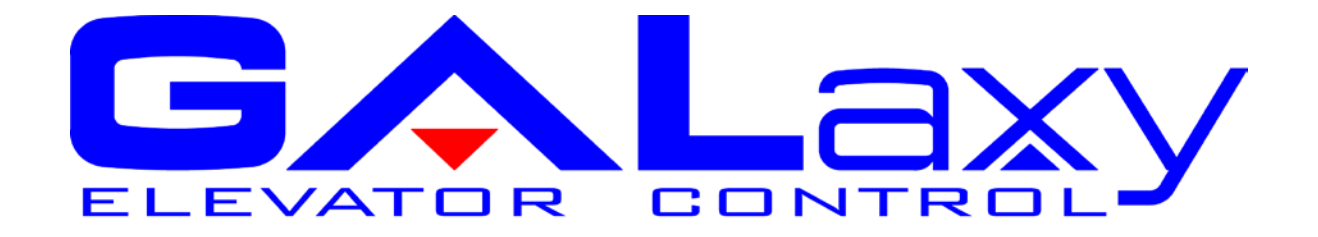

# GALaxy IV Traction Elevator Controller Manual KEB Combivert F5 Drive

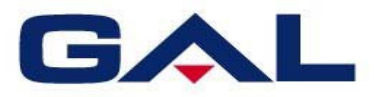

GAL Manufacturing Corp. 50 East 153rd Street Bronx, NY 10451 Technical Support: 1-877-425-7778

#### Foreword

G.A.L. has developed this manual with usability and safety in mind. General and specific safety notices and precautions are defined in the manual. However, G.A.L. cannot be responsible for any injury to persons or damage to property (including the elevator equipment) resulting from negligence, misuse of the equipment, misinterpretation of instructions included in this manual, or due to any other cause beyond the control of G.A.L.

All drawings, illustrations and information herein are the property of G.A.L. and must not be made public or reproduced by any individual or entity other than the purchaser hereof without the express written permission of G.A.L.

### **Table of Contents**

| TABLE OF CONTENTS                                           | III |
|-------------------------------------------------------------|-----|
| SECTION 1 – PRODUCT DESCRIPTION                             | 1-1 |
| 1.1 Specifications:                                         |     |
| 1.2 Physical Layout of the Controller                       |     |
| 1.3 Selector System                                         |     |
| 1.3.1 Tape Selector System                                  |     |
| 1.3.3. Tapeless System                                      |     |
| 1.3.4. Absolute Position System (APS) Selector              |     |
| 1.3.4. Primary and Secondary Speed Feedback                 | 1-7 |
| 1.4 Modes of Operation                                      |     |
| 1.4.1 Operating Sequence                                    |     |
| 1.4.2 Reset Mode                                            |     |
| 1.4.3 Safety String Open Mode                               |     |
| 1.4.4 Controller Inspection Mode                            |     |
| 1.4.5 Car Top Inspection Mode                               |     |
| 1.4.6 Access Mode                                           |     |
| 1.4.7 Independent Service Mode                              |     |
| 1.4.8 Load Weighing Bypass Mode                             |     |
| 1.4.9 Attendant Service Mode                                |     |
| 1.4.10 Code Blue Hospital Service Mode                      |     |
| 1.4.11 Fire Service Phase I Mode                            |     |
| 1.4.12 Fire Service Phase I Alternate Return Mode           |     |
| 1.4.13 Fire Service Phase II Mode                           |     |
| 1.4.14 Emergency Power                                      |     |
| 1.4.15 Earthquake Mode                                      |     |
| 1.4.16 Stalled Mode                                         |     |
| 1.4.17 Automatic Mode                                       |     |
| SECTION 2 - INSTALLATION                                    | 2-1 |
| 2.1 GENERAL INFORMATION                                     |     |
| 2.2 SITE SELECTION                                          |     |
| 2.3 Environmental Considerations                            |     |
| 2.4 Wiring Guidelines and Instructions                      |     |
| 2.4.1 The Wiring Prints                                     |     |
| 2.4.2 Proper Field Wiring                                   |     |
| 2.4.3 Ground Wiring                                         |     |
| 2.4.4 Hoistway Wiring                                       |     |
| 2.4.5 Elevator Car Wiring                                   |     |
| 2.4.6 Machine Room Wiring                                   |     |
| 2.4.7 Wiring to Top of Car Selector                         |     |
| 2.5 Normal and Emergency Terminal Slowdown Limits           |     |
| 2.6 Final Limit Switches                                    |     |
| 2.7 SELECTOR INSTALLATION                                   | 2-4 |
| 2.7.1 Tane Selector Installation                            | 2-4 |
| 2.7.2 Tapeless Selector Installation                        |     |
| 2.7.3 Absolute Position System Selector Installation        |     |
| 2.7.4 APS Selector Floor Position Setup (Hoistway Learn)    |     |
| SECTION 3 - GALAXY ADJUSTMENT - COMBIVERT F5 AC DRIVE       |     |
|                                                             |     |
| 3.1 GALAXY CONTROLLER KEB COMBIVERT F5 AC DRIVE QUICK START |     |
|                                                             | iii |

| 3.2 INITIAL POWER-UP                                                                              |      |
|---------------------------------------------------------------------------------------------------|------|
| 3.2.1 Check Main Line Voltage                                                                     | 3-1  |
| 3.2.2 Check Controller Voltage                                                                    |      |
| 3.2.3 Verify the Main CPU is Operatina                                                            |      |
| 3.2.4 Preset Adjustable Variable on the Main CPU and the Terminal Limit Diaital Speed Clamps      |      |
| 3.2.5 Preset Adjustable Variables On Safety Processor                                             |      |
| 3.2.6 Preset Adjustable Variables on NTS Processor                                                | 3-4  |
| 3 2 7 Place Ston Switch in Run Position                                                           | 3-5  |
| 3 2 8 Hoist Motor Data                                                                            | 3-5  |
| 3 2 9 Preset Drive Data                                                                           | 3-6  |
| 3.3 START-UP PROCEDURE                                                                            |      |
| 3 3 1 Make Sure Motor Operation Is Safe                                                           | 3-6  |
| 3.3.2 Adjust the Brake Voltage                                                                    |      |
| 3 3 3 Motor Learn Procedure                                                                       | 3-7  |
| 3 3 4 Encoder Learn Procedure                                                                     | 3-7  |
| 3 3 5 Manual Encoder and Motor Direction Setun Procedure                                          | 3-8  |
| 3 3 6 Check Inspection Speed                                                                      | 3-8  |
| 3 3 7 Verify Controller Encoder Direction                                                         | 3-9  |
| 3 4 GENERAL SETUP                                                                                 | 3-9  |
| 3 4 1 Set Togale Switches                                                                         | 3-9  |
| 3.4.2 Make Sure the Car Is Safe                                                                   | 3-9  |
| 3.4.3 Ready the Car to Run On Inspection                                                          | 3-10 |
| 3.5 PREDARE CAR FOR HOISTWAY LEARN                                                                | 3-12 |
| 3.5.1 Verify Selector and Slowdown Inputs                                                         | 3-12 |
| 3.5.2 Verify Sciector and Slowdown inputs                                                         | 3-12 |
| 3.5.2 Verify Car Speed on NTS Processor                                                           | 3-12 |
| 3.6.1 EADN THE HOISTMAN                                                                           | 2_12 |
| 3.6.1 Tane or Taneless Selector                                                                   |      |
| 3.6.2 APS Selector                                                                                |      |
| 3 7 FINAL ADULISTMENT                                                                             | 3-14 |
| 3.7.1 Automatic Run                                                                               |      |
| 3.7.2 Adjust the Ride Quality                                                                     | 3-14 |
| 3.7.2 Adjust the Ston                                                                             |      |
| 3.7.4 Adjust the Start                                                                            | 3-17 |
| 3.7.5 Setun Synthetic Pre-Torque                                                                  | 3-17 |
| 3.7.6 Verify Ton Sneed                                                                            |      |
| 3.7.7 Adjust Safety Processor, NTS Processor and Main CPU Terminal Limit Velocity Sneed Clamps    | 3-19 |
| 3 7 8 Manually Adjust the Safety Processor Terminal Limit Velocity Clamps and the NTS Processor I | imit |
| Velocity Clamps                                                                                   | 3-20 |
| 3 7 9 Manually Adjust the Main CPU's Diaital Slowdown Speed Clamps                                | 3-21 |
| 3 7 10 Verify Inspection Velocity Clamp on Safety Processor                                       | 3-21 |
| 3.7.11 Reduced Stroke Buffer FTS Limits Setup                                                     |      |
| 3 7 12 Manual Setun of the FTS Limits Velocities                                                  | 3-22 |
| 3 7 13 Analog Load Weigher Setun                                                                  | 3-22 |
| 3 7 14 Adjust the Motor Pre-toraue                                                                | 3-24 |
| 3.7.15 Verify the Doors Are Safe                                                                  |      |
| 3 7 16 Fine Tune the Ride and Final Ston                                                          | 3-25 |
| SECTION 4 - TROUBLESHOOTING                                                                       |      |
| 4.1 GENERAL INFORMATION                                                                           |      |
| 4.2 MICROPROCESSOR CPU                                                                            |      |
| 4.3 INPUT/OUTPUT BOARDS                                                                           |      |
| 4.4 Run Sequence                                                                                  |      |
| 4.5 The Safety Processor Functions                                                                |      |
| 4.6 The Safety Processor and Safety PAL                                                           |      |

|                                                                                                    | 1.6                                                                                                    |
|----------------------------------------------------------------------------------------------------|----------------------------------------------------------------------------------------------------|
| 4.7 SYSTEM FAULTS                                                                                                    |                                                                                                    |
| 4.8 MAIN CPU INPUTS AND OUTPUTS                                                                                                    |                                                                                                    |
| 4.9 SAFETY PROCESSOR INPUTS AND OUTPUTS                                                                                                    |                                                                                                    |
| 4.9 N I S PROCESSOR INPUTS AND OUTPUTS                                                                                                    |                                                                                                    |
| 4.10 APS SELECTOR INPUTS AND OUTPUTS                                                                                                    |                                                                                                    |
| 4.11 RELOCATE I/OS                                                                                                    |                                                                                                    |
| 4.12 CAR TRACE SCREEN                                                                                                    |                                                                                                    |
| SECTION 5 – LCD INTERFACE                                                                                                    | 5-1                                                                                                    |
| 5.1 OPERATING THE LDC INTERFACE                                                                                                    |                                                                                                    |
| 5.2 LCD MENU DIAGRAMS                                                                                                    |                                                                                                    |
| 5.2.1 Main Menu                                                                                                    |                                                                                                    |
| 5.2.2 Elevator Status                                                                                                    |                                                                                                    |
| 5.2.3 Set Calls and Lockouts                                                                                                    |                                                                                                    |
| 5.2.4 Inputs and Outputs                                                                                                    |                                                                                                    |
| 5.2.5 Job Statistics                                                                                                    |                                                                                                    |
| 5.2.6 Adjustable Variables                                                                                                    |                                                                                                    |
| 5.2.7 Date and Time                                                                                                    |                                                                                                    |
| 5.2.8 Diagnostics                                                                                                    |                                                                                                    |
| 5.2.9 Software Utilities                                                                                                    |                                                                                                    |
| 5.2.10 Select Video Display                                                                                                    |                                                                                                    |
| 5.2.11 Service Activation Timer                                                                                                    |                                                                                                    |
| 5.2.12 Display/Modify Hoistway Tables                                                                                                    |                                                                                                    |
| 5.2.13 Elevator Setup                                                                                                    |                                                                                                    |
| 5.2.14 Fault Log                                                                                                    |                                                                                                    |
| SECTION 6 - MAIN CRU FALLES & DETAILED FALLES                                                                                                    | 6-1                                                                                                    |
|                                                                                                    |                                                                                                    |
| 6.1 MAIN CPU FAULTS                                                                                                    |                                                                                                    |
| 6.2 Device Fault in Fault Log                                                                                                    |                                                                                                    |
| 6.3 DETAILED FAULTS DATA AND DESCRIPTION                                                                                                    |                                                                                                    |
| 6.3.1 Detailed Fault I/O Data Example                                                                                                    |                                                                                                    |
| 6.3.2 Detailed Fault I/O Data Form                                                                                                    |                                                                                                    |
| SECTION 7 – ADJUSTABLE VARIABLES                                                                                                    | 7-1                                                                                                    |
| 7.1 MAIN CPU ADJUSTABLE VARIABLES                                                                                                    |                                                                                                    |
| 7.2 SAFETY PROCESSOR ADJUSTABLE VARIABLES                                                                                                    |                                                                                                    |
| 7.3 NTS PROCESSOR ADJUSTABLE VARIABLES                                                                                                    | 7-54                                                                                                    |
| 7.4 APS Selector Adjustable Variables                                                                                                    |                                                                                                    |
| SECTION 8 : APPENDIX                                                                                                    | 8-1                                                                                                    |
|                                                                                                    | <br>8_1                                                                                                    |
| Controller Setun                                                                                                    | 0 1                                                                                                    |
| Combiner Setup                                                                                                    |                                                                                                    |
|                                                                                                    | 0.0                                                                                                    |
|                                                                                                    |                                                                                                    |
| Appendix B - Acceptance Testing                                                                                                    |                                                                                                    |
| APPENDIX B - ACCEPTANCE TESTING<br>Testing Precheck                                                                                                    |                                                                                                    |
| APPENDIX B - ACCEPTANCE TESTING<br>Testing Precheck<br>Learn Limit Velocities:                                                                                                    |                                                                                                    |
| APPENDIX B - ACCEPTANCE TESTING<br>Testing Precheck<br>Learn Limit Velocities:<br>Inertia Learn:                                                                                                    | 8-3<br>8-4<br>8-4<br>8-4<br>8-4<br>8-4<br>8-4                                                                       |
| APPENDIX B - ACCEPTANCE TESTING<br>Testing Precheck<br>Learn Limit Velocities:<br>Inertia Learn:<br>NTS (Normal Terminal Stop) Test:<br>ETS (Emergency Terminal Stop) Test:                                                                                                    | 8-3<br>8-4<br>8-4<br>8-4<br>8-4<br>8-4<br>8-4<br>8-4<br>8-5                                                         |
| APPENDIX B - ACCEPTANCE TESTING<br>Testing Precheck<br>Learn Limit Velocities:<br>Inertia Learn:<br>NTS (Normal Terminal Stop) Test:<br>ETS (Emergency Terminal Stop) Test:<br>Normal Proke Test:                                                                                                    | 8-3<br>8-4<br>8-4<br>8-4<br>8-4<br>8-4<br>8-4<br>8-5<br>8-5                                                         |
| APPENDIX B - ACCEPTANCE TESTING<br>Testing Precheck<br>Learn Limit Velocities:<br>Inertia Learn:<br>NTS (Normal Terminal Stop) Test:<br>ETS (Emergency Terminal Stop) Test:<br>Normal Brake Test:<br>Fre Brake (Cemper Test)                                                                                   | 8-3<br>8-4<br>8-4<br>8-4<br>8-4<br>8-4<br>8-4<br>8-5<br>8-5<br>8-5<br>8-5                                           |
| APPENDIX B - ACCEPTANCE TESTING<br>Testing Precheck<br>Learn Limit Velocities:<br>Inertia Learn:<br>NTS (Normal Terminal Stop) Test:<br>ETS (Emergency Terminal Stop) Test:<br>Normal Brake Test:<br>Em Brake/Gripper Test:<br>According Overnment (Course on Trip test)                                       | 8-3<br>8-4<br>8-4<br>8-4<br>8-4<br>8-4<br>8-4<br>8-5<br>8-5<br>8-5<br>8-5<br>8-5                                    |
| APPENDIX B - ACCEPTANCE TESTING<br>Testing Precheck<br>Learn Limit Velocities:<br>Inertia Learn:<br>NTS (Normal Terminal Stop) Test:<br>ETS (Emergency Terminal Stop) Test:<br>Normal Brake Test:<br>Em Brake/Gripper Test:<br>Ascending Overspeed (Governor Trip test):                                       | 8-3<br>8-4<br>8-4<br>8-4<br>8-4<br>8-4<br>8-5<br>8-5<br>8-5<br>8-5<br>8-5<br>8-5<br>8-5<br>8-5                      |
| APPENDIX B - ACCEPTANCE TESTING<br>Testing Precheck<br>Learn Limit Velocities:<br>Inertia Learn:<br>NTS (Normal Terminal Stop) Test:<br>ETS (Emergency Terminal Stop) Test:<br>Normal Brake Test:<br>Em Brake/Gripper Test:<br>Ascending Overspeed (Governor Trip test):<br>Unintended Motion:                 | 8-3<br>8-4<br>8-4<br>8-4<br>8-4<br>8-4<br>8-5<br>8-5<br>8-5<br>8-5<br>8-5<br>8-5<br>8-5<br>8-5                      |
| APPENDIX B - ACCEPTANCE TESTING<br>Testing Precheck<br>Learn Limit Velocities:<br>Inertia Learn:<br>NTS (Normal Terminal Stop) Test:<br>ETS (Emergency Terminal Stop) Test:<br>Normal Brake Test:<br>Em Brake/Gripper Test:<br>Ascending Overspeed (Governor Trip test):<br>Unintended Motion:<br>Buffer Test. | 8-3<br>8-4<br>8-4<br>8-4<br>8-4<br>8-4<br>8-5<br>8-5<br>8-5<br>8-5<br>8-5<br>8-5<br>8-5<br>8-5<br>8-5<br>8-6<br>8-6 |

The label **WARNING** identifies procedures and practices that may result in personal injury and/or equipment damage if not correctly followed.

The label **NOTE** identifies information intended to be helpful in the described procedure or practice.

WARNING: Installation and wiring must be in accordance with the national electrical code, all local codes, and all elevator safety codes and standards. The 3-phase AC power supply to the equipment must originate from a properly fused disconnect or circuit breaker (not capable of delivering more than 10,000 RMS symmetrical amperes). Improper motor branch circuit protection will void warranty and may create a hazardous condition.

WARNING: Wiring to the controller terminals must be installed in a careful, neat manner. Stranded wire conductors must not have strands left out of the terminals. Leaving strands of wire out of the terminals creates potential shorts. All terminals and cable connectors must be seated properly.

**WARNING:** Elevator control products must be installed by elevator personnel who have been trained in the construction, maintenance, repair, inspection, and testing of elevator equipment. The elevator personnel must comply with all applicable safety codes and standards.

**WARNING:** This equipment is an O.E.M. product designed and built to comply with CSA B44.1/ASME A17.5, and the national electrical code, and it must be installed by a qualified contractor. It is the responsibility of the contractor to make sure that the installation is performed safely, and that it complies with all applicable codes.

WARNING: Proper grounding is vitally important to the safe and successful operation of this system. A separate ground wire should be installed from the building earth ground to the earth ground terminal in each controller. Proper conductor size must be utilized for grounding. In order to minimize resistance to ground, the shortest possible route should be used for the ground conductor. See national electrical code article 250-95, or related local applicable code.

**WARNING:** Use only the correct rated fusing for controller protection. Use of improperly rated fusing will void the warranty.

**NOTE:** Every precaution, whether or not specifically stated in this document, should be taken when installing, adjusting or servicing any elevator. All safety precautions should be followed to make sure life and limb of the service person and public is not endangered.

**NOTE:** Keep the control room/control space clean. Do not install the controller in a dusty area. Do not install the controller in a carpeted area. Keep control room/control space temperature between 32 F and 110 F. Avoid condensation on the equipment. Do not install the controller in a hazardous location and where excessive amounts of vapors or chemical fumes may be present. Make sure that the power supply feeding the elevator controller does not fluctuate more than +/- 1 percent

## **IMPORTANT NOTICE**

Most of the field connections to GALaxy controls are made using stranded wire. When inserting this stranded wire into the terminals – especially those for EPD's (Electrical Protective Devices) – care must be taken to ensure that all the strands are properly inserted in to the terminals. Improper striping and insertion may leave strands outside the terminals. Strands not in the terminals may make contact with the wires from an adjacent terminal.

The danger associated with an occurrence such as this has led us to recommend that, for all connections to Safety Devices - those listed in A17.1 – 2013, Requirements 2.26.2.1 thru 2.26.2.39 as applicable, follow the guidelines listed below:

- Inspect all terminals used to connect safety devices. Ensure that the cage clamp is fully open before inserting a wire into the terminal block.
- Perform corrective action for wires with stray strands by one of the following methods:
  - Reconnect the wire with all wire strands correctly installed into the terminal.
     Visually verify that <u>no wire</u> strands are outside of the terminal. <u>The conductor</u> <u>should be stripped and inserted completely into the terminal in such a manner that</u> no more than two millimeters of bare wire is visible; or
  - Attach a ferrule to the end of field wire for safety devices (as pictured below) and insert the ferrule into the terminal; or
  - Use an acceptable method such as tinning.
- After removal and replacement of any of these field wires, the actual safety device should also be checked for proper operation

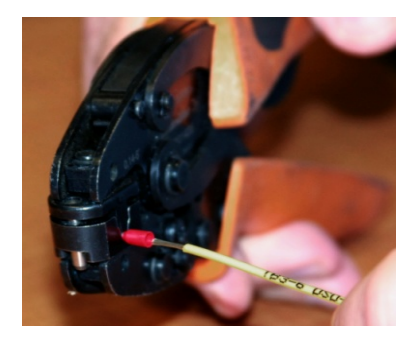

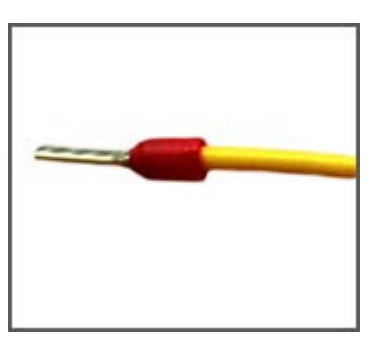

Crimp tool for Ferrule

Stranded Wire with Ferrule Attached

#### Section 1 - Product Description

The GALaxy traction elevator controller is a computer-based system that offers superior performance, flexibility and reliability. It has been designed to save time in installation and troubleshooting, but it is still very important that the field personnel familiarize themselves with this manual before attempting to install the equipment.

#### 1.1 Specifications:

#### **Standard Features:**

- CSA B44.1-96 ASME A17.1-1996, ASME A17.1-2007, ASME A17.1-2010 certified
- Inspection Operation (car top and controller)
- Access Operation
- Independent Service
- Fire Service Phase I
- Fire Service Phase I Alternate Return
- Fire Service Phase II
- Emergency Power
- Earthquake Service
- On Board Diagnostics LEDs
- On Board LCD Interface
- Motor Protection Timers
- Door Motor Protection Timer
- Field Adjustable Parameters
- Elevator Duty Rated NEMA Motor

#### Environment:

- 35° F to 105° F ambient
- 12,000 feet altitude
- 95% humidity

#### **Optional Features:**

- Selective Rear Doors
- Attendant Service
- Code Blue Hospital Service
- Security
- Remote Diagnostics
- Emergency Power

#### 1.2 Physical Layout of the Controller

To the right, a typical layout of the GALaxy controller is shown. The top cabinet houses the control boards, the bottom cabinet houses the drive and power connections, and the braking resistor cabinet houses the dynamic braking resistors.

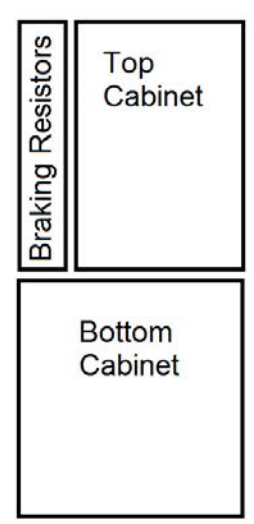

#### Figure 1.0 shows the top cabinet that usually consists of the following:

- 1. Main I/O Board: The 1102 main control board contains input and output devices, controller switches, fuses and field wiring terminal connections. The Main I/O Board also includes the Safety Processor, the Safety PAL and the NTS Processor.
- 2. Main CPU: The 1100 CPU board is a dual core 32-bit CPU. It executes the main control system programs. The main core runs the car operation and the secondary core runs the group operation.
- LCD Interface: The 1005 LCD Interface board or 1101 LCD/VGA Interface provides a user interface to all controller adjustment and setup parameters. It also shows diagnostic information.
- 4. Power Supply Board: The power supply provides power to the computer and its peripheral boards. It is a 5 volt DC regulated power supply rated at 6 amps with overvoltage, and short circuit protection.
- 5. PI Driver Board. Driver for CE or E-Motive Position Indicator Displays.
- 6. Brake Power Board. Provides the DC power to the Brake Relay Board for the Brake.
- 7. Brake Relay Board. The Run and the Brake Contactors proved two electro-mechanical devices to remove power from the brake.
- 8. I/O Board. Provide input and output interface to buttons, switches, lights, and other devices. Can be either 24 VAC or 120 VAC.
- 9. Car I/O Panel. Provides space for additional car I/O.
- 10. Group I/O Panel. Provides inputs and outputs for group operation. The group I/O panel can be removed and placed in any car or a separate enclosure.

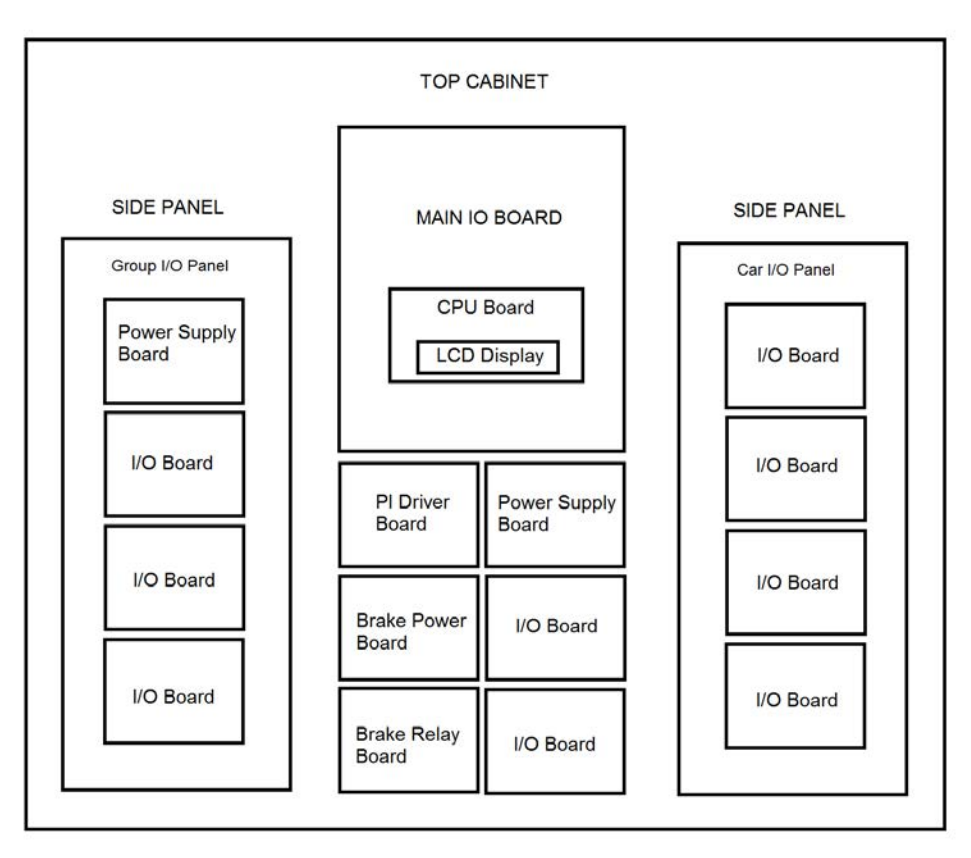

Figure 1.0: Typical Physical Layout of Top Cabinet

#### Figure 1.1 shows the bottom cabinet that usually consists of the following:

- 1. System Transformer: Transforms the line voltage to 120 VAC and 24 VAC. It is used to convert the line voltage to a lower voltage for the signals and other controller functions.
- 2. Brake Transformer: Transforms the line voltage to 145 VAC or 290 VAC to allow a closer match to the DC Brake voltage. This transformer is used when the line voltage is above 208 VAC.
- 3. Power Terminal Block. Terminal Block for line power input wiring and motor power wiring.
- 4. Line Filter. Prevents high frequency noise from returning to the line power.
- 5. AC Filter. Filter high frequency noise from 120 VAC Controller power.
- 6. Circuit Breakers. L1, L2, BK1, BK2 and BK3 controller power circuit breakers.
- 7. Signal Terminal Block. Provides interconnection for the earth ground and other signal wires to the top controller box.
- 8. Drive: Magnetek DSD-412 DC SCR Drive, Magnetek DC Quattro, HPV-600/900/900 PM or KEB Combivert F5 drives.
- 9. Motor Contactors: DC or AC rated motor contactor sized for each specific job.

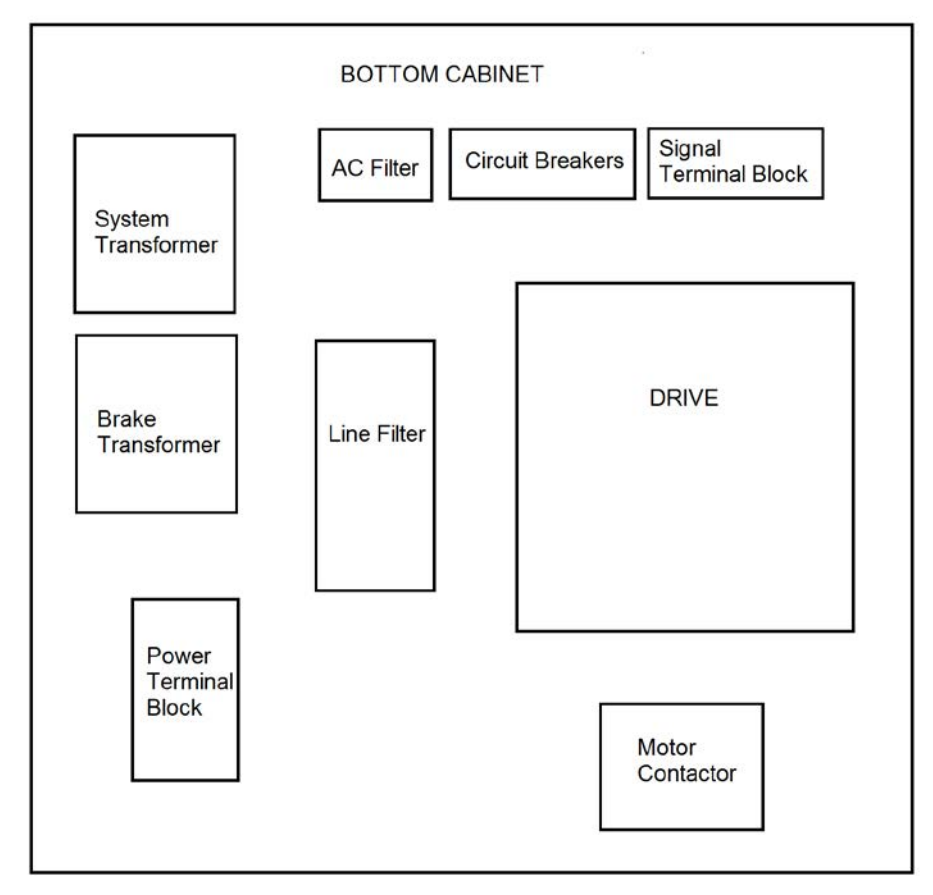

Figure 1.1: Typical Physical Layout of Bottom Cabinet

#### 1.3 Selector System

The selector system for the GALaxy controller can be a tape system, a tapeless one or an Absolute Position System with an encoded touchless tape.

#### 1.3.1 Tape Selector System

The tape system uses a perforated steel tape that is hung the length of the Hoistway. A set of magnets are placed on the tape at each floor having one 8" magnet as the door zone magnet and one to five smaller 2" magnets as binary position preset magnets. The selector is mounted on the car and is guided along the tape by nylon guides to keep the tape and magnets the proper distance from the selector sensors. The controller uses the door zone magnet to determine the elevator's level position relative to the floor. At the dead level position, the binary preset inputs are read in order to verify that the car is at the correct floor. A block diagram of the tape system is shown in Figure 1.2.

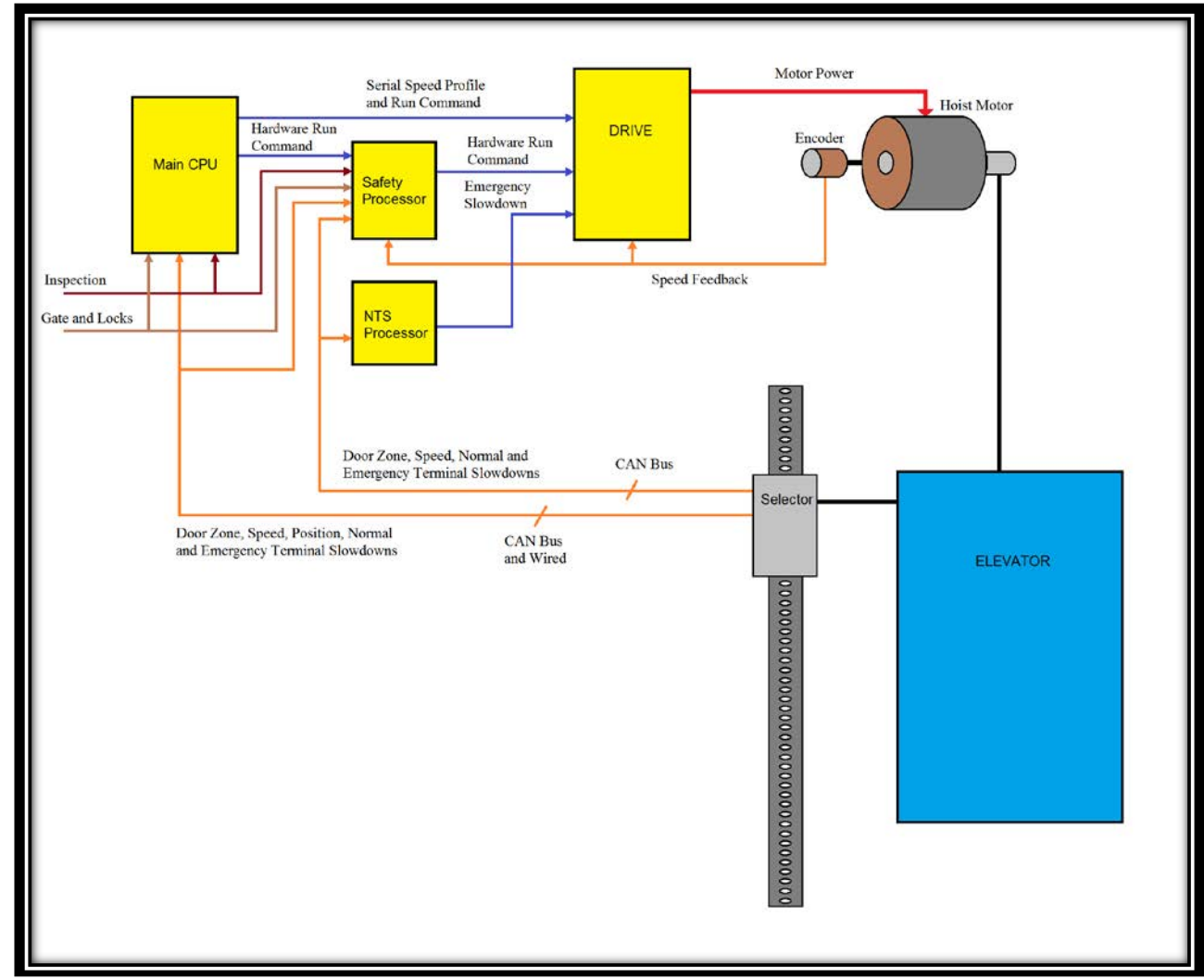

Figure 1.2: Tape Selector

#### 1.3.3. Tapeless System

The tapeless system uses an absolute encoder mounted on the governor and a selector mounted on top the car with door zone and terminal slowdown sensors mounted in one unit. The door zone and slowdown magnets are mounted on the rail with a specially designed rail bracket. The rail bracket is predrilled so that the alignment of all door zone and slowdown magnets matches the alignment of the sensors on the selector. The door zone sensors are used for exact floor position on stop and re-leveling the car. The absolute encoder uses a CAN Open serial protocol to send an accurate position that is used for the primary speed feedback and position of the car. The encoder is coupled to a rotating shaft on the governor. If the governor on the job does not have a rotating shaft, it must be replaced with one that does. A block diagram of the tapeless selector system is shown in Figure 1.3.

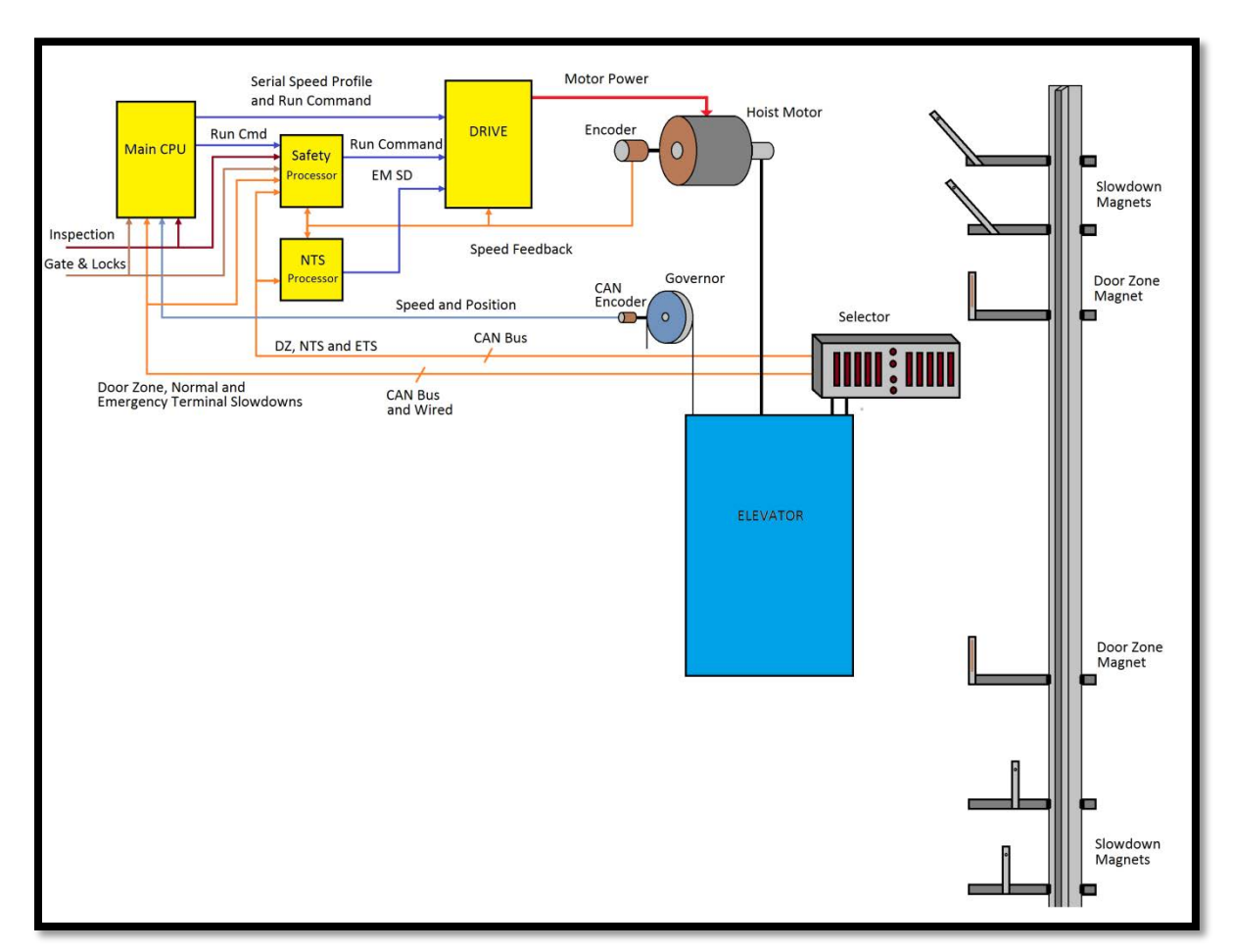

Figure 1.3: Tapeless System

#### 1.3.4. Absolute Position System (APS) Selector

The Absolute Position System Selector uses an encoded tape that is read by two independent cameras. The device is SIL3 rated to supply position and velocity data over two independent CAN bus channels. The selector interface has two independent microprocessors, Processor 1 and Processor 2, that learn and record the hoistway data independent of the Main CPU. These two processors give redundant DZ, UN and DN outputs. Processor 1 uses channel A, the same one used by the Main CPU and Processor 2 uses channel B. Processor 2 also provides the NTS processor with velocity and slowdown inputs positions.

This selector system delivers 0.5mm accuracy, 50.8 pulses per inch. The ETS limits are read from magnetic switches mounted on rail brackets into the selector interface board. A block diagram of the Absolute Position System is shown in Figure 1.4.

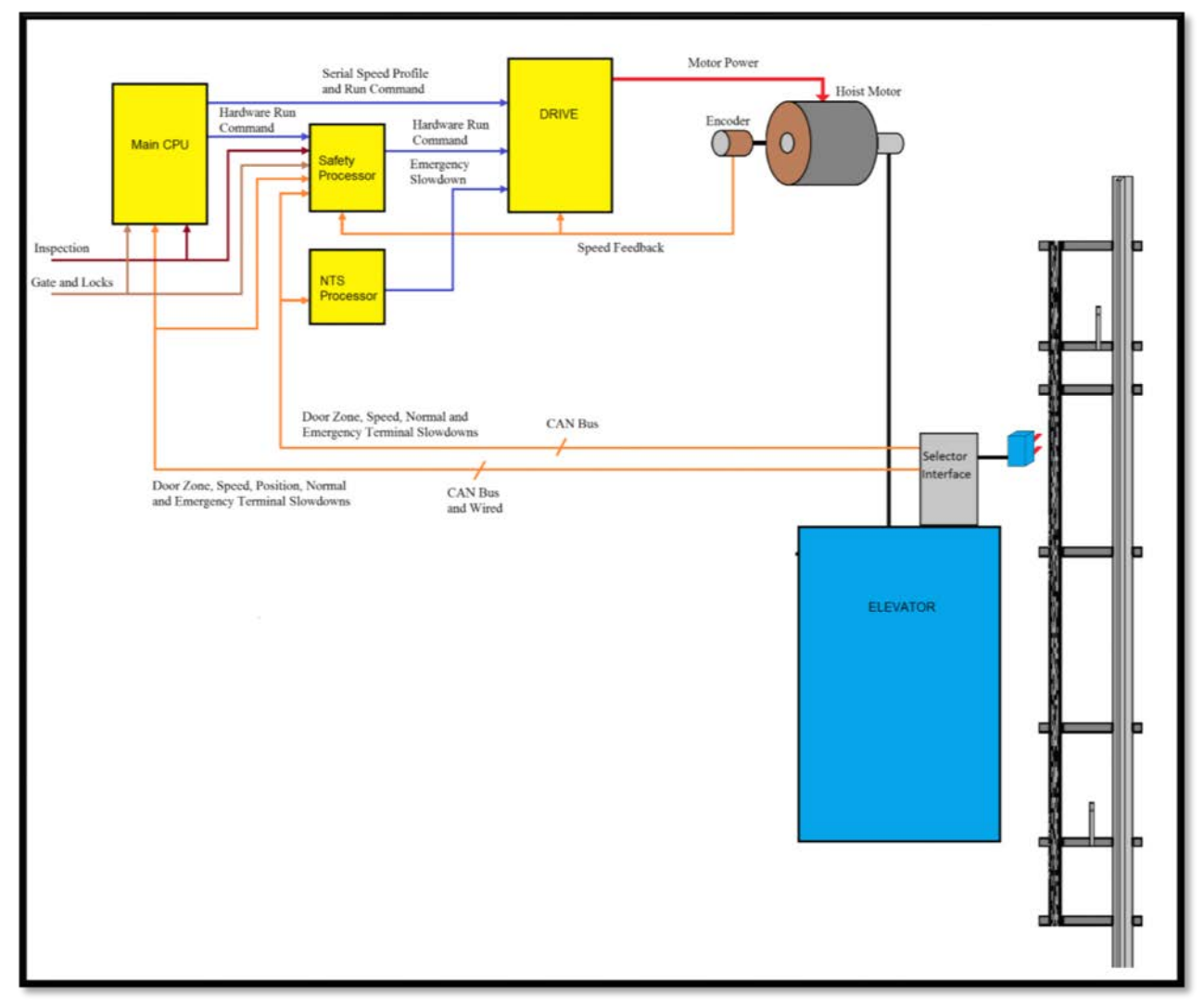

Figure 1.4: Absolute Position System Selector

#### 1.3.4. Primary and Secondary Speed Feedback

On the tape system, the tape is perforated with 3/8 inch holes every 3/8 of an inch. Two sensors mounted on the selector send quadrature pulses back to the Main CPU for the primary speed and distance feedback. The NTS processor receives speed feedback from the Selector processor as a secondary speed feedback using opposite sensors from what the Main CPU uses. The Safety processor receives quadrature pulses from the motor encoder feedback.

On the CAN open tapeless system, the Main CPU receives position feedback from the CAN encoder mounted on the governor and calculates velocity from the change in position. The NTS processor and the Safety Processor receive pulses from the machine mounted incremental encoder to calculate velocity.

On the APS Selector, the Main CPU receives position feedback from the channel A camera CAN bus and calculates velocity from the change in position. The NTS processor receives slowdown limit and speed feedback from Processor 2 on the selector interface board using the channel B camera CAN bus. The Safety processor receives quadrature pulses from the motor encoder feedback.

With all selector systems, the Safety Processor uses velocity feedback to verify that the car is traveling at a safe speed when Emergency Terminal Slowdown limits are activated, when the car doors are open and when running on inspection. If the Safety Processor detects a velocity limit error it will immediately turn off the PIC enable output and drop the SFC relay to remove power from the driving machine and brake. The NTS processor uses velocity feedback to verify that the car is traveling at a safe speed when the Normal Terminal Limits are activated. If the NTS Processor detects a velocity limit error, it will turn off the NTS outputs to the drive causing the drive to initiate a timed slowdown.

#### 1.4 Modes of Operation

#### 1.4.1 Operating Sequence

Normal elevator operation, Automatic Mode, is selective-collective. When the elevator is traveling upwards to answer calls, all up hall calls at floors above the car are answered in the order reached by the car, regardless of the order in which the calls were registered. Upon reaching each landing with a car call or hall call registered, the car and hall doors at that floor are automatically opened.

The doors stay opened for a dwell time that is field adjustable. There are three different dwell times depending on whether it is a lobby call, car call, or hall call. The door will close before the set dwell time has elapsed if a passenger presses the door close button. The door will reopen before it is fully closed if the door open button is pressed, if a passenger pushes on the safety edge, if the photo-eye light beam is interrupted, or if a call for that floor in the direction of travel is pushed. The door will close when the door opening condition is eliminated. When the door has fully closed, the calls are answered.

When all up hall calls and car calls above the car have been answered, the elevator reverses direction and travels downward to answer car calls and down hall calls placed below the car. The calls are answered as previously described for up calls. When all calls below a down car are answered, the car reverses direction to repeat the cycle. In short, an elevator traveling up will bypass down hall calls, and an elevator traveling down will bypass up hall calls.

In buildings with more than one elevator grouped together, the actual time of arrival, "real time", is used to estimate how long each elevator will take to answer a hall call. The elevator that can respond the fastest takes the call. Real time based dispatching permits the controllers to quickly respond to actual demand for elevator service. Some of the criteria used to estimate the time of arrival are as followed:

- Actual elevator floor to floor runs times.
- Actual run time to the floor whether it is a multi-floor run or a one floor run.
- Whether the elevator is in or out of service.
- Whether the elevator is in load weigh bypass mode.
- The direction and position of each elevator in the group.
- The average door cycle time at each stop.
- Status of each elevator, accelerating, full speed, decelerating, actual time in motion.
- Number of stops required due to car calls.
- Number of stops required due to previously assigned hall calls.
- System demand.

The above performance criteria is continuously measured and stored for improved accuracy in the dispatching algorithm. All of the above data is continuously scanned and the hall calls are reassigned if the conditions change and another car can respond faster. The ability to measure actual hall waiting time virtually eliminates long waiting and improves the average hall call waiting intervals throughout the building.

#### 1.4.2 Reset Mode

Reset mode is initiated when the elevator power is first turned on, or when the system is reset. When the reset mode is initiated, the controller program is automatically loaded, and internal tests are run to ensure that both the car and controller are electrically operational before putting the car into service. The car will not move until reset mode is completed. Some of the internal tests that the controller performs are as follows: is the safety string made up; is the elevator on inspection operation; is the door close limit open; are the interlocks made up; is hoistway position correct. If all the safeties are made up, and the elevator is on automatic operation, and it is at floor level, the elevator will go into automatic mode. If the elevator is not at floor level, it will run slow speed down to the nearest floor, level into the floor, and reset the floor position count.

#### 1.4.3 Safety String Open Mode

Safety string open mode is initiated when a safety is open. Some of the safeties are listed below:

- Reverse phase relay.
- Top final
- Bottom final
- Pit switch
- Car top stop switch
- Governor overspeed switch
- Safety operated switch
- Drive Ready relay

When the safety string is made back up, the elevator will go back to reset mode.

#### 1.4.4 Controller Inspection Mode

The controller inspection mode is initiated by placing the "INS" switch on the 1102 board in the inspection position (down). Controller inspection mode permits operation of the car from the machine room. This mode performs the following operations:

- Enables the controller inspection "ENABLE", "UP" and "DOWN" push buttons
- Door locks are active and must be closed to move the car.
- Pressing the controller "ENABLE" and "UP" pushbuttons causes the elevator to move at inspection speed in the up direction.
- Pressing the controller "ENABLE" and "DOWN" pushbuttons causes the elevator to move at inspection speed in the down direction.

#### 1.4.5 Car Top Inspection Mode

This inspection mode is initiated by placing the inspection switch on top of the car in the inspection position. Inspection mode permits operation of the car from the car top inspection station. This mode performs the following operations:

- Disables access top and access bottom hall switches.
- Disables the controller "ENABLE", "UP" and "DOWN" push buttons.
- Door locks are active and must be closed to move the car.
- Enables the car top inspection station "SAFE", "UP" and "DOWN" push buttons
- Pressing the inspection station "UP" and "SAFE" pushbuttons causes the elevator to move at inspection speed in the up direction.
- Pressing the inspection station "DOWN" and "SAFE" pushbuttons causes the elevator to move at inspection speed in the down direction.

#### 1.4.6 Access Mode

The access mode is initiated by placing the key operated access switch located in the car operating panel to the on position. Access mode allows entrance into the Hoistway by qualified and authorized elevator personnel for equipment inspection and service. Access to the top of the car is possible from the top landing, and access to the pit is possible from the bottom landing. Enabling this mode permits the following operation:

- Enables the access key switches at the top and bottom landing in the entrance door jambs.
- Bypasses the gate switch to allow car movement with the car door open.
- Bypasses the top or bottom landing hall door lock, depending on which terminal access switch is being keyed.
- Turning the access key switch to the up position causes the elevator to move at access speed in the up direction.
- Turning the access key switch to the down position causes the elevator to move at access speed in the down direction.

#### 1.4.7 Independent Service Mode

The independent service mode is initiated by placing the key operated independent switch located in the car operating panel to the on position, or by placing the controller toggle switch "IND" to the down position. Independent mode permits operation of the car with an operator. This mode performs the following operations:

- Hall initiated calls are ignored.
- Hall lanterns and gongs are disabled.
- The doors open automatically and stay open until closed by the operator.
- Closing the doors requires constant pressure on the door close button.
- When the car door is closed, the car answers the nearest car initiated call in the direction of travel.

#### 1.4.8 Load Weighing Bypass Mode

The load weighing bypass mode is initiated when the car is loaded to a predetermined percentage of full capacity, by closing a connection between terminals "LC" and "LW" or from serial communication from a load weighing device. Load weigh bypass mode allows the car to answer car calls and lighten the load before answering any more hall calls. This mode performs the following operations:

- Hall initiated calls are ignored.
- All other elevator functions operate as if on full automatic service.

#### 1.4.9 Attendant Service Mode

The attendant service mode is initiated by placing the key operated attendant switch located in the car operating panel to the on position. Attendant mode permits operation of the car with an attendant. This mode performs the following operations:

- The doors open automatically and stay open until closed by the attendant.
- Closing the doors requires a momentary pressure on the door close button, or the up or down buttons located in the car operating panel.
- Hall initiated calls are answered unless there is constant pressure on the bypass button.
- Hall lanterns and gongs are enabled.
- The direction of preference can be specified by momentary pressure on the up or down buttons located in the car operating panel.

#### 1.4.10 Code Blue Hospital Service Mode

Code blue hospital service mode is initiated by turning one of the code blue switches, located at each floor where medical emergency service is required, to the on position. A car is selected to respond to the code blue call. That car will perform the following:

- Cancel all car calls
- Any hall calls previously assigned will be transferred to another car.
- If traveling toward the code blue call, it will proceed nonstop to the code blue call floor.

- If traveling away from the code blue call, it will slow down and stop at the nearest floor, maintain doors closed, reverse direction and proceed nonstop to the code blue call floor.
- If at a floor other than the code blue call floor, the elevator will close the doors and proceed nonstop to the code blue call floor.
- Once at the code blue call floor, the doors will open and remain open.
- The code blue in car switch located in the car operating panel must then be turned to the on position. If the code blue in car switch is not turned to the on position within 60 seconds from the time the doors reach full open on the code blue call floor, the car will revert back to normal operation.
- Upon activation of the key switch, it will allow the car to accept a car call for any floor, close the doors, and proceed nonstop to the floor desired.
- The return of the code blue in car key switch to the normal position will restore the car to normal service.

#### 1.4.11 Fire Service Phase I Mode

Fire service phase I is initiated when the primary smoke sensor is activated or the fire key switch located in the hall station on the primary return floor is turned to the on position. The primary return floor is usually the lobby floor, but could be another landing if it better serves the needs of emergency personnel when fighting a fire or performing rescues. When fire service phase I is enabled:

- The fire emergency return light illuminates and the fire buzzer sounds.
- The emergency stop switch is disabled when the door closes.
- The car travels to the primary return floor without answering any calls, then parks with the door open. The fire buzzer turns off, but the fire emergency return light stays illuminated.
- If the car is at a landing with the doors open, the doors will close, and the car will return non-stop to the primary return floor.
- If the car is traveling away from the primary return floor, the car will stop at the next landing, and then go immediately to the primary return floor.
- Turning the fire service key switch to the bypass position will restore the elevator to normal service.
- The elevator will perform per ASME A17.1 requirement 2.27.3 unless otherwise specified.

#### 1.4.12 Fire Service Phase I Alternate Return Mode

Fire service phase I alternate return is initiated when the smoke sensor in front of the elevator at the primary return floor is activated. When fire service phase I alternate return is enabled:

- The fire emergency return light illuminates and the fire buzzer sounds.
- The emergency stop switch is disabled when the door closes.
- The car travels to the alternate return floor without answering any calls, then parks with the door open. The fire buzzer turns off, but the fire emergency return light stays illuminated.
- If the car is at a landing with the doors open, the doors will close, and the car will return nonstop to the alternate return floor. If the car is traveling away from the alternate

return floor, the car will stop at the next landing, and then go immediately to the alternate return floor.

- Turning the fire service key switch to the bypass position will restore the elevator to normal service.
- The elevator will perform per ASME A17.1 requirement 2.27.3 unless otherwise specified.

#### 1.4.13 Fire Service Phase II Mode

To initiate fire service phase II, the car must first have been placed in fire service phase I, and, as a result, be parked at the designated level with the door fully open. Following that, the key operated fire service phase II switch, located in the car operating panel must be placed in the on position. Fire service phase II permits operation of the car by a fire fighter. This mode performs operations in accordance with ASME A17.1 requirement 2.27.3 as follows:

The doors close only with constant pressure on the door close button, after they have been fully opened.

- The doors open only with constant pressure on the door open button, after they have been fully closed.
- Hall lanterns and gongs are disabled. Safety edge and electric eye are disabled
- All registered car calls can be canceled with momentary pressure on the call cancel button located in the car operating panel.
- All hall calls are disabled.
- To remove the car from fire service phase II the car must be at the fire return landing with the doors in the full open position and the phase II switch turned to the off position.
- See ASME A17.1 requirement 2.27.3 for specific operation of fire service phase II.

#### 1.4.14 Emergency Power

Emergency power is initiated when a connection is made between terminals "HC" and "EMP". This mode performs the following operations:

- All cars are returned to the bottom floor one at a time, and remain there with their doors open.
- If a car is selected to run it will go back into normal operation.
- Removing the connection between terminals "HC" and "EMP" will remove the cars from emergency power operation.

#### 1.4.15 Earthquake Mode

Earthquake mode is initiated upon activation of a seismic switch or counterweight derailment switch. This mode performs the following operations:

- If in motion, and the seismic switch is activated, the car will decelerate into slow speed, proceed to the nearest available floor, open the doors and shut down.
- If in motion, and the counterweight derailment switch is activated, and the car is moving away from the counterweight, then the car will decelerate into slow speed, and proceed to the nearest available floor, open the doors and shut down.
- If in motion, and the counterweight derailment switch is activated, and the car is moving toward the counterweight, then the car will perform an emergency stop, then move at slow speed away from the counterweight to the nearest available floor. After stopping at the nearest floor, the doors will open and the car will shut down.

#### 1.4.16 Stalled Mode

Stalled mode is initiated when the elevator has been in run mode longer than the field adjustable anti-stall timer. This mode performs the following operations:

- Shuts down the elevator.
- Does not allow the elevator to restart until elevator is put on inspection or main line switch is cycled.
- The door open button remains active.

#### 1.4.17 Automatic Mode

Since this is the normal operating mode, the controller automatically enters this mode if none of the previously described modes are activated, and if no fault is detected. The following operations are performed in automatic mode:

- The car operates in selective-collective control sequence when answering calls.
- Hall calls and car calls are functional.
- Hall lanterns and gongs are operational.
- Simplex Cars Park at the last call answered unless simplex lobby parking has been enabled in the program. In a multi-car group, a car is always parked at the lobby if no other demand exists.
- The doors remain closed when the car is parked

#### Section 2 - Installation

#### 2.1 General Information

This section provides basic guidelines and recommendations for the proper installation of the controller equipment. These guidelines should be used as general instructions. They are not intended to usurp local codes and regulations.

#### 2.2 Site Selection

When choosing the installation site of the controller, several factors should be considered. If at all possible, the controller should be installed in a location where the mechanic has a good view of the machine when he is standing in front of the controller. There should be no obstructions around the controller that would prevent proper routing of necessary conduits entering the controller. The controller doors should have enough room to fully open and close. All clearances, working space, lighting, and guarding should comply with governing codes.

#### 2.3 Environmental Considerations

The standard controller package is provided with a NEMA 1 enclosure. This type of controller should be installed in a clean and dry environment. Ideally, the equipment room should be temperature controlled between 70 and 90 degrees F. However, control equipment will function properly within an ambient temperature range of 32 to 105 degrees F. If temperatures remain at the upper and lower extremes of this range for an extended period of time, the life expectancy of the control equipment may be shortened. If wet, dusty, or corrosive environments are expected, then optional non-standard enclosures can be provided. For example NEMA 4, NEMA 12, or NEMA 4X.

The control system is designed to have a high immunity to electrical noise, radio frequency radiation, and magnetic interference. However, high levels of these items could cause interference with certain parts of the control system.

The power supply feeding the controller should have a fluctuation of no greater than + or - 10%.

#### 2.4 Wiring Guidelines and Instructions

#### 2.4.1 The Wiring Prints

A complete set of wiring schematics will be provided for each job. Each set of wiring schematics is job specific. The job name and number will be listed in the bottom right corner of each page of the print.

#### 2.4.2 Proper Field Wiring

Most of the field connections to GALaxy controls are made using stranded wire. When inserting this stranded wire into the terminals – especially those for EPD's (Electrical Protective Devices) – care must be taken to ensure that all the strands are properly inserted in to the terminals. Improper striping and insertion may leave strands outside the terminals. Strands not in the terminals may make contact with the wires from an adjacent terminal.

The danger associated with an occurrence such as this has led us to recommend that, for all connections to Safety Devices - those listed in A17.1 – 2013, Requirements 2.26.2.1 thru 2.26.2.39 as applicable, follow the guidelines listed below:

- Inspect all terminals used to connect safety devices. Ensure that the cage clamp is fully open before inserting a wire into the terminal block.
- Perform corrective action for wires with stray strands by one of the following methods:
  - Reconnect the wire with all wire strands correctly installed into the terminal. Visually verify that <u>no wire</u> strands are outside of the terminal. <u>The conductor should be</u> <u>stripped and inserted completely into the terminal in such a manner that no more than</u> <u>two millimeters of bare wire is visible</u>; or
  - Attach a ferrule to the end of field wire for safety devices and insert the ferrule into the terminal; or
  - Use an acceptable method such as tinning.
- After removal and replacement of any of these field wires, the actual safety device should also be checked for proper operation

#### 2.4.3 Ground Wiring

Proper grounding of the power supply, controller, elevator car, and hoistway is required. Separate conductors should be run for EG (earth ground) and GND terminals. These terminals and conductors are detailed on the wiring schematics.

#### 2.4.4 Hoistway Wiring

All hoistway wiring is detailed on the wiring schematics. The number of hoistway conductors is calculated and listed per job on the wiring schematics. A job specific "pull sheet" is also provided with the wiring schematics.

#### 2.4.5 Elevator Car Wiring

All elevator car wiring is detailed on the wiring schematics. The number of traveling cable conductors is calculated and listed per job on the wiring schematics. A job specific "pull sheet" is also provided with the wiring schematics.

#### 2.4.6 Machine Room Wiring

All machine room wiring is detailed on the wiring schematics. All wire sizes are listed for main power supply, motor wiring, brake wiring (traction only), and field wiring.

#### 2.4.7 Wiring to Top of Car Selector

The car top selector is wired according to the schematics for the job. When using tape selector system, note that five twisted-shielded pairs are required in the traveling cable. This includes a twisted-shielded pair for the phone system.

#### 2.5 Normal and Emergency Terminal Slowdown Limits

There are two sets of slowdown switches used, the Normal Terminal Slowdown Limits (including UN/DN, UT1/DT1, UT2/DT2, UT3/DT3, etc.) and Emergency Terminal Slowdown Limits (including UTS, DTS and ETS top and bottom). Note that the Normal Terminal Slowdown Limits are not considered part of an electrical protective device and can be read from an encoded tape instead of using physical switches.

The Normal Terminal Limits are used to cause the car to slowdown and stop at or near the terminal landing if the car hits the limit at a speed higher than the setup speed for that limit. The NTS processor

monitors the speed of the car when the limits are hit independent of the Main CPU and if the speed is too high, will turn off an output to the drive to cause the drive to initiate a timed emergency slowdown. In addition, software on the Main CPU that is running independent to the speed profile software will clamp the speed command to the drive at the preset clamp velocity of each normal terminal slowdown limit.

The Emergency Terminal Slowdown limits are used to prevent the car from hitting the buffer at a speed greater than the rated buffer speed and to also slowdown and stop the car if the Normal Terminal Slowdown devices do not slowdown the car.

UTS and DTS emergency slowdown limit switches are used on all traction cars as the emergency terminal stopping device. On cars with reduced stroke buffers an ETS limit is used as a verification limit at both the top and bottom of the hoistway for redundancy. The Safety Processor monitors these switches as the slowdown speed verification points. If the car hits the limit at a speed greater than the preset speed parameter, power is immediately removed from the motor and brake for an emergency stop independent of the main CPU. UTS and DTS limits are used on all traction controllers as a secondary check to verify the car's preset position when floor level at the top or bottom landing.

The distance that the limits are placed from the terminal landing depends on the speed of the car. Table 1 shows the slowdown limit locations with respect to contract speed. Keep in mind that the table shows slowdown distances and not the magnet lengths. All distances are shown in inches.

| FPM  | UT/<br>DT * | UT1/<br>DT1 | UT2/<br>DT2 | UT3/<br>DT3 | UT4/<br>DT4 | UT5/<br>DT5 | UT6/<br>DT6 | UTS/<br>DTS | UTS/<br>DTS/ETS<br>(Reduced<br>Stroke<br>buffer) |
|------|-------------|-------------|-------------|-------------|-------------|-------------|-------------|-------------|--------------------------------------------------|
| 50   | 5″          |             |             |             |             |             |             | 4"          | 4"                                               |
| 75   | 9″          |             |             |             |             |             |             | 7″          | 7″                                               |
| 100  | 12″         |             |             |             |             |             |             | 10″         | 10"                                              |
| 150  | 21″         |             |             |             |             |             |             | 17"         | 17"                                              |
| 200  | 30″         |             |             |             |             |             |             | 22″         | 22″                                              |
| 250  | 45″         |             |             |             |             |             |             | 32″         | 32″                                              |
| 300  | 25″         | 50″         |             |             |             |             |             | 37″         | 37″                                              |
| 350  | 33″         | 65″         |             |             |             |             |             | 48″         | 48″                                              |
| 400  | 41"         | 83″         |             |             |             |             |             | 60″         | 60"                                              |
| 450  | 51″         | 102″        |             |             |             |             |             | 74″         | 74″                                              |
| 500  | 56″         | 113″        |             |             |             |             |             | 83″         | 83″                                              |
| 600  | 52″         | 105″        | 157″        |             |             |             |             | 114"        | 114″                                             |
| 700  | 70″         | 140″        | 209"        |             |             |             |             | 151"        | 151″                                             |
| 800  | 67"         | 135″        | 202″        | 269"        |             |             |             | 192″        | 192″                                             |
| 900  | 77"         | 153"        | 230"        | 306″        |             |             |             | 220"        | 220"                                             |
| 1000 | 75″         | 149"        | 224"        | 299"        | 373"        |             |             | 267"        | 267"                                             |
| 1100 | 89″         | 179"        | 268″        | 358"        | 447"        |             |             | 319"        | 319"                                             |
| 1200 | 88″         | 176″        | 264″        | 352"        | 440"        | 528"        |             | 375″        | 375″                                             |
| 1300 | 94″         | 188″        | 282″        | 376"        | 470"        | 564"        |             | 404"        | 404"                                             |
| 1400 | 93″         | 186″        | 279″        | 371″        | 464"        | 557″        | 650"        | 464"        | 464"                                             |

 Table 1: Slowdown Distances from Terminal Landings (as of 2/13/17)

 \*Add 22" to UT/DT magnet length for tape selector

The up and down directional limit switches UN and DN should be set to open two inches past the terminal floor levels. On the tape selector, the UN and DN limits are 18 inch magnets placed immediately above (touching) the top floor door zone magnet and below (touching) the bottom floor door zone magnet. Due to where the sensors are located on the selector, the sensors will activate 2 inches above and below the top and bottom floors, respectively. Also note that on the tape selector, to measure the correct length for the UT or DT magnets, select the slowdown distance from Table 1 and then add 22 inches. For a 350 fpm car, the magnet length would be 33" + 22" = 55".

When using the Absolute Position System (APS) selector, the slowdown limit positions are automatically calculated byte the GALX-1133 selector interface board. If the calculated slowdown values are not adequate, the distances can be modified from the LCD Interface under the "APS Selector Adj Var" menu.

#### 2.6 Final Limit Switches

The top and bottom final limit switches should be set to open four inches past the terminal floor levels. These limit switch must be mechanical switches.

#### 2.7 Selector Installation

#### 2.7.1 Tape Selector Installation

The tape is installed by first attaching it at the top of the hoistway approximately 12 inches from the rail, see Figure 2.0. The tape is then unreeled from the top of the car while running down on inspection. At the bottom of the hoistway it is attached with a spring to provide proper tension on the tape. The selector is then mounted on the top of the car and is coupled to the tape by the nylon guides. Figure 2.1 shows a typical mounting of the selector to the crosshead. Figures 2.2-A and 2.2-B show a typical layout of the door zones and limits on a tape system.

The UN and DN direction limits are placed immediately below the bottom terminal floor door zone magnet and above the top terminal floor door zone magnet and should be cut to a length of 18 inches. The UT and DT limits are long magnets that should be cut to the length in Table 1 plus 22 inches. The DT magnet is mounted starting even with the bottom of the DN magnet extending up the hoistway (Figure 2.2-B). The UT magnet is mounted starting even with the top of the UN magnet extending down the hoistway (Figure 2.2-A).

The UT1, DT1, UTS and DTS limits are mounted on a plastic paddle that snaps on the back of the tape. Measure the distance for UT1 and UTS from the middle of the top floor door zone to the slowdown position according to the values in Table 1. Mount the plastic paddle by pressing it onto the back of the tape having the clips snap on through the holes. There may be a lip on the edge of the tape hole due to how the tape was punched. Use a file or grinder to smooth the edge before attempting to snap on the plastic paddle. Measure the distance for DT1 and DTS from the middle of the bottom floor door zone position to the slowdown position according to the values in Table 1. Again, mount the plastic paddle by pressing it onto the back of the tape having the clips snap on through the holes. Figure 2.5 shows the new selector interface board (GALX-1110AN).

#### 2.7.1.1 Floor and Binary Magnet Installation

To install the floor magnets, the car is placed exactly level at the desired floor. The tape is then marked at the top left of the selector through a factory cut guide hole. The car is moved below the floor in order to gain access to the section of tape that was marked while the car was at floor level. A door zone template, provided by G.A.L., is placed at the mark and the door zone and binary preset magnets are placed in the appropriate locations in the template. The template is then removed from the tape,

and the process is repeated for each floor level. Figure 2.4 shows the placement of the door zone template. Figure 2.6 and 2.7 shows the placement of the door zone magnets.

Table 4 shows which binary preset magnets are used for each floor. A "1"in the table indicates that a magnet is used and a "0" indicates no magnet. Note that the top and bottom floors do not use binary preset magnets.

| Table 4: Binary Preset Magnets |      |      |     |     |     |     |  |  |
|--------------------------------|------|------|-----|-----|-----|-----|--|--|
| Floor                          | BP32 | BP16 | BP8 | BP4 | BP2 | BP1 |  |  |
| 1                              | 0    | 0    | 0   | 0   | 0   | 0   |  |  |
| 2                              | 0    | 0    | 0   | 0   | 1   | 0   |  |  |
| 3                              | 0    | 0    | 0   | 0   | 1   | 1   |  |  |
| 4                              | 0    | 0    | 0   | 1   | 0   | 0   |  |  |
| 5                              | 0    | 0    | 0   | 1   | 0   | 1   |  |  |
| 6                              | 0    | 0    | 0   | 1   | 1   | 0   |  |  |
| 7                              | 0    | 0    | 0   | 1   | 1   | 1   |  |  |
| 8                              | 0    | 0    | 1   | 0   | 0   | 0   |  |  |
| 9                              | 0    | 0    | 1   | 0   | 0   | 1   |  |  |
| 10                             | 0    | 0    | 1   | 0   | 1   | 0   |  |  |
| 11                             | 0    | 0    | 1   | 0   | 1   | 1   |  |  |
| 12                             | 0    | 0    | 1   | 1   | 0   | 0   |  |  |
| 13                             | 0    | 0    | 1   | 1   | 0   | 1   |  |  |
| 14                             | 0    | 0    | 1   | 1   | 1   | 0   |  |  |
| 15                             | 0    | 0    | 1   | 1   | 1   | 1   |  |  |
| 16                             | 0    | 1    | 0   | 0   | 0   | 0   |  |  |
| 17                             | 0    | 1    | 0   | 0   | 0   | 1   |  |  |
| 18                             | 0    | 1    | 0   | 0   | 1   | 0   |  |  |
| 19                             | 0    | 1    | 0   | 0   | 1   | 1   |  |  |
| 20                             | 0    | 1    | 0   | 1   | 0   | 0   |  |  |
| 21                             | 0    | 1    | 0   | 1   | 0   | 1   |  |  |
| 22                             | 0    | 1    | 0   | 1   | 1   | 0   |  |  |
| 23                             | 0    | 1    | 0   | 1   | 1   | 1   |  |  |
| 24                             | 0    | 1    | 1   | 0   | 0   | 0   |  |  |
| 25                             | 0    | 1    | 1   | 0   | 0   | 1   |  |  |
| 26                             | 0    | 1    | 1   | 0   | 1   | 0   |  |  |
| 27                             | 0    | 1    | 1   | 0   | 1   | 1   |  |  |
| 28                             | 0    | 1    | 1   | 1   | 0   | 0   |  |  |
| 29                             | 0    | 1    | 1   | 1   | 0   | 1   |  |  |
| 30                             | 0    | 1    | 1   | 1   | 1   | 0   |  |  |
| 31                             | 0    | 1    | 1   | 1   | 1   | 1   |  |  |

| Table 4: Binary Preset Magnets |      |      |     |     |     |     |  |  |
|--------------------------------|------|------|-----|-----|-----|-----|--|--|
| Floor                          | BP32 | BP16 | BP8 | BP4 | BP2 | BP1 |  |  |
| 32                             | 1    | 0    | 0   | 0   | 0   | 0   |  |  |
| 33                             | 1    | 0    | 0   | 0   | 0   | 1   |  |  |
| 34                             | 1    | 0    | 0   | 0   | 1   | 0   |  |  |
| 35                             | 1    | 0    | 0   | 0   | 1   | 1   |  |  |
| 36                             | 1    | 0    | 0   | 1   | 0   | 0   |  |  |
| 37                             | 1    | 0    | 0   | 1   | 0   | 1   |  |  |
| 38                             | 1    | 0    | 0   | 1   | 1   | 0   |  |  |
| 39                             | 1    | 0    | 0   | 1   | 1   | 1   |  |  |
| 40                             | 1    | 0    | 1   | 0   | 0   | 0   |  |  |
| 41                             | 1    | 0    | 1   | 0   | 0   | 1   |  |  |
| 42                             | 1    | 0    | 1   | 0   | 1   | 0   |  |  |
| 43                             | 1    | 0    | 1   | 0   | 1   | 1   |  |  |
| 44                             | 1    | 0    | 1   | 1   | 0   | 0   |  |  |
| 45                             | 1    | 0    | 1   | 1   | 0   | 1   |  |  |
| 46                             | 1    | 0    | 1   | 1   | 1   | 0   |  |  |
| 47                             | 1    | 0    | 1   | 1   | 1   | 1   |  |  |
| 48                             | 1    | 1    | 0   | 0   | 0   | 0   |  |  |
| 49                             | 1    | 1    | 0   | 0   | 0   | 1   |  |  |
| 50                             | 1    | 1    | 0   | 0   | 1   | 0   |  |  |
| 51                             | 1    | 1    | 0   | 0   | 1   | 1   |  |  |
| 52                             | 1    | 1    | 0   | 1   | 0   | 0   |  |  |
| 53                             | 1    | 1    | 0   | 1   | 0   | 1   |  |  |
| 54                             | 1    | 1    | 0   | 1   | 1   | 0   |  |  |
| 55                             | 1    | 1    | 0   | 1   | 1   | 1   |  |  |
| 56                             | 1    | 1    | 1   | 0   | 0   | 0   |  |  |
| 57                             | 1    | 1    | 1   | 0   | 0   | 1   |  |  |
| 58                             | 1    | 1    | 1   | 0   | 1   | 0   |  |  |
| 59                             | 1    | 1    | 1   | 0   | 1   | 1   |  |  |
| 60                             | 1    | 1    | 1   | 1   | 0   | 0   |  |  |

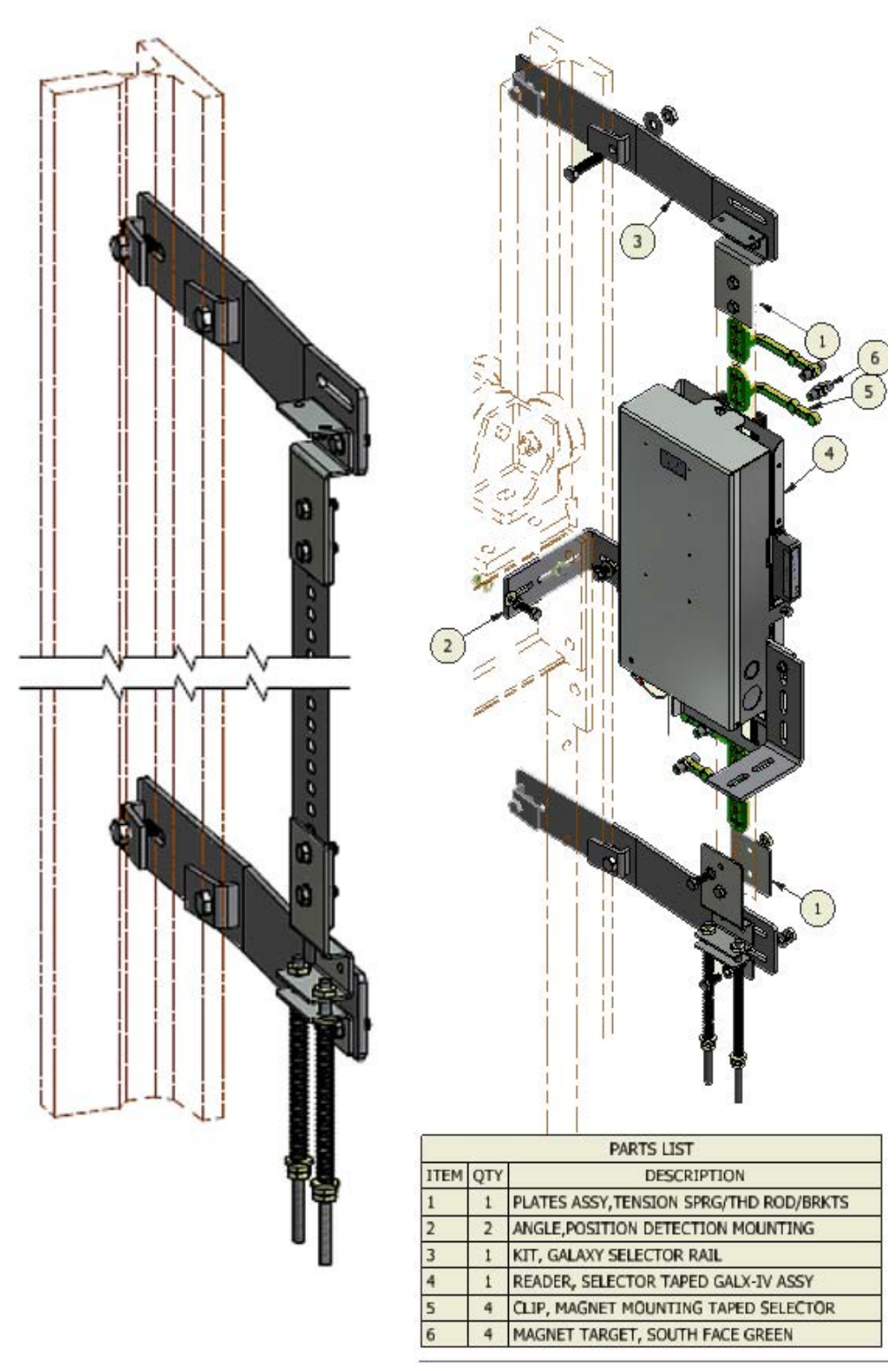

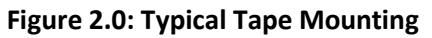

Figure 2.1: Typical Mounting of Selector

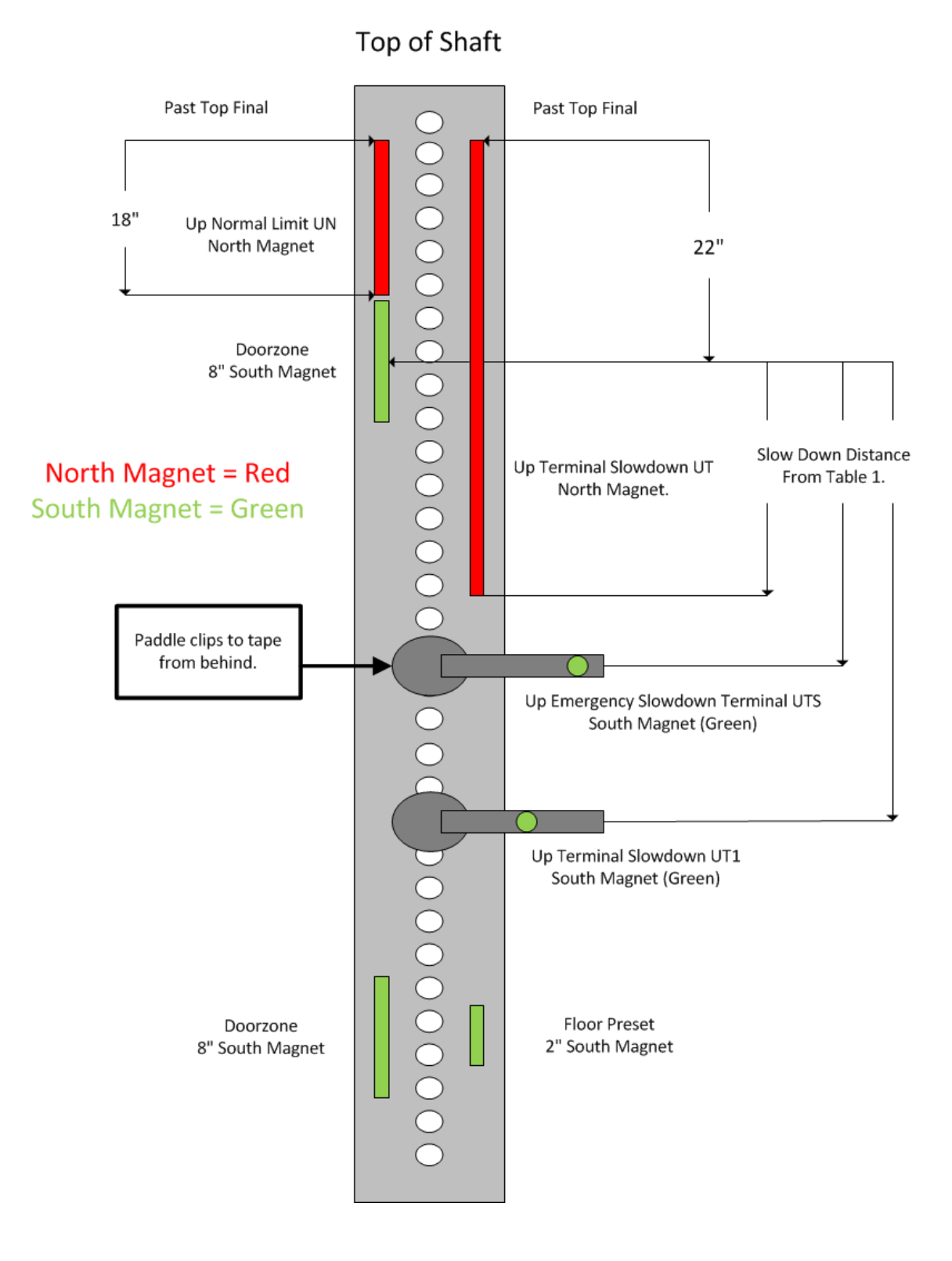

Figure 2.2-A: Typical Slowdown and door zone layout on tape. (Upper Section)

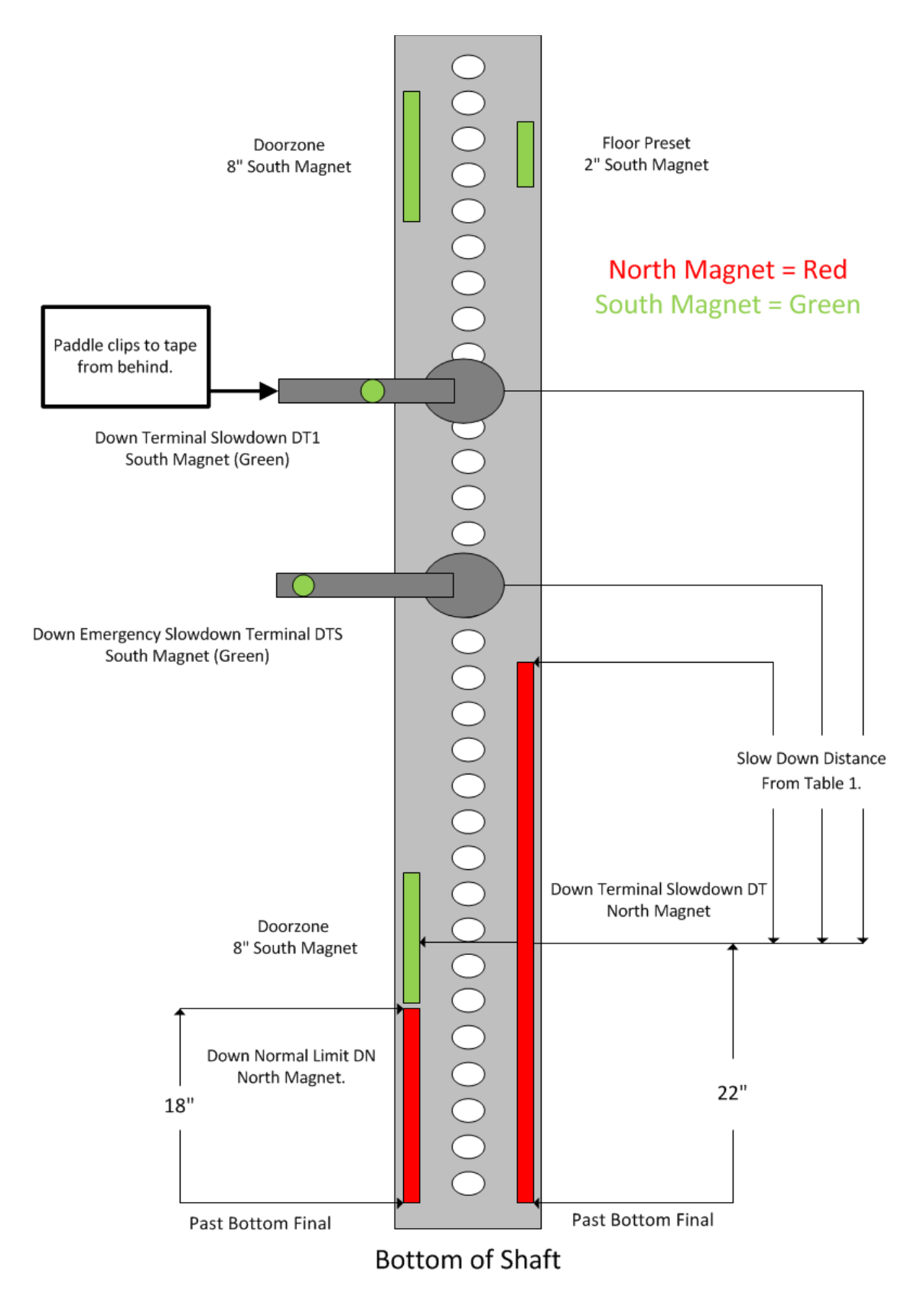

Figure 2.2-B: Typical Slowdown and door zone layout on tape. (Bottom Section)

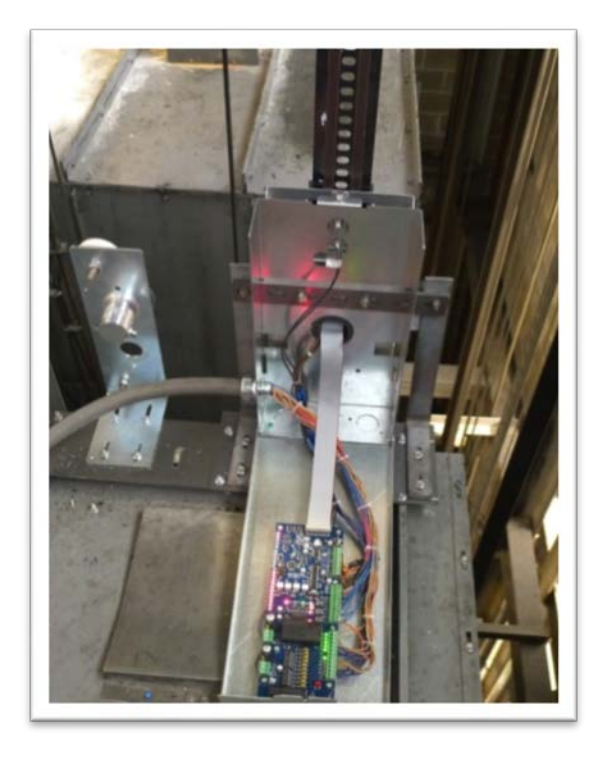

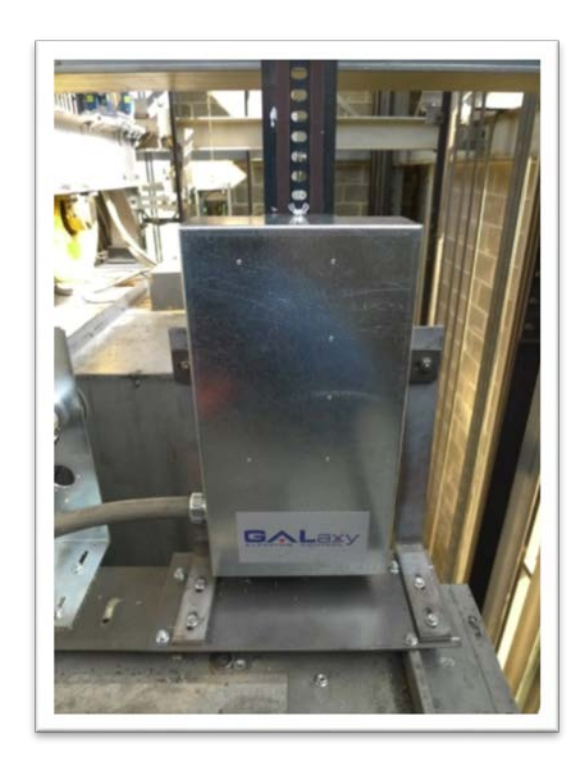

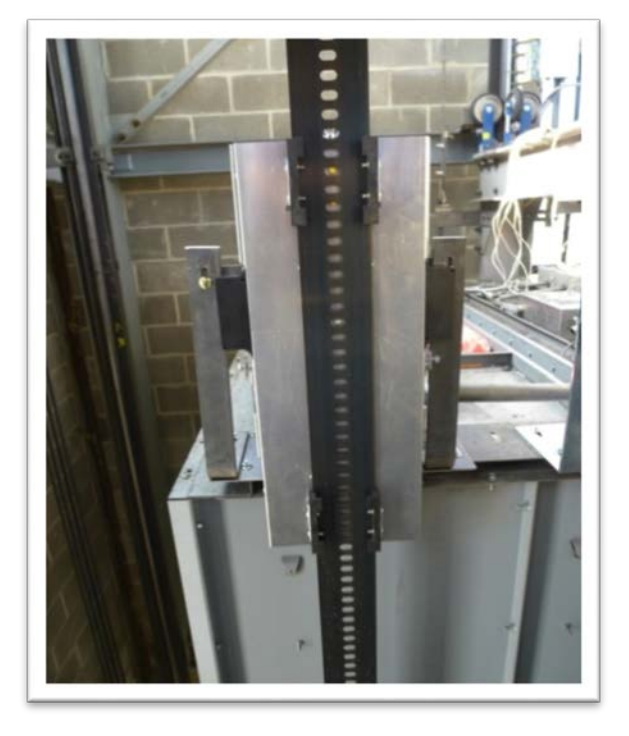

Figure 2.3: Typical Selector Installation

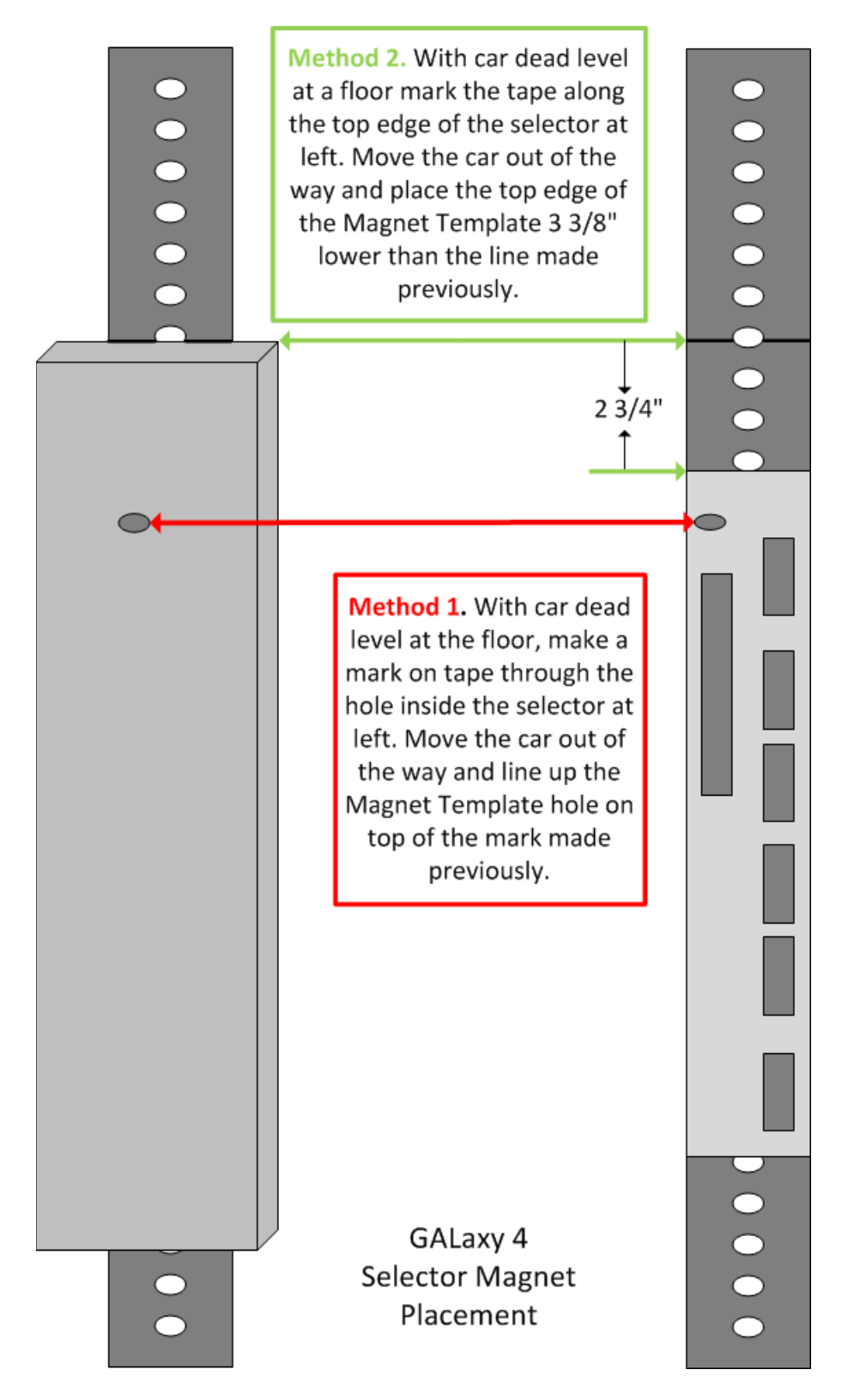

Figure 2.4: Selector Template Placement

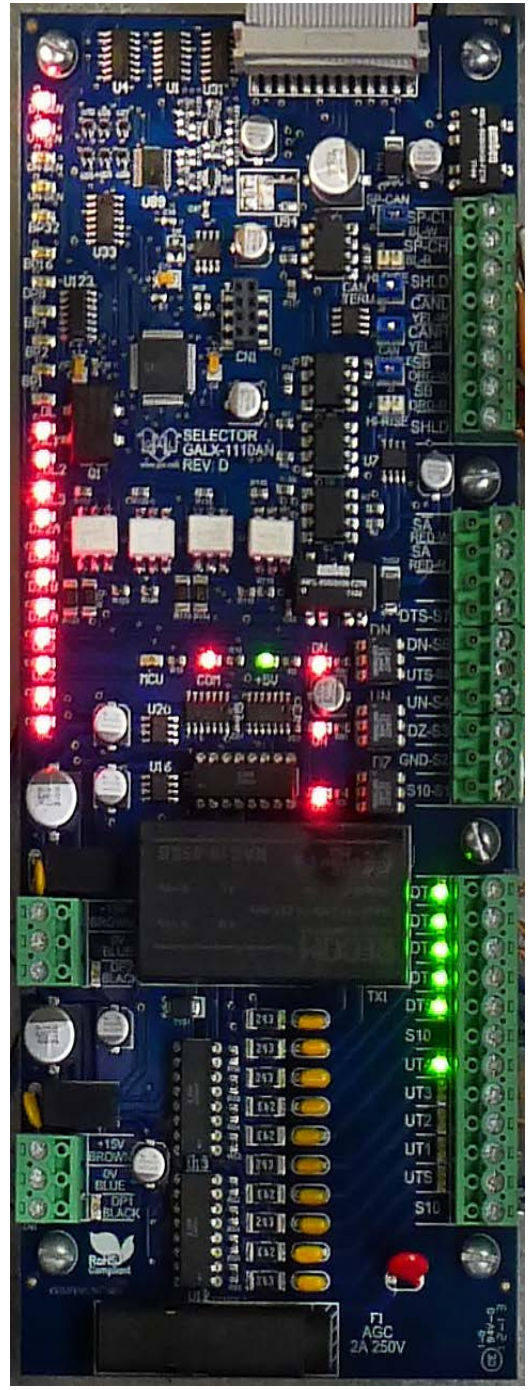

Figure 2.5: Selector Driver Board GALX-1110AN

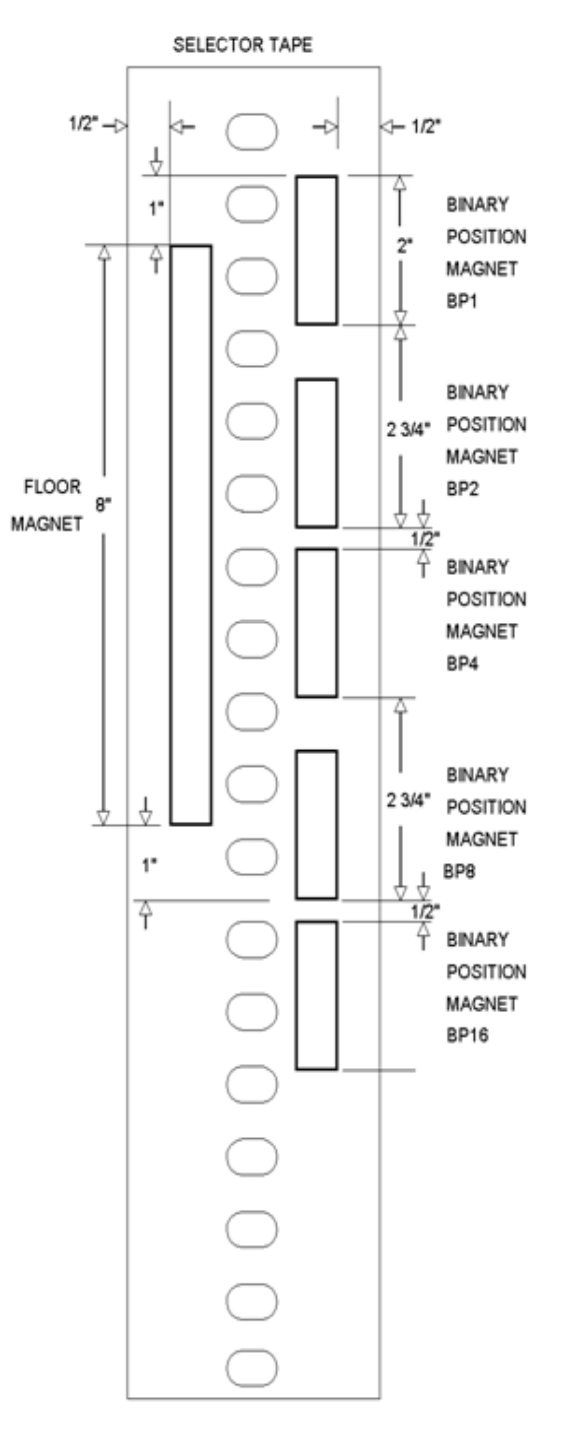

Figure 2.6: Selector Tape Layout

Figure 2.7: Door Zoon and Preset Magnets

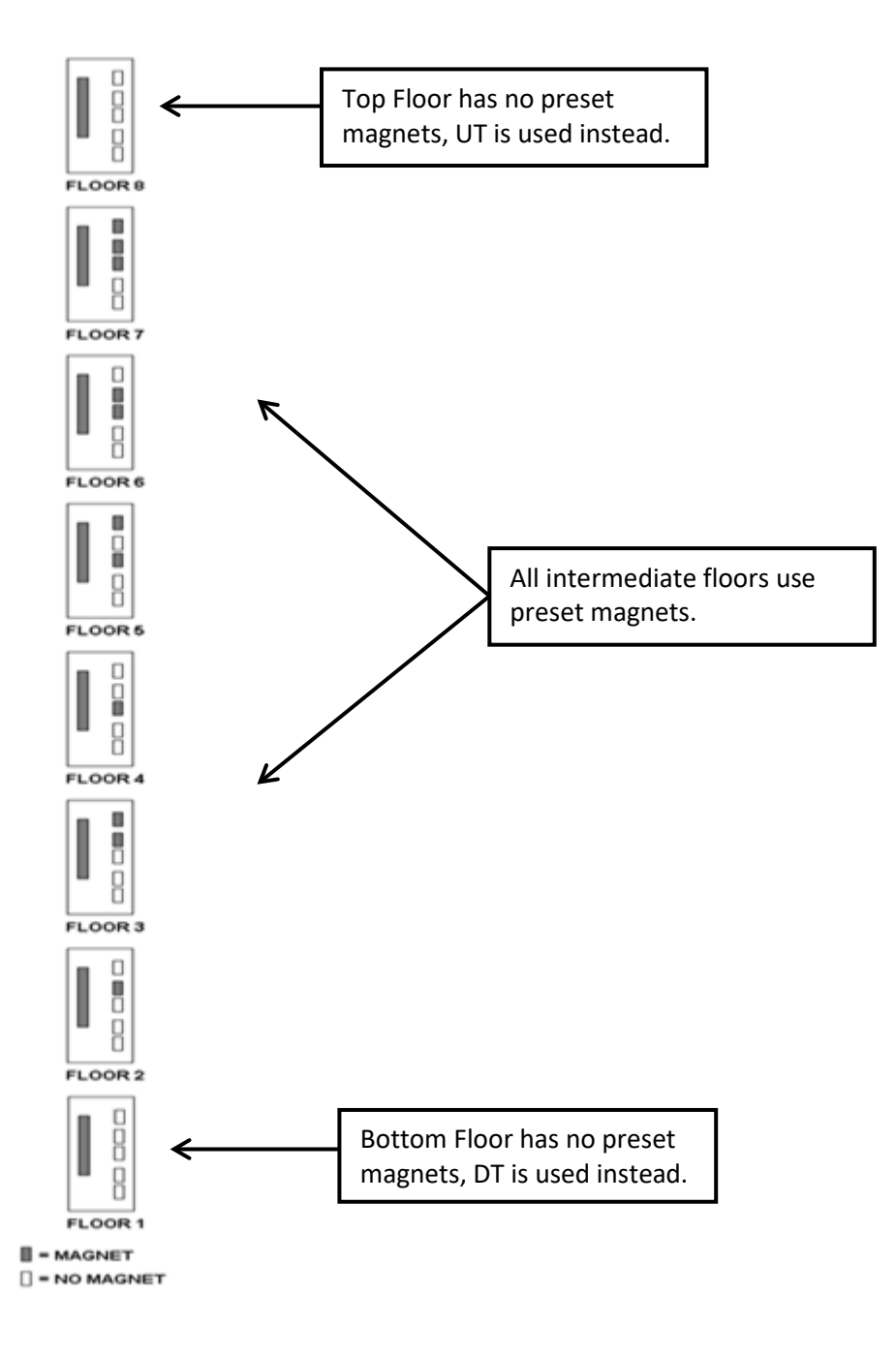

#### 2.7.2 Tapeless Selector Installation

Place the car dead level at any intermediate floor. Mount the selector box on the elevator cross head with the bracket provided. Notice that the box mounting holes are slotted to adjust the position of the box. Refer to figure 2.8 for an overall view setup of the selector box and the door zone and slowdown limit brackets. Mount one of the slim door zone metal strips on the far end of a rail bracket. Mount the door zone/rail bracket on the rail where the door zone metal strip lines up with the door zone sensors on the selector box. Make sure that the rail bracket is pushed completely on to the rail while tightening the adjacent rail clip bolt. Place the door zone magnet on the slim metal strip and complete the alignment of the selector box and the door zone in the correct position. This will ensure that all the door zone and slowdown magnets line up with the correct sensor. Adjust the door zone sensors to be 1 inch from the door zone magnet.

Continue to mount the door zones using the slim door zone/rail brackets at all the intermediate floors or if preferred, proceed to a terminal landing to work from one particular end of the hoistway.

Bring the car dead level to a terminal landing. There will be two wide door zone plates included that are specifically used for the terminal landings. Theses plates have three large holes to mount the normal limit magnets. The down normal limit DN is placed in the middle hole of the plate. The up normal limit UN is placed in the top hole of the plate. Notice that the bottom hole becomes the top hole if the plate is rotated 180 degrees. The door zone magnet is placed adjacent to the three normal limit holes but in line with the mounting screw holes. Mount the bracket at the terminal floor so that the door zone magnet lines up with the door zone sensors. Make sure that when at the top terminal floor, the magnet for the up normal limit is at the top of the door zone magnet. The down normal magnet at the bottom terminal floor will appear to be at the middle of the door zone magnet. Because of the placement of the limit sensors on the selector box, the up normal limit will activate 2 inches above the top floor and the bottom one will activate 2 inches below the bottom floor.

The selector box should be marked on the top to show the location of each slowdown sensor. If the box is not marked, us a black marker and mark the locations from the picture in figure 2.9. Using the slowdown distance table in section 3, mount each slowdown rail bracket at the measured distance. The appropriate slowdown flat metal extension strip mounts on the rail bracket depending on the limit location on the selector box. Look at which side of the rail the selector box is mounted for the specific elevator. The slowdown limits that line up in between the rail and the door zone use the short straight flat metal strip. These metal strips are mounted vertically on the rail bracket. The slowdown limits that line up outside of the door zone from the rail will use the long slowdown flat metal extension strips and will mount diagonally from the rail bracket. Mount the magnet on the metal extension strip and verify the alignment. Make sure that the magnet is  $\frac{1}{2}$  inch to  $\frac{3}{4}$  inch from the slowdown sensor.

Once the top of car is wired and power is supplied to the selector, verify the activation of each door zone and slowdown magnet. Since the slowdown sensors will latch from passing a magnet, the sensor can possible be initially set incorrectly. To change the state of the sensor, pass a magnet across the sensor. The LEDs on the door zone sensors and on the selector board will aid in verifying the setup off all the door zone and slowdown limit magnets. Review the pictures in figures 2.10 and 2.11 for a typical tapeless installation.

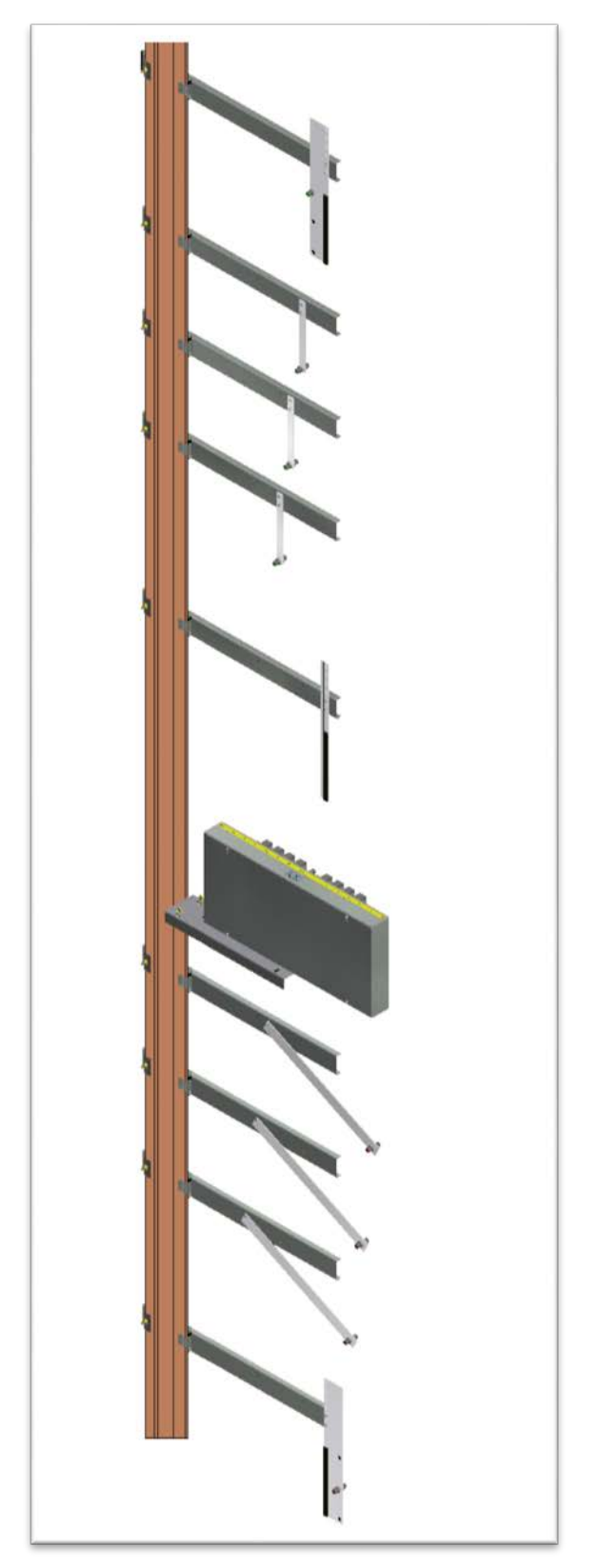

Figure 2.8 Selector, Door zone and Normal Terminal Slowdown Limit Mounting.

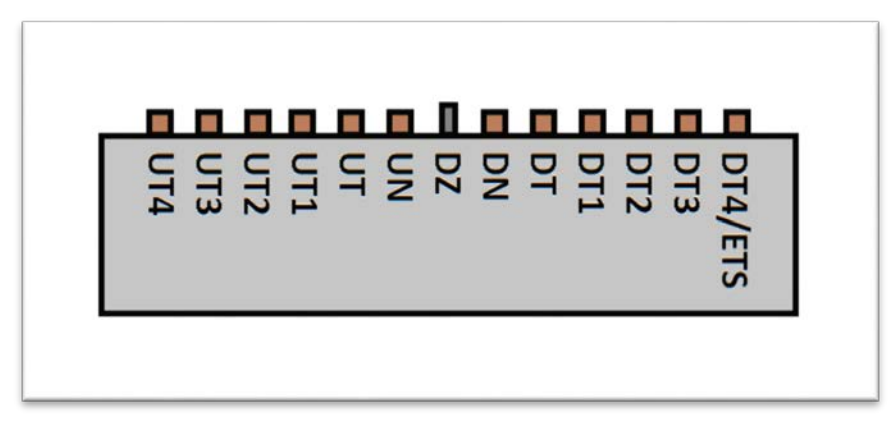

Figure 2.9 Placement of Sensor Labels on Selector Box

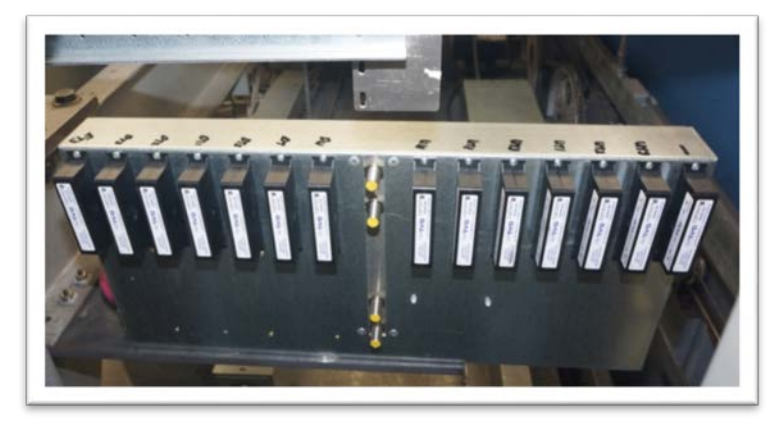

Figure 2.10: Typical Selector Box Installation

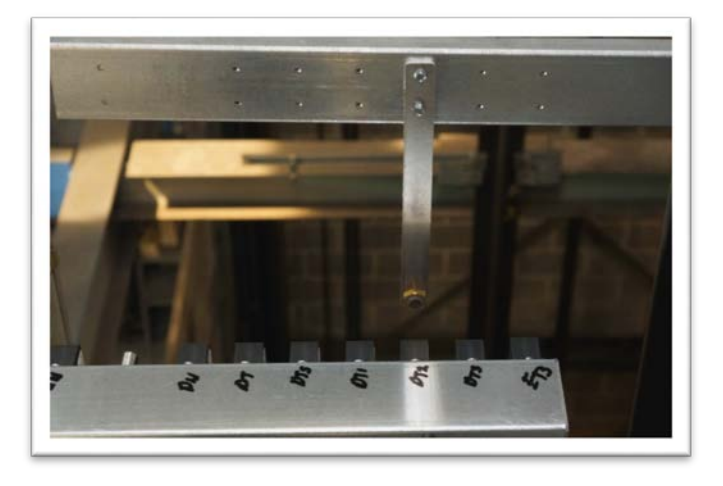

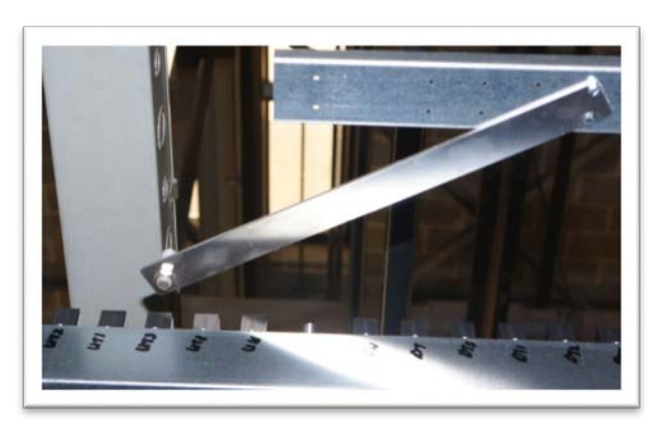

Figure 2.11: Typical Slowdown Bracket Installation
# 2.7.3 Absolute Position System Selector Installation

A system view diagram of the Absolute Position System Selector is shown below:

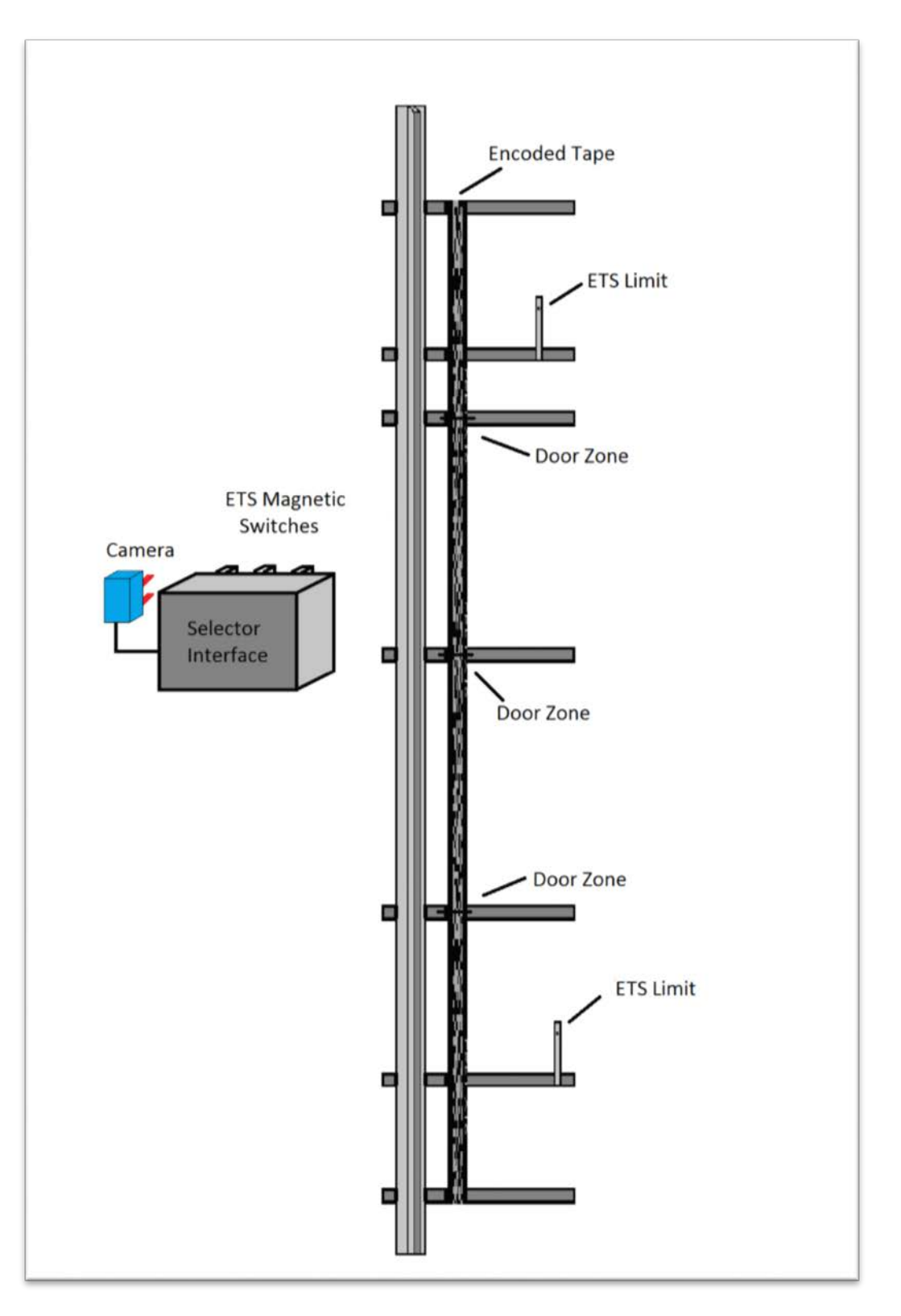

# To mount the Absolute Position System Selector, follow steps 1 through 7 below:

# Step 1: Mount top selector bracket and connect the optical absolute encoded tape.

- Mount the top J-hook selector bracket to the rail.
- Make sure the bracket is high enough that when counter weight buffer is fully depressed the selector doesn't hit the bracket.
- Connect the encoded tape to the top bracket. See Figure 2.12.
- Make sure you feed the tape through the front side of the bracket first, the side facing the car and then bend it around the top and lace it back down. See Figure 2.13
- Fasten it down with the supplied bracket and screws.

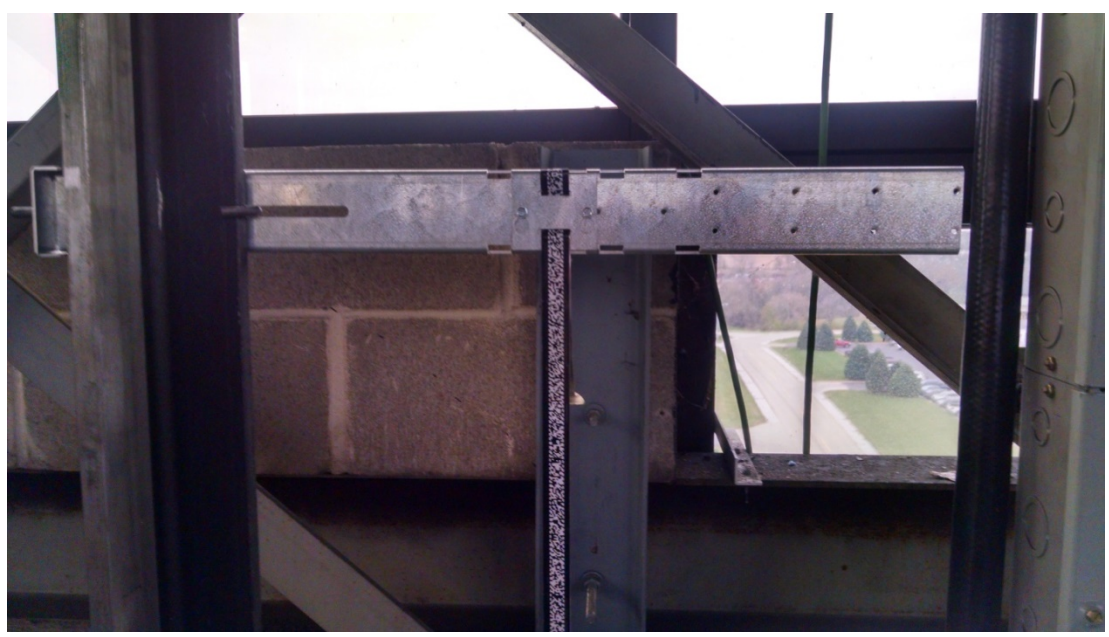

Figure 2.12: Encoded Tape Mounting

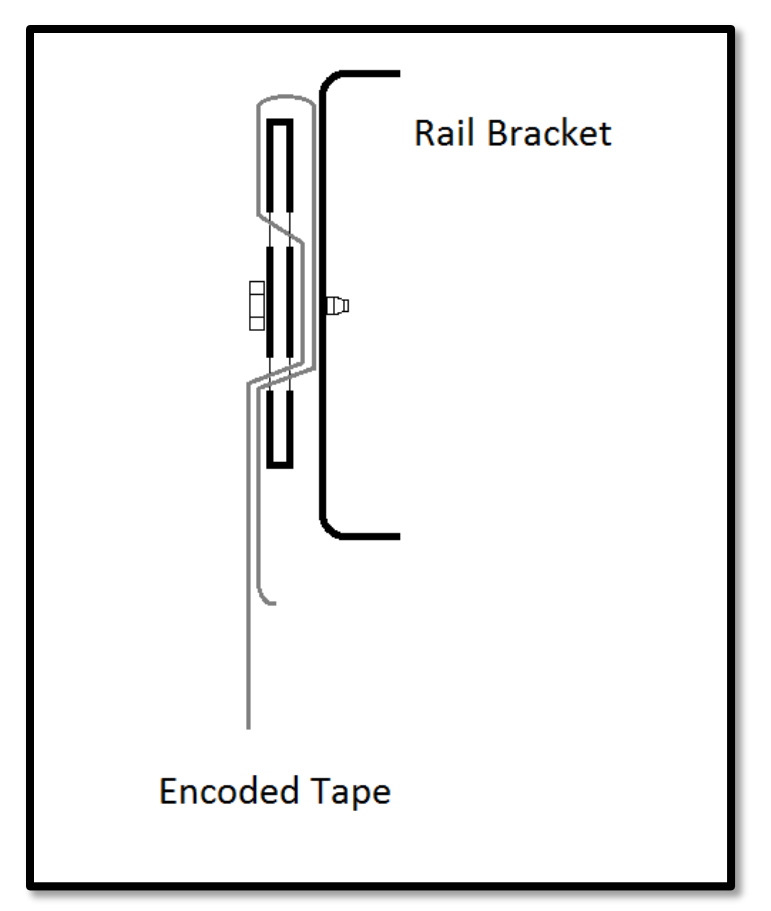

Figure 2.13: Encoded Tape Connected to Top Bracket

# Step 2: Run down on inspection while unrolling the optical absolute encoded tape.

- Run down on inspection while unrolling the tape. See Figure 2.14.
- Make sure you do not kink the tape or bend it in too tight of a radius. The tape can be damaged and it should be handled with care.
- Make sure your hands are clean and you do not leave any grease or dirt on the front of the tape.

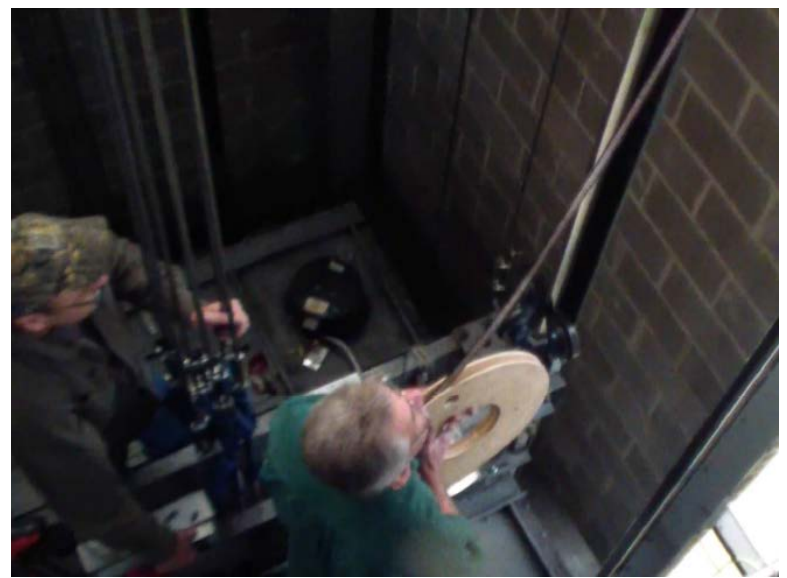

Figure 2.14: Unroll the tape

# Step 3: Mount the bottom selector bracket and connect the optical absolute encoded tape.

- Mount the bottom selector bracket.
- Make sure the bracket is low enough, that when the car is on the buffer with it fully depressed, the selector does not hit the bracket. See Figure 2.15.
- Connect the encoded tape the rail bracket with the slack tape switch.
- Make sure you feed the tape through the front side of the bracket, the side facing the car, first and then bend it back up toward the back of the tape. See Figure 2.16
- Push the bracket down until the springs are depressed to the mark, this will put the equivalent of a 10kg weight. See Figure 2.17.

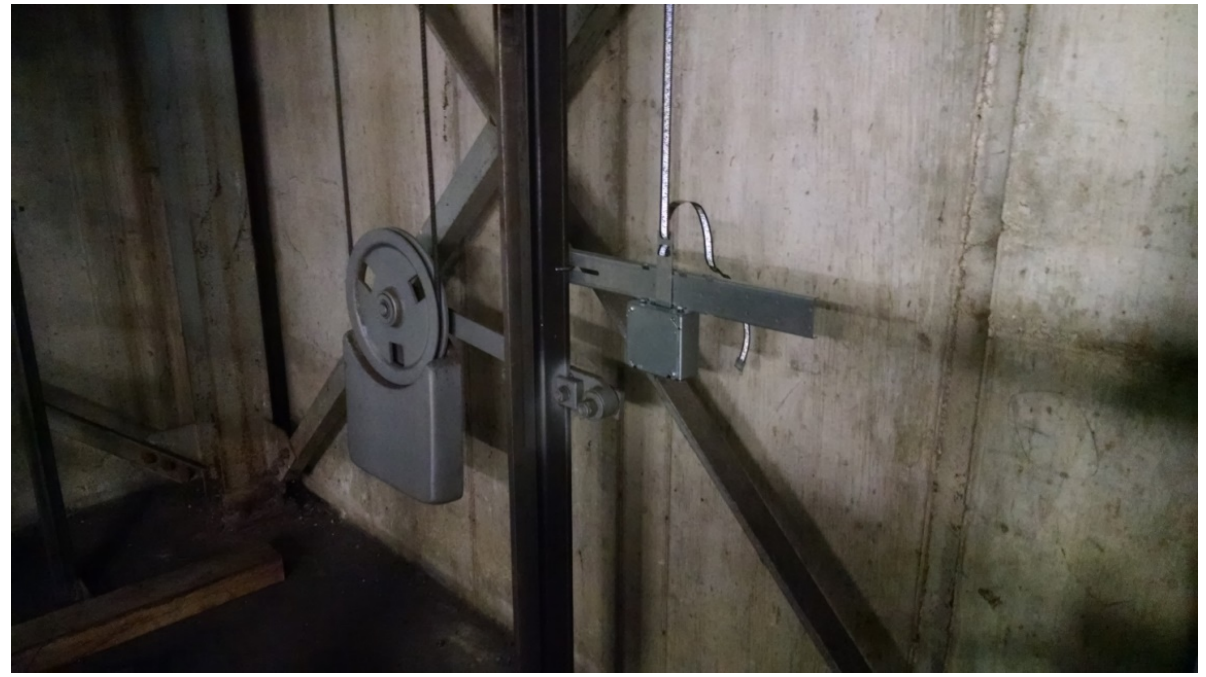

Figure 2.15: Bottom Bracket Mounting

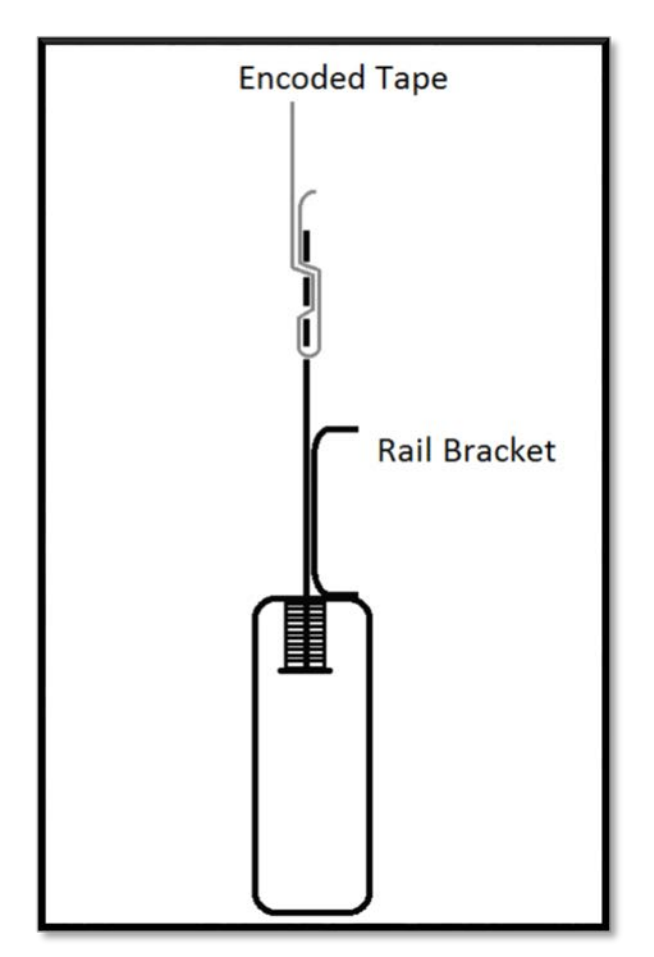

Figure 2.16: Encoded Tape connection.

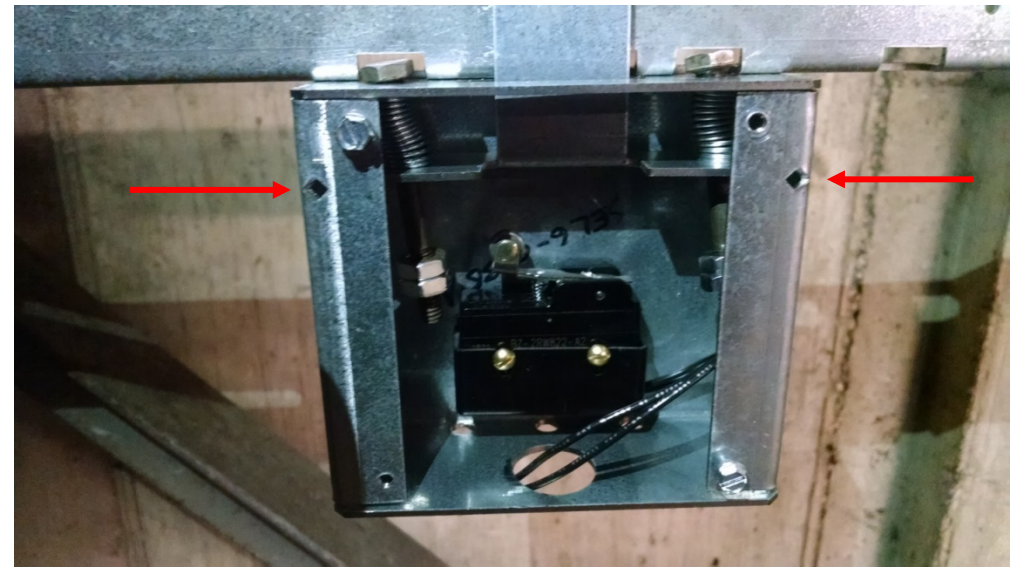

Figure 2.17: Bracket with springs depressed to the mark

# Step 4: Mount the selector mounting bracket to the cross head.

- Mount the selector mounting bracket to the cross head.
- Use the roller guide bold to hold the top of the bracket and the I-beam clamp to hold the bottom.
- The face of the bracket should be about 5 1/2inches from the back of the rail. See Figure 2.18.
- The back of the bracket should be as close as possible to the cross head channel.
- Use a level and make sure it is plumb up and down.

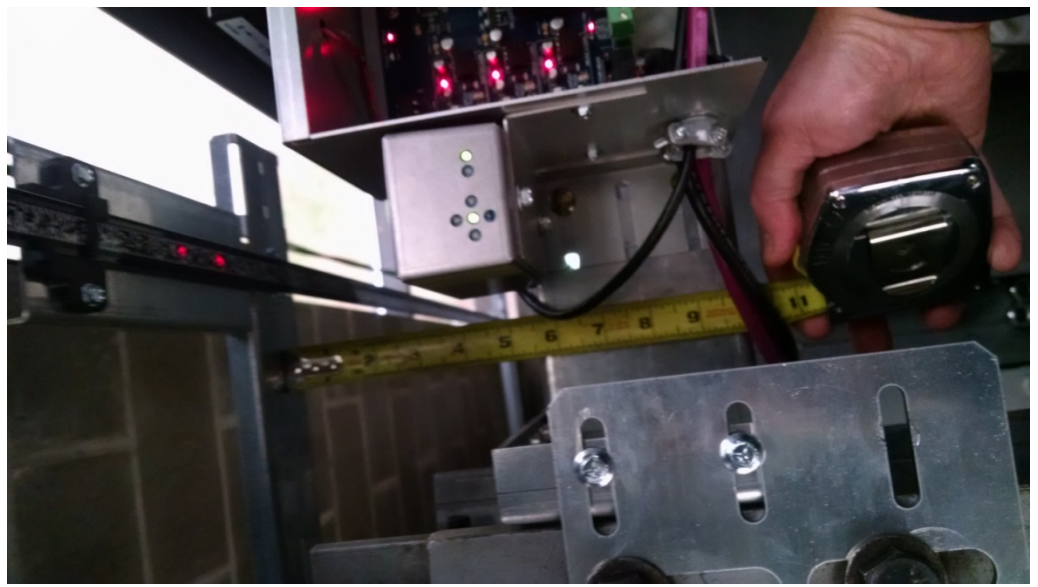

Figure 2.18: Selector Box Mounting Bracket

- Mount the selector box on the mounting bracket.
- The camera should be centered with the optical absolute encoded tape.
- The face of the camera should be 4 inches from the face of the optical absolute encoded tape. See Figure 2.19.

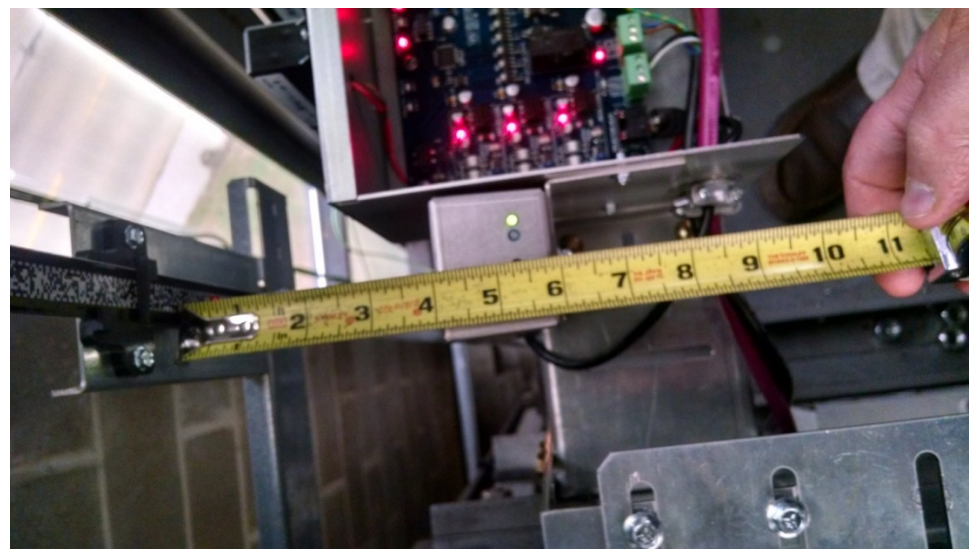

Figure 2.19: Camera 4 inches from tape

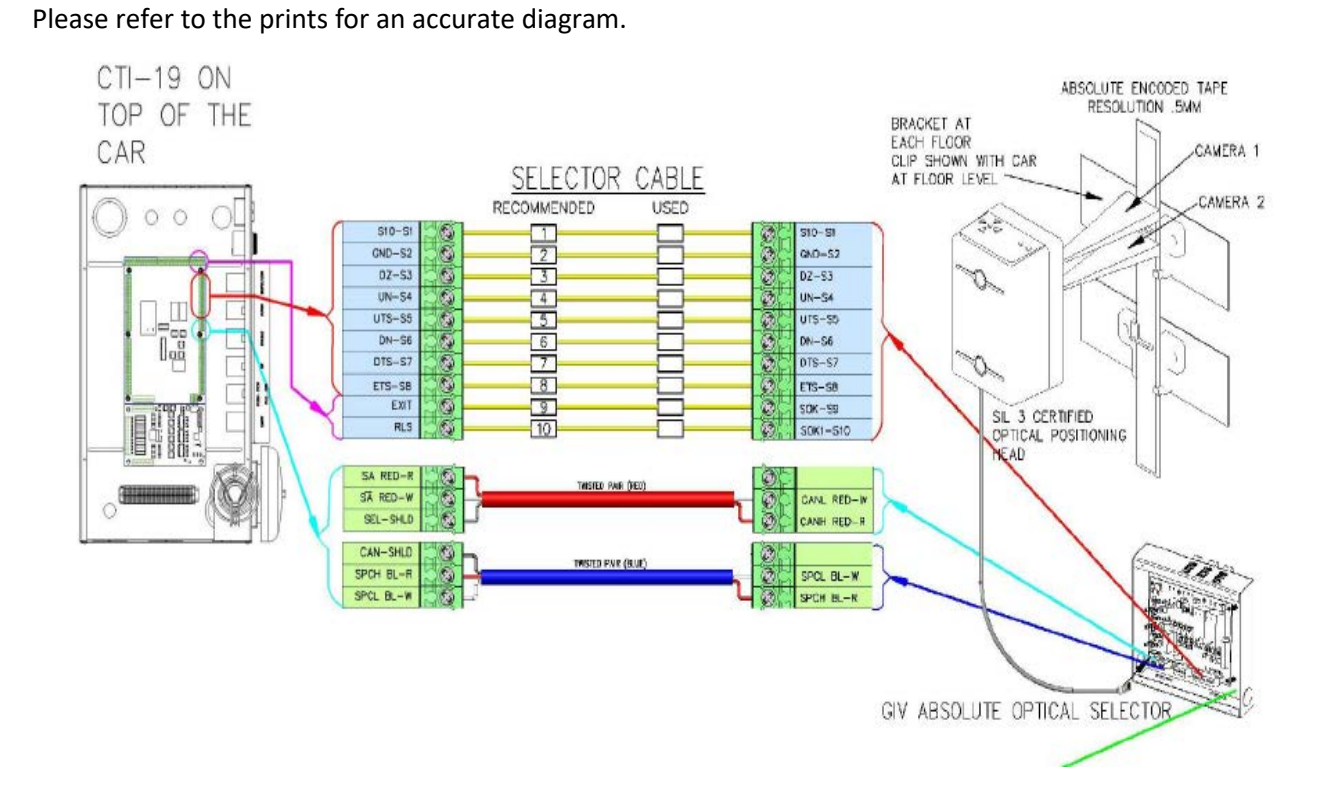

Step 6: Wire the APS selector according to the connection diagrams.

Figure 2.20

# Step7: Fine adjustment of the Camera

- Make the fine adjustment of the camera.
- Adjust the camera so only the green light in the middle of the 4 red arrows is on.
- Put your hand in front of the camera for 5 seconds. Remove your hand from in front of the camera. You should see 2 LED's on the encoded tape. Adjust the camera so the LED's are in the center of the encoded tape.

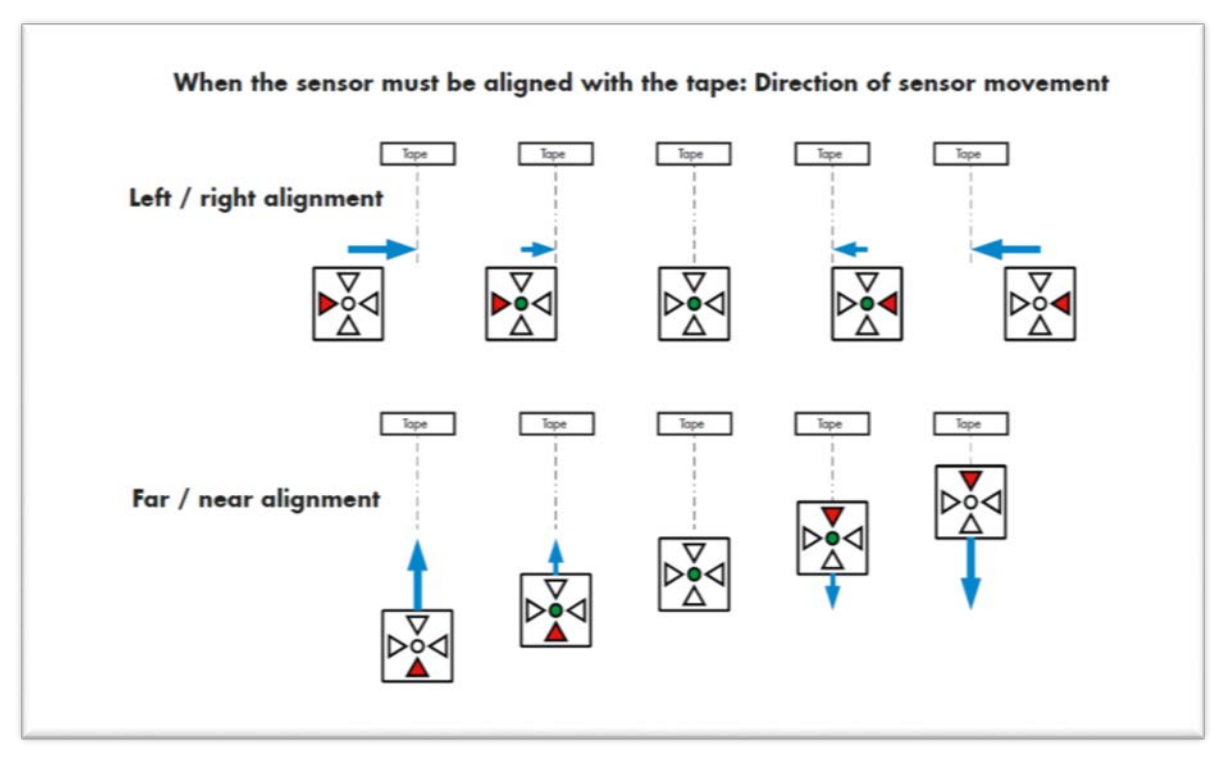

Figure 2.21

• Level the camera with a leveling device. This is very important!!!!! Spending a little time now will save lots of time later. It must be parallel and square to the encoder tape.

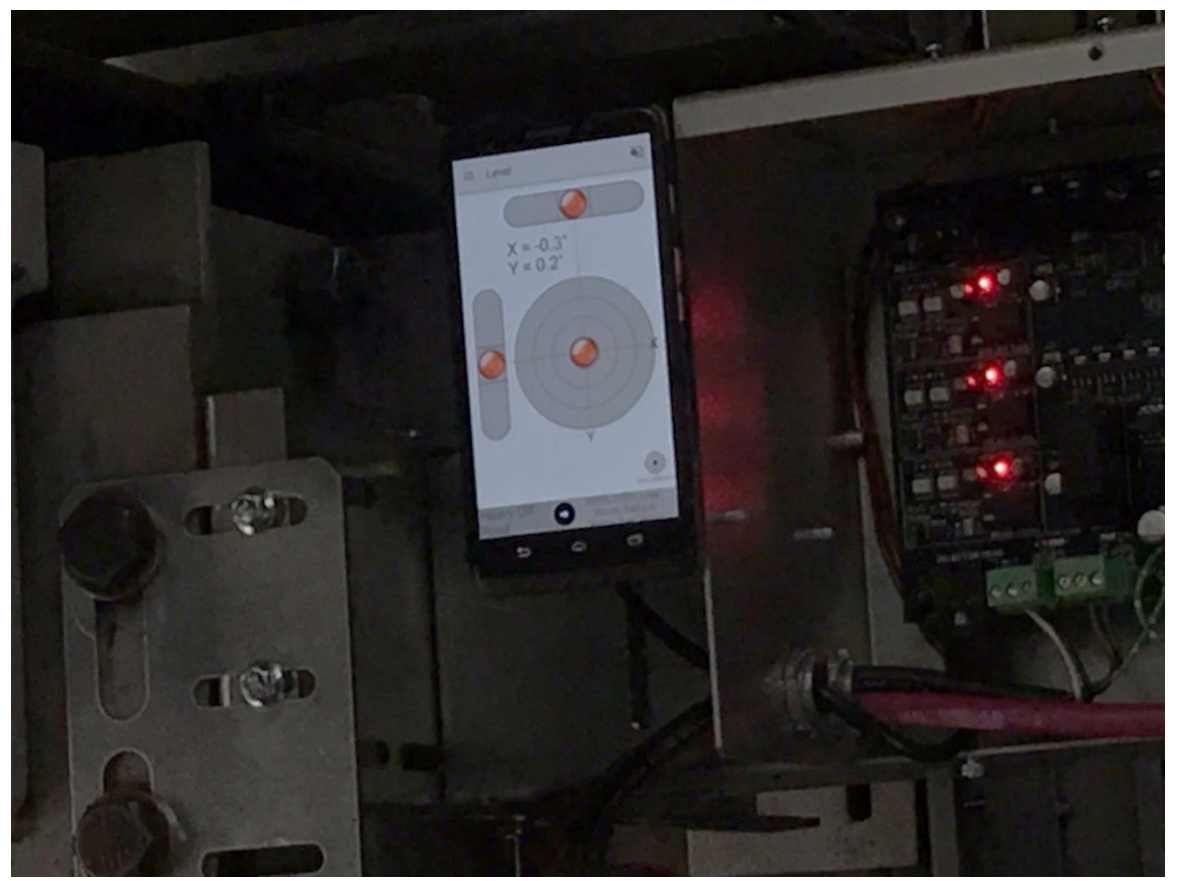

Figure 2.22

# 2.7.4 APS Selector Floor Position Setup (Hoistway Learn)

The hoistway learn procedure requires the selector interface board to communicate with the main CPU through the Safety CAN bus. The selector head must also communicate with the both CPUs on the selector interface board and with the main CPU. Proceed to Section 3 of this manual and then return to this section once the Learn Hoistway section is reached.

# 2.7.4.1 Verify that the APS Selector is installed correctly and Communicating.

From the Diagnostic menu on the LCD Interface, select the APS Selector Can Status. Verify that the APS Sel to Main CPU RxCnt is counting and that the On-line status equals 1. APSM on the display refers to the communications to the main CPU whereas APS2 refers to the communications to Processor 2 on the selector interface board. Continue through the menu items to verify that the CntA value for APSM is not zero, that there are no Errors or Warnings and that the alignment is centered and contrast shows OK. Also verify that the APS2 status shows that the RxCnt is counting and that the On-line status equals

1. Continue to verify that the CntB value for APS2 is not zero, that there are no Errors or Warnings and that the alignment is centered and contrast shows OK. Note also that the RxCnt for the APS2 device will increment much slower than for the Main CPU.

## 2.7.4.2 Set the Adjustable Variables – "APS Selector Adj Vars" in the Controller.

The following parameters must be setup prior to learning any floor positions.

- Set "**Top Speed**" to the contract speed of the job.
- Set "Number Valid Floors" to the number of floors with openings on this elevator.
- Set "Number of Limits" to the number of slow down limits required for the job speed. Refer to the Slowdown Distance Table 1 above in the section labeled "Normal and Emergency Terminal Slowdown Limits". Example: 350fpm job would be set to 2 limits.
- Set UT/DT Dist. If set to zero the distance is set automatically from the slowdown table in the manual. If this parameter is changed, it will not take effect until a learn operation is done at the top and bottom floor. It is recommended to set this parameter to zero unless the slowdown distance need to be adjusted.
- Set UT1/DT1... UT3/DT3 if required. If set to zero the distance is set automatically from the job speed slowdown table in the manual. If this parameter is changed, it will not take effect until a learn operation is done at the top and bottom floor. It is recommended to set these parameters to zero unless the slowdown distances need to be adjusted.
- Set Can Baud Rate to 0. 0 is 115.2K Baud. This parameter should not need to be changed.

### 2.7.4.2 Zero the hoistway

After the APS selector parameters are setup, continue the following steps to zero the hoistway table. From the Elevator Setup menu, select Learn Hoistway and follow the diagram below, Figure 2.21. Notice that the number of valid, number of limits and top speed will be verified. Be sure to select YES for First Time Setup and hit enter. When you see the message, "Setup Active. Hit Up or Dn to Scroll through", hit mode to escape to the main menu. You are now ready to setup the floors from the car.

LCD Interface Learn Hoistway Submenu

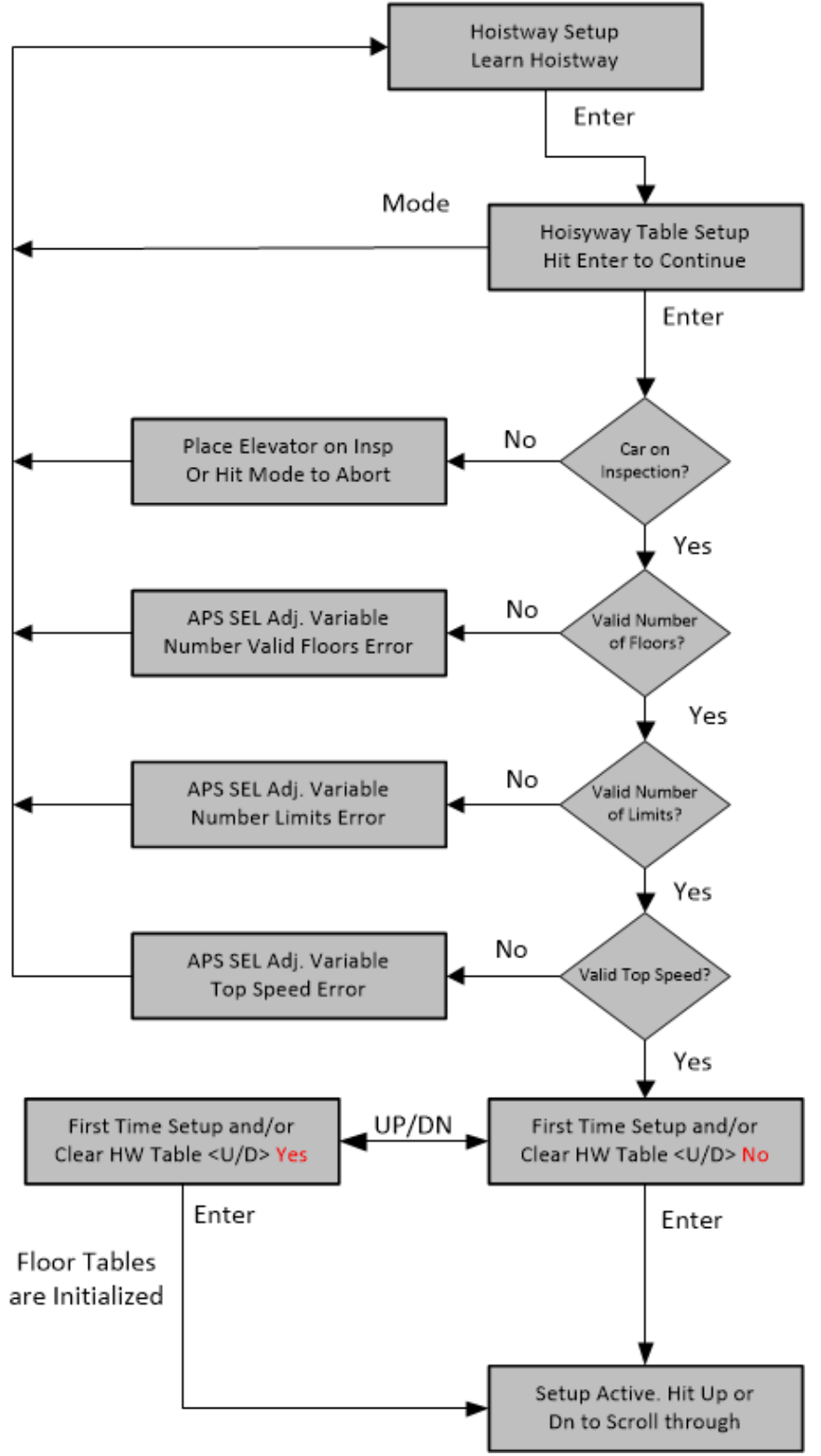

Figure 2.23

# Step 1: Setting Hoistway Floor level.

- Put the elevator on car top inspection and move the bypass switches to the bypass position.
- Move the jumper on the GALX-1133AN selector board to the setup position. See Figure 2.24.

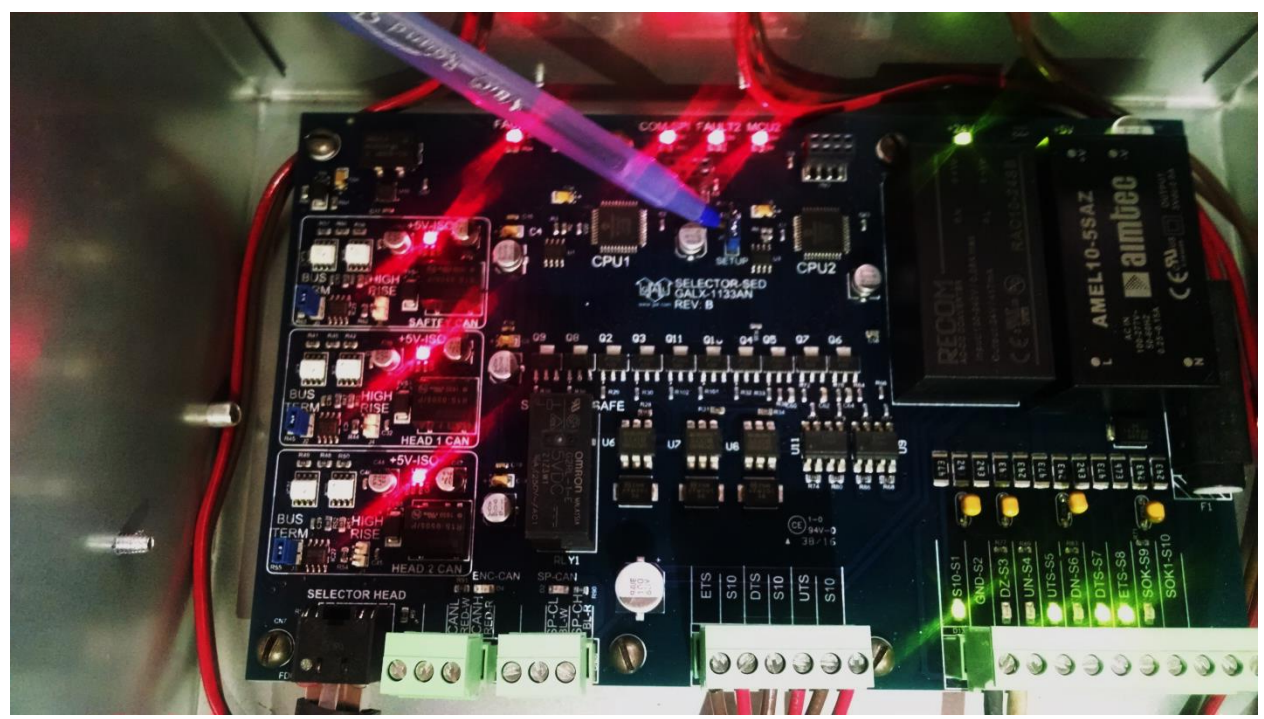

Figure 2.24: Selector Board Setup Jumper

- Move the car dead level with a floor. Pushing in the door open button, while pushing the inspection buttons to move the car will change the inspection speed for this run to 3 fpm. This will allow exact positioning at the floor level and still allow normal inspection speed runs in between floors when the door open button is not pressed.
- While setting the floor level position, use a straight edge across the sills to ensure dead level. Spending the time to position the car now will save lots of time later.
- Mount a floor rail bracket with a selector clip on it. Position the clip so it is centered inbetween the two red LED's on the encoded tape. If the red LED's are not visible put your hand in between the camera and encoded tape for 5 seconds. See Figure 2.25.

Step 2: Record Hoistway Floor level.

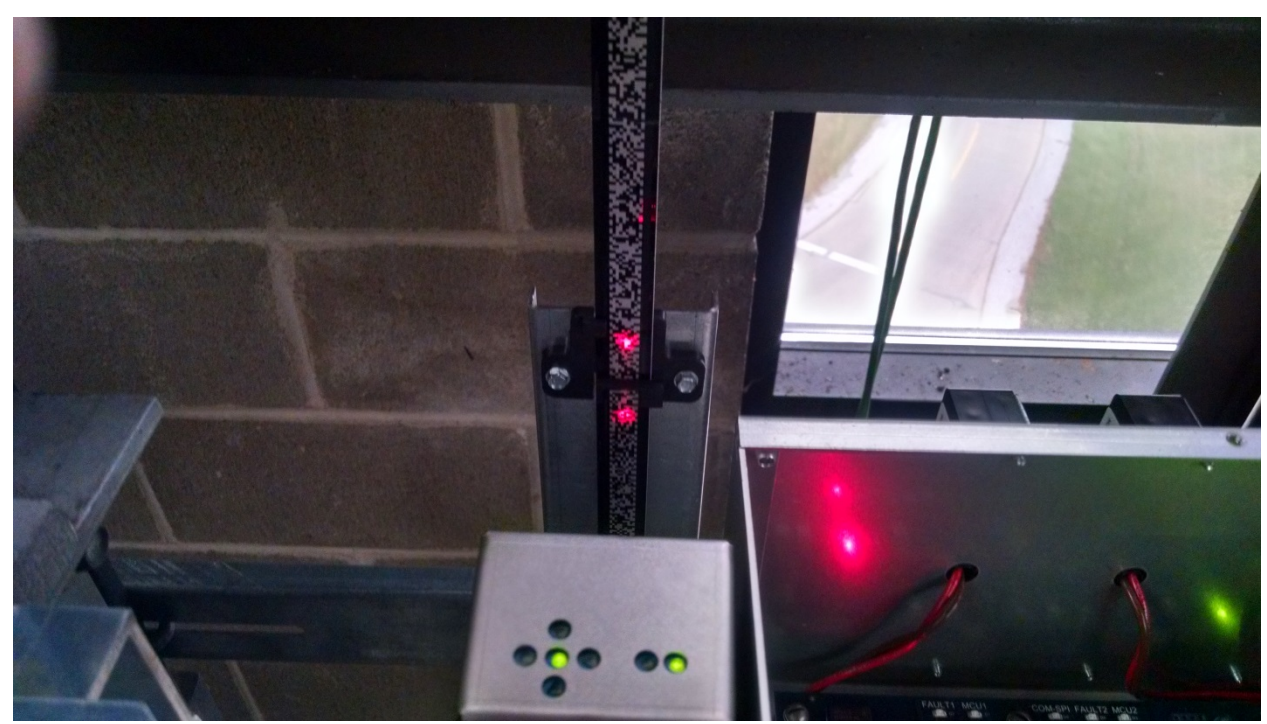

Figure 2.25: Red Setup LED's.

- To record the floor position, push the car call buttons on the car operating panel in this sequence: 2<sup>nd</sup> floor, 1<sup>st</sup> floor, 2<sup>nd</sup> floor, 1<sup>st</sup> floor, Door close button. The car call light for floors 1 and 2 will light. After the two floor lights go off, push the car call button for the floor location of the car. That car call will light up and then flash for approximately 5 seconds and then go out. If the desired floor does not flash but stays solid, the floor was not learned. Make sure that the APS SEL adjustable variables are set properly. Also note, the 2<sup>nd</sup> floor is not the floor markings but the second landing from the bottom. The 1<sup>st</sup> floor is also not the floor marking but the bottom landing.
- Repeat this process until you have learned all valid floors. Then move the jumper on the GALX-1133AN board to the run positon. The hoistway learn is now complete.
- Position the car near a floor with the doors turned off. Exit the car and take it off inspection mode. The car should level into the floor.

## Section 3 - GALaxy Adjustment - Combivert F5 AC Drive

#### 3.1 GALaxy Controller KEB Combivert F5 AC Drive Quick Start

Prior to powering up the controller, making drive adjustments or attempting to run the hoist motor, please take the following steps:

- Familiarize yourself with all wiring schematics.
- Familiarize yourself with the KEB Combivert F5 Elevator Drive Technical Manual.

Check the power requirement and voltages according to the job schematics. To setup a running platform, make the following jumper connections on the 1102 Main I/O board:

| <u>Left side of board</u>                                                                                          | <u>Right side of board</u>                                                                                                | Toggle Switches                    |
|----------------------------------------------------------------------------------------------------|----------------------------------------------------------------------------------------------------|------------------------------------|
| S10 – GOV                                                                                                    | HSS – FFS                                                                                                    | Door Lock Bypass – Down (Bypassed) |
| GOV – TF                                                                                                    | FFS – CST Gate Bypass – Down (Bypasse                                                                                     |                                    |
| TF – BF                                                                                                    | CST – UN                                                                                                    | Independent – Down                 |
| BF – PS                                                                                                    | UN – DN                                                                                                    | Auto Door – Down                   |
| PS – HSS                                                                                                    | DN – INS                                                                                                    | Stop Switch – Up (Run)             |
| RG7 – RG5                                                                                                    |                                                                                                    | Inspection – Down                  |
|                                                                                                    |                                                                                                    |                                    |
|                                                                                                    |                                                                                                    |                                    |
| <u>Run Bug</u>                                                                                                    | <u>1106/1107 I/O Board</u>                                                                                                |                                    |
| <u>Run Bug</u><br>Inspection Common – INS                                                                          | <u>1106/1107 I/O Board</u><br>1102 board FEP – 1106/110                                                                   | )7 FEP                             |
| <u>Run Bug</u><br>Inspection Common – INS<br>Inspection Up – IU                                                    | <u>1106/1107 I/O Board</u><br>1102 board FEP – 1106/110<br>FEP – MES                                                      | )7 FEP                             |
| <u>Run Bug</u><br>Inspection Common – INS<br>Inspection Up – IU<br>Inspection Down – ID                            | <u>1106/1107 I/O Board</u><br>1102 board FEP – 1106/110<br>FEP – MES<br>MES – ALT                                         | )7 FEP                             |
| <u>Run Bug</u><br>Inspection Common – INS<br>Inspection Up – IU<br>Inspection Down – ID<br>Inspection Enable – IEN | <u>1106/1107 I/O Board</u><br>1102 board FEP – 1106/110<br>FEP – MES<br>MES – ALT<br>ALT – MRS                            | )7 FEP                             |
| <u>Run Bug</u><br>Inspection Common – INS<br>Inspection Up – IU<br>Inspection Down – ID<br>Inspection Enable – IEN | <u>1106/1107 I/O Board</u><br>1102 board FEP – 1106/110<br>FEP – MES<br>MES – ALT<br>ALT – MRS<br>MRS – HWS               | )7 FEP                             |
| <u>Run Bug</u><br>Inspection Common – INS<br>Inspection Up – IU<br>Inspection Down – ID<br>Inspection Enable – IEN | <u>1106/1107 I/O Board</u><br>1102 board FEP – 1106/110<br>FEP – MES<br>MES – ALT<br>ALT – MRS<br>MRS – HWS<br>HSW – HWS2 | )7 FEP                             |

#### 3.2 Initial Power-up

#### 3.2.1 Check Main Line Voltage

With main-line disconnect in the off position, check the line-side voltage with a volt meter to insure the voltage matches the controller name tag "Input Power" voltage. Check to insure all three phases are present. If voltage is not correct or all three phases are not present, do not proceed until corrected.

### 3.2.2 Check Controller Voltage

Turn the main-line disconnect to the on position. Check the voltage at R, S, and T on the AC drive. Verify that all three phases are present. Check the voltage at fuses L1 and L2 on controller. If correct, check the voltage at terminal "LIN" and "24VI" with respect to "GND". The voltage should read 120VAC for LIN and 24VAC for "24VI". If correct, check the voltage at terminals "S10, L120, & L24" with respect to "GND". "S10" and "L120" will read 120VAC and "L24" will read 24VAC. If not, check wiring diagram to determine problem before continuing. Verify what the voltage for "FEP" and "HCP" from the schematic is required for this job. Either supply can be wired for 24VAC or 120VAC. Verify that the voltage on the terminals match the voltage on the schematic.

# 3.2.3 Verify the Main CPU is Operating

Check to make sure that the "axy" of GALaxy on the 1005 or 1101 LCD interface is blinking. If the "axy" is blinking, continue to the next step. If not, check voltage at terminals 5V to 0V on the 1102 Main I/O board to insure 5VDC. If 5VDC is present and the "axy" on the 1005/1101 LCD interface is not blinking, then contact factory.

# \*\* Adjustment Note: (Prior to 3.2.4, 3.2.5 and 3.2.6)

Instead of individually setting all the terminal limit velocity values for the Main CPU, the Safety Processor and the NTS Processor to contract speed, you can preset all limit velocities in one command. From the LCD Interface, under the "Software Utilities" menu, select to "Preset Limit Velocities". All the limit velocities will be preset to the contract speed. The remaining parameters will still need to be preset.

# 3.2.4 Preset Adjustable Variable on the Main CPU and the Terminal Limit Digital Speed Clamps

Preset the following parameters from the LCD Interface "Adjustable Variables" menu, "Car Motion" sub menu:

## TAPE:

- Top Speed (set to contract speed)
- Inspect Speed (set to 25 fpm)
- Encoder PPR = 64
- Encoder RPM = fpm value of the contract speed and set Encoder Type = 4
- Motor RPM (set to value of LM02 in KEB drive)

# TAPELESS:

- Top Speed (set to contract speed)
- Inspect Speed (set to 25 fpm)
- Encoder PPR =10,000
- Encoder RPM = governor rpm
- Motor RPM (set to value of LM02 in KEB drive)

### APS:

- Top Speed (set to contract speed)
- Inspect Speed (set to 25 fpm)
- Encoder PPR = not used
- Encoder RPM = not used
- Motor RPM (set to value of LM02 in KEB drive)

**NOTE:** For governor mounted encoders, to calculate the RPM, divide the contract speed of the car by the distance traveled in one revolution with the governor as shown below:

RPM = Speed fpm/ (diameter GOV (in feet) \* pi)

For a 1 ft. diameter governor: RPM = 350/ (1\*pi) = 350/3.1415 = 111.4 For a 16 in diameter governor (16/12 = 1.33ft) : RPM = 350/ (1.33\* 3.1415) = 350/4.188 = 83.5

| Gov Diameter | Divisor |
|--------------|---------|
| 10"          | 2.616   |
| 11"          | 2.877   |
| 12"          | 3.141   |
| 13"          | 3.402   |
| 14"          | 3.662   |
| 15"          | 3.926   |
| 16"          | 4.187   |

You can use the table below to get the RPM: Find your Governor Diameter and then divide your car speed by the number in red to get the governor RPM.

Preset the encoder data from the LCD interface "Adjustable Variables" menu, "System Options" sub menu:

- Encoder Type (if tape selector, set to 4), (for tapeless, set to 0 for encoder based on cons.dat file setting) or set to:
  - 0=Based on CONS.DAT file 1=Turck Encoder 2=Dynapar Encoder 3=Wachendorff Encoder 4=Tape Selector Feedback
- Encoder Node (not used for tape selector), (If tapeless, set node ID as follows: Turck = 63, Dynapar = 1, Wachendorff = 127). This parameter gets set automatically when Encoder Type is changed.
- Encoder Baud (0=250K default, 1=125K(used if communication errors))

Check the software digital speed clamps from the LCD interface under the "Elevator Setup Menu". The submenus for the clamp speeds are as follows:

- Set Ins/Leveling Clamp
- Set DT/UT Slowdown Clamp
- Set DT1/UT1 Slowdown Clamp

- Set DT2/UT2 Slowdown Clamp
- Set DT3/UT3 Slowdown Clamp
- Set DTS/UTS Slowdown Clamp

The speed for Ins/Leveling should be set to 140 fpm and all the remaining slowdown limit speeds should be set to the contract speed of the car. Please note that the displayed value of "Clamp Speed" is the value the clamp should be set to. The slowdown limit "Clamp Speed:" will show 0000 until the car is run into the limits and the speed is recorded. Please refer to the LCD interface section for the Elevator Setup Menu.

Example:

Clamp Speed: 0000 fpm <- Actual speed when limit is hit DT/UT Limit: 0200 fpm <- Speed set by you for DT/UT limits

**NOTE:** The values of the clamp speed velocities above are only temporary settings until the car is running high speed. These values must be set as described in the final adjustment procedure.

# 3.2.5 Preset Adjustable Variables On Safety Processor.

The Safety Processor is a processor chip mounted on the 1102 Main I/O board and is accessed from the 1005/1101 LCD interface. The following adjustment variables must be initialized for job specific values.

- Top Speed (contract speed fpm)
- Encoder RPM (Set to Motor RPM)
- Encoder PPR (Set to Motor Encoder PPR)
- Encoder Type (previously Fdbk Typ),(Set to 4 = Incremental Encoder)
- Control Type (Set to 2=Tract DF)
- 2 Stop (0=Mult-Stop. 1=2 Stop)
- Rear Doors (0=Front only, 1=Rear)

- UTS Velocity (Set to top speed)
- DTS Velocity (Set to top speed)
- Insp Velocity (Set to 140)
- Leveling Vel (Set to 140)
- ETS Up Vel(Set to top speed) (only used for reduced stroke buffer)
- ETS Down Vel (Set to top speed)(only used for reduced stroke buffer)
- Soft Stop Time (Set to 3)

### For jobs with Reduced Stroke Buffer (ETSLD – Emergency Terminal Speed Limiting Device):

The Safety PAL ETS parameters must also be preset from the Safety Processor. Make sure that the Reduced Stroke Buffer jumper is placed on the MAIN I/O board and the Safety Processor variable Buffer Type is set to 1=Reduced Stroke. To preset the Safety PAL ETS up and down velocity set points, place the ETSLD Test jumper on the MAIN I/O board and set the Safety Processor variable ETS Setup Mode to 1=AdjPALets. Preset the following parameters:

- PAL ETS Up Vel(Set to top speed)
- PAL ETS Dn Vel (Set to top speed)

Remove the ETSLD Test jumper from the MAIN I/O board and set the ETS Setup Mode parameter to 0=Norm. Leave the Reduced Stroke Main I/O board jumper (directly above DNR, UP and FF chips on bottom right of the main board) in place and the Safety Processor variable for Buffer Type set for reduced stroke.

**NOTE:** The velocity values for the emergency terminal limits are temporary and are set to contract speed to prevent nuisance trips until the car is running high speed. These values must be set as described in the final adjustment procedure.

### 3.2.6 Preset Adjustable Variables on NTS Processor

The NTS Processor is also mounted on the 1102 Main I/O board and is also accessed from the 1005/1101 LCD Interface board. Set the follow adjustable parameters:

- Top Speed (contract speed)
- UT Velocity (top speed)
- DT Velocity (top speed)
- UT1 Velocity (top speed)

- DT1 Velocity (top speed)
- UTn Velocity (top speed)
- DTn Velocity (top speed)

**NOTE:** The velocity values for the normal terminal limit switches above are only temporary settings until car is running high speed. These values must be set as described in the final adjustment procedure.

### 3.2.7 Place Stop Switch in Run Position

Set the "STOP" toggle switch on the 1102 Main I/O board to the "RUN" position. Verify that input LED's for "L120, HCP, FEP, DN, UN, FFS, GTS and SFC" are all on. If not, then correct field wiring.

### 3.2.8 Hoist Motor Data

The following functions must be entered or verified using the drive "Operator" display unit. Follow the instructions in the Combivert F5 drive manual to enter the following data:

### **Basic Setup**

- US02 System Units (Set to ft/min)
- US03 Motor type configuration (Set to Induction Geared)
- US04 Control Type (Set to Serial Speed DIN66019 serv 49)
- US05 Load (Perform Write Configuration to Drive)
- US06 Contract Speed (Set to contract speed)

### Motor Data

- LM01 Motor HP (For AC geared set from the machine/motor nameplate Horsepower)
- LM02 Rated Motor Speed (from machine/motor nameplate)
- LM03 Rated Motor Current (from machine/motor nameplate)
- LM04 Rated Motor Frequency (from machine/motor nameplate)
- LM05 Rated Motor Voltage (from machine/motor nameplate)
- LM06 Motor Power Factor (from machine/motor nameplate, or if not know set to 0.9)
- LM07 Rated Motor Torque (From machine/motor nameplate, or LM07 = HP \* 5258 / LM02), (For IM machines, the torque is read only and is calculated from the rated speed LM02 and rated power LM01)
- LM08 Electric Motor Protection (Set to ON)
- LM09 Elec. Mtr. Protection Current (Set to Rated Motor Current)

### Machine Data

- LN01 Sheave Diameter (in)
- LN02 Gear Reduction Ration {Can be calculated by: (Sheave Diameter  $\pi *$  Motor RPM)/(Contract Speed fpm \* 12) }
- LN03 Roping ratio (1:1 or 2:1)

### Encoder Data

- LE02 Encoder PPR (Set to encoder PPR, usually 1024 or 2048)
- LE03 Swap Encoder Channels (also swaps the motor phase and is set as part of the setup procedure)
- LE05 Encoder Multiplier (usually set to 4 msec)

# Speed Profile

• LS02 – High Speed (Set to Contract Speed)

#### 3.2.9 Preset Drive Data

Set the following drive parameters to know values as below:

### Control Settings (Preset to Default)

- LC03 KP Speed Acceleration (Set to 3000)
- LC04 KP Speed Deceleration (Set to 3000)
- LC05 KP Speed Pretorque (Set to 3000)
- LC08 KI Speed Acceleration (Set to 250)
- LC09 KI Speed Deceleration (Set to 250)
- LC10 KI Speed Pretorque (Set to 3000)
- LC11 KI Speed Offset Acceleration (Set to 3000)
- LC12 KI Speed Offset Deceleration (Set to 1000)

## Special Function Parameters (Preset to Value below)

• LX11 – Reference Splitting (Set to 20msec)

### Input Parameters (Preset to Value below)

- LI05 Logic Input 2 (X2A.11) (Set to Emergency Slowdown)
- LI15 Direction Selection Inputs (Set to Up & Down and Serial Control Word + function by input)

### Output Parameters (Preset to Value below)

- LO15 Output Function Relay 1 (X2A.24, X2A.26) (Set to Drive Ready)
- LO20 Output Function Relay 2 (X2A.27, X2A.29) (Set to Drive On)

### Field Bus Parameters (Preset to Value below)

• FB11 – Baud Rate (Set to 55500)

**NOTE:** Make sure the controller Drive Baud is set to 57600 and Drive Update Rate is set to 0 = 10 msec. See System Options menu under Adjustable Variables.

Most of the drive parameters have been preset to values required for your specific job. Other parameters not listed here may need to be adjusted in the field. Please refer to the Combivert F5 manual for more parameter information and troubleshooting guidelines.

### 3.3 Start-Up Procedure

### 3.3.1 Make Sure Motor Operation Is Safe

\*\* WARNING!! Verify that the car is safe to operate as a running platform and that all individuals are clear of moving machinery. Make sure all hoistway doors are closed. If at all possible, place the car in the middle of the hoistway.

## 3.3.2 Adjust the Brake Voltage

The controller utilizes an electronic brake board that is triggered from the Safety Processor on the Main I/O board. To adjust the brake voltage, navigate to the "Adjustable Variables" menu, and "Car Brake" sub menu on the LCD Interface. Set the "Brake Pick Volt", "Brake Hold Volt" and "Brk AC L-L Volt" to the proper values. Verify these voltages at the brake board AC1/AC2/AC3 and BK+/BK- terminals once it is possible to pick the brake.

## 3.3.3 Motor Learn Procedure

Before starting the motor learn procedure, verify the wire connections between the drive, MC contactor and the motor. Lower the inspection speed on the controller to zero if it is not already zero. Remove one wire from the brake coil on the main brake to prevent the brakes from picking. **Note: If a second brake on the motor is used as the emergency brake, it must pick during the test. Since this is an electrical protective device, it cannot be disable and the controller will monitor the emergency brake switch EBKS during this operation.** 

On the drive operator keypad, go to the "Tune Parameters" menu and set parameter LLO1 (Motor Tuning) to "Start". From the edit mode change the display to "Start" and press enter. Press and hold the up or down inspection switch. You will hear all the contactors (BRK, RUN and MC) pick and stay energized on the controller. The drive operator keypad will change as a number of motor measurements are made. This process takes 2 to 5 minutes. When the drive operator keypad displays "Done", release the up or down inspection button.

Return the wires back to the main and emergency brake to allow the brake to pick again.

# 3.3.4 Encoder Learn Procedure

# 3.3.4.1 Stationary Pole Identification (Encoder Position Pole Learn) PM Motor Only

Before starting the motor learn procedure, verify the wire connections between the drive, MC contactor and the motor. Lower the inspection speed on the controller to zero if it is not already zero. Remove one wire from the brake coil on the main brake to prevent the brakes from picking. Note: If a second brake on the motor is used as the emergency brake, it must pick during the test. Since this is an electrical protective device, it cannot be disable and the controller will monitor the emergency brake switch EBKS during this operation.

On the drive operator keypad, go to the "Tune Parameters" menu and set parameter LLO5 (SPI Learn) to "Start". From the edit mode change the display to "Start" and press enter. Press and hold the up or down inspection switch. You will hear all the contactors (BRK, RUN and MC) pick and stay energized on the controller. The drive operator keypad will change as a number of motor measurements are made. This process takes a couple of minutes. When the drive operator keypad displays "Done", release the up or down inspection button. The encoder pole position found by SPI will be written to parameter LE06.

Return the wires back to the main and emergency brake to allow the brake to pick again.

# 3.3.4.1 Encoder Synchronization

To synchronize the encoder direction, from the "Tune Parameter" menu, set LL07 (Encoder Synchronization) to "Start" and follow the keypad instruction. When the drive finishes, the encoder direction

has been learned. After making a trial run, verify that the current is not excessive and that the elevator moves in the correct direction. If the encoder synchronization is not successfully completed, follow the directions below to set the motor and encoder direction manually. **If changes are made to LEO3, the encoder must be relearned.** 

### 3.3.5 Manual Encoder and Motor Direction Setup Procedure

- 1. From the 1005/1101 LCD interface, navigate to the "Adjustable Variables" menu, "Car Motion" and set the "Inspect Speed = 25".
- 2. Go to the "Encoder Data" menu and select the LEO3 (Swap Encoder Channels) parameter and select "Not Inverted". Run the car in the up or down direction.
- 3. If the car runs in the correct direction, proceed to the next step. If the car runs in the opposite direction, change LEO3 parameter to "Inverted Rotation". If LEO3 is already set to "A-B Swapped", then change the parameter to "A-B swap & inverted direction".
- 4. If the motor oscillates or takes off abruptly, change LEO3 to "A-B Swapped". If LEO3 is already set to "Inverted Rotation", then change the parameter to "A-B swap & inverted direction". Check the run direction again and repeat this step.
- 5. Select the "Home" screen on the drive's LCD display and then run the car again. Verify that the car runs in the correct direction and the current is less than the full load amps. If so, then the encoder synchronization is complete. If the car moves in the correct direction but the current is greater than the full load amps, then again go to the "Encoder Data" menu and select the LE03 (Swap Encoder Channels) parameter and change the parameter to "A-B Swapped". If LE03 is already set to "Inverted Rotation", then change the parameter to "A-B swap & inverted direction". Repeat this process until the correct motor and encoder directions are correct.

# 3.3.6 Check Inspection Speed

If the inspection speed has not already been set, from the 1005/1101 LCD interface, navigate to the "Adjustable Variables" menu, "Car Motion" and set the "Inspect Speed = 25".

During controller testing at the factory, the drive is setup to run on an un-roped machine so the gain adjustments might be set too low. Set the gain adjustments to the default values and then follow the gain adjustments for the "LC Control Settings" parameters in the KEB Combivert F5 Elevator Drive Technical Manual.

Run the elevator on inspection, and verify that there is less than full load current draw on the KEB LCD "Home" display. If not then relearn the encoder. Press the "UP" inspection button and verify motor is rotating in the up direction, and then press the "DOWN" inspection button and verify that the motor is rotating in the down direction. With a hand held tachometer, check the speed of the elevator while running on inspection. The elevator should be running at 25 fpm. You can adjust the speed of the car by changing LN01 (Traction Sheave Diameter) parameter in the "Machine Data" menu. Decreasing the Sheave Diameter will increase the speed of the car and vice versa.

From the 1005/1101 LCD interface, select the "Elevator Status" menu and then scroll down or up until the display shows "Dmd" and "Vel". While running on inspection, monitor the controller demand speed "Dmd" and the speed feedback "Vel". These values should both display 25.

If the demand and velocity feedback on the 1005/1101 LCD do not match, check the Encoder RPM, PPR and TYPE parameters from the "Adjustable Variables" menu. These variables should be set to values listed in section 3.2.4 Preset Adjustable Variable on the Main CPU and the Terminal Limit Digital Speed Clamps.

If the speed on the hand held tachometer and on "Dmd" and "Vel" all read 25 fpm (within +/- 2 fpm), continue to the next step. If not, contact G.A.L. Technical Support.

#### 3.3.7 Verify Controller Encoder Direction

From the LCD interface "Elevator Status" menu, scroll down or up to display "Dir" and "DP". While moving the car on inspection, monitor "Dir" (direction) and "DP" (pulse counts). "Dir" should display "Up" when the car is moving up, and "Dn" when the car is moving down. The value of "DP" should increment when the car is moving up, and should decrement when the car is moving down.

If the direction is wrong or the pulse counts change in the wrong direction, then the encoder direction to the controller must be changed. From the 1005/1101 LCD Interface, navigate to the "Adjustable Variables" menu, "Car Motion" and set the "Encoder Dir = 1" if already 0 or set to 0 if already 1. The car may get an unintended motion fault (gripper fault) when the parameter is changed. If so, then reset the unintended motion fault from the "Elevator Setup" menu.

If the encoder is counting properly, proceed to the next section. If the encoder is not counting properly, contact G.A.L. Technical Support.

#### 3.4 General Setup

When installation of all equipment is complete, and unit is ready for adjustment, continue with the following instructions. Before adjustment begins, the following items must be completed.

- All field wiring and safety circuits installed.
- Install temporary jumpers from terminal "FEP" to terminals "MES, ALT, MRS, HWS & HWS2"
- All Normal and Emergency Terminal limit switches installed.
- All car and hoistway doors and interlocks installed and pre-adjusted.
- Selector and door zone targets such as magnets installed.
- Verify that the AC motor is properly wired.
- Verify that the encoder is connected properly.
- Car should be properly counterbalanced.

#### 3.4.1 Set Toggle Switches

Set all toggle switches on the 1102 Main I/O board as follows:

- DOOR LOCKS "OFF"
- IND "IND"
- AUTO DOOR "OFF"
- STOP "STOP"

#### 3.4.2 Make Sure the Car Is Safe

Verify that all elevator doors are closed and that all safety circuits are functional.

# 3.4.3 Ready the Car to Run On Inspection

From the 1005/1101 LCD interface, navigate to the "Adjustable Variables" menu, "Car Motion" and verify that "Inspect Speed = 0" for the motor learn procedure. Before attempting to move the car on inspection, verify again that all door locks, gate switches, safety circuits, and limit switches are functioning properly.

The car should be ready to run on inspection if all is wired correctly. Select the "Elevator Status" on the 1005/1101 LCD interface. The display should show "Out of Service" on the first line and "Inspection Mode" on the second. Scroll down the "Elevator Status" display until "SPB Vel" is shown. The "Svc=" will display one of the following types of inspection:

- "MR INS" (Machine Room)
- "CT INS" (Car Top)
- "ACCESS" (Access)
- "IC INS" (In Car)"
- "AUTO" (Not on Inspection)

To run the car from the machine room, "MR INS" should be displayed.

The "inspection string" consists of contacts from the inspection switches and the gate and lock bypass switches in series. One and only one of the five inspection inputs should be on for the car to run. Starting from the car top inspection input, the five inspection inputs are, "INS" for car top, "ACC" for access, "ICI" for in- car, "MRI" for machine room, and "AUTO" for automatic (no inspection). The inspection string circuit is shown in Figure 3.1.

**NOTE:** Any one of the following conditions will cause an inspection error:

- More than one inspection input is on
- No inspection input is on
- Gate or Lock bypass switch is open and the car is not on car top inspection

If the controller is not on machine room inspection at this point, then verify all switch positions and wiring before proceeding.

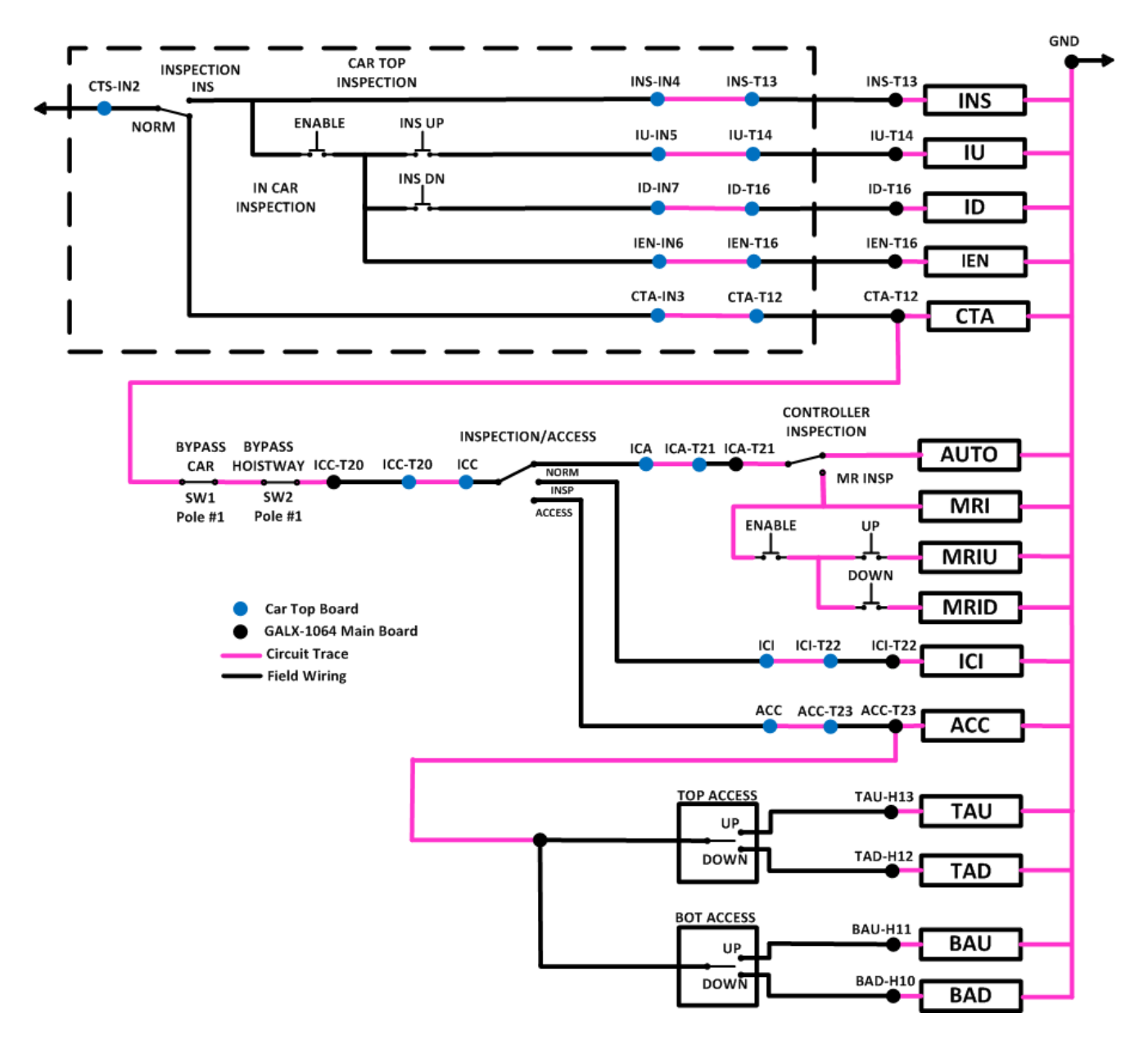

Figure 3.1: Inspection String Circuit

#### 3.5 Prepare Car for Hoistway Learn

For controllers using the APS selector, return to the "APS Selector Floor Position Setup (Hoistway Learn)" instructions in section 2. After completing the Floor Position Setup, follow the sections below to verify the car speed on the Safety Processor and NTS Processor. Skip the Learn Hoistway section and then continue with Final Adjustment section.

### 3.5.1 Verify Selector and Slowdown Inputs

Run the elevator up on inspection until it stops on the up normal limit. The up and down normal limits should be set two inches above and below the terminal floors respectively. Verify the selector inputs are being set properly on the controller by running the elevator down until it stops on the down normal limit.

As the car approaches floor level going down, "DL" turns on first, then "DZ" and then finally "UL". At floor level, "UL, DL, and DZ" inputs should all be on at the same time. Leaving the floor going down "DL" will turn off first, then "DZ" and last "UL".

Also verify that the up and down terminal slowdown limits inputs "UT, UTS, DT & DTS" are breaking at the proper distances as shown in the slowdown table 2.0. "UT, UTS, DT & DTS" turn off when active.

## 3.5.2 Verify Car Speed on Safety Processor

Run the car in the up or down direction and check the car speed on the Safety Processor. From the 1005/1101 LCD interface, select the "Elevator Status" menu and then scroll down or up until the display shows "SPB Vel". The direction will show as a "U" or "D" next to the car speed. The speed shown should match the car's actual speed.

The **secondary** speed feedback comes from the encoder feedback on the motor. If the speed is not correct, from the 1005/1101 LCD interface, select the "Adjustable Variables" menu and then select the "Safety Proc Adj Vars" menu. Set the Safety Processor's "Encoder RPM" and "Encoder PPR" to the motor RPM and encoder PPR, respectively. Also set the "Encoder Type = 4" (Incremental Encoder). To adjust the velocity for the Safety Processor, increment or decrement the Encoder RPM parameter. If the direction is not correct, change the setting of the safety processor's "Encoder Dir" parameter. If the parameter is 0 then set it to 1 otherwise if it is 1, set it to 0.

### 3.5.3 Verify Car Speed on NTS Processor

Run the car in the up or down direction and check the car speed on the NTS Processor. From the 1005/1101 LCD interface, select the "Elevator Status" menu and then scroll down or up until the display shows "NTS Vel". The speed shown should match the car's actual speed. The direction will show as a "U" or "D" next to the car speed. For a tape or an APS selector system, there is no adjustment of the NTS velocity since it is calculated by the selector from either using the fixed 3/8" holes on the tape or reading the codes on the encoded APS tape. Verify that the NTS Processor adjustable variable "Encoder Type" is set to 0=Sel Tape.

For a tapeless system, the velocity for the NTS comes from the motor encoder. Make sure the wires from the encoder A, A\, B and B\ are connected to the SA, SA\, SB and SB\ inputs as show on the job schematics. If the speed is not correct, from the 1005/1101 LCD interface, set the NTS Processor's

"Encoder RPM" and "Encoder PPR" to the drive's setting for motor RPM and encoder PPR, respectively. Also, verify that the NTS Processor adjustable variable "Encoder Type" is set to 1=Motor Enc.

To reverse the velocity direction, go to the 1005/1101 LCD interface and select the "Adjustable Variables" menu. Navigate to the "NTS Proc Adj Vars" menu and select the "Velocity Dir" parameter. If the parameter is 0 then set it to 1 otherwise if it is 1, set it to 0.

#### 3.6 Learn the Hoistway

#### 3.6.1 Tape or Tapeless Selector

Run the elevator down on inspection until it stops on the down normal limit switch. Verify that the "DN and DL" input LED's are both off and that the "UL" and "DZ" LED's are on. From the 1005/1101 LCD interface navigate to the "Elevator Setup" menu, "Learn Hoistway". The learn procedure can be performed automatically by choosing "Auto" from the menu items, or performed manually by choosing "Insp" from the menu items. After choosing the learn method, follow the instructions displayed on 1005/1101 LCD interface.

In general, the car will run up from the "down normal limit" to the "up normal limit" at 30 fpm (this speed is fixed and cannot be changed). During this learn run, the DP count for each floor level and each limit switch will be stored in memory.

**NOTE:** The car must run the entire hoistway without stopping.

When the elevator starts a hoistway learn, the display will change to show the car velocity and the position count. Verify that the position count is incrementing as the elevator moves up. Also as the elevator passes each floor, the pulse count and distance for that floor should change and be stored. The pulse count for the terminal slowdowns will also be stored. The elevator will stop when it reaches the up normal limit. Follow the instructions on the 1005/1101 LCD interface by putting the car on inspection, and then the message "Hoistway Learn Complete" should be displayed.

Move the elevator on inspection until the "DZ and DL" LEDs are on. Set the "INS" toggle switch on the 1102 board to the "NORMAL" position, and the elevator should level down to floor level at the top floor. If so, proceed to final adjustment.

If the car levels down but does not run from a car call, then check "View Fault Log" on the 1005/1101 LCD interface for any fault information. Correct the item causing the fault and perform the hoistway learn again. After the problem is corrected, and a successful hoistway learn is performed, proceed to final adjustment.

#### 3.6.2 APS Selector

Floor positions on the APS selector are setup at each floor when the selector is installed and floor position clips are mounted. See the Absolute Position System Selector Installation in Section – 02.

Check that all the floor positions have been learned by selecting "Hoistway Tables"->"Dpy APS Sel Valid Floors". The display should show a bit set for each valid floor. Even though the car may start at floor 2 or 3 and even skip floors, the selector always starts from one and increments the floors consecutively to show only valid floors. If there are 10 valid floors, 10 bits must be set. If a bit is zero, then run the car on inspection to that floor, make sure the car is dead level and learn the floor from the procedure in Section – 02 or from the LCD Interface, "Elevator Setup"->"Learn Hoistway". Follow the prompt from the LCD display and make sure not to mistakenly clear the hoistway table if floors have already been learned. Select to NO when prompted to "Clear HW Table<U/D>? No".

With all the floors learned, run the car on inspection from bottom to top and verify that door zone signals (UL, DL and DZ), the NTS limits (UT, DT, UT1, DT1, ... etc.), and ETS limits (UTS, DTS and ETS if

required) all work as expected. Please note that the NTS top and bottom limits are set automatically from a table in the APS selector when the top or bottom floor is learned respectively. To move the NTS limits, change the "UT/DT Dist" value for each pair of limits from the "Adjustable Variables"->"APS Selector Adj Vars"->" menu. The value is set in inches from the terminal floor. Run the car to the top or bottom floor, learn the floor and then run to the opposite floor and again learn the floor. The new distances will be used at each terminal landing. The selector will use the internal table value for any limit distance parameter that is set to zero. Proceed to the Final Adjustment.

#### 3.7 Final Adjustment

#### 3.7.1 Automatic Run

The elevator should now be sitting idle at the top floor. The "AUTO DOOR" switch should be set to the "OFF" position and the "IND" switch should be set to the "IND" position. If the learn procedure was successful the elevator should be ready to make an automatic run.

The default parameter settings for the ride quality should be adequate for an initial run. From the 1005/1101 LCD interface navigate to the "Set Calls and Lockouts" menu, "Setup Car Calls" and enter a car call. The elevator should run to answer the call. When the elevator levels in and stops at the floor, the doors will remain closed.

At this point the acceleration and deceleration of the car should be smooth and stepless regardless of the distance of run.

The high speed of the car should be verified. To fine tune high speed, make high speed runs while monitoring the "Elevator Speed" on the "Home" screen of the drive's LCD display. The display should show the car running at contract speed.

If the speed is slightly under or over contract speed, then verify that the drive "Motor Data" parameter LM02 (Rated Motor Speed) is set properly. The speed displayed on the drive should match the speed displayed on the 1005/1101 LCD interface, "Elevator Status" menu, "Dmd" and "Vel". This speed should also match the speed displayed on for the safety processor display "SPB Vel". For additional information on setting the contract speed of the car, please refer to the following section 3.7.6 Verify Top Speed.

#### 3.7.2 Adjust the Ride Quality

**NOTE:** Drive "Control Settings" parameters, LC05 and LC10 refer to pre-torque gains prior to the start of motion. Parameters LC03, LC08 and LC11 refer to gains during the start of motion, acceleration and also high speed. Parameters LC04, LC09 and LC12 refer to gains during deceleration and final stop.

In order to adjust the ride quality, refer to Figure 3.2 which describes what part of the S-curve that the different parameters affect. In general, higher numbers in the given parameters, cause quicker and more abrupt changes from one mode to the next during a run. All of the S-curve parameters have a minimum and maximum value. The controller will not allow you to enter values that are not valid.

In some instances the response of the drive may need to be adjusted so that the drive will properly follow the S-curve (demanded speed) from the controller. The response of the drive can be increased by adjusting the gain parameters in the drive.

Proportional gains (how hard it reacts) LCO3 and LCO4, Integral gains (how quickly it reacts) LCO8 and LCO9, and Integral offset gains (added to the integral gains at the start and stop) LC11 and LC12. The complete description of these parameters and their effect on the control and ride quality can be found in the KEB drive manual. In general the first parameters of each pair affect the acceleration gains and the second parameter of each pair affect deceleration gains. Lower values make the drive less

responsive, and higher values make the drive more responsive. As the gains are increased, the drive will cause the motor to follow the S-curve more closely. If these values are increased too much, the ride can become too bumpy or vibrations and audible noise may occur in the motor.

After the car is running high speed with an acceptable ride quality, it is recommended to perform a "System Inertia Learn" on the KEB drive in order to provide optimum drive performance. This procedure is outlined in the KEB manual. After this procedure is completed, the "Feed Forward Torque Control" FFTC will be enabled in the drive. With the FFTC active, the drive gains listed above can be reduced, and the drive will still follow the S-curve from the controller. This is helpful if the higher values of the gain parameters are causing vibration and audible noise in the motor.

On jobs with tape selectors using pulse feedback from the holes on the tape, the position feedback is only 64 pulses per foot. This can sometimes cause steps in the speed profile which translates to bumps in the ride as the car enters the floor. The drive parameter FB55 Software Filter, will average over the speed profile steps to smooth out the ride. A value of 80 milliseconds will usually work fine. Also set the Dist Feed Fwd controller parameter (Car Motion menu) to 1.000. In addition, make sure that the drive LX11 Reference Splitting parameter is set to twice the update rate to the drive. Check the controller DRV Update Rate parameter (System Options menu) for the update value, usually 10 milliseconds and then set LX11 to twice the millisecond value of the update rate (20 msec). If the job has a revision H GALX-1102 main I/O board, another solution would be to change the position feedback to the main CPU from the tape feedback to the motor encoder feedback. This will give the controller a much higher pulse feedback count. Keep in mind that if the feedback is changed on the main CPU, then the controller parameters for Encoder PPR and Encoder RPM (Car Motion menu) must be change to match the motor values, Encoder Type (System Options) must be set to zero and the hoistway must be relearned. This change also requires a jumper change on the main I/O board. J53 and J54 jumpers controls which encoder signals goes to the CPU whereas J55 and J56 controls which go to the Safety Processor. Using a higher feedback count eliminates the need to use the drive's software filter FB55.

After performing the adjustments above, the ride quality during acceleration, high speed, and deceleration should be good. If so, proceed to the next section "Adjust the Stop".

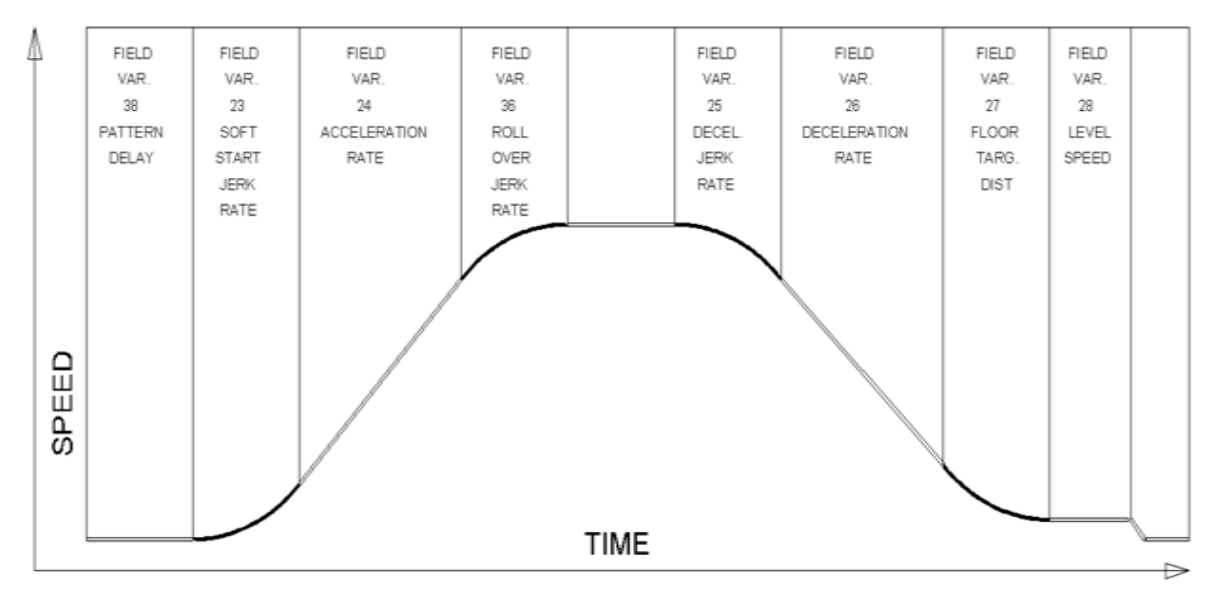

Figure 3.2: Speed Profile

### 3.7.3 Adjust the Stop

When at floor level the "UL, DL, & DZ" input LEDs should be on. If the elevator continually tries to seek floor level by leveling up and down, try the following steps to correct the problem:

- Increase the response of the drive by increasing the Integral offset gains (added to the integral gains at the start and stop) LC11 and LC12
- Reduce the leveling and re-leveling velocity parameters from the 1005/1101 LCD interface "Adjustable Variables" menu, "Car Motion", "Leveling Speed" and "Relevel Speed".
- If the car still oscillates, adjust the "floor level zone" on the selector.

For a tapeless selector, the "floor level dead zone" is increased by moving the "UL" and "DL" sensors closer to the magnet to activate closer together.

For an APS selector, the "floor level dead zone" is increased by the APS Dead Zone parameter. The parameter default is 0.25 inch and can be adjusted as much as 0.50 inch.

For a tape selector, the "floor level dead zone" is increased or decreased by adjusting the "UL DoorZone Sel" parameter and the "DL DoorZone Sel" parameter. From the 1005/1101 LCD interface, navigate to the "Adjustable Variables" menu, "Car Motion" and select the appropriate door zone select parameter. There are four UL and four DL sensors on the selector sensor board. In the parameter, bit 0 represents the outer most sensors and bit 3 represents the inner most sensor. To use the two outer most sensors for both UL and DL, set both UL and DL parameters = 3. Since the UL and DL sensors are selected independently, the door zone can be raised or lowered depending on which sensors are selected. The door zone gets larger as the number increases. See the board layout and table below:

| UL1 ■<br>UL2 ■<br>UL3 ■<br>UL4 ■ |
|----------------------------------|
| DZU ∎<br>DZU-1 ■                 |
| DZD-1 ∎<br>DZD ■                 |
| DL4 ■<br>DL3 ■<br>DL2 ■<br>DL1 ■ |

Selector Sensor Board

| Parameter | U/DL4                 | U/DL3 | U/DL2 | U/DL1 |
|-----------|-----------------------|-------|-------|-------|
| Value     | Inner most Outer most |       |       |       |
| 0         | 0                     | 0     | 0     | 1     |
| 1         | 0                     | 0     | 0     | 1     |
| 2         | 0                     | 0     | 1     | 0     |
| 3         | 0                     | 0     | 1     | 1     |
| 4         | 0                     | 1     | 0     | 0     |
| 5         | 0                     | 1     | 0     | 1     |
| 6         | 0                     | 1     | 1     | 0     |
| 7         | 0                     | 1     | 1     | 1     |
| 8         | 1                     | 0     | 0     | 0     |
| 9         | 1                     | 0     | 0     | 1     |
| 10        | 1                     | 0     | 1     | 0     |
| 11        | 1                     | 0     | 1     | 1     |
| 12        | 1                     | 1     | 0     | 0     |
| 13        | 1                     | 1     | 0     | 1     |
| 14        | 1                     | 1     | 1     | 0     |
| 15        | 1                     | 1     | 1     | 1     |

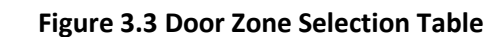

If the car stops hard on the brake then make the following adjustments. From the 1005/1101 LCD interface navigate to the "Adjustable Variables" menu, "Car Motion", and adjust both "Brake Drop Del" (brake drop delay) and "Soft Stop Time". These variables should be adjusted so that zero speed is observed at the end of the run prior to the brake setting. The controller should hold the car at zero speed for the duration of the "Soft Stop Time" which should continue while the brake is setting and for a short time after the brake sets. The soft stop time MUST be set to at least 0.5 seconds LONGER than the brake drop delay.

The "Soft Stop Time" setting in the 1005/1101 LCD interface should be compared with the setting in the "Safety Proc Adj Vars" menu, "Soft Stop Time". The setting of "Soft Stop Time" in the Safety Processor should be greater than the "Soft Stop Time" setting in the main CPU. A typical setting for the Safety Processor soft stop time is 3 seconds.

If the car spots when approaching the floor, the cause is usually due to the car not tracking (the drive response is set too low) or the speed profile into the floor is too aggressive. First try to increase the response of the drive.

If the car still spots, increase the floor targeting distance and retest the ride. The default value for the floor targeting distance is 12 inches. Increase it by steps of 2 or 3 and continue retesting until the parameter is adjusted to 18. If no change is noticed, start again from 12 and decrease the value. The deceleration rate can also be reduced to help remove the spotting. Proceed with adjusting the start once the proper stop is achieved.

#### 3.7.4 Adjust the Start

To provide a proper start, from the 1005/1101 LCD interface, navigate to the "Adjustable Variables" menu, "Car Motion" and adjust "Brake Pick Del" (brake pick delay), "Pattern Delay", and "Soft Start Jerk". Initially, set the brake pick delay to 0 and increase the pattern delay by 0.1 seconds until the controller picks the brake completely before the motor starts to move. If roll back occurs, then reduce the pattern delay until there is no roll back. Sometimes, the timing works out better if the brake pick delay is set to 0.1 second.

In order to provide a smooth start with no roll back and without feeling the car move under the brake, it may be necessary to utilize the motor pre-torque feature. There are two pre-torque options. The first option is using a load-weighing device described in section 3.7.13 Analog Load Weigher Setup. The second option is using the KEB drive's "Synthetic Pre-Torque" feature described in the next section.

After the "Start" is set properly, the car will start smoothly with no roll back and without feeling the brake. The soft start jerk rate can now be increased to provide a quicker transition from start to constant acceleration. Keep in mind that the larger the soft start number, the quicker the start. The ride should now be acceptable.

#### 3.7.5 Setup Synthetic Pre-Torque

To enable the "Synthetic Pre-Torque" option, set the LCO1 (Control Mode) = 5 in the KEB drive. During the "Synthetic Pre-Torque" sequence, the KEB drive introduces a high gain for a very short time period immediately after the brake picks and clears the machine drum or rotor. In order for the feature to work properly, with no noise or vibration, the timing and the gain values have to be coordinated with a high degree of precision.

In the first phase of the sequence, the drive uses a "hold off" timer, LT02, to allow the machine brake to release prior to the high gain being introduced. LT02 (Control Hold Off) timer should be set to

expire at exactly the time the brake clears the drum or rotor. A typical initial value of LTO2 = 0.2 sec. If this timer expires before the brake releases, audible noise and vibration from the motor will occur. If this timer expires after the brake releases, the car will roll back before the high gain is introduced by the drive. The brake pick delay timer may also need to be adjusted from the 1005/1101 LCD interface, by navigating to the "Adjustable Variables" menu, "Car Motion" and adjusting "Brake Pick Del". In general, the value of LTO2 will be greater than the value of "Brake Pick Del".

In the second phase of the sequence, the drive introduces the gain parameters, LC05 (KP Speed Pretorque) and LC10 (KI Speed Pretorque), after the LT02 timer expires. The values of LC10 should be increased until the car is held at zero speed when the brake is released. LC05 can also be increased to aid LC10 in preventing roll back. Values as high as 20,000 are normal for parameter LC10. If this value is set too low, the drive will not hold the motor at zero speed when the brake releases. If this value is set too high, then audible noise and vibration from the motor will occur. If audible noise and vibration occur, it is important to determine if it is caused by LC10 being set too high, or if it is caused by LT02 expiring before the brake releases. Small increments (0.05 sec) to LT02 can be made until roll back is observed, and then decreased again until there is no roll back. By performing these small adjustments in an iterative fashion, the correct setting combination can be achieved.

Also during this second phase of the sequence, a second timer, LT03 (Speed Start Delay), begins timing at the same point that LT02 expires. The LT03 timer sets the duration that the LC05 and LC10 gain parameter are asserted. A typical initial value for LT03 = 0.3 sec, but this value must be fine-tuned as well. As a general rule, the value LT03 will be greater than the value LT02 after the adjustment is complete. It is critical that the pattern delay timer from the controller expires at exactly the same time that LT03 expires. The drive will exit the pre-torque mode as the demand velocity acceleration begins.

To adjust the pattern delay from the 1005/1101 LCD interface, navigate to the "Adjustable Variables" menu, "Car Motion" and adjust "Pattern Delay". If the "Pattern Delay" value is too short, then acceleration will be demanded from the controller while the high gain is being asserted and vibration and noise from the motor will occur. If the "Pattern Delay" is set too long then roll back will occur after LT03 expires. In general, the value of "Pattern Delay" will be greater than the sum of the values of LT02 and LT03. Again, by performing small adjustments in the iterative fashion described above, the correct setting combination can be achieved.

#### 3.7.6 Verify Top Speed

To fine tune high speed, make high speed runs while monitoring the Elevator Speed on the "Home" screen of drive display. The display should read contract speed, and it should match the speed displayed on the 1005/1101 LCD interface, "Elevator Status" menu, "Dmd" and "Vel". This speed should also match the speed displayed on the 1005/1101 LCD interface for the Safety Processor "SPB Vel" and the NTS Processor "NTS Vel". If all of these values are the same (+/- 2 fpm), then proceed to the `next step.

If the speed is not correct, verify the actual speed of the car with a handheld tachometer on a vertical part of the car ropes. Verify that LM02 Motor Speed is set to the motor nameplate data and that the LNO1 Traction Sheave Diameter is set to the correct diameter of the sheave. Increase the Gear Reduction Ratio LNO2 parameter to increase the car speed or lower it to decrease the speed. Adjust parameter LN02 until the actual elevator speed is correct. If the gear ratio for the machine is not known, parameter LN05 will display an estimated value. It is also possible to also change the car speed by changing the Traction Sheave Diameter LN01 or the Motor Speed LM02. If LM02, LN01 or LN02 parameters are changed, then the encoder RPM parameters for the Main CPU, Safety Processor or NTS processor may also need to be adjusted.

3.7.7 Adjust Safety Processor, NTS Processor and Main CPU Terminal Limit Velocity Speed Clamps

The Safety Processor, a processor chip located on the 1102 Main I/O board, monitors the speed of the elevator at the terminal landings independently from the main CPU. When the "UTS, DTS and ETS" limit switches are activated, the Safety Processor calculates the velocity of the elevator and compares that velocity with a stored velocity for each limit. If the velocity when the switch activates is greater than the limit velocity value, then the Safety Processor will generate a fault that stops the elevator by removing power from the driving machine and brake. The ETS limit activates at both the top and bottom terminal locations to verify the UTS and DTS limits when reduced stroke buffer is used.

The NTS Processor monitors the velocity of the car and all the Normal Terminal Slowdown Limits from the selector on a separate serial CAN bus. If a normal terminal limit is activated and the car is traveling faster than the limit velocity set point for that limit, the NTS processor will turn off the NTSD output to the drive causing the drive to initiate a timed emergency slowdown independent of the Main CPU speed profile and the Safety Processor. The deceleration rate and jerk rate are set by the drive parameters LS48 (ESD Deceleration) and LS49 (ESD Jerk). The target speed of the drive after the emergency slowdown is initiated is set from the parameter LS01 (Leveling Speed). The car will continue at that speed until the terminal landing door zone or the normal limit is reached. The final stop deceleration rate and jerk rate are set from drive parameters LS43 (Deceleration Emergency), LS44 (Deceleration Jerk Emergency) and LS45 (Stop Jerk Emergency). Set the initial values for the drive as show below to be certain that the car will slow down fast enough to stop at the terminal landing:

- LS48 = 5 ft/sec<sup>2</sup>
- LS49 = 6 ft/sec<sup>3</sup>
- LS01 = 6 fpm
- LS43 = 5 ft/sec<sup>2</sup>
- LS44 = 10 ft/sec<sup>3</sup>
- LS45 = 6 ft/sec<sup>3</sup>
- LI05 = Emergency Slowdown

Once the slowdown operation is verified, the drive parameters can be decreased to allow for a smother stop.

The Main CPU also monitors the speed of the car independently of the speed profile. It also checks the Normal Terminal Slowdown limits and Emergency Terminal Slowdown limits for the correct location in the hoistway and to clamp the speed profile at each terminal limit. If a limit is activated at a position that is not consistent with the learned value, the Main CPU will initiate a timed deceleration pattern at the "Em Decel Rate" until the "Recovery Speed" is reached. When the car reaches a door zone, it will decelerate at the "Em Decel Lev" rate and then stop level at the floor. If the velocity of the elevator is greater than the limit velocity set point when a limit is activated, the Main CPU will clamp the speed profile velocity value to the set point value (clamp value). The normal and emergency slowdown positions are learned during the hoistway learn procedure.

To setup the limit velocity set point values for all three devices, navigate to the "Elevator Setup" menu on the 1005/1101 LCD interface and select the "Learn Limit Velocities" menu. Follow the directions on the screen to preset the limit values, set the car on independent with automatic doors turned off and then run the Learn Limit procedure.

The elevator will run to the top landing and then run one floor down, delay a short time, run back to the top floor and then record the limit velocities. The elevator will then run two floors down and again return to the top floor to record the values. The car will continue to increase the number floors to run down and the again run up until contract speed is reached. After learning the velocities for all the limits in the up direction, the car will then do the same procedure to the bottom floor to learn the velocities for the limits in the limits in the down direction.

Once the down direction limit velocities are learned, all the limit velocity values will be stored in memory. After a successful "learn" process, the 1005/1101 LCD display will show "Limit Velocity Learn Complete". If the process fails or is interrupted, the display will show "Limit Velocity Learn Failed" or "Limit Velocity Learn Interrupted". The reason for a limit learn failure would be from either the car not reaching contract speed during a run, the limits switches set too far from the terminal landing or a fault occurred during the learn process. If the learn was not successful, check the fault log for faults and make the necessary corrections.

3.7.8 Manually Adjust the Safety Processor Terminal Limit Velocity Clamps and the NTS Processor Limit Velocity Clamps

To manually set the speed clamps on the Safety processor and NTS processor, make a one floor run to the top floor. After the car stops, record the velocity the car hits the "UTS" and "ETS" slowdown limits for the safety processor and the "UT, UT1, UT2 ... UTn" limits for the NTS processor. "ETS" top and bottom limits are used on cars with reduced stroke buffers. The velocity values are shown from the "Elevator Status" menu on the 1005/1101 LCD interface as "UTSvel", "DTSvel", "ETUvel", "ETDvel", "UT Vel", "DT Vel", "UT1Vel", "DT1Vel" ... "UTnVel" and "DTnVel". The single input "ETS" is used when the limit is activated at the top or bottom limit as a secondary check for UTS and DTS. When the car is at the top of the hoistway and ETS is hit, the velocity is shown as "ETUvel" and when the car is at the bottom of the hoistway and ETS is hit, the velocity is shown as "ETDvel".

Run the car again to the top repeatedly from 2 floors down, then 3 floors down, etc., until top speed is reached. Record the limit velocities displayed each time the car stops at the top floor.

Make the same runs to the bottom floor starting from 1 floor, then 2 floors, then 3 floors, etc., until top speed is reached. Again, use the "Elevator Status" menu on the 1005/1101 LCD interface to record the displayed limit velocities for "DTS and ETS" for the Safety processor and the "DT, DT1, DT2 ... DTn" limits for the NTS processor. Do this each time the car stops at the bottom floor.

Take the highest speed value recorded in the runs to the top and bottom floors and add 10 fpm or 5% (whichever is larger) to that value to use as the clamp speed values for the respective limits. Enter the clamp speed values for the Safety Processor. From the 1005/1101 LCD interface, select the "Adjustable Variables" menu, then the "Safety Proc Adj Vars" menu and then enter the values for parameters "UTS Velocity", "DTS Velocity", "ETU Velocity" (ETS at the top) and "ETD Velocity" (ETS at the bottom) respectively.

Also, enter the clamp speed values for the NTS Processor. From the 1005/1101 LCD interface, select the "Adjustable Variables" menu, then the "NTS Proc Adj Vars" menu and then enter the values for parameters "UT Velocity", "DT Velocity", "UT1 Velocity", "DT1 Velocity" ... "UTn Velocity" and "DTn Velocity" respectively.

### 3.7.9 Manually Adjust the Main CPU's Digital Slowdown Speed Clamps

Having just made several runs into the top and bottom landings, the main CPU has also recorded the car's velocity when the slowdown limits were activated. If the car has been powered down prior to this step, several runs must be made to the limits to allow the main CPU to record the limit velocity values.

From the 1005/1101 LCD interface, navigate to the "Elevator Setup" menu, "Set DT/UT Slowdown Clamp" and view the speed displayed for "Clamp Speed". Add 10 fpm to this "Clamp Speed" value and enter it into the "DT/UT Limit" value.

The number of slowdown limits depends on the speed of the car as show in the table below:

|             | Number of Slowdown | Clamp  |            |
|-------------|--------------------|--------|------------|
| Car Speed   | Limits             | Number | Limit Used |
| <= 250 fpm  | 1                  | 2      | UT, DT     |
| 300-500 fpm | 2                  | 3      | UT1, DT1   |
| 600-700 fmp | 3                  | 4      | UT2, DT2   |
| 800 + fpm   | 4                  | 5      | UT3, DT3   |

#### Table 3.1: Slowdown Clamps

Adjust speed clamps for each slowdown limits used as determined by the elevator's contract speed.

#### 3.7.10 Verify Inspection Velocity Clamp on Safety Processor

Place the car on inspection operation. From the 1005/1101 LCD interface, navigate to the "Adjustable Variables" menu, "Safety Proc Adj Vars" menu and then set the "Insp Velocity" parameter to 25 fpm. Navigate to the "Car Motion" menu and set the "Inspect Speed" to 50 fpm. Run the car in either direction and verify that the car shuts down when the speed rises above 25 fpm.

Navigate to the "Safety Proc Adj Vars" menu and then set the "Insp Velocity" parameter to a speed clamp value of 140 fpm. Navigate to the "Car Motion" menu and set the "Inspect Speed" to the desired value.

### 3.7.11 Reduced Stroke Buffer ETS Limits Setup

When the buffer is not rated for contract speed, the operation for reduced stroke buffer is required. This operation utilizes an Emergency Terminal Speed Limiting Device (ETSLD). The Safety Processor and the Safety PAL provide this function with the use of the UTS, DTS and ETS Terminal Limits. Both the Safety Processor and Safety PAL independently monitor the speed of the car and either can independently remove power from the driving machine and brake. This operation is enabled by having the Buffer Type in the controller configuration file set to 1 for Reduced Stroke Buffer, by the Safety Processor Adjustable Variable "Buffer Type" set to 1 for Reduced Stroke Buffer and the Reduced Stroke Buffer jumper being placed on the Main I/O board (directly above DNR, UP and FF chips in bottom right of the main board). If any one of the settings for all three devices, the Main CPU, the Safety Processor and the Safety PAL, does not match, the car is not allowed to run. This is done to ensure that the job remains setup to match the configuration file.

The ETS limit consists of a sensor on the selector that is activated from a magnet at the top of the hoistway and one at the bottom. This input is used as a redundant check for the UTS and DTS limits. All limits are monitored by both the Safety Processor and Safety PAL. The velocity set points used by the
Safety Processor are the "ETS Up Vel" and "ETS Down Vel". Safety PAL velocity set points are the "PAL ETS Up Vel" and "PAL ETS Dn Vel". To ensure complete independence of ETSLD, the parameters used by the Safety PAL are stored in a non-volatile device accessible only to the Safety PAL.

To Change the PAL ETS velocity parameter, the ETSLD Test jumper must be placed on the Main I/O board and "ETS Setup Mode" adjustable variable on the Safety Processor must be set to 1 = AdjPALets. If the PAL ETS parameters are changed without both of these settings, a new value can be entered but the existing value will not change. Note that the Safety PAL calculates the velocity in pulses per 30 milliseconds. To make it convenient for the user, the adjustable variable setting for PAL ETS up and down velocities are set in feet per minute. Depending on the amount of error from the encoder resolution, the value returned once a new value is entered is the closest calculated value. For example, setting a velocity value of 470 fpm may return a value of 473 fpm. Because of the jumper requirements of the ETSLD operation, the ETS limit velocities for the Safety PAL can only be setup manually.

#### 3.7.12 Manual Setup of the ETS Limits Velocities

Before starting the setup procedure, place the ETSLD Test jumper on the Main I/O board and set the Safety Processor variable "ETS Setup Mode" to 1= AdjPALets. This will put the Safety PAL into Test/Setup mode which will also prevent the Safety PAL from detecting an ETS limit fault. While in this mode, the car cannot run in group operation or with the automatic doors enabled.

To set the speed clamps on the Safety PAL, make a one floor run to the top floor. After the car stops, view the "Elevator Status" display that shows the PAL velocity and status. Record the velocity at which the car hit the ETS limit. It will be displayed as "ETUvel". Run the car again to the top repeatedly from 2 floors down, then 3 floors down, etc., until top speed is reached. Record the limit velocities displayed each time the car stops at the top floor.

Make the same runs to the bottom floor starting from 1 floor, then 2 floors, then 3 floors, etc., until top speed is reached and record the velocity the car hits the ETS limit (displayed as "ETDvel"). Do this each time the car stops at the bottom floor.

Take the highest speed value recorded in the runs to the top and bottom floors and add 10 fpm or 5% (whichever is larger) to use as the clamp speed values for the respective limits. Enter the clamp speed values for the "PAL ETS Up Vel" and "PAL ETS Dn Vel" from the adjustable variables menu of the Safety Processor.

Remove the ETSLD Test jumper from the Main I/O board and set the Safety Processor variable "ETS Setup Mode" to 0=Norm. Make several trips to the terminal landings from various floors to verify that a nuisance trip from the Safety PAL does not occur.

#### 3.7.13 Analog Load Weigher Setup

If the job uses an analog load weigher purchased from G.A.L., complete the following procedure.

**NOTE:** It is recommended using two people, one moving the weights and one in the machine room to set up the load weigher.

Mount the load weigher as described by the manufacturer. The load weigher control box will also contain a board supplied by G.A.L. that connects to the controller serial CAN bus and reads in the analog output from the load weighing device. Wire the load weigher and G.A.L. board according to the controller schematics.

Calibrate the load weighing device hardware according to the manufacturer's instructions. Following proper installation of the load weighing device, proceed to section 6.5.9.1, Empty Car Setup.

#### 3.7.13.1 Empty Car Setup

Verify that the load weighing device is communicating to the main CPU by performing the following steps. From the 1005/1101 LCD interface, navigate to the "Diagnostics" menu, "Car Comm Status", "Car to LW Board" and verify that "On-line = 1". If "On-line = 0" then verify wiring and installation of load weighing device.

From the 1005/1101 LCD interface, navigate to the "Elevator Setup" menu, "Load Weigher Setup", "Setup Load Weigher" and follow the instructions on the display as you go through the procedure.

It is okay to exit the setup screen to place a call and then return to it while the setup is being performed.

Run the car to the bottom floor and press Enter on the 1005/1101 LCD interface when prompted to do so to start the automatic setup sequence.

If the car is at the bottom floor and the doors are not closed (the doors will not close automatically from turning off the auto-door switch) then place a car call to run the car up one floor then back again. The doors will close when the call is placed.

When the automatic sequence is activated, the car will run to each floor and measure the empty load value. The 1005/1101 LCD interface will indicate when the sequence is finished.

### 3.7.13.2 Full Car Setup

Once the empty car setup is complete, run to the loading floor and set the "AUTO DOOR" switch to the "ON" position to allow weights to be loaded on the car. With the car fully loaded, set the "AUTO DOOR" switch to the "OFF" position and run the car to the bottom floor. Again if the doors are not closed, make a one floor run to force the doors to close.

With the car at the bottom floor, follow the instructions on the 1005/1101 LCD interface to start the full load setup sequence. The car will automatically run to each floor and measure the full load value. When the full load measurement is complete, the car can be run to the loading floor and the weights removed.

After the weights are removed, cycle the doors to complete the procedure. From the 1005/1101 LCD interface, navigate to the "Elevator Setup" menu, "Load Weigher Setup", "View/Modify LW Setup" and verify the load weigher status, "LW Device Stat: ON OK". If the status is "ON OK", then the load weigher should be accurately measuring the car load in real time. The percent load will be displayed, "Load: \_%".

The percent load values for different service options can now be set. From the 1005/1101 LCD interface, navigate to the "Adjustable Variables" menu, "Service Options", and set the following variables:

- "Load Bypass"
- "Load Antinuisance"
- "Load Dispatch"
- "Load Overload"

NOTE: Setting the values of the variables above to 0% will disable that particular option.

# 3.7.13.3 Load Weighing Calibration Sequence

The load weigher is automatically calibrated once each week. If an error is detected during this calibration sequence, the load weigher and the pre-torque feature (if used) is disabled.

A load weighing calibration sequence can be manually activated by performing the following procedure. From the 1005/1101 LCD interface, navigate to the "Elevator Setup" menu, "Load Weigher Setup", "Load Weigher Calibration" and follow the instructions on the display.

# 3.7.14 Adjust the Motor Pre-torque

NOTE: The motor pre-torque uses the load value obtained from the analog load weigher and will only work if the load weigher has been installed properly, and the "Load Weigher Setup" has been performed successfully. If the option of "Synthetic Pre-Torque" is used, see section 3.7.4.

On the KEB drive, set parameter LCO1 (Control Mode) = 4 to enable the pre-torque function from the controller using a load weighing device. Also set LCO5 "KP Speed Pretorque" to 100, LC10 "KI Speed Pretorque" to 200, LA15 "Analog Input 2 Gain" to 100, and LA17 "Analog Input 2 Offset" to 0.0. Run the empty car to a middle floor. From the 1005/1101 LCD user interface, navigate to the "Adjustable Variables" menu, "Car Motion" and adjust the following parameters:

- "Balanced Load = 40" (typically car is 40% counterbalanced, but verify counterbalance percentage for each specific job)
- "Torque Amount = 10"
- "Pattern Delay = 2.5"
- "Brake Pick Del = 0.1"
- "Torque Ramp Tim = 0.1 to 0.5"
- "DON Start Ctrl = 1"

The long pattern delay will allow an exaggerated amount of roll back in order for the pre-torquing to be set accurately. Make a one floor run down and observe the roll back when the brake picks at the start of the run. Increase the "Torque Amount" variable and continue to monitor the roll back while performing one floor runs in the down direction. As the "Torque Amount" is increased, the roll back should be minimized until the car will hold zero speed for the entire "Pattern Delay" time. A typical value for the "Torque Amount" is 60%. If the value is too large, the car will roll forward during the "Pattern Delay" time.

If the "Torque Amount" is set to 100% and the drive still does not hold the car, decrease the "Torque Amount" to 80% and increase LC05 by 100 and LC10 by 1000. Also, if the motor makes an initial torque noise bump, increase the "Torque Ramp Tim". The pattern delay will have to be slightly longer than the torque ramp time. The advanced pre-torque "Adv Pre-torque" parameter can be set to 1 on the controller "Car Motion", "Adjustable Variables" menu to allow the motor contactor to pick and the drive to torque the motor when the door DPM limit is hit upon closing. If the "Torque Amount" on a down run requires a different value than a run up, setting the "Torque Down Amt" to a non-zero value separates the two adjustments. The "Torque Amount" becomes the torque amount on an up run and the "Torque Down Amt" on a down run.

**NOTE:** The pattern delay must be at least 0.15 seconds (150 milliseconds). Setting the torque amount to 0.00 will disable the pre-torque feature. Also, if the load weighing calibration sequence detects a load weighing error, the pre-torque feature is automatically disabled.

# 3.7.15 Verify the Doors Are Safe

The elevator should now be adjusted. Verify that all door locks, gate switches, and safety circuits are operational. Set the "INS" switch to the "NORM" position and set the "AUTO DOOR" switch to the "ON" position. The elevator should level into the floor and open the doors. If the doors do not open, check the door operator wiring and cam adjustment. If the doors do open, the elevator is now on independent service.

# 3.7.16 Fine Tune the Ride and Final Stop

Ride the elevator and evaluate the ride quality. Fine tune the ride quality by navigating to the "Adjustable Variables" menu, "Car Motion" and adjusting the variables shown in Figure 3.2. Keep in mind that if acceleration or deceleration values are changed, the speed clamps for the safety processor board and the S-curve board may need to be re-adjusted.

To fine tune the floor level accuracy, determine if the controller is set to stop when "UL" and "DL" signals turn on, or if controller is set to stop off of the position count. From the 1005/1101 LCD interface, navigate to the "Adjustable Variables" menu, "Car Motion" and view the "Stop On Pos Cnt" variable. If "Stop On Pos Cnt= 0" then controller is set to stop when the "UL and "DL" signals turn on. If "Stop On Pos Cnt = 1" then controller is set to stop on a combination of the floor level magnet and the position count. The stop on position count function should only be used when the pulse feedback to the main CPU is greater than 25 pulses per inch. This would typically be used only with tapeless or APS selectors.

**NOTE:** The number of pulse counts per inch can be viewed from the 1005/1101 LCD interface, "Hoistway Tables", "DZ & LZ Offset, Sel Cnt", "Pulses/Inch". On tape systems where the controller uses the pulses from the tape for distance feedback, the pulse resolution is only 64 pulses per foot. This is not a high enough resolution to count pulses to stop dead level so with a tape system the "Stop On Pos Cnt" should be set to zero.

**NOTE:** Regardless if "Stop On Pos Cnt=0" or if "Stop On Pos Cnt =1", the floor magnet must be set properly at floor level. If too large of values are entered into "Dn Lev Dist", "Up Lev Dist", or "Offset", the car will drive past the floor level magnet and re-level.

#### 3.7.16.1 Tape Selector

Set the "Stop On Pos Cnt = 0", the floor levels should be set by adjusting the floor level magnet at each floor. For proper operation, the floor magnets should be set to exactly floor level. After the floor levels are set properly, perform another hoistway learn procedure.

# 3.7.16.2 Tapeless Selector

With the "Stop On Pos Cnt = 0", the floor levels should be set by adjusting the floor level magnet at each floor. For proper operation, the floor magnets should be set to exactly floor level. After the floor levels are set properly, perform another hoistway learn procedure.

With "Stop On Pos Cnt = 1", the floor levels are set by using both the floor magnet and the position count. For proper operation with this setting, the floor magnet should be set to exactly floor level. The final stop can then be fine-tuned by performing the following adjustments.

From the 1005/1101 LCD interface, adjustment for the Up or Down Level Distance is found in the "DZ & LZ Offset, Sel Cnt" menu in "Hoistway Tables". Scroll through the menu to view the Pulses/Inch to be familiar with how much each pulse will affect the stop. The parameters "Dn Lev Dist" and "Up Lev

Dist" are used as the number of pulse counts to continue moving before issuing a stop sequence after the dead level position of the door zone is hit (UL and DL both on). "Dn Lev Dist" is used when the car is running down and "Up Lev Dist" when the car is running up. Use the "Dn Lev Dist" and the "Up Lev Dist" parameters to make level changes at all floors.

To make level changes at individual floors it is best to adjust the magnet at that floor. However, minor changes to an individual floor can be made to the floor offset count in the "Hoistway Tables" menu, "FL and FL Offset Count". Adjust the offset to change the floor position target. These variables introduce an offset (+/-) to the stored floor count that was determined in the hoistway learn procedure.

### 3.7.16.3 APS Selector

The floor levels are set by placing the car at the exact floor location and then select to learn the floor position. When the floor position is learned it is automatically placed in the Hoistway Table as a count that is read from the tape. No door zone magnet is used. A more exact stop can be achieved with setting the car to stop on pulse counts.

With "Stop On Pos Cnt = 1", adjustment for the Up or Down Level Distance is found in the "DZ & LZ Offset, Sel Cnt" menu in "Hoistway Tables". Scroll through the menu to view the Pulses/Inch to be familiar with how much each pulse will affect the stop. The parameters "Dn Lev Dist" and "Up Lev Dist" are used as the number of pulse counts to continue moving before issuing a stop sequence after the dead level position of the door zone is hit (UL and DL both on). "Dn Lev Dist" is used when the car is running down and "Up Lev Dist" when the car is running up. Use the "Dn Lev Dist" and the "Up Lev Dist" parameters to make level changes at all floors.

To make level changes at individual floors select the "Hoistway Tables" menu, "Disp/Mod Hoistway Table", and the floor count can be adjusted. Change the floor count to the desired location, run the car away from the floor and then back again. If the car stops in the desired level position, place the car on inspection and learn the floor from the procedure in Section – 02 or from the LCD Interface, "Elevator Setup"->"Learn Hoistway". Follow the prompt from the LCD display and make sure not to mistakenly clear the hoistway table if floors have already been learned. Select to NO when prompted to "Clear HW Table<U/D>? No".

# 3.7.16.4 Final Check

Check all signal devices for proper operation and remove all temporary jumpers. The adjustment should now be complete.

# Section 4 - Troubleshooting

### 4.1 General Information

The GALaxy controller is equipped with a number of features that aid in troubleshooting any problems that may occur. The physical layout of the controller provides ready access to all I/O in order to make voltage measurements. All inputs have LED's that monitor the state of the input. The controller is equipped with the 1005/1101 LCD interface for the Main CPU, the Safety Processor, and the NTS Processor. Section 10 describes the use of the 1005/1101 LCD interface. In this section the basic points of troubleshooting will be detailed.

### 4.2 Microprocessor CPU

The CPU is very reliable and normally trouble free. With power turned on, the "axy" in GALaxy on the 1005/1101 LCD interface should be blinking at one second intervals to indicate that the CPU is running. If it is not blinking, then check voltage at the 5V terminal with respect to the 0V terminal on the 1102 Main I/O board. This voltage should read 5VDC. If not, then check the input and output voltage of the DC power supply. If the "axy" is not blinking and 5VDC is present at the 5V terminal with respect to the 0V terminal, then contact the factory. All job parameters that are field adjustable are stored in a non-volatile MRAM chip on the Main CPU board.

# 4.3 Input/Output Boards

The two main sections of all the I/O boards are the low voltage and the high voltage sections. The low voltage section consists of all the digital interfacing necessary for the CPU to communicate with the field components. The high voltage section consists of the field components (buttons, switches, lights, relays and sensors) and their associated input and output signals. The standard voltage for the Main I/O board and the COP board is 120VAC. However, the I/O expansion boards can accept a voltage range from 24 VAC, 24 VDC and 120 VAC. The rope gripper I/O's on the Main I/O board can accept up to 240 VAC

It is very important that the wiring schematics are reviewed in order to determine the voltages for which the controller was designed before applying power. The majority of problems that may arise with the control system are due to faulty inputs or outputs on the high voltage side of the system. For example, having a limit switch not feeding voltage or an acknowledgment light turning on. The GALaxy control system is designed to enable the technician to check both the high voltage section and the low voltage section to correct the problem.

The high voltage section is checked with a digital voltmeter or with the individual LEDs that are associated with each input. Depending on the particular input or output, the voltage measured at the terminal will either be "high" or "low" with respect to its reference point. For example, to determine whether or not the up terminal normal limit switch was feeding, the voltage should be measured at terminal "UN" with respect to "GND". If the switch is feeding it should read 120VAC. If the switch is open, the voltage should read less than 50VAC. Another means by which to determine whether the

switch is feeding is to view the "UN" input LED. If the LED is on, the switch is feeding. If the LED is off, the switch is open.

The previous example determines whether or not the field component is functioning properly. However, to determine if the signal is actually being communicated to the CPU the signal must be checked on the low voltage section of the board. The low voltage section is checked from the 1005/1101 LCD interface. Using the previous example, from the 1005/1101 LCD interface, navigate to the "Inputs and Outputs" menu, "Car Inputs and Outputs" and scroll through the I/O list until the "UN" input is located. The LCD will display "UN=1" if the "UN" switch is feeding and "UN=0" if the switch is open.

All of the I/O's are optically isolated between the high voltage section and the low voltage section. The input optoisolators and the output solid-state relays are socketed IC's that are labeled on the silk screen of the various I/O boards with a "U" number (for example U45). If it is determined through the previous troubleshooting procedures that the input signal is present at the terminal, but is not being communicated to the CPU, the input optoisolator may be defective and can be replaced in the field. If it is determined that the CPU is communicating the output signal to the solid-state relay, but the voltage does not go high at the terminal, the solid-state relay may be defective and can be replaced in the field. Any time IC's are replaced, the power should be turned off and care should be taken in removal of the old chip and replacement of the new one.

All of the I/O and their associated IC's are listed in the wiring schematics.

#### 4.4 Run Sequence

The following diagram in Figure 4.0 shows the run sequence of the controller. The timing of BRK changes with the adjustment variable DON Start Control. When set to 0 the BRK output turns on before DON and when set to 1 BRK turns on after DON. The BRK timing typical works best with the adjustable variable set to 1.

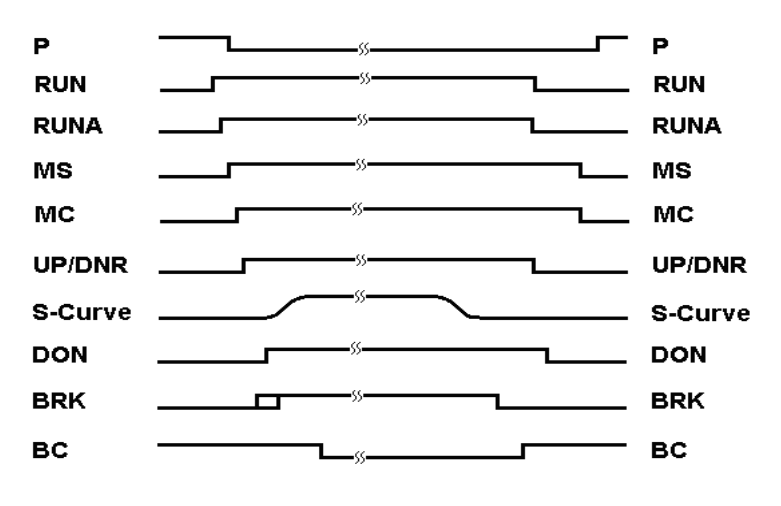

Figure 4.0 Run Sequence

# 4.5 The Safety Processor Functions

The Safety Processor and Safety PAL monitor controller run outputs, inputs, and velocity feedback. Its job is to interrupt or prevent a run in case of unsafe conditions.

The CPU outputs gated by the Safety PAL are:

# **Run Control - CPU Control outputs:**

UP – Up Command DNR – Down Command UF – Up Fast Command DF – Down Fas Command RUNA – Run Control BRK – Brake Control

The inputs monitored by the Safety Processor and Safety PAL are:

#### **Door Status:**

DLT – Door Lock Top DLM – Door Lock Middle DLB – Door Lock Bottom GBP – Gate Bypass LBP – Lock Bypass

#### **Door Zone Status:**

UL – Up Limit DZ – Door Zone DL – Down Limit

### **Inspection Status & Control:**

Auto – Automatic Operation ICI – In Car Inspection ACC – Access TAU – Top Access Up TAD – Top Access Down BAU – Bottom Access Up BAD – Bottom Access Down INS – Car Top Inspection
IU – Car Top Inspection Up
ID – Car Top Inspection Down
MRI – Motor Room Inspection
MRIU – Motor Room Inspection UP
MRID – Motor Room Inspection Down

# **Terminal Limit Status:**

- ETS Emergency Terminal Slowdown Verification Input for both Up and Down
- UTS Up Emergency Slowdown
- DTS Down Emergency Slowdown

The Safety Processor controls the following outputs.

GR1 – GR1 Relay (Drops the Gripper) SFC – SFC Relay Control

The Safety Processor also monitors the speed of the car and prevents over speeding and unintended motion as well as monitoring the leveling speed.

The Safety Processor stops or prevents a run by dropping the SFC control relay which in turn will open the safety string. The Safety PAL stops or prevents a run by dropping RUNA, BRK, UP, DNR, UF and DF outputs.

The following graphics illustrates all the Safety Processor and Safety PAL functions.

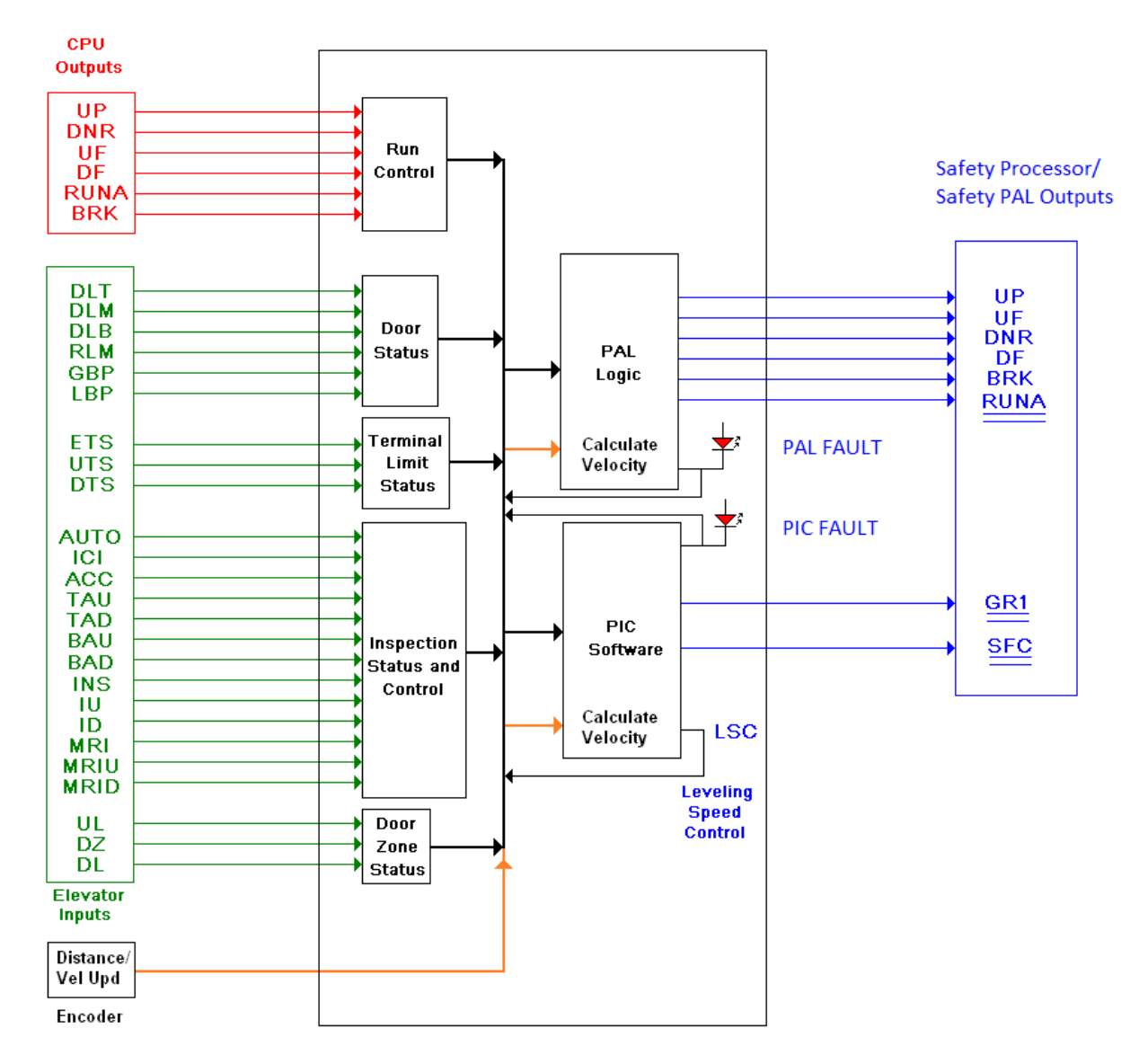

# Safety Process/Safety PAL

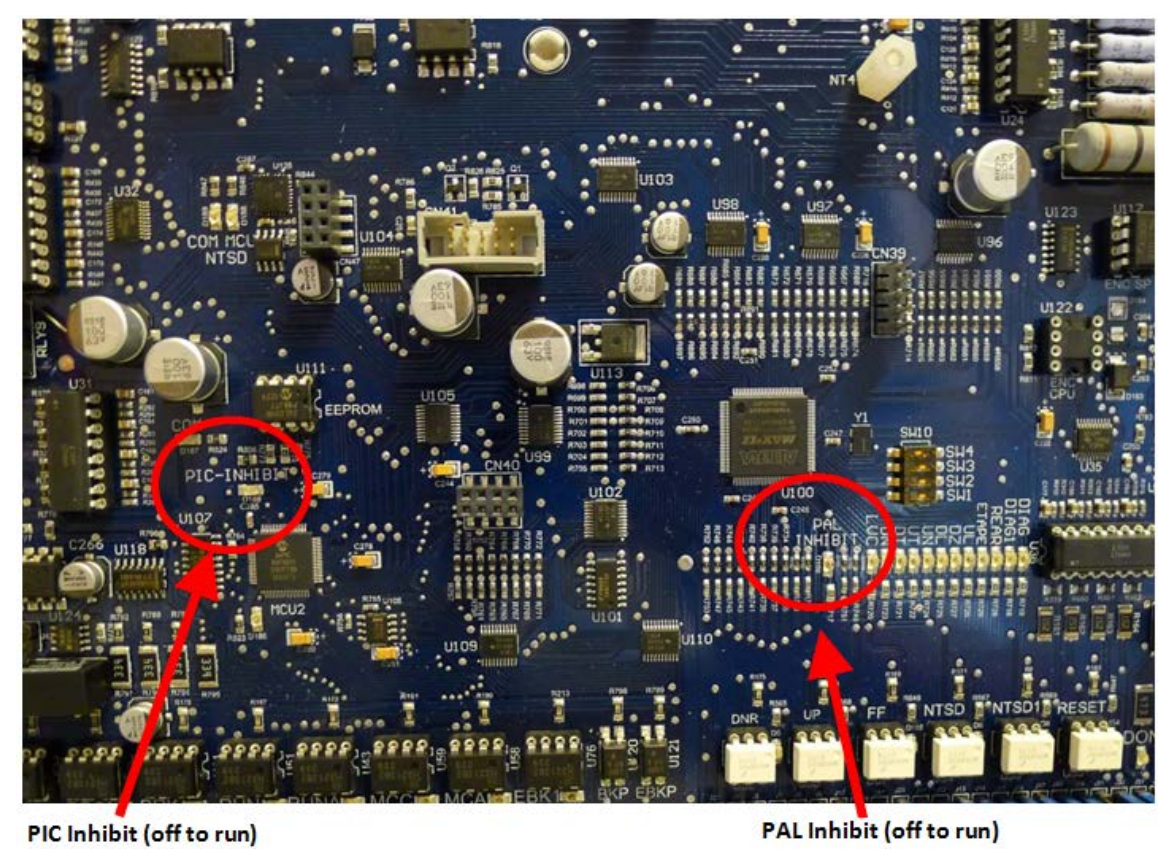

Figure 4.1 1102 Main I/O Board

# 4.6 The Safety Processor and Safety PAL

The Safety Processor and Safety PAL have two fault LED's, one on the bottom left of the board for the PIC inhibit and one on the bottom right of the board for the PAL inhibit. (See Figure 4.1)

# Important: When either LED is on, the car is prevented from running.

The Safety Processor and Safety PAL perform the following functions:

- Verifies the speed of the car when the emergency terminal limits are activated
- Verifies that the doors are closed and safe to run
- Verifies all inspection operations
- Verifies that the car velocity is not greater than 150 fpm in the door zone and with the doors open.

While the Safety Processor and Safety PAL cannot turn on any run control signals, it can turn off the follow signals from the main CPU: RUNA, BRK, UP, and DNR. The SFC relay in the safety string is also controlled by the Safety Processor.

The Safety Processor detects two types of faults, active faults and velocity faults. Active faults are input conditions that are considered as unsafe or an error such as the lock bypass switch place on while the car is on automatic. Velocity faults are generated when the Safety Processor detects that

the car speed is too high during certain conditions, such as hitting the DTS terminal limit at a speed greater than the speed setting for that limit. Both types of faults are reset after a 2 second delay when the condition is corrected and the main CPU is not commanding an up or down run.

The Safety Processor has two LEDs for CPU and CAN Bus communication status, MCU and COM. The MCU LED will blink at a one second interval to show that the Safety Processor is running. The COM LED blinks at a one second interval when it has communications with both the selector and NTS processor. If communications is lost with one of the two devices, the LED will blink at an irregular interval. If there is no communications with either device, the LED will turn off.

When troubleshooting errors detected by the Safety Processor or Safety PAL, take the following steps:

- Check LED status. Either PAL inhibit or PIC inhibit LED on indicates an error.
- View the elevator Safety Processor status under the "Elevator Status" menu. Anything other than Automatic or a valid inspection service is an error.
- Check the MCU and COM LED status. Both LEDs should be blinking at one second intervals.
- From the 1005/1101 LCD interface, navigate to the "SPB Inputs and Outputs" menu, and view all of the I/O status. See section 4.8 for a complete description of the input and output signals.
- From the 1005/1101 LCD interface, navigate to the "Faults Log" menu, and view the recorded faults for the "MRCan Device Fault". When a fault occurs on the Safety Processor it will transmit the fault code to the main CPU and the fault will be recorded in the main CPU fault log.

As mentioned earlier, RUNA is one of the signals that can be turned off by the Safety Processor Board. If a "RUNA Off" error is generated on the 1005/1101 LCD interface (main CPU), it is typically caused by the Safety Processor detecting an error at the instant the run is starting. When a RUNA Off error is recorded, check the status of the Safety Processor first.

Additional fault information is shown in the next section of system faults.

#### 4.7 System Faults

Faults that are detected by the main CPU can be viewed on the 1005/1101 LCD interface by navigating to the "Fault Log" menu, "View Fault Log". The lists of possible faults detected by the main CPU are listed in section 6.1, Main CPU Faults. By pressing the "ENTER" button on the 1005/1101 LCD interface when the particular fault is being displayed, the interface will display detailed information for that fault. Section 6.4, Detailed Faults, describes this information.

In general, when a fault occurs, the system records the state of all the items listed in 6.4 and stores the data in two different buffers, the normal and long term fault buffers. The normal fault buffers can hold the 50 last faults that occurred and the long term fault buffer holds the last 600 faults that occurred. The data in the normal fault buffer is accessed from the "Fault Log" menu. The long term fault buffer can be copied to the SD Card and viewed from a PC using a text editor such as Word Pad.

Faults that are detected by the Safety Processor can be viewed on the 1005/1101 LCD interface by navigating to the "Faults Log" menu under "MRCan Device Fault". The possible faults detected by the Safety Processor are listed in section 6.3.

| Table 1: Main CPU Inputs & Outputs |                                                            |  |  |
|------------------------------------|------------------------------------------------------------|--|--|
| Name                               | Description                                                |  |  |
| 1CA-nCA                            | 1st – Nth Floor Car Call Acknowledge Outputs               |  |  |
| 1CAR-nCAR                          | 1st – Nth Floor Rear Car Call Acknowledge Outputs          |  |  |
| 1C-nC                              | 1st – Nth Floor Car Call Inputs                            |  |  |
| 1CR-nCR                            | 1st – Nth Floor Rear Car Call Inputs                       |  |  |
| 1U-(n-1)U                          | 1st – (Nth-1) Floor Up Hall Call Inputs                    |  |  |
| 1UA-(n-1)UA                        | 1st – (Nth-1) Floor Up Hall Call Acknowledge Outputs       |  |  |
| 1UAR-(n-1)UAR                      | 1st – (Nth-1) Floor Rear Up Hall Call Acknowledge Outputs  |  |  |
| 1UR-(n-1)UR                        | 1st – (Nth-1) Floor Rear Up Hall Call Inputs               |  |  |
| 2DA-nDA                            | 2nd – Nth Floor Down Hall Call Acknowledge Outputs         |  |  |
| 2DAR-nDAR                          | 2nd – Nth Floor Rear Down Hall Call Acknowledge Outputs    |  |  |
| 2D-nD                              | 2nd – Nth Floor Down Hall Call Inputs                      |  |  |
| 2DR-nDR                            | 2nd – Nth Floor Rear Down Hall Call Inputs                 |  |  |
| ACC                                | Access Operation Input                                     |  |  |
| AD                                 | Automatic Door Switch Input                                |  |  |
| ALT                                | Alternate Fire Smoke Detector Sensor Input                 |  |  |
| ATT                                | Attendant Operation Input                                  |  |  |
| ATTDN                              | Attendant Down Input                                       |  |  |
| ATTUP                              | Attendant Up Input                                         |  |  |
| AUTO                               | Automatic Operation Input                                  |  |  |
| B16                                | Binary Position Sensor 16 Input                            |  |  |
| B32                                | Binary Position Sensor 32 Input                            |  |  |
| BAD                                | Bottom Access Down Input                                   |  |  |
| BAU                                | Bottom Access Up Input                                     |  |  |
| BF                                 | Bottom Final Input                                         |  |  |
| BKS                                | Brake Switch Input                                         |  |  |
| BP                                 | Fire Phase I Smoke Detector Bypass Input                   |  |  |
| BP1                                | Binary Position Sensor 1 Input                             |  |  |
| BP2                                | Binary Position Sensor 2 Input                             |  |  |
| BP4                                | Binary Position Sensor 4 Input                             |  |  |
| BP8                                | Binary Position Sensor 8 Input                             |  |  |
| BRK                                | Brake Pilot Output                                         |  |  |
| BRKi                               | Brake Control Input                                        |  |  |
| BUZ                                | Machine Room Buzzer Output                                 |  |  |
| CDL                                | Cab Down Lantern Output                                    |  |  |
| COL                                | Counter Weight Collision Switch Input (Traction Elevators) |  |  |
| CS                                 | In Car Stop Switch Input                                   |  |  |
| CSS                                | Car Safety String Input                                    |  |  |
|                                    |                                                            |  |  |

# 4.8 Main CPU Inputs and Outputs

| Table 1: Main CPU Inputs & Outputs |                                        |  |  |
|------------------------------------|----------------------------------------|--|--|
| Name                               | Description                            |  |  |
| СТА                                | Car Top Automatic Input                |  |  |
| CTS                                | Car Top Stop Switch Input              |  |  |
| CUL                                | Cab Up Lantern Output                  |  |  |
| DBC                                | Dynamic Brake Relay Control Output     |  |  |
| DC                                 | Door Close Output                      |  |  |
| DCB                                | Door Close Button Input                |  |  |
| DCBR                               | Door Close Button Rear Input           |  |  |
| DCC                                | DAC Clear Output                       |  |  |
| DCL                                | Door Close Limit Input                 |  |  |
| DCLR                               | Door Close Limit Rear Input            |  |  |
| DCR                                | Door Close Rear Output                 |  |  |
| DDA                                | Down Direction Arrow Output            |  |  |
| DFi                                | Down Fast Input                        |  |  |
| DL                                 | Down Level Sensor Input                |  |  |
| DL-1                               | Down Level Sensor Secondary Input      |  |  |
| DLB                                | Door Lock Bottom Input.                |  |  |
| DLB-1                              | Door Lock Bottom Secondary Input       |  |  |
| DLM                                | Door Lock Middle Input                 |  |  |
| DLM-1                              | Door Lock Middle Secondary Input       |  |  |
| DLT                                | Door Lock Top Input                    |  |  |
| DLT-1                              | Door Lock Top Secondary Input          |  |  |
| DN                                 | Down Normal Limit Input                |  |  |
| DNi                                | Down Run Input                         |  |  |
| DNR                                | Down Pilot Output                      |  |  |
| DO                                 | Door Open Output                       |  |  |
| DOB                                | Door Open Button Input                 |  |  |
| DOBR                               | Door Open Button Rear Input            |  |  |
| DOL                                | Door Open Limit Input                  |  |  |
| DOLR                               | Door Open Limit Rear Input             |  |  |
| DON                                | Drive On.                              |  |  |
| DOR                                | Door Open Rear Output                  |  |  |
| DPM                                | Door Protect Monitor Input             |  |  |
| DT                                 | Down Terminal Limit Input              |  |  |
| DT1-6                              | Down Terminal Input 1-6                |  |  |
| DTS                                | Down Emergency Terminal Slowdown Input |  |  |
| DZ                                 | Door Zone Input                        |  |  |
| DZsn                               | Door Zone Sensor Input                 |  |  |
| EBK                                | Emergency Brake Relay Output           |  |  |

| Table 1: Main CPU Inputs & Outputs |                                                |  |  |
|------------------------------------|------------------------------------------------|--|--|
| Name                               | Description                                    |  |  |
| EBK1                               | Emergency Brake 1 Secondary Relay Output       |  |  |
| EBK1i                              | Emergency Brake 1 Secondary Relay Input        |  |  |
| EBKi                               | Emergency Brake Relay Input                    |  |  |
| EE                                 | Electric Eye Input                             |  |  |
| EER                                | Electric Eye Rear Input                        |  |  |
| EMP                                | Emergency Power Input                          |  |  |
| EPS                                | Emergency Power Select Input                   |  |  |
| EQ                                 | Earthquake Sensor Input                        |  |  |
| ETS                                | Emergency Terminal Up and Down Secondary Input |  |  |
| FB                                 | Fire Buzzer Output                             |  |  |
| FF                                 | Full Field Pilot Output                        |  |  |
| FFS                                | Fire Fighters Stop Switch Input                |  |  |
| FL                                 | Fire Phase I Light Output                      |  |  |
| FS                                 | Fire Phase I On Hall Switch Input              |  |  |
| FS2                                | Fire Switch Phase II On Input                  |  |  |
| FS2C                               | Fire Switch Phase II Call Cancel Input         |  |  |
| FS2H                               | Fire Switch Phase II Hold Input                |  |  |
| FST                                | Fire Stop Switch Override Output               |  |  |
| FSTP                               | Fire Stop Switch Override Output               |  |  |
| FSTPI                              | Fire Stop Switch Override Input                |  |  |
| GBP                                | Gate Switch Bypass Input.                      |  |  |
| GOV                                | Governor Switch Input                          |  |  |
| GR1R                               | Rope Gripper 1 Relay Output.                   |  |  |
| GR2R                               | Rope Gripper 2 Relay Output.                   |  |  |
| GRT1                               | Rope Gripper Test Input 1.                     |  |  |
| GRT2                               | Rope Gripper Test Input 2.                     |  |  |
| GS                                 | Car Gate Switch Input                          |  |  |
| GS-1                               | Gate Switch Secondary Input.                   |  |  |
| GTS                                | Rope Gripper Trip Switch Input.                |  |  |
| НВ                                 | Handicap Buzzer Output                         |  |  |
| HBE                                | Handicap Buzzer Enable Input                   |  |  |
| HSS                                | Hatch Safety String Input                      |  |  |
| HWS                                | Hoistway Smoke Sensor Input                    |  |  |
| HWS2                               | Hoistway Smoke Sensor 2 Input                  |  |  |
| ICI                                | In-Car Inspection Input.                       |  |  |
| ICR                                | Inconspicuous Riser Input                      |  |  |
| ID                                 | Car top Inspection Down Input                  |  |  |
| IEN                                | Inspection Enable Input                        |  |  |

| Table 1: Main CPU Inputs & Outputs |                                                                 |  |  |
|------------------------------------|-----------------------------------------------------------------|--|--|
| Name                               | Description                                                     |  |  |
| IND                                | Independent Input                                               |  |  |
| INDC                               | Independent Input in COP                                        |  |  |
| INS                                | Car Top Inspection Input                                        |  |  |
| ISER                               | In Service Output                                               |  |  |
| IU                                 | Car Top Inspection Down Input                                   |  |  |
| LBP                                | Lock Bypass Input                                               |  |  |
| LD                                 | Down Hall Lantern Output                                        |  |  |
| LDR                                | Rear Down Hall Lantern Output                                   |  |  |
| LE                                 | Level Enable Output                                             |  |  |
| LE1                                | Level Enable 1 Output.                                          |  |  |
| LE2                                | Level Enable 2 Output                                           |  |  |
| LU                                 | Up Hall Lantern Output                                          |  |  |
| LUR                                | Rear Up Hall Lantern Output                                     |  |  |
| LWA                                | Load Weighing Anti-nuisance                                     |  |  |
| LWB                                | Load Weighing Bypass Input                                      |  |  |
| LWD                                | Load Weighing Dispatch                                          |  |  |
| MCA                                | Motor Contactor Output                                          |  |  |
| MCAI                               | Motor Contactor Input.                                          |  |  |
| MCC                                | Motor Contactor Output                                          |  |  |
| MCCi                               | Motor Contactor Input.                                          |  |  |
| MCX                                | Motor Contactor Auxiliary Input in series with the SFC terminal |  |  |
| MES                                | Main Egress Smoke Detector Sensor Input                         |  |  |
| MRI                                | Motor Room Inspection Input.                                    |  |  |
| MRID                               | Motor Room Inspection Down Input.                               |  |  |
| MRIE                               | Motor Room Inspection Enable Input                              |  |  |
| MRIU                               | Motor Room Inspection Up Input.                                 |  |  |
| MRS                                | Motor Room Smoke Sensor Input                                   |  |  |
| MRSW                               | Motor Room Stop Switch                                          |  |  |
| NBFB                               | Nudging/Fire Buzzer Output                                      |  |  |
| NTSD                               | Normal Terminal SlowDown Initiation Output                      |  |  |
| NTSD1                              | Normal Terminal SlowDown 1 Seconedary Initiation Output         |  |  |
| NTSDi                              | Normal Terminal SlowDown Initiation Input                       |  |  |
| NUD                                | Door Nudging Output                                             |  |  |
| NUDR                               | Door Nudging Rear Output                                        |  |  |
| OVL                                | Overload Input                                                  |  |  |
| Р                                  | Potential (Run Contactor) Input                                 |  |  |
| P1-Pn                              | 1ST – Nth Discrete Floor Position Indicator Outputs             |  |  |
| PFC                                | Primary Fault Control Output                                    |  |  |

| Table 1: Main CPU Inputs & Outputs |                                                              |  |
|------------------------------------|--------------------------------------------------------------|--|
| Name                               | Description                                                  |  |
| PFCi                               | Primary Fault Control Input                                  |  |
| PS                                 | Pit Switch Input                                             |  |
| RDY                                | Drive Ready Input                                            |  |
| RGS                                | Rear Car Gate Switch Input.                                  |  |
| RGS-1                              | Rear Car Gate Switch Secondary Input                         |  |
| RLM                                | Rear Lock Middle Input.                                      |  |
| RLM-1                              | Rear Lock Middle Secondary Input                             |  |
| RLS                                | Rail Lock Switch Input                                       |  |
| RST                                | Reset Drive Output                                           |  |
| RTL                                | Return to lobby Input                                        |  |
| RUN                                | Run Pilot Output                                             |  |
| RUNAi                              | Run Auxiliary Input                                          |  |
| RUNi                               | Run Input.                                                   |  |
| RUNX                               | Run Auxiliary Relay Input (Hardware run signal to the drive) |  |
| S10                                | Controller Power Input                                       |  |
| SE                                 | Safety Edge Input                                            |  |
| SER                                | Safety Edge Rear Input                                       |  |
| SFCi                               | Secondary Fault Control Input.                               |  |
| TAD                                | Top Access Down Input.                                       |  |
| TAU                                | Top Access Up Input.                                         |  |
| TF                                 | Top Final Input                                              |  |
| TPL                                | Temp Low Input (Hydraulic Elevators)                         |  |
| UDA                                | Up Direction Arrow Output                                    |  |
| UFi                                | Up Fast Input                                                |  |
| UL                                 | Up Level Sensor Input                                        |  |
| UL-1                               | Up Level Sensor Secondary Input                              |  |
| UN                                 | Up Normal Limit Input                                        |  |
| UP                                 | Up Pilot Output                                              |  |
| Upi                                | Up Run Input                                                 |  |
| UT                                 | Up Terminal Limit Input                                      |  |
| UT1-6                              | Up Terminal Input 1-6                                        |  |
| UTS                                | Up Emergency Terminal Slowdown Input                         |  |

| Table 2: | Safety Processor Inputs & Outputs                                                  |  |  |  |
|----------|------------------------------------------------------------------------------------|--|--|--|
| Name     | Description                                                                        |  |  |  |
| ACC      | Access. Input equals 1 when the car is on access operation.                        |  |  |  |
| AUTO     | Auto Input. Input equals 1 when the car is on automatic operation.                 |  |  |  |
| СТІ      | Car Top Inspection. Input equals 1 when the car is on car top inspection.          |  |  |  |
| DL_1     | Down Level Secondary Input. Input from the selector that the car is on the down    |  |  |  |
| DL-1     | level sensor in the door zone.                                                     |  |  |  |
|          | Door Lock Bottom Secondary Input. Input equals 1 when the bottom door lock is      |  |  |  |
| DLD-1    | made.                                                                              |  |  |  |
|          | Door Lock Middle Secondary Input. Input equals 1 when the middle door locks are    |  |  |  |
| DLIVI-1  | made.                                                                              |  |  |  |
| DLT-1    | Door Lock Top Secondary Input. Input equals 1 when the top door lock is made.      |  |  |  |
| DNR      | Down Run Output. Output from the main CPU when the car is running down.            |  |  |  |
| рт       | Down Terminal Slowdown. Input goes low when the car is on the down terminal        |  |  |  |
| DI       | slowdown limit.                                                                    |  |  |  |
| סדק      | Down Emergency Terminal Slowdown. Input goes low when the car is on the down       |  |  |  |
| 013      | emergency terminal slowdown limit.                                                 |  |  |  |
| GBP      | Gate Bypass. This is the input from the gate bypass switch. 1=bypass switch is on. |  |  |  |
| GS_1     | Gate Switch Secondary Input. Input equals 1 when the front door gate switch is     |  |  |  |
| 05-1     | made.                                                                              |  |  |  |
| ICI      | In Car Inspection. Input equals 1 when the car is on in-car inspection operation.  |  |  |  |
| LBP      | Lock Bypass. This is the input from the lock bypass switch. 1=bypass switch is on. |  |  |  |
|          | Leveling Speed Control. Output comes on when the car is traveling less than 150    |  |  |  |
| LSCS     | fpm.                                                                               |  |  |  |
| MRI      | Motor Room Inspection. Input equals 1 when the car is on motor room inspection.    |  |  |  |
| RGS      | Rear Gate Switch. Input equals 1 when the rear door gate switch is made.           |  |  |  |
| RLM-1    | Rear Lock Middle Input. Input equals 1 when the rear middle locks are made.        |  |  |  |
| SECO     | Safety Fault Control Output. Output must be on to energize the SFC relay. When     |  |  |  |
| 5100     | this relay is dropped out, the safety string will be opened.                       |  |  |  |
| 111 - 1  | Up Level Secondary Input. Input from the selector that the car is on the up level  |  |  |  |
| 01-1     | sensor in the door zone.                                                           |  |  |  |
| UP       | Up Run Output. Output from the main CPU when the car is running up.                |  |  |  |
|          | Up Terminal Slowdown. Input goes low when the car is on the up terminal            |  |  |  |
| 01       | slowdown limit.                                                                    |  |  |  |
| LITS     | Up Emergency Terminal Slowdown. Input goes low when the car is on the up           |  |  |  |
| UIS      | emergency terminal slowdown limit.                                                 |  |  |  |
|          |                                                                                    |  |  |  |

# 4.9 Safety Processor Inputs and Outputs

| Table 3: NTS Processor Inputs & Outputs |                                                        |  |
|-----------------------------------------|--------------------------------------------------------|--|
| Name                                    | Description                                            |  |
| DN                                      | Down Normal Slowdown Input                             |  |
| DNR                                     | Down Run Input                                         |  |
| DT                                      | Down Normal Terminal Slowdown Input                    |  |
| DT1-6                                   | Down Normal Terminal Slowdown 1 - 6 Inputs             |  |
| NTSD                                    | Normal Terminal Slowdown Initiation Output             |  |
| NTSD1                                   | Normal Terminal Slowdown 1 Secondary Initiation Output |  |
| UN                                      | Up Normal Slowdown Input                               |  |
| UP                                      | Up Run Input                                           |  |
| UT                                      | Up Normal Terminal Slowdown Input                      |  |
| UT1-6                                   | Up Normal Terminal Slowdown 1 - 6 Inputs               |  |

# 4.9 NTS Processor Inputs and Outputs

# 4.10 APS Selector Inputs and Outputs

| Table 4: APS Selector Inputs & Outputs |                                                                                |  |
|----------------------------------------|--------------------------------------------------------------------------------|--|
| Name                                   | Description                                                                    |  |
| UL                                     | P2 Up Level Input                                                              |  |
| DL                                     | P2 Down Level Input                                                            |  |
| DZ                                     | P2 Door Zone Input (DZU ANDed with DZD for a 2 inch door zone)                 |  |
| DZA                                    | P2 Door Zone Auxiliary Input (DZU ORed with DZD for a 3 inch door zone)        |  |
| DZU                                    | P2 Door Zone Up Input (Turns on 2" below the floor until 2" above the floor)   |  |
| DZD                                    | P2 Door Zone Down Input (Turns on 2" above the floor until 2" below the floor) |  |
| DZ Clip                                | P2 Door Zone Clip Input (Turns on momentarily when the camera passes the clip) |  |
| UN                                     | P2 Up Normal Stop Input (2" above the top floor)                               |  |
| DN                                     | P2 Down Normal Stop Input (2" below the bottom floor)                          |  |
| DT                                     | P2 Down Normal Terminal Slowdown Input                                         |  |
| DT1-DT3                                | P2 Down Normal Terminal Slowdown 1-3 Inputs                                    |  |
| UT                                     | P2 Up Normal Terminal Slowdown Input                                           |  |
| UT1-3                                  | P2 Up Normal Terminal Slowdown 1 – 3 Inputs                                    |  |
| *DZ                                    | P1 Door Zone Input (2" door zone)                                              |  |
| *DZA                                   | P1 Door Zone Auxiliary Input (3" door zone)                                    |  |
| *DZ Clip                               | P1 Door Zone Clip Input (Turns on momentarily when the camera passes the clip) |  |
| *UN                                    | P1 Up Normal Stop Input (2" above the top floor)                               |  |
| *DN                                    | P1 Down Normal Stop Input (2" below the bottom floor)                          |  |

Note: Inputs with an asterisk in front of the mnemonic are for Processor 1 on the selector interface board. All other inputs are for Processor 2 on the selector interface board. Processor 1 operates from the same camera channel as the Main CPU (channel A). Processor 2 operates from camera channel B.

# 4.11 Relocate I/Os

Special Relocation I/O's are located on the Machine Room CAN bus, the Car Top CAN bus and the Group CAN bus. Each CAN bus has three input and three outputs for this purpose and are named as follows:

| MRCAN  |         | CTCAN  |         | GRCAN  |         |
|--------|---------|--------|---------|--------|---------|
| Inputs | Outputs | Inputs | Outputs | Inputs | Outputs |
| MSPI1  | MSPO1   | CSPI1  | CSPO1   | GSPI1  | GSPO1   |
| MSPI1  | MSPO2   | CSPI2  | CSPO2   | GSPI2  | GSPO2   |
| MSPI3  | MDPO3   | CSPI3  | CSPO3   | GSPI3  | GSPO3   |

The locations of these I/O are preset in the io.dat file and can be viewed on the diagnostic I/O display or on the board electronic ink label.

To relocate the I/O, select the "Relocate I/O" menu from the "Inputs and Outputs" menu. Then select the "Add I/O Relocation". Use the Up or Down button to select the input type and location such as CSPI1, (CTCAN car spare input 1). The type is an input and CSPI1 is located where the desired Input will be relocated. Hit the Enter button and then the Up or Down to select the I/O to be relocated. Only I/O's allowed on the selected bus will be displayed. When you reach the I/O to be relocated, then hit the Enter button again. Once an I/O has been selected, power must be cycled on the controller for the relocation to take place.

To remove an individual I/O from the relocation table, select the "Remove I/O Relocation" menu and then "Select I/O: None" and hit enter. To remove all I/O relocations, select the "Clear Relocation Table" menu and hit enter. Please refer to the Inputs and Outputs menu of the LCD Interface section for a graphic view of the Relocate I/Os menu.

#### 4.12 Car Trace Screen

The new Trace I/O Screen resembles a limited Car I/O Screen with the addition of status data at the bottom of the screen. It is essentially a recording of the car I/O data and status. It is the exact data that is stored in the fault log when a fault occurs.

This feature requires v7.01.07 software and above and can be found on the Machine Room Monitor, Group Menu under: Car Trace Screen. It is also viewable from the Galileo wireless interface.

The trace screen works as follows:

When the controller powers up, it starts storing trace information at the preset time interval, usually 10 msec but can be adjusted to 20, 30 or 40 msec. This means that data is recorded for 5 seconds duration and will continue to cycle until stopped by the F2 key or from a set trigger.

It stops storing data when a trigger condition occurs. The trace information is the same data that we store for each fault occurrence but is stored in volatile memory, i.e. *you lose it when you cycle power*. Even though the trace data is not stored in non-volatile memory, the trigger setup conditions is stored in non-volatile memory and will not be lost when power is cycled.

The playback commands from the machine room monitor are:

- F1 to re-start the trace
- F2 to trigger a stop trace condition. When the trigger is activated the controller will store 35 more trace frames and then will stop.

- The Home key places the count (frame) to the trigger point after the trace is stopped start of trigger.
- The End key places the count to the last frame after the trace has stopped (i.e. 35 frames after the trigger point) end of trigger.
- If you hit the End key and then one Up arrow key, the frame will be at the start of the trace.
- The Up and Down arrows increments or decrements the frame by one count
- The Page Up and Page Down keys increments or decrements the frame by ten counts.
- The Right and Left arrow keys rotate some of the status screen data at the bottom of the screen.

Using the Galileo wireless interface, the playback commands are graphical and allow you to step through the trace one frame at a time, 10 frames at a time, move the slider to any position and to play the trace for the entire run using the play button.

The trace trigger and timing can be setup from the "Trace Setup" menu under "Software Utilities". Below is a list of the trace setup menus and their functions:

- Stop Trace Recording
- Start Trace Recording
- Trace Time Interval Time interval from 10 to 20, 30 or 40 msec. Extends the trace time from 5 seconds to 10, 15 or 20 seconds respectively.
- Trace Trigger Arm Arm the trace for a condition after power up:
  - Always Armed
  - Power Up Reset
  - Initial At Floor
  - Motion Start
  - Initial Stop,
  - Re-level Start
  - Front Door Open Start

- Front Door Dwell Start
- Front Door Close Start
- Rear Door Open Start
- Rear Door Close Start
- Rear Door Close Start
- Inspection Start
- Safety String Start
- Trace Trigger Window Time window for logic events to be considered valid. When the trigger condition is set for more than one condition and a trigger condition occurs momentarily, this is the duration of time that the momentary condition is considered valid. A value of 35 should work fine.
- Setup Trace Trigger The logic condition for the trace trigger to occur. There is an "AND" trigger variable and an "OR" trigger variable. When a trigger condition is selected, the user must set it in the "AND" or "OR" trigger variable. A trigger condition cannot be set in both trigger variables. The trigger occurs when all the "AND" conditions are met or any of the "OR" conditions are met. In addition, the trigger ARM must also be active. Trigger conditions can be set from the following:
  - Fault change
  - Fault match
  - servf change
  - servf match
  - procf change
  - procf match
  - run\_statusf change
  - run\_statusf match

- slowdown change
- slowdown match
- rear slowdown change
- rear slowdown match
- statusf change
- statusf match
- statusf2 change
- statusf2 match

- Fault Bits 0 change
- Fault Bits 0 match
- Fault Bits 1 change
- Fault Bits 1 match
- Fault Bits 2 change
- Fault Bits 2 match
- Fault Bits 3 change
- Show Trace Trigger Logic
- Clear Trace Trigger Logic

- Fault Bits 3 match
- SPB service change
- SPB status change
- SPB command change
- NTS service change
- NTS status change
- NTS command change

# Section 5 – LCD Interface

# 5.1 Operating the LDC Interface

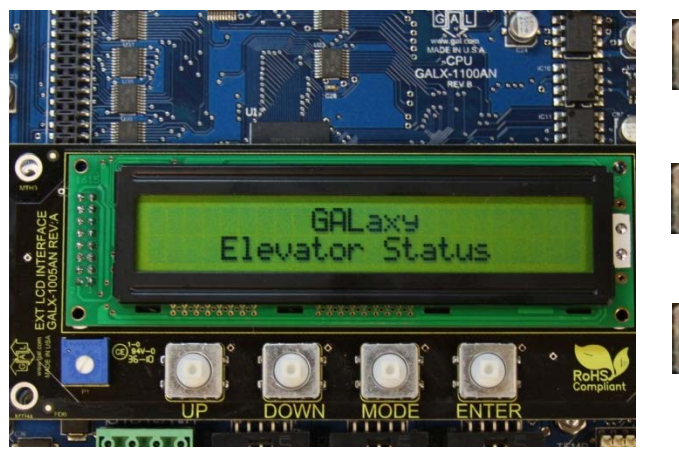

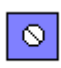

**Potentiometer** is used to adjust the viewing angle. It will make the display lighter or darker.

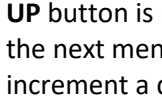

UP button is used to scroll up to the next menu item or to increment a data value.

**DOWN** button is used to scroll down to the next menu item or to decrement a data value.

**MODE** button is used to go back to the previous menu or to select a digit of a data value.

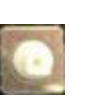

**ENTER** button is used to select the menu item or to complete the operation of changing a data value.

The LCD display interface board uses a 2 line by 24 character display and four buttons. This interface allows the user to adjust parameters, view critical controller information, to implement the controller setup and to view the elevator status. Upon power-up the display shows a blinking GALaxy name to indicate the controller is running as show above.

The four inputs buttons used with the LCD display are, UP, DOWN, MODE and ENTER. The UP and DOWN buttons are used to scroll up and down to each menu item. When an appropriate menu item is reached, the ENTER button is used to select the item. Some menu items, once selected, show a second menu. Again, use the UP and DOWN buttons to scroll through the menu items and the ENTER button to select a particular item. The MODE button is used to go back to the previous menu. When a menu item is an adjustable variable, select the item with the ENTER button and change the variable with the UP or DOWN button. The MODE button is used to move the cursor to the next digit. When the appropriate value is reached, used the ENTER button to complete the variable change operation and return to the current menu.

The following are descriptions of the flowcharts at the end of the chapter. The descriptions and flowcharts are separated to allow more page territory to the graphics and make them more readable.

The descriptions are in the same order as the flowcharts.

# LCD Interface Main Menu:

This flowchart shows all the top level menus in the system.

# **Elevator Status:**

The elevator status display continuously updates to show the current status and fault information. The Up and Down keys allows access to both status display and the velocity display. When a system fault occurs, it will be displayed on the top line of the status display while the fault exist and will remain for 60 seconds after the fault is cleared. The following status information can be displayed:

| Elevator Service:        |                         |                          |
|--------------------------|-------------------------|--------------------------|
| Out of Service           | Fire Phase 1 Alt Return | Hall Switch Elevator Off |
| Automatic Service        | Homing                  | Low Pressure             |
| Independent Service      | Reset Going Up          | Hospital Service         |
| Load Weighing By Pass    | Reset Going Down        | Priority Service         |
| Attendant Service        | Stalled Out of Service  | Security Recall          |
| Code Blue Service        | Return to Lobby         | Sabbath Service          |
| Fire Service Phase 2     | Load Weighing Overload  | TUG Service              |
| Emergency Power Service  | Medical Emergency Serv  | Hot Oil Operation        |
| Earth Quake Service      | Calibrate Load Weigher  | Riot Control             |
| Fire Phase 1 Main Return | Car Switch Elevator Off |                          |
|                          |                         |                          |
| Elevator Status:         |                         |                          |
| Reset Mode               | Constant Accel          | Elevator Parked          |
| Inspection Mode          | Roll Over Max Vel       | Waiting Assignment       |
| l In Fast                | Constant Velocity       | Door Procedure           |

| •               |                    | <b>U</b>           |
|-----------------|--------------------|--------------------|
| Up Fast         | Constant Velocity  | Door Procedure     |
| Up Transition   | Roll Over Deccel   | Elevator Stalled   |
| Leveling Up     | Constant Deccel    | Reset Hydro Jack   |
| Down Fast       | Targeting Floor    | Low Pressure Mode  |
| Down Transition | Emergency Slowdown | Auto Learn HW Mode |
| Leveling Down   | Safety String Open | Emp Recovery Mode  |
| Soft Start Mode | Elevator Off Line  | Hot Oil Mode       |
|                 |                    |                    |

| Door Status:       |                    |                    |
|--------------------|--------------------|--------------------|
| Elev Door Closed   | F2CPO Door Opening | F2HLD Door Opening |
| Elev Door Opening  | F2CPO Door Closed  | F2HLD Door Closed  |
| Elev Door Dwelling | F2CPO Door Closing | F2HLD Door Closing |
| Elev Door Open     | F2CPC Door Open    | F2MBC Door Open    |
| Elev Door Closing  | F2CPC Door Opening | F2MBC Door Opening |
| Elev Door Nudging  | F2CPC Door Closed  | F2MBC Door Closed  |
| F1RET Door Open    | F2CPC Door Closing | F2MBC Door Closing |
| F2CPO Door Open    | F2HLD Door Open    |                    |

| Rear Door Status:  |                    |                    |
|--------------------|--------------------|--------------------|
| Rear Door Closed   | F2CPO RDor Opening | F2HLD RDor Opening |
| Rear Door Opening  | F2CPO RDor Closed  | F2HLD RDor Closed  |
| Rear Door Dwelling | F2CPO RDor Closing | F2HLD RDor Closing |
| Rear Door Open     | F2CPC RDor Open    | F2MBC RDor Open    |
| Rear Door Closing  | F2CPC RDor Opening | F2MBC RDor Opening |
| Rear Door Nudging  | F2CPC RDor Closed  | F2MBC RDor Closed  |
| F1RET RDor Open    | F2CPC RDor Closing | F2MBC RDor Closing |
| F2CPO RDor Open    | F2HLD RDor Open    |                    |

| High Priority Elevator Status: |                     |                            |  |
|--------------------------------|---------------------|----------------------------|--|
| S10 Input Off                  | Run Fault: Shutdown | KEB Drv Not In Run         |  |
| HC Input Off                   | Annual Safety Test  | At Floor Shutdown          |  |
| SS Input Off                   | Waiting for SAFE    | 1036 Auto Run Hold         |  |
| READY Input Off                | Terminal Limit Flt  | Reset Run Failure          |  |
| Gripper/EBK Fault              | GTS Input Off       | Invalid SEL count          |  |
| I/O Error                      | UL,DL,DZ Off at FL  | COP can comm error         |  |
| Insp or Byp Error              | Brake CAN Error     | Encoder can comm error     |  |
| Bin. Pos. Error                | Fire Stop Sw. Off   | IO Test in progress        |  |
| Position Error                 | SEL CAN Com Error   | Gripper Test in progress   |  |
| AD Input Off                   | UL or DL Fault      | No Power to Drive          |  |
| CS Input Off                   | Leveling Fault      | Non Interference timer     |  |
| Door Zone Fault                | Hardware Init Flt   | Door open request          |  |
| Gate/Lock Fault                | Front Door Cls Flt  | Waiting for DPM            |  |
| P Input On                     | Rear Door Clos Flt  | Waiting for RPM            |  |
| Looking for DCL                | Line Voltage Fault  | Viscosity operation        |  |
| Door Close Contact             | Door Voltage Fault  | Leveling request           |  |
| Brake Switch Fault             | BK Lift Sw Run Flt  | Terminal Limit Speed Clamp |  |
| TOC CAN Com Error              | Door Motor OVL      | Sped Rate Clamp            |  |
| DRIVE Com Error                | Learn Hoistway Flt  | Front EE Test failed fault |  |
| Saf Proc Com Error             | UPS Fault           | Rear EE Test failed fault  |  |
| DB Res. Temp. Trip             | Em Brake CAN Error  | Setup Mode No Auto         |  |

Fault Status: See the CPU FAULTS Section

# Set Calls and Lockouts:

When a car is in the group, the menu system allows access to setting both hall calls and car calls. When the controller is not the group, only car calls can be set. Rear car calls and lockouts are displayed only when the car has a rear door.

# Car Call Test:

This menu allows the mechanic to initiate a continuous test of the elevator. The test can be conducted with the "AUTO DOORS" switch set to "ON" or "OFF". By following the instructions from the menu, the "Car Call Test" can be initiated or discontinued. When performing the "Car Call Test", the car will answer all of the registered calls in one direction. When the last call has been answered, the calls will be re- initiated automatically, and the car will answer the calls in the opposite direction. This operation will continue until one of the following occurs.

- The test is discontinued from the LCD interface
- The car is taken out of automatic operation
- A fault occurs

NOTE: The car will not perform the "Car Call Test" if it is on "Independent Service".

**NOTE:** When performing the "Car Call Test" with the "AUTO DOORS" switch set to "OFF", it is recommended to set the "Non-interference Time" to at least 5 seconds. From the LCD interface, navigate to the "Adjustable Variables" menu, "Car Timers" and set "Non Interfer T = 5".

# Inputs & Outputs:

Inputs and outputs show a "1" for ON and a "0" for OFF. A list every input and output used on the controller and the board it is located on is shown in the Troubleshooting section. The controller determines which boards are used depending on the options selected and the number of front and rear floors. The Input and Output menu has sub-menus to access car, group, Safety Processor and NTS Processor I/O's. All I/O locations are determined from an io.dat file on the SD Card. I/O's in the lines 0-13 and 138-146 of the io.dat file are placed at hardware dependent locations and their table location should never be changed.

#### **Job Statistics:**

The Job Statistics menu shows the number car calls and the number and percent of hall calls serviced since the job was started or since the job statistics were cleared. Listed are all the categories maintained:

- Number of Car Calls
- Number of Up Hall Calls
- Number of Down Hall Calls
- Number of Up Hall Calls with < 15 second wait time</li>
- Number of Up Hall Calls with < 30 second wait time
- Number of Up Hall Calls with < 45 second wait time
- Number of Up Hall Calls with < 60 second wait time
- Number of Up Hall Calls with > 60 second wait time
- Number of Down Hall Calls with < 15 second wait time
- Number of Down Hall Calls with < 30 second wait time
- Number of Down Hall Calls with < 45 second wait time
- Number of Down Hall Calls with < 60 second wait time</li>
- Number of Down Hall Calls with > 60 second wait time
- Percent of Hall Calls with < 15 second wait time
- Percent of Hall Calls with < 30 second wait time
- Percent of Hall Calls with < 45 second wait time
- Percent of Hall Calls with < 60 second wait time
- Percent of Hall Calls with > 60 second wait time

#### **Adjustable Variables:**

This Adjustable Variables menu allows modification of numerous field adjustable parameters for the main CPU, the Safety Processor and the NTS Processor. Refer to the Adjustable Variables section for a list of all parameters and their functions.

# **Car Timers:**

This is an example of an Adjustable Variables submenu. Other Adjustable Variable submenus are similar

#### Date and Time:

It is important to set the date and time on the controller clock so that the fault log shows the correct time sequence that faults occur.

# **Diagnostics:**

The diagnostics menu shows the communications status to all serial devices. For most devices, the device version and the transmit/receive counts are displayed. The transmit/receive counts should always be incrementing for all devices. All CAN bus communications ports show a "TxErr" and "RxErr" error counts that should always be zero. A non-zero value of the error count on a CAN channel or a receive counter not incrementing on any serial channel indicates a poor cable connection or electrical noise on the cable. The diagnostic menu also contains a "View System Status" display that logs changes in the faults, status and service of the elevator.

The following are all submenus of Diagnostics and are useful to troubleshoot status and communications.

Boards, systems, and other controllers are checked here for proper communications (on-Line) and firmware versions. The submenus are as follows:

- View System Status Log
- Group Comm Status
- Group CAN Comm Status
- Car CAN Comm Status

- Machine Room CAN Comm Status
- Safety CAN Comm Status
- Drive Comm Status

#### **Software Utilities:**

The software utilities menu allows the user to view the controller's software version, run power-up mode, test the CPU watchdog timer, access SD Card operations and to preset all limit velocity values.

View Software Version: Display the software version, revision and interim revision in the form 7.00.31.

**Run Power-Up Mode:** The Power-Up Mode is a program that executes first upon power up of the controller. It checks that there is a valid controller program in memory and that a valid cons.dat file is on the SD Card. Once this is validated, the power up program runs the controller program. If the power up program is executed from the controller program or if during power up, the user presses and holds the enter and mode buttons, this routine does not run the controller program but stays in the power up routine to allow for updates of the controller program. The Power-Up Mode is also used to upload new controller software for the Main CPU, the Safety Processor and the NTS Processor from the SD Card.

**Test Watchdog Reset:** The watchdog is a CPU timer that must be updated periodically in software to confirm that the program is still running correctly. If the watchdog is not updated, the timer will expire and cause the CPU to do a hard reset to allow the program to restart. To test the watchdog timer, when the command is given, the controller program sits in an infinite software loop without updating the watchdog time to test that the reset function works.

**Reset Debug Variables:** The debug variables are set by a software engineer to aid in debugging a softw are problem. Some problems are especially difficult to catch because they occur infrequently or at seemingly random times. The debug variables are displayed in the detailed Elevator Status Menu so that a mechanic view the variable and report back to the software engineer. The reset debug variables menu allows the mechanic to reset the variables to zero to aid in debugging.

**SD Card Read/Write Data:** This menu item allows the user to read and write controller data to and from the SD Card. This menu is explained in detail in the next section.

**SD Card Status:** This is the Secured Digital Card Status showing if the card has been initialized (Init=1), if it is standard or High Capacity (HC=1), and if it can operate at an acceptable voltage level (VStat=1).

#### Power-Up Mode:

When the Main CPU powers up, it runs a power-up routine that verifies the checksum of the controller program in local flash memory and then verifies that the job configuration file is on the SD Card. If all is okay, the power-up routine jumps to the controller program. If the power up does not pass verifications, program control stays in the power-up routine and the elevator is not allowed to run. To

enter power-mode (run the power-up routine), cycle the power while pressing the "Enter" and "Mode" button on the LCD Display Interface and then release the button when the display indicates to do so. Alternately, this mode can also be entered by placing the car on inspection and selecting the "Run Power-Up Mode" sub-menu item located in the "Software Utilities" menu.

### Update / Verify Program

This menu is used to check the integrity of the CONS file, the controller program and the SD card itself. It is also used to update the controller software: the controller must be booted without an SDcard and when the "Power-Up Mode" screen is seen the SD card can be inserted and updated at the "Update/Verify Program"->"Load Program from SDCard" submenu.

#### Select Video Display:

This menu allows you to select different display screens when a machine room monitor is installed on this car. If the monitor is installed on a non-dispatcher car, then only information for that car is displayed on the monitor.

#### Service Activation Timers:

All services have either an input that triggers them or a condition that makes the service become active. The "Service Activation Timers" could be used in addition to those inputs. The timers will allow a feature to be turned on during specific times of the day without the need of a specific condition or switch to be turned on. All GALaxy traction and complex hydro controllers have service activation timers built in. You can program up to ten different timers (TIMER0 to TIMER9).

These timers will turn on services that will run only during these predefined times. At this moment, there are fourteen built in different services:

Parking

- Alternate Parking
- Next Up
- Up Peak •
- Down Peak

- Alternate Lobby
- Alternate Floor Security •
- Car Call Lockouts
- Group Car Call Lockouts •
- Car Call Override •

There are two different types of settings to choose from to determine when the timers will run:

(1) **Day of the Week:** this will allow you to turn on and off services for each individual day of the week. This is a total of seven on and off time settings.

(2) Month and Day: these will only run the date they are set for. There are three on and off settings for this type.

Sabbath

•

•

Group Car Call Override

CC Push Button Security

Floor Security Table 2-4

The most common setting will be "day of the week" but "month and day" timers will be useful for programming special events or holidays. Setting the "day of the week" timer makes the selected service run repeatedly every day. Month and Day timers will run only once a year.

Programming the timers could be done through the LCD interface or the Galileo Interface. Once the timers are programmed in, you could disable or enable the timer without modifying all the settings. In other words, a timer could be programmed completely and stay disabled until the building is ready for implementation. At that point you would just turn it on.

# **Display Hoistway Table:**

This menu is useful for checking the direction of the encoder by watching if pulse counts are counting up or down. Once the hoistway is learned, the pulse count values for each floor can be displayed. If the pulse count for each floor is zero, the hoistway has not been learned or retained in memory. The velocity displayed here is the speed of the car read from the car's position feedback system. The top line shows current pulse count which can be compared to the stored pulse count. The second line are the learned values.

Note that the first landing should have a higher pulse and distance count than the DN values, ie. DN 0.0, first landing 0.1 (second line on the right). It is possible to adjust the pulse count slightly, but it is recommended that the magnets be moved and the hoistway relearned.

#### DZ & DZ Offset, Sel Cnt:

This menu provides status information when using a CAN open encoder. It also allows the mechanic to adjust the "Dn Lev Dist" and "Up Lev Dist" parameters in order to "fine tune" the floor levels after the car is running high speed. These parameters are valid when the "Stop on Pos" adjustable variable is enabled. Refer to the "Fine Tune The Ride Quality" in sections 3 for proper adjustment.

#### FL & FL Offset Count:

This menu allows the mechanic to adjust the stored floor count for each floor level. It also allows offsets to be used to "fine tune" the floor levels after the car is running high speed. The "Floor Level Offset" is valid when the "Stop on Pos" adjustable variable is enabled. Refer to the "Fine Tune The Ride Quality" in sections 3 for proper adjustment.

#### Reset Update Count Trig, Pulse Count Update Data:

This menu is valid when the "Pos Count Upd" variable is enabled. When this variable is enabled, the DP count will be updated while the car is in motion. The "Pulse Count Update Data" menu provides detailed information in order to properly set this variable. The "Reset Update Count Trig" menu allows the mechanic to manually reset the "Update Trigger".

#### **Elevator Setup:**

From this menu, the user can select to set all of the speed clamps, learn the hoistway, run an overspeed test, run a car buffer test or run a counterweight buffer test, open and close the doors on inspection and setup the load weigher.

#### Auto Learn Hoistway:

This operation is used to automatically learn the hoistway on initial setup. From the LCD Interface, select the "Elevator Setup" menu, use the up or down button to select the "Learn Hoistway" item and then hit enter. Follow the directions displayed for each step. Learn Hoistway can be initiated with the car located anywhere in the hoistway but is usually quicker to run the car to the bottom first.

#### **Inspection Learn Hoistway:**

This operation is used to manually learn the hoistway on initial setup. From the LCD Interface, select the "Elevator Setup" menu, use the up or down button to select the "Learn Hoistway" item and then hit enter. Follow the directions displayed for each step. Learn Hoistway can be initiated with the car located anywhere in the hoistway but is usually quicker to run the car to the bottom first.

#### Learn Limit Velocities:

This operation is used to setup the clamp values or trip velocities for the Main CPU, Safety Processor and NTS Processor for when the appropriate terminal limits are hit. From the LCD Interface, select the "Elevator Setup" menu, use the up or down button to select the "Learn Limit Velocities" item and then hit enter. Follow the directions displayed for each step. The "Learn Limit Velocities" procedure should be run only after the ride of the car is adjusted (acceleration and decelerations are set as desired).

#### Manually Setting Main CPU Speed clamps:

Once the car is running on automatic, the acceleration and deceleration rates are adjusted, and several runs have been made to the top and bottom terminals at contract speed, the speed clamps can

then be adjusted. Using the set speed clamp menus on the LCD interface, select the clamp to adjust and hit enter to access that particular speed clamp setting. In the above illustration, the suggested setting is shown as the "Clamp Speed" and the actual clamp setting is shown as "Ins/ Level Spd". The enter button is used to enter and exit the edit mode. Once in the edit mode, the mode button selects the next digit to edit. The up and down buttons increment or decrement the clamp speed setting. All speed clamps are adjusted in the same manor. The speed clamps that can be adjusted are the inspection/leveling speed clamp, the Down and Up Terminal Slowdown speed clamps (DT/UT, DT1/UT1, DT2/UT2 and DT3/UT3) and the Down and Up Emergency Terminal Speed clamp (DTS/UTS).

### **Inspection Open – Close Door:**

The menu allows the user to open or close the elevator doors from the up or down LCD interface buttons while the car is on inspection.

#### Lift Brake on Inspection:

The flowchart describes the steps needed to lift the brake on inspection. **WARNING**: Brake will lift during this test. Make sure all safety procedures are observed.

### Loadweigher Setup:

The load weigher hardware is setup according to the manufacturer's instructions. The controller is then setup to read the empty and full load values at every floor

### Load Weigher View/Modify:

In this menu the load limits can be modified.

### Calibrate Load Weigher:

This is the procedure for calibrating the Loadweigher.

#### **Counterweight & Buffer Test:**

The car and counterweight buffer test follow the same menu operation. For specific instruction on executing a buffer test, refer to Appendix B.

#### **Overspeed Test:**

The overspeed test disables the velocity check for the car traveling faster than 15% over contract speed. The mechanism is disabled for one run. See Appendix B for instruction on running an overspeed test.

# **Reset Gripper Menu:**

This shows the procedure for resetting a Gripper Fault.

#### Fault Log:

This menu allows the user to view or clear the fault log.

# View Fault Log:

The fault display shows the fault, the car position, time and date the fault occurred and the number of occurrences. Faults are displayed in the order of occurrence with the order number displayed on the top left. The largest order number signifies the last fault that has occurred. Faults are stored in a circular buffer that fits up to 50 faults. Once the buffer is full the next fault over writes the oldest fault. Refer to the system faults in the troubleshooting section of this manual for possible causes of the fault and a description of the detailed fault data.

# **Clear fault log:**

This operation clears the fault log. Once cleared, all faults will show "No Occurrences" until a new fault occurs.

# 5.2 LCD Menu Diagrams

# 5.2.1 Main Menu

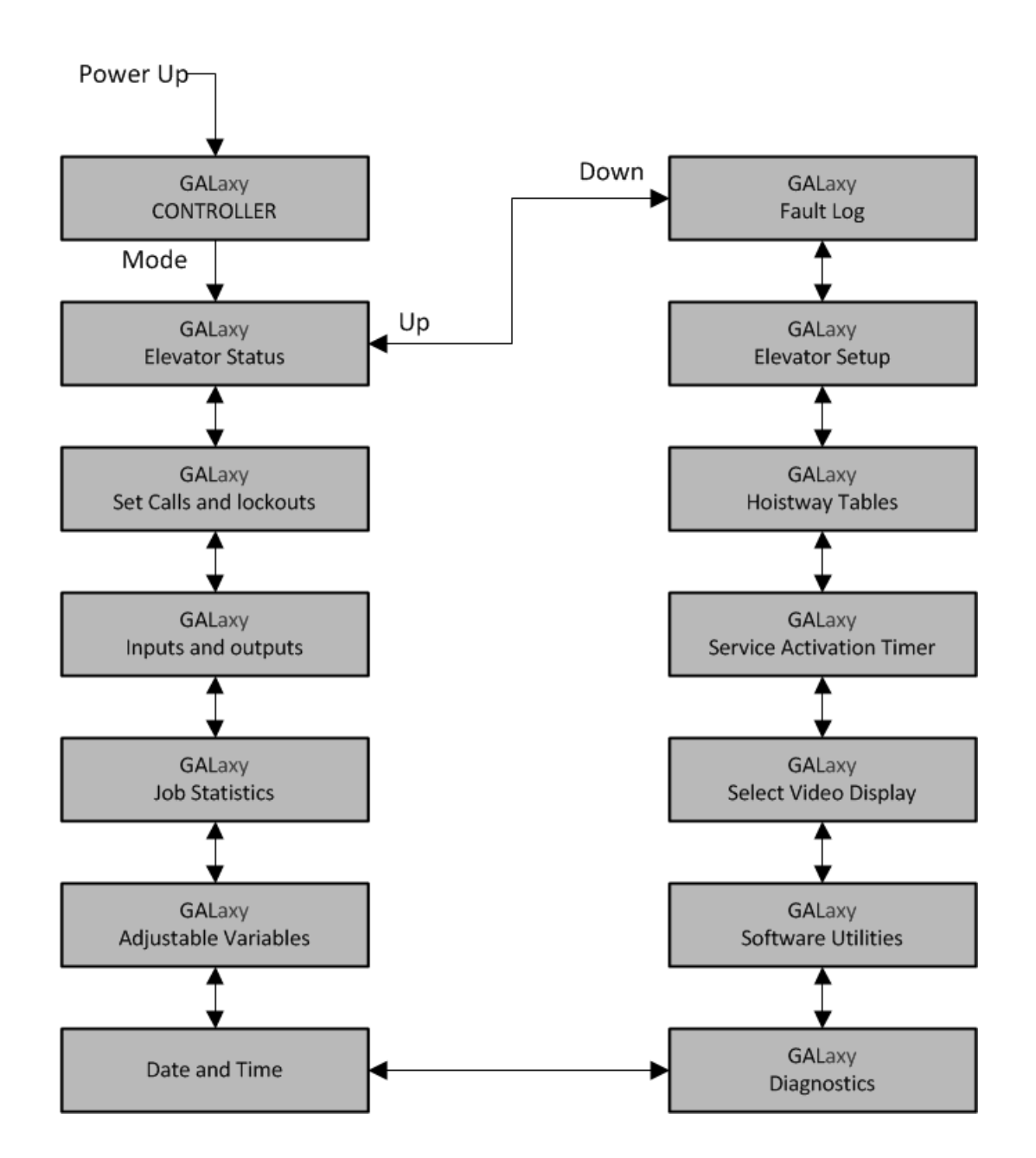

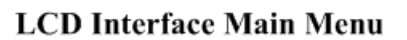

# 5.2.2 Elevator Status

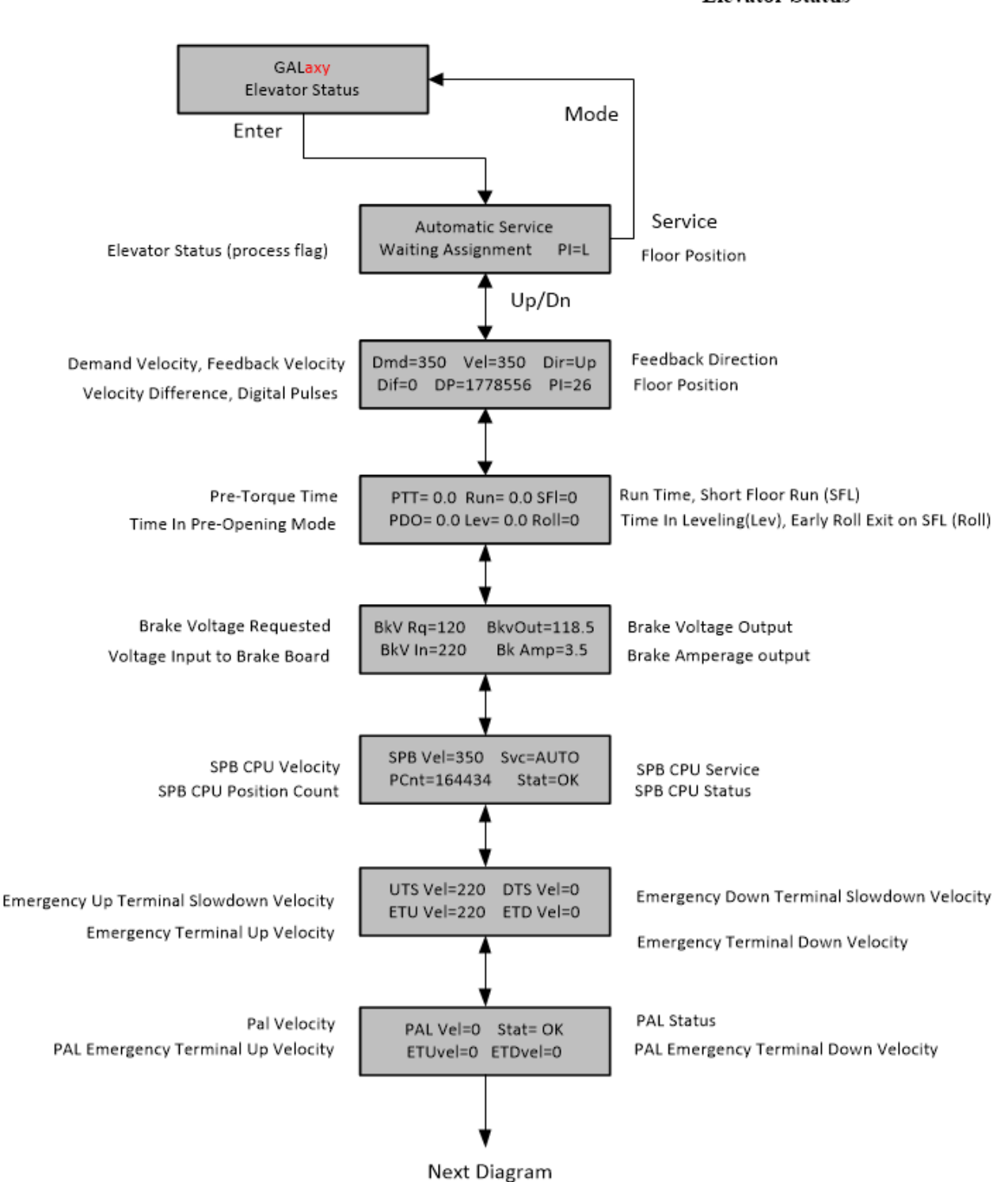

# LCD Interface Main Menu Elevator Status

# LCD Interface Main Menu Elevator Status Continued

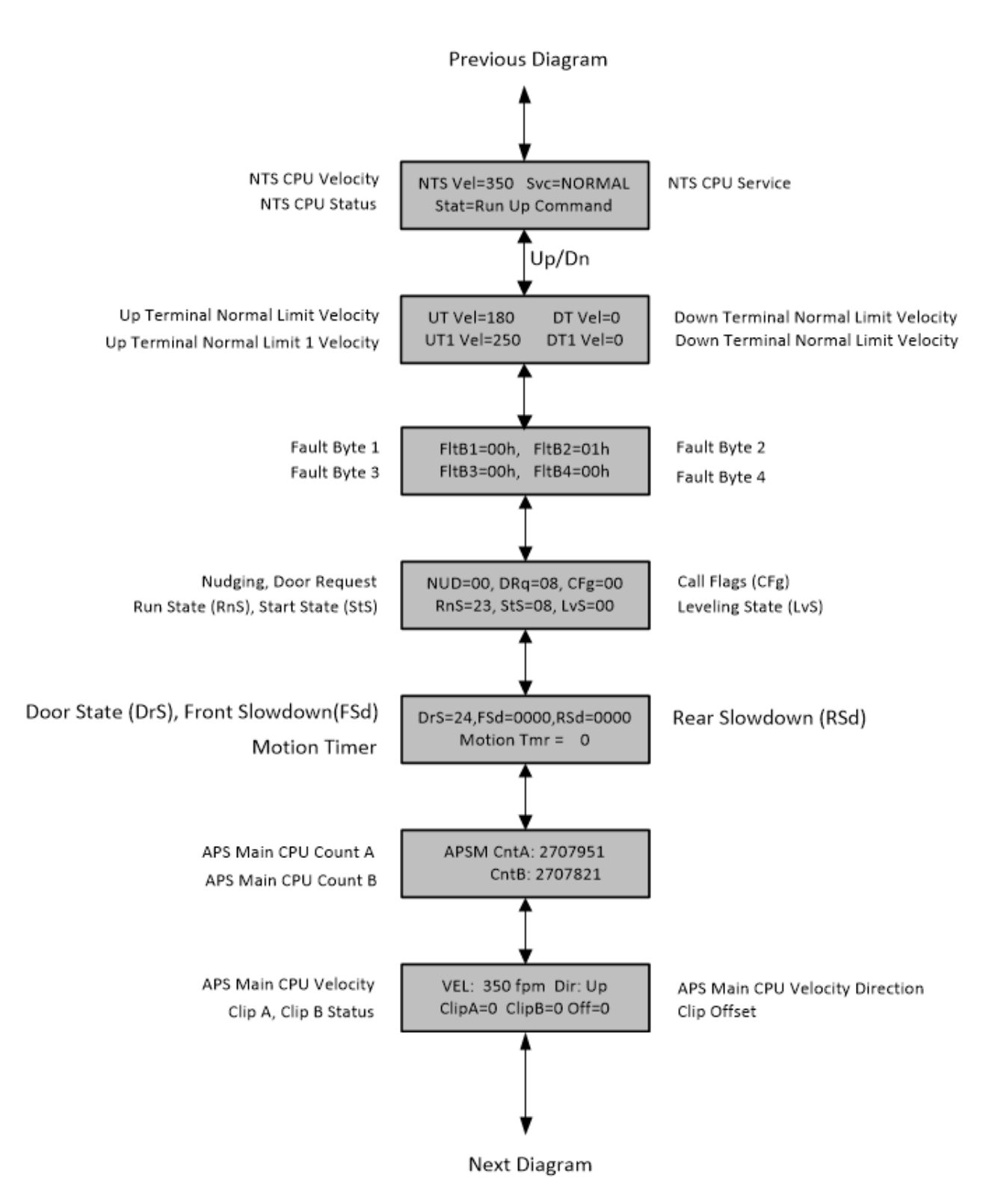

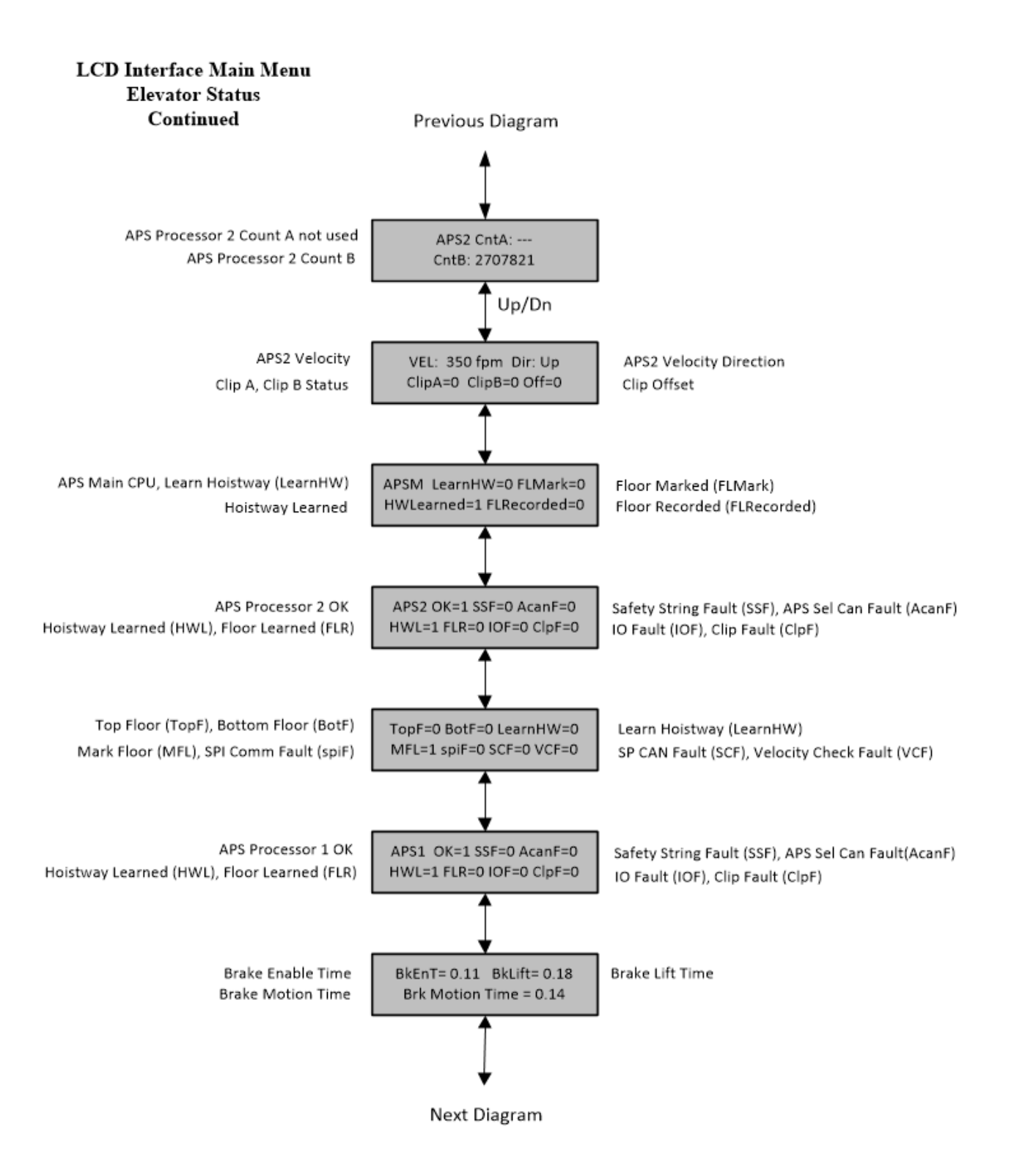

# 5.2.3 Set Calls and Lockouts

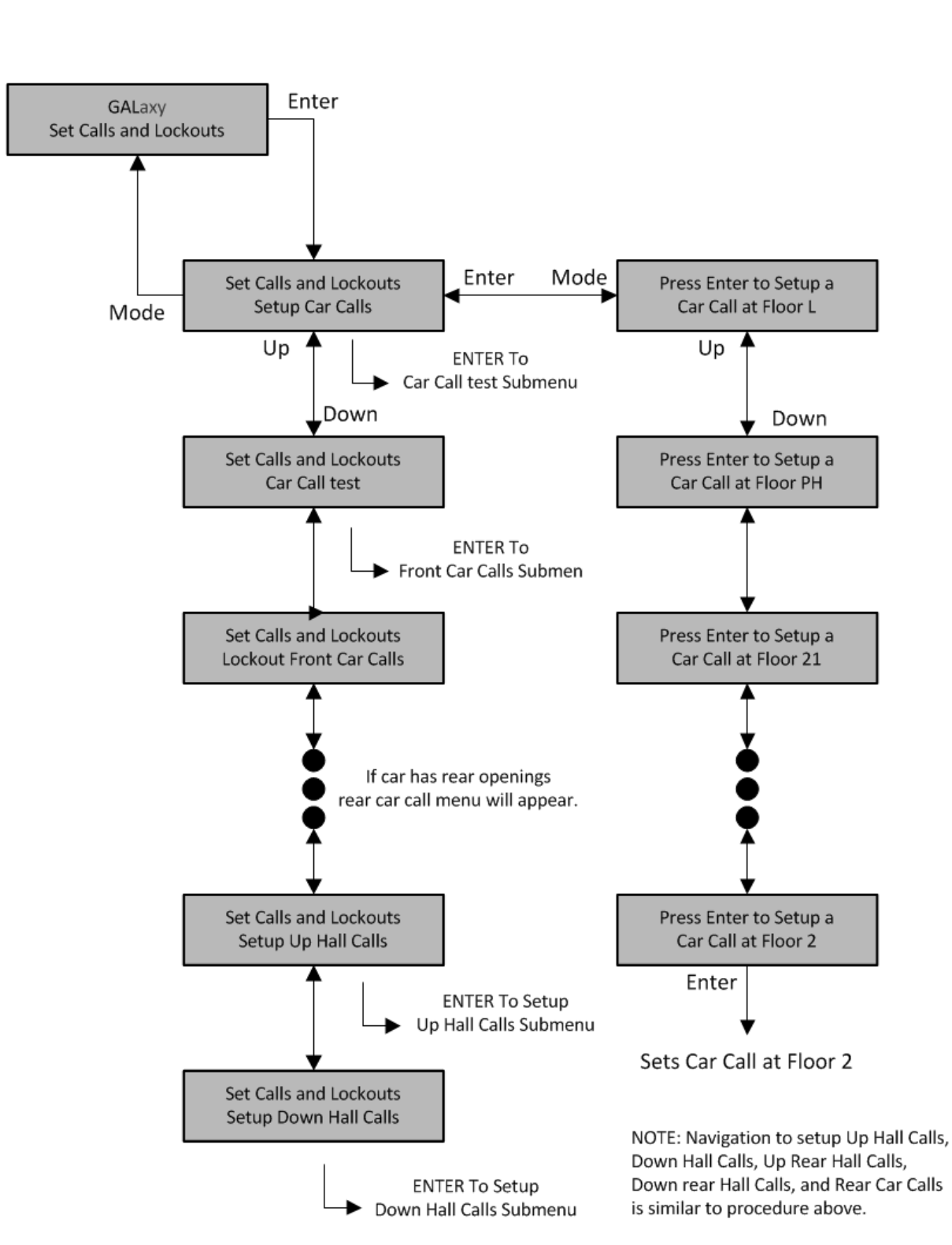

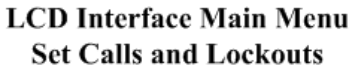

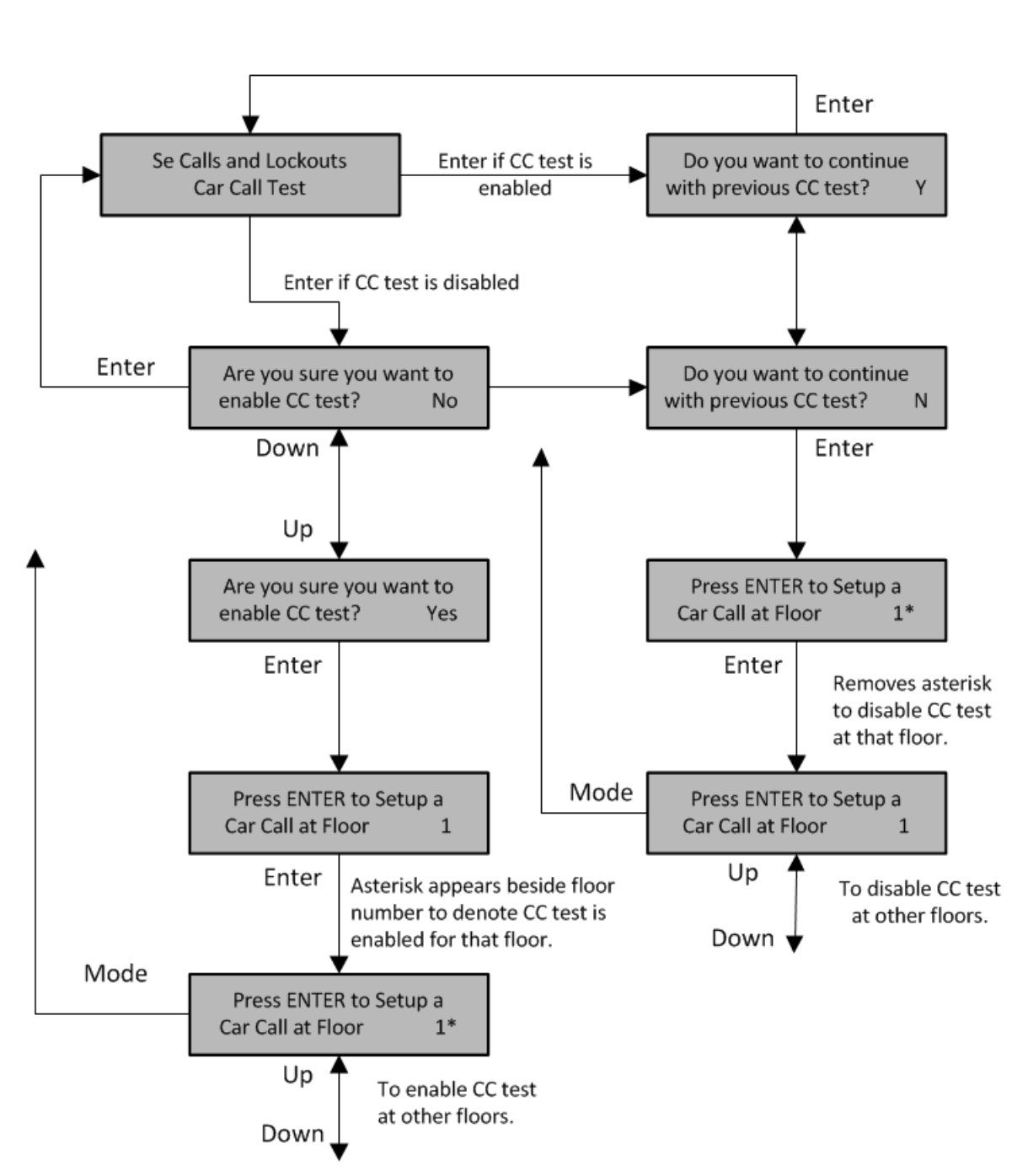

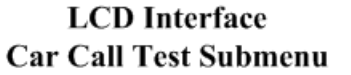

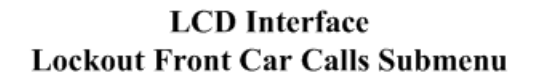

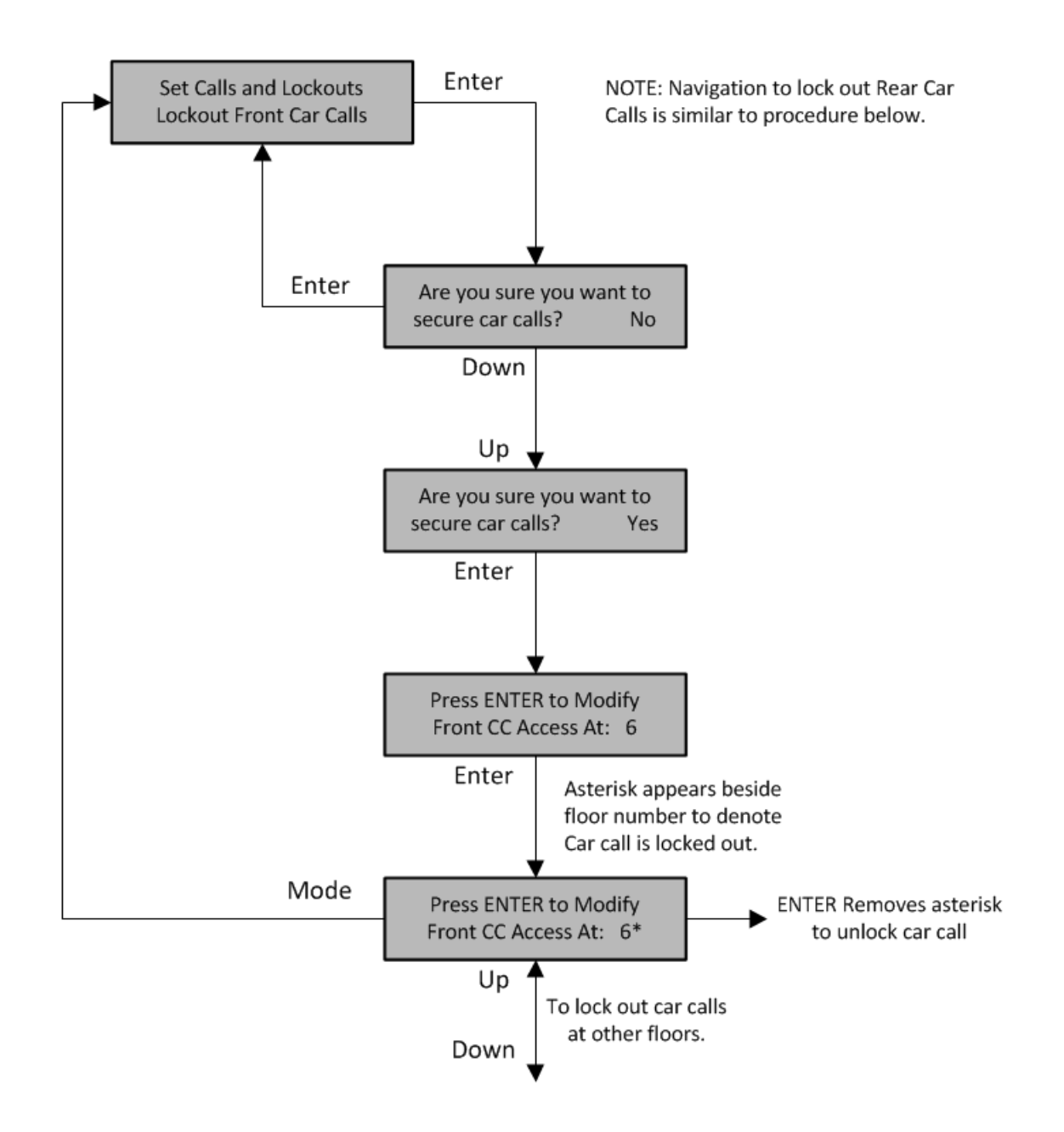
# 5.2.4 Inputs and Outputs

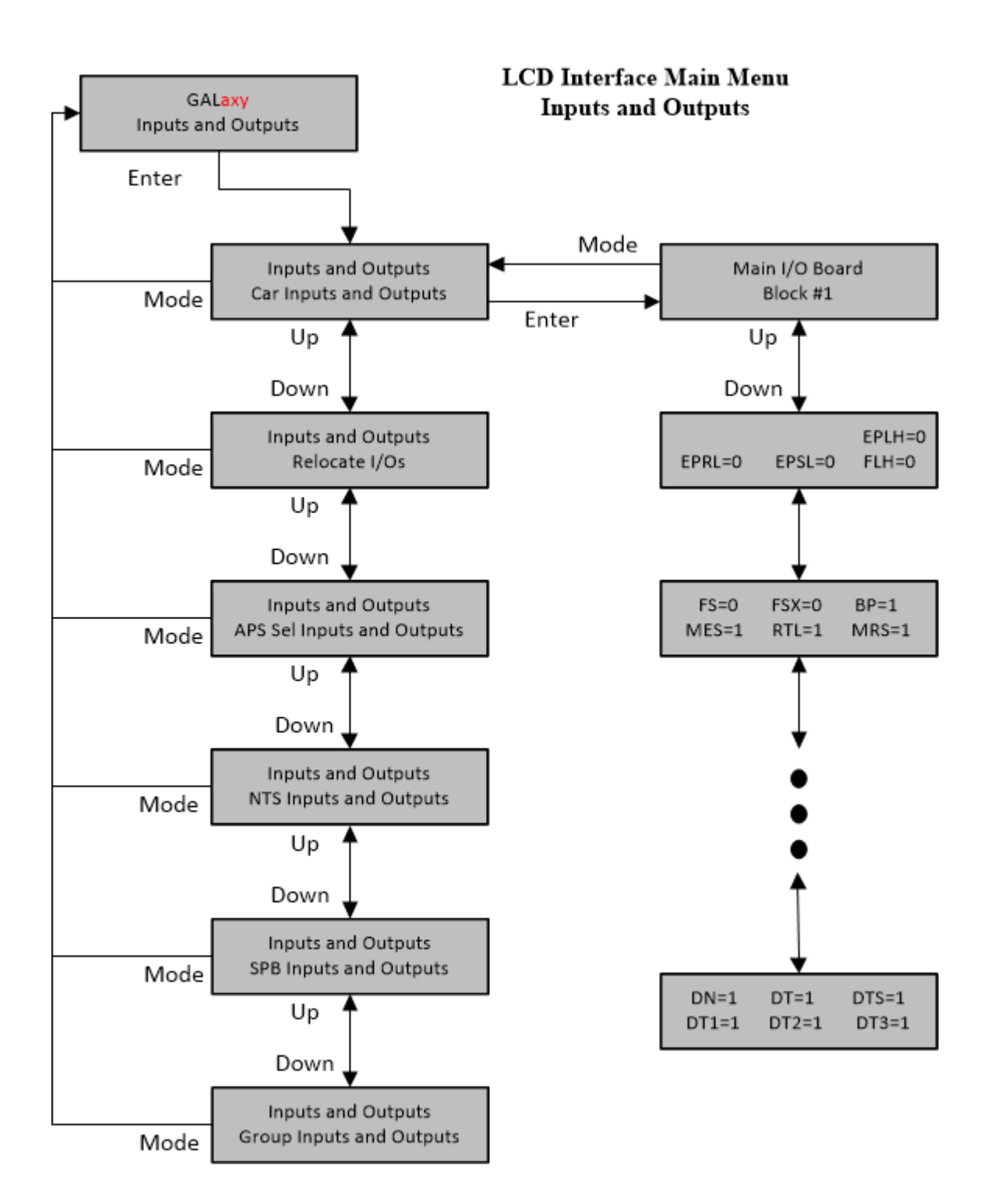

5-16

### 5.2.4.1 Relocate I/Os

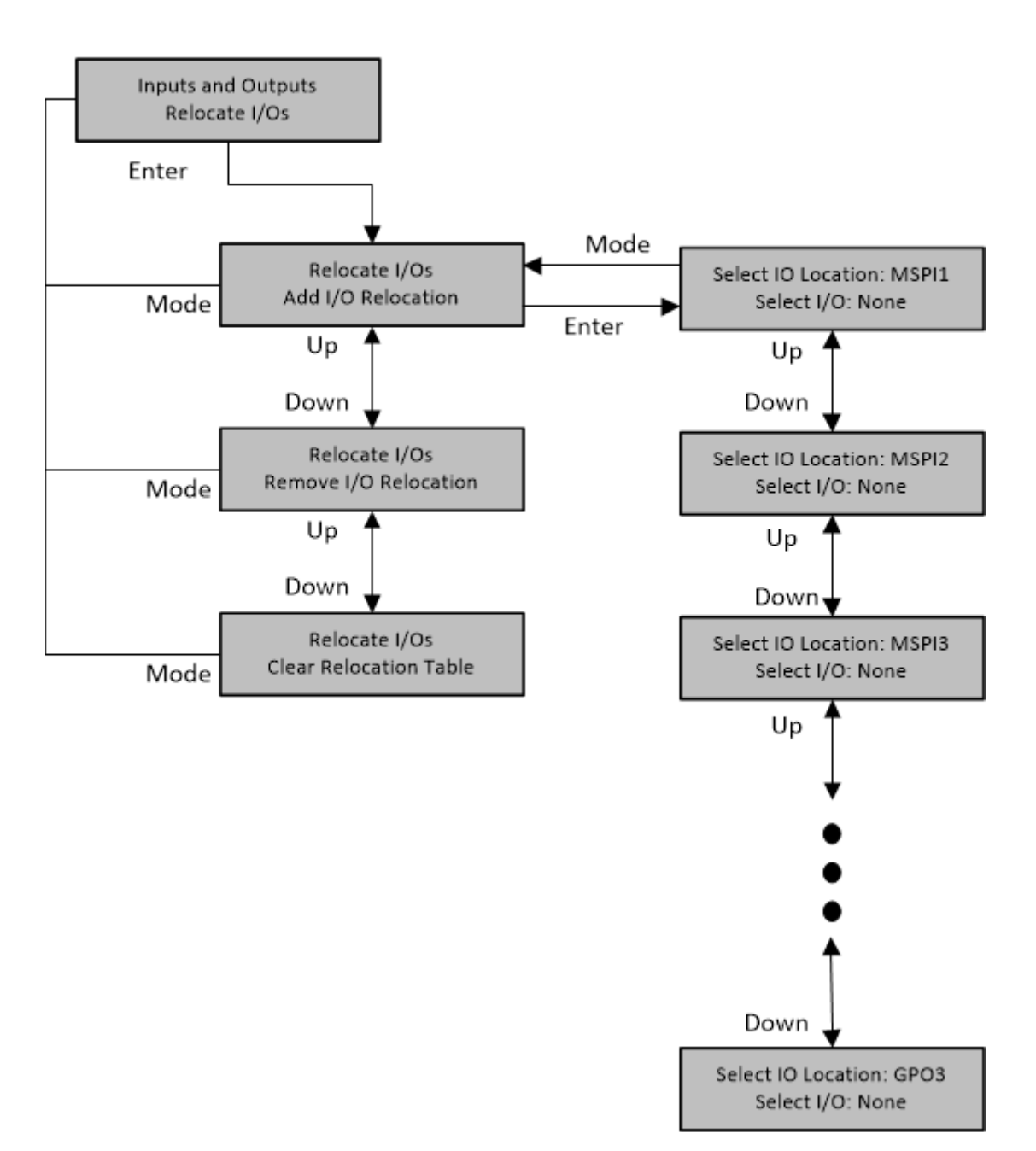

# LCD Interface Main Menu Relocate I/Os

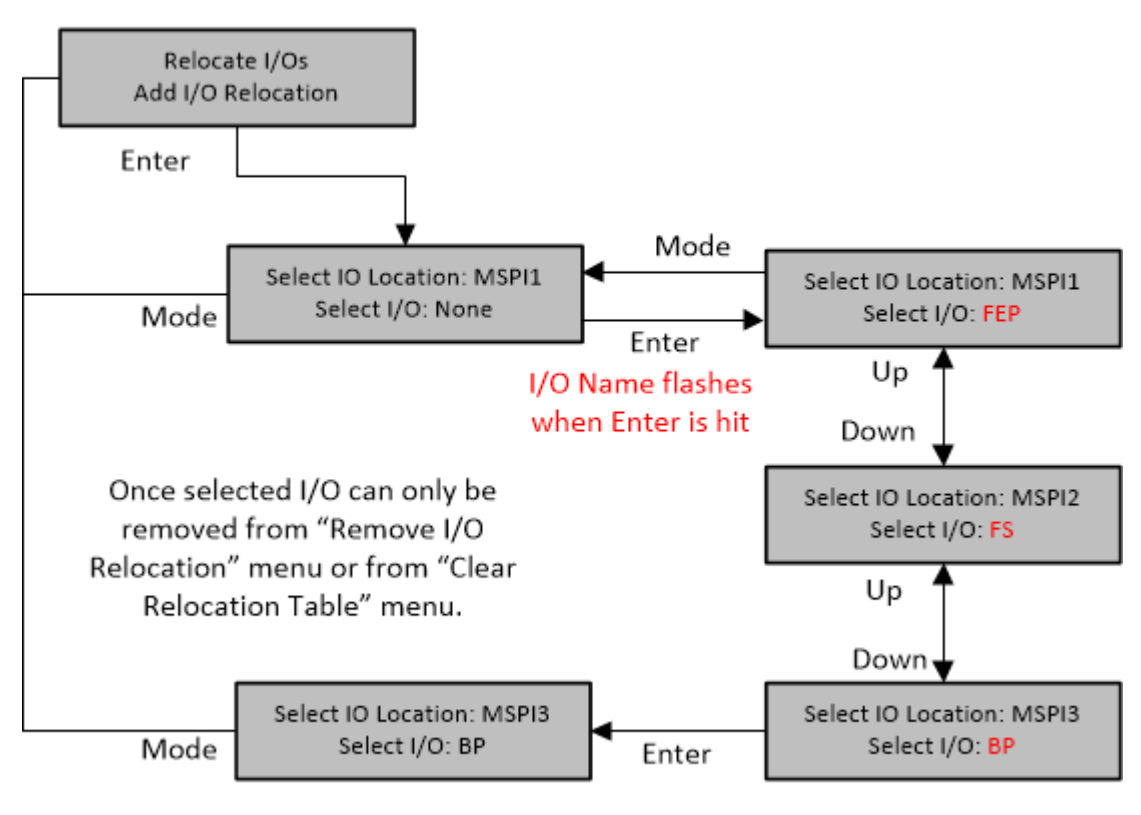

# LCD Interface Main Menu Add I/O Relocation

Hit Enter to select I/O

#### 5.2.5 Job Statistics

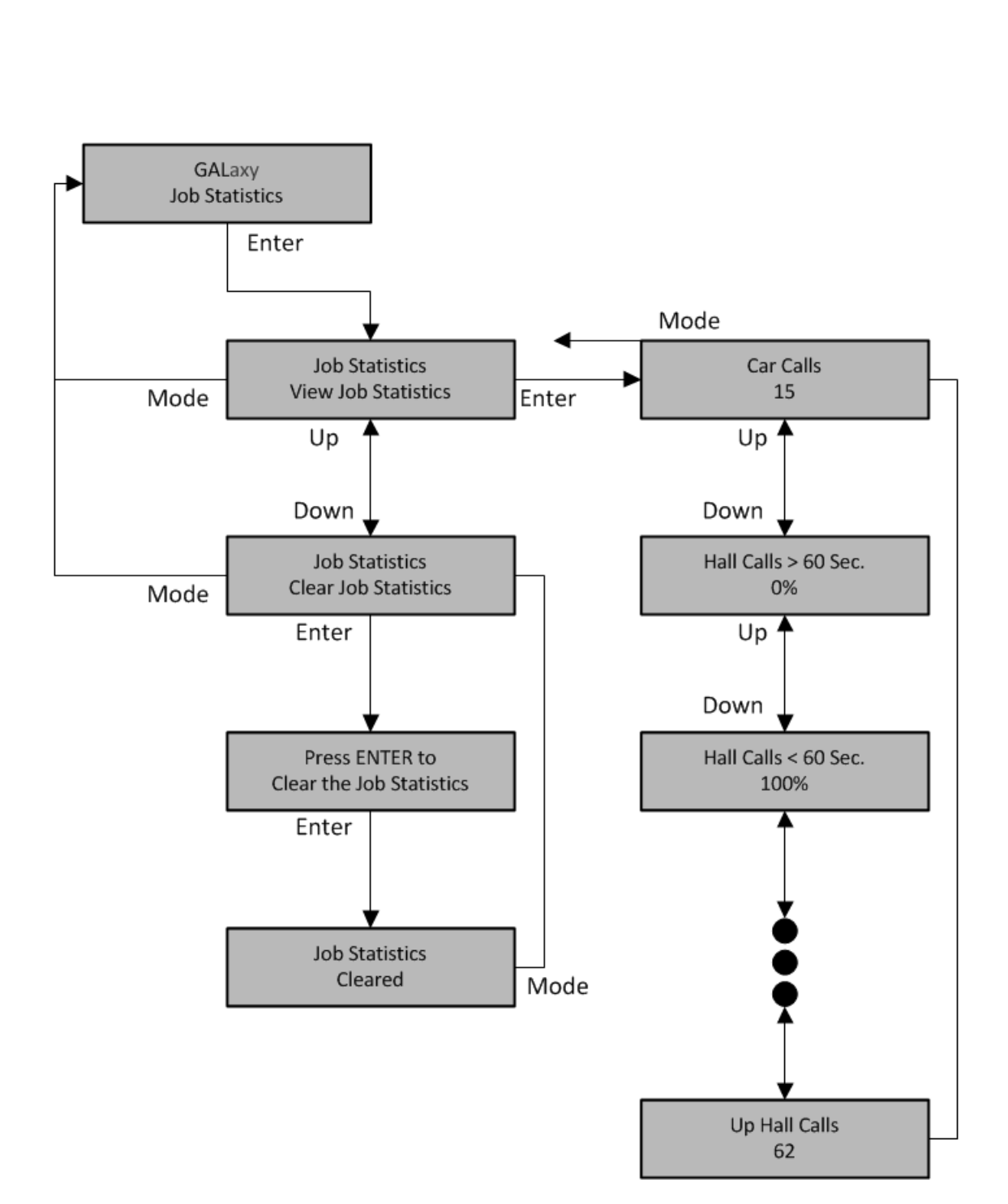

# LCD Interface Main Menu Job Statistics

# 5.2.6 Adjustable Variables

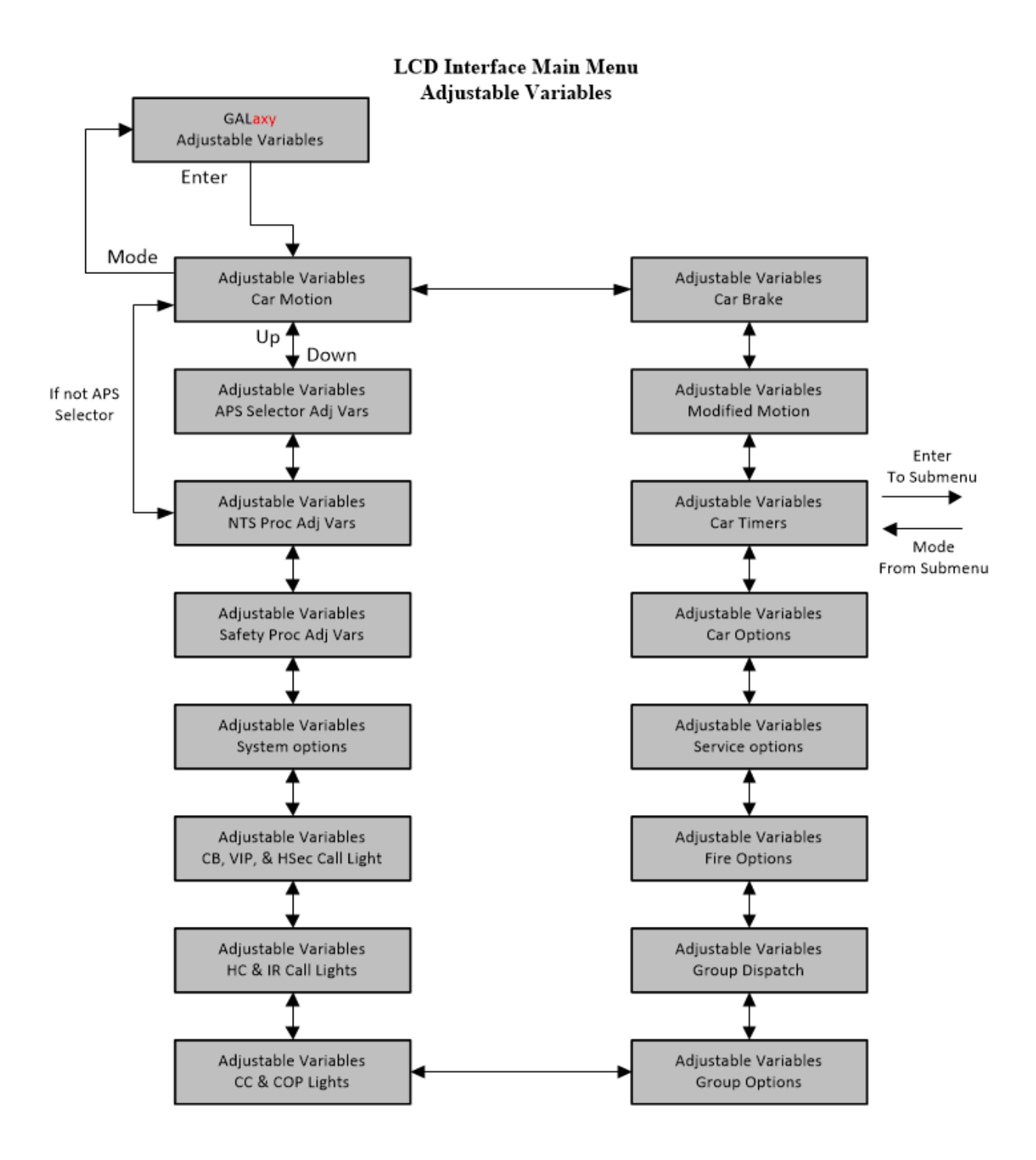

#### 5.2.6.1 Car Timers

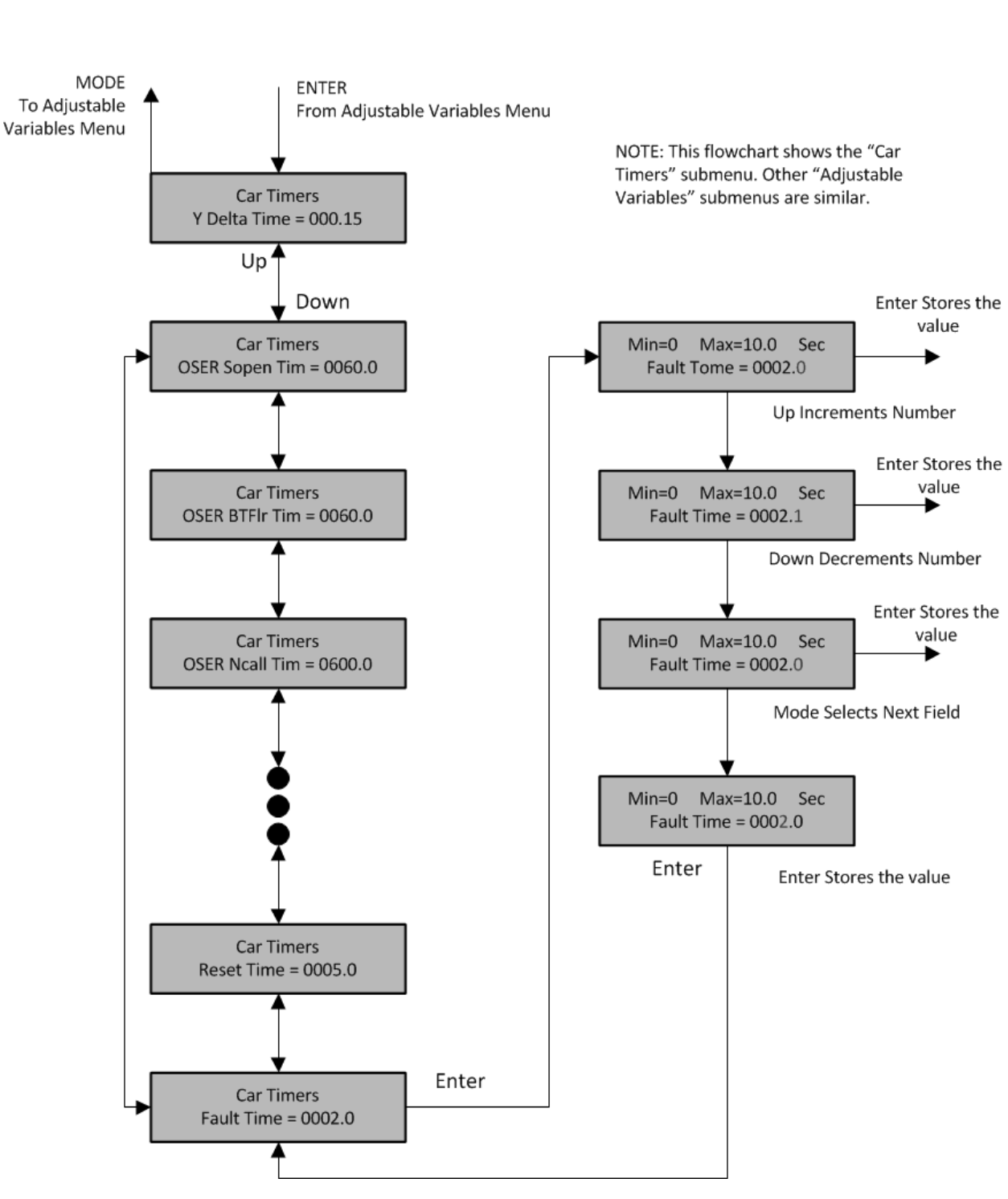

# 5.2.7 Date and Time

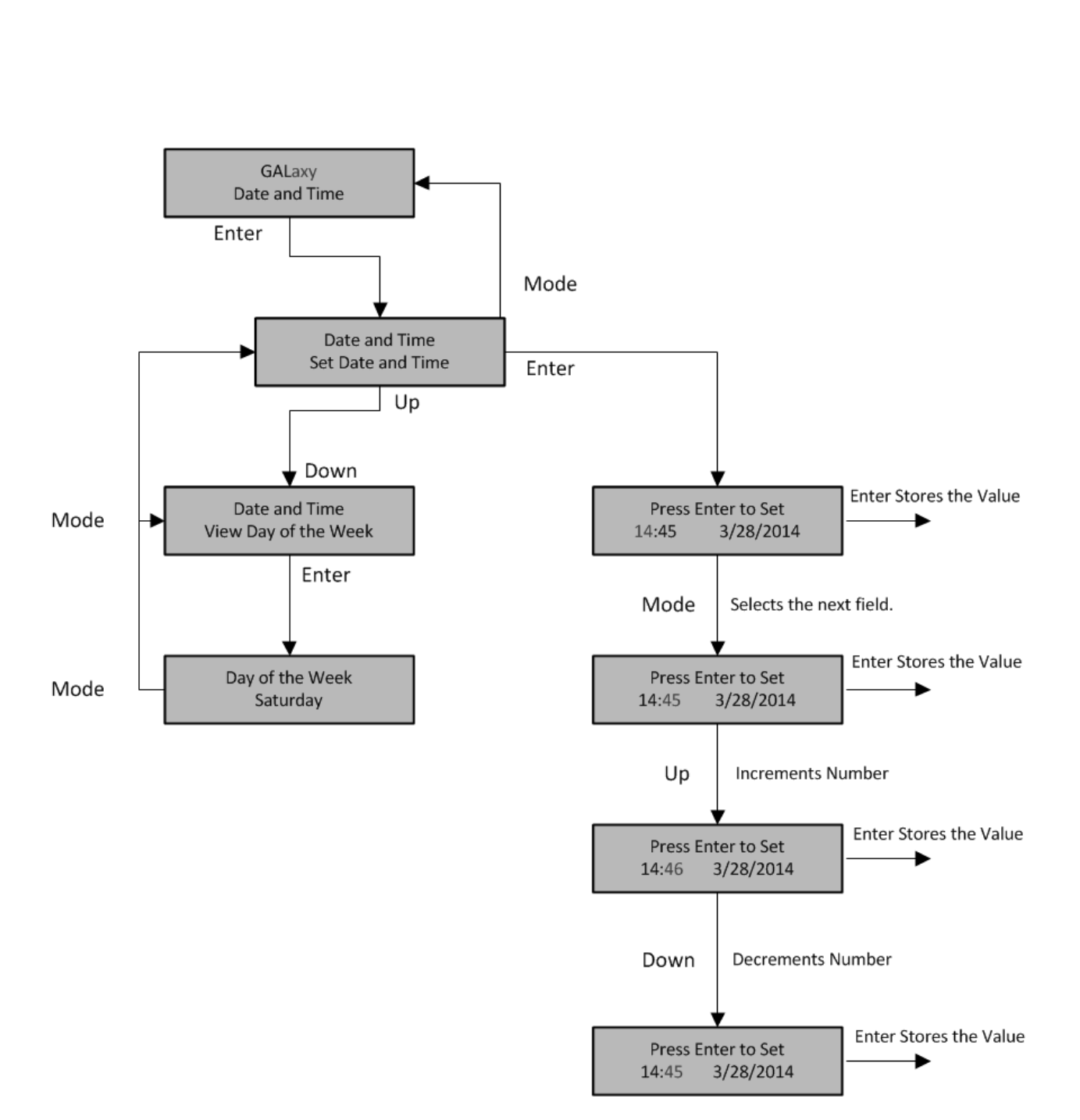

### 5.2.8 Diagnostics

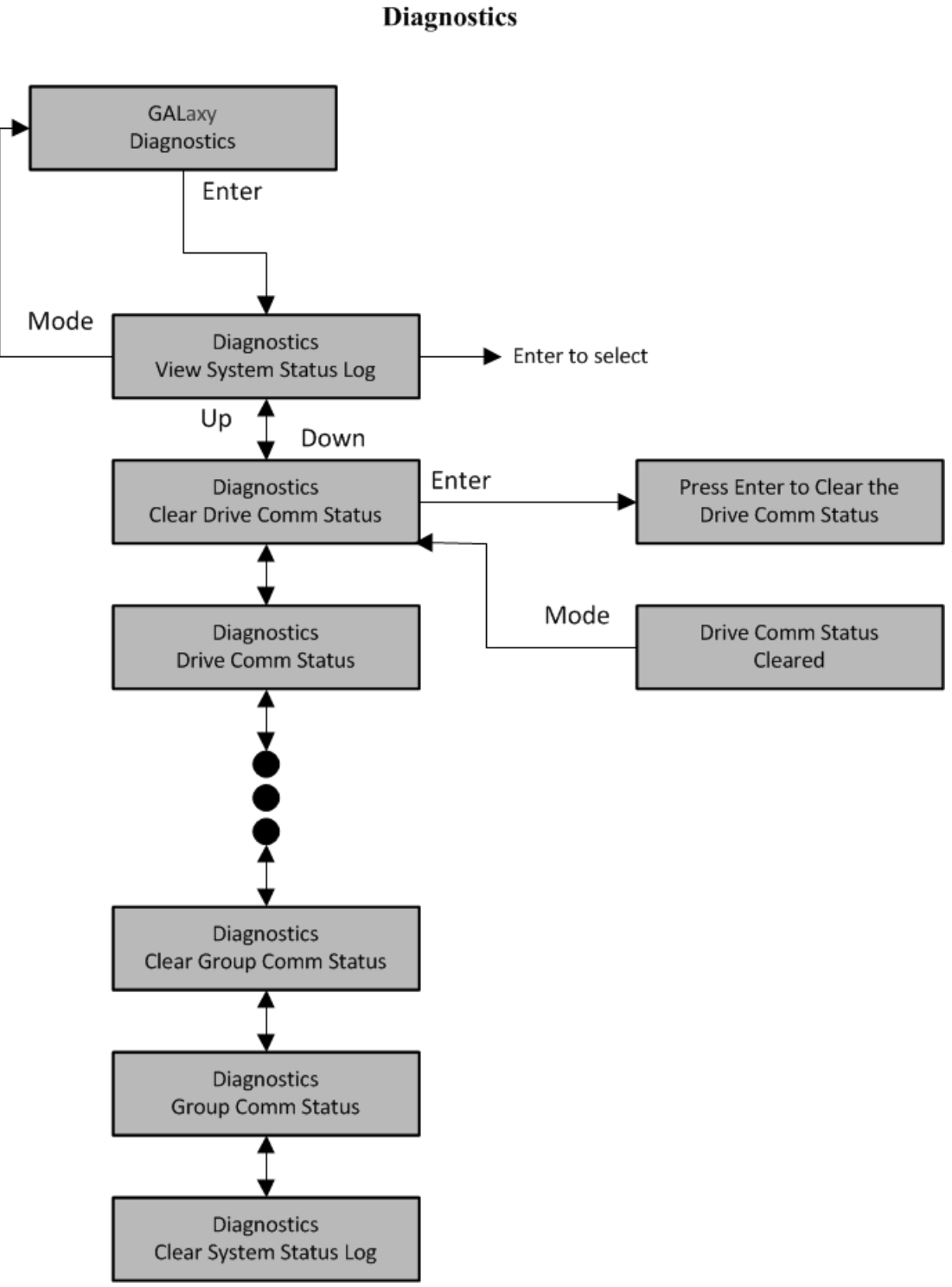

5.2.8.1 View System Status Log

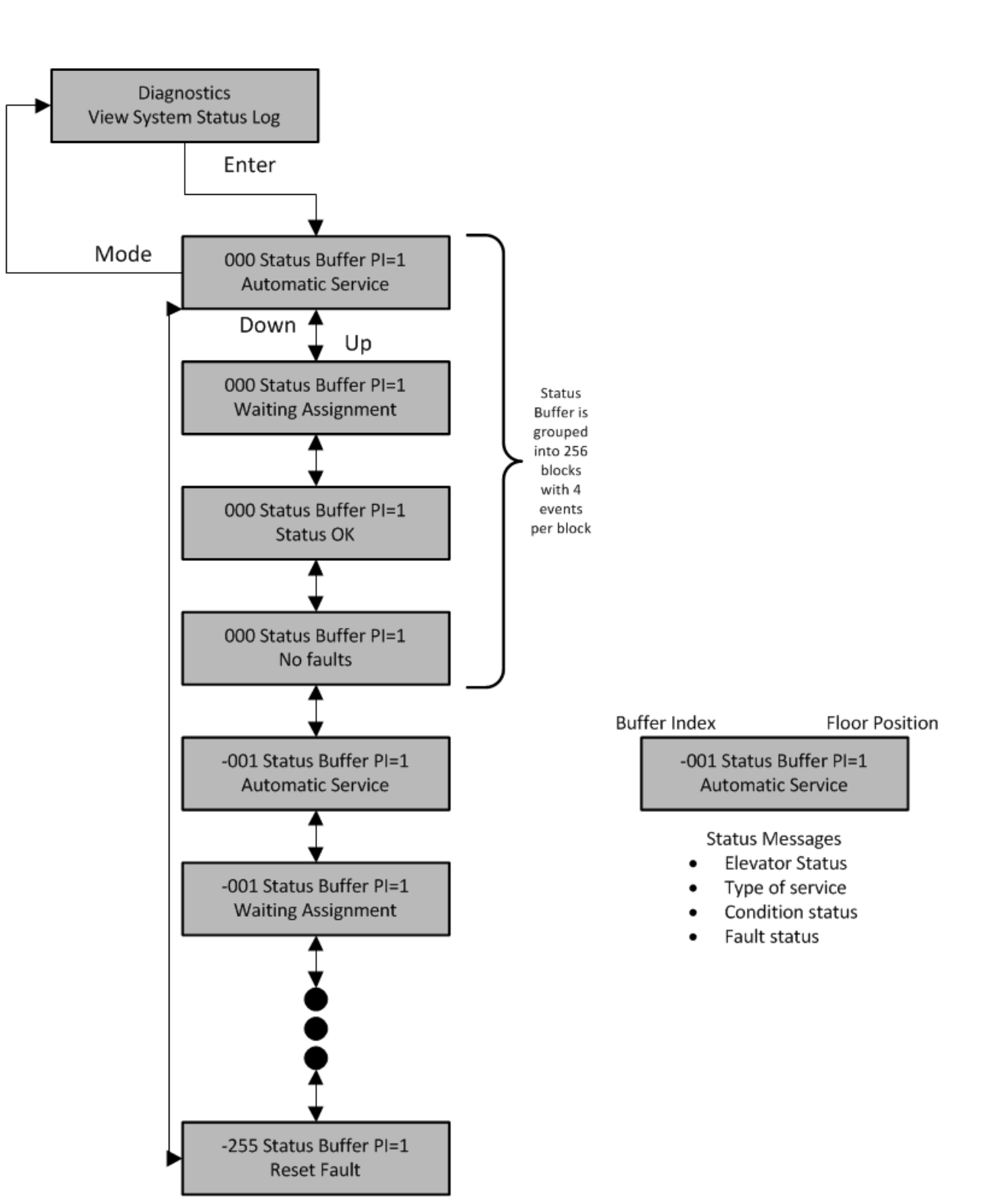

LCD Interface View System Status Log Submenu

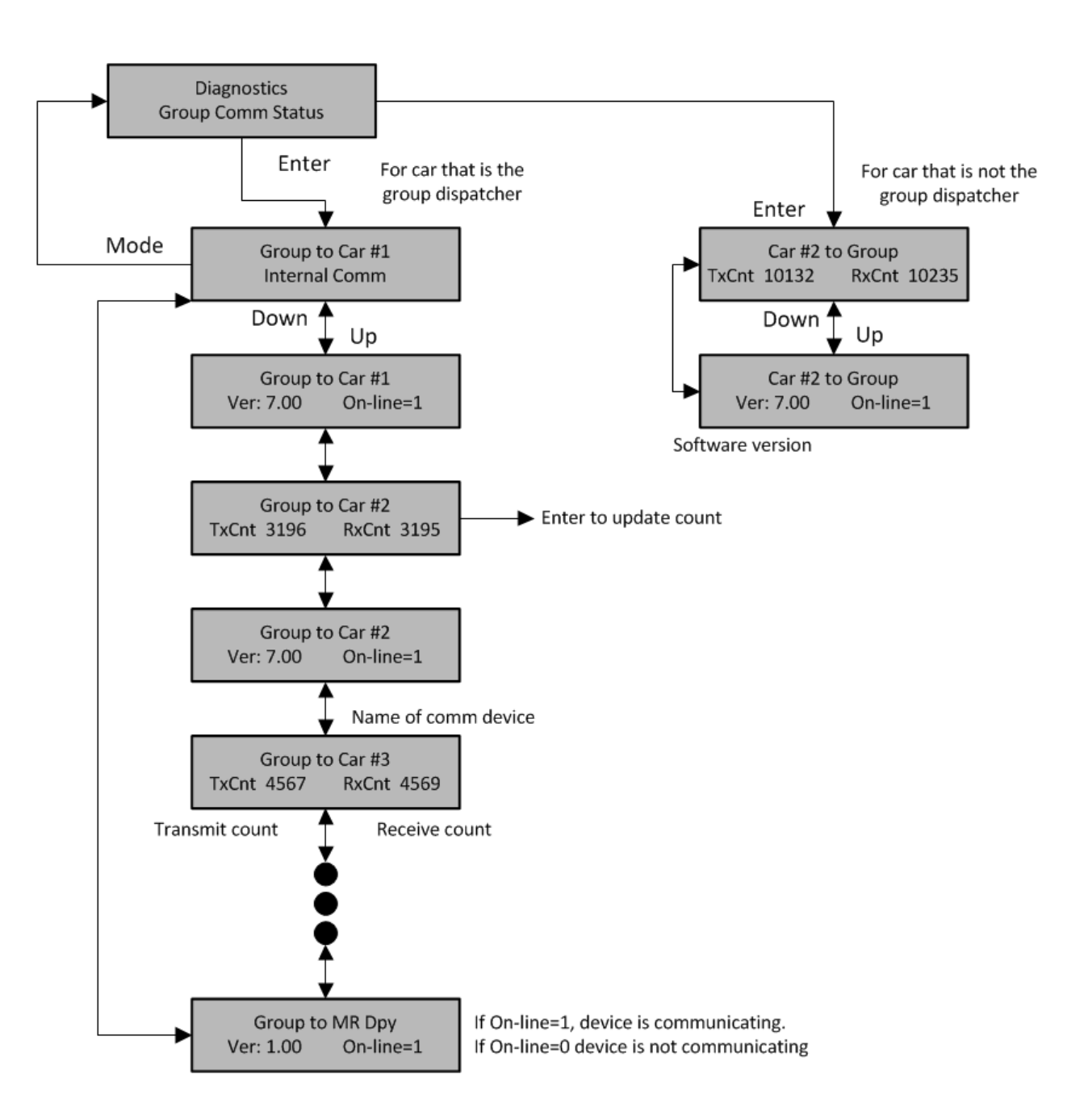

LCD Interface Group Comm Status Submenu

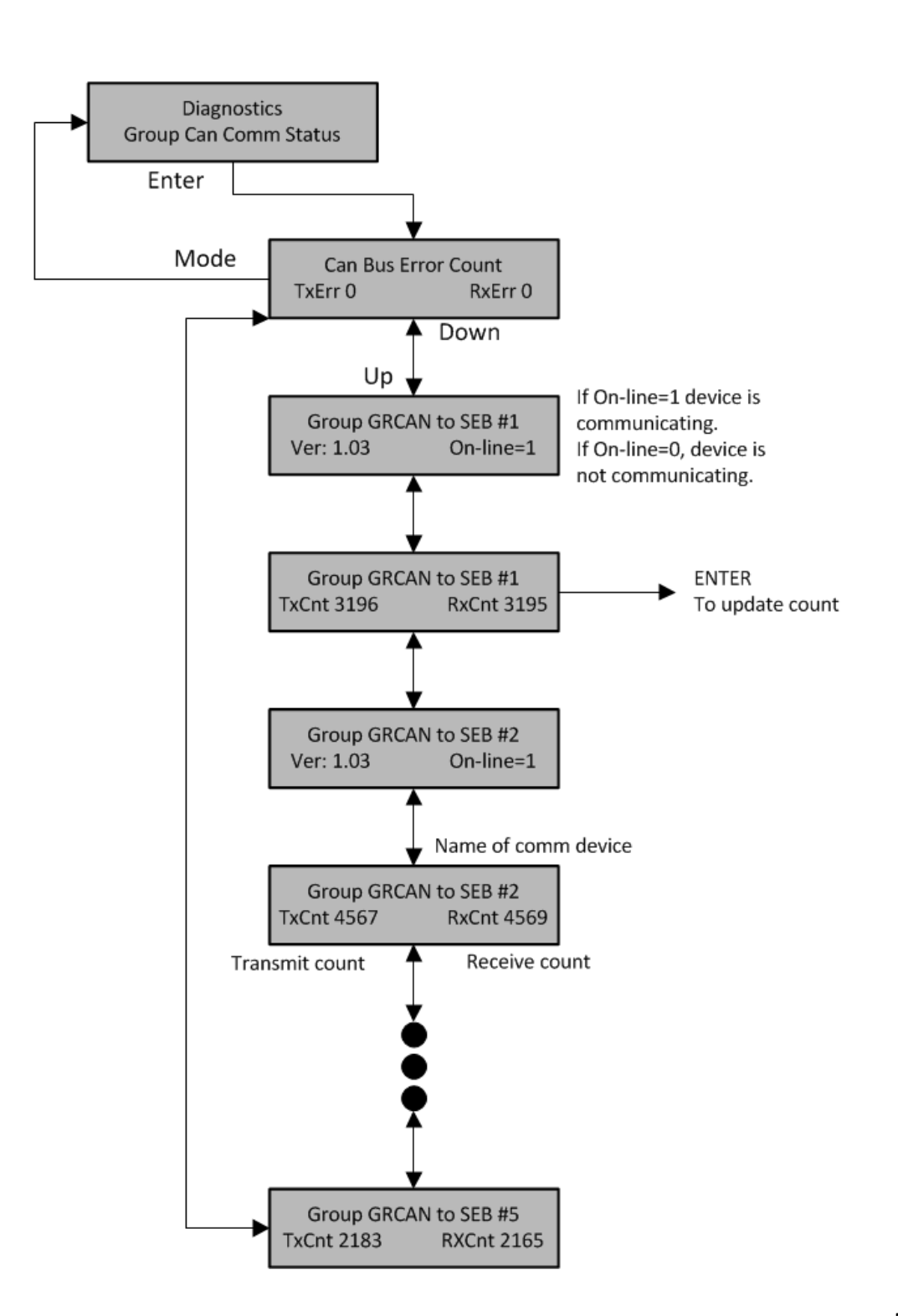

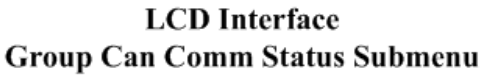

5.2.8.4 Car Can Comm Status

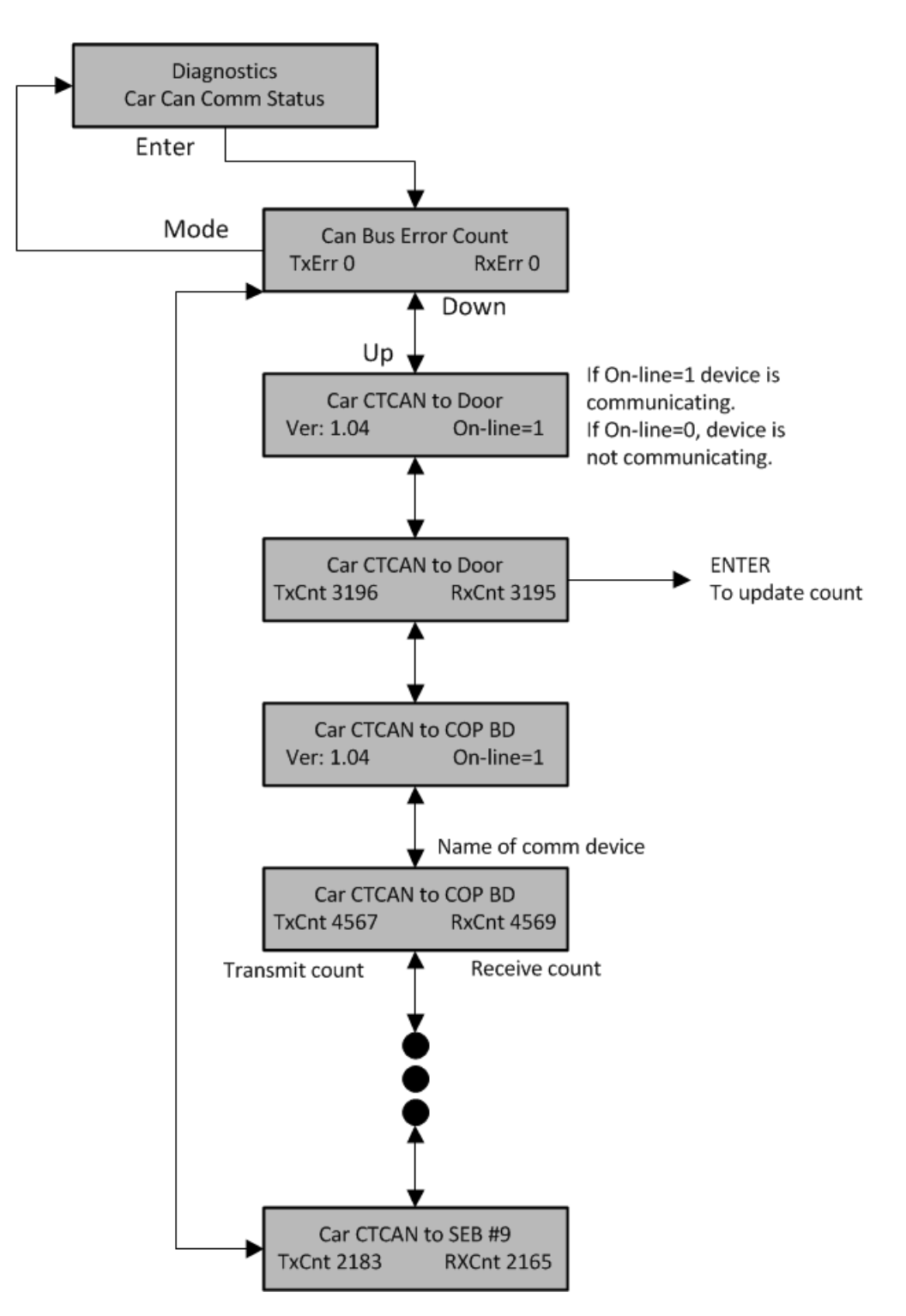

LCD Interface Car Can Comm Status Submenu

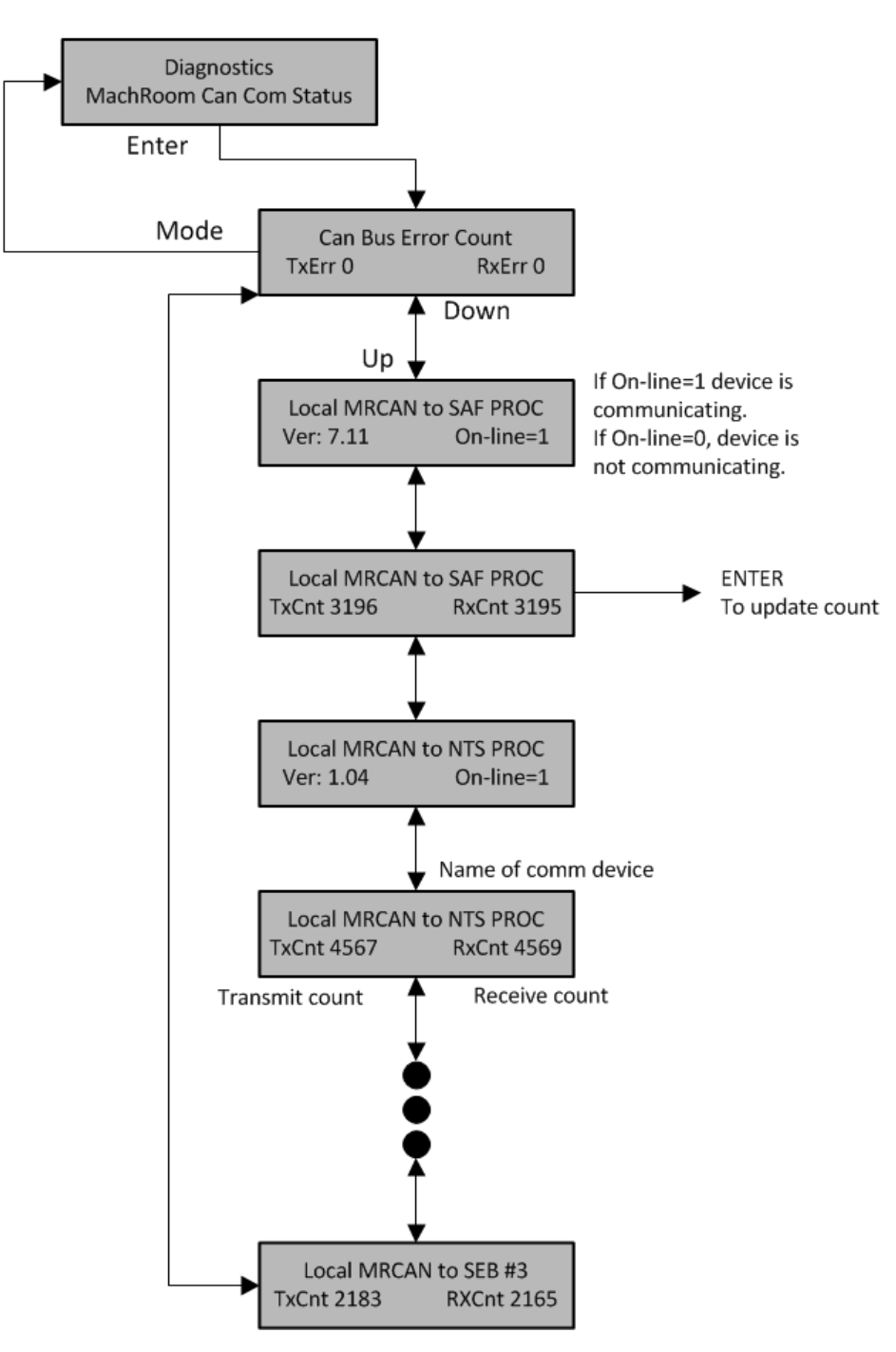

LCD Interface Machine Room Can Comm Status Submenu

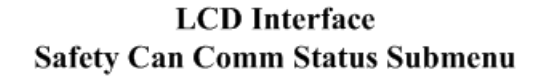

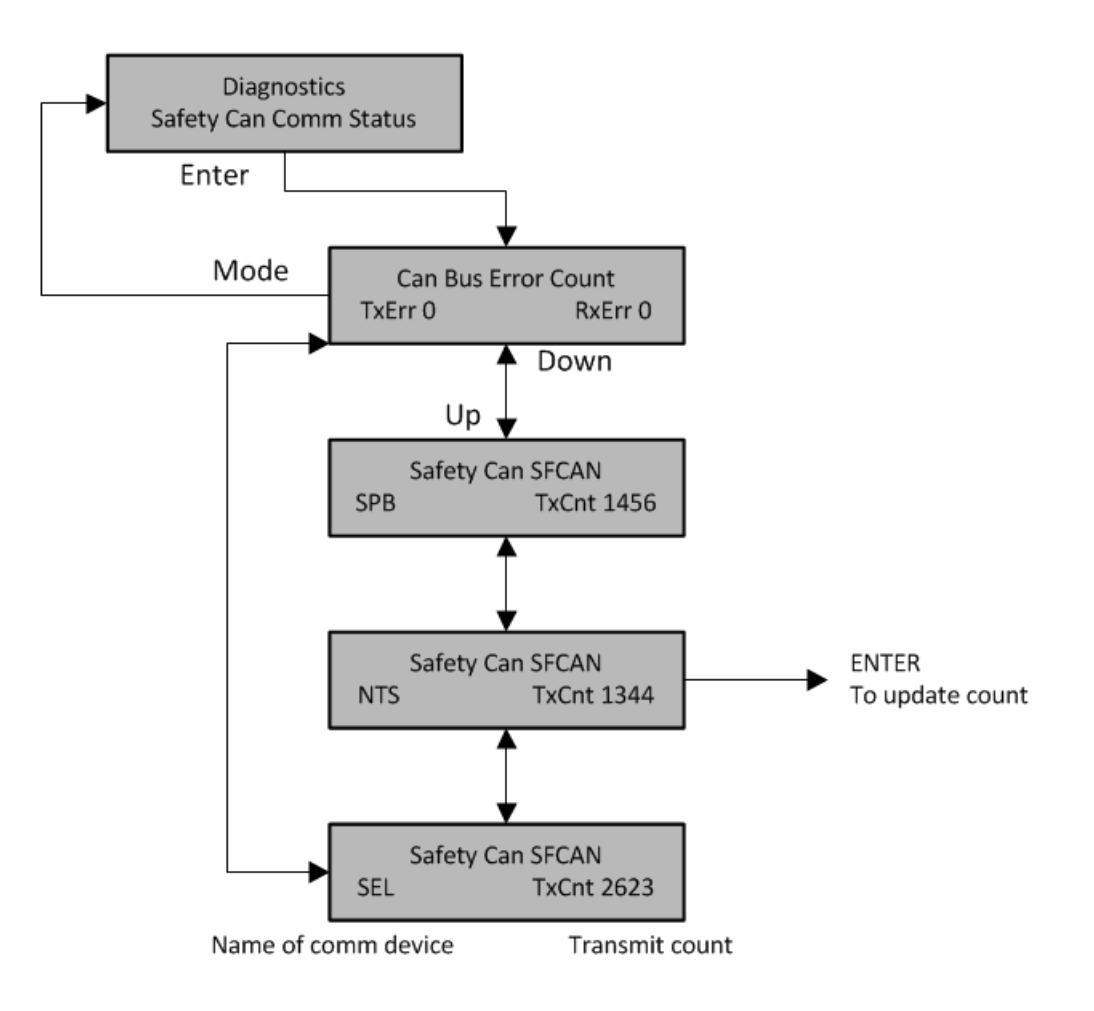

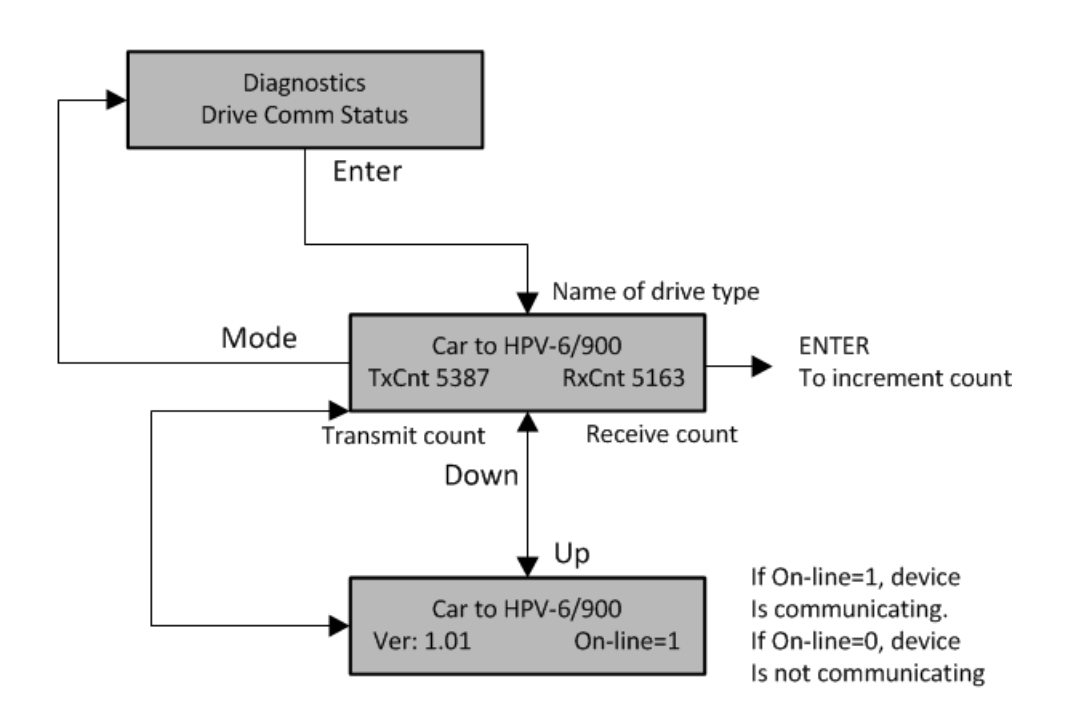

# LCD Interface Drive Comm Status Submenu

#### 5.2.8.8 APS CAN Comm Status

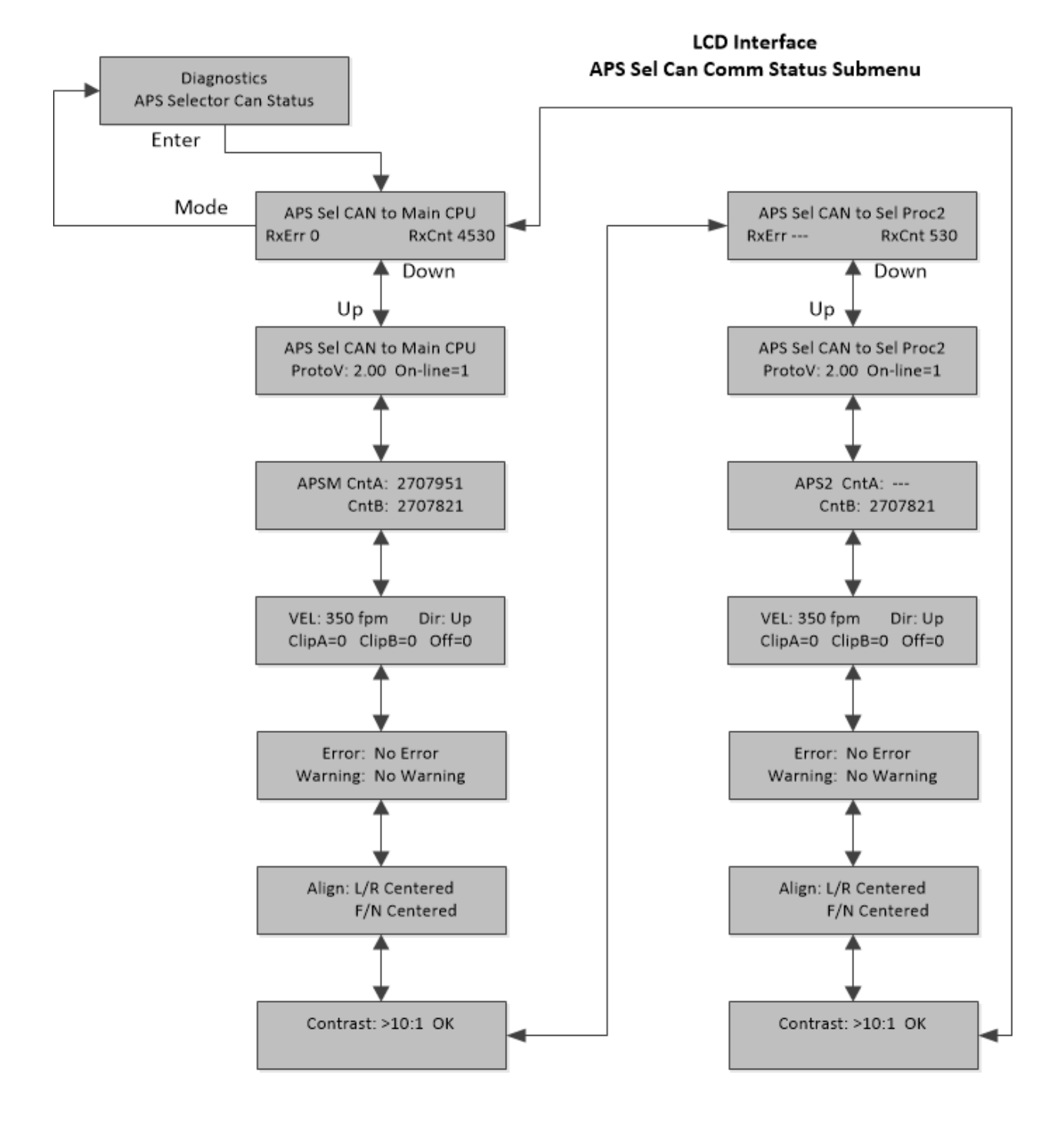

#### 5.2.9 Software Utilities

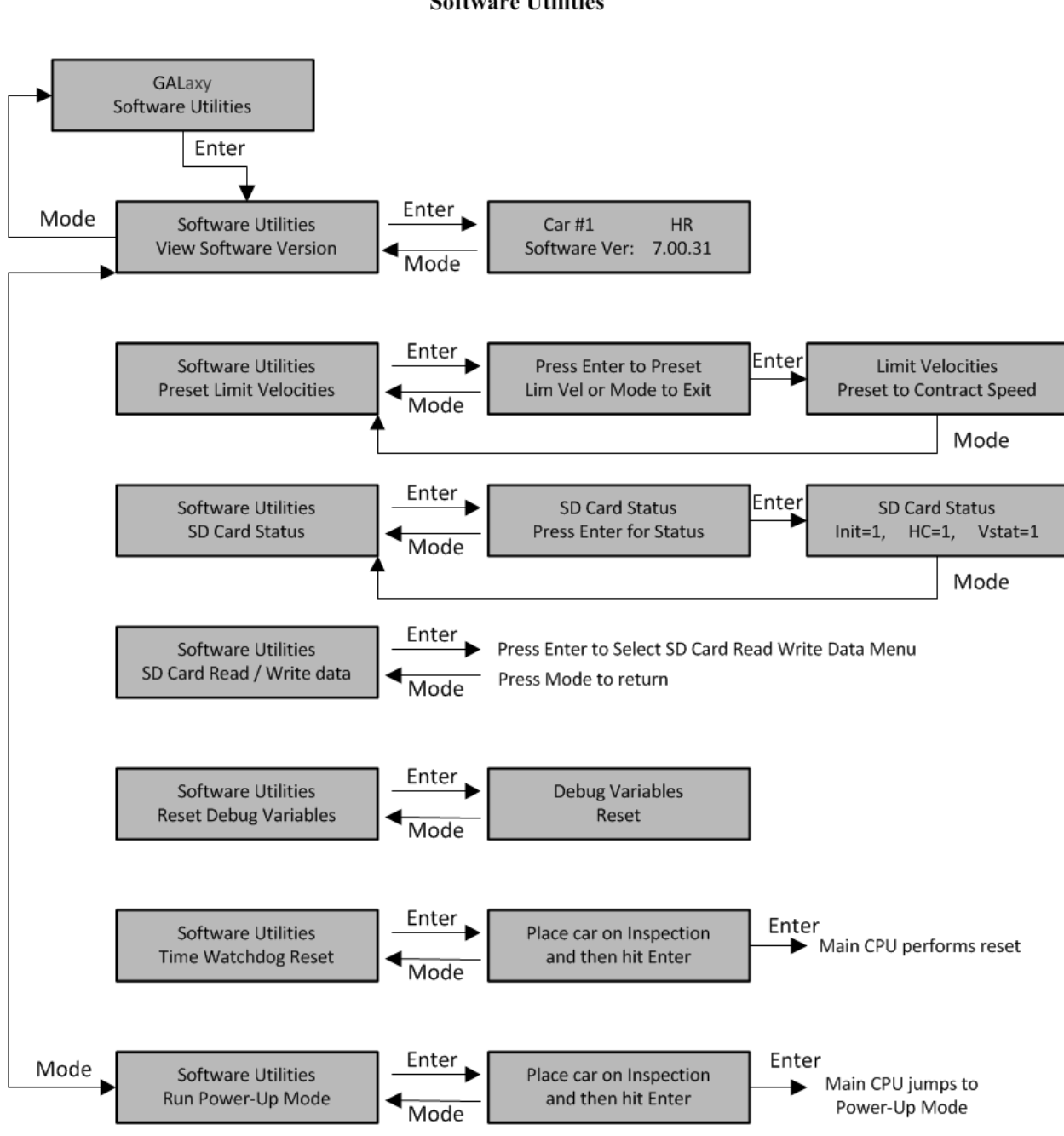

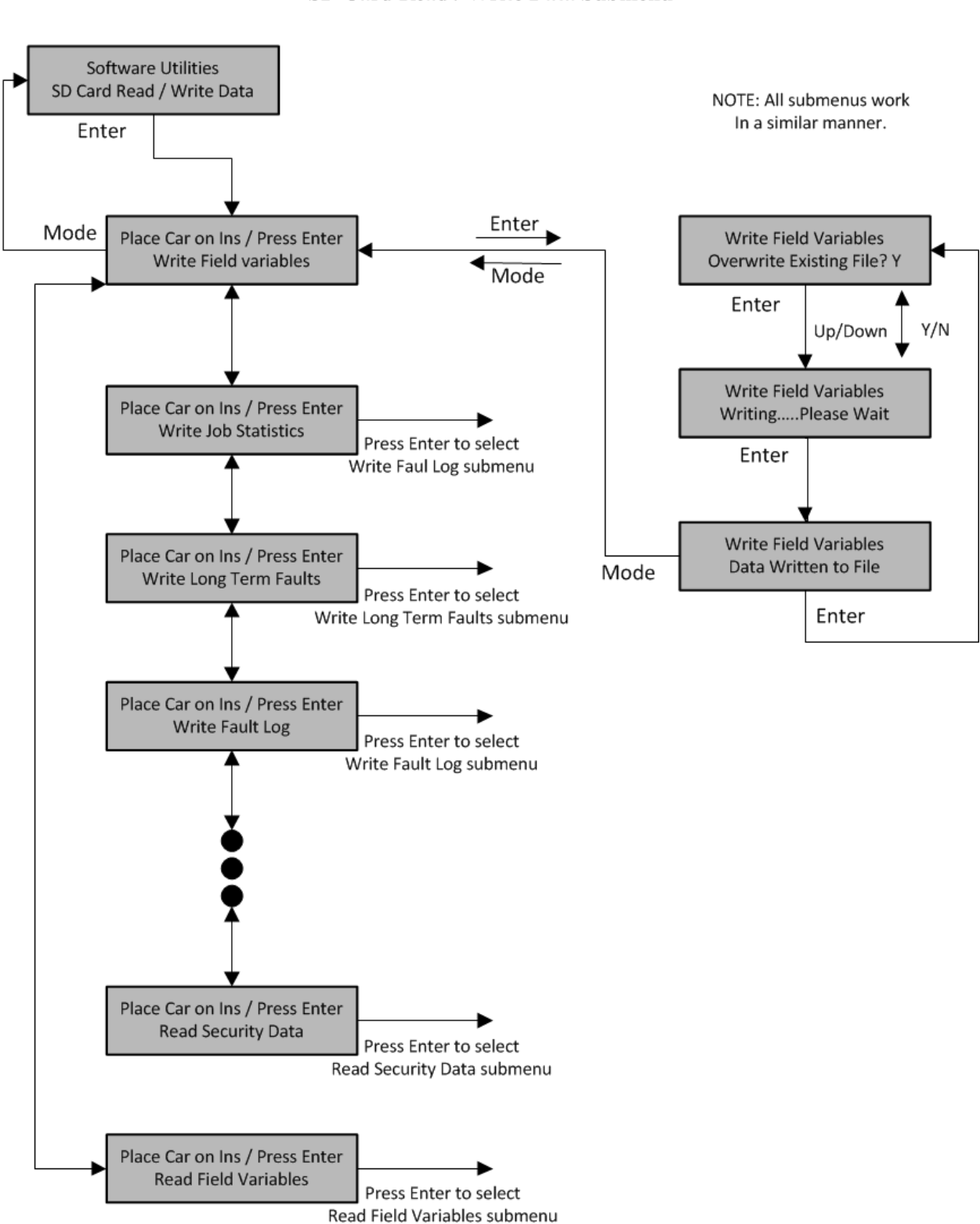

LCD Interface SD Card Read / Write Data Submenu

# 5.2.9.2 Power-Up Mode

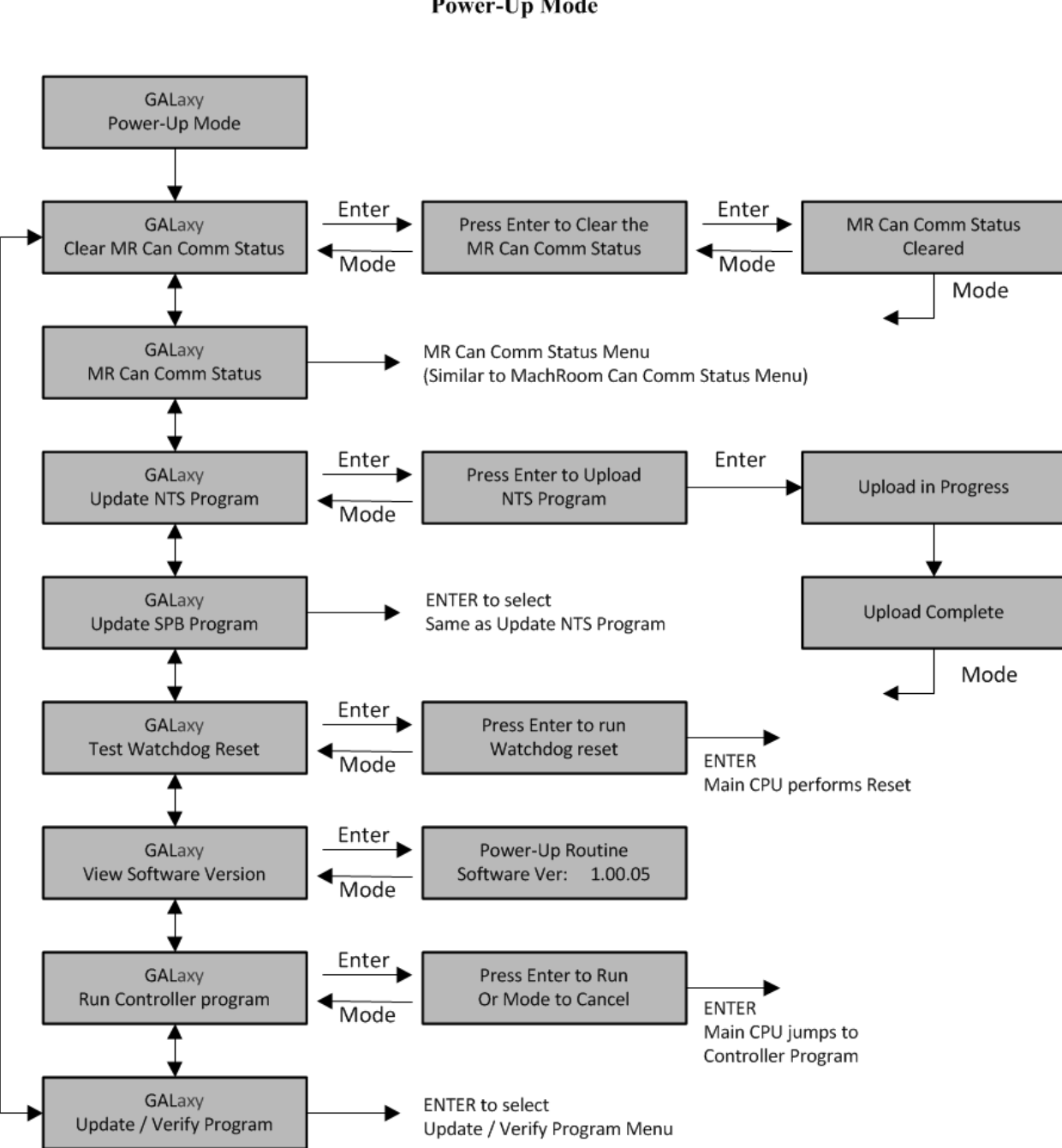

#### 5.2.9.2.1 Update Verify Program

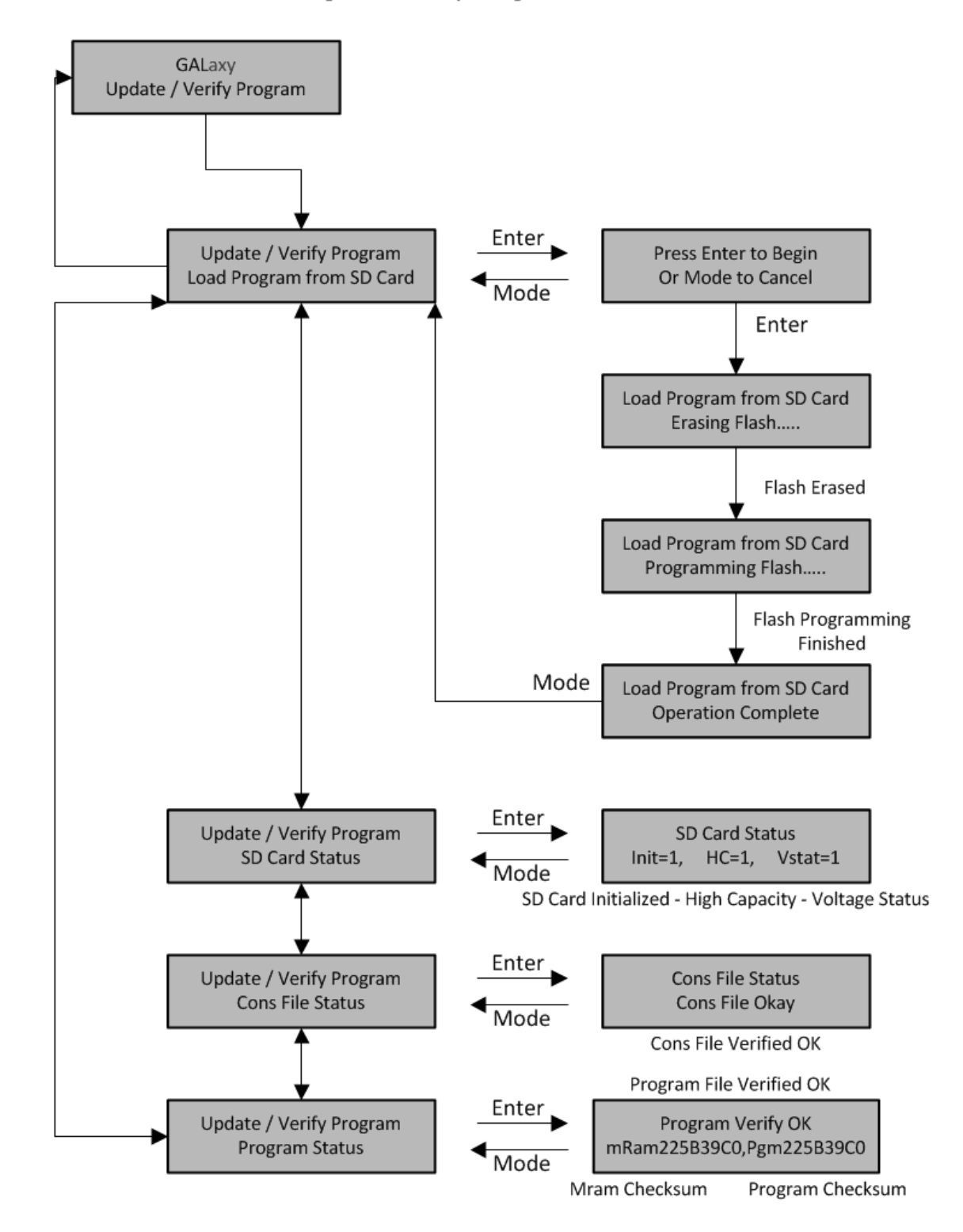

LCD Interface Update / Verify Program Submenu

# 5.2.10 Select Video Display

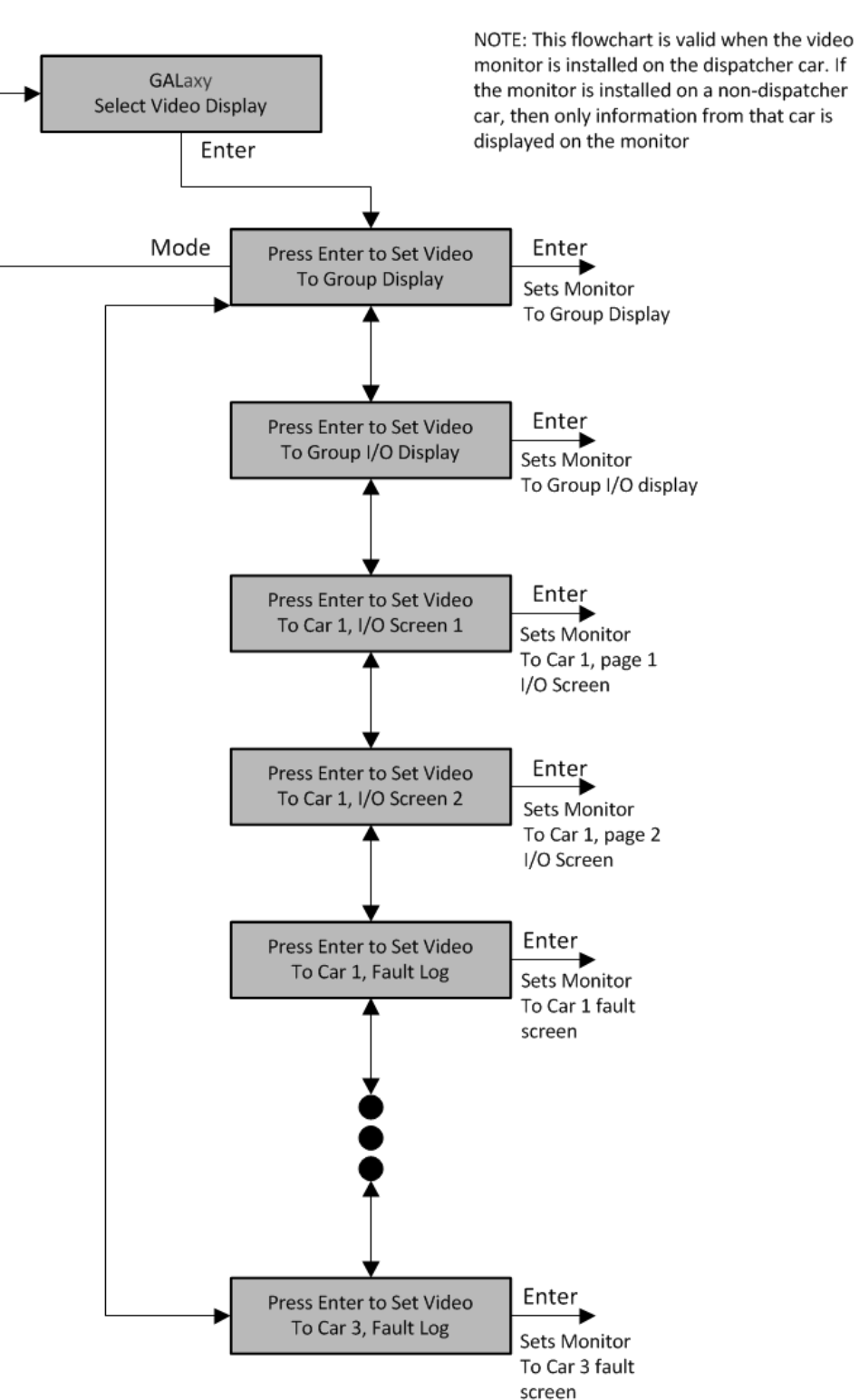

LCD Interface Main Menu Select Video Display

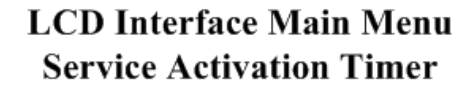

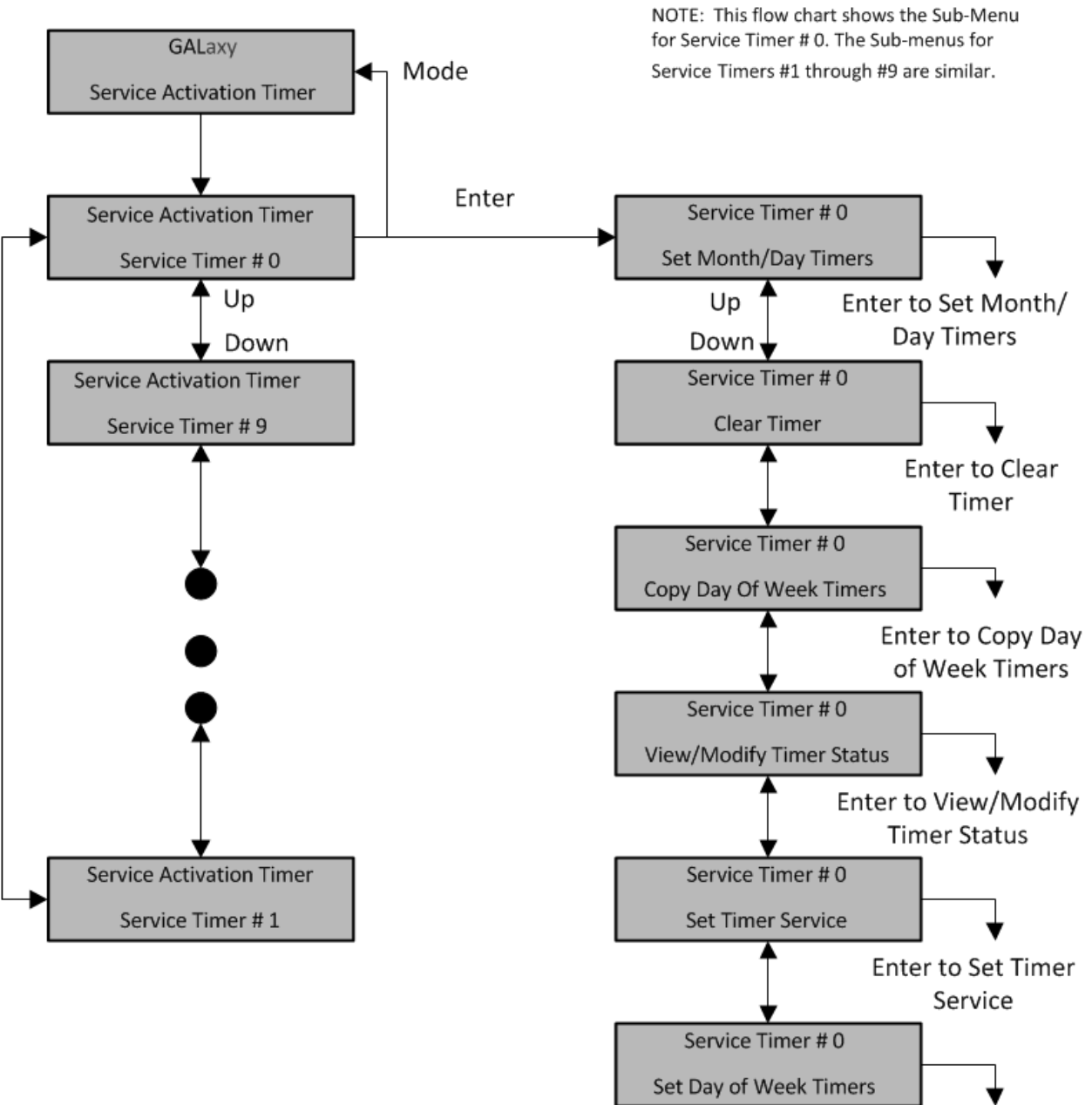

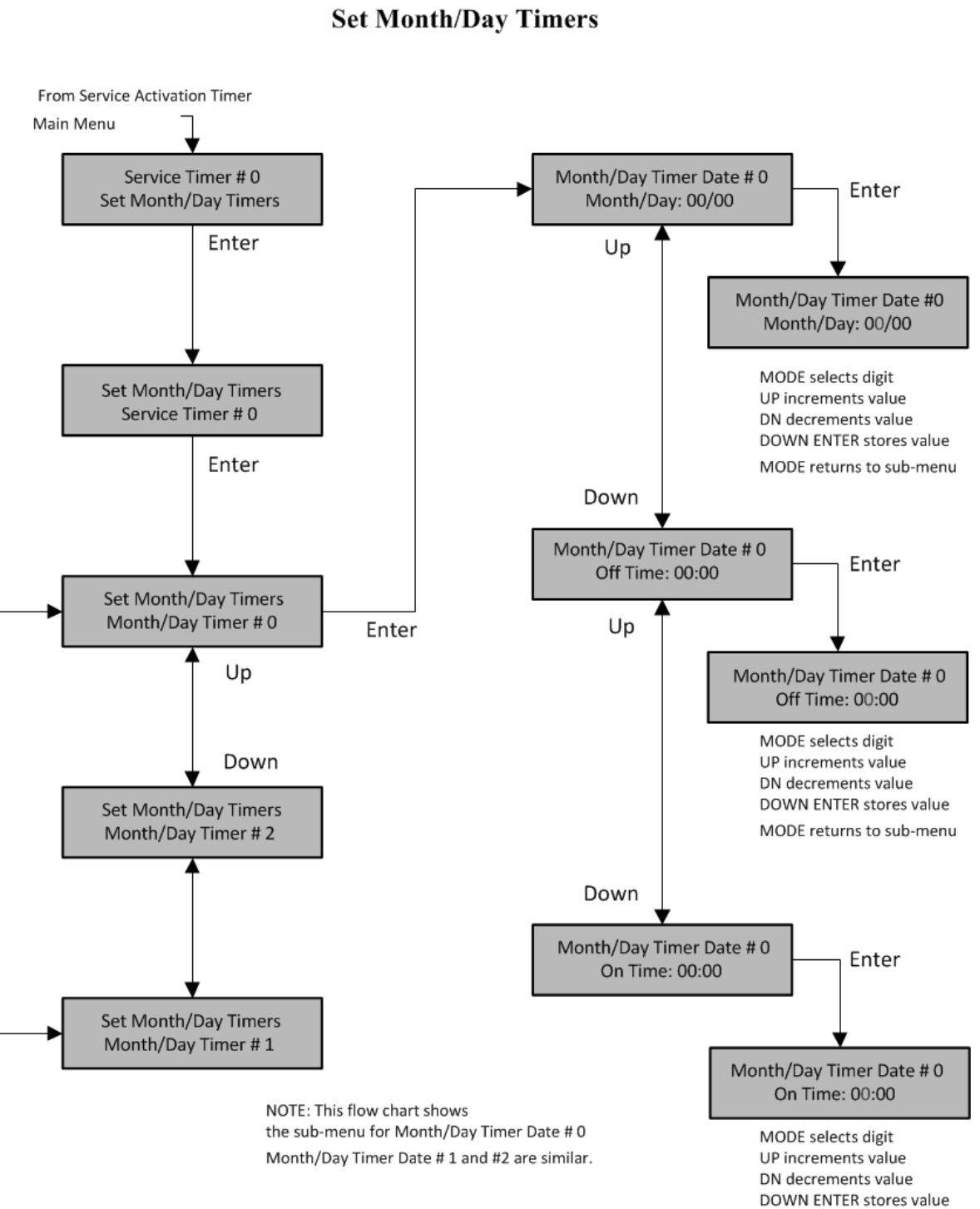

LCD Interface Service Activation Timer Sub-menu

MODE returns to sub-menu

# LCD Interface Service Activation Timer Sub-menu Clear Timer

From Service Activation Timer Main Menu

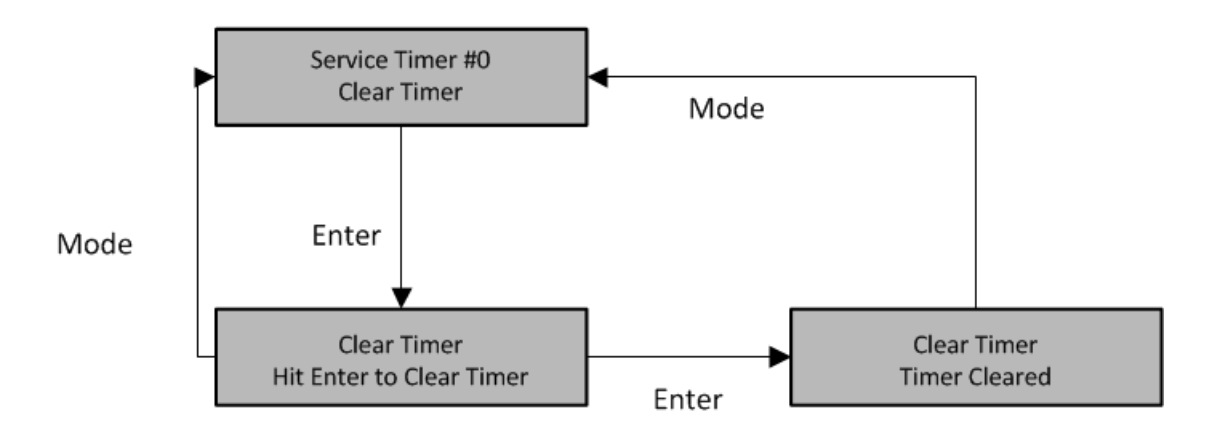

5.2.11.3 Copy Day of Week Timers

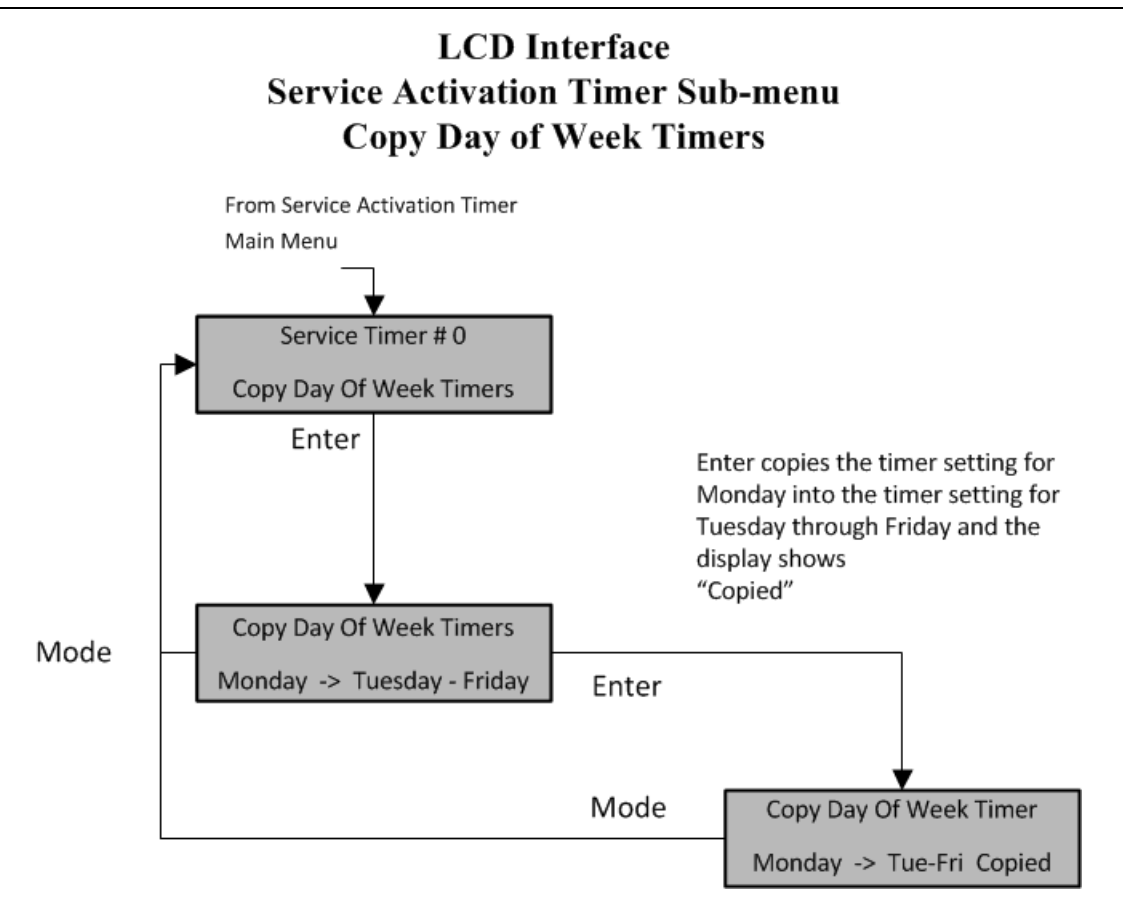

5.2.11.4 View/Modify Timer Status

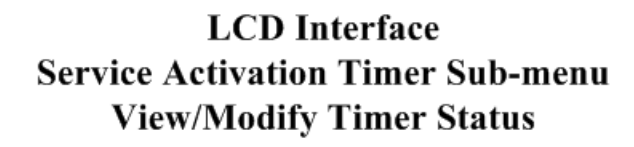

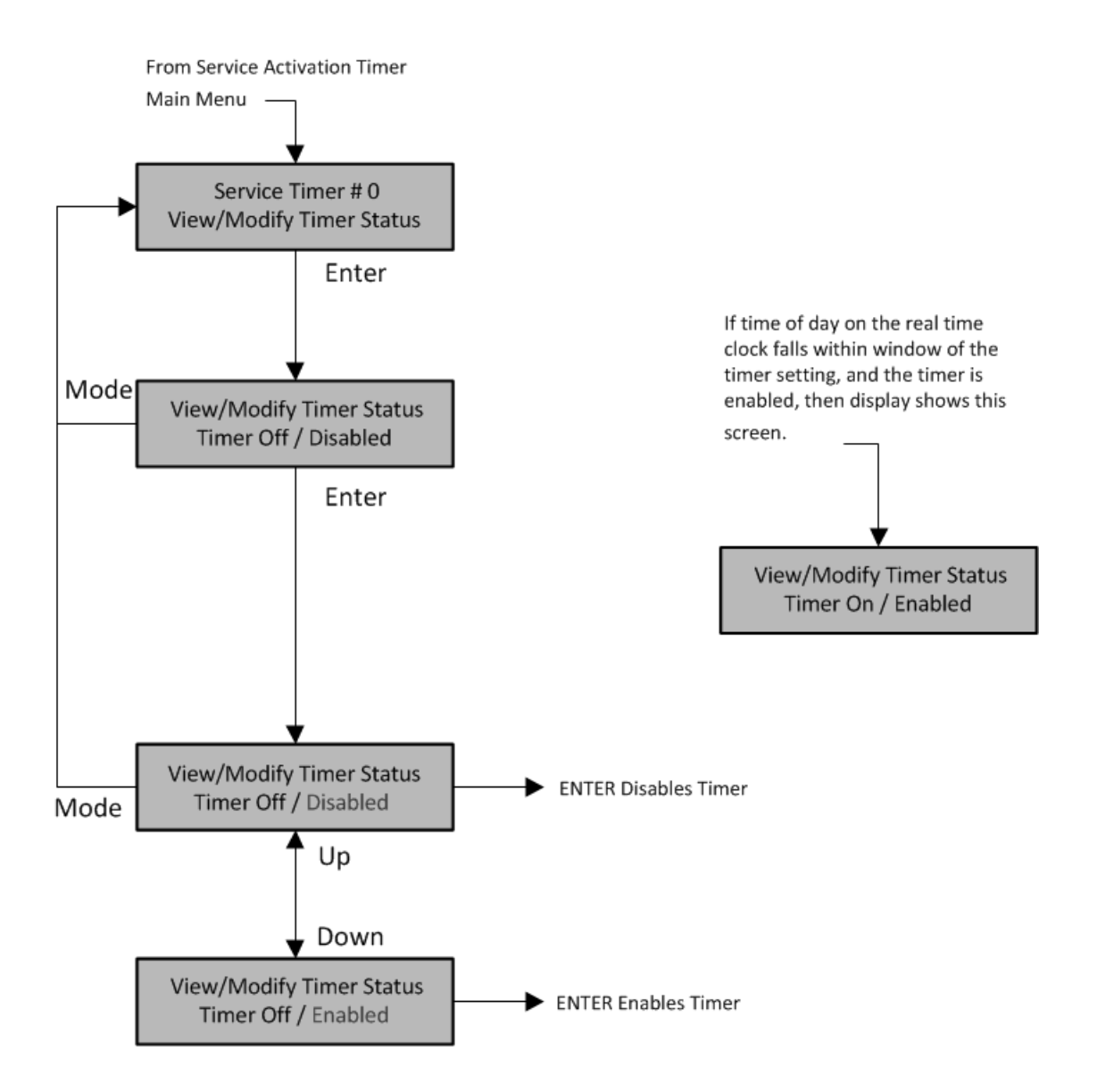

# 5.2.11.5 Set Timer Service

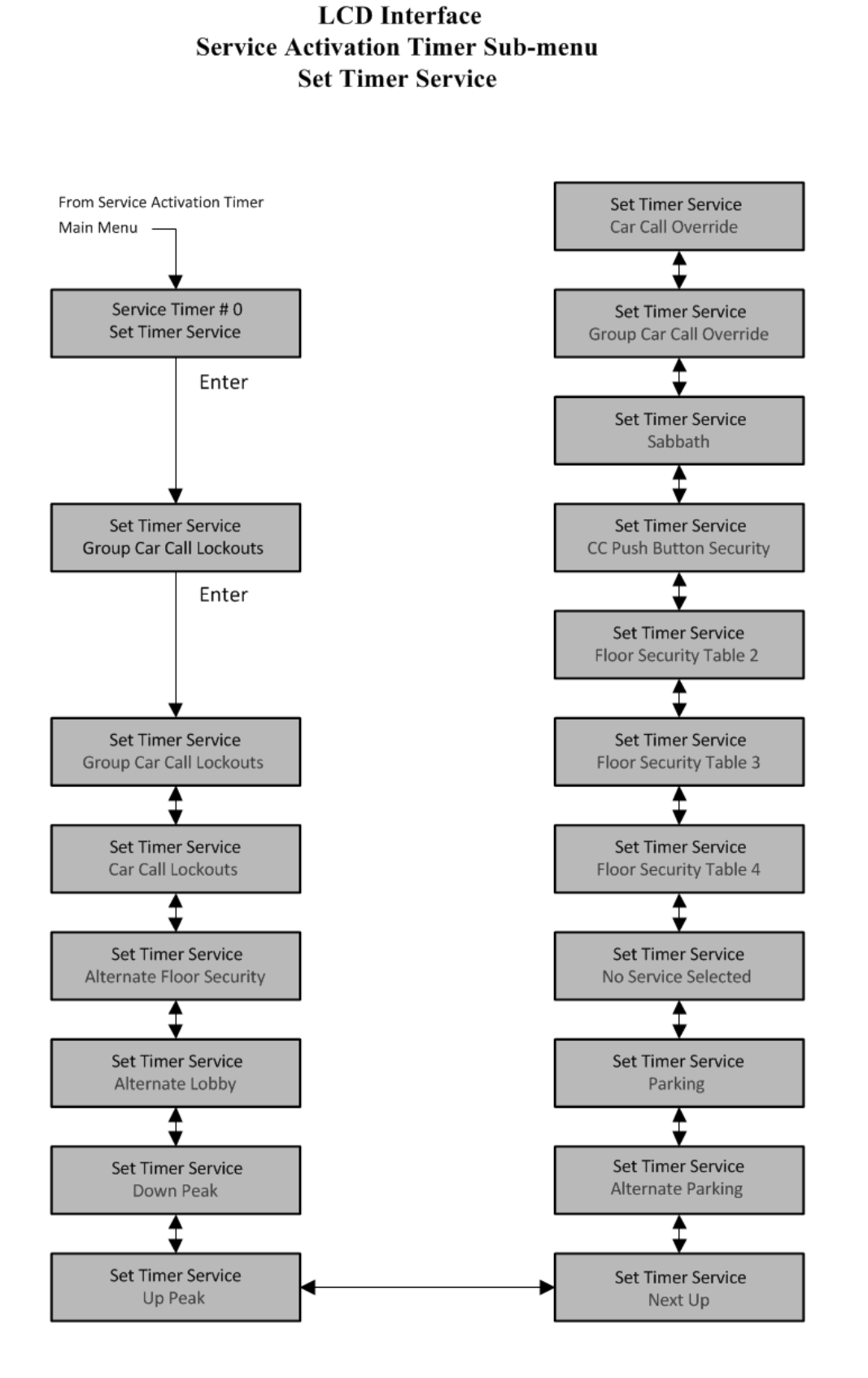

5.2.11.6 Set Day of Week Timers

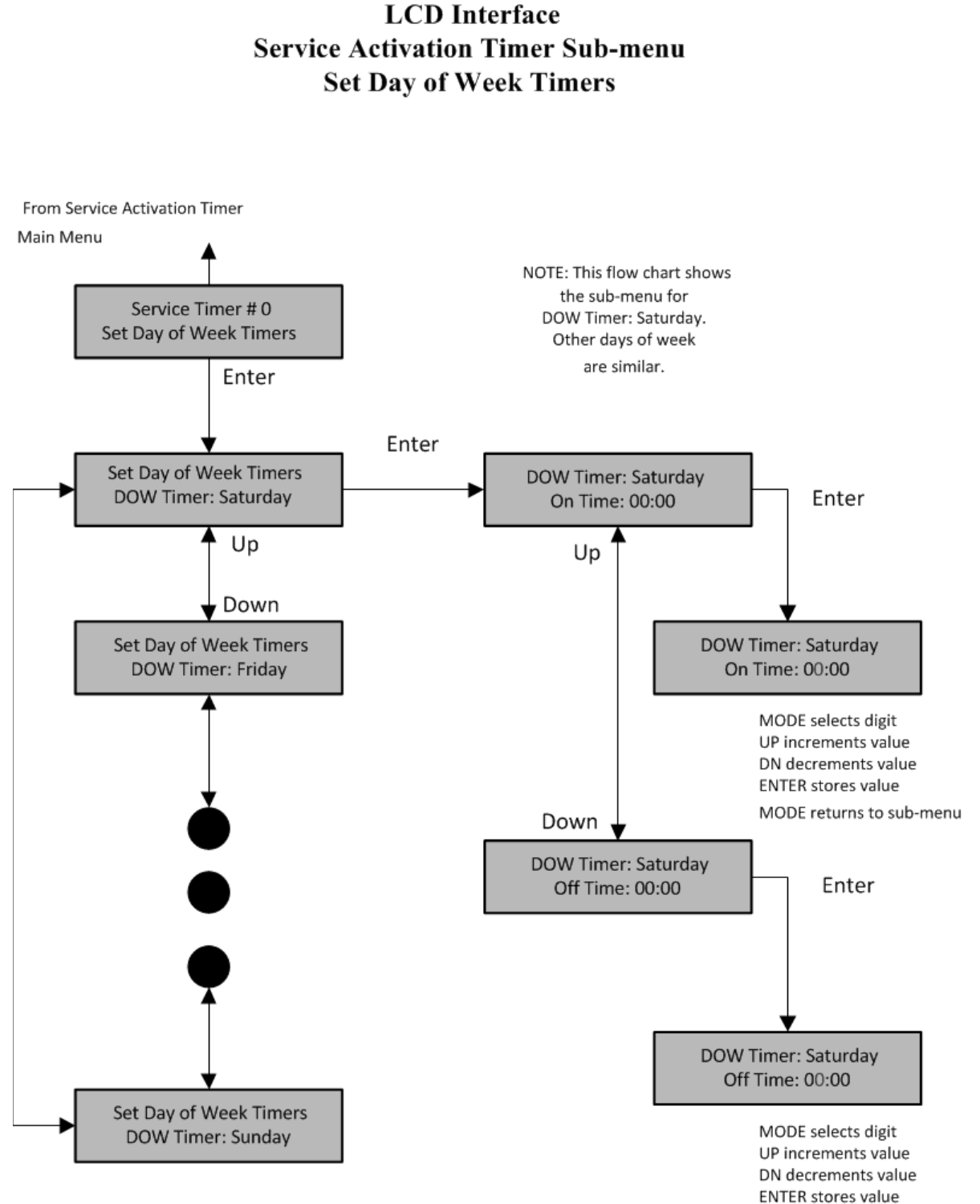

MODE returns to sub-menu

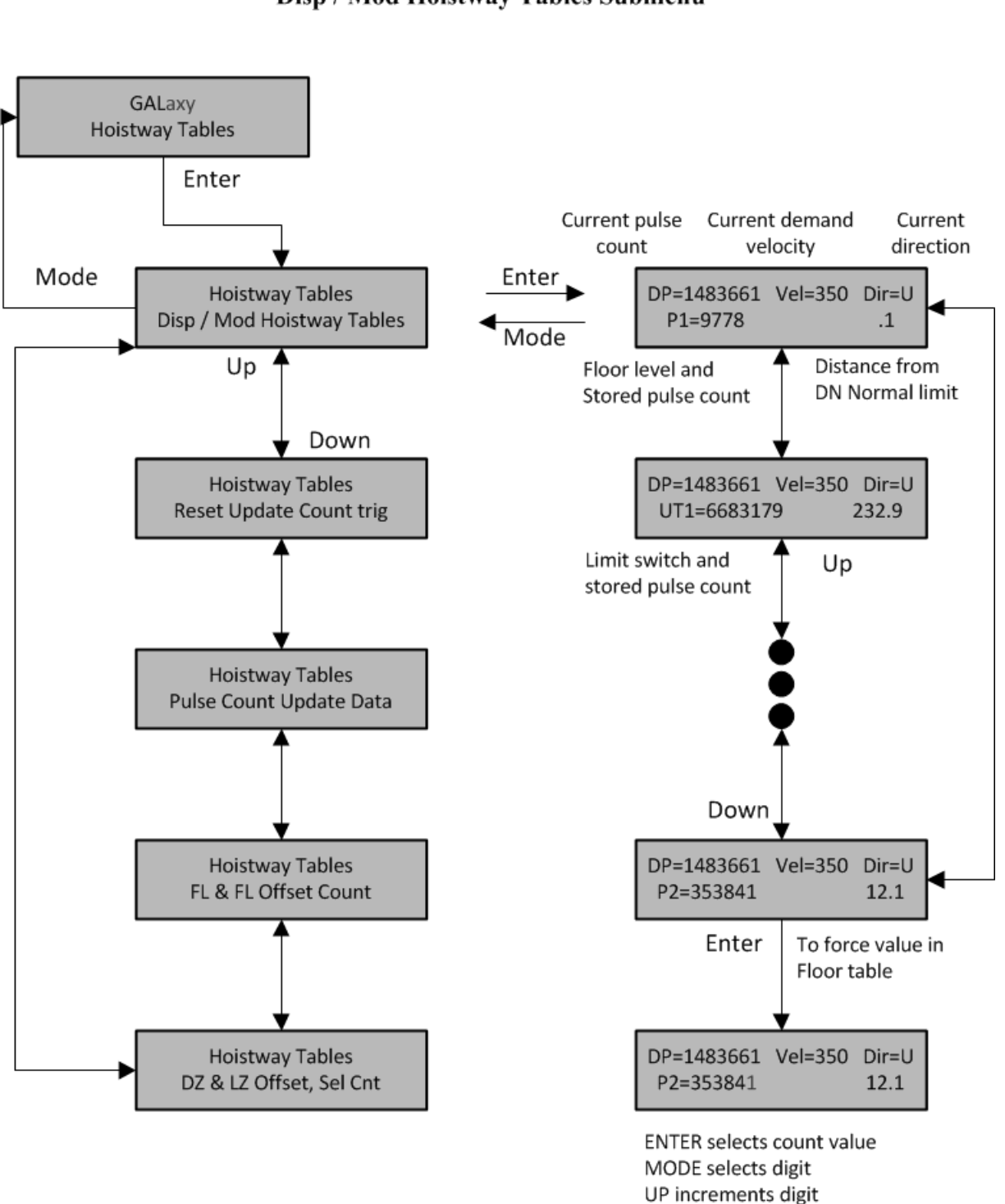

# LCD Interface Main Menu Hoistway Tables Disp / Mod Hoistway Tables Submenu

DN decrements digit ENTER stores value

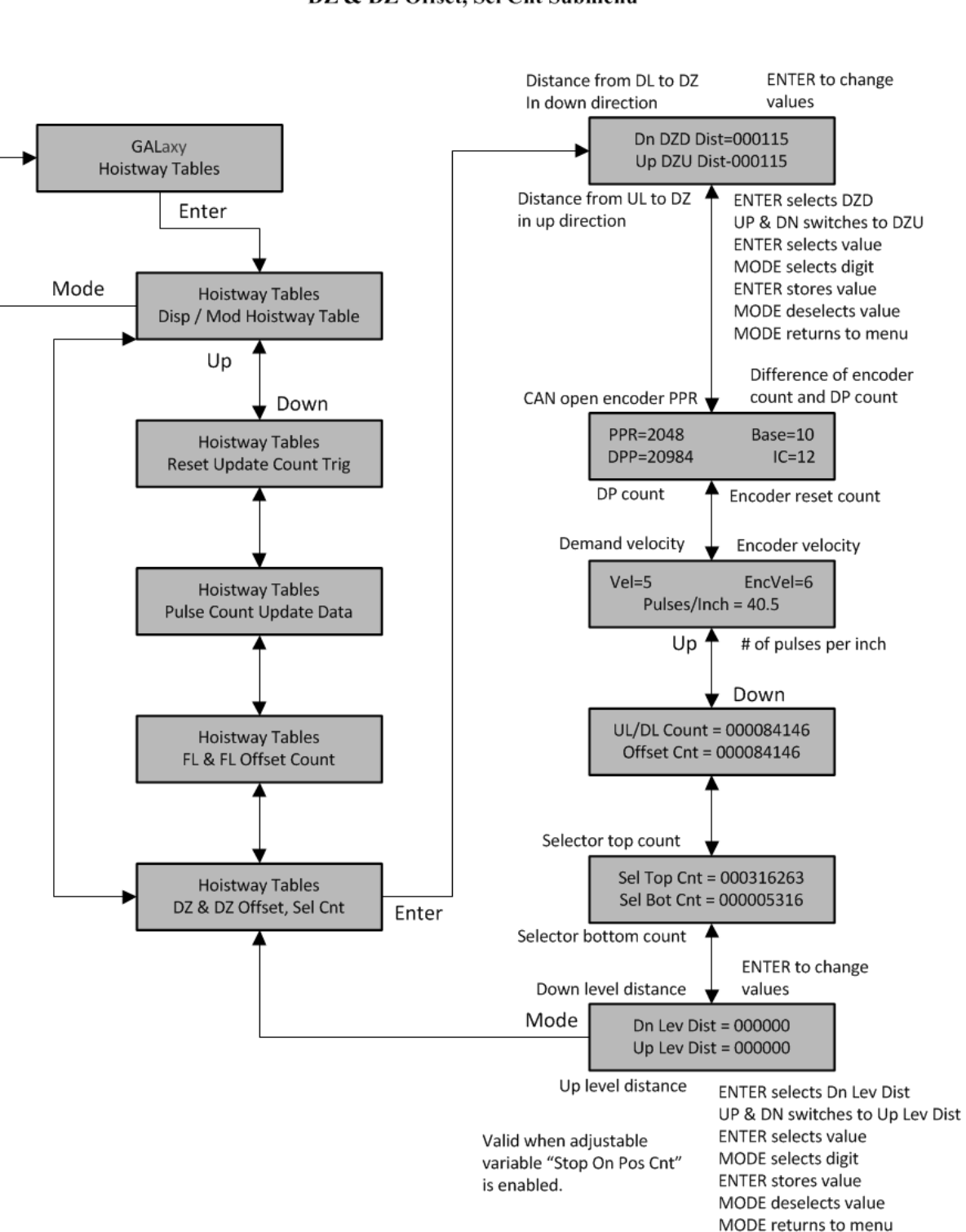

#### LCD Interface Main Menu Hoistway Tables DZ & DZ Offset, Sel Cnt Submenu

#### LCD Interface Main Menu Hoistway Tables FL & FL Offset, Sel Cnt Submenu

NOTE: The "Offset value below is valid when the "Stop On Pos Count" adjustable variable is enabled.

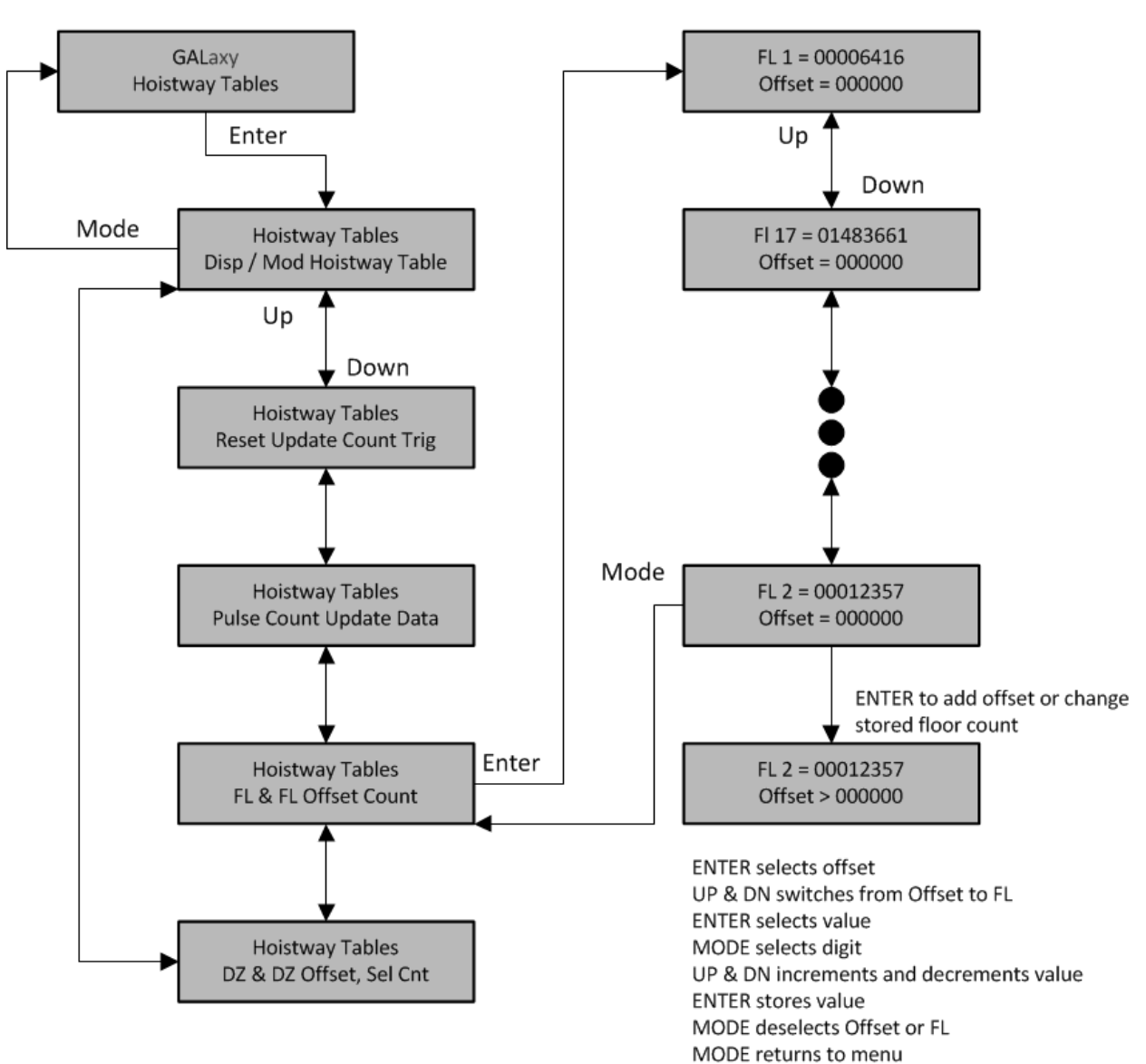

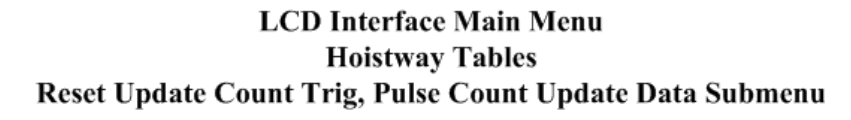

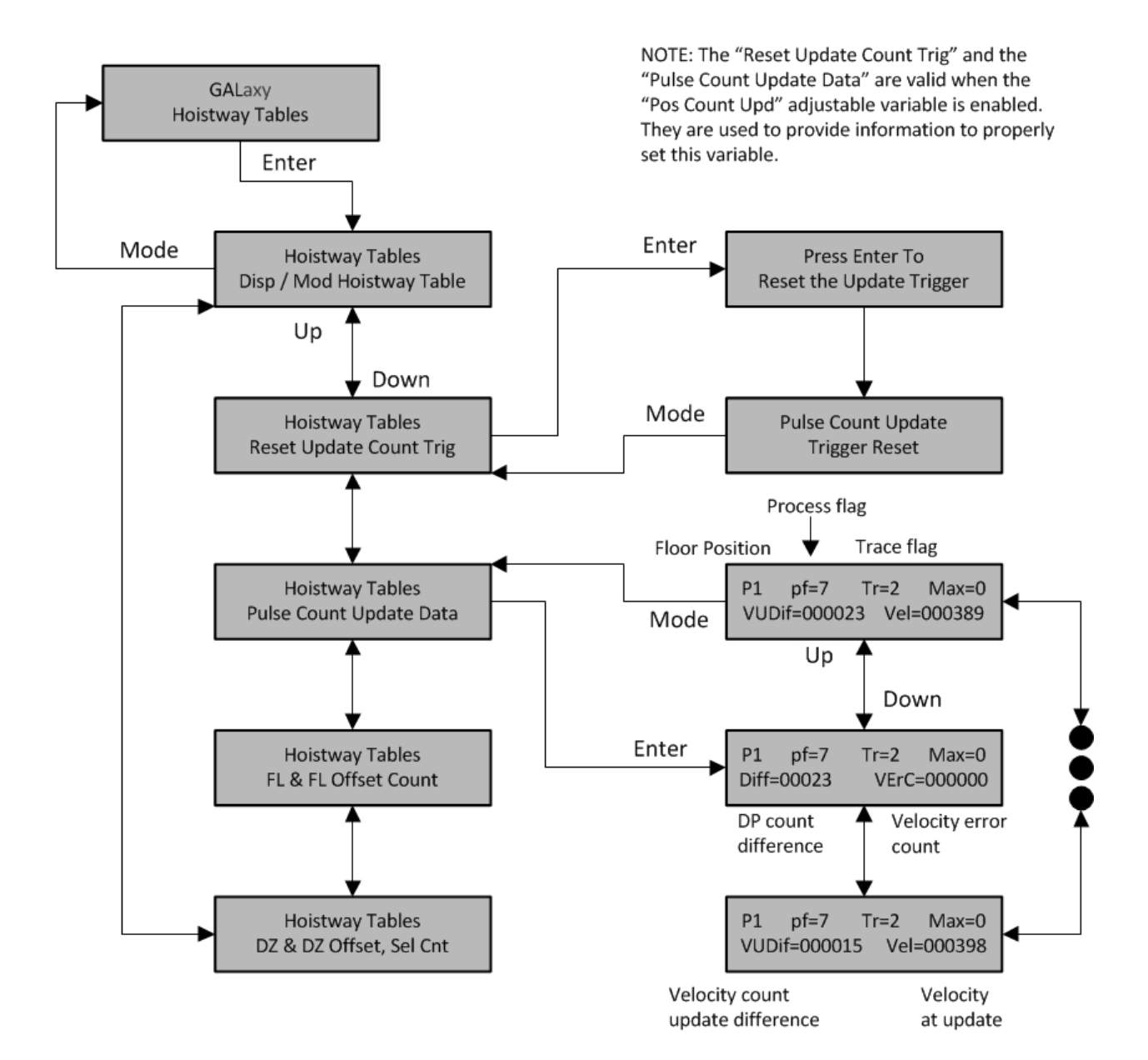

5-47

# 5.2.13 Elevator Setup

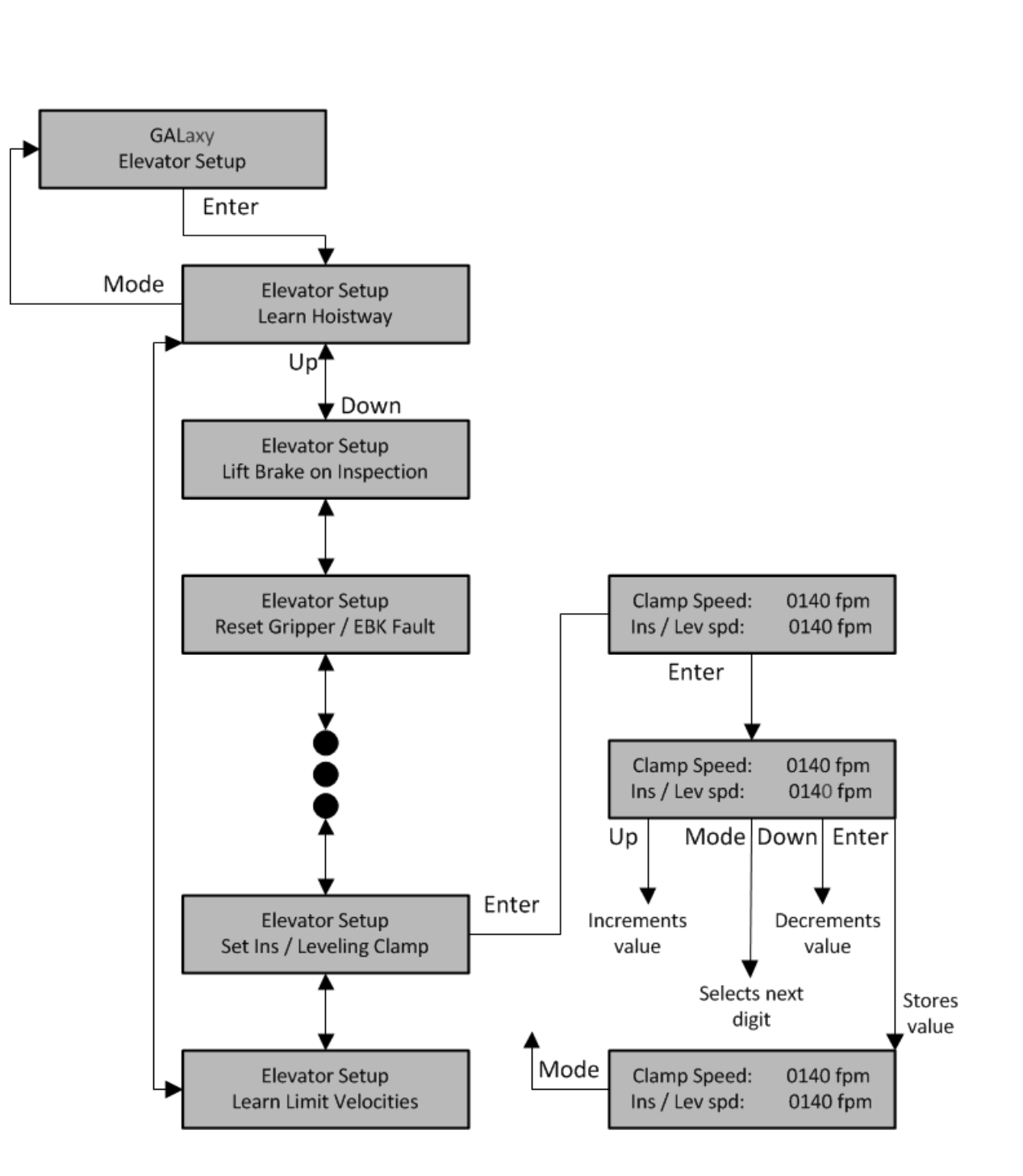

# LCD Interface Main Menu Elevator Setup

# 5.2.13.1 Learn Hoistway

#### 5.2.13.1.1 Learn Hoistway for Tape and Tapeless

Complete

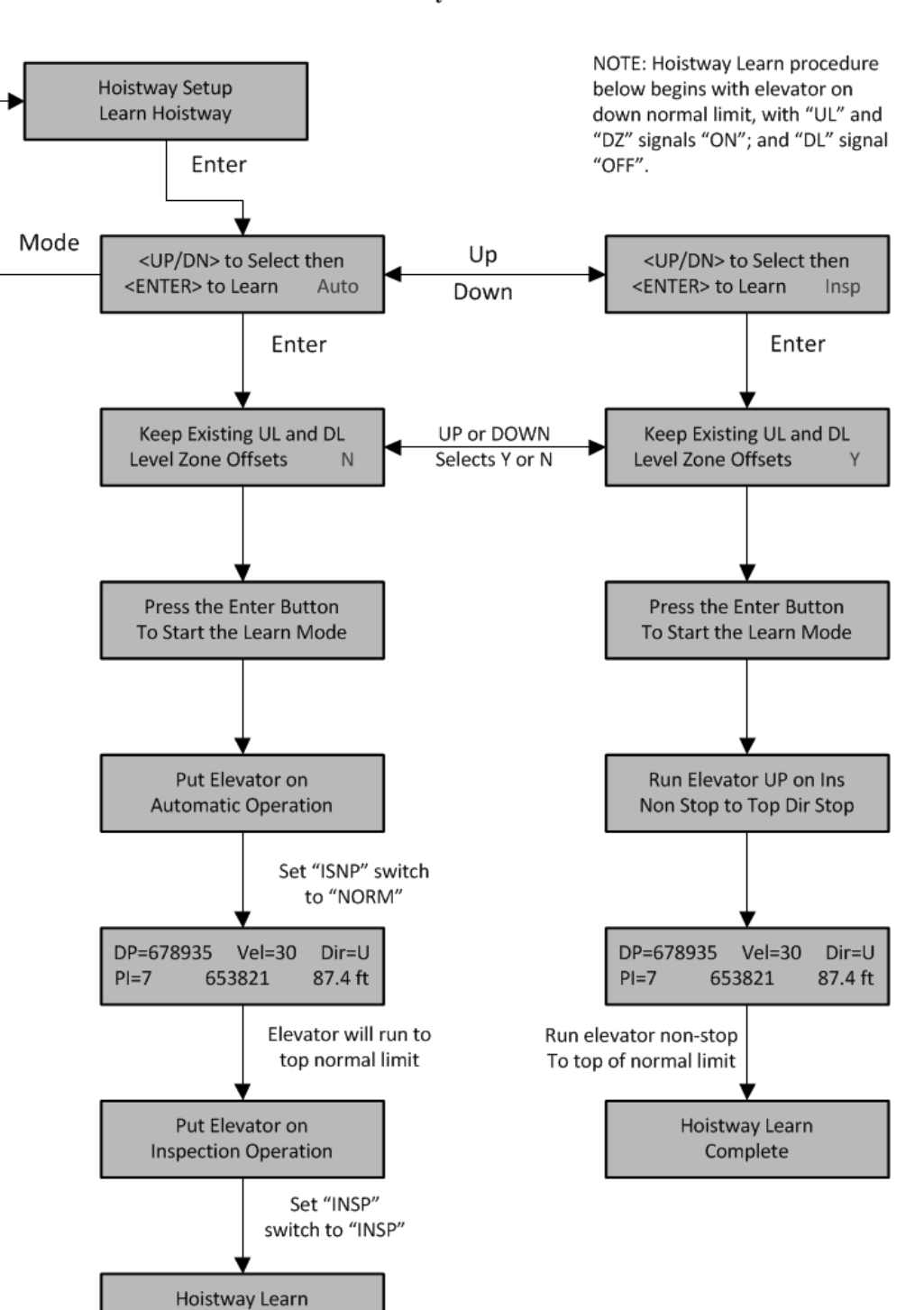

LCD Interface Learn Hoistway Submenu 5.2.13.1.1 Learn Hoistway for Absolute Position System Selector

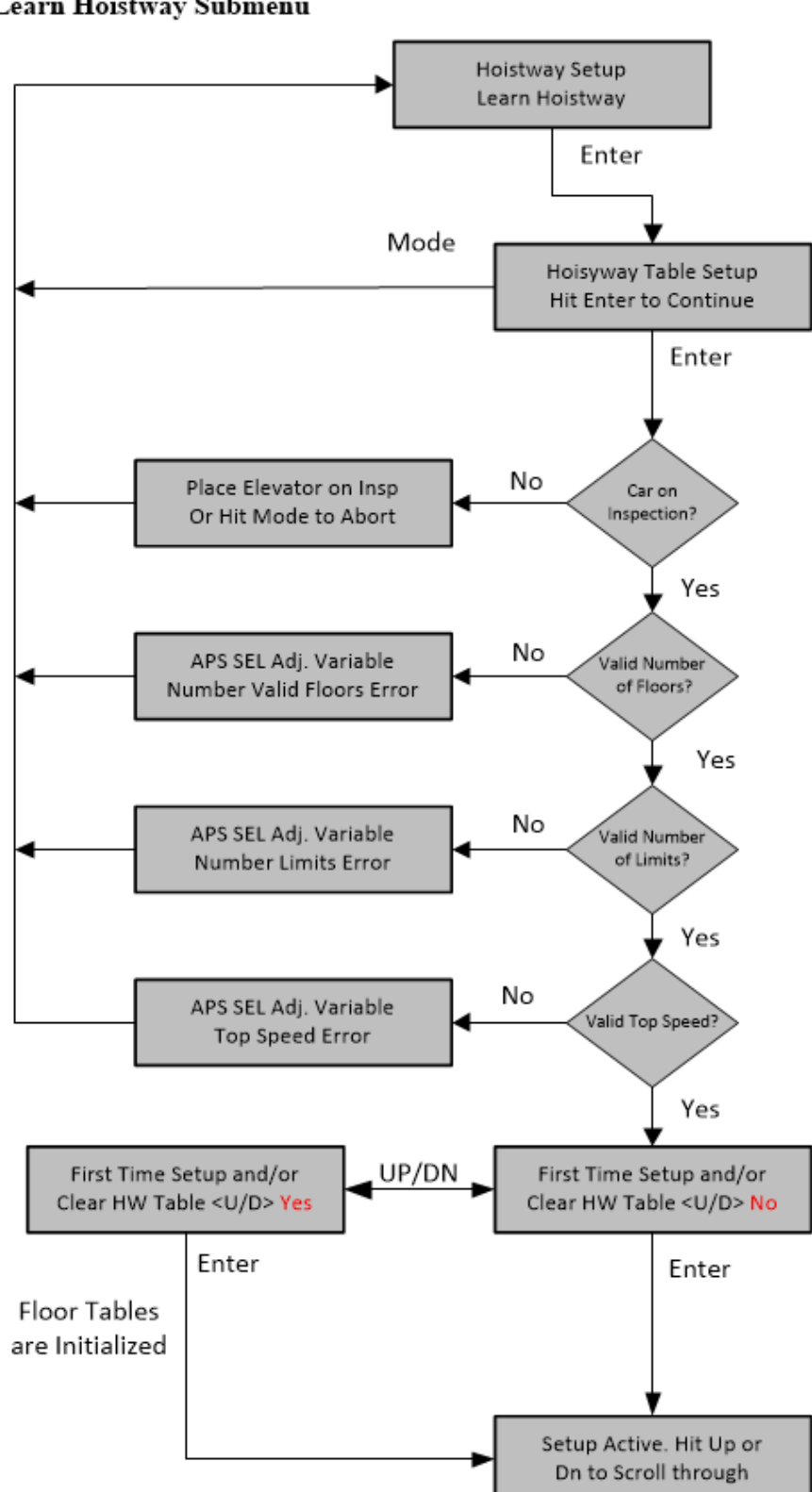

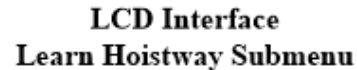

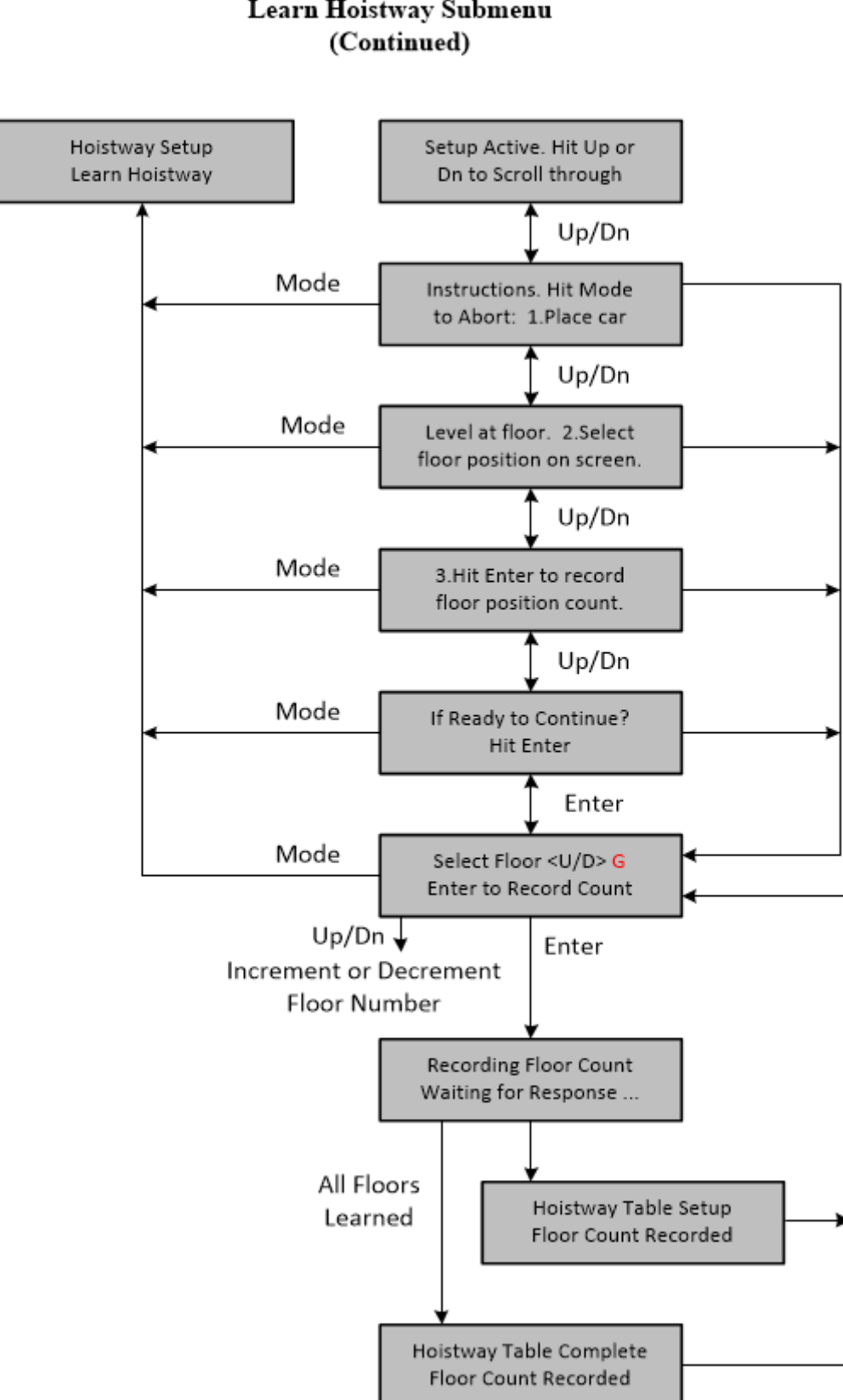

# LCD Interface Learn Hoistway Submenu
5.2.13.2 Learn Limit Velocities

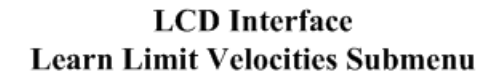

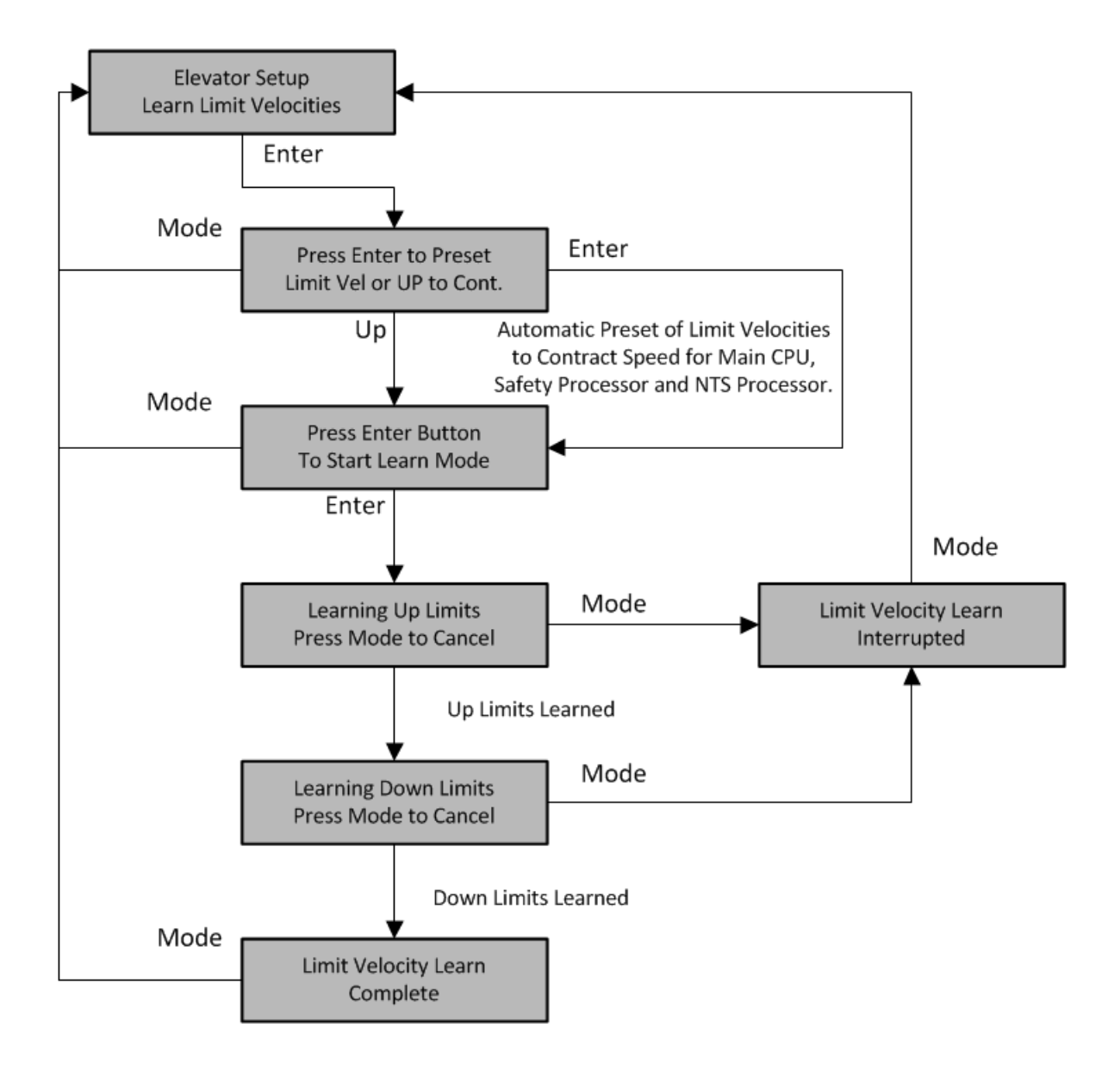

## 5.2.13.3 Open/Close Door

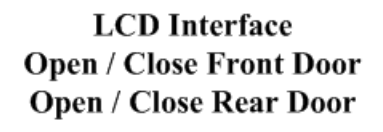

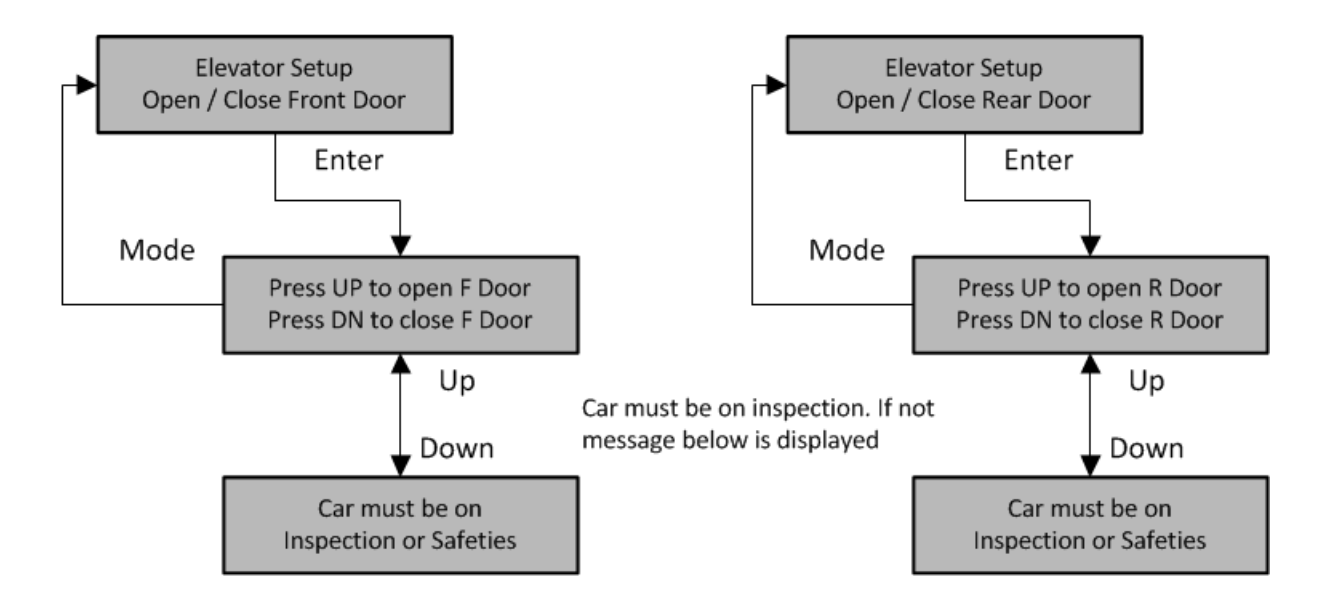

# 5.2.13.4 Lift Brake On Inspection

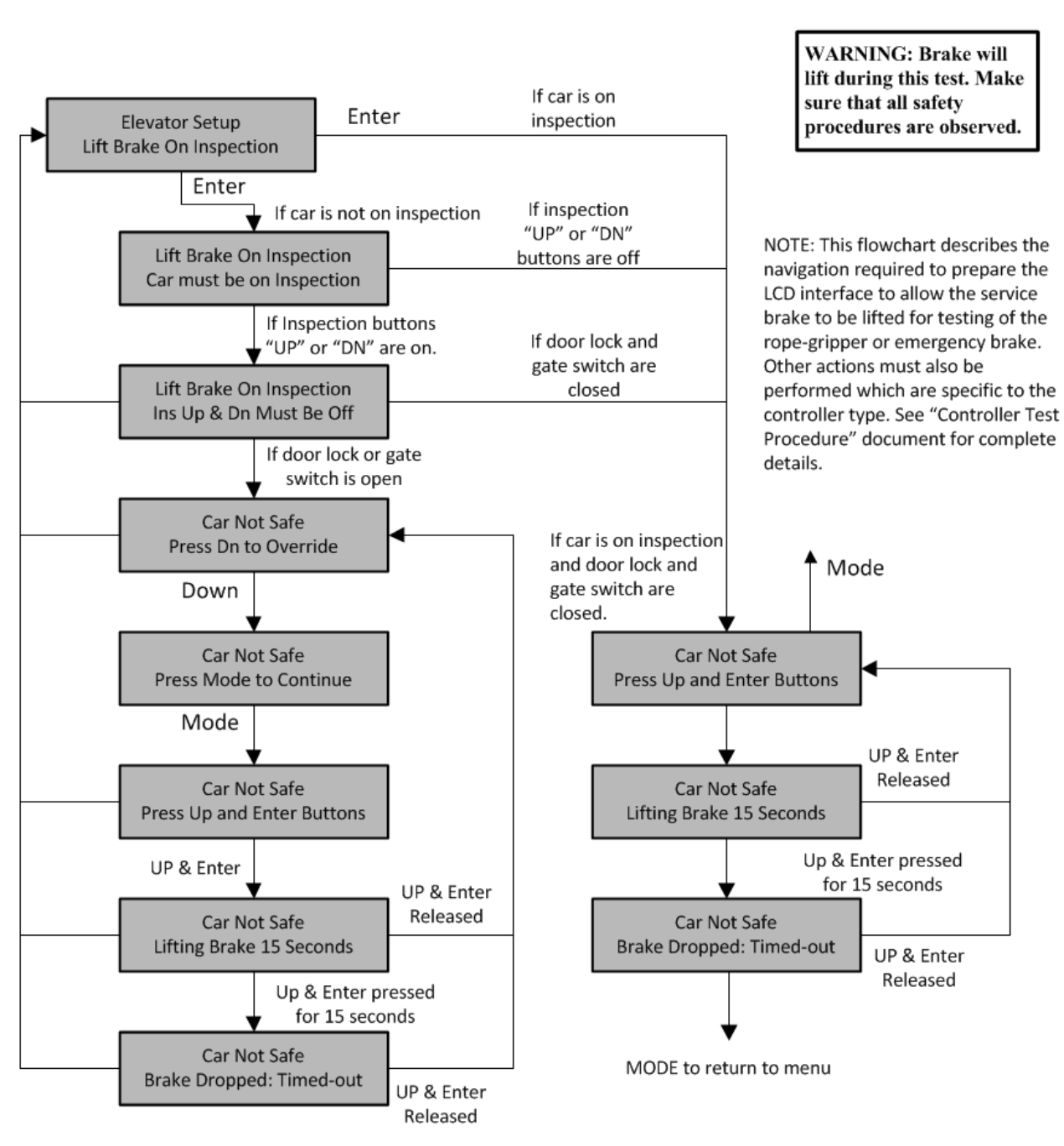

### LCD Interface Lift Brake On Inspection Submenu

# 5.2.13.5 Load Weigher Setup

#### 5.2.13.5.1 Setup Load Weigher

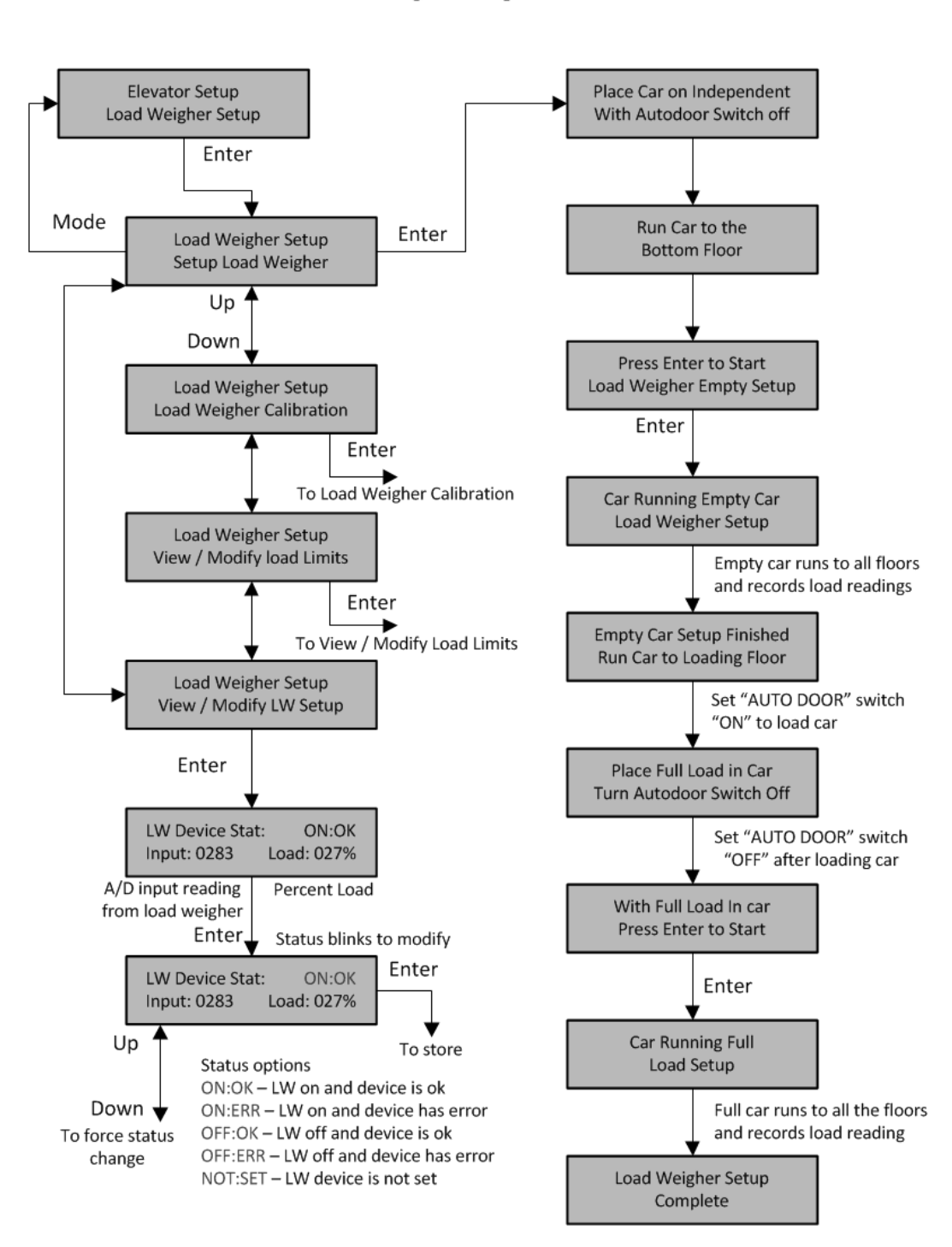

LCD Interface Load Weigher Setup Submenu

### 5.2.13.5.2 View/Modify Load Limits

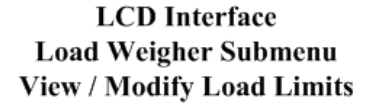

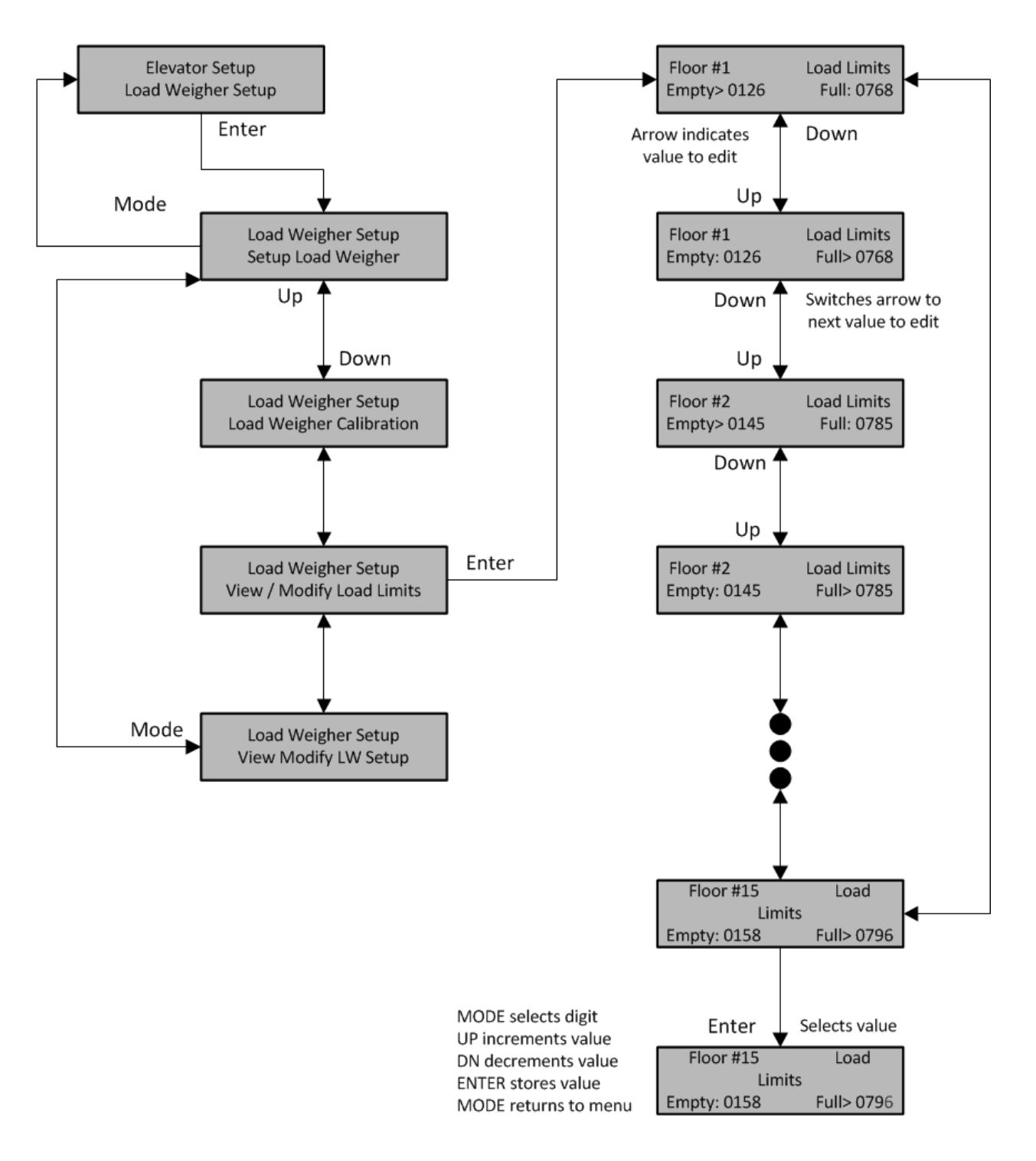

### 5.2.13.5.3 Calibrate Load Weigher

## LCD Interface Load Weigher Setup Submenu Calibrate Load Weigher

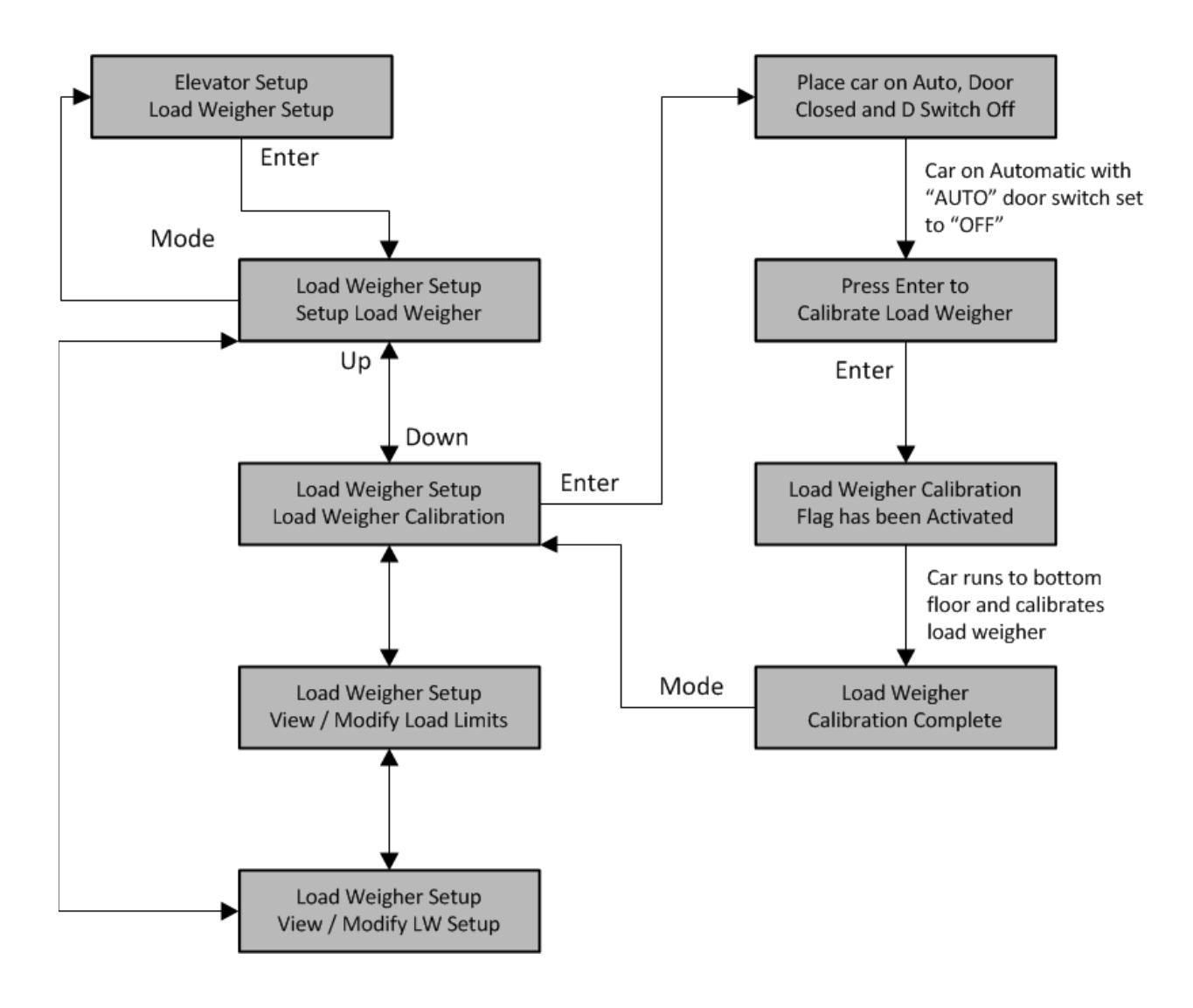

## 5.2.13.6 Car Buffer Test

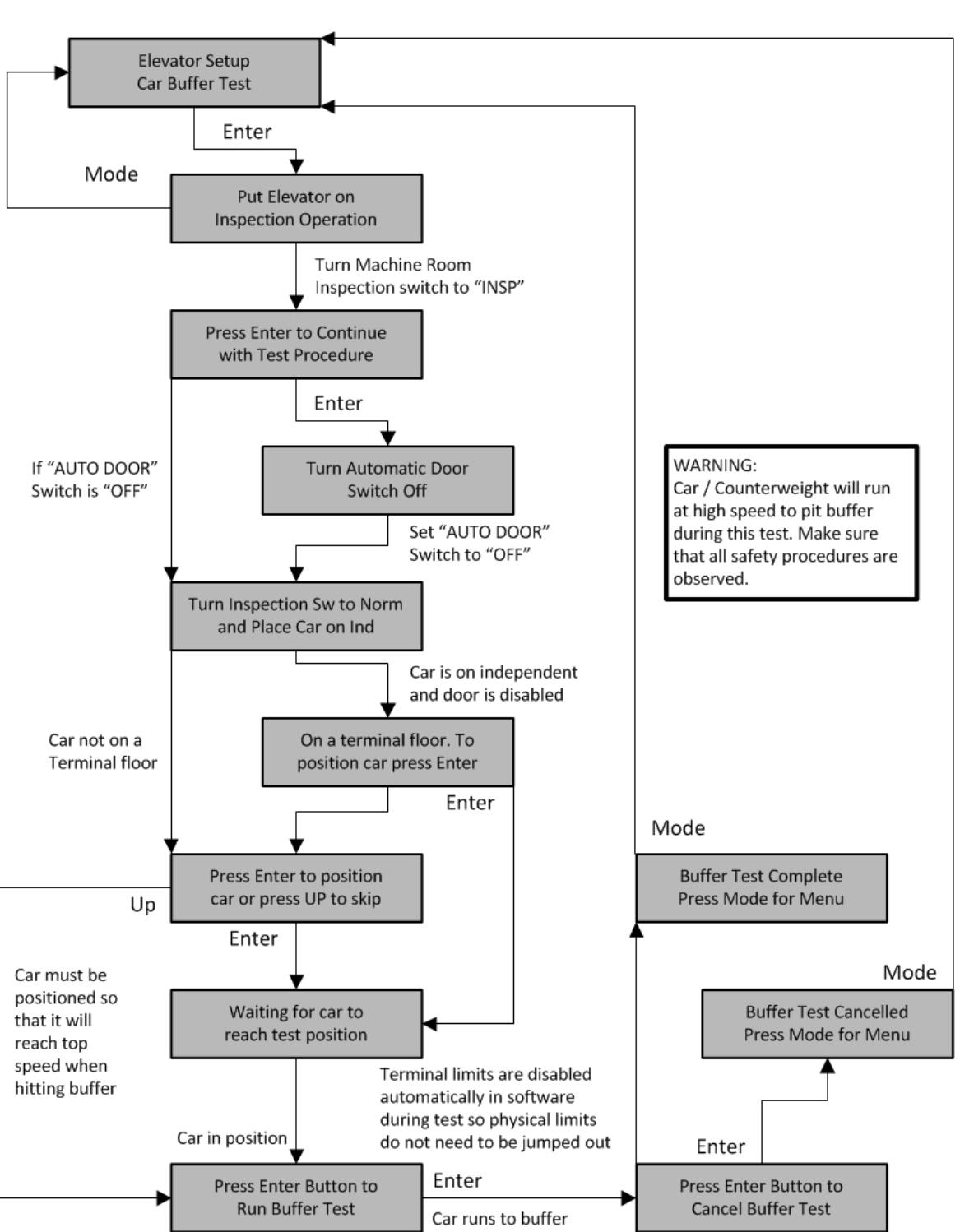

LCD Interface Car Buffer Test Submenu

# 5.2.13.7 Overspeed Test

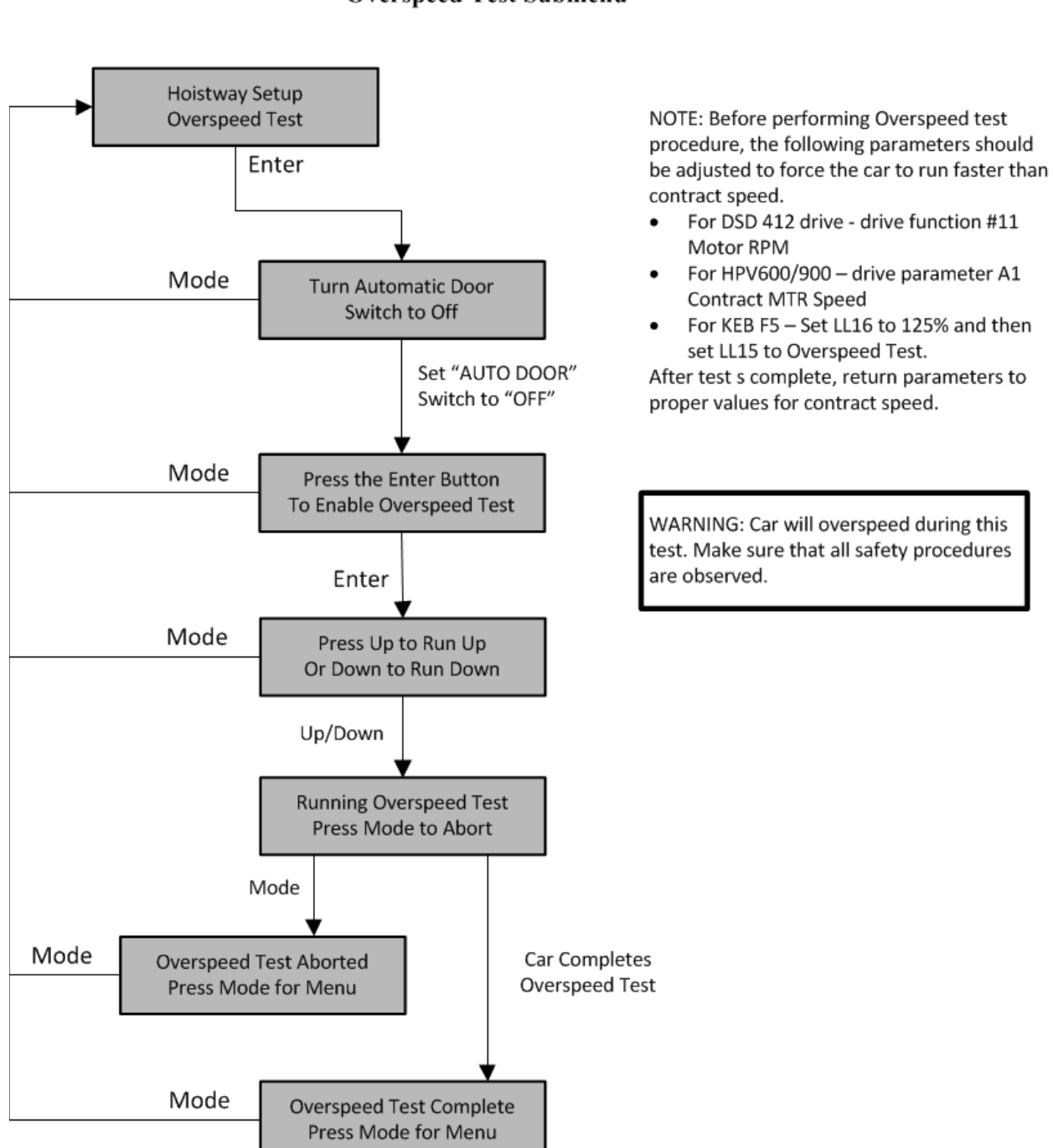

# LCD Interface Overspeed Test Submenu

## 5.2.13.8 Reset Gripper Fault

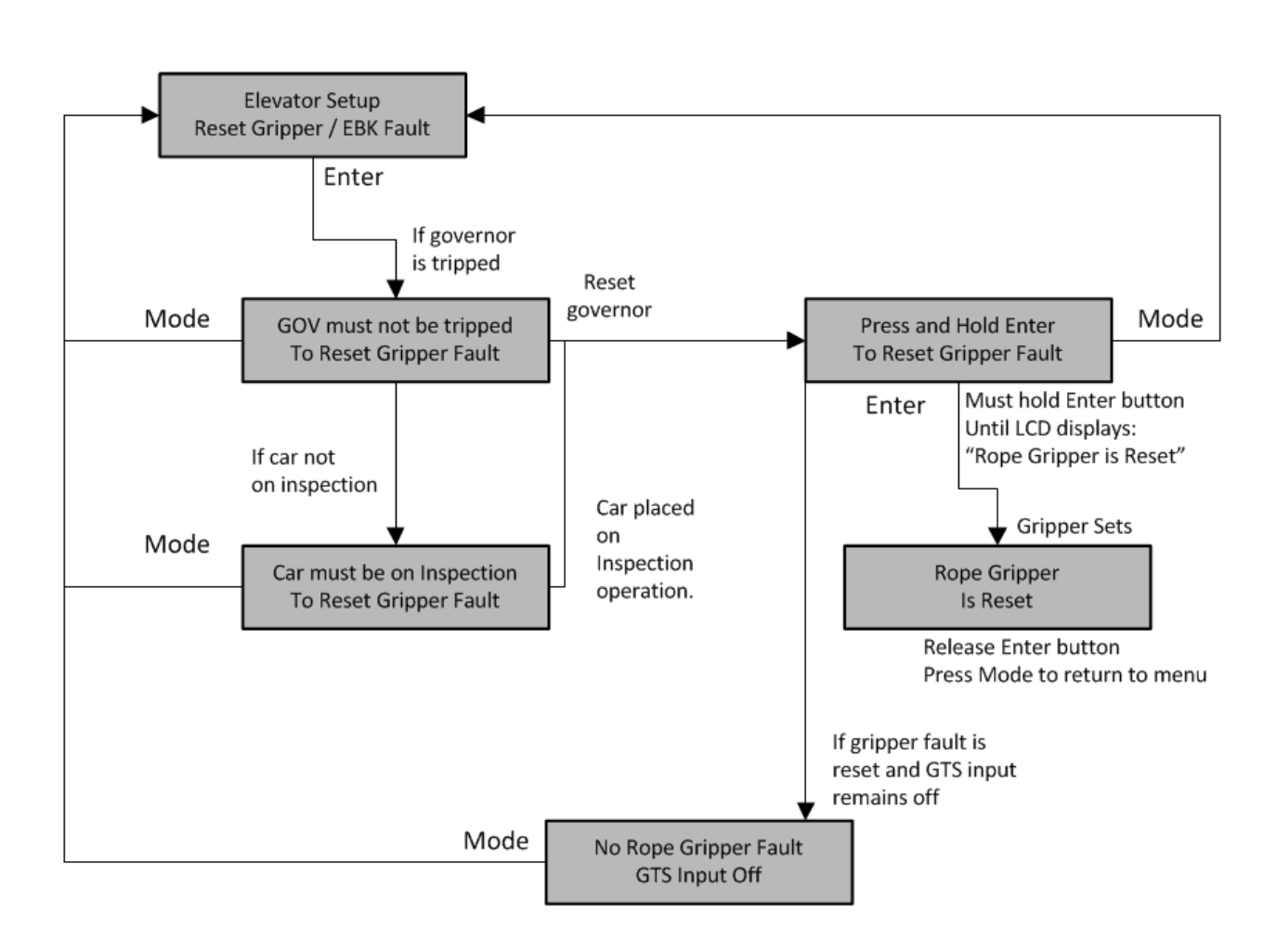

LCD Interface Reset Gripper Fault

#### 5.2.14 Fault Log

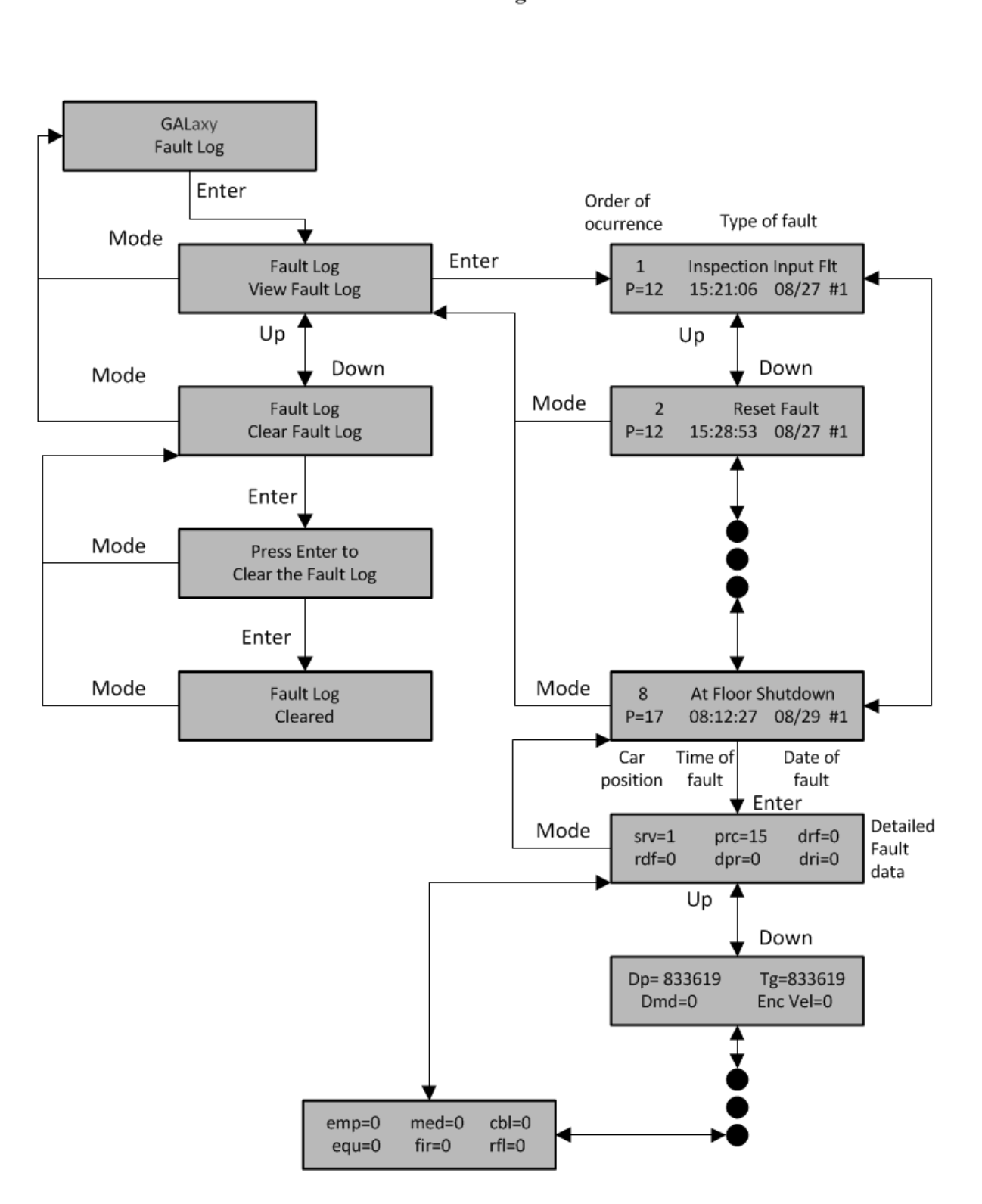

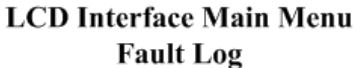

# 6.1 Main CPU Faults

| Faults      | Description                                            | Possible Cause/Suggested Fix                                 |
|-------------|--------------------------------------------------------|--------------------------------------------------------------|
| Adv PreTrq  | Did not get safe on advance                            | <ul> <li>Advance pre-torque is enabled. When it</li> </ul>   |
| Start Flt   | pre-torque start                                       | activates, it waits for 5 seconds and expects                |
|             |                                                        | the car to have moved by then fault gets                     |
|             |                                                        | declared. Possible Door operator or door lock                |
|             | ADC (Abasahuta Dasitian                                | failure caused car not to go.                                |
| APS Sel Blu | APS (Abosolule Position<br>System) Interface Roard CAN | • Verify the RJ-45 connector from the selector               |
| CAN LIIU    | Comm Fault                                             | 1133 is properly connected                                   |
|             |                                                        | • Verify that both LED's on the RJ-45 connector              |
|             |                                                        | are blinking at 1 second intervals.                          |
|             |                                                        | Make sure the CAT-6 cable is not run in                      |
|             |                                                        | parallel with any high voltage wires.                        |
|             |                                                        | <ul> <li>Replace the GALX-1133 board.</li> </ul>             |
|             |                                                        | Replace the camera head.                                     |
| APS Sel Brd | APS Selector Velocity                                  | <ul> <li>Verify that both camera heads are clean,</li> </ul> |
| Vel Fault   | Verification Fault (A and B                            | aligned and have a good contrast ratio (see                  |
|             | channels do not match)                                 | diagnostic menu)                                             |
|             |                                                        | selector to the selector interface board GALX-               |
|             |                                                        | 1133                                                         |
| APS Sel P1  | APS Selector Board P1 DZ Clip                          | Processor 1 detected a door zone clip missing                |
| clip Fault  | fault                                                  | at the same floor for three consecutive stops on             |
|             |                                                        | channel B.                                                   |
|             |                                                        | • Verify that the door zone clip is roughly in the           |
|             |                                                        | middle of channel A and B cameras. Place the                 |
|             |                                                        | clip in the proper position                                  |
|             |                                                        | • If the clip is missing or broken, then replace             |
|             |                                                        | the clip.                                                    |
|             |                                                        | select the Dry APS Sel Valid Clins menu under                |
|             |                                                        | the Hoistway Tables menu. Under the display                  |
|             |                                                        | for ClpP1, a bit is set for each floor with a valid          |
|             |                                                        | clip. Position the elevator at the floor that does           |
|             |                                                        | not have the bit set and re-learn the floor                  |
|             |                                                        | position.                                                    |

| Faults     | Description                     | Possible Cause/Suggested Fix                                                                      |
|------------|---------------------------------|---------------------------------------------------------------------------------------------------|
| APS Sel P1 | APS Selector Board P1 DZ,       | <ul> <li>Processor 1 detected that the input for DZ,</li> </ul>                                   |
| IO Fault   | DN, UN or SS input fault        | DN, UN or SS was off when the corresponding                                                       |
|            |                                 | output was being turned on.                                                                       |
|            |                                 | <ul> <li>Faulty input, replace the input device.</li> </ul>                                       |
|            |                                 | <ul> <li>Faulty output for DZ, DN or UN. Replace the</li> </ul>                                   |
|            |                                 | output device.                                                                                    |
|            |                                 | <ul> <li>Faulty Selector Safe Relay. Replace the</li> </ul>                                       |
|            |                                 | relay.                                                                                            |
|            |                                 | Check the MRCAN Device fault for the APS                                                          |
|            |                                 | Selector for more details.                                                                        |
| APS Sel P1 | APS Selector Board P1 SS        | <ul> <li>Processor 1 detected that the Selector Safe</li> </ul>                                   |
| SS Open    | Open Fault                      | Relay is not on when expected. This relay will                                                    |
|            |                                 | open up the Safety String.                                                                        |
|            |                                 | Check for other APS Selector board fault and                                                      |
|            |                                 | correct the condition.                                                                            |
|            |                                 | • Faulty Selector Safe Relay. Replace the                                                         |
|            |                                 | relay.                                                                                            |
|            |                                 | • Check the MRCAN Device fault for the APS                                                        |
|            |                                 | Selector for more details.                                                                        |
| APS Sel P2 | APS Selector Board P2 DZ Clip   | Processor 2 detected a door zone clip missing                                                     |
| ciip Fault | lauit                           | at the same noor for three consecutive stops on                                                   |
|            |                                 | Charify that the deer zone alin is roughly in the                                                 |
|            |                                 | • Verify that the door zone clip is roughly in the middle of observed A and P compared. Place the |
|            |                                 | clip in the proper position                                                                       |
|            |                                 | • If the clin is missing or broken, then replace                                                  |
|            |                                 | the clip                                                                                          |
|            |                                 | • Go to the LCD Interface on the Main CPU and                                                     |
|            |                                 | select the Dov APS Sel Valid Clips menu under                                                     |
|            |                                 | the Hoistway Tables menu. Under the display                                                       |
|            |                                 | for ClpP2, a bit is set for each floor with a valid                                               |
|            |                                 | clip. Position the elevator at the floor that does                                                |
|            |                                 | not have the bit set and re-learn the floor                                                       |
|            |                                 | position.                                                                                         |
| APS Sel P2 | APS Selector Board P2 DZ,       | Processor 2 detected that the input for DZ,                                                       |
| IO Fault   | DN, UN or SS input fault        | DN, UN or SS was off when the corresponding                                                       |
|            | , · · · · · · · · · · · · · · · | output was being turned on.                                                                       |
|            |                                 | <ul> <li>Faulty input, replace the input device.</li> </ul>                                       |
|            |                                 | Faulty output for DZ, DN or UN. Replace the                                                       |
|            |                                 | output device.                                                                                    |
|            |                                 | Faulty Selector Safe Relay. Replace the                                                           |
|            |                                 | relay.                                                                                            |
|            |                                 | Check the MRCAN Device fault for the APS                                                          |
|            |                                 | Selector for more details.                                                                        |

| Faults       | Description                   | Possible Cause/Suggested Fix                                   |
|--------------|-------------------------------|----------------------------------------------------------------|
| APS Sel P2   | APS Selector Board P2 SS      | Processor 2 detected that the Selector Safe                    |
| SS Open      | open Fault                    | Relay is not on when expected. This relay will                 |
|              | · ·                           | open up the Safety String.                                     |
|              |                               | Check for other APS Selector board fault and                   |
|              |                               | correct the condition.                                         |
|              |                               | Faulty Selector Safe Relay, Replace the                        |
|              |                               | relay.                                                         |
|              |                               | Check the MRCAN Device fault for the APS                       |
|              |                               | Selector for more details.                                     |
| APS Selector | APS Absolute Position System  | Verify the proper connection for the twisted                   |
| CAN Err      | Selector CAN Error. The Main  | pair wires to the ENC-H and ENC-L terminals                    |
|              | CPU is not communicating with | on GALX-1100AN CPU Board.                                      |
|              | the APS Selector Channel A.   | Noise on the CAN Bus, verify that the shield                   |
|              |                               | wire is connected according to the job print.                  |
| APS Selector | APS Absolute Position System  | This fault may occur due to either an internal                 |
| Fault        | Selector Fault                | error, communications error, position validation               |
|              |                               | error, velocity validation error on the APS                    |
|              |                               | Selector.                                                      |
|              |                               | <ul> <li>Possible solution is to clean the APS tape</li> </ul> |
|              |                               | with damp soft cloth.                                          |
|              |                               | Check the MRCAN Device fault for the APS                       |
|              |                               | Selector for more details.                                     |
| ASV Time-    | Automatic Service Time-out    | <ul> <li>Car was not able to answer group hall call</li> </ul> |
| out Car 1    | Car 1                         | within the automatic service time-out timer.                   |
|              |                               | Look for fault condition on car.                               |
| ASV Time-    | Automatic Service Time-out    | <ul> <li>Car was not able to answer group hall call</li> </ul> |
| out Car 2    | Car 2                         | within the automatic service time-out timer.                   |
|              |                               | Look for fault condition on car.                               |
| ASV Time-    | Automatic Service Time-out    | <ul> <li>Car was not able to answer group hall call</li> </ul> |
| out Car 3    | Car 3                         | within the automatic service time-out timer.                   |
|              |                               | Look for fault condition on car.                               |
| ASV Time-    | Automatic Service Time-out    | <ul> <li>Car was not able to answer group hall call</li> </ul> |
| out Car 4    | Car 4                         | within the automatic service time-out timer.                   |
|              |                               | Look for fault condition on car.                               |
| ASV Time-    | Automatic Service Time-out    | <ul> <li>Car was not able to answer group hall call</li> </ul> |
| out Car 5    | Car 5                         | within the automatic service time-out timer.                   |
|              |                               | Look for fault condition on car.                               |
| ASV Time-    | Automatic Service Time-out    | <ul> <li>Car was not able to answer group hall call</li> </ul> |
| out Car 6    | Car 6                         | within the automatic service time-out timer.                   |
|              |                               | Look for fault condition on car.                               |
| ASV Time-    | Automatic Service Time-out    | <ul> <li>Car was not able to answer group hall call</li> </ul> |
| out Car 7    | Car 7                         | within the automatic service time-out timer.                   |
|              |                               | Look for fault condition on car.                               |
| ASV Time-    | Automatic Service Time-out    | <ul> <li>Car was not able to answer group hall call</li> </ul> |
| out Car 8    | Car 8                         | within the automatic service time-out timer.                   |
|              |                               | Look for fault condition on car.                               |
| At Floor     | At floor shutdown             | • Car faulted out while at floor. Look at the fault            |
| Shutdown     |                               | log for a different fault at the same time to                  |
| 1            |                               | determine cause of failure                                     |

| Faults       | Description                     | Possible Cause/Suggested Fix                                     |
|--------------|---------------------------------|------------------------------------------------------------------|
| Aut Swg Fr   | Automatic Swing Front Door      | <ul> <li>Verify that the door that the ADO output has</li> </ul> |
| Door Open    | Open Fault. The swing door      | not failed on. If so then replace the output chip.               |
|              | can only close by removing the  | • Verify that the door is not binding and is                     |
|              | door open signal and allowing   | preventing from closing.                                         |
|              | the door to close mechanically. |                                                                  |
|              | open when the open signal was   |                                                                  |
|              | removed                         |                                                                  |
| Aut Swa Rr   | Automatic Swing Rear Door       | Verify that the door that the ADOR output has                    |
| Door Open    | Open Fault. The swing door      | not failed on. If so then replace the output chip.               |
| -            | can only close by removing the  | Verify that the door is not binding and is                       |
|              | door open signal and allowing   | preventing from closing.                                         |
|              | the door to close mechanically. |                                                                  |
|              | With this fault the door stayed |                                                                  |
|              | removed.                        |                                                                  |
| Binary Input | The floor position, read from   | <ul> <li>Excessive wear on the selector guides.</li> </ul>       |
| Fault        | binary inputs on the selector,  | Preset magnet is missing or misaligned.                          |
|              | does not match the car          | <ul> <li>Faulty Hall Effect sensor on sensor board.</li> </ul>   |
|              | position.                       | • Faulty output on selector driver board.                        |
|              |                                 | • Faulty BP1, BP2 or BP4 input                                   |
| BKS Fault    | BKS Brake Switch Fault          | <ul> <li>Faulty brake lift switch.</li> </ul>                    |
| Slowdown     | Slowdown. The brake lift switch | Low brake hold voltage                                           |
|              | dropped during the run causing  |                                                                  |
|              | available floor                 |                                                                  |
| Bot Door     | The Bottom Door Lock failed     | Faulty door lock                                                 |
| Lock Fault   | on while the door was open.     | Door lock not adjusted properly.                                 |
|              |                                 | Jumper placed on door lock circuit.                              |
|              |                                 | Faulty wiring to DLB input.                                      |
|              |                                 | <ul> <li>Faulty DLB and DLB-1 inputs (For this to</li> </ul>     |
|              |                                 | occur both DLB and DLB-1 inputs must fail on).                   |
|              |                                 | • DOL input failed. Replace DOL input chip.                      |
|              |                                 | Door operator open limit DOL is not adjusted                     |
| Bot Final    | Bottom Final Limit Open         | Car traveled enter the bettern final limit                       |
| Limit Flt    |                                 | Faulty wiring of the final limit circuit.                        |
| Brake Drop   | Brake failed to                 | Improper adjustment of brake switch.                             |
| Fault        | drop. The BKS input did not     | Brake failed to drop.                                            |
|              | close while stopped.            |                                                                  |
| Brake Pick   | Brake failed to pick. The BKS   | <ul> <li>Improper adjustment of brake switch.</li> </ul>         |
| Fault        | input did not open during the   | Brake failed to pick.                                            |
|              | run.                            |                                                                  |

| Faults      | Description                       | Possible Cause/Suggested Fix                                     |
|-------------|-----------------------------------|------------------------------------------------------------------|
| Brake Test  | Brake Test Stall Fault. The       | <ul> <li>Make sure the elevator can run properly at</li> </ul>   |
| Stall Flt   | elevator stalled during a brake   | high speed.                                                      |
|             | test. A stall timer is running    | • Make sure the Learn HW Stall timer is set to                   |
|             | during the test using the Learn   | 30 seconds or higher. The value set during a                     |
|             | HW Stall time in the Car Timers   | successful automatic hoistway learn would                        |
|             | menu. The is a protection         | work fine.                                                       |
|             | out In an event that the car      |                                                                  |
|             | does not move during the test     |                                                                  |
|             | the 6 second velocity timer       |                                                                  |
|             | should always expire first.       |                                                                  |
| Brake Test  | Brake Test UN/DN Fault. The       | • Test run in the direction of the terminal floor.               |
| UN/DN Flt   | elevator hit the UN limit running | <ul> <li>UN or DN input failed or turned off</li> </ul>          |
|             | in the up direction or DN limit   | unexpectedly during the test. Try to run the test                |
|             | running in the down direction     | again wihle monitoring the status of the UN and                  |
|             | during a brake test. The car      | DN inputs.                                                       |
|             | will abort the brake test         | • UN or DN input off prior to starting the test.                 |
|             | immediately if it is approaching  | Check the status of the UN and DN inputs prior                   |
|             | or nits a terminal limit.         | to the test and make sure that inputs work as                    |
|             |                                   | Selector and/or limit not setup or adjusted                      |
|             |                                   | properly                                                         |
| Brake Test  | Brake Test UT/DT Fault The        | • Test run in the direction of the terminal floor                |
| UT/DT Flt   | elevator hit the UT limit running | • UT or DT input failed or turned off                            |
|             | in the up direction or DT limit   | unexpectedly during the test. Try to run the                     |
|             | running in the down direction     | test again wihle monitoring the status of the UT                 |
|             | during a brake test. The car      | and DT inputs.                                                   |
|             | will abort the brake test         | • UT or DT input off prior to starting the test.                 |
|             | immediately if it is approaching  | Check the status of the UT and DT inputs prior                   |
|             | or hits a terminal limit.         | to the test and make sure that inputs work as                    |
|             |                                   | expected.                                                        |
|             |                                   | • Selector and/or limit not setup or adjusted                    |
| BRK CAN     | Brake Board Can                   | Eaulty Can communication wire connection                         |
| Com Error   | Communication Error.              | Verify proper twisted pair wires to the CANH                     |
|             |                                   | and CANL terminals on the brake board.                           |
|             |                                   | <ul> <li>Noise on the Can bus. Verify that the shield</li> </ul> |
|             |                                   | wire is connected according to the job print.                    |
| Brk Flt Set | Emergency brake set from          | <ul> <li>Brake Lift Sw' parameter is set to 2. There</li> </ul>  |
| EM Brake    | brake fault                       | was a brake fault and this triggered an                          |
|             |                                   | emergency brake/ gripper fault                                   |
| Brk Fit Set | I ne Rope Gripper was tripped     | Improper adjustment of brake switch.                             |
| Gripper     | The brake switch adjustable       |                                                                  |
|             | variable Can be set to only       |                                                                  |
|             | show the brake drop fault if the  |                                                                  |
|             | brake does not drop.              |                                                                  |

| Faults        | Description                          | Possible Cause/Suggested Fix                                         |
|---------------|--------------------------------------|----------------------------------------------------------------------|
| BRK I/O       | The BRK input or output has          | <ul> <li>Improper wiring of the brake BRK coil. Refer</li> </ul>     |
| Failed Off    | failed off. The BRK coil is wired    | to prints for wire connections.                                      |
|               | through a NO contact of MC, a        | <ul> <li>Faulty BRKi input. Replace BRKi input chip on</li> </ul>    |
|               | NO regulator release contact of      | 1102 board.                                                          |
|               | the drive (DON) and a BRK            | • Faulty BRK output. Replace BRK output chip                         |
|               | triac of the controller.             | on 1102 board.                                                       |
| BRK I/O       | The BRK input or output has          | • Improper wiring of the brake BRK coil. Refer                       |
| Failed On     | failed on.                           | to prints for wire connections.                                      |
|               |                                      | • Faulty BRKI input. Replace BRKI input chip on                      |
|               |                                      | 1102 board.                                                          |
|               |                                      | • Faulty BRK output. Replace BRK output chip                         |
|               | DC Due Valtage is less than          | on 1102 board.                                                       |
| BUG Volto     | DC Bus voltage is less than          | • Incorrect Setting of Line to Line brake voltage                    |
| DUS VOIIS     | 80% of expected                      | In Aujustable Variables                                              |
|               |                                      | Single Phase                                                         |
|               |                                      | • Low Line Voltage                                                   |
|               |                                      | Rectifiers Blown or have had Connection                              |
| BRK No        | Reading a resistance value           | No Brake Connected                                                   |
| Currnt w/Volt | (Vout/Aout) of 10000 or greater      | Bad Current Sensor                                                   |
|               |                                      | Check if board is low current or high current                        |
|               |                                      | board                                                                |
| BRK No DC     | DC Bus Voltage is less than          | No AC Voltage Coming into AC1-AC2-AC3                                |
| Bus Volts     | 5VDC                                 | Rectifiers Blown or have bad Connection                              |
| BRK No        | If no DCBus Faults, Requested        | IGBT Not Gating                                                      |
| Output Volts  | Output Voltage is greater than       |                                                                      |
|               | 0, Actual Output voltage is less     |                                                                      |
|               | than 3VDC                            |                                                                      |
| BRK Over      | Average Current is higher than       | IGBT Shorted                                                         |
| Current Flt   | Preset Limit (based on board         | Free Wheeling Diode Shorted                                          |
|               | configuration)                       | Gating Circuitry Shorted ON                                          |
| BRK Over      | Output Voltage is at least 20V       | IGBT Shorted                                                         |
| Voltage Flt   | greater than the Voltage             | <ul> <li>Gating Circuitry shorted ON</li> </ul>                      |
|               | Requested.                           |                                                                      |
| BRK RQ Volt   | Requested Output Voltage is          | • Incorrect Setting of Pick/Hold/Re-level                            |
| > DC Bus      | 5% greater than the DC Bus           | Voltage in Adjustable Variables                                      |
| Drl( Toot     | Voltage<br>Broke Test LITS/DTS Fault | Low Line voltage     Tost run in the direction of the terminal floor |
|               | The elevator bit the LITS limit      | • LTS or DTS input foiled or turned off                              |
| 013/013 Fil   | rupping in the up direction or       | • 013 of D13 input failed of turned of                               |
|               | DTS limit running in the down        | test again wible monitoring the status of the                        |
|               | direction during a brake test        | LITS and DTS inputs                                                  |
|               | The car will abort the brake test    | • UTS or DTS input off prior to starting the test                    |
|               | immediately if it is approaching     | Check the status of the UTS and DTS inputs                           |
|               | or hits a terminal limit.            | prior to the test and make sure that inputs work                     |
|               |                                      | as expected.                                                         |
|               |                                      | <ul> <li>Selector and/or limit not setup or adjusted</li> </ul>      |
|               |                                      | properly.                                                            |

| Faults        | Description                           | Possible Cause/Suggested Fix                                     |
|---------------|---------------------------------------|------------------------------------------------------------------|
| Brk Test Vel  | Brake Test Velocity Time-out.         | <ul> <li>The car did not reach top speed during the</li> </ul>   |
| Time-out      | The car has 6 seconds to reach        | test. Make sure the car can reach top speed                      |
|               | within 10 fpm of the top speed        | during a normal run.                                             |
|               | parameter. (See the Top               | Make sure that the encoder velocity feedback                     |
|               | Speed parameter in the Car            | is displaying the correct velocity.                              |
|               | Motion menu). The test is             | • If it is necessary to run the test before the car              |
|               | aborted if the desired speed is       | can run top speed, reduce the top speed                          |
|               | not reached within the 6 secon        | parameter in the Car Motion menu to a speed                      |
|               | time period.                          | value that the car can reach within 6 seconds.                   |
|               |                                       | • For a high speed car, the speed profile                        |
|               |                                       | parameters may need to be adjusted so that                       |
|               |                                       | the car can reach top speed quickly.                             |
| Buffer Switch | Buffer Switch Open                    | • Verify that the buffer switch is set and the                   |
| Fault         |                                       | SWITCH IS CIOSED.                                                |
|               |                                       | • Faulty wiring on the buffer switch circuit.                    |
| Can Rua Off   | Can Bug Off Error The Can             | Cal fill the bullet     Equity CAN bug wiring. Check the Cap bug |
| Error         | bus has been inactive for tee         | • Faulty CAN bus willing. Check the Can bus                      |
|               | long a period of time                 |                                                                  |
| CAN sph bad   | Unintended Motion Command             | • This fault should never occur. Contact GAL                     |
| command       | to Safety Processor                   |                                                                  |
| command       | unintentionally set                   |                                                                  |
| Car 1 Comm    | The group car is not                  | • Faulty wiring from R/T+ and R/T- from car to                   |
| Loss          | communicating with Car 1.             | car.                                                             |
|               | · · · · · · · · · · · · · · · · · · · | Faulty U6 driver chip on 1100 board.                             |
|               |                                       | Noise on shield wire. Connect shield only on                     |
|               |                                       | one end.                                                         |
|               |                                       | Noise on the communication wires. Run wires                      |
|               |                                       | in separate conduit.                                             |
| Car 2 Comm    | The group car is not                  | • Faulty wiring from R/T+ and R/T- from car to                   |
| Loss          | communicating with Car 2.             | car.                                                             |
|               |                                       | • Faulty U6 driver chip on 1100 board.                           |
|               |                                       | <ul> <li>Noise on shield wire. Connect shield only on</li> </ul> |
|               |                                       | one end.                                                         |
|               |                                       | Noise on the communication wires. Run wires                      |
|               | The mean end a set                    | In separate conduit.                                             |
| Car 3 Comm    | The group car is not                  | • Faulty wiring from R/1+ and R/1- from car to                   |
| LUSS          | communicating with Car 3.             | cal.<br>• Foulty LIG driver chip on 1100 hoord                   |
|               |                                       | <ul> <li>Noise on shield wire. Connect shield only on</li> </ul> |
|               |                                       | one end                                                          |
|               |                                       | Noise on the communication wires. Run wires                      |
|               |                                       | in separate conduit                                              |
| Car 4 Comm    | The group car is not                  | • Faulty wiring from R/T+ and R/T- from car to                   |
| Loss          | communicating with Car 4.             | car.                                                             |
|               |                                       | • Faulty U6 driver chip on 1100 board.                           |
|               |                                       | Noise on shield wire. Connect shield only on                     |
|               |                                       | one end.                                                         |
|               |                                       | Noise on the communication wires. Run wires                      |
|               |                                       | in separate conduit.                                             |

| Faults                                                                                                    | Description                                                                                                    | Possible Cause/Suggested Fix                                                                                                    |
|----------------------------------------------------------------------------------------------------|----------------------------------------------------------------------------------------------------|----------------------------------------------------------------------------------------------------|
| Car 5 Comm                                                                                                    | The group car is not                                                                                                    | • Faulty wiring from R/T+ and R/T- from car to                                                                                                    |
| Loss                                                                                                    | communicating with Car 5.                                                                                                    | car.                                                                                                    |
|                                                                                                    |                                                                                                    | • Faulty U6 driver chip on 1100 board.                                                                                                    |
|                                                                                                    |                                                                                                    | • Noise on shield wire. Connect shield only on                                                                                                    |
|                                                                                                    |                                                                                                    | • Noise on the communication wires. Pun wires                                                                                                    |
|                                                                                                    |                                                                                                    | in separate conduit.                                                                                                    |
| Car 6 Comm                                                                                                    | The group car is not                                                                                                    | • Faulty wiring from R/T+ and R/T- from car to                                                                                                    |
| Loss                                                                                                    | communicating with Car 6                                                                                                    | car.                                                                                                    |
|                                                                                                    | -                                                                                                    | <ul> <li>Faulty U6 driver chip on 1100 board.</li> </ul>                                                                                                    |
|                                                                                                    |                                                                                                    | Noise on shield wire. Connect shield only on                                                                                                    |
|                                                                                                    |                                                                                                    | one end.                                                                                                    |
|                                                                                                    |                                                                                                    | • Noise on the communication wires. Run wires                                                                                                    |
|                                                                                                    | The group cor is not                                                                                                    | In separate conduit.                                                                                                    |
|                                                                                                    | communicating with Car 7                                                                                                    | • Faulty winng from R/T+ and R/T- from car to                                                                                                    |
| 2033                                                                                                    |                                                                                                    | • Faulty LI6 driver chip on 1100 board                                                                                                    |
|                                                                                                    |                                                                                                    | Noise on shield wire. Connect shield only on                                                                                                    |
|                                                                                                    |                                                                                                    | one end.                                                                                                    |
|                                                                                                    |                                                                                                    | • Noise on the communication wires. Run wires                                                                                                    |
|                                                                                                    |                                                                                                    | in separate conduit.                                                                                                    |
| Car 8 Comm                                                                                                    | The group car is not                                                                                                    | • Faulty wiring from R/T+ and R/T- from car to                                                                                                    |
| Loss                                                                                                    | communicating with Car 8                                                                                                    | car.                                                                                                    |
|                                                                                                    |                                                                                                    | Paulty U6 driver chip on 1100 board.                                                                                                    |
|                                                                                                    |                                                                                                    | one and                                                                                                    |
|                                                                                                    |                                                                                                    | Noise on the communication wires. Run wires                                                                                                    |
|                                                                                                    |                                                                                                    | in separate conduit.                                                                                                    |
| Car Call Light                                                                                                    | Car Call Light Fuse Blown                                                                                                    | Check for short on the Car Call Light circuit.                                                                                                    |
| Fuse                                                                                                    |                                                                                                    | _                                                                                                    |
| Car Call                                                                                                    | Car Call Power Fuse Blown                                                                                                    | <ul> <li>Check for short on Car Call Power circuit.</li> </ul>                                                                                                    |
| Power Fuse                                                                                                    |                                                                                                    |                                                                                                    |
| Car Com                                                                                                    | Serial Car board reset                                                                                                    | Usually caused by loss of power to the                                                                                                    |
| Device Reset                                                                                                    | unexpectedly. Usually caused                                                                                                    | Individual board. Check for loose connection on                                                                                                    |
|                                                                                                    | individual board                                                                                                    | • Faulty I/O board                                                                                                    |
| Car Gate                                                                                                    | Car Gate safe fault                                                                                                    | After Controller was safe with doors gate                                                                                                    |
| Safe Fault                                                                                                    |                                                                                                    | switch and locks made and ready to run. a                                                                                                    |
|                                                                                                    |                                                                                                    | Gate switch (front or rear) input turned OFF.                                                                                                    |
| Car                                                                                                    | Car Overspeed Greater than                                                                                                    | • Encoder PPR incorrectly set. Set to match the                                                                                                    |
| Overspeed >                                                                                                    | 125 percent of contract speed.                                                                                                    | Drive's Encoder Pulses.                                                                                                    |
| 125%                                                                                                    | This fault sets the gripper or                                                                                                    | Encoder RPM incorrectly set. Set to match                                                                                                    |
|                                                                                                    | emergency brake.                                                                                                    | the Motor or Governor RPM (depends on                                                                                                    |
|                                                                                                    |                                                                                                    | controller speed feedback).                                                                                                    |
|                                                                                                    |                                                                                                    | • I ne drive is not controlling the hoist machine                                                                                                    |
| Car Call Light<br>Fuse<br>Car Call<br>Power Fuse<br>Car Com<br>Device Reset<br>Car Gate<br>Safe Fault<br>Car<br>Overspeed ><br>125% | Car Call Light Fuse Blown<br>Car Call Power Fuse Blown<br>Serial Car board reset<br>unexpectedly. Usually caused<br>by loss of power to the<br>individual board.<br>Car Gate safe fault<br>Car Overspeed Greater than<br>125 percent of contract speed.<br>This fault sets the gripper or<br>emergency brake. | <ul> <li>one end.</li> <li>Noise on the communication wires. Run wires in separate conduit.</li> <li>Check for short on the Car Call Light circuit.</li> <li>Check for short on Car Call Power circuit.</li> <li>Usually caused by loss of power to the individual board. Check for loose connection on power to board.</li> <li>Faulty I/O board.</li> <li>After Controller was safe with doors, gate switch and locks made and ready to run, a Gate switch (front or rear) input turned OFF.</li> <li>Encoder PPR incorrectly set. Set to match the Drive's Encoder Pulses.</li> <li>Encoder RPM incorrectly set. Set to match the Motor or Governor RPM (depends on controller speed feedback).</li> <li>The drive is not controlling the hoist machine motor. Check the response setting on the drive.</li> </ul> |

| Faults       | Description                      | Possible Cause/Suggested Fix                                      |
|--------------|----------------------------------|-------------------------------------------------------------------|
| Car Safe     | The Car Safe Fault occurs from   | • The car does not have the gate or lock inputs                   |
| Fault        | the wanting to run but does not  | and is running or trying to run                                   |
|              | have a critical input energized. | <ul> <li>The gripper GTS input is not on.</li> </ul>              |
|              | Some of the conditions for a     | The stop switch is open                                           |
|              | car safe fault will also cause   | • An inspection string input fault. Only one input                |
|              | other faults to be logged.       | should be on in the inspection string (AUTO,                      |
|              |                                  | CTI, ICI, ACC or MRI)                                             |
|              |                                  | Gate or Lock Bypass switch is on when not on                      |
|              |                                  | car top inspection                                                |
| Car Safe     | The car had a car safe fault     | <ul> <li>The car lost the DZ input while leveling into</li> </ul> |
| Fault Preop  | while pre-opening the door.      | the floor and the door was open.                                  |
| Car Safe     | The car had an onward call,      | The locks are not making properly when the                        |
| Fault Start  | had the door close limit but the | door closes.                                                      |
|              | car gate or door locks did not   | The door is not closing properly.                                 |
|              | make after a 3 second time-      |                                                                   |
|              | out.                             |                                                                   |
| Car Safety   | Car Safety Switch Fault          | <ul> <li>Verify that the car safety is not tripped.</li> </ul>    |
| Sw. Fault    |                                  | <ul> <li>Faulty wiring in the car safety circuit</li> </ul>       |
| Car Top Stop | Car top stop switch              | Safety String Fault. Refer to Safety String                       |
| Switch       |                                  | Page on Diagrams. Check/replace input Chip.                       |
| CCB FET      | Car Call Board FET open blue     | Faulty LED signal from RGB Board. Look at                         |
| Open Blue    |                                  | detailed car faults log to determine device. 'dev'                |
|              |                                  | gives you address for global CAN device, 'dv2'                    |
|              |                                  | gives you local CAN device and 'pf1' the                          |
|              |                                  | number for the IO location within the local                       |
|              |                                  | board.                                                            |
| CCB FET      | Car Call Board FET open          | <ul> <li>Faulty LED signal from RGB Board. Look at</li> </ul>     |
| Open Green   | green                            | detailed car faults log to determine device. 'dev'                |
|              |                                  | gives you address for global CAN device, 'dv2'                    |
|              |                                  | gives you local CAN device and 'pf1' the                          |
|              |                                  | number for the IO location within the local                       |
|              |                                  | board.                                                            |
| CCB FET      | Car Call Board FET open red      | • Faulty LED signal from RGB Board. Look at                       |
| Open Red     |                                  | detailed car faults log to determine device. 'dev'                |
|              |                                  | gives you address for global CAN device, 'dv2'                    |
|              |                                  | gives you local CAN device and 'pf1' the                          |
|              |                                  | number for the IO location within the local                       |
|              | Car Call Deard EET about blue    | Doard.                                                            |
| CCB FET      | Car Call Board FET short blue    | • Faulty LED signal from RGB Board. Look at                       |
| Short Blue   |                                  | detailed car faults log to determine device. dev                  |
|              |                                  | gives you address for global CAN device, dv2                      |
|              |                                  | gives you local CAN device and pin the                            |
|              |                                  | hoard                                                             |
| CCB FET      | Car Call Board EET short         | • Faulty I ED signal from RGB Board I ook at                      |
| Short Green  | dreen                            | detailed car faults log to determine device 'dev'                 |
|              | 9.001                            | gives you address for global CAN device 'dv2'                     |
|              |                                  | gives you local CAN device and 'of1' the                          |
|              |                                  | number for the IO location within the local                       |
|              |                                  | board.                                                            |

| Faults      | Description                    | Possible Cause/Suggested Fix                                                                   |
|-------------|--------------------------------|------------------------------------------------------------------------------------------------|
| CCB FET     | Car Call Board FET short red   | • Faulty LED signal from RGB Board. Look at                                                    |
| Short Red   |                                | detailed car faults log to determine device. 'dev'                                             |
|             |                                | gives you address for global CAN device, 'dv2'                                                 |
|             |                                | gives you local CAN device and 'pf1' the                                                       |
|             |                                | board.                                                                                         |
| CCB LED     | Car Call Board LED open blue   | Faulty LED signal from RGB Board. Look at                                                      |
| Open Blue   |                                | detailed car faults log to determine device. 'dev'                                             |
|             |                                | gives you address for global CAN device, 'dv2'                                                 |
|             |                                | gives you local CAN device and 'pf1' the                                                       |
|             |                                | number for the IO location within the local                                                    |
|             | Car Call Board LED apon        | DOARD.                                                                                         |
| Open Green  | car Call Board LED open        | • Faulty LED Signal from RGB Board. Look at detailed car faults log to determine device. 'dev' |
| Open Oreen  | green                          | gives you address for global CAN device. 'dv2'                                                 |
|             |                                | gives you local CAN device and 'pf1' the                                                       |
|             |                                | number for the IO location within the local                                                    |
|             |                                | board.                                                                                         |
| CCB LED     | Car Call Board LED open red    | <ul> <li>Faulty LED signal from RGB Board. Look at</li> </ul>                                  |
| Open Red    |                                | detailed car faults log to determine device. 'dev'                                             |
|             |                                | gives you address for global CAN device, 'dv2'                                                 |
|             |                                | gives you local CAN device and 'pf1' the                                                       |
|             |                                | number for the IO location within the local                                                    |
|             | Car Call Board LED short blue  | • Faulty LED signal from RGB Board Look at                                                     |
| Short Blue  | Car Can Doard LED short blue   | detailed car faults log to determine device 'dev'                                              |
|             |                                | gives you address for global CAN device, 'dv2'                                                 |
|             |                                | gives you local CAN device and 'pf1' the                                                       |
|             |                                | number for the IO location within the local                                                    |
|             |                                | board.                                                                                         |
| CCB LED     | Car Call Board LED short       | • Faulty LED signal from RGB Board. Look at                                                    |
| Short Green | green                          | detailed car faults log to determine device. 'dev'                                             |
|             |                                | gives you address for global CAN device, 'dv2'                                                 |
|             |                                | gives you local CAN device and pill the                                                        |
|             |                                | board.                                                                                         |
| CCB LED     | Car Call Board LED short red   | • Faulty LED signal from RGB Board. Look at                                                    |
| Short Red   |                                | detailed car faults log to determine device. 'dev'                                             |
|             |                                | gives you address for global CAN device, 'dv2'                                                 |
|             |                                | gives you local CAN device and 'pf1' the                                                       |
|             |                                | number for the IO location within the local                                                    |
|             | Car Call Board local aux board | Dualu.                                                                                         |
|             | 1 comm loss                    | Check wiring and hus termination jumpers on                                                    |
| Bd 1        |                                | boards. If problem persists, check Car Comm                                                    |
|             |                                | Status under diagnostics.                                                                      |
| CCB No      | Car Call Board local aux board | • Comm loss to RGB Auxiliary Car Call Board.                                                   |
| Comm Aux    | 2 comm loss                    | Check wiring and bus termination jumpers on                                                    |
| Bd 2        |                                | boards. If problem persists, check Car Comm                                                    |
|             |                                | Status under diagnostics.                                                                      |

| Faults               | Description                               | Possible Cause/Suggested Fix                                                           |
|----------------------|-------------------------------------------|----------------------------------------------------------------------------------------|
| CCB No<br>Comm Board | Car Call Board local board 1<br>comm loss | • Comm loss to RGB Car Call Board. Check wiring and bus termination jumpers on boards. |
| 1                    |                                           | If problem persists, check Car Comm Status under diagnostics.                          |
| CCB No               | Car Call Board local board 2              | Comm loss to RGB Car Call Board. Check                                                 |
| Comm Board           | comm loss                                 | Wiring and bus termination jumpers on boards.                                          |
| 2                    |                                           | under diagnostics.                                                                     |
| CCB No LED           | Car Call LED board missing                | Faulty LED signal from RGB Board. Look at                                              |
| Board                |                                           | detailed car faults log to determine device. 'dev'                                     |
|                      |                                           | gives you address for global CAN device, dv2                                           |
|                      |                                           | number for the IO location within the local                                            |
|                      |                                           | board.                                                                                 |
| CCB Stuck            | Car Call Board stuck button               | • Faulty LED signal from RGB Board. Look at                                            |
| Button               |                                           | detailed car faults log to determine device. dev                                       |
|                      |                                           | gives you local CAN device and 'pf1' the                                               |
|                      |                                           | number for the IO location within the local                                            |
|                      |                                           | board.                                                                                 |
| Comp.                | Compensating Rope Switch                  | • Verify that the compensating rope switch is                                          |
| Switch Fault         | Open                                      | • Improper cabling of the compensating ropes                                           |
|                      |                                           | on the sheave.                                                                         |
| COP CAN              | COP Board Can                             | Faulty Can communication wire connection.                                              |
| Com Error            | Communication Error.                      | Verify proper twisted pair wires to the canh and                                       |
|                      |                                           | can terminals on the brake board.                                                      |
|                      |                                           | wire is connected according to the iob print.                                          |
| CTCAN                | Device on the Car Top CAN                 | Look at the details of the fault. The device                                           |
| Device Fault         | Port has a Fault                          | name and the error code that caused the fault                                          |
|                      |                                           | are listed.                                                                            |
|                      |                                           | LOOK Up the fault code for the device for<br>debugging information                     |
| CTCAN                | Device on the Car Top CAN                 | Look at the details of the fault. The device                                           |
| Device Reset         | Port has reset                            | name and the error code that caused the fault                                          |
|                      |                                           | are listed.                                                                            |
|                      |                                           | • The device requested an initialization packet                                        |
|                      |                                           | power up or from a power cycle of the                                                  |
|                      |                                           | individual device.                                                                     |
|                      |                                           | • Ignore the error if the controller power has                                         |
|                      |                                           | been cycled. Otherwise, check the device                                               |
|                      | Car 'above cwt' flag was set for          | communications and power connections.     The counterweight switch was not hit during  |
| Error at DT          | above the counterweight when              | the run or the car was lost when powered up.                                           |
|                      | the car hit the down terminal             | • Faulty wiring of the counterweight switch.                                           |
|                      | slowdown limit.                           | Improper adjustment of the counterweight                                               |
|                      |                                           | switch.                                                                                |

| Faults        | Description                       | Possible Cause/Suggested Fix                                    |
|---------------|-----------------------------------|-----------------------------------------------------------------|
| CWT Sw        | Car 'above cwt' flag was set for  | <ul> <li>The counterweight switch was not hit during</li> </ul> |
| Error at UT   | below the counterweight when      | the run or the car was lost when powered up.                    |
|               | the car hit the up terminal       | • Faulty wiring of the counterweight switch.                    |
|               | slowdown limit.                   | <ul> <li>Improper adjustment of the counterweight</li> </ul>    |
|               |                                   | switch.                                                         |
| DBR           | Dynamic Braking Resistor          | • Faulty Temperature Sensor. If the DB                          |
| Temperature   | Temperature Fault. The            | Resistors are not hot, check the temperature                    |
| FIT           | temperature for the dynamic       | sensor input board connected to the CPU                         |
|               | through a temperature concer      | tomporature in elevery of the LED is not an iump                |
|               | mounted above the resistors       | the two terminals on the temperature input                      |
|               | When the temperature sensor       | board and the LED should go on lf the LED                       |
|               | opens a contact the CPU           | goes on then the Temperature Sensor is had                      |
|               | detects a temperature fault, an   | Replace the Temperature Sensor.                                 |
|               | error is recorded, the car is     | Faulty Temperature Sensor Input Board. Test                     |
|               | shut down at the next floor and   | the sensor input as above. If the LED does not                  |
|               | the DBC relay is de energized     | turn on when the input terminals are jumped                     |
|               | to open the DB Resistor circuit.  | together, replace the Temperature Sensor                        |
|               |                                   | Input Board.                                                    |
| Delta off     | DEL input did not come on at      | The delta contact did not make on a Y-Delta                     |
| Fault         | start or went off during a run.   | starter.                                                        |
|               |                                   | • The MC contact did not make on an across-                     |
|               |                                   | the-line starter                                                |
|               |                                   | • The at speed contact did not make on an                       |
|               |                                   | • Faulty DEL input Replace the DEL input chin                   |
| Delta On      | DEL input failed on when is       | • Faulty DEL input (failed on) Check the input                  |
| Fault         | should have been off. This        | and output status on the LCD interface.                         |
|               | would occur at the start of a run | Faulty contact for DEL input failed on.                         |
|               | when the I/O's are checked.       | Replace the DEL input chip.                                     |
|               | The input failed on or the        |                                                                 |
|               | contact for the input failed      |                                                                 |
|               | closed.                           |                                                                 |
| DF I/O Failed | The DF input or output has        | Hydro                                                           |
| Off           | failed off                        | • Fault on Safety Processor Board. The Safety                   |
|               |                                   | Processor Board can disable the run control to                  |
|               |                                   | the SDF output chip. Check if the PIC or PAL                    |
|               |                                   | inhibit LED turns on when the car attempts to                   |
|               |                                   | inputs/outputs on the Sefety Presses Poord                      |
|               |                                   | I CD display                                                    |
|               |                                   | • Faulty wiring to the SC common on the MAIN                    |
|               |                                   | I/O board.                                                      |
|               |                                   | • Faulty wiring to the SDF terminal on the MAIN                 |
|               |                                   | I/O board.                                                      |
|               |                                   | <ul> <li>Faulty wiring to the Down Fast valve.</li> </ul>       |
|               |                                   | <ul> <li>Faulty SDFi input (replace input chip).</li> </ul>     |
|               |                                   | • Faulty SDF output (replace output chip).                      |

| Faults                     | Description                                                                     | Possible Cause/Suggested Fix                                                                                                    |
|----------------------------|---------------------------------------------------------------------------------|----------------------------------------------------------------------------------------------------|
| DF I/O Failed<br>On        | The DF input or output has failed on.                                           | Hydro<br>• Faulty SDFi input (replace input chip).<br>• Faulty SDF output (replace output chip).                                                                                                    |
| DL Failed On<br>Fault      | DL Failed On Fault. The DL<br>leveling sensor did not turn off<br>during a run. | <ul> <li>DL hall effect sensor bad on selector sensor<br/>board. Replace sensor board.</li> <li>DL input on selector driver board is bad.<br/>Replace selector driver board.</li> </ul>                                                                                                    |
| DL20 Phone<br>Test Failed  | Phone Test from DL20 phone<br>monitoring device indicated a<br>failure          | • Refer to the manufacturers troubleshooting guide for the DL20.                                                                                                    |
| DLB & DLB-1<br>Opposite    | Input failure on<br>one of the Door Lock Bottom<br>(DLB) inputs.                | • Faulty DLB or DLB-1 input (replace input chip).                                                                                                    |
| DLM & DLM-<br>1 Opposite   | Input failure on<br>one of the Door Lock Middle<br>(DLM) inputs.                | • Faulty DLM or DLM-1 input (replace input chip).                                                                                                    |
| DLT & DLT-1<br>Opposite    | Input failure on one of the Door<br>Lock Top (DLT) inputs.                      | <ul> <li>Faulty DLT or DLT-1 input (replace input chip).</li> </ul>                                                                                                    |
| Dn<br>Directional<br>Fault | Car unexpectedly hit the Down<br>Normal Limit while running<br>down.            | <ul> <li>Faulty wiring for the DN limit.</li> <li>Tape Selector: Incorrect placement of DT magnet (too close to center of tape).</li> <li>Tapeless Selector: Incorrect placement of DT magnet not aligned properly with magnetic sensor on selector (cross talk from DT magnet to DN sensor).</li> </ul> |
| Dn Normal<br>SW Setup      | Down Normal must turn on<br>before reaching bottom floor<br>dead level          | • The down normal needs to be moved down<br>so when the car is Dead level at the bottom<br>landing DN is ON. Allow at least 2 inches run<br>before DN turns OFF                                                                                                    |

| Faults     | Description                       | Possible Cause/Suggested Fix                                    |
|------------|-----------------------------------|-----------------------------------------------------------------|
| DNR I/O    | The DNR input or output has       | <ul> <li>Fault on Safety Processor. The Safety</li> </ul>       |
| Failed Off | failed off.                       | Processor is located on the MAIN I/O board.                     |
|            |                                   | This device can disable the run control to the                  |
|            |                                   | DNR output chip. Check if the SAF-PROC or                       |
|            |                                   | SAF-PAL FAULT LEDs turn on when the car                         |
|            |                                   | attempts to run. Check the elevator service,                    |
|            |                                   | faults, and inputs/outputs on the Safety                        |
|            |                                   | Processor status of the LCD Display Interface.                  |
|            |                                   | • Faulty DNR output or DNRi input. Replace the                  |
|            |                                   | DNR output and DNRi input chip.                                 |
|            |                                   | <ul> <li>No 24VDC from the drive. Refer to</li> </ul>           |
|            |                                   | Schematics.                                                     |
|            |                                   | <ul> <li>Incorrect jumper placement on MAIN I/O</li> </ul>      |
|            |                                   | board. Verify that jumpers on the bottom center                 |
|            |                                   | of the board are positioned correctly for                       |
|            |                                   | SOURCE or SINK. The jumpers depend on the                       |
|            |                                   | drive type and is shown on the drive portion of                 |
|            |                                   | the job schematic. If necessary move the                        |
|            |                                   | jumpers to the correct position.                                |
|            |                                   | • RUN, MC or BRK auxiliary contact not making                   |
|            |                                   | properly. Verify the operation and contact                      |
|            |                                   | integrity.                                                      |
| DNR I/O    | The DNR input or output has       | <ul> <li>Faulty DNR output. Replace the DNR output</li> </ul>   |
| Failed On  | failed on.                        | chip.                                                           |
|            |                                   | <ul> <li>Faulty DNRi input. Replace DNRi input chip.</li> </ul> |
|            |                                   | <ul> <li>Incorrect jumper placement on MAIN I/O</li> </ul>      |
|            |                                   | board. Verify that jumpers on the bottom center                 |
|            |                                   | of the board are positioned correctly for                       |
|            |                                   | SOURCE or SINK. The jumpers depend on the                       |
|            |                                   | drive type and is shown on the drive portion of                 |
|            |                                   | the job schematic. If necessary move the                        |
|            |                                   | jumpers to the correct position.                                |
| DON I/O    | The DON input or the drive run    | • Loss of voltage on terminal SFC.                              |
| Failed Off | relay contact has failed off. The | • MC contact in series with the drive run relay                 |
|            | run relay on the drive turns on   | opened. See MCX Off Fault for additional                        |
|            | the DON input (Drive ON)          | Information.                                                    |
|            | Indicating that the regulator is  | • The drive faulted on start and dropped the run                |
|            | released and the drive is         | relay. Check the drive fault log.                               |
|            | controlling the motor.            | • Faulty DRO relay controlled by the drive.                     |
|            |                                   | + Faulty DON Input on the controller. Replace                   |
|            |                                   | The DON INPUT CRIP.                                             |
|            |                                   | • The run relay in the default drive setup for the              |
|            |                                   | property. Check the detault drive setup for the                 |
|            |                                   | run relay output.                                               |

| Faults      | Description                        | Possible Cause/Suggested Fix                                                |
|-------------|------------------------------------|-----------------------------------------------------------------------------|
| DON I/O     | The DON input or the drive         | Improper wiring of the Drive On contact                                     |
| Failed On   | output has failed on. When the     | controlled by the drive Refer to prints for wire                            |
|             | drive is turned off, the run relay | connections.                                                                |
|             | on the drive will drop out         | <ul> <li>Faulty wiring to the DON input.</li> </ul>                         |
|             | turning off DON.                   | <ul> <li>Faulty DON input on the controller. Replace</li> </ul>             |
|             |                                    | the DON input chip.                                                         |
|             |                                    | <ul> <li>Faulty DRO relay failed on.</li> </ul>                             |
|             |                                    | <ul> <li>The control of the DRO relay by the drive is</li> </ul>            |
|             |                                    | not programmed properly. Check the default                                  |
|             |                                    | drive setup for the DRive On output.                                        |
| Door Close  | The door did not reach the         | • Door Close Limit (DCL) not adjusted properly.                             |
| Fault       | Door Close Limit within the        | <ul> <li>Faulty Door Close Limit (DCL). Replace DCL</li> </ul>              |
|             | door close protection time.        | input chip.                                                                 |
|             |                                    | <ul> <li>Trash in door track preventing door from</li> </ul>                |
|             |                                    | closing.                                                                    |
| Door Lock   | Door lock safe fault               | <ul> <li>After Controller was safe with doors, gate</li> </ul>              |
| Safe Fault  |                                    | switch and locks made and ready to run, a door                              |
|             |                                    | lock inputs turned OFF.                                                     |
| Door Low    | Door Line Voltage Low              | <ul> <li>Voltage Sensor Board Related. Voltage being</li> </ul>             |
| Voltage Flt |                                    | monitored for Door Operator dropped below the                               |
|             |                                    | setting for parameter 'Low Door Volt '                                      |
| Door Motor  | Door Motor Overload                | <ul> <li>Door Motor Overload signal tripped. Check</li> </ul>               |
| Overload    |                                    | Input chip for DMO signal                                                   |
| Door Open   | The door did not reach the         | <ul> <li>Door Open Limit (DOL) not adjusted properly.</li> </ul>            |
| Fault       | Door Open Limit within the         | <ul> <li>Faulty Door Open Limit (DOL). Replace DOL</li> </ul>               |
|             | door open protection time.         | input chip.                                                                 |
| Door Zone   | The auxiliary door zone input      | <ul> <li>One or both of the DZA sensors on the</li> </ul>                   |
| Aux On Flt  | failed on.                         | selector sensor board failed. Replace selector                              |
|             |                                    | sensor board.                                                               |
|             |                                    | • Faulty selector board. Replace the selector                               |
| <b>D</b> 7  |                                    | board.                                                                      |
| Door Zone   | Door Zone Fault occurs from        | The car does not have DZ when it is expected                                |
| Off Fault   | the following conditions:          | to be level at the floor.                                                   |
|             | • The car is not on UL or DL       | DZ output on selector board failed on or did not                            |
|             | when expected.                     | turn on. (Replace DZ output on selector driver                              |
|             | • The car does not have DZ         | Doald). $O_{\text{D}}$ are both of the DZ concerns on the collector         |
|             | when                               | One of board foiled. Depless selector sensor                                |
|             | • The DZ relev does not drop       | board                                                                       |
|             | • The DZ felay does not drop       | Dualu.<br>• DZ input on 1102 board failed on or off                         |
|             |                                    | • DZ Input on 1102 board failed on or on.<br>Replace DZ input on 1102 board |
| Door Zono   | The door zone input failed on      | • DZ output on selector board did not turn off                              |
| On Fault    |                                    | (Replace DZ output on selector driver board)                                |
|             |                                    | • One or both of the DZ sensors on the selector                             |
|             |                                    | sensor hoard failed Replace selector sensor                                 |
|             |                                    | hoard                                                                       |
|             |                                    | • D7 input on the 1102 board failed Replace                                 |
|             |                                    | DZ input on 1102 board.                                                     |

| Faults      | Description                     | Possible Cause/Suggested Fix                                 |
|-------------|---------------------------------|--------------------------------------------------------------|
| DoorZone    | The auxiliary door zone input   | <ul> <li>One or both of the DZA sensors on the</li> </ul>    |
| Aux Off Flt | failed off.                     | selector sensor board failed. Replace selector               |
|             |                                 | sensor board.                                                |
|             |                                 | Faulty Selector Driver Board. Replace the                    |
|             |                                 | Selector Board                                               |
| DPM Input   | The DPM input fault occurs      | DPM switch not setup properly on the door                    |
| Fault       | when door opens and the DPM     | operator.                                                    |
|             | input did not go off.           | • Faulty DPM input. Replace DPM input chip.                  |
| DPM Off/GS  | DPM Off with Gate Switch or     | • The DPM switch on the door operator is not                 |
| or DL On    | Door Lock On.                   | setup properly. DPM should turn on before the                |
|             | The Door Protection Module      | Gate Switch is made.                                         |
|             | input must go on before gate    | • There is no DPM input on the door operator.                |
|             | switch or door lock inputs go   | Jump the DPM input to the GS-1 terminal.                     |
|             | on.                             | • Fault DPM input. Replace the DPM input chip.               |
| Drive Com   | Controller has a                | Faulty communications cable connection.                      |
| Rcv Error   | communications error with       | Check the drive twisted pairs connected from                 |
|             | drive. The controller has not   | the drive to the 1100 CPU board.                             |
|             | received a valid message from   | Noise on the communication cable. Verify that                |
|             | the drive for more than one     | the shield on the communications cable to the                |
|             | second.                         | drive is connected to earth ground on one end.               |
|             |                                 | • Open the DB9 connector to the drive and                    |
|             |                                 | verify that the wires are soldered properly.                 |
|             |                                 | • Faulty communication chip. Replace the 1100                |
|             |                                 | CPU board.                                                   |
| Drive has   | Drive has a communications      | Faulty communications cable connection.                      |
| Com Error   | error. The controller has       | Check the drive twisted pairs connected from                 |
|             | received a message from the     | the drive to the 1100 CPU board.                             |
|             | drive that it has communication | Noise on the communication cable. Verify that                |
|             | receive errors.                 | the shield on the communications cable to the                |
|             |                                 | drive is connected to earth ground on one end.               |
|             |                                 | <ul> <li>Open the DB9 connector to the drive and</li> </ul>  |
|             |                                 | verify that the wires are soldered properly.                 |
|             |                                 | • Faulty communication chip. Replace the 1100                |
|             |                                 | CPU board.                                                   |
| Drive Ready | The drive has a fault           | • The drive has or had a fault. Check the drive              |
| Fault       |                                 | fault log.                                                   |
|             |                                 | • Faulty RDY input. (Replace the RDY input).                 |
|             |                                 | <ul> <li>Faulty Drive SFD relay. (Replace the SFD</li> </ul> |
|             |                                 | Relay).                                                      |
|             |                                 | <ul> <li>Faulty Drive RDY relay. (Replace the RDY</li> </ul> |
|             |                                 | Relay).                                                      |

| Faults       | Description                      | Possible Cause/Suggested Fix                                |
|--------------|----------------------------------|-------------------------------------------------------------|
| DT count     | The verification position count  | • The car was lost due to a preset error. Check             |
| Fault        | for the DT input switch was off  | the guides on the selector. Check the fault log             |
|              | by more than 10 inches when      | for binary preset errors.                                   |
|              | the switch was activated.        | • The controller has a faulty encoder signal for            |
|              |                                  | the pulse count. Check that the car can make                |
|              |                                  | long runs without overshooting the floor or                 |
|              |                                  | The newer common to the limit outlobes was                  |
|              |                                  | lost Check fuse E1 on the selector heard                    |
|              |                                  | <ul> <li>Incorrect counting of pulse counts. For</li> </ul> |
|              |                                  | Tapeless check encoder connection to motor                  |
|              |                                  | and encoder wiring. For Tape, check pulse                   |
|              |                                  | sensors for proper quadrature at selector.                  |
|              |                                  | Hoistway not learned properly. Perform a                    |
|              |                                  | hoistway learn procedure.                                   |
|              |                                  | DT magnet not adjusted properly. Check at                   |
|              |                                  | slow speed if sensor input is breaking, making              |
|              |                                  | and then braking again. Magnet needs to be                  |
|              |                                  | closer to the sensor on the selector.                       |
| DT Failed On | DT input Failed On Fault. The    | • The DTS limit is not installed. The DTS limit is          |
| Fault        | car was at the bottom floor and  | used on all controllers as a verification that the          |
|              | (DTC switch mode) but the DT     | car at the bottom most landing. Add the DTS                 |
|              | (DIS switch made) but the DI     | Imit.<br>• The DT did not brook at the bettern terminal     |
|              | Input was high (D1 hot hade).    | and a diust or replace the DT switch                        |
|              |                                  | • Faulty DT input Replace selector board                    |
|              |                                  | Faulty DT sensor on selector sensor board.                  |
|              |                                  | Replace the sensor board for tape selector or               |
|              |                                  | replace the individual DT sensor on tapeless                |
|              |                                  | selector.                                                   |
| DT1 count    | The verification position count  | • The car was lost due to a preset error. Check             |
| Fault        | for the DT1 input switch was off | the guides on the selector. Check the fault log             |
|              | by more than 10 inches when      | for binary preset errors.                                   |
|              | the switch was activated.        | • The controller has a faulty encoder signal for            |
|              |                                  | the pulse count. Check that the car can make                |
|              |                                  | tong runs without overshooting the floor or                 |
|              |                                  | • The power common to the limit switches was                |
|              |                                  | lost Check fuse F1 on the selector board                    |
|              |                                  | Incorrect counting of pulse counts. For                     |
|              |                                  | Tapeless, check encoder connection to motor                 |
|              |                                  | and encoder wiring. For Tape, check pulse                   |
|              |                                  | sensors for proper quadrature at selector.                  |
|              |                                  | Hoistway not learned properly. Perform a                    |
|              |                                  | hoistway learn procedure.                                   |
|              |                                  | • DT1 magnet not adjusted properly. Check at                |
|              |                                  | slow speed if sensor input is breaking, making              |
|              |                                  | and then braking again. Magnet needs to be                  |
|              |                                  | closer to the sensor on the selector.                       |

| Faults    | Description                      | Possible Cause/Suggested Fix                                |
|-----------|----------------------------------|-------------------------------------------------------------|
| DT2 count | The verification position count  | • The car was lost due to a preset error. Check             |
| Fault     | for the DT2 input switch was off | the guides on the selector. Check the fault log             |
|           | by more than 14 inches when      | for binary preset errors.                                   |
|           | the switch was activated.        | • The controller has a faulty encoder signal for            |
|           |                                  | the pulse count. Check that the car can make                |
|           |                                  | long runs without overshooting the floor or                 |
|           |                                  | stopping short of the floor.                                |
|           |                                  | • The power common to the limit switches was                |
|           |                                  | lost. Check fuse F1 on the selector board.                  |
|           |                                  | <ul> <li>Incorrect counting of pulse counts. For</li> </ul> |
|           |                                  | Tapeless, check encoder connection to motor                 |
|           |                                  | and encoder wiring. For Tape, check pulse                   |
|           |                                  | sensors for proper quadrature at selector.                  |
|           |                                  | Hoistway not learned properly. Perform a                    |
|           |                                  | hoistway learn procedure.                                   |
|           |                                  | • D12 magnet not adjusted properly. Check at                |
|           |                                  | slow speed if sensor input is breaking, making              |
|           |                                  | and then braking again. Magnet needs to be                  |
|           | <b>T</b>                         | closer to the sensor on the selector.                       |
| DT3 count | The verification position count  | • The car was lost due to a preset error. Check             |
| Fault     | for the D13 input switch was off | the guides on the selector. Check the fault log             |
|           | by more than 18 inches when      | The controller has a faulty areader signal for              |
|           | the switch was activated.        | • The controller has a faulty encoder signal for            |
|           |                                  | long runs without oversheating the floor or                 |
|           |                                  | stopping short of the fleer                                 |
|           |                                  | • The power common to the limit switches was                |
|           |                                  | lost Check fuse E1 on the selector board                    |
|           |                                  | <ul> <li>Incorrect counting of pulse counts. For</li> </ul> |
|           |                                  | Tapeless check encoder connection to motor                  |
|           |                                  | and encoder wiring. For Tape, check pulse                   |
|           |                                  | sensors for proper quadrature at selector.                  |
|           |                                  | Hoistway not learned properly. Perform a                    |
|           |                                  | hoistway learn procedure.                                   |
|           |                                  | • DT3 magnet not adjusted properly. Check at                |
|           |                                  | slow speed if sensor input is breaking, making              |
|           |                                  | and then braking again. Magnet needs to be                  |
|           |                                  | closer to the sensor on the selector.                       |

| Faults    | Description                      | Possible Cause/Suggested Fix                                       |
|-----------|----------------------------------|--------------------------------------------------------------------|
| DT4 count | The verification position count  | The car was lost due to a preset error. Check                      |
| Fault     | for the DT4 input switch was off | the guides on the selector. Check the fault log                    |
|           | by more than 24 inches when      | for binary preset errors.                                          |
|           | the switch was activated.        | <ul> <li>The controller has a faulty encoder signal for</li> </ul> |
|           |                                  | the pulse count. Check that the car can make                       |
|           |                                  | long runs without overshooting the floor or                        |
|           |                                  | stopping short of the floor.                                       |
|           |                                  | <ul> <li>The power common to the limit switches was</li> </ul>     |
|           |                                  | lost. Check fuse F1 on the selector board.                         |
|           |                                  | <ul> <li>Incorrect counting of pulse counts. For</li> </ul>        |
|           |                                  | Tapeless, check encoder connection to motor                        |
|           |                                  | and encoder wiring. For Tape, check pulse                          |
|           |                                  | sensors for proper quadrature at selector.                         |
|           |                                  | Hoistway not learned properly. Perform a                           |
|           |                                  | hoistway learn procedure.                                          |
|           |                                  | • D14 magnet not adjusted properly. Check at                       |
|           |                                  | slow speed if sensor input is breaking, making                     |
|           |                                  | and then braking again. Magnet needs to be                         |
|           |                                  | closer to the sensor on the selector.                              |
| DI5 count | I ne verification position count | • The car was lost due to a preset error. Check                    |
| Fault     | for the D15 input switch was of  | for bipony propot errors                                           |
|           | by more than 32 mones when       | The controller has a faulty anoder signal for                      |
|           | the switch was activated.        | • The controller has a faulty encoder signal for                   |
|           |                                  | long runs without oversheeting the floor or                        |
|           |                                  | stopping short of the floor                                        |
|           |                                  | • The power common to the limit switches was                       |
|           |                                  | lost Check fuse F1 on the selector board                           |
|           |                                  | Incorrect counting of pulse counts. For                            |
|           |                                  | Tapeless check encoder connection to motor                         |
|           |                                  | and encoder wiring. For Tape, check pulse                          |
|           |                                  | sensors for proper guadrature at selector.                         |
|           |                                  | Hoistway not learned properly. Perform a                           |
|           |                                  | hoistway learn procedure.                                          |
|           |                                  | DT5 magnet not adjusted properly. Check at                         |
|           |                                  | slow speed if sensor input is breaking, making                     |
|           |                                  | and then braking again. Magnet needs to be                         |
|           |                                  | closer to the sensor on the selector.                              |

| Faults     | Description                      | Possible Cause/Suggested Fix                                   |
|------------|----------------------------------|----------------------------------------------------------------|
| DT6 count  | The verification position count  | • The car was lost due to a preset error. Check                |
| Fault      | for the DT6 input switch was off | the guides on the selector. Check the fault log                |
|            | by more than 42 inches when      | for binary preset errors.                                      |
|            | the switch was activated.        | • The controller has a faulty encoder signal for               |
|            |                                  | the pulse count. Check that the car can make                   |
|            |                                  | long runs without overshooting the floor or                    |
|            |                                  | stopping short of the floor.                                   |
|            |                                  | <ul> <li>The power common to the limit switches was</li> </ul> |
|            |                                  | lost. Check fuse F1 on the selector board.                     |
|            |                                  | <ul> <li>Incorrect counting of pulse counts. For</li> </ul>    |
|            |                                  | Tapeless, check encoder connection to motor                    |
|            |                                  | and encoder wiring. For Tape, check pulse                      |
|            |                                  | sensors for proper quadrature at selector.                     |
|            |                                  | • Hoistway not learned properly. Perform a                     |
|            |                                  | noistway learn procedure.                                      |
|            |                                  | • D16 magnet not adjusted property. Check at                   |
|            |                                  | slow speed if sensor input is breaking, making                 |
|            |                                  | and then braking again. Magnet needs to be                     |
| DTS count  | Down Torminal Slowdown Limit     | The car was lest due to a preset error. Check                  |
| Eault      | Count Fault The verification     | the guides on the selector. Check the fault log                |
| rauit      | position count for the DTS input | for binary preset errors                                       |
|            | switch was off by more than 10   | • The controller has a faulty encoder signal for               |
|            | inches when the switch was       | the pulse count. Check that the car can make                   |
|            | activated.                       | long runs without overshooting the floor or                    |
|            |                                  | stopping short of the floor.                                   |
|            |                                  | • The power common to the limit switches was                   |
|            |                                  | lost. Check fuse F1 on the selector board.                     |
|            |                                  | <ul> <li>Incorrect counting of pulse counts. For</li> </ul>    |
|            |                                  | Tapeless, check encoder connection to motor                    |
|            |                                  | and encoder wiring. For Tape, check pulse                      |
|            |                                  | sensors for proper quadrature at selector.                     |
|            |                                  | <ul> <li>Hoistway not learned properly. Perform a</li> </ul>   |
|            |                                  | hoistway learn procedure.                                      |
|            |                                  | • DTS magnet not adjusted properly. Check at                   |
|            |                                  | slow speed if sensor input is breaking, making                 |
|            |                                  | and then braking again. Magnet needs to be                     |
|            | DTC input Failed On Fault The    | closer to the sensor on the selector.                          |
| DIS Falled | DIS Input Failed On Fault. The   | • The DT switch is not wired or DT input was                   |
| On Fault   | car was at the bottom floor and  |                                                                |
|            | switch made) but the DTS input   | • The DTS limit did not break at the bottom                    |
|            | was high (DTS not made)          | terminal landing Adjust the DTS magnet                         |
|            |                                  | • Faulty DTS input. Replace the DTS input chip                 |
|            |                                  | on the 1102 board.                                             |
|            |                                  | Faulty DTS sensor on selector sensor board.                    |
|            |                                  | Replace the sensor board for tape selector or                  |
|            |                                  | replace the individual DTS sensor on tapeless                  |
|            |                                  | selector.                                                      |

| Faults     | Description                        | Possible Cause/Suggested Fix                                       |
|------------|------------------------------------|--------------------------------------------------------------------|
| EBAi Input | Emergency brake test contacts      | <ul> <li>Possible bad NC contact on BA1 or BA2</li> </ul>          |
| Off Fault  | in BA1,BA2 failed off              | relays                                                             |
|            |                                    | <ul> <li>Check wiring on emergency brake relays</li> </ul>         |
|            |                                    | Replace EBAi input on expansion i/o board                          |
| EBAi Input | Emergency brake test contacts      | Make sure BA1 and BA2 relays are being                             |
| On Fault   | in BA1,BA2 failed on               | cycled                                                             |
|            |                                    | Replace EBAi input on expansion i/o board                          |
| EBBi Input | Emergency brake test contacts      | Possible bad NC contact on BB1 or BB2                              |
| Off Fault  | in BB1,BB2 failed off              | relays                                                             |
|            |                                    | Check wiring on emergency brake relays                             |
|            |                                    | Replace EBBi input on expansion i/o board                          |
| EBBi Input | Emergency brake test contacts      | • Make sure BB1 and BB2 relays are being                           |
| On Fault   | in BB1,BB2 failed on               |                                                                    |
|            |                                    | Replace EBBI input on expansion I/o board                          |
| EBK1 Input | Emergency Brake EBK1 failed        | Locate EBK1 and visually determine if output                       |
| Failed OFF | off fault                          | is turning ON and OFF Faulty EBK11 input chip.                     |
|            |                                    | Replace the EBK11 input chip.                                      |
|            |                                    | • Faulty EBKT output Chip. Replace the EBKT                        |
|            | Emorronov Droke EDK1 foiled        | Output chip.                                                       |
|            | en fault                           | • Locate EBKT and visually determine if output                     |
| Falled ON  | on rauit                           | Poplace the ERK1 input chip                                        |
|            |                                    | • Faulty EBK1 output Chip. Poplace the EBK1                        |
|            |                                    | output chip                                                        |
| EBK2 Input | Emergency Brake EBK2 failed        | • Locate EBK2 and visually determine if output                     |
| Failed OFF | off fault                          | is turning ON and OEE Faulty EBK2i input chip                      |
|            |                                    | Replace the FBK2i input chip.                                      |
|            |                                    | • Faulty EBK2 output Chip. Replace the EBK2                        |
|            |                                    | output chip.                                                       |
| EBK2 Input | Emergency Brake EBK2 failed        | Locate EBK2 and visually determine if output                       |
| Failed ON  | on fault                           | is turning ON and OFF Faulty EBK2i input chip.                     |
|            |                                    | Replace the EBK2i input chip.                                      |
|            |                                    | • Faulty EBK1 output Chip. Replace the EBK2                        |
|            |                                    | output chip.                                                       |
| EE Ram     | EE Ram (MRAM Memory)               | Faulty 1100 CPU board. Replace 1100 CPU                            |
| Failed     | Fault. Valid magnetoresistive      | board                                                              |
|            | memory is not found                |                                                                    |
| EE Tst EE1 | Electric Eye Test. Freight door    | <ul> <li>Verify that the electric eye input EE1 pulses</li> </ul>  |
| Failed OFF | electric eye input EE1 failed off. | on during the electric eye test.                                   |
|            |                                    | Possible faulty electric eye device.                               |
|            |                                    | <ul> <li>Possible faulty EE1 input - replace the input.</li> </ul> |
| EE Tst EE1 | Electric Eye Test. Freight door    | Verify that the electric eye input EE1 is off                      |
| Failed ON  | electric eye input EE1 failed on.  | before the electric eye test.                                      |
|            |                                    | <ul> <li>Possible faulty electric eye device.</li> </ul>           |
|            |                                    | Possible faulty EE1 input - replace the input.                     |
| EE Tst EE2 | Electric Eye Test. Freight door    | Verify that the electric eye input EE2 pulses                      |
| Failed OFF | electric eye input EE2 failed off. | on during the electric eye test.                                   |
|            |                                    | Possible faulty electric eye device.                               |
|            |                                    | <ul> <li>Possible faulty EE2 input - replace the input.</li> </ul> |

| Faults                  | Description                       | Possible Cause/Suggested Fix                                                                |
|-------------------------|-----------------------------------|---------------------------------------------------------------------------------------------|
| EE Tst EE2              | Electric Eye Test. Freight door   | <ul> <li>Verify that the electric eye input EE2 is off</li> </ul>                           |
| Failed ON               | electric eye input EE2 failed on. | before the electric eye test.                                                               |
|                         |                                   | <ul> <li>Possible faulty electric eye device.</li> </ul>                                    |
|                         |                                   | <ul> <li>Possible faulty EE2 input - replace the input.</li> </ul>                          |
| EE Tst EER1             | Electric Eye Test. Freight rear   | • Verify that the electric eye input EER1 pulses                                            |
| Faild OFF               | door electric eye input EER1      | on during the electric eye test.                                                            |
|                         | failed off.                       | Possible faulty electric eye device.                                                        |
|                         |                                   | <ul> <li>Possible faulty EER1 input - replace the input.</li> </ul>                         |
| EE Tst EER1             | Electric Eye Test. Freight rear   | Verify that the electric eye input EER1 is off                                              |
| Faild ON                | door electric eye input EER1      | before the electric eye test.                                                               |
|                         | failed on.                        | <ul> <li>Possible faulty electric eye device.</li> </ul>                                    |
|                         |                                   | Possible faulty EER1 input - replace the input.                                             |
| EE Tst EER2             | Electric Eye Test. Freight rear   | • Verify that the electric eye input EER2 pulses                                            |
| Faild OFF               | door electric eye input EER2      | on during the electric eye test.                                                            |
|                         | failed off.                       | Possible faulty electric eye device.                                                        |
|                         |                                   | • Possible faulty EER2 input - replace the input.                                           |
| EE Tst EER2             | Electric Eye Test. Freight rear   | Verify that the electric eye input EER2 is off                                              |
| Faild ON                | door electric eye input EER2      | before the electric eye test.                                                               |
|                         | failed on.                        | <ul> <li>Possible faulty electric eye device.</li> </ul>                                    |
|                         |                                   | Possible faulty EER2 input - replace the input.                                             |
| EM Brake                | After the controller turn on the  | <ul> <li>Improper wiring of the brake EBRKC coil.</li> </ul>                                |
| Input OFF               | output EBKC, EBKi never           | Refer to prints for wire connections.                                                       |
|                         | came on                           | • Faulty EBKi input. Replace EBKi input chip on                                             |
|                         |                                   | 1/o board.                                                                                  |
|                         |                                   | • Faulty EBKC output. Replace EBKC output                                                   |
| EM Droke                | The EDK insut or EDKC outsut      | chip on i/o board                                                                           |
| EIVI Brake              | has foiled on                     | Improper winng of the brake Emergency     Proke soil. Befor to printe for wire compositions |
| Input ON                |                                   | • Faulty EBKi input Replace EBKi input chin on                                              |
|                         |                                   | i/o board                                                                                   |
|                         |                                   | • Faulty EBKC output Replace EBKC output                                                    |
|                         |                                   | chip on i/o board.                                                                          |
| EM Brake                | Emergency brake switch EBKS       | Improper wiring of Emergency brake switch.                                                  |
| Switch OFF              | failed off once the car stopped   | Faulty EBKS input. Replace EBKS input chip                                                  |
|                         |                                   | on i/o board.                                                                               |
| EM Brake                | Emergency brake switch EBKS       | Improper wiring of Emergency brake switch.                                                  |
| Switch ON               | failed off once the car stopped   | Faulty EBKS input. Replace EBKS input chip                                                  |
|                         |                                   | on i/o board.                                                                               |
|                         |                                   | <ul> <li>Check adjustment of Emergency brake</li> </ul>                                     |
|                         |                                   | switch.                                                                                     |
| EM BRK                  | Emergency Brake Board Can         | • Faulty CAN communication wire connection.                                                 |
| CAN Com                 | Communication Error.              | Verify proper twisted pair wires to the CANH                                                |
| Error                   |                                   | and CANL terminals on the brake board.                                                      |
|                         |                                   | • Noise on the CAN Bus. Verity that the shield                                              |
|                         |                                   | wire is connected according to                                                              |
| Emorganov               | Emorgonou Droka Trin foult        |                                                                                             |
| Emergency<br>Brake Trip | Emergency Brake Trip fault        | Controller may have seen car overspeed,     unintended motion or lost governor input        |
| Diake Hip               |                                   | (COV)                                                                                       |

| Faults       | Description                    | Possible Cause/Suggested Fix                                   |
|--------------|--------------------------------|----------------------------------------------------------------|
| Emrgncy      | Controllers went in emergency  | <ul> <li>Loss of communication with the hall call</li> </ul>   |
| Dispatch Flt | Dispatch Operation             | boards                                                         |
|              |                                | <ul> <li>Loss of communication with the group</li> </ul>       |
|              |                                | Losing the HCP input                                           |
| Enc Can Bus  | Encoder CAN Bus                | Can Open Encoder is not pulling the                            |
| Ack Err      | acknowledge error              | acknowledge line when datat is being                           |
|              |                                | transmitted to it. Verify the following:                       |
|              |                                | <ul> <li>The Encoder is properly wired according to</li> </ul> |
|              |                                | the schematic.                                                 |
|              |                                | <ul> <li>The Controller's encoder can baud rate</li> </ul>     |
|              |                                | matches that of the encoder.                                   |
|              |                                | <ul> <li>Proper voltage is supplied to the encoder.</li> </ul> |
| Enc Can Bus  | Encoder CAN Bus idle           | Encoder CAN bus is floating for too many bit                   |
| Idle Err     |                                | times so an idle bus is detected. Verify the                   |
|              |                                | following:                                                     |
|              |                                | <ul> <li>The Encoder is properly wired according to</li> </ul> |
|              |                                | the schematic.                                                 |
|              |                                | The Controller's encoder can baud rate                         |
|              |                                | matches that of the encoder.                                   |
|              |                                | Proper voltage is supplied to the encoder.                     |
| Enc Can Bus  | Encoder CAN Bus off            | Controller detected more than 255 transmit                     |
| Off Err      |                                | errors on CAN bus to the encoder. The CAN                      |
|              |                                | bus device is re-initialized to re-establish                   |
|              |                                | communications to the encoder. Verify the                      |
|              |                                | following:                                                     |
|              |                                | • The Encoder is properly when according to                    |
|              |                                | The Controller's aneader can haud rate                         |
|              |                                | matches that of the encoder                                    |
|              |                                | Proper voltage is supplied to the encoder                      |
| Enc Can      | Encoder CAN Bus packet fault   | Can Open Encoder did not respond with the                      |
| Packet Fault | Encoder CAN Bus packet laun    | expected packet. This could be caused by                       |
|              |                                | noise on the encoder cable. Make sure the                      |
|              |                                | encoder cable is properly shielded                             |
| Encoder      | Encoder busy fault             | Can Open Encoder appears as busy and it is                     |
| Busy Error   |                                | not taking signals from controller. Check                      |
|              |                                | encoder to see if it failed. Check wiring and                  |
|              |                                | shield connections as well as voltage from the                 |
|              |                                | GALX-1100 CPU Board.                                           |
| Encoder      | Encoder communication error.   | Verify Connections on Encoder Board.                           |
| Com Error    | Encoder board detected Comm    | Possible Noise on Encoder cable. Check                         |
|              | error while talking to the CAN | Encoder Voltage. Check for wires shield                        |
|              | Open encoder                   | connections on GALX-1100 CPU Board.                            |

| Faults                           | Description                                                                                                    | Possible Cause/Suggested Fix                                                                                                    |
|----------------------------------|----------------------------------------------------------------------------------------------------|----------------------------------------------------------------------------------------------------|
| Faults<br>Encoder<br>Count Error | Description<br>Encoder Count Error. An error<br>is announced when the<br>encoder count value is greater<br>than 4 inches in 3 milliseconds.                                                                                                    | <ul> <li>Possible Cause/Suggested Fix</li> <li>Faulty encoder connection. Verify the encoder connection to the controller. The CAN Open Encoder connects directly to the GALX-1100 board on a tapeless system. On a tape system the encoder feedback connects to the GALX-1102 board and is routed to the GALX-1100 Board through a ribbon cable between the two boards. Verify the following:</li> <li>The encoder device is wired properly and is properly shielded. Refer to the print for the proper connection.</li> <li>The Controller's encoder can baud rate matches that of the encoder (tapeless selector).</li> <li>Proper voltage is supplied to the encoder (tapeless selector).</li> <li>The pulse signals from the tape selector read the correct voltage with the car running (2.9 volts at the controller).</li> <li>The pulse sensors are mounted the correct distance from the tape (measured 5-7 volts at the control tapeles at the control tapeles at th</li></ul> |
| Encoder Dir<br>Fault             | Encoder direction fault.<br>Controller is in motion with an<br>encoder velocity of more than<br>50 feet per minute and the<br>direction in the encoder<br>feedback is opposite to the<br>direction run command. This<br>fault sets the rope gripper or<br>emergency brake. Disable this<br>fault by setting Field Variable<br>Enc Dir Flt Dis to 1=Disabled. | <ul> <li>Check for proper Voltage on Encoder. Verify<br/>Connections on Encoder Board.</li> <li>Possible Noise on Encoder cable.</li> <li>Check for wires shield connections on<br/>encoder Isolation Board.</li> </ul>                                                                                                    |
| Encoder Init                     | Encoder initialization fault.<br>Encoder board failed to<br>initialize CAN open Encoder                                                                                                    | <ul> <li>Verify Connections on Encoder Board.</li> <li>Possible Noise on Encoder cable. Check<br/>Encoder Voltage.</li> <li>Check for wires shield connections on GALX-<br/>1100 CPU Board.</li> </ul>                                                                                                    |
| Encoder PPR<br>Error             | PPR setting error from CAN<br>Open encoder                                                                                                    | <ul> <li>Controller attempted to set PPR on the CAN<br/>Open Encoder but when we read it back, it did<br/>not change.</li> <li>Possible Noise on Encoder cable. Check<br/>Encoder Voltage.</li> <li>Check for wires shield connections on GALX-<br/>1100 CPU Board.</li> </ul>                                                                                                    |
| Encoder<br>Preset Flt            | Encoder Preset error<br>generated because controller<br>could not stablish position from<br>Can open encoder.                                                                                                    | <ul> <li>Can Open Encoder / Encoder Board lost track<br/>of car position.</li> <li>Possible Noise on Encoder cable. Check<br/>Encoder Voltage.</li> <li>Check for wires shield connections on GALX-<br/>1100 CPU Board.</li> </ul>                                                                                                    |

| Faults      | Description                  | Possible Cause/Suggested Fix                                          |
|-------------|------------------------------|-----------------------------------------------------------------------|
| EP Recall   | Emergency Power Recall Car   | Car 1 was out of service while elevators were                         |
| Car 1 OTS   | Out of Service Car 1         | in an Emergency Power Recall Sequence                                 |
|             |                              | Check faults for car 1                                                |
| EP Recall   | Emergency Power Recall Car   | Car 2 was out of service while elevators were                         |
| Car 2 OTS   | Out of Service Car 2         | in an Emergency Power Recall Sequence                                 |
|             |                              | Check faults for car 2                                                |
| EP Recall   | Emergency Power Recall Car   | Car 3 was out of service while elevators were                         |
| Car 3 OTS   | Out of Service Car 3         | in an Emergency Power Recall Sequence                                 |
|             |                              | Check faults for car 3                                                |
| EP Recall   | Emergency Power Recall Car   | Car 4 was out of service while elevators were                         |
| Car 4 OTS   | Out of Service Car 4         | in an Emergency Power Recall Sequence                                 |
|             |                              | Check faults for car 4                                                |
| EP Recall   | Emergency Power Recall Car   | Car 5 was out of service while elevators were                         |
| Car 5 OTS   | Out of Service Car 5         | in an Emergency Power Recall Sequence                                 |
|             |                              | Check faults for car 5                                                |
| EP Recall   | Emergency Power Recall Car   | Car 6 was out of service while elevators were                         |
| Car 6 OTS   | Out of Service Car 6         | in an Emergency Power Recall Sequence                                 |
|             |                              | Check faults for car 6                                                |
| EP Recall   | Emergency Power Recall Car   | Car 7 was out of service while elevators were                         |
| Car 7 OTS   | Out of Service Car 7         | in an Emergency Power Recall Sequence                                 |
|             |                              | Check faults for car 7                                                |
| EP Recall   | Emergency Power Recall Car   | Car 8 was out of service while elevators were                         |
| Car 8 OTS   | Out of Service Car 8         | in an Emergency Power Recall Sequence                                 |
|             |                              | Check faults for car 8                                                |
| EPR Pwr     | EP Recovery power lost while | <ul> <li>Controller failed to turn on Normal Power</li> </ul>         |
| Lost Moving | moving                       | Drive and Emergency Power Drive outputs                               |
|             |                              | (NPD and EPD) while in motion. Condition                              |
|             |                              | should not occur.                                                     |
| EPRecall    | Emergency Power Recall       | • Car 1 timeout while it was in Emergency                             |
| Carl Tim-ot | Time-out Car 1               | power recall mode<br>Make sure the field veriable 'Besell Timesut' is |
|             |                              | wake sure the field variable Recall Timeout is                        |
|             |                              | recover if it is between floors and away from                         |
|             |                              | Emergency Power Floor                                                 |
|             |                              | If you have a blank shaft consider increasing                         |
|             |                              | the Recovery Speed (default 25fpm)                                    |
| EPRecall    | Emergency Power Recall       | Car 2 timeout while it was in Emergency                               |
| Car2 Tim-ot | Time-out Car 2               | power recall mode                                                     |
|             |                              | Make sure the field variable 'Recall Timeout' is                      |
|             |                              | set properly to allow the car enough time to                          |
|             |                              | recover it it is between floors and away from                         |
|             |                              | Emergency Power Floor                                                 |
|             |                              | II you nave a blank shaft, consider increasing                        |
| 1           |                              | i ine Recovery Speed (default 25fpm)                                  |

| Faults      | Description            | Possible Cause/Suggested Fix                                |
|-------------|------------------------|-------------------------------------------------------------|
| EPRecall    | Emergency Power Recall | <ul> <li>Car 3 timeout while it was in Emergency</li> </ul> |
| Car3 Tim-ot | Time-out Car 3         | power recall mode                                           |
|             |                        | Make sure the field variable 'Recall Timeout' is            |
|             |                        | set properly to allow the car enough time to                |
|             |                        | recover if it is between floors and away from               |
|             |                        | Emergency Power Floor                                       |
|             |                        | If you have a blank shaft, consider increasing              |
|             |                        | the Recovery Speed (default 25fpm)                          |
| EPRecall    | Emergency Power Recall | <ul> <li>Car 4 timeout while it was in Emergency</li> </ul> |
| Car4 Tim-ot | Time-out Car 4         | power recall mode                                           |
|             |                        | Make sure the field variable 'Recall Timeout' is            |
|             |                        | set properly to allow the car enough time to                |
|             |                        | recover if it is between floors and away from               |
|             |                        | Emergency Power Floor                                       |
|             |                        | If you have a blank shaft, consider increasing              |
|             |                        | the Recovery Speed (default 25fpm)                          |
| EPRecall    | Emergency Power Recall | <ul> <li>Car 5 timeout while it was in Emergency</li> </ul> |
| Car5 Tim-ot | Time-out Car 5         | power recall mode                                           |
|             |                        | Make sure the field variable 'Recall Timeout' is            |
|             |                        | set properly to allow the car enough time to                |
|             |                        | recover if it is between floors and away from               |
|             |                        | Emergency Power Floor                                       |
|             |                        | If you have a blank shaft, consider increasing              |
|             |                        | the Recovery Speed (default 25tpm)                          |
| EPRecall    | Emergency Power Recall | • Car 6 timeout while it was in Emergency                   |
| Carb Tim-ot | Time-out Car 6         | power recall mode                                           |
|             |                        | wake sure the field variable Recall time out is             |
|             |                        | set property to allow the car enough time to                |
|             |                        | Emorgonov Power Floor                                       |
|             |                        | If you have a blank shaft, consider increasing              |
|             |                        | the Recovery Speed (default 25fpm)                          |
| EPRocall    | Emergency Power Recall | • Car 7 timeout while it was in Emergency                   |
| Car7 Tim-ot | Time-out Car 7         | power recall mode                                           |
|             |                        | Make sure the field variable 'Recall Timeout' is            |
|             |                        | set properly to allow the car enough time to                |
|             |                        | recover if it is between floors and away from               |
|             |                        | Emergency Power Floor                                       |
|             |                        | If you have a blank shaft, consider increasing              |
|             |                        | the Recovery Speed (default                                 |
|             |                        | 25fpm)                                                      |
| EPRecall    | Emergency Power Recall | Car 8 timeout while it was in Emergency                     |
| Car8 Tim-ot | Time-out Car 8         | power recall mode                                           |
|             |                        | Make sure the field variable 'Recall Timeout' is            |
|             |                        | set properly to allow the car enough time to                |
|             |                        | recover if it is between floors and away from               |
|             |                        | Emergency Power Floor                                       |
|             |                        | If you have a blank shaft, consider increasing              |
|             |                        | the Recovery Speed (default 25fpm)                          |
| Faults                  | Description                                                                                                    | Possible Cause/Suggested Fix                                                                                                    |
|-------------------------|----------------------------------------------------------------------------------------------------|----------------------------------------------------------------------------------------------------|
| Estop Fault             | An emergency stop occurred<br>while moving or attempting to<br>move.                                                                              | <ul> <li>The 'P' input did not drop from MC, BRK or<br/>RUN contactors being energized.</li> <li>The drive on (DON) input did not energize or<br/>dropped out while running.</li> <li>The BRK contactor did not energize or<br/>dropped out while running.</li> <li>BRKI input did not turn on or dropped out<br/>while running.</li> <li>The MCX contactor did not energize or<br/>dropped out while running</li> <li>The MCX contactor did not energize or<br/>dropped out while running</li> <li>The MCX contactor did not energize or<br/>dropped out while running</li> <li>The MCX input did not turn on or dropped out<br/>while running.</li> <li>The stop switch was pulled while running.</li> <li>The stop switch was pulled while running.</li> <li>The stall protection timer timed-out.</li> <li>(Hydro only) An emergency power recall was<br/>initiated while the car was running up.</li> <li>The pulse count stopped counting</li> <li>The ETS input on the Main I/O board failed</li> </ul> |
| On Bottom FI            | car detected that the ETS input<br>did not go off as expected.                                                                                    | <ul> <li>on. Replace the input chip.</li> <li>The ETS magnet is too far from the sensor.</li> <li>The ETS magnet fell of the rail bracket.</li> <li>The ETS magnet rail bracket was moved or hit.</li> <li>The ETS output from the selector failed on. Replace the output chip.</li> <li>The ETS sensor failed in the on position. Replace the sensor.</li> </ul>                                                                                                    |
| ETS Failed<br>On Top Fl | While at the top floor, the<br>car detected that the ETS<br>input did not go off as<br>expected.                                                  | <ul> <li>The ETS input on the Main I/O board failed on. Replace the input chip.</li> <li>The ETS magnet is too far from the sensor.</li> <li>The ETS magnet fell of the rail bracket.</li> <li>The ETS magnet rail bracket was moved or hit.</li> <li>The ETS output from the selector failed on. Replace the output chip.</li> <li>The ETS sensor failed in the on position. Replace the sensor.</li> </ul>                                                                                                    |
| FDoor Close<br>Cont Flt | Door Close Contact safe fault                                                                                                    | • After Controller was safe with doors, gate switch, door contacts and locks made and ready to run, a door contact input turned OFF.                                                                                                    |
| FEP Fuse<br>Blown Fault | Fire/Emergency Circuit Fuse is Blown                                                                                                    | <ul> <li>Short Circuit on the FEP Circuit.</li> </ul>                                                                                                    |
| FETST OFF<br>Fault      | Front Door Electric Eye Test<br>Failed OFF. Output is turned<br>on cause the electric eye<br>outputs to controller input EE1<br>and EE2 to pulse. | <ul> <li>FETST output or FETST input failed in the off state.</li> <li>Replace the FETST output chip.</li> <li>Replace the FETST input chip.</li> </ul>                                                                                                    |

| FETST ON<br>FaultFront Door Electric Eye Test<br>Failed ON. Output is turned on<br>cause the electric eye outputs<br>to controller input EE1 and EE2<br>to pulse.FETST output or FETST input failed in the on<br>state.<br>Replace the FETST output chip.<br>Replace the FETST input chip.<br>Replace the FETST input chip.<br>Replace the FETST input chip.<br>Replace the FETST input chip.<br>Replace the FETST output chip.<br>Replace the FETST output chip.<br>Replace the FETST input chip.<br>Replace the FETST input chip.<br>Replace the FETST input chip.<br>Replace the FETST input chip.<br>Replace the FETST input chip.<br>Replace the FETST input chip.Field Vars<br>RelocatedField variables Default<br>Initialization. Field adjustable<br>variables are being initialized<br>for the first time.Job related parameters are invalid. This error<br>occurs on the first time the GALX-1100 CPU<br>board is being powered up.Field Vars<br>RelocatedField Variables Relocated.The software has been updated to a newer<br>version that required parameters to be<br>relocated. This is normal and should only occur<br>once. If an older version software is later<br>installed, the job parameters may be lost.Fire Fighter<br>Stop SwFire Fighter Stop Sw<br>Fire Fighter Stop Sw• Fire Fighter Stop switch circuit.Fld Var<br>Partial InitField variables partial table<br>initialized before. It should<br>occur once when updating<br>controller software• The software has been updated. This is<br>normal and should only occur once. If fault<br>constantly occurs please contact GAL.FST I/O<br>Failed OffThe FST input on the 1102<br>board did not pick up when<br>expected.• The Electric Eye signal stayed on<br>continuously for longer than the parameter 'EE<br>Time-out' is set to.FST I/O<br>Failed Off<                                                                                                    | Faults       | Description                      | Possible Cause/Suggested Fix                                     |
|----------------------------------------------------------------------------------------------------|--------------|----------------------------------|------------------------------------------------------------------|
| FaultFailed ON. Output is turned on<br>cause the electric eye outputs<br>to controller input E1 and E22state.Field Vars<br>Defit IniField Variables Default<br>Initialization. Field adjustable<br>variables are being initialized<br>for the first time Job related parameters are invalid. This error<br>occurs on the first time the GALX-1100 CPU<br>board is being powered up.Field Vars<br>Peild VarsField Variables Relocated.The software has been updated to a newer<br>version that required parameters to be<br>relocated. This is normal and should only occur<br>once. If an older version software is later<br>installed, the job parameters may be lost.Fire Fighter<br>Stop SwFire Fighter Stop Sw• Fire Fighter Stop switch is pulled.<br>• Faulty wire connection in the Fire Fighter stop<br>switch circuit.Fld Var<br>Partial InitField variables partial table<br>initialized before. It should<br>occur once when updating<br>controller software• The software has been updated. This is<br>normal and should only occur once. If fault<br>constantly occurs please contact GAL.Front Det<br>Edge FaultFront Detector Edge Time-out<br>seeted.• The Electric Eye signal stayed on<br>continuously for longer than the parameter 'EE<br>Time-out' is set to.FST I/O<br>Failed OffThe FST input on the 1102<br>board did not drop out when<br>expected.• Faulty FST output chip. Replace output chip.<br>• Faulty FST output chip. Replace output chip.<br>• Faulty FST1 input chip. Replace output chip.<br>• Faulty FST1 input chip. Replace output chip.<br>• Faulty FST1 input chip. Replace output chip.<br>• Faulty FST1 input chip. Replace output chip.<br>• Faulty FST1 input chip. Replace output chip.<br>• Faulty FST1 input chip. Replace output chip.<br>• Faulty FST1 input chip. Replace                                                                                                    | FETST ON     | Front Door Electric Eye Test     | <ul> <li>FETST output or FETST input failed in the on</li> </ul> |
| cause the electric eye outputs<br>to controller input EE1 and EE2<br>to pulse.• Replace the FETST output chip.<br>• Replace the FETST input chip.Field Vars<br>Defit IniField Variables Default<br>unitialization. Field adjustable<br>variables are being initialized<br>for the first time.• Job related parameters are invalid. This error<br>occurs on the first time the GALX-1100 CPU<br>board is being powered up.Field Vars<br>RelocatedField Variables Relocated.• Job related parameters are invalid. This error<br>occurs on the first time the GALX-1100 CPU<br>board is being powered up.Field Vars<br>RelocatedField Variables Relocated.The software has been updated to a newer<br>version that required parameters to be<br>relocated. This is normal and should only occur<br>once. If an older version software is later<br>installed, the job parameters may be lost.Fire Fighter<br>Stop SwFire Fighter Stop Sw<br>Field variables partial table<br>initialized. Controller did not<br>see extended memory<br>initialized before. It should<br>occur once when updating<br>controller software• The software has been updated. This is<br>normal and should only occur once. If fault<br>constantly occurs please contact GAL.Front Det<br>Edge FaultFront Detector Edge Time-out<br>board did not pick up when<br>expected.• The Electric Eye signal stayed on<br>continuously for longer than the parameter 'EE<br>Time-out' is set to.FST I/O<br>Failed OffThe FST input on the 1102<br>board did not drop out when<br>expected.• Faulty FST output chip. Replace output chip.<br>• Faulty FSTI output chip. Replace output chip.<br>• Faulty FSTI output chip. Replace output chip.<br>• Faulty FSTI output chip. Replace output chip.<br>• Faulty FSTI output chip. Replace input chip.<br>• Faulty FSTI out                                                                                                    | Fault        | Failed ON. Output is turned on   | state.                                                           |
| It ocontroller input EE1 and EE2<br>to pulse.• Replace the FETST input chip.<br>to pulse.Field Vars<br>Defit IniField Variables Default<br>Initialization. Field adjustable<br>variables are being initialized<br>for the first time.• Job related parameters are invalid. This error<br>occurs on the first time the GALX-1100 CPU<br>board is being powered up.Field Vars<br>RelocatedField Variables Relocated.• The software has been updated to a newer<br>version that required parameters to be<br>relocated. This is normal and should only occur<br>once. If an older version software is later<br>installed, the job parameters may be lost.Fire Fighter<br>Stop SwFire Fighter Stop Sw<br>Field variables partial table<br>initialized before. It should<br>occur once when updating<br>controller software• The software has been updated. This is<br>normal and should only occur once. If fault<br>constantly occurs please contact GAL.Fornt Det<br>Edge FaultFront Detector Edge Time-out<br>board did not pick up when<br>expected.• The Electric Eye signal stayed on<br>continuously for longer than the parameter 'EE<br>Time-out' is set to.FST I/O<br>Failed OffThe FST input on the 1102<br>board did not drop out when<br>expected.• Faulty FST output chip. Replace output chip.<br>• Faulty FST loutput chip. Replace output chip.<br>• Faulty FST loutput chip. Replace output chip.<br>• Faulty FST loutput chip. Replace output chip.<br>• Faulty FST loutput chip. Replace output chip.<br>• Faulty FST loutput chip. Replace input chip.<br>• Faulty FST loutput chip. Replace output chip.<br>• Faulty FST loutput chip. Replace output chip.<br>• Faulty FST loutput chip. Replace output chip.<br>• Faulty FST loutput chip. Replace input chip.<br>• Faulty FST loutput chip. Replace output chip.<br>• Faulty FST loutput chip. Replac                                                                                                    |              | cause the electric eye outputs   | <ul> <li>Replace the FETST output chip.</li> </ul>               |
| Field Vars<br>Defit IniField Variables Default<br>Initialization. Field adjustable<br>variables are being initialized<br>for the first time.Job related parameters are invalid. This error<br>occurs on the first time the GALX-1100 CPU<br>board is being powered up.Field Vars<br>RelocatedField Variables Relocated.• Job related parameters are invalid. This error<br>occurs on the first time the GALX-1100 CPU<br>board is being powered up.Field Vars<br>RelocatedField Variables Relocated.• The software has been updated to a newer<br>version that required parameters to be<br>relocated. This is normal and should only occur<br>once. If an older version software is later<br>installed, the job parameters may be lost.Fire Fighter<br>Stop SwFire Fighter Stop Sw• Fire Fighter Stop switch is pulled.<br>• Faulty wire connection in the Fire Fighter stop<br>switch circuit.Fld Var<br>Partial InitField variables partial table<br>initialized before. It should<br>occur once when updating<br>controller software• The software has been updated. This is<br>normal and should only occur once. If fault<br>constantly occurs please contact GAL.Front Det<br>Edge FaultFront Detector Edge Time-out<br>board did not pick up when<br>expected.• The Electric Eye signal stayed on<br>continuously for longer than the parameter 'EE<br>Time-out' is set to.FST I/O<br>Failed OffThe FST input on the 1102<br>board did not pick up when<br>expected.• Faulty FST output chip. Replace output chip.<br>• Faulty FST1 input chip. Replace output chip.<br>• Faulty FST1 input chip. Replace output chip.<br>• Faulty FST1 input chip. Replace output chip.<br>• Faulty FST1 input chip. Replace output chip.<br>• Faulty FST1 input chip. Replace output chip.<br>• Faulty FST1 input chip. Replace outpu                                                                                                    |              | to controller input EE1 and EE2  | Replace the FETST input chip.                                    |
| Defit IniInitialization. Field adjustable<br>variables are being initialized<br>for the first time.occurs on the first time the GALX-1100 CPU<br>board is being powered up.Field Vars<br>RelocatedField Variables Relocated.The software has been updated to a newer<br>version that required parameters to be<br>relocated. This is normal and should only occur<br>once. If an older version software is later<br>installed, the job parameters may be lost.Fire Fighter<br>Stop SwFire Fighter Stop Sw• Fire Fighter Stop switch is pulled.<br>• Field variables partial table<br>initialized. Controller did not<br>see extended memory<br>initialized before. It should<br>occur once when updating<br>controller software• The Electric Eye signal stayed on<br>continuously for longer than the parameter 'EE<br>Time-out' is set to.Front Det<br>Edge FaultFront Detector Edge Time-out<br>board did not pick up when<br>expected.• The Electric Eye signal stayed on<br>continuously for longer than the parameter 'EE<br>Time-out' is set to.FST I/O<br>Failed OffThe FST input on the 1102<br>board did not drop out when<br>expected.• Faulty FST output chip. Replace output chip.<br>• Faulty FST linput chip. Replace output chip.<br>• Faulty FST linput chip. Replace output chip.<br>• Faulty FST linput chip. Replace output chip.<br>• Faulty FST1 input chip. Replace output chip.<br>• Faulty FST1 input chip. Replace output chip.<br>• Faulty FST1 input chip. Replace output chip.<br>• Faulty FST1 input chip. Replace output chip.<br>• Faulty FST1 input chip. Replace output chip.<br>• Faulty FST1 input chip. Replace output chip.<br>• Faulty FST1 input chip. Replace output chip.<br>• Faulty FST1 input chip. Replace output chip.<br>• Faulty FST1 input chip. Replace output chip.<br>• Faulty FST1 input chip. Replace output chip.<br>• Faulty FST1 i                                                                                                    | Field Vars   | Field Variables Default          | • Job related parameters are invalid. This error                 |
| variables are being initialized<br>for the first time.board is being powered up.Field Vars<br>RelocatedField Variables Relocated.The software has been updated to a newer<br>version that required parameters to be<br>relocated. This is normal and should only occur<br>once. If an older version software is later<br>installed, the job parameters may be lost.Fire Fighter<br>Stop SwFire Fighter Stop Sw• Fire Fighter Stop switch is pulled.<br>• Fire Fighter Stop switch circuit.Fld Var<br>Partial InitField variables partial table<br>initialized. Controller did not<br>see extended memory<br>initialized before. It should<br>occur once when updating<br>controller software• The software has been updated. This is<br>normal and should only occur once on If fault<br>constantly occurs please contact GAL.Front Det<br>Edge FaultFront Detector Edge Time-out<br>board did not pick up when<br>expected.• The Electric Eye signal stayed on<br>continuously for longer than the parameter 'EE<br>Time-out' is set to.FST I/O<br>Failed OnThe FST input on the 1102<br>board did not pick up when<br>expected.• Faulty FST output chip. Replace output chip.<br>• Faulty FST louput chip. Replace output chip.FST I/O<br>Failed OffThe FSTP input on the 1102<br>board did not pick up when<br>expected.• Faulty FST output chip. Replace output chip.<br>• Faulty FST louput chip. Replace output chip.<br>• Faulty FST louput chip. Replace output chip.<br>• Faulty FST louput chip. Replace output chip.<br>• Faulty FST louput chip. Replace output chip.<br>• Faulty FST louput chip. Replace output chip.<br>• Faulty FST louput chip. Replace output chip.<br>• Faulty FST linput chip. Replace output chip.<br>• Faulty FST linput chip. Replace output chip.<br>• Faulty FST linput chip. Replace output ch                                                                                                    | Deflt Ini    | Initialization. Field adjustable | occurs on the first time the GALX-1100 CPU                       |
| for the first time.The software has been updated to a newer<br>version that required parameters to be<br>relocated. This is normal and should only occur<br>once. If an older version software is later<br>installed, the job parameters may be lost.Fire Fighter<br>Stop SwFire Fighter Stop Sw• Fire Fighter Stop switch is pulled.<br>• Faulty wire connection in the Fire Fighter stop<br>switch circuit.Fld Var<br>Partial InitField variables partial table<br>initialized. Controller did not<br>see extended memory<br>intialized before. It should<br>occur once when updating<br>controller software• The software has been updated. This is<br>normal and should only occur once. If fault<br>constantly occurs please contact GAL.Front Det<br>Edge FaultFront Detector Edge Time-out<br>board did not pick up when<br>expected.• The Electric Eye signal stayed on<br>continuously for longer than the parameter 'EE<br>Time-out' is set to.FST I/O<br>Failed OnfThe FST input on the 1102<br>board did not drop out when<br>expected.• Faulty FST output chip. Replace output chip.<br>• Faulty FST linput chip. Replace output chip.<br>• Faulty FST linput chip. R                                                                                                    |              | variables are being initialized  | board is being powered up.                                       |
| Field Vars<br>RelocatedField Variables Relocated.The software has been updated to a newer<br>version that required parameters to be<br>relocated. This is normal and should only occur<br>once. If an older version software is later<br>installed, the job parameters may be lost.Fire Fighter<br>Stop SwFire Fighter Stop Sw• Fire Fighter Stop switch is pulled.<br>• Faulty wire connection in the Fire Fighter stop<br>switch circuit.Fld Var<br>Partial InitField variables partial table<br>initialized. Controller did not<br>see extended memory<br>intialized before. It should<br>occur once when updating<br>controller software• The software has been updated. This is<br>normal and should only occur once. If fault<br>constantly occurs please contact GAL.Front Det<br>Edge FaultFront Detector Edge Time-out<br>board did not pick up when<br>expected.• The Electric Eye signal stayed on<br>continuously for longer than the parameter 'EE<br>Time-out' is set to.FST I/O<br>Failed OnThe FST input on the 1102<br>board did not drop out when<br>expected.• Faulty FST output chip. Replace output chip.<br>• Faulty FST linput chip. Replace output chip.<br>• Faulty FST linput chip. Replace outpu                                                                                                    |              | for the first time.              |                                                                  |
| Relocatedversion that required parameters to be<br>relocated. This is normal and should only occur<br>once. If an older version software is later<br>installed, the job parameters may be lost.Fire Fighter<br>Stop SwFire Fighter Stop Sw• Fire Fighter Stop switch is pulled.<br>• Faulty wire connection in the Fire Fighter stop<br>switch circuit.Fld Var<br>Partial InitField variables partial table<br>initialized. Controller did not<br>see extended memory<br>intialized before. It should<br>occur once when updating<br>controller software• The software has been updated. This is<br>normal and should only occur once. If fault<br>constantly occurs please contact GAL.Front Det<br>Edge FaultFront Detector Edge Time-out<br>board did not pick up when<br>expected.• The Electric Eye signal stayed on<br>continuously for longer than the parameter 'EE<br>Time-out' is set to.FST I/O<br>Failed OffThe FST input on the 1102<br>board did not drop out when<br>expected.• Faulty FST output chip. Replace output chip.<br>• Faulty FST linput chip. Replace output chip.<br>• Faulty FST linput chip. Replace output chip.<br>• Faulty FST loutput chip. Replace output chip.FST I/O<br>Failed OffThe FST input on the 1102<br>board did not drop out when<br>expected.• Faulty FST output chip. Replace output chip.<br>• Faulty FST linput chip. Replace output chip.<br>• Faulty FSTI output chip. Replace output chip.<br>• Faulty FSTI output chip. Replace output chip.<br>• Faulty FSTI output chip. Replace output chip.<br>• Faulty FSTI output chip. Replace output chip.<br>• Faulty FSTI output chip. Replace output chip.<br>• Faulty FSTI output chip. Replace output chip.<br>• Faulty FSTI output chip. Replace output chip.<br>• Faulty FSTI output chip. Replace output chip.<br>• Faulty FSTI output chip. Replace output chip.<br><td>Field Vars</td> <td>Field Variables Relocated.</td> <td>The software has been updated to a newer</td>                              | Field Vars   | Field Variables Relocated.       | The software has been updated to a newer                         |
| Fire Fighter<br>Stop SwFire Fighter Stop SwFire Fighter Stop SwFire Fighter Stop SwFire Fighter Stop SwFire Fighter Stop SwFire Fighter Stop Sw• Fire Fighter Stop Sw• Fighter Stop Sw• Fighter Stop Sw• Fighter Stop Sw• Fighter Stop Sw• Fighter Stop Sw• Fighter Stop Sw• Fighter Stop Sw• Fire Fighter Stop Sw• Fire Fighter Stop Sw• Fighter Stop Sw• Fighter Stop Sw• Fighter Stop Sw• Fighter Stop Sw• Fighter Stop Sw• Fighter Stop Sw• Fighter Stop Sw• Fighter Stop Sw• Fighter Stop Sw• Fighter Stop Sw• Fighter Stop Sw• Fighter Stop Sw• Fighter Stop Sw• Fighter Stop Sw• Figh                                                                                                    | Relocated    |                                  | version that required parameters to be                           |
| Fire Fighter<br>Stop SwFire Fighter Stop Sw• Fire Fighter Stop Sw• Fire Fighter                                                                                                    |              |                                  | relocated. This is normal and should only occur                  |
| Fire Fighter<br>Stop SwFire Fighter Stop SwFire Fighter Stop Sw• Fire Fighter Stop switch is pulled.<br>• Faulty wire connection in the Fire Fighter stop<br>switch circuit.Fld Var<br>Partial InitField variables partial table<br>initialized. Controller did not<br>see extended memory<br>intialized before. It should<br>occur once when updating<br>controller software• The software has been updated. This is<br>normal and should only occur once. If fault<br>constantly occurs please contact GAL.Front Det<br>Edge FaultFront Detector Edge Time-out<br>board did not pick up when<br>expected.• The Electric Eye signal stayed on<br>continuously for longer than the parameter 'EE<br>Time-out' is set to.FST I/O<br>Failed OffThe FST input on the 1102<br>board did not drop out when<br>expected.• Faulty FST output chip. Replace output chip.<br>• Faulty FST linput chip. Replace output chip.<br>• Faulty FST linput chip. Replace output chip.<br>• Faulty FST linput chip. Replace output chip.<br>• Faulty FST linput chip. Replace output chip.<br>• Faulty FST linput chip. Replace output chip.<br>• Faulty FST linput chip. Replace output chip.<br>• Faulty FST linput chip. Replace output chip.<br>• Faulty FST linput chip. Replace output chip.<br>• Faulty FST linput chip. Replace output chip.<br>• Faulty FST linput chip. Replace output chip.<br>• Faulty FST linput chip. Replace output chip.<br>• Faulty FST1 output chip. Replace output chip.<br>• Faulty FST1 output chip. Replace output chip.<br>• Faulty FST1 input chip. Replace input chip.<br>• Faulty FST1 input chip. Replace input chip.<br>• Faulty FST1 input chip. Replace input chip.<br>• Faulty FST1 output chip. Replace input chip.<br>• Faulty FST1 input chip. Replace input chip.<br>• Faulty FST1 input chip. Replace input chip.<br>• Faulty FST1 input chip. Replace input chip.<br>• Faulty FST1 input chi                                                                                   |              |                                  | once. If an older version software is later                      |
| Fire Fighter<br>Stop SwFire Fighter Stop Sw• Fire Fighter Stop SwFid Var<br>Partial InitField variables partial table<br>initialized. Controller did not<br>see extended memory<br>intialized before. It should<br>occur once when updating<br>controller software• The software has been updated. This is<br>normal and should only occur once. If fault<br>constantly occurs please contact GAL.Front Det<br>Edge FaultFront Detector Edge Time-out<br>board did not pick up when<br>expected.• The Electric Eye signal stayed on<br>continuously for longer than the parameter 'EE<br>Time-out' is set to.FST I/O<br>Failed OffThe FST input on the 1102<br>board did not drop out when<br>expected.• Faulty FST output chip. Replace output chip.<br>• Faulty FST liput chip. Replace output chip.<br>• Faulty FST liput chip. Replace output chip.<br>• Fault                                                                           |              |                                  | installed, the job parameters may be lost.                       |
| Stop Sw• Faulty wire connection in the Fire Fighter stop<br>switch circuit.Fid Var<br>Partial InitField variables partial table<br>initialized. Controller did not<br>see extended memory<br>intialized before. It should<br>occur once when updating<br>controller software• The software has been updated. This is<br>normal and should only occur once. If fault<br>constantly occurs please contact GAL.Front Det<br>Edge FaultFront Detector Edge Time-out<br>board did not pick up when<br>expected.• The Electric Eye signal stayed on<br>continuously for longer than the parameter 'EE<br>Time-out' is set to.FST I/O<br>Failed OnThe FST input on the 1102<br>board did not drop out when<br>expected.• Faulty FST output chip. Replace output chip.<br>• Faulty FST liput chip. Replace output chip.<br>• Faulty FST liput chip. Replace output chip.<br>• Fault                                                                  | Fire Fighter | Fire Fighter Stop Sw             | • Fire Fighter Stop switch is pulled.                            |
| Field Var<br>Partial InitField variables partial table<br>initialized. Controller did not<br>see extended memory<br>intialized before. It should<br>occur once when updating<br>controller software• The software has been updated. This is<br>normal and should only occur once. If fault<br>constantly occurs please contact GAL.Front Det<br>Edge FaultFront Detector Edge Time-out<br>Pailed Off• The Electric Eye signal stayed on<br>continuously for longer than the parameter 'EE<br>Time-out' is set to.FST I/O<br>Failed OffThe FST input on the 1102<br>board did not pick up when<br>expected.• Faulty FST output chip. Replace output chip.FST I/O<br>Failed OffThe FST input on the 1102<br>board did not pick up when<br>expected.• Faulty FST output chip. Replace output chip.FST I/O<br>Failed OffThe FSTP input on the 1102<br>board did not pick up when<br>expected.• Faulty FST output chip. Replace output chip.FSTP I/O<br>Failed OffThe FSTP input on the 1102<br>board did not pick up when<br>expected.• Faulty FST1 output chip. Replace output chip.FSTP I/O<br>Failed OffThe FSTP input on the 1102<br>board did not pick up when<br>expected.• Faulty FST1 output chip. Replace output chip.FSTP I/O<br>Failed OffThe FSTP input on the 1102<br>board did not drop out up when<br>expected.• Faulty FST1 output chip. Replace output chip.FSTP I/O<br>Failed OnThe FSTP input on the 1102<br>board did not drop out up when<br>expected.• Faulty FST1 output chip. Replace output chip.Field Variables Backup InitOlder software did not backup the field                                                                                                    | Stop Sw      |                                  | • Faulty wire connection in the Fire Fighter stop                |
| Field Val<br>Partial InitField Valiables partial table<br>initialized. Controller did not<br>see extended memory<br>intialized before. It should<br>occur once when updating<br>controller software• The software nas been updated. This is<br>normal and should only occur once. If fault<br>constantly occurs please contact GAL.Front Det<br>Edge FaultFront Detector Edge Time-out<br>Edge Fault• The Electric Eye signal stayed on<br>continuously for longer than the parameter 'EE<br>Time-out' is set to.FST I/O<br>Failed OffThe FST input on the 1102<br>board did not pick up when<br>expected.• Faulty FST output chip. Replace output chip.<br>• Faulty FST output chip. Replace output chip.<br>• Faulty FST input chip. Replace output chip.<br>• Faulty FST input chip. Replace output chip.<br>• Faulty FST input chip. Replace output chip.<br>• Faulty FST output chip. Replace output chip.<br>• Faulty FST output chip. Replace output chip.<br>• Faulty FST input chip. Replace output chip.<br>• Faulty FST output chip. Replace output chip.<br>• Faulty FST input chip. Replace output chip.<br>• Faulty FST input chip. Replace output chip.<br>• Faulty FST output chip. Replace output chip.<br>• Faulty FST input chip. Replace output chip.<br>• Faulty FST input chip. Replace                                        |              | Field veriables pertial table    | SWITCH CIFCUIT.                                                  |
| Partial Initialized. Controller did Not<br>see extended memory<br>intialized before. It should<br>occur once when updating<br>controller softwareInomial and should only occur once. In adult<br>constantly occurs please contact GAL.Front Det<br>Edge FaultFront Detector Edge Time-out<br>Edge Fault• The Electric Eye signal stayed on<br>continuously for longer than the parameter 'EE<br>Time-out' is set to.FST I/O<br>Failed OffThe FST input on the 1102<br>board did not pick up when<br>expected.• Faulty FST output chip. Replace output chip.<br>• Faulty FST linput chip. Replace output chip.<br>• Faulty FST linput chip. Replace output chip.<br>• Faulty FSTI input chip. Replace output chip.<br>• Faulty FSTI input chip. Replace output chip.<br>• Faulty FSTI output chip. Replace output chip.<br>• Faulty FSTI output chip. Replace output chip.<br>• Faulty FSTI output chip. Replace output chip.<br>• Faulty FSTI input chip. Replace output chip.<br>• Faulty FSTI input chip. Replace output chip.<br>• Faulty FSTI output chip. Replace output chip.<br>• Faulty FSTI output chip. Replace output chip.<br>• Faulty FSTI output chip. Replace output chip.<br>• Faulty FSTI input chip. Replace output chip.<br>• Faulty FSTI output chip. Replace output chip.<br>• Faulty FSTI output chip. Replace output chip.<br>• Faulty FSTI output chip. Replace output chip.<br>• Faulty FSTI output chip. Replace output chip.<br>• Faulty FSTI output chip. Replace output chip.<br>• Faulty FSTI output chip. Replace output chip.<br>• Faulty FSTI output chip. Replace output chip.<br>• Faulty FSTI input chip. Replace output chip.<br>• Faulty FSTI input chip. Replace output chip.<br>• Faulty FSTI input chip. Replace output chip.<br>• Faulty FSTI input chip. Replace output chip.<br>• Faulty FSTI input chip. Replace output chip.<br>• Faulty FSTI input chip. Replace output chip.<br>• Faulty FSTI input chip. Replace output chip.<br>• F                             | FIQ Var      | Fleid Variables partial table    | • The software has been updated. This is                         |
| See extended memory<br>intialized before. It should<br>occur once when updating<br>controller softwareConstantity occurs please contact GAL.Front Det<br>Edge FaultFront Detector Edge Time-out<br>Font Detector Edge Time-out• The Electric Eye signal stayed on<br>continuously for longer than the parameter 'EE<br>Time-out' is set to.FST I/O<br>Failed OffThe FST input on the 1102<br>board did not pick up when<br>expected.• Faulty FST output chip. Replace output chip.FST I/O<br>Failed OnThe FST input on the 1102<br>board did not drop out when<br>expected.• Faulty FST output chip. Replace output chip.FST I/O<br>Failed OffThe FST pinput on the 1102<br>board did not drop out when<br>expected.• Faulty FST output chip. Replace output chip.FSTP I/O<br>Failed OffThe FSTP input on the 1102<br>board did not pick up when<br>expected.• Faulty FST1 output chip. Replace output chip.FSTP I/O<br>Failed OffThe FSTP input on the 1102<br>board did not pick up when<br>expected.• Faulty FST1 output chip. Replace output chip.FSTP I/O<br>Failed OnThe FSTP input on the 1102<br>board did not drop out up when<br>expected.• Faulty FST1 output chip. Replace output chip.FSTP I/O<br>Failed OnThe FSTP input on the 1102<br>board did not drop out up when<br>expected.• Faulty FST1 output chip. Replace output chip.FSTP I/O<br>Failed OnThe FSTP input on the 1102<br>board did not drop out up when<br>expected.• Faulty FST1 output chip. Replace input chip.FXARSField Variables Backup InitOlder software did not backup the field                                                                                                    | Parlial Inil | soo extended memory              | constantly occurs places contact GAL                             |
| Front Det<br>Edge FaultFront Detector Edge Time-out• The Electric Eye signal stayed on<br>continuously for longer than the parameter 'EE<br>Time-out' is set to.FST I/O<br>Failed OffThe FST input on the 1102<br>board did not pick up when<br>expected.• Faulty FST output chip. Replace output chip.<br>• Faulty FST output chip. Replace output chip.<br>• Faulty FST output chip. Replace output chip.<br>• Faulty FST output chip. Replace output chip.<br>• Faulty FST output chip. Replace output chip.<br>• Faulty FST input on the 1102<br>board did not drop out when<br>expected.• Faulty FST output chip. Replace output chip.<br>• Faulty FST input chip. Replace output chip.<br>• Faulty FSTI input chip. Replace output chip.<br>• Faulty FSTI input chip. Replace output chip.<br>• Faulty FSTI output chip. Replace output chip.<br>• Faulty FSTI output chip. Replace output chip.<br>• Faulty FSTI input chip. Replace output chip.<br>• Faulty FSTI output chip. Replace output chip.<br>• Faulty FSTI output chip. Replace output chip.<br>• Faulty FSTI input chip. Replace output chip.<br>• Faulty FSTI input chip. Replace output chip.<br>• Faulty FSTI input chip. Replace output chip.<br>• Faulty FSTI input chip. Replace output chip.<br>• Faulty FSTI input chip. Replace output chip.<br>• Faulty FSTI input chip. Replace output chip.<br>• Faulty FSTI input chip. Replace output chip.<br>• Faulty FSTI input chip. Replace output chip.<br>• Faulty FSTI output chip. Replace output chip.<br>• Faulty FSTI input chip. Replace output chip.<br>• Faulty FSTI input chip. Replace output chip.<br>• Faulty FSTI input chip. Replace input chip.<br>• Faulty FSTI input chip. Replace input chip.<br>• Faulty FSTI input chip. Replace input chip.<br>• Faulty FSTI input chip. Replace input chip.<br>• Faulty FSTI input chip. Replace input chip.<br>• Faulty FSTI input chip. Replace input chip.                                                                       |              | intialized before. It should     |                                                                  |
| Front Det<br>Edge FaultFront Detector Edge Time-out• The Electric Eye signal stayed on<br>continuously for longer than the parameter 'EE<br>Time-out' is set to.FST I/O<br>Failed OffThe FST input on the 1102<br>board did not pick up when<br>expected.• Faulty FST output chip. Replace output chip.<br>• Faulty FST output chip. Replace output chip.<br>• Faulty FST output chip. Replace output chip.<br>• Faulty FST output chip. Replace output chip.<br>• Faulty FST output chip. Replace output chip.<br>• Faulty FST output chip. Replace output chip.<br>• Faulty FST output chip. Replace output chip.<br>• Faulty FST output chip. Replace output chip.<br>• Faulty FST output chip. Replace output chip.<br>• Faulty FSTI input chip. Replace output chip.<br>• Faulty FSTI output chip. Replace output chip.<br>• Faulty FSTI output chip. Replace output chip.<br>• Faulty FSTI o |              | occur once when updating         |                                                                  |
| Front Det<br>Edge FaultFront Detector Edge Time-out<br>Continuously for longer than the parameter 'EE<br>Time-out' is set to.FST I/O<br>Failed OffThe FST input on the 1102<br>board did not pick up when<br>expected.• Faulty FST output chip. Replace output chip.<br>• Faulty FST input chip. Replace output chip.<br>• Faulty FST output chip. Replace output chip.<br>• Faulty FST output chip. Replace output chip.<br>• Faulty FST output chip. Replace output chip.<br>• Faulty FST input chip. Replace output chip.<br>• Faulty FST output chip. Replace output chip.<br>• Faulty FST input chip. Replace output chip.<br>• Faulty FST1 input chip. Replace output chip.<br>• Faulty FST1 output chip. Replace output chip.<br>• Faulty FST1 output chip. Replace output chip.<br>• Faulty FST1 input chip. Replace output chip.<br>• Faulty FST1 output chip. Replace output chip.<br>• Faulty FST1 input chip. Replace output chip.<br>• Faulty FST1 input chip. Replace output chip.<br>• Faulty FST1 output chip. Replace output chip.<br>• Faulty FST1 input chip. Replace output chip.<br>• Faulty FST1 input chip. Replace output chip.<br>• Faulty FST1 output chip. Replace output chip.<br>• Faulty FST1 input chip. Replace output chip.<br>• Faulty FST1 input chip. Replace output chip.<br>• Faulty FST1 input chip. Replace output chip.<br>• Faulty FST1 input chip. Replace output chip.<br>• Faulty FST1 input chip. Replace output chip.<br>• Faulty FST1 input chip. Replace output chip.<br>• Faulty FST1 input chip. Replace output chip.<br>• Faulty FST1 input chip. Replace output chip.<br>• Faulty FST1 input chip. Replace input chip.<br>• Faulty FST1 input chip. Replace input chip.FSTP I/O<br>Failed OnThe FSTP input on the 1102<br>board did not drop out up when<br>expected• Faulty FST1 output chip. Replace input chip.<br>• Faulty FST1 input chip. Replace input chip.<br>• Faulty FST1 input chip. Replace input chip.<br>• Faulty                             |              | controller software              |                                                                  |
| Edge Faultcontinuously for longer than the parameter 'EE<br>Time-out' is set to.FST I/O<br>Failed OffThe FST input on the 1102<br>board did not pick up when<br>expected.• Faulty FST output chip. Replace output chip.<br>• Faulty FST input chip. Replace output chip.<br>• Faulty FST output chip. Replace output chip.<br>• Faulty FST output chip. Replace output chip.<br>• Faulty FST input on the 1102<br>board did not drop out when<br>expected.FST I/O<br>Failed OnThe FST input on the 1102<br>board did not pick up when<br>expected.• Faulty FST output chip. Replace output chip.<br>• Faulty FSTI input chip. Replace output chip.<br>• Faulty FSTI output chip. Replace output chip.<br>• Faulty FSTI input chip. Replace output chip.<br>• Faulty FSTI output chip. Replace output chip.<br>• Faulty FSTI input chip. Replace output chip.<br>• Faulty FSTI output chip. Replace output chip.<br>• Faulty FSTI output chip. Replace output chip.<br>• Faulty FSTI output chip. Replace output chip.<br>• Faulty FSTI input chip. Replace output chip.<br>• Faulty FSTI output chip. Replace output chip.<br>• Faulty FSTI output chip. Replace output chip.<br>• Faulty FSTI output chip. Replace output chip.<br>• Faulty FSTI output chip. Replace output chip.<br>• Faulty FSTI output chip. Replace output chip.<br>• Faulty FSTI output chip. Replace output chip.<br>• Faulty FSTI input chip. Replace output chip.<br>• Faulty FSTI input chip. Replace output chip.<br>• Faulty FSTI input chip. Replace output chip.<br>• Faulty FSTI input chip. Replace output chip.<br>• Faulty FSTI input chip. Replace input chip.<br>• Faulty FSTI input chip. Replace input chip.<br>• Faulty FSTI input chip. Replace input chip.FXARSField Variables Backup Init.Older software did not backup the field                                                                                                    | Front Det    | Front Detector Edge Time-out     | The Electric Eye signal stayed on                                |
| FST I/OThe FST input on the 1102<br>board did not pick up when<br>expected.• Faulty FST output chip. Replace output chip.FST I/OThe FST input on the 1102<br>board did not drop out when<br>expected.• Faulty FST output chip. Replace output chip.FST I/OThe FST input on the 1102<br>board did not drop out when<br>expected.• Faulty FST output chip. Replace output chip.FSTP I/OThe FSTP input on the 1102<br>board did not pick up when<br>expected.• Faulty FST1 output chip. Replace output chip.FSTP I/OThe FSTP input on the 1102<br>board did not pick up when<br>expected.• Faulty FST1 output chip. Replace output chip.FSTP I/OThe FSTP input on the 1102<br>board did not pick up when<br>expected.• Faulty FST1 output chip. Replace output chip.FSTP I/OThe FSTP input on the 1102<br>board did not drop out up when<br>expected.• Faulty FST1 output chip. Replace output chip.Failed OnEigld Variables Backup Init.• Older software did not backup the field                                                                                                    | Edge Fault   |                                  | continuously for longer than the parameter 'EE                   |
| FST I/O<br>Failed OffThe FST input on the 1102<br>board did not pick up when<br>expected.• Faulty FST output chip. Replace output chip.FST I/O<br>Failed OnThe FST input on the 1102<br>board did not drop out when<br>expected.• Faulty FST output chip. Replace output chip.FSTP I/O<br>Failed OffThe FSTP input on the 1102<br>board did not pick up when<br>expected.• Faulty FST1 output chip. Replace output chip.FSTP I/O<br>Failed OffThe FSTP input on the 1102<br>board did not pick up when<br>expected.• Faulty FST1 output chip. Replace output chip.FSTP I/O<br>Failed OnThe FSTP input on the 1102<br>board did not pick up when<br>expected.• Faulty FST1 output chip. Replace output chip.FSTP I/O<br>Failed OnThe FSTP input on the 1102<br>board did not drop out up when<br>expected.• Faulty FST1 output chip. Replace output chip.FXRSField Variables Backup InitOlder software did not backup the field                                                                                                    |              |                                  | Time-out' is set to.                                             |
| <ul> <li>Failed Off board did not pick up when expected.</li> <li>FST I/O</li> <li>Failed On</li> <li>FST I/O</li> <li>Failed On</li> <li>FSTP I/O</li> <li>FSTP I/O</li> <li>FSTP I/O</li> <li>FSTP I/O</li> <li>FSTP I/O</li> <li>FSTP I/O</li> <li>FSTP I/O</li> <li>Failed Off</li> <li>The FSTP input on the 1102 board did not pick up when expected.</li> <li>FSTP I/O</li> <li>FSTP I/O</li> <li>Failed Off</li> <li>The FSTP input on the 1102 board did not pick up when expected.</li> <li>FSTP I/O</li> <li>FSTP I/O</li> <li>Falled On</li> <li>FAUlty FST1 output chip. Replace output chip.</li> <li>Faulty FST1 input chip. Replace output chip.</li> <li>Faulty FST1 input chip. Replace output chip.</li> <li>Faulty FST1 input chip. Replace output chip.</li> <li>Faulty FST1 input chip. Replace output chip.</li> <li>Faulty FST1 input chip. Replace output chip.</li> <li>Faulty FST1 input chip. Replace output chip.</li> <li>Faulty FST1 output chip. Replace output chip.</li> <li>Faulty FST1 output chip. Replace output chip.</li> <li>Faulty FST1 output chip. Replace output chip.</li> <li>Faulty FST1 output chip. Replace output chip.</li> <li>Faulty FST1 input chip. Replace output chip.</li> <li>Faulty FST1 output chip. Replace output chip.</li> <li>Faulty FST1 input chip. Replace output chip.</li> <li>Faulty FST1 input chip. Replace output chip.</li> <li>Faulty FST1 input chip. Replace input chip.</li> <li>Faulty FST1 input chip. Replace input chip.</li> </ul>                                                                                                    | FST I/O      | The FST input on the 1102        | • Faulty FST output chip. Replace output chip.                   |
| expected.FST I/O<br>Failed OnThe FST input on the 1102<br>board did not drop out when<br>expected.• Faulty FST output chip. Replace output chip.<br>• Faulty FSTI input chip. Replace output chip.<br>• Faulty FST1 output chip. Replace output chip.<br>• Faulty FST1 output chip. Replace output chip.<br>• Faulty FST1 output chip. Replace output chip.<br>• Faulty FST1 input chip. Replace output chip.<br>• Faulty FST1 input chip. Replace output chip.<br>• Faulty FST1 output chip. Replace output chip.<br>• Faulty FST1 input chip. Replace output chip.<br>• Faulty FST1 output chip. Replace output chip.<br>• Faulty FST1 output chip. Replace output chip.FSTP I/O<br>Failed OnThe FSTP input on the 1102<br>board did not drop out up when<br>expected• Faulty FST1 output chip. Replace output chip.<br>• Faulty FST1 output chip. Replace input chip.<br>• Faulty FST1 input chip. Replace input chip.<br>• Faulty FST1 input chip. Replace input chip.FVARSField Variables Backup InitOlder software did not backup the field                                                                                                    | Failed Off   | board did not pick up when       | <ul> <li>Faulty FSTI input chip. Replace input chip.</li> </ul>  |
| <ul> <li>FST I/O</li> <li>Failed On</li> <li>FSTP I/O</li> <li>FSTP I/O</li> <li>Faulty FST output chip. Replace output chip.</li> <li>Faulty FST1 output chip. Replace output chip.</li> <li>Faulty FST1 output chip. Replace output chip.</li> <li>Faulty FST1 output chip. Replace output chip.</li> <li>Faulty FST1 output chip. Replace output chip.</li> <li>Faulty FST1 output chip. Replace output chip.</li> <li>Faulty FST1 output chip. Replace output chip.</li> <li>Faulty FST1 output chip. Replace output chip.</li> <li>Faulty FST1 output chip. Replace output chip.</li> <li>Faulty FST1 output chip. Replace output chip.</li> <li>Faulty FST1 output chip. Replace output chip.</li> <li>Faulty FST1 output chip. Replace output chip.</li> <li>Faulty FST1 output chip. Replace output chip.</li> <li>Faulty FST1 input chip. Replace output chip.</li> <li>Faulty FST1 output chip. Replace output chip.</li> <li>Faulty FST1 output chip. Replace output chip.</li> <li>Faulty FST1 input chip. Replace output chip.</li> <li>Faulty FST1 input chip. Replace output chip.</li> <li>Faulty FST1 input chip. Replace output chip.</li> <li>Faulty FST1 output chip. Replace output chip.</li> </ul>                                                                                                    |              | expected.                        |                                                                  |
| <ul> <li>Failed On expected.</li> <li>FSTP I/O Failed Off</li> <li>FSTP I/O Failed Off</li> <li>FSTP I/O Failed Off</li> <li>FSTP I/O Failed On Expected.</li> <li>FSTP I/O Failed On FSTP input on the 1102 board did not pick up when expected.</li> <li>FSTP I/O Failed On FSTP input on the 1102 board did not drop out up when expected.</li> <li>FSTP I/O Failed On FSTP input on the 1102 board did not drop out up when expected.</li> <li>FSTP I/O Failed On FSTP input on the 1102 board did not drop out up when expected.</li> <li>FOULT FAILED FOR FSTP input on the 1102 board did not drop out up when expected.</li> <li>FOULT FOULT FSTP input on the 1102 board did not drop out up when expected.</li> <li>FOULT FSTP input on the 1102 board did not drop out up when expected.</li> <li>FOULT FSTP input on the 1102 board did not drop out up when expected.</li> <li>FOULT FSTP input on the 1102 board did not drop out up when expected.</li> <li>FOULT FSTP input on the 1102 board did not drop out up when expected.</li> <li>FOULT FSTP input on the 1102 board did not drop out up when expected.</li> <li>FOULT FSTP input on the 1102 board did not drop out up when expected.</li> <li>FOULT FSTP input on the 1102 board did not drop out up when expected.</li> <li>FOULT FSTP input on the 1102 board did not drop out up when expected.</li> <li>FOULT FSTP input on the 1102 board did not drop out up when expected.</li> <li>FOULT FSTP input on the 1102 board did not drop out up when expected.</li> <li>FOULT FSTP input on the 1102 board did not drop out up when expected.</li> <li>FOULT FSTP input on the 1102 board did not drop out up when expected.</li> <li>FOULT FSTP input on the 1102 board did not drop out up when expected.</li> </ul>                                                                                                    | FST I/O      | The FST input on the 1102        | • Faulty FST output chip. Replace output chip.                   |
| FSTP I/O       The FSTP input on the 1102       • Faulty FST1 output chip. Replace output chip.         Failed Off       board did not pick up when expected.       • Faulty FST1 input chip. Replace input chip.         FSTP I/O       The FSTP input on the 1102       • Faulty FST1 output chip. Replace output chip.         Failed On       The FSTP input on the 1102       • Faulty FST1 output chip. Replace output chip.         Failed On       Expected       • Faulty FST1 output chip. Replace output chip.         Fourty FST1       • Faulty FST1 output chip. Replace output chip.         • Faulty FST1 output chip. Replace output chip.       • Faulty FST1 output chip. Replace output chip.         • Faulty FST1       • Older software did not backup the field                                                                                                    | Falled On    | board did not drop out when      | • Faulty FSTT Input chip. Replace input chip.                    |
| Failed Off       board did not pick up when expected.       • Faulty FSTI input chip. Replace output chip.         FSTP I/O       The FSTP input on the 1102 board did not drop out up when expected       • Faulty FST1 output chip. Replace output chip.         FVARS       Field Variables Backup Init       Older software did not backup the field                                                                                                    | ESTP I/O     | The ESTP input on the 1102       | • Faulty EST1 output chip. Poplace output chip                   |
| Failed On       board did not pick up when       • Faulty FST1 mput chip. Replace input chip.         FSTP I/O       The FSTP input on the 1102       • Faulty FST1 output chip. Replace output chip.         Failed On       board did not drop out up when expected       • Faulty FST1 input chip. Replace input chip.         FVARS       Field Variables Backup Init       Older software did not backup the field                                                                                                    | Failed Off   | board did not nick up when       | • Faulty ESTI input chip. Replace input chip.                    |
| FSTP I/OThe FSTP input on the 1102<br>board did not drop out up when<br>expected• Faulty FST1 output chip. Replace output chip.<br>• Faulty FSTI input chip. Replace input chip.EVARSField Variables Backup InitOlder software did not backup the field                                                                                                    |              | expected.                        |                                                                  |
| Failed Onboard did not drop out up when<br>expected• Faulty FSTI input chip. Replace input chip.EVARSField Variables Backup InitOlder software did not backup the field                                                                                                    | FSTP I/O     | The FSTP input on the 1102       | • Faulty FST1 output chip. Replace output chip.                  |
| expected         Older software did not backup the field                                                                                                    | Failed On    | board did not drop out up when   | • Faulty FSTI input chip. Replace input chip.                    |
| EVARS Field Variables Backup Init Older software did not backup the field                                                                                                    |              | expected                         |                                                                  |
|                                                                                                    | FVARS        | Field Variables Backup Init.     | Older software did not backup the field                          |
| Backup Init Field variables backed up for variables. When new software replaces the                                                                                                    | Backup Init  | Field variables backed up for    | variables. When new software replaces the                        |
| the first time. older software this error will be displayed. If                                                                                                    |              | the first time.                  | older software this error will be displayed. If                  |
| this error occurs every time the CPU powers                                                                                                    |              |                                  | this error occurs every time the CPU powers                      |
| up, then the CPU may be faulty and should be                                                                                                    |              |                                  | up, then the CPU may be faulty and should be                     |

| Faults                      | Description                                                                                                    | Possible Cause/Suggested Fix                                                                                                    |
|-----------------------------|----------------------------------------------------------------------------------------------------|----------------------------------------------------------------------------------------------------|
| FVARS<br>Backup Tbl<br>Cksm | Field Variables Backup Table<br>Checksum Error. The<br>verification checksum for the<br>backup field variable table has<br>failed.                                       | During power outages or brown-outs, enough<br>noise can be generated on the 5V DC supply to<br>cause an error in reading the field variables<br>table on power up. For this reason we keep<br>the data in two separate tables. If only one<br>table checksum error occurs, then valid data<br>will be restored. No action is required.                                                                                                    |
| FVARS<br>Backup Tbl<br>Err  | Field Variables Backup Table<br>Error. The field variables from<br>the backup MRAM table does<br>not match the variable read into<br>memory from the main MRAM<br>table. | Most likely, if this error occurs, other FVARS<br>errors will also occur. A once-in-a-while<br>occurance of this error can be ignored if it is not<br>accompanied by the follwoing errors: FVARS<br>Both Tbl Chksum error or FVARS Tbl Chksum<br>Error. If either error occurs with this error, the<br>main CPU board should be replace.                                                                                                    |
| FVARS Both<br>Tbl Chksum    | Field Variables Both Table<br>Checksum Table error. The<br>verification checksum for both<br>the main field variable table<br>and backup table has failed.               | Field Variable data is stored in two separate<br>MRAM tables and a checksum of each table<br>is stored in a separate location. When the<br>system powers up, the checksum of each table<br>is verified. If one table fails verification, the<br>field variables are copied from the table that<br>passed verification and then both tables are<br>updated with valid data. If both checksum<br>verifications fail, data is copied from the main<br>table and an error code is displayed.<br>• If this fault occurs, replace the main CPU<br>board. |
| FVARS Tbl<br>Chksum Err     | Field Variables Table<br>Checksum Error. The<br>verification checksum for the<br>main field variable table has<br>failed.                                                | During power outages or brown-outs, enough<br>noise can be generated on the 5V DC supply to<br>cause an error in reading the field variables<br>table on power up. For this reason we keep<br>the data in two separate tables. If only one<br>table checksum error occurs, then valid data<br>will be restored. No action is required.                                                                                                    |
| Gate Switch<br>Fault        | The Gate Switch failed on while the door was open.                                                                                                    | <ul> <li>Gate switch not adjusted properly.</li> <li>GS input failed on. Replace GS input on 1102 board.</li> </ul>                                                                                                    |
| Gate/Lock<br>Byp Sw Flt     | The gate or lock bypass switch<br>was on while the car was NOT<br>on car top inspection.                                                                                 | <ul> <li>Gate or Lock bypass switch on the controller<br/>1102 board is in the on position.</li> <li>Gate or Lock bypass input failed on. Replace<br/>GBP OR LBP input chip on 1102 board.</li> </ul>                                                                                                    |
| GOV<br>Overspeed<br>Trip    | Governor Overspeed Trip. An<br>ascending overspeed fault<br>occurred from the governor<br>switch opening. This fault sets<br>the gripper or emergency<br>brake.          | <ul> <li>Verify that the car runs controlled on inspection. If not, increase the response, inertia or gains of the drive.</li> <li>Verify that the car runs controlled on automatic. The car may be overshooting the roll into top speed. If so, increase the response, inertia or gains of the drive.</li> <li>Verify that the car runs properly with full load. If not, adjust the drive.</li> </ul>                                                                                                    |

| Faults                 | Description                    | Possible Cause/Suggested Fix                                                                                                   |
|------------------------|--------------------------------|----------------------------------------------------------------------------------------------------|
| Governor<br>Switch Elt | Governor Switch Tripped.       | <ul> <li>Verify that the governor switch is set properly.</li> <li>Verify that the drive is setup properly and that</li> </ul> |
| Ownon P R              |                                | the car does not overspeed.                                                                                                    |
| GOVRi Input            | GOVRi input failed on.         | • The GOVRi input chip failed. Replace the                                                                                     |
| On Fault               |                                | <ul> <li>cnip.</li> <li>The governor reset switch is stuck on.</li> </ul>                                                      |
|                        |                                | The GOVRi input is jumped on.                                                                                                  |
| GRCAN                  | Device on the Group CAN Port   | • Look at the details of the fault. The device                                                                                 |
| Device I adit          |                                | are listed.                                                                                                    |
|                        |                                | Look up the fault code for the device for                                                                                      |
| GRCAN                  | Device on the Group CAN Port   | <ul> <li>Look at the details of the fault. The device</li> </ul>                                                               |
| Device Reset           | has reset                      | name and the error code that caused the fault                                                                                  |
|                        |                                | are listed.                                                                                                    |
|                        |                                | from the main CPU. Typically this occurs during                                                                                |
|                        |                                | power up or from a power cycle of the                                                                                          |
|                        |                                | <ul> <li>Ignore the error if the controller power has</li> </ul>                                                               |
|                        |                                | been cycled. Otherwise, check the device                                                                                       |
| Grippor did            | The rope gripper did not pick  | communications and power connections.                                                                                          |
| not Pick               | when the GR1 and GR2 relays    | • Faulty GTS switch on rope gripper. Make sure                                                                                 |
|                        | were energized.                | that the switch opens and closes properly when                                                                                 |
|                        |                                | <ul> <li>Faulty GTS input. Replace the GTS input</li> </ul>                                                                    |
|                        |                                | chip.                                                                                                    |
| Gripper Trip           | An overspeed or uncontrolled   | <ul> <li>Check if the governor has tripped from.</li> <li>Make sure that the brake can hold the car</li> </ul>                 |
| 1 duit                 | to trip.                       | See last page of this section for more detailed                                                                                |
|                        |                                | information.                                                                                                    |
| Loss                   | group car has stopped          | <ul> <li>Faulty Wring from 1X+/1X- from car to car.</li> <li>Faulty U6 driver chip on the GALX-1100 CPU</li> </ul>             |
|                        | communicating.                 | board (next to the connector for the group                                                                                     |
|                        |                                | comm). Call GAL.<br>• Noise on shield wire. Connect shield only on                                                             |
|                        |                                | one end.                                                                                                    |
|                        |                                | Noise on the communication wires. Run wires                                                                                    |
| Grp Comm               | Group Comm configuration       | There as a device trying to get initialized that                                                                               |
| Config Err             | error.                         | should not be on the bus                                                                                                    |
|                        |                                | Check detailed fault data for 'dev' to identify     board address                                                              |
| GRT1 input             | While testing the rope gripper | Faulty GR1R or GR2R relays. Replace both                                                                                       |
| Off Fault              | relays, the contacts for GR1R  | GR1R and GR2R relays.                                                                                                    |
|                        | GRT1 input failed off.         | chip.                                                                                                    |

| Faults       | Description                      | Possible Cause/Suggested Fix                                    |
|--------------|----------------------------------|-----------------------------------------------------------------|
| GRT1 input   | While testing the rope gripper   | Faulty GR1R or GR2R relays. Replace both                        |
| On Fault     | relays, the contacts for GR1R    | GR1R and GR2R relays.                                           |
|              | or GR2R did not open or the      | <ul> <li>Faulty GRT1 input. Replace the GRT1 input</li> </ul>   |
|              | GRT1 input failed on.            | chip.                                                           |
| GRT2 input   | While in a door zone the DZ      | Faulty DZ or DZ1 relays. Replace both DZ and                    |
| Off Fault    | and DZ1 contacts used in the     | DZ1 relays.                                                     |
|              | rope gripper circuit were not    | <ul> <li>Faulty GRT2 input. Replace the GRT2 input</li> </ul>   |
|              | closed or the GRT2 input failed  | chip.                                                           |
|              | off.                             | Faulty LE or LE1 outputs. When a DZ input is                    |
|              |                                  | on from the selector DZ output, LE and LE1                      |
|              |                                  | outputs control the DZ and DZ1 relays                           |
|              |                                  | respectively. Replace the LE and LE1 output                     |
|              | The DZ and DZ1 contents would    | CNIPS.                                                          |
| GR 12 Input  | in the range gripper circuit did | Paulty DZ or DZ1 relays. Replace both DZ and                    |
| On Fault     | In the rope gripper circuit did  | DZ1 relays.                                                     |
|              | GPT2 input failed on             | • Faulty GRT2 Input. Replace the GRT2 Input                     |
|              | GRTZ Input failed off.           | Eaulty I E or I E1 outputs. When a D7 input is                  |
|              |                                  | on from the selector DZ output LE and LE1                       |
|              |                                  | outputs control the DZ and DZ1 relays                           |
|              |                                  | respectively. Replace the LE and LE1 output                     |
|              |                                  | chips.                                                          |
| GS & GS 1    | Input failure on                 | GS or GS-1 input failed on. Replace GS or                       |
| Opposite     | one of the Gate Switch (GS)      | GS-1 input chip.                                                |
|              | inputs.                          | <ul> <li>Check status of input from Input and Output</li> </ul> |
|              |                                  | menu on the LCD interface.                                      |
| GTS Input    | Emergency Brake: GTS input       | <ul> <li>Check wiring for emergency brake</li> </ul>            |
| Off Fault    | did not turn on while doing the  | <ul> <li>Check emergency brake relays during safety</li> </ul>  |
|              | safety check for PFC and SFC     | check                                                           |
|              | relays.                          | <ul> <li>Faulty GTS input chip. Replace input chip.</li> </ul>  |
| GTS Input    | Emergency Brake: GTS input       | Check wiring for emergency brake                                |
| On Fault     | did not turn off while doing the | Check emergency brake relays during safety                      |
|              | safety check for PFC and SFC     | Check                                                           |
|              | relays.                          | Faulty GTS Input cnip. Replace input cnip.                      |
|              | Hall Call Light Fuse Blown       | • Check for short on the Hall Call Light circuit.               |
| Light Fuse   | Hatch Safaty Fault               | The HSS input is off                                            |
| Fault        |                                  | • A device contact in the batch safety string has               |
|              |                                  | opened                                                          |
|              |                                  | The HSS input has failed off.                                   |
| HC Com       | Serial Hall Call board reset     | Usually caused by loss of power to the                          |
| Device Reset | unexpectedly. Usually caused     | individual board.                                               |
|              | by loss of power to the          | <ul> <li>Faulty power connection to board.</li> </ul>           |
|              | individual board.                | Fault hall call board.                                          |
| HC DrvBd Rx  | Not receiving packets from the   | Cable is bad or disconnected                                    |
| from Bot     | bottom station                   | Cables going to wrong port (i.e., switched TO                   |
|              |                                  | ABOVE and TO BELOW)                                             |
|              |                                  | <ul> <li>Transmitter from device above or below is</li> </ul>   |
|              |                                  | bad, check faults for that device.                              |
|              |                                  | <ul> <li>Receiver on board is bad – replace device</li> </ul>   |

| Faults                     | Description                                                                                                    | Possible Cause/Suggested Fix                                                                                                    |
|----------------------------|----------------------------------------------------------------------------------------------------|----------------------------------------------------------------------------------------------------|
| HC DrvBd Tx<br>to Bot      | Can't internally read<br>information from Transmitter to<br>bottom station                                                                                                    | <ul> <li>Cable connecting two devices could be flip-<br/>flopped (i.e., gray wire goes from pin 1 on one<br/>end to pin 8 on the other end). Disconnect<br/>cable, and if fault changes to Rx Fault, the<br/>problem is the cable.</li> <li>Cables going to wrong port (i.e., switched TO<br/>ABOVE and TO BELOW)</li> <li>Transmitter is bad – replace the Device.</li> </ul> |
| from Top                   | top station.                                                                                                    | <ul> <li>Cable is bad or disconnected</li> <li>Cables going to wrong port (i.e., switched TO<br/>ABOVE and TO BELOW)</li> <li>Transmitter from device above or below is<br/>bad, check faults for that device.</li> <li>Receiver on board is bad – replace device</li> </ul>                                                                                                   |
| HC DvrBd<br>Too Few Dev    | Too Few stations detected<br>based on configuration – will<br>only trigger if loop is closed (i.e.<br>will not trigger if device #5 is<br>not functioning, causing driver<br>to establish communication<br>with all but one station.) | <ul> <li>Check configuration and number of stations</li> </ul>                                                                                                    |
| HC DvrBd<br>TooMany<br>Dev | Too Many stations detected based on configuration.                                                                                                    | <ul> <li>Check configuration and number of stations</li> </ul>                                                                                                    |
| HC DvrBd Tx<br>to Top      | Can't internally read<br>information from Transmitter to<br>top station.                                                                                                    | <ul> <li>Cable connecting two devices could be flip-<br/>flopped (i.e., gray wire goes from pin 1 on one<br/>end to pin 8 on the other end). Disconnect<br/>cable, and if fault changes to Rx Fault, the<br/>problem is the cable.</li> <li>Cables going to wrong port (i.e., switched TO<br/>ABOVE and TO BELOW)</li> <li>Transmitter is bad – replace the Device.</li> </ul> |
| HC Fuse<br>Blown Fault     | The HC input is off. No power<br>on HC.                                                                                                    | <ul> <li>Make sure that the hall call power for each car<br/>is in phase. During a power up for car 1 while<br/>car 2 is powering the hall call power could<br/>cause a momentary short if the hall call power<br/>for each car is not in phase.</li> <li>Short circuit in the hall call lighting circuitry.</li> </ul>                                                        |
| HCB Ax Dn<br>Input Ovld    | HCB Aux Down input overload                                                                                                    | • Controller detected overload in the input from<br>the Aux terminal at the station. To identify fault<br>device refer to Detailed Fault Log 'dev' and<br>'dv2' will provide address for Serial Driver<br>address and Station where the fault was<br>generated.                                                                                                    |
| HCB Ax Up<br>Input Ovld    | HCB Aux Up input overload                                                                                                    | • Controller detected overload in the input from<br>the Aux terminal at the station. To identify fault<br>device refer to Detailed Fault Log 'dev' and<br>'dv2' will provide address for Serial Driver<br>address and Station where the fault was<br>generated.                                                                                                    |

| Faults        | Description                  | Possible Cause/Suggested Fix                                |
|---------------|------------------------------|-------------------------------------------------------------|
| HCB Device    | The Driver does not see this | Comm faults above and below a device –                      |
| Comm Loss     | HCB device                   | check wiring                                                |
|               |                              | <ul> <li>Board not powering up – check 24VAC and</li> </ul> |
|               |                              | MCU on device                                               |
|               |                              | Fuses blown on driver                                       |
| HCB Device    | The HCB has just comeback    | • Fixed previous problem.                                   |
| Reset         | online                       | I here is a power/communication problem,                    |
|               |                              | where the board is either resetting (power) or              |
|               |                              | ports                                                       |
| HCB Dn FFT    | HCB fet open down            | Replace GALX-1054AN                                         |
| Open          |                              |                                                             |
| HCB Dn FET    | HCB fet short down           | Replace GALX-1054AN                                         |
| Short         |                              |                                                             |
| HCB Dn        | HCB Down input overload      | Controller detected overload in the input from              |
| Input Ovrload |                              | the LED board at the station. To identify fault             |
|               |                              | device refer to Detailed Fault Log 'dev' and                |
|               |                              | 'dv2' will provide address for Serial Driver                |
|               |                              | address and Station where the fault was                     |
|               |                              | generated.                                                  |
|               | HCB led open down            | • Make Sure there is a GALX-1056AN attached                 |
| Open          |                              | attached to CN5. Down I ED attached to CN5 if               |
|               |                              | only down call at that station (like the top floor)         |
|               |                              | otherwise attached via ribbon at CN6.                       |
|               |                              | Replace GALX-1056AN for the associated up                   |
|               |                              | or down call.                                               |
| HCB Dn LED    | HCB led short down           | Make Sure there is a GALX-1056AN attached                   |
| Short         |                              | to the proper connector (Up LED always                      |
|               |                              | attached to CN5, Down LED attached to CN5 if                |
|               |                              | only down call at that station (like the top floor),        |
|               |                              | otherwise attached via ribbon at CN6.                       |
|               |                              | • Replace GALX-1056AN for the associated up                 |
|               | HCR fot open blue down       | Poplace CALX 1054AN                                         |
| Open Blue     |                              | · Replace GALA-1034AN                                       |
| Dn            |                              |                                                             |
| HCB FET       | HCB fet open blue up         | Replace GALX-1054AN                                         |
| Open Blue     |                              |                                                             |
| Up            |                              |                                                             |
| HCB FET       | HCB fet open green down      | Replace GALX-1054AN                                         |
| Open Grn Dn   |                              |                                                             |
| HCB FET       | HCB fet open green up        | Replace GALX-1054AN                                         |
| Open Grn Up   |                              |                                                             |
| HCB FET       | HCB fet open red down        | Replace GALX-1054AN                                         |
| Open Red      |                              |                                                             |
|               |                              |                                                             |
| Doon Pod      | HUB TET SNOTT TED UP         | • Replace GALA-1054AN                                       |
| Up            |                              |                                                             |

| Faults       | Description              | Possible Cause/Suggested Fix                         |
|--------------|--------------------------|------------------------------------------------------|
| HCB FET      | HCB fet short blue down  | Replace GALX-1054AN                                  |
| Short Blu Dn |                          |                                                      |
| HCB FET      | HCB fet short blue up    | Replace GALX-1054AN                                  |
| Short Blu Up |                          |                                                      |
| HCB FET      | HCB fet short green down | Replace GALX-1054AN                                  |
| Short Grn Dn |                          |                                                      |
| HCB FET      | HCB fet short green up   | Replace GALX-1054AN                                  |
| Short Grn Up |                          |                                                      |
| HCB FET      | HCB fet short red down   | Replace GALX-1054AN                                  |
| Short Red Dn |                          |                                                      |
| HCBFEI       | HCB fet short red up     | Replace GALX-1054AN                                  |
| Short Red Up |                          |                                                      |
| HCB Invalid  | HCB has invalid floor    | • This fault is only intended for internal use to    |
| FIOOr        |                          | identify floors that need to be skipped in           |
|              |                          | diagnostics. It should never occur                   |
|              | HCB led open blue down   | • Make Sure there is a GALA-1056AN attached          |
|              |                          | attached to CN5. Down LED attached to CN5 if         |
|              |                          | allached to CNS, Down LED allached to CNS II         |
|              |                          | otherwise attached via ribbon at CN6                 |
|              |                          | Replace GALX-1056AN for the associated up            |
|              |                          | or down call                                         |
| HCBIED       | HCB led open blue up     | Make Sure there is a GALX-1056AN attached            |
| Open Blue    |                          | to the proper connector (Up LED always               |
| Up           |                          | attached to CN5. Down LED attached to CN5 if         |
|              |                          | only down call at that station (like the top floor), |
|              |                          | otherwise attached via ribbon at CN6.                |
|              |                          | • Replace GALX-1056AN for the associated up          |
|              |                          | or down call.                                        |
| HCB LED      | HCB led open green down  | Make Sure there is a GALX-1056AN attached            |
| Open Grn Dn  |                          | to the proper connector (Up LED always               |
|              |                          | attached to CN5, Down LED attached to CN5 if         |
|              |                          | only down call at that station (like the top floor), |
|              |                          | otherwise attached via ribbon at CN6.                |
|              |                          | • Replace GALX-1056AN for the associated up          |
|              |                          | or down call.                                        |
| HCB LED      | HCB led open green up    | • Make Sure there is a GALX-1056AN attached          |
| Open Gm Op   |                          | attached to CN5. Down LED attached to CN5 if         |
|              |                          | allached to CNS, Down LED allached to CNS II         |
|              |                          | otherwise attached via ribbon at CN6                 |
|              |                          | Replace GALX-1056AN for the associated up            |
|              |                          | or down call.                                        |
| HCB LED      | HCB led open red down    | Make Sure there is a GALX-1056AN attached            |
| Open Red     |                          | to the proper connector (Up LED always               |
| Dn           |                          | attached to CN5, Down LED attached to CN5 if         |
|              |                          | only down call at that station (like the top floor), |
|              |                          | otherwise attached via ribbon at CN6.                |
|              |                          | • Replace GALX-1056AN for the associated up          |
|              |                          | or down call.                                        |

| Faults                    | Description              | Possible Cause/Suggested Fix                                                                                                    |
|---------------------------|--------------------------|----------------------------------------------------------------------------------------------------|
| HCB LED<br>Open Red<br>Up | HCB led short red up     | • Make Sure there is a GALX-1056AN attached<br>to the proper connector (Up LED always<br>attached to CN5, Down LED attached to CN5 if<br>only down call at that station (like the top floor)                                                                                                    |
|                           |                          | <ul> <li>otherwise attached via ribbon at CN6.</li> <li>Replace GALX-1056AN for the associated up or down call.</li> </ul>                                                                                                    |
| HCB LED<br>Short Blu Dn   | HCB led short blue down  | <ul> <li>Make Sure there is a GALX-1056AN attached to the proper connector (Up LED always attached to CN5, Down LED attached to CN5 if only down call at that station (like the top floor), otherwise attached via ribbon at CN6.</li> <li>Replace GALX-1056AN for the associated up or down call.</li> </ul>                     |
| HCB LED<br>Short Blu Up   | HCB led short blue up    | <ul> <li>Make Sure there is a GALX-1056AN attached to the proper connector (Up LED always attached to CN5, Down LED attached to CN5 if only down call at that station (like the top floor), otherwise attached via ribbon at CN6.</li> <li>Replace GALX-1056AN for the associated up or down call.</li> </ul>                     |
| HCB LED<br>Short Grn Dn   | HCB led short green down | <ul> <li>Make Sure there is a GALX-1056AN attached to the proper connector (Up LED always attached to CN5, Down LED attached to CN5 if only down call at that station (like the top floor), otherwise attached via ribbon at CN6.</li> <li>Replace GALX-1056AN for the associated up or down call.</li> </ul>                     |
| HCB LED<br>Short Grn Up   | HCB led short green up   | <ul> <li>Make Sure there is a GALX-1056AN attached to the proper connector (Up LED always attached to CN5, Down LED attached to CN5 if only down call at that station (like the top floor), otherwise attached via ribbon at CN6.</li> <li>Replace GALX-1056AN for the associated up or down call.</li> </ul>                     |
| HCB LED<br>Short Red Dn   | HCB led short red down   | <ul> <li>Make Sure there is a GALX-1056AN attached<br/>to the proper connector (Up LED always<br/>attached to CN5, Down LED attached to CN5 if<br/>only down call at that station (like the top floor),<br/>otherwise attached via ribbon at CN6.</li> <li>Replace GALX-1056AN for the associated up<br/>or down call.</li> </ul> |
| HCB LED<br>Short Red Up   | HCB led short red up     | <ul> <li>Make Sure there is a GALX-1056AN attached<br/>to the proper connector (Up LED always<br/>attached to CN5, Down LED attached to CN5 if<br/>only down call at that station (like the top floor),<br/>otherwise attached via ribbon at CN6.</li> <li>Replace GALX-1056AN for the associated up<br/>or down call.</li> </ul> |

| Faults                  | Description                                                              | Possible Cause/Suggested Fix                                                                                                    |
|-------------------------|--------------------------------------------------------------------------|----------------------------------------------------------------------------------------------------|
| HCB Low<br>Supply Volt  | Hall call board has low supply voltage                                   | • Low voltage at Hall call device level. To<br>identify fault device refer to Detailed Fault Log<br>'dev' and 'dv2' will provide address for Serial<br>Driver address and Station where the fault was<br>generated.                                                                           |
| HCB No Dn<br>LED Board  | HCB No Down Led Board<br>Detected                                        | <ul> <li>HCB board could not detect an LED board</li> <li>Replace LED board (GALX-1085AN)</li> </ul>                                                                                                    |
| HCB No Up<br>LED Board  | HCB No Up Led Board<br>Detected                                          | <ul> <li>HCB board could not detect an LED board</li> <li>Replace LED board (GALX-1085AN)</li> </ul>                                                                                                    |
| HCB Rx from<br>above fl | HCB rx fault up to above floor                                           | <ul> <li>Receiver on board is bad – replace device</li> <li>Cable is bad or disconnected</li> <li>Cables going to wrong port (i.e., switched to above and to below)</li> <li>Transmitter from device above is bad.</li> </ul>                                                                 |
| HCB Rx from<br>below fl | HCB rx fault down from below floor                                       | <ul> <li>Receiver on board is bad – replace device</li> <li>Cable is bad or disconnected</li> <li>Cables going to wrong port (i.e., switched to above and to below)</li> <li>Transmitter from device below is bad.</li> </ul>                                                                 |
| HCB Stuck<br>Dn Button  | HCB stuck button down                                                    | <ul> <li>Button is physically stuck – fix button</li> <li>Input is stuck on or shorted – replace device</li> </ul>                                                                                                    |
| HCB Stuck<br>Up Button  | HCB stuck button up                                                      | <ul> <li>Button is physically stuck – fix button</li> <li>Input is stuck on or shorted – replace device</li> </ul>                                                                                                    |
| HCB Tx to<br>above fl   | Can't internally read<br>information from Transmitter<br>to device above | <ul> <li>Cable connecting two devices could be flip-<br/>flopped (i.e., gray wire goes from pin 1 on one<br/>end to pin 8 on the other end). Disconnect<br/>cable, and if fault changes to Rx Fault, the<br/>problem is the cable.</li> <li>Transmitter is bad, Replace the Device</li> </ul> |
| HCB Tx to<br>below fl   | Can't internally read<br>information from Transmitter to<br>device below | <ul> <li>Cable connecting two devices could be flip-<br/>flopped (i.e., gray wire goes from pin 1 on one<br/>end to pin 8 on the other end). Disconnect<br/>cable, and if fault changes to Rx Fault, the<br/>problem is the cable.</li> <li>Transmitter is bad, Replace the Device</li> </ul> |
| HCB Up FET<br>Open      | HCB fet open up                                                          | Replace GALX-1054AN                                                                                                    |
| HCB Up FET<br>Short     | HCB fet short up                                                         | Replace GALX-1054AN                                                                                                    |
| HCB Up<br>Input Ovrload | HCB Up input overload                                                    | • Controller detected overload in the input from<br>the LED board at the station. To identify fault<br>device refer to Detailed Fault Log 'dev' and<br>'dv2' will provide address for Serial Driver<br>address and Station where the fault was<br>generated.                                  |

| Faults                  | Description                                                                                                    | Possible Cause/Suggested Fix                                                                                                    |
|-------------------------|----------------------------------------------------------------------------------------------------|----------------------------------------------------------------------------------------------------|
| HCB Up LED<br>Open      | HCB led open up                                                                                                    | <ul> <li>Make Sure there is a GALX-1056AN attached to the proper connector (Up LED always attached to CN5, Down LED attached to CN5 if only down call at that station (like the top floor), otherwise attached via ribbon at CN6.</li> <li>Replace GALX-1056AN for the associated up or down call.</li> </ul>                                                                                                    |
| HCB Up LED<br>Short     | HCB led short up                                                                                                    | <ul> <li>Make Sure there is a GALX-1056AN attached<br/>to the proper connector (Up LED always<br/>attached to CN5, Down LED attached to CN5 if<br/>only down call at that station (like the top floor),<br/>otherwise attached via ribbon at CN6.</li> <li>Replace GALX-1056AN for the associated up<br/>or down call.</li> </ul>                                                                                  |
| Hoist Motor<br>Overload | Hoist Motor Overload                                                                                                    | Hoist Motor Overload signal tripped. Check Input chip for HMO input                                                                                                    |
| Hoistway<br>Default Ini | Hoistway Default Initialization.<br>Hoistway values are being<br>initialized for the first time.                                                                                                    | • Job related hoistway setup information is<br>invalid. This occurs on the first time the GALX-<br>1100 CPU board is being powered up.                                                                                                    |
| Hoistway<br>Learn Fault | Car is on automatic and the hoistway has not been learned.                                                                                                    | <ul> <li>Hoistway learn procedure needs to be performed.</li> <li>Faulty ram-flash memory chip.</li> </ul>                                                                                                    |
| Hoistway<br>Update Init | Hoistway Update Initialization.<br>Table of door zone positions for<br>hoistway used to update<br>position count while traveling<br>has been initialized for the fires<br>time.                                                                               | <ul> <li>Job related hoistway setup information is<br/>invalid. This occurs on the first time the GALX-<br/>1100 CPU board is being powered up.</li> </ul>                                                                                                    |
| Hot Oil Fault           | Hot Oil Fault                                                                                                    | <ul> <li>Hydro only - Job is configured for hot oil<br/>detect. TPH input turned ON. Check for<br/>defective input.</li> </ul>                                                                                                    |
| Inspection<br>Input Flt | More than one input is on in the<br>inspection string. The<br>inspection string condition is<br>also shown on the safety<br>processor.                                                                                                    | <ul> <li>Faulty Top of Car inspection wiring. Verify voltage on CTA and ICA terminals when car top inspection switch is in the run position. Verify INS input when switch in the inspection position.</li> <li>Verify that one and only one inspection string inputs is on: AUTO, MRI, INS, ICI and ACC.</li> <li>Faulty inspection string input: AUTO, MRI, INS, ICI or ACC. Replace faulty input chip</li> </ul> |
| Inspection<br>Up/Dn Sw  | An up or down inspection run<br>input was on when first<br>entering into inspection<br>operation. This caused from a<br>faulty inspection up or down<br>switch or from someone<br>holding the up or down run<br>button when placing the car on<br>inspection. | <ul> <li>Faulty inspection up or down input: IU, ID,<br/>MRIU, MRIU, BAD, BAU, TAD or TAU.<br/>Replace faulty input chip.</li> <li>Faulty inspection wiring keeping an inspection<br/>up or down input on.</li> <li>Placing the car on inspection while holding an<br/>up or down run button</li> </ul>                                                                                                    |

| Faults                | Description                       | Possible Cause/Suggested Fix                       |
|-----------------------|-----------------------------------|----------------------------------------------------|
| Invald DT or          | Invalid DT or DT1 Count. The      | • Invalid hoistway learn. Re-learn the hoistway.   |
| DT1 Cnt               | position count for DT is greater  | • The hoistway has not been learned. Learn the     |
|                       | than the count for D11            | noistway.                                          |
|                       |                                   | learn contact the factory                          |
| Invald FL             | Invalid Floor Offset Count. If    | The offset starts out at zero and is modified      |
| Offset Cnt            | the offset count is greater than  | by the adjuster. This value should never be        |
|                       | 3 inches.                         | greater than 3 inches.                             |
|                       |                                   | • Encoder was changed from lower resolution        |
|                       |                                   | to higher resolution which would cause the         |
|                       |                                   | offset value to be out of range. Correct the       |
| Invalid DN or         | Invalid DN or DT Count The        | Invalid hoistway learn Re-learn the hoistway       |
| DT Cnt                | position count for DN is greater  | • The hoistway has not been learned. Learn the     |
|                       | than the count for DT             | hoistway.                                          |
|                       |                                   | • If this problem is not corrected with a hoistway |
|                       |                                   | learn, contact the factory                         |
| Invalid Fault<br>Code | Invalid Fault Code                | Device error not recognized by controller.         |
| Invalid Floor         | Invalid Floor Count. The floor    | • Invalid hoistway learn. Re-learn the hoistway.   |
| Count                 | count of the floor above must     | • The hoistway has not been learned. Learn the     |
|                       | always be larger than the floor   | hoistway.                                          |
|                       | was lower than the floor below    | learn contact the factory                          |
|                       | in the floor hoistway table       |                                                    |
| Invalid SEL           | Invalid Selector Bottom Count.    | • Invalid hoistway learn. Re-learn the hoistway.   |
| Bot Cnt               | (Tapeless selector) The bottom    | • The hoistway has not been learned. Learn the     |
|                       | floor count is less then 4000.    | hoistway.                                          |
|                       | The count is initialized at 5000. | • If this problem is not corrected with a hoistway |
| Invalid SEI           | Invalid Selector Top Count        | Invalid hoistway learn Re-learn the hoistway       |
| Top Cnt               | The top selector count minus      | • The hoistway has not been learned. Learn the     |
|                       | the bottom selector count is      | hoistway.                                          |
|                       | less than the number of floors    | • If this problem is not corrected with a hoistway |
|                       | times 30. The count averaged      | learn, contact the factory                         |
| Involid LIT or        | less than 30 counts per floor.    | Invalid baistway loarn Balaarn the baistway        |
| LIN Cnt               | position count for UT is greater  | • The hoistway has not been learned. Learn the     |
|                       | than the count for UN             | hoistway.                                          |
|                       |                                   | • If this problem is not corrected with a hoistway |
|                       |                                   | learn, contact the factory                         |
| Invld DT1 or          | Invalid DT1 or DT2 Count. The     | • Invalid hoistway learn. Re-learn the hoistway.   |
| D12 Cnt               | position count for DT1 is         | • I ne hoistway has not been learned. Learn the    |
|                       | greater than the count for D12    | I IUISIWAY.                                        |
|                       |                                   | learn, contact the factory                         |

| Faults        | Description                        | Possible Cause/Suggested Fix                                          |
|---------------|------------------------------------|-----------------------------------------------------------------------|
| Invld DT2 or  | Invalid DT2 or DT3 Count. The      | • Invalid hoistway learn. Re-learn the hoistway.                      |
| DT3 Cnt       | position count for DT2 is          | • The hoistway has not been learned. Learn the                        |
|               | greater than the count for DT3     | hoistway.                                                             |
|               |                                    | • If this problem is not corrected with a hoistway                    |
| laudal DTO an | Invelid DT2 on DT4 Count The       | learn, contact the factory                                            |
| DT4 Cot       | Invalid D13 or D14 Count. The      | • Invalid hoistway learn. Re-learn the hoistway.                      |
| D14 Chi       | greater than the count for DT4     | • The hoistway has not been learned. Learn the                        |
|               | greater than the count for D14     | • If this problem is not corrected with a hoistway.                   |
|               |                                    | learn. contact the factory                                            |
| Invld DT4 or  | Invalid DT4 or DT5 Count. The      | <ul> <li>Invalid hoistway learn. Re-learn the hoistway.</li> </ul>    |
| DT5 Cnt       | position count for DT4 is          | • The hoistway has not been learned. Learn the                        |
|               | greater than the count for DT5     | hoistway.                                                             |
|               |                                    | • If this problem is not corrected with a hoistway                    |
|               |                                    | learn, contact the factory                                            |
| Invld DT5 or  | Invalid DT5 or DT6 Count. The      | • Invalid hoistway learn. Re-learn the hoistway.                      |
| DT6 Cnt       | position count for DT5 is          | • The hoistway has not been learned. Learn the                        |
|               | greater than the count for D16     | hoistway.                                                             |
|               |                                    | • If this problem is not corrected with a holstway                    |
| Invid DZLL or | Invalid DZLL or DZD Count If       | Invalid hoistway learn Re-learn the hoistway                          |
| DZD Cot       | the DZLL count is greater than     | • The hoistway has not been learned. Learn the                        |
| DZD OIR       | the floor position count or the    | hoistway.                                                             |
|               | DZD count is less than the floor   | • If this problem is not corrected with a hoistway                    |
|               | position count, then this error is | learn, contact the factory                                            |
|               | declared.                          |                                                                       |
| Invld UT1 or  | Invalid UT1 or UT Count. The       | • Invalid hoistway learn. Re-learn the hoistway.                      |
| UT Cnt        | position count for UT1 is          | • The hoistway has not been learned. Learn the                        |
|               | greater than the count for UT      | hoistway.                                                             |
|               |                                    | • If this problem is not corrected with a hoistway                    |
|               | Involid LT2 or LT4 Count The       | learn, contact the factory                                            |
| INVIG UTZ OF  | Invalid UT2 of UTT Count. The      | • The boistway learn. Re-learn the hoistway.                          |
| UTTON         | greater than the count for LIT1    | boistway                                                              |
|               | greater than the count for or r    | • If this problem is not corrected with a hoistway.                   |
|               |                                    | learn. contact the factory                                            |
| Invld UT3 or  | Invalid UT3 or UT2 Count. The      | Invalid hoistway learn. Re-learn the hoistway.                        |
| UT2 Cnt       | position count for UT3 is          | • The hoistway has not been learned. Learn the                        |
|               | greater than the count for UT2     | hoistway.                                                             |
|               |                                    | • If this problem is not corrected with a hoistway                    |
|               |                                    | learn, contact the factory                                            |
| Invid UT4 or  | Invalid UI4 or UT3 Count. The      | • Invalid hoistway learn. Re-learn the hoistway.                      |
| UI3 UNT       | position count for U14 IS          | • The noisiway has not been learned. Learn the                        |
|               | greater than the countrol UT3      | <ul> <li>If this problem is not corrected with a boistway.</li> </ul> |
|               |                                    | learn. contact the factory                                            |

| Faults       | Description                                | Possible Cause/Suggested Fix                                       |
|--------------|--------------------------------------------|--------------------------------------------------------------------|
| Invld UT5 or | Invalid UT5 or UT4 Count. The              | <ul> <li>Invalid hoistway learn. Re-learn the hoistway.</li> </ul> |
| UT4 Cnt      | position count for UT5 is                  | • The hoistway has not been learned. Learn the                     |
|              | greater than the count for UT4             | hoistway.                                                          |
|              |                                            | • If this problem is not corrected with a hoistway                 |
|              |                                            | learn, contact the factory                                         |
| Invld UT6 or | Invalid UT6 or UT5 Count. The              | <ul> <li>Invalid hoistway learn. Re-learn the hoistway.</li> </ul> |
| UT5 Cnt      | position count for UT6 is                  | • The hoistway has not been learned. Learn the                     |
|              | greater than the count for UT5             | hoistway.                                                          |
|              |                                            | • If this problem is not corrected with a hoistway                 |
|              |                                            | learn, contact the factory                                         |
| Invlid Top   | Invalid Top Floor Count. The               | <ul> <li>Invalid hoistway learn. Re-learn the hoistway.</li> </ul> |
| Floor Cnt    | top floor count is zero.                   | • The hoistway has not been learned. Learn the                     |
|              |                                            | hoistway.                                                          |
|              |                                            | • If this problem is not corrected with a hoistway                 |
|              |                                            | learn, contact the factory                                         |
| KEB Not In   | Keb drive not in run mode. We              | <ul> <li>LF.03 was not set to zero with the car in</li> </ul>      |
| Run Mode     | need to verify that the drive is           | automatic. If the error occurred while                             |
|              | in Run Mode before we do                   | troubleshooting disregard error. If it happens                     |
|              | every Run.                                 | when in service, check drive for possible cause                    |
|              |                                            | of this parameter not being set properly.                          |
| L1 Low Line  | L1 Line Voltage Low                        | Voltage Sensor Board Related. Voltage being                        |
| Voltage      |                                            | monitored on L1 dropped below the setting for                      |
|              |                                            | parameter ' Low Line Volt '                                        |
| L2 Low Line  | L2 Line Voltage Low                        | Voltage Sensor Board Related. Voltage being                        |
| Voltage      |                                            | monitored on L2 dropped below the setting for                      |
|              |                                            | parameter ' Low Line Volt '                                        |
| L3 Low Line  | L3 Line Voltage Low                        | Voltage Sensor Board Related. Voltage being                        |
| Voltage      |                                            | monitored on L3 dropped below the setting for                      |
|              |                                            | parameter ' Low Line Volt '                                        |
| Learn HW     | Part of the safety string open             | Check for possible faults on the safety                            |
| Safe Fault   | while in automatic learn                   | processor or drive                                                 |
|              | hoistway mode                              | • Door locks, gate switch or contacts open                         |
|              | Open time and positive thild be president. | while in motion                                                    |
| Learn Hvv    | Car timed out while learning               | • Increase field variable Hoistway Learn Stall                     |
|              | noistway in auto                           | Time and try again                                                 |
| Lev Fit Set  | Emergency brake set from                   | • A leveling fault occurred and the parameter                      |
| EIVI Brake   | leveling fault                             | Adjustable Options->Car Options->Leveling                          |
|              |                                            | Cripper/Emergency Broke                                            |
| Lov Elt Sot  | Crippor oot from loveling foult            | A loveling foult accurred and the Field Veriable                   |
| Lev Fil Sel  | Gripper set from leveling fault            | in Loveling Fault in the Car Ontions many is set                   |
| Gupper       |                                            | to 1-Set Grin/EB so it trins the Rope                              |
|              |                                            | Gripper/Emergency Brake                                            |
|              |                                            | Verify that the car relevels properly                              |
|              |                                            | Adjust car leveling speed                                          |
|              |                                            | Adjust drive response                                              |
|              |                                            | Adjust relevel brake parameters.                                   |
|              |                                            | See Leveling Fault.                                                |

| Faults                   | Description                                                                                                    | Possible Cause/Suggested Fix                                                                                                    |
|--------------------------|----------------------------------------------------------------------------------------------------|----------------------------------------------------------------------------------------------------|
| Level Stop<br>Cnt Fault  | Leveling stop fault occured<br>from incorrect count. As the car<br>was leveling off the pulses, UL<br>or DL turned off.                                                                                                    | <ul> <li>Floor offset value set too high. Increase dead zone when the car is configured to stop on the pulses instead of just the magnet</li> <li>Ensure outer sensors are set no more than 7.5 inches apart</li> </ul>                                                                                                    |
| Leveling<br>Fault        | Leveling Fault. When the car<br>attempted to drop the brake,<br>the car moved out of the dead<br>level. The leveling fault count<br>was incremented. If this occurs<br>more times than the adjustable<br>variable 'Level Fault Cnt' then<br>this error is declared.                                                                                                    | <ul> <li>Brake is dropping too slowly. Adjust the drop of the brake.</li> <li>The drive is not holding zero speed. Run the car on inspection at 5fpm and while running change the inspection speed to zero. The car should stop and hold zero.</li> <li>The response is not high enough on the drive.</li> <li>Brake contactor is not dropping properly.</li> </ul> |
| Leveling Tim-<br>out Flt | Leveling Time-out Fault                                                                                                    | <ul> <li>Car overshot floor and continue leveling.</li> <li>Car targeted floor too soon and was creeping to the floor in leveling.</li> <li>Check for causes of invalid pulse counts or invalid floor positions</li> <li>Invalid floor position preset</li> <li>Faulty encoder connection</li> <li>Faulty encoder wiring</li> </ul>                                 |
| Limit Opp Dir<br>Flt     | Car hit limits in wrong direction.<br>In a single Run every Limit<br>switch signal should only<br>change state once or not<br>change at all. If car was<br>travelling down and an Up<br>Terminal Slowdown switch<br>goes LOW after we go in<br>motion we will detect that as a<br>fault. This fault will drop the<br>gripper or emergency brake.<br>Disable this fault with field<br>variable Lim Dir Flt Dis set to<br>1=Disabled. | • If Controller is not really faulting, check that<br>Slowdowns are not at the same position as the<br>dead level position. On Gear-less jobs roll back<br>could cause this extra change of state and<br>therefore generate the fault. In that event<br>reposition Terminal Slowdown by a couple of<br>inches.                                                      |
| Load Weigh<br>Var Init   | Load weigher init                                                                                                    | <ul> <li>Invalid load weigher table on power up. The load weigher table will be re-initiallized to zero and the load weigher must be re-setup.</li> <li>If this error persist, the MRAM on the CPU board is faulty. Replace the CPU board.</li> <li>Ignore this error if the load weigher is not being used.</li> </ul>                                             |
| Lobby Hall<br>Call Fuse  | Lobby Call common fuse                                                                                                    | Lobby Common fuse blown. Check Input chip for LHC                                                                                                    |
| Low<br>Pressure<br>Fault | Low Oil Pressure Fault. The<br>low oil pressure switch has<br>been activated.                                                                                                    | <ul> <li>Low oil in the tank.</li> <li>Faulty LOS input if low oil switch option is<br/>being used. Replace the LOS input chip.</li> <li>Faulty Low Oil Switch. If low oil switch option<br/>is being used.</li> <li>Verify the operation of the low oil switch.</li> </ul>                                                                                         |

| Faults               | Description                     | Possible Cause/Suggested Fix                                                                |
|----------------------|---------------------------------|---------------------------------------------------------------------------------------------|
| Lowoil Switch        | Low Oil Switch Fault. The low   | <ul> <li>Low oil in the hydraulic tank</li> </ul>                                           |
| Fault                | oil switch became active        | Faulty wiring to the low oil input                                                          |
|                      |                                 | Faulty low oil input. Replace LOS input.                                                    |
| LW                   | Load Weigher Calibration        | The load weigher device should be re-                                                       |
| Calibration          | Error. The load weigher         | calibrated according to the manufacturer's                                                  |
| Error                | attempted to do an automatic    | Instructions.                                                                               |
|                      | calibrated                      |                                                                                             |
| LW Load              | A fault was detected in the     | The load weigher might not be calibrated                                                    |
| Table Fault          | Load weigher load tables. The   | properly                                                                                    |
|                      | empty load value was greater    | The load weigher setup might have been                                                      |
|                      | than or equal to the full load  | interrupted before being completed.                                                         |
|                      | value at a valid floor.         | Faulty load weigher device.                                                                 |
|                      |                                 | • The load weigher device is not setup.                                                     |
|                      |                                 | • The load weigher data was not stored                                                      |
|                      |                                 | in properly on power up                                                                     |
|                      |                                 | <ul> <li>Invalid load weigher data read from or written</li> </ul>                          |
|                      |                                 | to the SD card during an SD card job setup                                                  |
|                      |                                 | read.                                                                                       |
| LW Load              | A fault was detected in the     | <ul> <li>The load weigher might not be calibrated</li> </ul>                                |
| Table Fault          | Load weigher load tables. The   | properly                                                                                    |
|                      | empty load value was greater    | I he load weigher setup might have been interrupted before being completed                  |
|                      | value at a valid floor          | Faulty load weigher device                                                                  |
|                      |                                 | The load weigher device is not setup.                                                       |
|                      |                                 | <ul> <li>The load weigher data was not stored</li> </ul>                                    |
|                      |                                 | properly in the MRAM memory or was not read                                                 |
|                      |                                 | in properly on power up.                                                                    |
|                      |                                 | Invalid load weigher data read from or written                                              |
|                      |                                 | to the SD card during an SD card job setup                                                  |
| Machine              | Machine Room Stop Switch is     | Turn off the Machine Room Stop Switch                                                       |
| Room Stop            | Opened                          | Faulty Machine Room Stop Switch                                                             |
| Sw                   |                                 |                                                                                             |
| MCA I/O              | The MCA input or output has     | Faulty MCAi input chip. Replace input chip.                                                 |
| Failed Off           | failed off.                     | <ul> <li>Faulty MCA output chip. Replace output chip.</li> </ul>                            |
| MCA I/O              | The MCA input or output has     | • Faulty MCAi input chip. Replace input chip.                                               |
| Failed On            | failed on.                      | • Faulty MCA output chip. Replace output chip.                                              |
| MCC I/O              | The MCC input or output has     | • Faulty MCCi input chip. Replace input chip.                                               |
|                      |                                 | • Faulty MCC output chip. Replace output chip.                                              |
| MCC I/O<br>Failed On | Failed on                       | Faulty MCC input chip. Replace input chip.     Faulty MCC output chip. Poplace output chip. |
|                      | The MCV contact is off where it | Faulty NICC output chip. Replace output chip.     Faulty Auxiliany MC Contact. Danlage the  |
| Fault                |                                 | Faulty Auxiliary IVIC Contact. Replace the                                                  |
| i auit               |                                 | available)                                                                                  |
|                      |                                 | Faulty MCX input chip. Replace the input                                                    |
|                      |                                 | chip.                                                                                       |

| Faults       | Description                        | Possible Cause/Suggested Fix                                    |
|--------------|------------------------------------|-----------------------------------------------------------------|
| MCX On       | The MCX contact is on when it      | Faulty Auxiliary MC Contact. Replace the                        |
| Fault        | is expected to be off.             | AUX contact block or wire to a spare contact (if                |
|              |                                    | available).                                                     |
|              |                                    | • Faulty MCX input chip. Replace the input                      |
|              |                                    | chip.                                                           |
| Mid Door     | The Middle Door Lock failed on     | Faulty door lock.                                               |
| LOCK Fault   | while the door was open.           | • Jumper on door lock circuit.                                  |
|              |                                    | Door lock not adjusted properly.     Equity wiring to DLM input |
|              |                                    | Faulty Willing to DLW input.                                    |
|              |                                    | both DI M and DI M-1 inputs must fail on)                       |
|              |                                    | • DOL input failed Replace DOL input chip                       |
|              |                                    | Door operator open limit DOL is not adjusted                    |
|              |                                    | properly                                                        |
| Motion Exit  | GTS Motion emergency exit          | GTS input opened unexpectedly during a run.                     |
| GTS Flt      |                                    | • Fault GTS switch on the rope gripper.                         |
|              |                                    | Replace or correct the switch activation                        |
| Motion Exit  | emergency motion exit from         | Car was in motion before going in inspection                    |
| Ins Flt      | inspection                         | Mode. Check for inspection inputs faulting out                  |
|              |                                    | or Automatic input going low.                                   |
| MRAM         | MRAM Fault                         | The MRAM is tested on power up and has                          |
| Hardware     |                                    | failed the test. Replace the CPU board.                         |
|              |                                    |                                                                 |
| Frror        | MRAW While Error. Aller            | • This error should hot occur. If it does occur,                |
|              | modified through the user          | MRAM chin Replace the CPU hoard                                 |
|              | interface, the data is             |                                                                 |
|              | automatically writen to MRAM       |                                                                 |
|              | for non-volatile storage. After    |                                                                 |
|              | the data is store it is compared   |                                                                 |
|              | with the original parameter        |                                                                 |
|              | data. If it does not match a fault |                                                                 |
|              | is recorded.                       |                                                                 |
| MRCAN        | Device on the Machine Room         | • Look at the details of the fault. The device                  |
| Device Fault | CAN Port has a Fault               | name and the error code that caused the fault                   |
|              |                                    | are listed.                                                     |
|              |                                    | Look up the fault code for the device for                       |
| MRCAN        | Device on the Machine Room         | Look at the details of the fault. The device                    |
| Device Reset | CAN Port has reset                 | name and the error code that caused the fault                   |
|              |                                    | are listed.                                                     |
|              |                                    | The device requested an initialization packet                   |
|              |                                    | from the main CPU. Typically this occurs during                 |
|              |                                    | power up or from a power cycle of the                           |
|              |                                    | individual device.                                              |
|              |                                    | • Ignore the error if the controller power has                  |
|              |                                    | been cycled. Otherwise, check the device                        |
|              |                                    | communications and power connections.                           |

| Faults       | Description                        | Possible Cause/Suggested Fix                                      |
|--------------|------------------------------------|-------------------------------------------------------------------|
| NTS Fault Dn | NTS Fault Down Direction Run.      | <ul> <li>If the NTSDi input does not turn on after the</li> </ul> |
| Dir Run      | The NTS processor hit a            | car stops, there may be a faulty NTSD input                       |
|              | normal terminal limit going        | chip. Verify that the NTSD outputs are on and                     |
|              | down at a velocity greater than    | if so, replace the NTSDi input chip.                              |
|              | the limit velocity paramerter.     | <ul> <li>If the NTSD output are not on after the car</li> </ul>   |
|              | This error is detected by the      | stops, check the status of the output of NTSD                     |
|              | main CPU when the NTSDi            | on the inputs and Outputs display for the NTS                     |
|              | input turns off during a run.      | processor. If the LCD Display Interface shows                     |
|              | Check the fault log for an         | that the NTS processor has the outputs on but                     |
|              | MRCAN Device Fault showing         | the NISD LEDs are not, then there may be a                        |
|              | the specific limit fault that      | faulty NISD output chip. Replace the NISD                         |
|              | occurea.                           | chip that has its corresponding LED off.                          |
|              |                                    | • Verify that the limit activates at the correct                  |
|              |                                    | Varify the append that the car bits the limit and                 |
|              |                                    | adjust the limit velocity if pecessary                            |
|              |                                    | • If the acceleration or deceleration rates were                  |
|              |                                    | change after the limit velocities were learned                    |
|              |                                    | the learn process may need to be repeated or                      |
|              |                                    | the limit may need to be moved.                                   |
| NTS Fault Up | NTS Fault Up Direction Run.        | If the NTSDi input does not turn on after the                     |
| Dir Run      | The NTS processor hit a            | car stops, there may be a faulty NTSD input                       |
|              | normal terminal limit going up     | chip. Verify that the NTSD outputs are on and                     |
|              | at a velocity greater than the     | if so, replace the NTSDi input chip.                              |
|              | limit velocity paramerter. This    | <ul> <li>If the NTSD output are not on after the car</li> </ul>   |
|              | error is detected by the main      | stops, check the status of the output of NTSD                     |
|              | CPU when the NTSDi input           | on the inputs and Outputs display for the NTS                     |
|              | turns off during a run. Check      | procdssor. If the LCD Display Interface shows                     |
|              | the fault log for an MRCAN         | that the NTS processor has the outputs on but                     |
|              | Device Fault showing the           | the NISD LEDs are not, then there may be a                        |
|              | specific limit fault that occured. | taulty NISD output chip. Replace the NISD                         |
|              |                                    | Chip that has its corresponding LED off.                          |
|              |                                    | • Verify that the limit activates at the correct                  |
|              |                                    | • Verify the speed that the car hits the limit and                |
|              |                                    | adjust the limit velocity if pecessary                            |
|              |                                    | • If the acceleration or deceleration rates were                  |
|              |                                    | change after the limit velocities were learned                    |
|              |                                    | the learn process may need to be repeated or                      |
|              |                                    | the limit may need to be moved.                                   |

| Faults                  | Description                                                                                                    | Possible Cause/Suggested Fix                                                                                                    |
|-------------------------|----------------------------------------------------------------------------------------------------|----------------------------------------------------------------------------------------------------|
| NTS Limit               | NTS Limit Velocity Fault.                                                                                                    | <ul> <li>View all the limit velocity values of the NTS</li> </ul>                                                                                                    |
| Vel Fault               | During a limit learn, the velocity                                                                                                    | processor. If a limit velocity value is set to                                                                                                    |
|                         | for one of the limits was                                                                                                    | contract speed - 1, then the limit may need to                                                                                                    |
|                         | recorded at a speed greater                                                                                                    | be moved closer to the terminal landing so that                                                                                                    |
|                         | then the contract speed of the                                                                                                    | the car hits the limit at a slower speed.                                                                                                    |
|                         | car. The velocity value of the                                                                                                    | <ul> <li>Verify the velocity of the NTS processor</li> </ul>                                                                                                    |
|                         | limit is set to contract speed -                                                                                                    | during a normal run.                                                                                                    |
|                         | 1.                                                                                                    | <ul> <li>If the velocity value is correct, there could be<br/>enough of a delay that the car has started the<br/>slowdown but the velocity value has not been<br/>updated for the NTS processor. Try moving<br/>the limits closer to the terminal landing.</li> <li>If using a tape selector, the velocity value that<br/>the NTS processor uses comes from the<br/>selector CPU. This value should also match<br/>the speed of the main CPU. Verify the proper<br/>pulse signals going into and out of the selector.</li> <li>If using a tapeless selector. the NTS<br/>processor calculates the velocity from the<br/>motor encoder pulses. The velocity value will<br/>need to be adjusted to match the actual car<br/>speed. Increase the NTS RPM paramerer<br/>value to reduce the NTS velocity or reduce the</li> </ul> |
|                         |                                                                                                    | RPM to increase the NTS velocity.                                                                                                    |
| Overspeed<br>Fault      | Car overspeed fault. If the car<br>goes 15% over contract speed<br>the fault will be logged and the<br>car will do an emergency stop.<br>This fault will set the gripper or<br>emergency brake if parameter<br>Griper/EBK Trip is set to<br>+20vSp. | <ul> <li>Encoder PPR incorrectly set. Set to match the Drive's Encoder Pulses.</li> <li>Encoder RPM incorrectly set. Set to match the Motor's RPM.</li> <li>The drive is not controlling the hoist machine motor. Check the response setting on the drive.</li> </ul>                                                                                                    |
| P Input Off<br>Fault    | The normally closed contacts<br>on MC, BRK or RUN<br>contactors did not drop.                                                                                                    | <ul> <li>Not enough current draw through all three contacts. Place a 10K 3W resistor from the normally closed contact of RUN to GND.</li> <li>Faulty normally closed contacts on MC, BK or RUN. Replace auxiliary contacts.</li> </ul>                                                                                                    |
| P Input On<br>Fault     | The 'P' input did not drop out<br>while the car was running. This<br>input should drop out when<br>MC, BRK and Run contactors<br>are energized.                                                                                                    | Faulty contactor or auxiliary contacts on MC,<br>BRK, or RUN. Replace auxiliary contacts or<br>entire contactor                                                                                                    |
| PFC Relay<br>Failed Off | PFC relay did not pick up as expected                                                                                                    | <ul> <li>Faulty PFC output chip. Replace output chip.</li> <li>Faulty PFC relay on main I/O Board (1102).<br/>Replace PFC relay.</li> </ul>                                                                                                    |
| PFC Relay<br>Failed On  | PFC relay did not drop as<br>expected when performing a<br>SFC/PFC test.                                                                                                    | <ul> <li>Faulty PFC output chip. Replace output chip.</li> <li>Faulty PFC relay on main I/O Board (1102).</li> <li>Replace PFC relay.</li> </ul>                                                                                                    |

| Faults                  | Description                                                                                                    | Possible Cause/Suggested Fix                                                                                                    |
|-------------------------|----------------------------------------------------------------------------------------------------|----------------------------------------------------------------------------------------------------|
| PFC-SFC<br>Test Lost DZ | Lost DZ input when performing<br>a SFC/PFC test.                                                                                                    | <ul> <li>DZ output on selector board did not turn on.<br/>(Replace DZ output on selector driver board).<br/>One or both of the DZ sensors on the selector<br/>sensor board failed. Replace selector sensor<br/>board.</li> <li>DZ input on the 1102 board failed. Replace<br/>DZ input on 1102 board.</li> <li>Check leveling magnet.</li> </ul>                                                                           |
| Pit Door<br>Switch Flt  | Pit Door Switch Open                                                                                                    | <ul><li>Verify that the pit door switch is closed.</li><li>Faulty wiring on the pit door switch circuit.</li></ul>                                                                                                    |
| Pit Switch<br>Fault     | Pit Switch Input Open                                                                                                    | <ul><li>Verify that the pit switch is closed.</li><li>Faulty wiring on the pit switch circuit.</li></ul>                                                                                                    |
| Pls Er 75%<br>Top Speed | Pulse Error occurred while car<br>is running greater then 75% of<br>contract speed. The pulse<br>counts have to change a<br>minimum distance by the time<br>the car reaches 75% of top<br>speed. | <ul> <li>This error occurs if the car looses its pulse feedback from the encoder.</li> <li>Make sure that the encoder is not slipping.</li> <li>Check the encoder cable from the drive to the controller.</li> <li>Also check the ribbon cable from the encoder isolation on the 1102 board to the encoder input on the 1100 CPU board</li> </ul>                                                                          |
| Position Fault          | The Terminal limits do not<br>match the car position (UT or<br>DT is hit but the car position is<br>not at the top or bottom floor).                                                             | <ul> <li>Car is out of step from faulty selector inputs.<br/>Check that the DZ, UL and DL selector inputs<br/>work properly at each floor.</li> <li>Car missed a slowdown input magnet. Check<br/>that the US and DS selector inputs work<br/>properly prior to each landing.</li> <li>UT or DT input lost from the safety string<br/>being opened.</li> <li>Improper adjustment of UT or DT limit<br/>switches</li> </ul> |
| Possible<br>DRV/SPB Er  | The controller CPU lost the<br>stop switch input, but has the<br>SS and GTS inputs ON<br>indicating that the drive or<br>Safety Processor board has<br>opened the safety string.                 | <ul> <li>View the faults on the Safety Processor<br/>display and debug from the fault code listed.</li> <li>View the drive faults log or led status and<br/>debug as directed from the drive manual.</li> </ul>                                                                                                    |
| Power Up<br>Reset       | Whenever power is cycled on<br>the controller this error will<br>indicate that the controller CPU<br>was reset                                                                                   | • This error code is normal for a power loss. If<br>power was not lost and the CPU re-boots,<br>verify the +5VDC on the CPU power connector<br>reads in the range of 4.90 and 5.1 VDC. If out<br>of range, adjust the 5VDC supply pot for the<br>correct voltage.                                                                                                    |
| Pulse Error ><br>75 fpm | Pulse count shows a travel<br>distance less then 2 inches<br>while the car demand velocity<br>is greater than 75 fpm.                                                                            | <ul> <li>Make sure that the encoder is not slipping.<br/>Check the ribbon cable from the encoder<br/>isolationonn the GALX-1102 Main I/O board to<br/>the encoder connection on the GALX-1100<br/>CPU board.</li> <li>Possible faulty encoder isolation on Main I/O<br/>board, faulty ribbon cable or faulty encoder<br/>CPU board.</li> </ul>                                                                             |

| Faults      | Description                      | Possible Cause/Suggested Fix                                       |
|-------------|----------------------------------|--------------------------------------------------------------------|
| Rail Lock   | Rail Lock Safety Switch Input is | • Check the rail lock contact on the COP board.                    |
| Switch Flt  | not on when expected.            | <ul> <li>Faulty RLS input. Replace the input.</li> </ul>           |
|             |                                  | <ul> <li>If there is not rail lock device (required for</li> </ul> |
|             |                                  | MRL elevators) this input may need to be                           |
|             |                                  | jumped.                                                            |
| RCM / Lock  | Retiring Cam/Lock fault. Job     | <ul> <li>Door Contacts were already closed and the</li> </ul>      |
| Flt         | has door contacts and door       | controller attempted to energize the retiring                      |
|             | lock inputs as well as retiring  | cam (RCM) several times and the door locks                         |
|             | cam output. Door locks are not   | did not turn on. After 4 attempts, it will declare                 |
|             | coming on when trying to leave   | this fault. Check locks or retiring cam device.                    |
|             | the floor.                       |                                                                    |
| RDoor Close | Rear Door Close Contact safe     | <ul> <li>After Controller was safe with doors, gate</li> </ul>     |
| Cont Flt    | fault                            | switch, door contacts and locks made and                           |
|             |                                  | ready to run, a door contact input turned OFF.                     |
| Rear Bot    | The Rear Bottom Door Lock        | Faulty door lock.                                                  |
| Lock Fault  | failed on while the door was     | <ul> <li>Jumper placed on door lock circuit.</li> </ul>            |
|             | open (door on the rear door      | <ul> <li>Rear door lock not adjusted properly.</li> </ul>          |
|             | open limit).                     | • Faulty wiring to DLB input.                                      |
|             |                                  | Faulty DLB and DLB-1 inputs (For this to occur                     |
|             |                                  | both DLB and DLB-1 inputs must fail on).                           |
|             |                                  | • DOLR input failed. Replace DOLR input chip.                      |
|             |                                  | Rear door operator open limit is not adjusted                      |
|             |                                  | properly                                                           |
| Rear Det    | Rear Detector Edge Time-out      | The Rear Electric Eye signal stayed on                             |
| Edge Fault  |                                  | continuously for longer than the parameter 'EE                     |
|             |                                  | Time-out is set to.                                                |
| Rear Door   | The rear door did not reach the  | • Rear Door Close Limit (DCLR) not adjusted                        |
| Close Fit   | Rear Door Close Limit within     | properly.                                                          |
|             | the door close protection time.  | • Faulty Rear Door Close Limit (DCLR).                             |
|             |                                  | Replace DCRL Input.                                                |
|             |                                  | I rash in door track preventing door from                          |
|             | The rear deer did not reach the  | Closing.                                                           |
| Open Fault  | Rear Dear Open Limit within      | • Real Door Open Limit (DOLR) not adjusted                         |
| Open Fault  | the door open protection time    | • Faulty Poar Door Open Limit (DOLP)                               |
|             | the door open protection time.   | Replace DOI R input                                                |
| Rear Gate   | The Rear Gate Switch failed on   | Rear Gate switch not adjusted properly                             |
| Sw Fault    | while the door was open          | RGS input failed on Replace RGS input                              |
| Deer Mid    | The Middle Deer Leek feiled on   | Foulty door look                                                   |
| Lock Foult  | while the deer was open          | - Jumper placed on door lock circuit                               |
| LUCK I AUIL | while the door was open.         | Poar door lock not adjusted properly                               |
|             |                                  | • Faulty wiring to PLM input                                       |
|             |                                  | Faulty PI M and PI M 1 inpute (For this to occur                   |
|             |                                  | both PLM and PLM-1 inputs must fail on)                            |
|             |                                  | • DOL R input failed Replace DOL R input chin                      |
|             |                                  | Rear door operator open limit is not adjusted                      |
|             |                                  | properly                                                           |
|             |                                  | property                                                           |

| Faults       | Description                                      | Possible Cause/Suggested Fix                                                                         |
|--------------|--------------------------------------------------|----------------------------------------------------------------------------------------------------|
| Rear Top     | The Rear Top Door Lock failed                    | Faulty door lock.                                                                                    |
| Lock Fault   | on while the door was open.                      | <ul> <li>Jumper placed on door lock circuit.</li> </ul>                                              |
|              |                                                  | <ul> <li>Rear door lock not adjusted properly.</li> </ul>                                            |
|              |                                                  | • Faulty wiring to DLT input.                                                                        |
|              |                                                  | Faulty DLT and DLT-1 inputs (For this to occur                                                       |
|              |                                                  | both DLT and DLT-1 inputs must fail on).                                                             |
|              |                                                  | DOLR input failed. Replace DOLR input chip.                                                          |
|              |                                                  | Rear door operator open limit is not adjusted                                                        |
| Deast Foult  | A putime the queter detecto                      | This foult is logged under normal conditions                                                         |
| Resel Fault  | one of the following faults a                    | • This fault is logged under normal conditions.<br>Check the fault log for error that would indicate |
|              | reset fault is logged.                           | a fault condition prior to the reset fault                                                           |
|              | Power is cycled                                  |                                                                                                    |
|              | Controller finds itself out of                   |                                                                                                    |
|              | the door zone.                                   |                                                                                                    |
|              | Binary input fault.                              |                                                                                                    |
|              | Terminal limits do not match                     |                                                                                                    |
|              | the current position.                            |                                                                                                    |
|              | <ul> <li>Car has been switched off of</li> </ul> |                                                                                                    |
|              | inspection.                                      |                                                                                                    |
|              | <ul> <li>After an open safety string</li> </ul>  |                                                                                                    |
|              | has been closed.                                 |                                                                                                    |
| REISTOFF     | Rear Door Electric Eye Test                      | • REIST output or REIST input failed in the on                                                       |
| Fault        | Failed OFF. Output is turned                     | STATE.                                                                                               |
|              | outputs to controllor input                      | Replace the RETST output chip.     Poplace the RETST input chip.                                     |
|              | EER1 and EER2 to pulse                           |                                                                                                    |
| RETST ON     | Rear Door Electric Eve Test                      | RETST output or RETST input failed in the on                                                         |
| Fault        | Failed ON. Output is turned on                   | state.                                                                                               |
|              | cause the electric eye outputs                   | Replace the RETST output chip.                                                                       |
|              | to controller input EER1 and                     | <ul> <li>Replace the RETST input chip.</li> </ul>                                                    |
|              | EER2 to pulse.                                   |                                                                                                    |
| RGS & RGS-   | Input failure on                                 | <ul> <li>Faulty RGS or RGS-1 input. Replace input</li> </ul>                                         |
| 1 Opposite   | one of the Rear Gate Switch                      | chip.                                                                                                |
|              | (RGS) inputs.                                    | - Faulty DI M as DI M 4 insut. Daslage insut                                                         |
| RLIM & RLIM- | Input failure on                                 | • Faulty RLM of RLM-1 Input. Replace Input                                                           |
| TOpposite    |                                                  | chip.                                                                                                |
| RPM Input    | RPM Input Fault The Rear                         | • RPM switch not setup properly on the door                                                          |
| Fault        | Door Protection input staved on                  | operator, Faulty RPM input, Replace RPM                                                              |
|              | when the rear door reached full                  | input chip.                                                                                          |
|              | open.                                            |                                                                                                    |
| RPM          | RPM Off with Rear Gate Switch                    | The RPM switch on the door operator is not                                                           |
| Off/RGS or   | or Door Lock On. The Rear                        | setup properly.                                                                                      |
| DL On        | Door Protection Module                           | There is no RPM input on the door operator.                                                          |
|              | input must go on before rear                     | Jump the RPM input to the RGS terminal.                                                              |
|              | gate switch or door lock inputs                  | <ul> <li>Faulty RPM input. Replace the RPM input</li> </ul>                                          |
|              | go on.                                           | chip.                                                                                                |

| Faults      | Description                                           | Possible Cause/Suggested Fix                                      |
|-------------|-------------------------------------------------------|-------------------------------------------------------------------|
| Run Fault:  | Run Fault: Shutdown. If the car                       | Verify that the brake is lifting properly.                        |
| Shutdown    | attempts to run 4 consecutive                         | • Verify that the encoder pulses increment and                    |
|             | times and incurs a specific type                      | decrement when running up or down.                                |
|             | of emergency stop without                             |                                                                   |
|             | making a successful run, the                          |                                                                   |
|             | car is shutdown and this error                        |                                                                   |
|             | code is shown. The specific                           |                                                                   |
|             | types of emergency stops to                           |                                                                   |
|             | cause this fault are as follows:                      |                                                                   |
|             | 1. The car has picked the brake                       |                                                                   |
|             | and is in the run                                     |                                                                   |
|             | mode for more than 2 seconds                          |                                                                   |
|             | and the position pulse has not                        |                                                                   |
|             | 2 The car is domanding a                              |                                                                   |
|             | 2. The calls demanding a velocity greater than 75 fpm |                                                                   |
|             | and change in position                                |                                                                   |
|             | The RUN input or output has                           | Traction                                                          |
| Failed Off  | failed off.                                           | • Faulty wiring to RN1 terminal.                                  |
|             |                                                       | Faulty RUNi input. Replace the RUNi input                         |
|             |                                                       | chip.                                                             |
|             |                                                       | • Faulty RUN output. Replace the RUN output                       |
|             |                                                       | chip.                                                             |
|             |                                                       | Hydro                                                             |
|             |                                                       | <ul> <li>Faulty wiring at the SC terminal. Verify that</li> </ul> |
|             |                                                       | the valve common SC terminal on the Main I/O                      |
|             |                                                       | board is connected properly.                                      |
|             |                                                       | Faulty RUNI input. Replace the RUNI input                         |
|             |                                                       | Chip.<br>• Foulty PLIN output, Poplace the PLIN output            |
|             |                                                       | • Faulty KON output. Replace the KON output                       |
|             | The RUN input or output has                           | Traction                                                          |
| Failed On   | failed on                                             | Faulty wiring to RN1 terminal                                     |
|             |                                                       | Faulty RUNi input, Replace the RUNi input                         |
|             |                                                       | chip.                                                             |
|             |                                                       | <ul> <li>Faulty RUN output. Replace the RUN output</li> </ul>     |
|             |                                                       | chip.                                                             |
|             |                                                       | Hydro                                                             |
|             |                                                       | <ul> <li>Faulty wiring at the SC terminal. Verify that</li> </ul> |
|             |                                                       | the valve common SC terminal on the Main I/O                      |
|             |                                                       | board is connected properly.                                      |
|             |                                                       | • Faulty RUNi input. Replace the RUNi input                       |
|             |                                                       | Chip.                                                             |
|             |                                                       | Faulty RUN output. Replace the RUN output                         |
| Dun Inhihit | Pup inhibit from reast count                          | Once the car is in Poset mode, the controller                     |
| Reat Cat    |                                                       | attempted 5 times to come off reset but it keeps                  |
|             |                                                       | being sent back in reset                                          |
| RUN O/RUN   | RUN output failed off or RUNi                         | Faulty RUNi input chip. Replace input chip                        |
| I Failed    | input failed on                                       | • Faulty RUN output chip. Replace output chip.                    |

| Faults                    | Description                                                                         | Possible Cause/Suggested Fix                                                                                                    |
|---------------------------|-------------------------------------------------------------------------------------|----------------------------------------------------------------------------------------------------|
| RUN<br>O/RUNA I<br>Failed | RUN output failed off or RUNAi input failed on                                      | <ul><li>Faulty RUNAi input chip. Replace input chip.</li><li>Faulty RUN output chip. Replace output chip.</li></ul>                                                                                                    |
| RUN, RUNA,<br>DNR Fail    | The RUN input or output, the<br>RUNA output or the DNR<br>output failed to turn on. | <ul> <li>Hydro</li> <li>Faulty wiring at the SC terminal. Verify that<br/>the valve common SC terminal on the Main I/O<br/>board is connected properly.</li> <li>Faulty wiring at the SD terminal. Verify that<br/>the down valve is wired to the SD terminal on<br/>the Main I/O board.</li> <li>Faulty SD input (replace input chip).</li> <li>Faulty SD output (replace output chip).</li> <li>Faulty RUNi input. Replace the RUNi input<br/>chip.</li> <li>Faulty RUN output. Replace the RUN output<br/>chip.</li> </ul>                                                                                                    |
| RUN, RUNA,<br>UP Fail     | The RUN input or output, the<br>RUNA output or the UP output<br>failed to run on.   | <ul> <li>Hydro</li> <li>Faulty wiring at the SC terminal. Verify that<br/>the valve common SC terminal on the Main I/O<br/>board is connected properly.</li> <li>Faulty wiring at the SU terminal. Verify that<br/>the down valve is wired to the SU terminal on<br/>the Main I/O board.</li> <li>Faulty SU input (replace input chip).</li> <li>Faulty SU output (replace output chip).</li> <li>Faulty RUNi input. Replace the RUNi input<br/>chip.</li> <li>Faulty RUN output. Replace the RUN output<br/>chip.</li> </ul>                                                                                                    |
| RUNA I/O<br>Failed Off    | The RUNA input or output has failed off.                                            | <ul> <li>Traction</li> <li>Fault on Safety Processor Board. This board<br/>Can disable the run control to the RUNA output<br/>chip. Check if the PIC or PAL inhibit LEDs are<br/>on or if they turn on when the car attempts to<br/>run. Check the elevator service, faults, and<br/>inputs/outputs on the Safety Processor Board<br/>LCD display.</li> <li>Faulty RUNAi input. Replace the RUNAi input<br/>chip.</li> <li>Faulty RUNA output. Replace the RUNA<br/>output chip.<br/>Hydro</li> <li>Faulty wiring at the SC terminal. Verify that<br/>the valve common SC terminal on the Main I/O<br/>board is connected properly.</li> <li>Faulty RUNAi input. Replace RUNAi input<br/>chip.</li> <li>Faulty RUNAi input. Replace RUNAi input<br/>chip.</li> <li>Faulty RUNAi input. Replace RUNAi input<br/>chip.</li> <li>Faulty RUNA output. Replace RUNA output<br/>chip.</li> <li>Faulty RUNA output. Replace RUNA output<br/>chip.</li> <li>Faulty RUNA output. Replace RUNA output<br/>chip.</li> </ul> |

| Faults      | Description                      | Possible Cause/Suggested Fix                    |
|-------------|----------------------------------|-------------------------------------------------|
| RUNA I/O    | The RUNA input or output has     | Traction                                        |
| Failed On   | failed on                        | • Faulty RUNAi input. Replace the RUNAi input   |
|             |                                  | Chip.                                           |
|             |                                  | • Faulty RUNA output. Replace the RUNA          |
|             |                                  | output chip.                                    |
|             |                                  | • Faulty wiring at the SC terminal. Verify that |
|             |                                  | the valve common SC terminal on the Main I/O    |
|             |                                  | board is connected properly                     |
|             |                                  | • Faulty RUN output, Replace RUN output chip.   |
|             |                                  | Faulty RUNAi input. Replace RUNAi input         |
|             |                                  | chip.                                           |
|             |                                  | Faulty RUNA output. Replace RUNA output         |
|             |                                  | chip.                                           |
| RUNA        | RUNA output or RUNI input        | RUNA output failed off. Replace the RUNA        |
| O/RUN I     | failed                           | output chip. Or                                 |
| Failed      |                                  | • RUNI input failed off. Replace the RUNI input |
|             |                                  | chip.                                           |
| RUNX Falled | RUNX relay contact Falled        | • Verify that the RUNX relay is turning on as   |
| OII         | Wired in parellel with the PLIN  | be faulty. Replace the RUNX relay               |
|             | relay. Only one contact is use   | • The RUNX I ED should turn on when MC          |
|             | and is in series with the enable | and RUNX relays turn on If the RUNX LED         |
|             | on the drive. The contact is     | does not turn on, manually pick the MC          |
|             | monitored by main CPU with       | contactor and check for voltage on the CCFM     |
|             | the RUNX input.                  | terminal. If there is no voltage on CCFM,       |
|             |                                  | diagnose and correct the problem with the MC    |
|             |                                  | contactor.                                      |
|             |                                  | Attempt to run the car on inspection and        |
|             |                                  | watch the RUNX LED. If the RUNX LED does        |
|             |                                  | not turn on the replace the RUNX relay.         |
|             |                                  | • Attempt to run the car on inspection and      |
|             |                                  | RUNX LED turns on and there is voltage on the   |
|             |                                  | FN terminal replace the RUNX input chin         |
| RUNX Failed | RUNX relay contact Failed ON     | Verify that the RUNX relay is droping out as    |
| On          | The RUNX relay coil is wired in  | expected. The relay coil or the contact could   |
|             | parellel with the RUN relay.     | be faulty. Replace the RUNX relay.              |
|             | Only one contact is use and is   | The RUNX LED should be off when MC is           |
|             | in series with the enable on the | off. If the RUNX LED remains on, check for      |
|             | drive. The contact is monitored  | voltage on the CCFM terminal. If there is       |
|             | by main CPU with the RUNX        | voltage on CCFM, diagnose and correct the       |
|             | input.                           | problem with the MC contactor.                  |
|             |                                  | • II the KUNA LED IS Off, push the MU           |
|             |                                  | RUNX contact is stuck on Replace the RUNY       |
|             |                                  | relav                                           |
|             |                                  | If the RUNX LED is off but the input shows      |
|             |                                  | on the main CPU inpupt display, then replace    |
|             |                                  | the RUNX input chip.                            |

| Faults        | Description                                      | Possible Cause/Suggested Fix                                |
|---------------|--------------------------------------------------|-------------------------------------------------------------|
| RUNX Off      | RUNX Off While Elevator is in                    | <ul> <li>The MC contactor could have dropped</li> </ul>     |
| While Motion  | Motion. The RUNX contact is                      | unexpectedly. Run the car again and monitor                 |
|               | tested at the start of a run but                 | the status of the MC contactor. Usually you                 |
|               | is also expected to remain                       | Would get an MCX input off fault if this occurs.            |
|               | energized during the entire run.                 | • Monitor the 24 VDC at the CCFM input. If                  |
|               |                                                  | auxiliary contact is had. Replace the contact               |
|               |                                                  | Monitor the RUNX LED during a run If the                    |
|               |                                                  | LED turns off then the RUNX relay is possible               |
|               |                                                  | faulty. Replace the RUNX relay.                             |
|               |                                                  | Check for other faults in the fault log during              |
|               |                                                  | the same time period. If the RUN relay is also              |
|               |                                                  | dropping, the fault is most likely cause by                 |
|               |                                                  | something in the RUN circuit. Check for RUN                 |
|               | The C40 input is off. No Dower                   | or RUNA I/O Faults.                                         |
| Blown Fault   | on S10                                           | • Short from 510 to GND.                                    |
| Safety String | Safety string fault occurs from                  | • The safety string is open (SS input if off)               |
| Fault         | the following conditions:                        | Refer to the job prints and check all circuits              |
|               | • The safety string is open (SS                  | ahead of the SS input.                                      |
|               | input is off).                                   | •                                                           |
|               | <ul> <li>The drive ready input is not</li> </ul> |                                                             |
|               | energized from the drive.                        |                                                             |
|               | • The potential to run input 'P' is              |                                                             |
|               | OTT.                                             | • From the LCD upper interface, called the                  |
| Com Error     | Communications Error One of                      | Diagnostic menu and then the Car Com Status                 |
|               | the Serial Expansion boards is                   | menu. The device that is not communicating                  |
|               | not communicating with the                       | will be shown with the online status equal 0.               |
|               | main CPU.                                        | • Check the terminal connection for the twisted             |
|               |                                                  | pair wires.                                                 |
| SEL CAN       | Top of car selector board                        | <ul> <li>From the LCD user interface, select the</li> </ul> |
| Com Error     | communication error.                             | Diagnostic menu and then the Car Com Status                 |
|               |                                                  | menu. If the selector board is not                          |
|               |                                                  | communicating it will snow with the online                  |
|               |                                                  | • Check the terminal connection for the twisted             |
|               |                                                  | pair wires Verify that CANH and CANL on the                 |
|               |                                                  | selector board are wired to CANH and CANL to                |
|               |                                                  | the top of car board respectively.                          |
| Selector      | Selector Count Fault. If the                     | • The governor encoder has lost battery power.              |
| Count Fault   | hoistway has been learned and                    | <ul> <li>The encoder was disconnected from the</li> </ul>   |
|               | the selector count init flag                     | governor.                                                   |
|               | (tapeless selector) is not set                   | Faulty encoder connection to the governor                   |
|               | then this error is declared.                     | Loss of communications from the Safety                      |
|               |                                                  | Processor Board to the encoder.                             |

| Faults                   | Description                                                                                                    | Possible Cause/Suggested Fix                                                                                                    |
|--------------------------|----------------------------------------------------------------------------------------------------|----------------------------------------------------------------------------------------------------|
| Selector DZ<br>Off Fault | Selector DZ that is sent to the<br>controller over serial port does<br>not match hardwired DZ on<br>Main I/O Board                                                                                                    | <ul> <li>From the LCD user interface, navigate to the<br/>'Input and Outputs' menu and then select the<br/>'Car Inputs and Outputs'. View the selector<br/>DZSL status and compare it to the DZ/DZ-1<br/>inputs on the main I/O board.</li> <li>Verify the correct voltage of the DZ input on<br/>the main I/O<br/>board.</li> <li>Verify the correct voltage on the selector DZ<br/>output.</li> </ul>                                                                                |
| Selector<br>Preset Flt   | Selector preset position fault                                                                                                    | <ul> <li>Controller could not established position from<br/>selector pulse count or tapeless encoder. It<br/>tried to establish position but pulse count did<br/>not match floor tables.</li> <li>Check pulses on Safety processor board,<br/>encoder comm and 485 encoder.</li> </ul>                                                                                                    |
| SFC Relay<br>Failed Off  | SFC relay did not pick up as expected.                                                                                                    | <ul> <li>Faulty SFC output chip. Replace output chip.</li> <li>Faulty SFC relay on main I/O Board (1102).<br/>Replace SFC relay.</li> </ul>                                                                                                    |
| SFC Relay<br>Failed On   | SFC relay did not drop as<br>expected when performing<br>a SFC/PFC test.                                                                                                    | <ul> <li>Faulty SFC output chip. Replace output chip.</li> <li>Faulty SFC relay on main I/O Board (1102).<br/>Replace SFC relay.</li> </ul>                                                                                                    |
| Shutdown<br>Alarm        | Shutdown Alarm: The controller<br>is out of service from a fault<br>condition for a time period<br>greater than adjustable<br>shutdown alarm timer.                                                                                                    | • This error is logged so the system can send<br>notification from the Galileo Monitoring System.<br>Check the previous error that was logged to<br>determine the cause.                                                                                                    |
| Side Emerg.<br>Exit Flt  | Side Emergency Exit Fault                                                                                                    | <ul> <li>Verify that the side emergency exit is properly<br/>shut and the switch is closed.</li> <li>Faulty wiring in the side emergency exit<br/>circuit.</li> </ul>                                                                                                    |
| Slip Detect<br>Fault     | Slip Detection Fault (SPB<br>Velocity difference fault). There<br>is a speed difference between<br>the CPU and the safety<br>processor board possibly<br>because of Rope Slippage.<br>This fault will set the rope<br>gripper or the emregency<br>brake. For jobs with local<br>A17.1 code earlier than 2010<br>this fault can be disabled by<br>setting the Field Variable Slip<br>Det Dis to =1 Disabled. For<br>jobs with 2010 code and later,<br>the gripper or emergency brake<br>will be set regardless of this<br>parameter value. | <ul> <li>This is a Slip detection mechanism required<br/>for 2010 code. The field variable Slip Vel Diff<br/>determines how many feet per minute the two<br/>speeds could be apart to detect the fault.</li> <li>Verify the velocity of the Safety Processor and<br/>the main CPU.</li> <li>Mark the ropes dead level at a particular floor.<br/>Run the car away from the floor and then back<br/>to the floor. Measure the rope slip. Replace<br/>the ropes if necessary.</li> </ul> |

| Faults                    | Description                                                                                                    | Possible Cause/Suggested Fix                                                                                                    |
|---------------------------|----------------------------------------------------------------------------------------------------|----------------------------------------------------------------------------------------------------|
| SPB CAN<br>Com Error      | Safety Processor Can<br>Communications Error. The<br>Safety Processor is not<br>communicating to the main<br>CPU.                                                                                                    | <ul> <li>Verify that the MCU LED for the Safety<br/>Processor is bllinking. If not then call GAL.</li> <li>Verify that the bus termination jumper is<br/>placed on the GALX-1102 board for the<br/>Machine Room CAN bus</li> </ul>                                                                                                    |
| SPB Enc<br>Opp Dir Flt    | Safety Processor encoder<br>opposite direction fault in<br>tapeless encoder jobs. Car<br>moving up while CPU is giving<br>a Down command or viceversa.<br>This fault sets the rope gripper<br>or emergency brake. Disable<br>this fault by setting Field<br>Variable SPB Dir Flt Dis to<br>1=Disabled. | <ul> <li>Speed was greater than 100 foot per minute<br/>while the Safety Processor detected velocity in<br/>the opposite direction of the controller run<br/>command.</li> <li>Possible Noise on Encoder cable. Check<br/>Encoder Voltage.</li> <li>Check for wires shield connections on GALX-<br/>1102 Board.</li> </ul>                                                                                                    |
| SPB Limit<br>Vel Fault    | SPB Limit Velocity Fault.<br>During a limit learn, the velocity<br>for one of the limits was<br>recorded at a speed greater<br>then the contract speed of the<br>car. The velocity value of the<br>limit is set to contract speed -<br>1.                                                              | <ul> <li>View all the limit velocity values of the safety processor. If a limit velocity value is set to contract speed - 1, then the limit may need to be moved closer to the terminal landing so that the car hits the limit at a slower speed.</li> <li>Verify the velocity of the safety processor during a normal run. If the velocity value is too high compared to the actual speed of the car, change the RPM parameter for the safety processor until the speed matches the actual car speed. Increase the RPM value to reduce the SPB velocity or reduce the RPM to increase the SPB velocity.</li> </ul> |
| SPB SAF<br>CAN Fault      | Safety Processor has a Safety<br>CAN fault                                                                                                    | <ul> <li>Verify proper twisted pair wires to the SPCH<br/>and SPCL terminals on the 1102 board.</li> <li>Noise on the CAN Bus, verify that the shield<br/>wire is connected according to the job print.</li> </ul>                                                                                                    |
| SPB SFC Off<br>Fault      | Safety Processor SFC fault.<br>CPU detected SFC (Secondary<br>Fault Controller) turn off while<br>the ready input (RDY) was still<br>on                                                                                                    | <ul> <li>Check for faults from the safety processor<br/>under MRCAN device fault on the LCD Display<br/>Interface.</li> <li>Replace SFC (EQR) input chip</li> <li>If no voltage at SFC terminal and no faults in<br/>safety processor, replace output chip for SFC<br/>on the main i/o board</li> </ul>                                                                                                    |
| SPB<br>Unintend<br>Motion | Safety Processor unintended motion                                                                                                    | <ul> <li>Safety processor detected unintended motion<br/>of elevator with the doors open</li> </ul>                                                                                                    |

| Faults        | Description                        | Possible Cause/Suggested Fix                                                                  |
|---------------|------------------------------------|-----------------------------------------------------------------------------------------------|
| Speed         | Speed Control Exited from a        | <ul> <li>The Electrical Safety String was open during</li> </ul>                              |
| Control Exit  | fault condition.                   | a run. Check the safety string inputs.                                                        |
|               |                                    | <ul> <li>The Drive dropped the SFD relay causing the</li> </ul>                               |
|               |                                    | RDY input to drop. Check the drive for faults.                                                |
|               |                                    | • The S10 input turned off. Possible short in                                                 |
|               |                                    | traveling cable or bad S10 input. Correct short                                               |
|               |                                    | condition of replace S10 input on 1102 board.                                                 |
|               |                                    | • GTS input turned on during run. Rope                                                        |
|               |                                    | <ul> <li>Inspection Switch applied during run</li> </ul>                                      |
| Stalled Fault | Stall Fault occurs if the motion   | Increase Stall Timer on the controller under                                                  |
| Otalica i aut | run timer exceeds the stall        | Adjustable Variables and Car Timers Set the                                                   |
|               | protection time. The motion run    | timer to allow the car to run the entire hoistway                                             |
|               | timer is incremented while the     | at the recovery speed.                                                                        |
|               | car is trying to run.              | • The recovery speed parameter may need to                                                    |
|               |                                    | be increased to 50 fpm or higher. Typically do                                                |
|               |                                    | not set higher than 80 fpm. If the recovery                                                   |
|               |                                    | speed parameter has been changed. Run the                                                     |
|               |                                    | car in between floors on inspection and then                                                  |
|               |                                    | return the car to automatic. Verify that the car                                              |
|               |                                    | recovers to a landing without overshooting the                                                |
|               |                                    | floor.                                                                                        |
| Stop Switch   | Stop switch is pulled while the    | <ul> <li>Stop switch is pulled.</li> <li>Equity wire connection in the stop switch</li> </ul> |
| Fault         |                                    | circuit                                                                                       |
| Target Fault  | When going down, the target        | This fault should never occur. Please call the                                                |
| at DT         | count should always be below       | factory if this fault occurs.                                                                 |
|               | the position count. This fault is  | ,                                                                                             |
|               | logged if the target count is      |                                                                                               |
|               | above the position count when      |                                                                                               |
|               | the DT slowdown limit is hit.      |                                                                                               |
| Target Fault  | This fault is logged if the target | • This fault should never occur. Please call the                                              |
| at DT1        | count is above the position        | factory if this fault occurs.                                                                 |
|               | count when the DI1 slowdown        |                                                                                               |
| Torget Foult  | This foult is logged if the torget | • This foult should never assur. Disease call the                                             |
| at DT2        | count is above the position        | • This fault should never occur. Please call the                                              |
| alDIZ         | count when the DT2 slowdown        |                                                                                               |
|               | limit is hit.                      |                                                                                               |
| Target Fault  | This fault is logged if the target | This fault should never occur. Please call the                                                |
| at DT3        | count is above the position        | factory if this fault occurs.                                                                 |
|               | count when the DT3 slowdown        | -                                                                                             |
|               | limit is hit.                      |                                                                                               |
| Target Fault  | This fault is logged if the target | • This fault should never occur. Please call the                                              |
| at DT4        | count is above the position        | factory if this fault occurs.                                                                 |
|               | count when the DT4 slowdown        |                                                                                               |
|               | limit is hit.                      |                                                                                               |

| Faults                 | Description                                                                 | Possible Cause/Suggested Fix                                                   |
|------------------------|-----------------------------------------------------------------------------|--------------------------------------------------------------------------------|
| Target Fault<br>at DT5 | This fault is logged if the target count is above the position              | • This fault should never occur. Please call the factory if this fault occurs. |
|                        | limit is hit.                                                               |                                                                                |
| Target Fault           | This fault is logged if the target                                          | • This fault should never occur. Please call the                               |
| alDio                  | count when the DT6 slowdown                                                 |                                                                                |
| Target Fault           | This fault is logged if the target                                          | • This fault should never occur. Please call the                               |
| at DTS                 | count is above the position<br>count when the DTS slowdown<br>limit is hit. | factory if this fault occurs.                                                  |
| Target Fault           | When going up, the target                                                   | • This fault should never occur. Please call the                               |
| at UT                  | count should always be above<br>the position count. This fault is           | factory if this fault occurs.                                                  |
|                        | logged if the target count is                                               |                                                                                |
|                        | below the position count when<br>the UT slowdown limit is hit               |                                                                                |
| Target Fault           | This fault is logged if the target                                          | This fault should never occur. Please call the                                 |
| at UT1                 | count is below the position                                                 | factory if this fault occurs.                                                  |
|                        | limit is hit.                                                               |                                                                                |
| Target Fault           | This fault is logged if the target                                          | • This fault should never occur. Please call the                               |
| atorz                  | count when the UT2 slowdown                                                 |                                                                                |
| Torget Coult           | limit is hit.                                                               | This foult should power coour Discos call the                                  |
| at UT3                 | count is below the position                                                 | • This fault should never occur. Please call the factory if this fault occurs. |
|                        | count when the UT3 slowdown                                                 |                                                                                |
| Target Fault           | This fault is logged if the target                                          | This fault should never occur. Please call the                                 |
| at UT4                 | count is below the position                                                 | factory if this fault occurs.                                                  |
|                        | limit is hit.                                                               |                                                                                |
| Target Fault           | This fault is logged if the target                                          | • This fault should never occur. Please call the                               |
| at U15                 | count is below the position count when the UT5 slowdown                     | factory if this fault occurs.                                                  |
|                        | limit is hit.                                                               |                                                                                |
| Target Fault           | This fault is logged if the target count is below the position              | • This fault should never occur. Please call the factory if this fault occurs  |
|                        | count when the UT6 slowdown                                                 |                                                                                |
| Target Fault           | limit is hit.                                                               | • This fault should never occur. Please call the                               |
| at UTS                 | count is above the position                                                 | factory if this fault occurs.                                                  |
|                        | count when the UTS slowdown limit is hit.                                   |                                                                                |

| Faults       | Description                        | Possible Cause/Suggested Fix                                                      |
|--------------|------------------------------------|-----------------------------------------------------------------------------------|
| Top Door     | The Top Door Lock failed on        | Faulty door lock.                                                                 |
| Lock Fault   | while the door was open.           | <ul> <li>Jumper on door lock circuit.</li> </ul>                                  |
|              |                                    | <ul> <li>Door lock not adjusted properly.</li> </ul>                              |
|              |                                    | <ul> <li>Faulty wiring to DLT input.</li> </ul>                                   |
|              |                                    | <ul> <li>Faulty DLT and DLT-1 inputs (For this to</li> </ul>                      |
|              |                                    | occur both DLT and DLT-1 inputs must fail on).                                    |
|              |                                    | • DOL input failed. Replace DOL input chip.                                       |
|              |                                    | Door operator open limit DOL is not adjusted                                      |
| Так Билана   |                                    | property                                                                          |
| Top Emerg.   | Top Emergency Exit Fault           | • Verify that the top emergency exit is properly                                  |
|              |                                    | shut and the switch is closed.                                                    |
|              |                                    | • Faulty wiring in the side emergency exit circuit.                               |
|              |                                    | circuit                                                                           |
| Top Final    | Top Final Limit Open               | Car traveled onto the top final limit                                             |
| Limit Flt    |                                    | • Faulty wiring of the final limit circuit.                                       |
| UL and DI    | Both UL and DL level sensors       | Eaulty adjustment of the selector head                                            |
| Off Fault    | are off when car is at a floor     | Worn selector guides. Replace selector                                            |
| On r dan     |                                    | quides                                                                            |
|              |                                    | Faulty Door Zone Magnet. If this fault occurs                                     |
|              |                                    | at one particular floor, replace the door zone                                    |
|              |                                    | magnet at the floor.                                                              |
|              |                                    | Faulty sensor board. Replace the selector                                         |
|              |                                    | sensor board.                                                                     |
| UL Failed On | UL Failed On Fault. The UL         | <ul> <li>UL hall effect sensor bad on selector sensor</li> </ul>                  |
| Fault        | leveling sensor did not go off     | board. Replace sensor board.                                                      |
|              | during a run.                      | • UL Output Driver failed on. Replace output on                                   |
|              |                                    | selector driver board.                                                            |
|              |                                    | • UL inputs failed on. Replace the selector                                       |
|              |                                    | driver board.                                                                     |
| Off of El    | UL, DL & DZ sensors off at         | Loss of power on the selector.     Equity coble from the selector driver board to |
| On at FL     | ho at a floor or is at a floor and | • Faulty cable from the selector unver board to                                   |
|              | all the floor sonsors have         | <ul> <li>Equity wiring from the selector driver heard to</li> </ul>               |
|              | turned off                         | the main $I/O$ board (1102)                                                       |
| UL DI Learn  | Pulses per inch are incorrect      | Dead Zone was estimated to be greater than                                        |
| Cnt Flt      | from the Encoder RPM/ PPR          | eight inches                                                                      |
|              | settings                           | Make sure the car is running at correct speed                                     |
|              |                                    | before learning the hoistway                                                      |
|              |                                    | • The recommended distance between UL and                                         |
|              |                                    | DL sensors in tapeless system is 7.5 inches if                                    |
|              |                                    | the controller is configured to stop on pulses                                    |

| Faults                   | Description                                                                                                    | Possible Cause/Suggested Fix                                                                                                    |
|--------------------------|----------------------------------------------------------------------------------------------------|----------------------------------------------------------------------------------------------------|
| UL/DL Dir<br>Seq Fault   | UL and DL Direction Fault.<br>Once the car is in Motion,<br>controller verifies the order for<br>the leveling signals. UL, DZ<br>and DL should come in the<br>right sequence depending in<br>the direction of travel. This fault<br>sets the rope gripper or<br>emergency brake. Disable this<br>fault by setting Field Variable<br>ULDL DirFlt Dis to 1=Disabled.                                        | • During Setup, the leveling signals may be<br>wired incorrectly. Once in service this fault<br>should not occur. If detected, Check Detailed<br>Fault data to determine direction of travel as<br>well as possible inputs causing error.                                                                                                    |
| UMotion Auto<br>DO No DZ | Unintended Motion on<br>Automatic with Door Open and<br>Not on a Door Zone. The car<br>was on a door zone with the<br>doors open and then<br>unexpectedly left the door zone<br>while on automatic. This fault<br>sets the gripper or emergency<br>brake.                                                                                                    | <ul> <li>Verify that the car is not loosing a door zone signal at the floor with the doors open.</li> <li>Verify that the brake drops properly when the car stops. Adjust the brake.</li> <li>Verify that the main brake can hold a full load. Adjust the brake.</li> </ul>                                                                                              |
| UMotion Enc<br>Velocity  | Unintended Motion Encoder<br>Velocity. The controller<br>detected an unintended motion<br>fault from the encoder<br>feedback velocity. This fault<br>sets the gripper or emergency<br>brake.                                                                                                    | <ul> <li>Verify that the brake drops properly when the car stops. Adjust the brake.</li> <li>Verify that the main brake drops quickly during a high speed stop (opening a door lock). The brake resistor value for a high current brake may need to be adjusted to a lower value.</li> <li>Verify that the main brake can hold a full load. Adjust the brake.</li> </ul> |
| UMotion Ins<br>DO No DZ  | Unintended Motion on<br>Inspection with Door Open and<br>Not on a Door Zone. The car<br>was on a door zone with the<br>doors open and then<br>unexpectedly left the door zone<br>while on inspection. This fault<br>sets the gripper or emergency<br>brake.                                                                                                    | <ul> <li>Verify that the car is not loosing a door zone signal at the floor with the doors open.</li> <li>Verify that the brake drops properly when the car stops. Adjust the brake.</li> <li>Verify that the main brake can hold a full load. Adjust the brake.</li> </ul>                                                                                              |
| UMotion SPB<br>Velocity  | Unintended Motion Safety<br>Processor Velocity. The<br>controller detected an<br>unintended motion fault from<br>the Safety Processors velocity.<br>The safety process also checks<br>for unintended motion separate<br>from the check on the main<br>CPU. Field variable<br>Griper/EBK Trip set to +1=SPB<br>will cause the main CPU to set<br>the gripper or emergency brake<br>when this fault occurs. | <ul> <li>Verify that the brake drops properly when the car stops. Adjust the brake.</li> <li>Verify that the main brake drops quickly during a high speed stop (opening a door lock). The brake resistor value for a high current brake may need to be adjusted to a lower value.</li> <li>Verify that the main brake can hold a full load. Adjust the brake.</li> </ul> |

| Faults            | Description                    | Possible Cause/Suggested Fix                                                             |
|-------------------|--------------------------------|------------------------------------------------------------------------------------------|
| Uncontrolled      | Uncontrolled Leveling Fault.   | Verify that the car relevels properly.                                                   |
| Leveling          | This fault sets the gripper or | • The response, inertia or other gains on the                                            |
|                   | emergency brake.               | drive may need to be increased.                                                          |
|                   |                                | <ul> <li>Check for drive fault during releveling</li> </ul>                              |
|                   |                                | <ul> <li>The brake may not be dropping properly.</li> </ul>                              |
|                   |                                | Readjust the brake.                                                                      |
| Unintended        | Unintended Motion fault        | • Unintended motion occurred. Car moved out                                              |
| Motion Ft         |                                | of door zone with doors open or it had a speed                                           |
|                   |                                | feedback when not running from main encoder.                                             |
|                   |                                | If Adjustable Variables->Car Options-                                                    |
|                   |                                | >Griper/EBK Trip is SET then Safety                                                      |
| 1.1               |                                | processor speed could cause fault as well.                                               |
| Up<br>Directional | Car unexpectedly hit the Up    | • Faulty wiring for the UN limit.                                                        |
| Directional       | Normal Limit while running up. | • Tape Selector: Incorrect placement of UT                                               |
| Fault             |                                | magnet (too close to center of tape).                                                    |
|                   |                                | • Tapeless Selector: Incorrect placement of UT                                           |
|                   |                                | sonsor on soloctor (cross talk from LT magnet                                            |
|                   |                                | to LIN sonsor)                                                                           |
| LIP I/O Failed    | The LIP input or output has    | • Fault on Safety Processor The Safety                                                   |
|                   | failed off                     | Processor is located on the MAIN I/O board                                               |
|                   |                                | This device can disable the run control to the                                           |
|                   |                                | DNR output chin. Check if the SAF-PROC or                                                |
|                   |                                | SAF-PAL FALILT FDs turn on when the car                                                  |
|                   |                                | attempts to run. Check the elevator service                                              |
|                   |                                | faults and inputs/outputs on the Safety                                                  |
|                   |                                | Processor status of the LCD Display Interface.                                           |
|                   |                                | Faulty UP output or UPi input. Replace the                                               |
|                   |                                | UP output and UPi input chip.                                                            |
|                   |                                | No 24VDC from the drive. Refer to                                                        |
|                   |                                | Schematics.                                                                              |
|                   |                                | <ul> <li>Incorrect jumper placement on MAIN I/O</li> </ul>                               |
|                   |                                | board. Verify that jumpers on the bottom center                                          |
|                   |                                | of the board are positioned correctly for                                                |
|                   |                                | SOURCE or SINK. The jumpers depend on the                                                |
|                   |                                | drive type and is shown on the drive portion of                                          |
|                   |                                | the job schematic. If necessary move the                                                 |
|                   |                                | jumpers to the correct position.                                                         |
|                   |                                | • RUN, MC or BRK auxiliary contact not making                                            |
|                   |                                | properly. Verify the operation and contact                                               |
|                   | The LID input or output has    | Integrity.                                                                               |
| OP I/O Failed     |                                | Faulty UP output. Replace the UP output Chip.     Faulty UP input. Poplace UP input abia |
|                   |                                | Faulty OFT Input. Replace OFT Input Chip.                                                |
|                   |                                | Verify that jumpers on the bottom contor of the                                          |
|                   |                                | board are positioned correctly for SOURCE or                                             |
|                   |                                | SINK The jumpers depend on the drive type                                                |
|                   |                                | and is shown on the drive portion of the job                                             |
|                   |                                | schematic. If necessary move the jumpers to                                              |
|                   |                                | the correct position.                                                                    |

| Faults        | Description                     | Possible Cause/Suggested Fix                                 |
|---------------|---------------------------------|--------------------------------------------------------------|
| Up Normal     | Up Normal must turn off after   | <ul> <li>Up Normal (UN) switch Turned off before</li> </ul>  |
| SW Setup      | reaching the top floor dead     | controller detected top landing. The up normal               |
|               | level                           | may need to move up so it records dead level                 |
|               |                                 | at top floor before UN turns OFF. If problem                 |
|               |                                 | persists, look at hoistway tables to detect                  |
|               |                                 | possible defective magnets.                                  |
| UPF I/O       | The UPF input or output has     | Hydro                                                        |
| Failed Off    | failed off.                     | • Fault on Safety Processor Board. The Safety                |
|               |                                 | Processor Board can disable the run control to               |
|               |                                 | the UPF output chip. Check if the PIC of PAL                 |
|               |                                 | Innibit LED turns on when the car attempts to                |
|               |                                 | run. Check the elevator service, faults, and                 |
|               |                                 |                                                              |
|               |                                 | • Eaulty wiring to the SC common on the MAIN                 |
|               |                                 | I/O board                                                    |
|               |                                 | • Faulty wiring to the SUF terminal on the MAIN              |
|               |                                 | I/O board.                                                   |
|               |                                 | Faulty wiring to the Up Fast valve                           |
|               |                                 | Faulty SDFi input (replace input chip).                      |
|               |                                 | • Faulty SDF output (replace output chip).                   |
| UPF I/O       | The UPF input or output has     | Hydro                                                        |
| Failed On     | failed on.                      | Faulty SUFi input (replace input chip).                      |
|               |                                 | <ul> <li>Faulty SUF output (replace output chip).</li> </ul> |
|               |                                 |                                                              |
| UPS Comm      | Power loss: Controller cannot   | Check wiring and shielded pairs                              |
| Fault         | establish comm to UPS           | Defective comm board                                         |
|               |                                 | <ul> <li>Possible bad UPS unit</li> </ul>                    |
| UPS Low Bat   | power loss ups battery capacity | Battery Capacity went below the threshold set                |
| Capacity      | low fault                       | by the parameter 'Low Bat Cap Lev'                           |
| UPS Low Bat   | Power loss: ups battery fault   | Defective battery inside UPS unit                            |
| Voltage       | . ,                             | Replace UPS                                                  |
| UPS Low       | Power loss: ups battery fault   | UPS Battery voltage has dropped below 18V                    |
| Battery Flt   |                                 | Replace unit                                                 |
| UPS On        | Power loss: ups on batterv      | No Line voltage on UPS. Unit running on                      |
| Battery       | power                           | battery power                                                |
| Power         |                                 |                                                              |
| UPS Turned    | Power loss: ups turned off      | Power loss on UPS. Power has been turned                     |
| Off           | -                               | off                                                          |
| User Variable | User variable initialization    | User related parameters such a password and                  |
| Init          |                                 | telephone numbers are being initialized. This                |
|               |                                 | error occurs on the first time the GALX-1100                 |
|               |                                 | CPU board is being powered up.                               |

| Faults       | Description                      | Possible Cause/Suggested Fix                                                                                                    |
|--------------|----------------------------------|----------------------------------------------------------------------------------------------------|
| UT count     | The verification position count  | • The car was lost due to a preset error. Check                                                                                                    |
| Fault        | for the UT input switch was off  | the guides on the selector. Check the fault log                                                                                                    |
|              | by more than 10 inches when      | for binary preset errors.                                                                                                    |
|              | the switch was activated.        | • The controller has a faulty encoder signal for                                                                                                    |
|              |                                  | the pulse count. Check that the car can make                                                                                                    |
|              |                                  | long runs without overshooting the floor or                                                                                                    |
|              |                                  | stopping short of the floor.                                                                                                    |
|              |                                  | • The power common to the inflit switches was                                                                                                    |
|              |                                  | <ul> <li>Incorrect counting of pulse counts. For</li> </ul>                                                                                                    |
|              |                                  | Tapeless check encoder connection to motor                                                                                                    |
|              |                                  | and encoder wiring. For Tape, check pulse                                                                                                    |
|              |                                  | sensors for proper quadrature at selector.                                                                                                    |
|              |                                  | Hoistway not learned properly. Perform a                                                                                                    |
|              |                                  | hoistway learn procedure.                                                                                                    |
|              |                                  | • UT magnet not adjusted properly. Check at                                                                                                    |
|              |                                  | slow speed if sensor input is breaking, making                                                                                                    |
|              |                                  | and then braking again. Magnet needs to be                                                                                                    |
|              |                                  | closer to the sensor on the selector.                                                                                                    |
| UT Failed On | UT input Failed On Fault. The    | • The UTS limit is not installed. The UTS limit is                                                                                                    |
| Fault        | car was at the top floor and the | used on all controllers as a verification that the                                                                                                    |
|              | UIS Input was low true (UIS      | car at the top most landing. Add the UIS limit.                                                                                                    |
|              | was high (LIT not made)          | <ul> <li>The OT did hot break at the top terminal<br/>landing. Adjust or replace the UT switch</li> </ul>                                                                                                    |
|              | was high (01 hot hade):          | • Faulty LIT input Replace selector board                                                                                                    |
|              |                                  | Faulty UT sensor on selector sensor board                                                                                                    |
|              |                                  | Replace the sensor board for tape selector or                                                                                                    |
|              |                                  | replace the individual UT sensor on tapeless                                                                                                    |
|              |                                  | selector.                                                                                                    |
| UT1 count    | The verification position count  | • The car was lost due to a preset error. Check                                                                                                    |
| Fault        | for the UT1 input switch was off | the guides on the selector. Check the fault log                                                                                                    |
|              | by more than 10 inches when      | for binary preset errors.                                                                                                    |
|              | the switch was activated.        | • The controller has a faulty encoder signal for                                                                                                    |
|              |                                  | long runs without every besting the floor or                                                                                                    |
|              |                                  | stopping short of the floor                                                                                                    |
|              |                                  | • The power common to the limit switches was                                                                                                    |
|              |                                  | lost. Check fuse F1 on the selector board.                                                                                                    |
|              |                                  | <ul> <li>Incorrect counting of pulse counts. For</li> </ul>                                                                                                    |
|              |                                  | Tapeless, check encoder connection to motor                                                                                                    |
|              |                                  | and encoder wiring. For Tape, check pulse                                                                                                    |
|              |                                  | sensors for proper quadrature at selector.                                                                                                    |
|              |                                  | Hoistway not learned properly. Perform a                                                                                                    |
|              |                                  | noistway learn procedure.                                                                                                    |
|              |                                  | e of i magnet not adjusted property. Check at                                                                                                    |
|              |                                  | and then braking again. Magnet needs to be                                                                                                    |
|              |                                  | closer to the sensor on the selector.                                                                                                    |
|              |                                  | <ul> <li>and encoder wiring. For Tape, check pulse<br/>sensors for proper quadrature at selector.</li> <li>Hoistway not learned properly. Perform a<br/>hoistway learn procedure.</li> <li>UT1 magnet not adjusted properly. Check at<br/>slow speed if sensor input is breaking, making<br/>and then braking again. Magnet needs to be<br/>closer to the sensor on the selector.</li> </ul> |

| Faults    | Description                      | Possible Cause/Suggested Fix                                       |
|-----------|----------------------------------|--------------------------------------------------------------------|
| UT2 count | The verification position count  | The car was lost due to a preset error. Check                      |
| Fault     | for the UT2 input switch was off | the guides on the selector. Check the fault log                    |
|           | by more than 14 inches when      | for binary preset errors.                                          |
|           | the switch was activated.        | <ul> <li>The controller has a faulty encoder signal for</li> </ul> |
|           |                                  | the pulse count. Check that the car can make                       |
|           |                                  | long runs without overshooting the floor or                        |
|           |                                  | stopping short of the floor.                                       |
|           |                                  | <ul> <li>The power common to the limit switches was</li> </ul>     |
|           |                                  | lost. Check fuse F1 on the selector board.                         |
|           |                                  | <ul> <li>Incorrect counting of pulse counts. For</li> </ul>        |
|           |                                  | Tapeless, check encoder connection to motor                        |
|           |                                  | and encoder wiring. For Tape, check pulse                          |
|           |                                  | sensors for proper quadrature at selector.                         |
|           |                                  | Hoistway not learned properly. Perform a                           |
|           |                                  | hoistway learn procedure.                                          |
|           |                                  | • U12 magnet not adjusted properly. Check at                       |
|           |                                  | slow speed if sensor input is breaking, making                     |
|           |                                  | and then braking again. Magnet needs to be                         |
|           |                                  | closer to the sensor on the selector.                              |
| UT3 count | The verification position count  | • The car was lost due to a preset error. Check                    |
| Fault     | for the UI3 input switch was off | the guides on the selector. Check the fault log                    |
|           | by more than 18 inches when      | The controller has a faulty areader signal for                     |
|           | the switch was activated.        | • The controller has a faulty encoder signal for                   |
|           |                                  | long rung without oversheeting the floer or                        |
|           |                                  | stopping short of the floor                                        |
|           |                                  | • The power common to the limit switches was                       |
|           |                                  | lost Check fuse E1 on the selector board                           |
|           |                                  | <ul> <li>Incorrect counting of pulse counts. For</li> </ul>        |
|           |                                  | Tapeless check encoder connection to motor                         |
|           |                                  | and encoder wiring. For Tape, check pulse                          |
|           |                                  | sensors for proper quadrature at selector.                         |
|           |                                  | Hoistway not learned properly. Perform a                           |
|           |                                  | hoistway learn procedure.                                          |
|           |                                  | • UT3 magnet not adjusted properly. Check at                       |
|           |                                  | slow speed if sensor input is breaking, making                     |
|           |                                  | and then braking again. Magnet needs to be                         |
|           |                                  | closer to the sensor on the selector.                              |
| Faults    | Description                      | Possible Cause/Suggested Fix                                       |
|-----------|----------------------------------|--------------------------------------------------------------------|
| UT4 count | The verification position count  | The car was lost due to a preset error. Check                      |
| Fault     | for the UT4 input switch was off | the guides on the selector. Check the fault log                    |
|           | by more than 24 inches when      | for binary preset errors.                                          |
|           | the switch was activated.        | <ul> <li>The controller has a faulty encoder signal for</li> </ul> |
|           |                                  | the pulse count. Check that the car can make                       |
|           |                                  | long runs without overshooting the floor or                        |
|           |                                  | stopping short of the floor.                                       |
|           |                                  | <ul> <li>The power common to the limit switches was</li> </ul>     |
|           |                                  | lost. Check fuse F1 on the selector board.                         |
|           |                                  | <ul> <li>Incorrect counting of pulse counts. For</li> </ul>        |
|           |                                  | Tapeless, check encoder connection to motor                        |
|           |                                  | and encoder wiring. For Tape, check pulse                          |
|           |                                  | sensors for proper quadrature at selector.                         |
|           |                                  | <ul> <li>Hoistway not learned properly. Perform a</li> </ul>       |
|           |                                  | hoistway learn procedure.                                          |
|           |                                  | • UT4 magnet not adjusted properly. Check at                       |
|           |                                  | slow speed if sensor input is breaking, making                     |
|           |                                  | and then braking again. Magnet needs to be                         |
|           |                                  | closer to the sensor on the selector.                              |
| UI5 count | The verification position count  | • The car was lost due to a preset error. Check                    |
| Fault     | for the UIS input switch was off | the guides on the selector. Check the fault log                    |
|           | by more than 32 inches when      | for binary preset errors.                                          |
|           | the switch was activated.        | • The controller has a faulty encoder signal for                   |
|           |                                  | the pulse count. Check that the car can make                       |
|           |                                  | tong runs without overshooting the hoor of                         |
|           |                                  | The newer common to the limit switches was                         |
|           |                                  | • The power common to the infit switches was                       |
|           |                                  | Incorrect counting of pulse country For                            |
|           |                                  | Tapplage, check anceder connection to motor                        |
|           |                                  | and encoder wiring. For Tape, check pulse                          |
|           |                                  | sensors for proper quadrature at selector                          |
|           |                                  | Hoistway not learned properly Perform a                            |
|           |                                  | hoistway learn procedure                                           |
|           |                                  | • LIT5 magnet not adjusted properly. Check at                      |
|           |                                  | slow speed if sensor input is breaking making                      |
|           |                                  | and then braking again. Magnet needs to be                         |
|           |                                  | closer to the sensor on the selector.                              |

| Faults    | Description                       | Possible Cause/Suggested Fix                                       |
|-----------|-----------------------------------|--------------------------------------------------------------------|
| UT6 count | The verification position count   | The car was lost due to a preset error. Check                      |
| Fault     | for the UT6 input switch was off  | the guides on the selector. Check the fault log                    |
|           | by more than 42 inches when       | for binary preset errors.                                          |
|           | the switch was activated          | <ul> <li>The controller has a faulty encoder signal for</li> </ul> |
|           |                                   | the pulse count. Check that the car can make                       |
|           |                                   | long runs without overshooting the floor or                        |
|           |                                   | stopping short of the floor.                                       |
|           |                                   | <ul> <li>The power common to the limit switches was</li> </ul>     |
|           |                                   | lost. Check fuse F1 on the selector board.                         |
|           |                                   | <ul> <li>Incorrect counting of pulse counts. For</li> </ul>        |
|           |                                   | Tapeless, check encoder connection to motor                        |
|           |                                   | and encoder wiring. For Tape, check pulse                          |
|           |                                   | sensors for proper quadrature at selector.                         |
|           |                                   | <ul> <li>Hoistway not learned properly. Perform a</li> </ul>       |
|           |                                   | hoistway learn procedure.                                          |
|           |                                   | • UT6 magnet not adjusted properly. Check at                       |
|           |                                   | slow speed if sensor input is breaking, making                     |
|           |                                   | and then braking again. Magnet needs to be                         |
|           |                                   | closer to the sensor on the selector.                              |
|           | UIS contact/GIS input pick        | GIS input did not come on. Gripper is set and                      |
|           | Tault                             | GIS did not come on or turned OFF                                  |
|           | Lin Terminal Claudours Limit      | The partwool lost due to a present error. Check                    |
| Equit     | Count Foult The verification      | • The call was lost due to a preset error. Check                   |
| Fault     | position count for the LITS input | for bipary preset errors                                           |
|           | switch was off by more than 10    | • The controller has a faulty encoder signal for                   |
|           | inches when the switch was        | the pulse count. Check that the car can make                       |
|           | activated                         | long runs without overshooting the floor or                        |
|           |                                   | stopping short of the floor                                        |
|           |                                   | • The power common to the limit switches was                       |
|           |                                   | lost Check fuse F1 on the selector board                           |
|           |                                   | Incorrect counting of pulse counts. For                            |
|           |                                   | Tapeless, check encoder connection to motor                        |
|           |                                   | and encoder wiring. For Tape, check pulse                          |
|           |                                   | sensors for proper quadrature at selector.                         |
|           |                                   | Hoistway not learned properly. Perform a                           |
|           |                                   | hoistway learn procedure.                                          |
|           |                                   | • UTS magnet not adjusted properly. Check at                       |
|           |                                   | slow speed if sensor input is breaking, making                     |
|           |                                   | and then braking again. Magnet needs to be                         |
|           |                                   | closer to the sensor on the selector.                              |

| Faults        | Description                      | Possible Cause/Suggested Fix                                          |
|---------------|----------------------------------|-----------------------------------------------------------------------|
| UTS Failed    | UTS input Failed On Fault. The   | <ul> <li>The UT switch is not wired or UT input was</li> </ul>        |
| On Fault      | car was at the top floor and the | lost. The state of UT is compared to that of                          |
|               | UT input was low true (UT        | UTS.                                                                  |
|               | switch made) but the UTS input   | • The UTS limit did not break at the top terminal                     |
|               | was high (UTS not made).         | landing. Adjust the UTS magnet.                                       |
|               |                                  | <ul> <li>Faulty UTS input. Replace the UTS input chip</li> </ul>      |
|               |                                  | on the 1102 board.                                                    |
|               |                                  | • Faulty UTS sensor on selector sensor board.                         |
|               |                                  | Replace the sensor board for tape selector or                         |
|               |                                  | replace the individual UTS sensor on tapeless                         |
| Volocity Diff | Valacity difference between      | Controller detected a difference between                              |
| Fault         | demand and encoder               | demand and feedback speed greater than the                            |
|               | feedback This fault sets the     | setting under 'Velocity Diff' when the car is                         |
|               | rope gripper or emergency        | decelerating Make sure speed is tracking                              |
|               | brake. Disable this fault by     | properly in acceleration and deceleration.                            |
|               | setting Field Variable Vel Diff  | Adjust 'Velocity Diff' based on Speed of the car.                     |
|               | Dis to 1=Disabled.               |                                                                       |
| Wrong Dir     | Wrong Direction Pulses while     | <ul> <li>Check the jumper on the encoder isolation</li> </ul>         |
| Pls Run Dn    | car running down. The pulse      | board. If this car has been previously running                        |
|               | counts should be counting        | properly, the encoder isolation board could be                        |
|               | down while the car is running    | faulty. If during initial setup, change the                           |
|               | down.                            | jumpers for A and A not.                                              |
| Wrong Dir     | Wrong Direction Pulses while     | • Check the jumper on the encoder isolation                           |
| PIS Run Op    | car running up. The pulse        | property, the encoder isolation beard could be                        |
|               | while the car is running up      | faulty If during initial setup, change the                            |
|               | while the car is running up.     | iumpers for A and A not                                               |
| XBK Low DC    | Aux Brake board low dc bus       | Incorrect Setting of Line to Line Brake voltage                       |
| Bus Volts     | voltage fault                    | in Adjustable Variables                                               |
|               |                                  | • Incorrect dip-switch setting for Three Phase or                     |
|               |                                  | Single Phase                                                          |
|               |                                  | Low Line Voltage                                                      |
|               |                                  | Rectifiers Blown or have bad Connection                               |
| XBK No        | Aux Brake board no current       | No Brake Connected                                                    |
| Currnt w/volt | fault with voltage applied       | Bad Current Sensor     Chack if he and is low summant on high summant |
|               |                                  | • Check if board is low current or high current                       |
|               | Aux Brake beard no de bus        | No AC Voltago Coming into AC1 AC2 AC2                                 |
| Bus Volts     | voltage fault                    | Rectifiers Blown or have had Connection                               |
| XBK No        | Aux Brake board not output       | IGBT Not Gating                                                       |
| Output Volts  | voltage fault                    |                                                                       |
| XBK Over      | Aux Brake board over current     | IGBT Shorted                                                          |
| Current Flt   | fault                            | Free Wheeling Diode Shorted                                           |
|               |                                  | Gating Circuitry Shorted ON                                           |
| XBK Over      | Aux Brake board over voltage     | IGBT Shorted                                                          |
| Voltage Flt   | fault                            | <ul> <li>Gating Circuitry shorted ON</li> </ul>                       |
| XBK Rq Volt   | Aux Brake board dmd voltage      | <ul> <li>Incorrect Setting of Pick/Hold/Re-level</li> </ul>           |
| > DC Bus      | greater than dc bus voltage      | Voltage in Adjustable Variables                                       |
|               | fault                            | Low Line Voltage                                                      |

| Faults     | Description                                                                                     | Possible Cause/Suggested Fix                                       |
|------------|-------------------------------------------------------------------------------------------------|--------------------------------------------------------------------|
| Zero Vel   | Zero Velocity Deceleration Roll.                                                                | <ul> <li>This fault should never occur. Please call the</li> </ul> |
| Decel Roll | The controller calculated a velocity value of zero during the roll in to constant deceleration. | factory if this fault occurs.                                      |

# 6.2 Device Fault in Fault Log

This section describes the specific device faults from devices on the Machine Room CAN (MRCAN), Car Top CAN (CTCAN) and Group CAN (GRCAN) serial ports.

| Fault                                                                                                    | Description                                                                                                    | Possible Cause/Suggested Fix                                                                                                    |
|----------------------------------------------------------------------------------------------------|----------------------------------------------------------------------------------------------------|----------------------------------------------------------------------------------------------------|
| Address Error                                                                                                    | Invalid Address for device                                                                                                    | Program error.                                                                                                    |
| Comm Fault                                                                                                    | Selector, Safety Processor<br>or NTS Processor recorded<br>a communications fault on<br>its CAN bus port                                                    | <ul> <li>Faulty Can communication wire connection.<br/>Verify proper twisted pair wires to the canh and<br/>canl terminals on the brake board.</li> <li>Noise on the Can bus. Verify that the shield wire<br/>is connected according to the job print.</li> </ul>                                                                                                    |
| DL/GS Fault                                                                                                    | Door Lock/Gate Switch<br>Fault.                                                                                                    | • Car is moving outside the door zone with the door open. The car will immediately shut down.                                                                                                    |
| DN Pulse Fault                                                                                                    | Selector pulsed the DN<br>latch multiple times but the<br>DN state was not latched                                                                          | • Memory of the DN sensor is stored on a state saver latch device. Replace the Selector Board.                                                                                                    |
| DT Limit Vel Fault,<br>DT1 Limit Vel Fault,<br>DT2 Limit Vel Fault,<br>DT3 Limit Vel Fault,<br>DT4 Limit Vel Fault,<br>DT5 Limit Vel Fault,<br>DT6 Limit Vel Fault | NTS Processor detected a<br>car speed at the DT,DT1,<br>DT2, DT3, DT4, DT6 or DT6<br>terminal limit that was<br>greater that the clamp<br>(parameter) speed | <ul> <li>Verify that the limit activates at the correct location in the hoistway.</li> <li>Verify the speed that the car hits the limit and adjust the limit velocity if necessary.</li> <li>If the acceleration or deceleration rates were change after the limit velocities were learned, the learn process may need to be repeated or the limit may need to be moved.</li> </ul> |
| DT Pulse Fault                                                                                                    | Selector pulsed the DT<br>latch multiple times but the<br>DT state was not latched                                                                          | • Memory of the DT sensor is stored on a state saver latch device. Replace the Selector Board.                                                                                                    |
| DTS Speed Fault                                                                                                    | Safety Processor detected<br>a car speed at the DTS<br>terminal limit that was<br>greater that the clamp<br>(parameter) speed                               | <ul> <li>Verify that the limit activates at the correct location in the hoistway.</li> <li>Verify the speed that the car hits the limit and adjust the limit velocity if necessary.</li> <li>If the acceleration or deceleration rates were change after the limit velocities were learned, the learn process may need to be repeated or the limit may need to be moved.</li> </ul> |
| EEprom Fault                                                                                                    | EE Prom for device is not working properly                                                                                                    | • Defective EEprom device or EEprom device is not installed. The car will not be able to run until the EEprom is installed or replaced.                                                                                                    |
| ETS Down Speed<br>Fault                                                                                                    | Safety Processor detected<br>a car speed at the ETD<br>terminal limit that was<br>greater that the clamp<br>(parameter) speed                               | <ul> <li>Verify that the limit activates at the correct location in the hoistway.</li> <li>Verify the speed that the car hits the limit and adjust the limit velocity if necessary.</li> <li>If the acceleration or deceleration rates were change after the limit velocities were learned, the learn process may need to be repeated or the limit may need to be moved.</li> </ul> |
| ETS Down Speed                                                                                                    | Safety Processor detected                                                                                                    | <ul> <li>Verify that the limit activates at the correct</li> </ul>                                                                                                    |

| Fault              | Description                                                                                                    | Possible Cause/Suggested Fix                                                                                                    |
|--------------------|----------------------------------------------------------------------------------------------------|----------------------------------------------------------------------------------------------------|
| Fault              | a car speed at the ETS<br>Down terminal limit that<br>was greater that the clamp<br>(parameter) speed                            | <ul> <li>location in the hoistway.</li> <li>Verify the speed that the car hits the limit and<br/>adjust the limit velocity if necessary.</li> <li>If the acceleration or deceleration rates were<br/>change after the limit velocities were learned, the<br/>learn process may need to be repeated or the limit<br/>may need to be moved.</li> </ul>                                |
| ETS Up Speed Fault | Safety Processor detected<br>a car speed at the ETU<br>terminal limit that was<br>greater that the clamp<br>(parameter) speed    | <ul> <li>Verify that the limit activates at the correct location in the hoistway.</li> <li>Verify the speed that the car hits the limit and adjust the limit velocity if necessary.</li> <li>If the acceleration or deceleration rates were change after the limit velocities were learned, the learn process may need to be repeated or the limit may need to be moved.</li> </ul> |
| ETS Up Speed Fault | Safety Processor detected<br>a car speed at the ETS Up<br>terminal limit that was<br>greater that the clamp<br>(parameter) speed | <ul> <li>Verify that the limit activates at the correct location in the hoistway.</li> <li>Verify the speed that the car hits the limit and adjust the limit velocity if necessary.</li> <li>If the acceleration or deceleration rates were change after the limit velocities were learned, the learn process may need to be repeated or the limit may need to be moved.</li> </ul> |
| INS DO Speed Fault | Inspection Door Open Fault                                                                                                    | • A door is open while running on inspection and the gate and locks are not being bypassed. The car will immediately shut down.                                                                                                    |
| INS Speed Fault    | Inspection Speed Fault                                                                                                    | <ul> <li>The car exceeded the INS Velocity adjustable<br/>variable while running on inspection. The car will<br/>immediately shut down.</li> </ul>                                                                                                    |
| Invalid Fault      | Fault code greater than table value                                                                                              | • Can occur if device program version is newer that the controller program version and the device has a new fault that is not yet recorded in the controller program.                                                                                                    |
| IO Fault           | I/O Fault. An input is on in<br>error. The Elevator Status<br>display will show the I/O<br>error.                                | <ul> <li>All inspection inputs and the auto input are off.</li> <li>More than one inspection or auto input is on at the same time.</li> <li>A bypass input is on while the car is not on Car top inspection.</li> <li>Both up and down run output from the main CPU are on at the same time.</li> <li>The car will not be able to run until the error is cleared.</li> </ul>        |
| LEV Speed Fault    | Leveling Speed Fault.                                                                                                    | <ul> <li>Car was traveling at a speed greater than the leveling speed parameter in the door zone with the door open.</li> <li>Leveling Vel adjustable variable may be set too low.</li> </ul>                                                                                                    |

| Fault                     | Description                                                                                                    | Possible Cause/Suggested Fix                                                                                                    |
|---------------------------|----------------------------------------------------------------------------------------------------|----------------------------------------------------------------------------------------------------|
| No Pulses Fault           | Pulse Error.                                                                                                    | <ul> <li>Not enough pulses have occurred during the<br/>Pulse Fault Time period. This error is detected<br/>only on automatic operation. Verify that the<br/>encoder LED for the Safety Processor on the Main<br/>I/O board blinks while the car is running on<br/>inspection. Also verify that the Safety Processor<br/>Velocity displayed on the "Elevator Status" display is<br/>correct. Possible causes are as follows:</li> <li>Improper connection to the motor encoder.<br/>Refer to the job specific prints.</li> <li>Improper connection of encoder jumpers on<br/>Main I/O board.</li> </ul> |
| Norm Lim Clk Pulse<br>Flt | Selector pulsed the clock of<br>the UN or DN latch multiple<br>times but the state was not<br>latched                        | Replace the Selector Board.                                                                                                    |
| NTSD Comm Fault           | Selector or Safety<br>Processor recorded a<br>communications fault with<br>the NTS Processor on the<br>Safety CAN bus port.  | <ul> <li>Faulty Can communication wire connection.<br/>Verify proper twisted pair wires to the canh and<br/>canl terminals on the brake board.</li> <li>Noise on the Can bus. Verify that the shield wire<br/>is connected according to the job print.</li> </ul>                                                                                                    |
| P1 APS Sel CAN Flt        | Processor 1 on the APS<br>Selector interface board is<br>not communicating with<br>the APS camera head on<br>channel B.      | <ul> <li>Verify the RJ-45 connector from the selector camera to the selector interface board GALX-1133 is properly connected.</li> <li>Verify that both LED's on the RJ-45 connector are blinking at 1 second intervals.</li> <li>Make sure the CAT-6 cable is not run in parallel with any high voltage wires.</li> <li>Replace the GALX-1133 board.</li> <li>Replace the camera head.</li> </ul>                                                                                                    |
| P1 APS Vel Check<br>Flt   | Processor 1 on the APS<br>Selector interface board<br>detected a Velocity Check<br>fault between channal A<br>and channel B. | <ul> <li>Verify that both camera heads are clean, aligned<br/>and have a good contrast ratio (see diagnostic<br/>menu)</li> <li>Check for communications errors for the camera<br/>head to the selector interface board GALX-1133</li> </ul>                                                                                                    |
| P1 DN Input Fault         | Processor 1 on the APS<br>Selector interface board<br>detected a Down Normal<br>Limit input fault.                           | <ul> <li>Processor 1 detected that the input for DN was off<br/>when the output was being turned on.</li> <li>Faulty input, replace the input device.</li> <li>Faulty output for DN. Replace the output device.</li> </ul>                                                                                                    |
| P1 DZ Clip Fault          | Processor 1 on the APS<br>Selector interface board<br>detected a door zone clip<br>missing.                                  | <ul> <li>Processor 1 detected a door zone clip missing at the same floor for three consecutive stops on channel B.</li> <li>Verify that the door zone clip is roughly in the middle of channel A and B cameras. Place the clip in the proper position</li> <li>If the clip is missing or broken, then replace the clip.</li> </ul>                                                                                                    |

| Fault                | Description                   | Possible Cause/Suggested Fix                                                                    |
|----------------------|-------------------------------|-------------------------------------------------------------------------------------------------|
|                      |                               | • Go to the LCD Interface on the Main CPU and select the Dov APS Sel Valid Clips menu under the |
|                      |                               | Hoistway Tables menu. Under the display for CInP1                                               |
|                      |                               | a bit is set for each floor with a valid clip. Position                                         |
|                      |                               | the elevator at the floor that does not have the bit                                            |
|                      |                               | set and re-learn the floor position                                                             |
| P1 D7 Input Fault    | Processor 1 on the APS        | Processor 1 detected that the input for DZ was off                                              |
|                      | Selector interface board      | when the output was being turned on                                                             |
|                      | detected a door zone input    | • Faulty input, replace the input device                                                        |
|                      | fault.                        | • Faulty output for DZ. Replace the output device.                                              |
|                      |                               | ····, ································                                                          |
| P1 HoistW Floor Flt  | Processor 1 on the APS        | <ul> <li>If the installation process to learn all the floors is</li> </ul>                      |
|                      | Selector interface board      | not complete then then ignore this error.                                                       |
|                      | has a hoistway learn flag     | <ul> <li>Complete the learn process.</li> </ul>                                                 |
|                      | set but does not have a       | <ul> <li>Go to the LCD Interface on the Main CPU and</li> </ul>                                 |
|                      | valid floor table.            | select the Dpy APS Sel Valid Floors menu under the                                              |
|                      |                               | Hoistway Tables menu. Under the display for                                                     |
|                      |                               | FLRP1, a bit is set for each valid floor. Position the                                          |
|                      |                               | elevator at the floor that does not have the bit set                                            |
|                      | Dreesser 1 on the ADC         | and re-learn the floor position.                                                                |
|                      | Soloctor interface board      | • If the installation process to learn all the hoors is                                         |
|                      | bas a floor sount on a floor  | • Complete the learn process                                                                    |
|                      | that is higher than the floor | • Go to the LCD Interface on the Main CPU and                                                   |
|                      | ahove                         | select the Dov APS Sel Valid Floors menu under the                                              |
|                      |                               | Hoistway Tables menu. Under the display for                                                     |
|                      |                               | FLRP1. a bit is set for each valid floor. Position the                                          |
|                      |                               | elevator at the floor that does not have the bit set                                            |
|                      |                               | and re-learn the floor position.                                                                |
| P1 HoistW Flr        | Processor 1 on the APS        | • If the installation process to learn all the floors is                                        |
| Cnt=0                | Selector interface board      | not complete then then ignore this error.                                                       |
|                      | has a hoistway floor count    | <ul> <li>Complete the learn process.</li> </ul>                                                 |
|                      | value that is zero.           | <ul> <li>Go to the LCD Interface on the Main CPU and</li> </ul>                                 |
|                      |                               | select the Dpy APS Sel Valid Floors menu under the                                              |
|                      |                               | Hoistway Tables menu. Under the display for                                                     |
|                      |                               | FLRP1, a bit is set for each valid floor. Position the                                          |
|                      |                               | elevator at the floor that does not have the bit set                                            |
|                      | Drococcor 1 or the ADC        | and re-learn the floor position.                                                                |
| PI HOISEVV SEEUP FIE | Selector interface board      | • If the installation process to learn all the moors is                                         |
|                      | has a hoistway setun fault    | Complete the learn process                                                                      |
|                      | nas a noistway setup fault.   | • Go to the ICD Interface on the Main CPU and                                                   |
|                      |                               | select the Dpy APS Sel Valid Floors menu under the                                              |
|                      |                               | Hoistway Tables menu. Under the display for                                                     |
|                      |                               | FLRP1, a bit is set for each valid floor. Position the                                          |
|                      |                               | elevator at the floor that does not have the bit set                                            |
|                      |                               | and re-learn the floor position.                                                                |
| P1 SS Input Fault    | Processor 1 on the APS        | • Processor 1 detected that the input for SS was off                                            |

| Fault                | Description                 | Possible Cause/Suggested Fix                                           |
|----------------------|-----------------------------|------------------------------------------------------------------------|
|                      | Selector interface board    | when the output was being turned on.                                   |
|                      | detected a Selector Safe    | <ul> <li>Faulty input, replace the input device.</li> </ul>            |
|                      | input fault.                | <ul> <li>Faulty Selector Safe Relay. Replace the relay.</li> </ul>     |
| P1 SS Open Fault     | Processor 1 on the APS      | <ul> <li>Processor 1 detected that the input SS is off.</li> </ul>     |
|                      | Selector interface board    | <ul> <li>The device has a fault conditon. Check other APS</li> </ul>   |
|                      | detected that Selector Safe | fault codes and correct the condition.                                 |
|                      | Relay output is open (off). | <ul> <li>Faulty Selector Safe Relay. Replace the relay.</li> </ul>     |
| P1 UN Input Fault    | Processor 1 on the APS      | • Processor 1 detected that the input for UN was off                   |
|                      | Selector interface board    | when the output was being turned on.                                   |
|                      | detected a Up Normal Limit  | <ul> <li>Faulty input, replace the input device.</li> </ul>            |
|                      | input fault.                | <ul> <li>Faulty output for UN. Replace the output device.</li> </ul>   |
| P2 APS Sel CAN Flt   | Processor 2 on the APS      | <ul> <li>Verify the RJ-45 connector from the selector</li> </ul>       |
|                      | Selector interface board is | camera to the selector interface board GALX-1133 is                    |
|                      | not communicating with      | properly connected.                                                    |
|                      | the APS camera head on      | <ul> <li>Verify that both LED's on the RJ-45 connector are</li> </ul>  |
|                      | channel B.                  | blinking at 1 second intervals.                                        |
|                      |                             | <ul> <li>Make sure the CAT-6 cable is not run in parallel</li> </ul>   |
|                      |                             | with any high voltage wires.                                           |
|                      |                             | <ul> <li>Replace the GALX-1133 board.</li> </ul>                       |
|                      |                             | Replace the camera head.                                               |
| P2 DN Input Fault    | Processor 2 on the APS      | <ul> <li>Processor 2 detected that the input for DN was off</li> </ul> |
|                      | Selector interface board    | when the output was being turned on.                                   |
|                      | detected a Down Normal      | <ul> <li>Faulty input, replace the input device.</li> </ul>            |
|                      | Limit input fault.          | • Faulty output for DN. Replace the output device.                     |
| P2 DZ Clip Fault     | Processor 2 on the APS      | <ul> <li>Processor 2 detected a door zone clip missing at</li> </ul>   |
|                      | Selector interface board    | the same floor for three consecutive stops on                          |
|                      | detected a door zone clip   | channel B.                                                             |
|                      | missing.                    | • Verify that the door zone clip is roughly in the                     |
|                      |                             | middle of channel A and B cameras. Place the clip in                   |
|                      |                             | the proper position                                                    |
|                      |                             | • If the clip is missing or broken, then replace the                   |
|                      |                             | clip.                                                                  |
|                      |                             | • Go to the LCD Interface on the Main CPO and                          |
|                      |                             | Select the Dpy APS sel valid clips menu under the                      |
|                      |                             | a bit is set for each floor with a valid clin. Besition                |
|                      |                             | the elevator at the floor that does not have the hit                   |
|                      |                             | set and re-learn the floor position                                    |
| P2 D7 Input Fault    | Processor 2 on the APS      | Processor 2 detected that the input for D7 was off                     |
|                      | Selector interface board    | when the output was being turned on                                    |
|                      | detected a door zone input  | Faulty input replace the input device                                  |
|                      | fault                       | • Faulty output for D7. Replace the output device                      |
| P2 HoistW/ Floor Flt | Processor 2 on the APS      | If installation process to learn all the floors is not                 |
|                      | Selector interface hoard    | complete then then ignore this error                                   |
|                      | has a hoistway learn flag   | Complete the learn process                                             |
|                      | set but does not have a     | • Go to the LCD Interface on the Main CPU and                          |
|                      | valid floor table           | select the Dny APS Sel Valid Floors menu under the                     |
|                      |                             | Hoistway Tables menu. Under the display for                            |

| Fault               | Description                   | Possible Cause/Suggested Fix                                           |
|---------------------|-------------------------------|------------------------------------------------------------------------|
|                     |                               | FLRP2, a bit is set for each valid floor. Position the                 |
|                     |                               | elevator at the floor that does not have the bit set                   |
|                     |                               | and re-learn the floor position.                                       |
| P2 HoistW Flr Cnt   | Processor 2 on the APS        | • If installation process to learn all the floors is not               |
| Er                  | Selector interface board      | complete then then ignore this error.                                  |
|                     | has a floor count on a floor  | • Go to the LCD Interface on the Main CPU and                          |
|                     | that is higher than the floor | select the Dpy APS Sel Valid Floors menu under the                     |
|                     | above.                        | Hoistway Tables menu. A bit is set for each valid                      |
|                     |                               | floor. Position the elevator at the floor that does                    |
|                     |                               | not have the bit set and re-learn the floor position.                  |
| P2 HoistW Flr       | Processor 2 on the APS        | • If installation process to learn all the floors is not               |
| Cnt=0               | Selector interface board      | complete then then ignore this error.                                  |
|                     | has a hoistway floor count    | • Complete the learn process.                                          |
|                     | value that is zero            | • Go to the LCD Interface on the Main CPU and                          |
|                     |                               | select the Dny APS Sel Valid Floors menu under the                     |
|                     |                               | Hoistway Tables menu. Under the display for                            |
|                     |                               | FI RP2 a hit is set for each valid floor Position the                  |
|                     |                               | elevator at the floor that does not have the hit set                   |
|                     |                               | and re-learn the floor position                                        |
| P2 HoistW Setup Elt | Processor 2 on the APS        | If the installation process to learn all the floors is                 |
|                     | Selector interface board      | not complete then then ignore this error                               |
|                     | has a hoistway setup fault    | Complete the learn process                                             |
|                     |                               | • Go to the LCD Interface on the Main CPU and                          |
|                     |                               | select the Dry APS Sel Valid Floors menu under the                     |
|                     |                               | Hoistway Tables menu. Under the display for                            |
|                     |                               | FI RP2, a bit is set for each valid floor. Position the                |
|                     |                               | elevator at the floor that does not have the bit set                   |
|                     |                               | and re-learn the floor position.                                       |
| P2 SP CAN Com       | Processor 2 on the APS        | • Verify proper twisted pair wires to the SPCH and                     |
| Fault               | Selector interface board is   | SPCL terminals on the 1102 board.                                      |
|                     | not communicating on the      | • Noise on the CAN Bus, verify that the shield wire                    |
|                     | SPCAN bus with the NTS        | is connected according to the job print.                               |
|                     | processor or the Safety       |                                                                        |
|                     | Processor.                    |                                                                        |
| P2 SPI Com Fault    | Processor 2 is not            | • Cycle the power on the board. If the problem                         |
|                     | communicating through         | persist, replace the board.                                            |
|                     | the SPI serial port with      |                                                                        |
|                     | Processor 1 on the APS        |                                                                        |
|                     | Selector interface board.     |                                                                        |
| P2 SS Open Fault    | Processor 2 on the APS        | • Processor 2 detected that the input for SS was off                   |
|                     | Selector interface board      | when the output was being turned on.                                   |
|                     | detected a Selector Safe      | <ul> <li>Faulty input, replace the input device.</li> </ul>            |
|                     | input fault.                  | • Faulty Selector Safe Relay. Replace the relay.                       |
| P2 UN Input Fault   | Processor 2 on the APS        | <ul> <li>Processor 2 detected that the input for UN was off</li> </ul> |
|                     | Selector interface board      | when the output was being turned on.                                   |
|                     | detected a Up Normal Limit    | <ul> <li>Faulty input, replace the input device.</li> </ul>            |
|                     | input fault.                  | • Faulty output for UN. Replace the output device.                     |

| Fault                    | Description                                                                                                    | Possible Cause/Suggested Fix                                                                                                    |
|--------------------------|----------------------------------------------------------------------------------------------------|----------------------------------------------------------------------------------------------------|
| PAL Error                | PAL is not functioning properly                                                                                       | Replace the Main I/O Board                                                                                                    |
| PAL ETS Dn Spd Flt       | The Safety PAL<br>detected a car speed at the<br>ETS Down terminal limit<br>that was greater than the<br>clamp speed. | <ul> <li>Verify that the limit activates at the correct location in the hoistway.</li> <li>Verify the speed that the car hits the limit and adjust the limit velocity if necessary.</li> <li>If the acceleration or deceleration rates were change after the limit velocities were learned, the learn process may need to be repeated or the limit may need to be moved.</li> <li>Verify the parameter setting in the Safety Processor for PAL ETS Dn Vel.</li> </ul> |
| PAL ETS Up Spd Flt       | The Safety PAL<br>detected a car speed at the<br>ETS Up terminal limit that<br>was greater than the clamp<br>speed.   | <ul> <li>Verify that the limit activates at the correct location in the hoistway.</li> <li>Verify the speed that the car hits the limit and adjust the limit velocity if necessary.</li> <li>If the acceleration or deceleration rates were change after the limit velocities were learned, the learn process may need to be repeated or the limit may need to be moved.</li> <li>Verify the parameter setting in the Safety Processor for PAL ETS Up Vel.</li> </ul> |
| Parameter Setup          | Device has a parameter                                                                                                | Check the device parameters and make sure they are all within range                                                                                                    |
| Reset Brown-out          | Device reset from power<br>brown-out                                                                                  | <ul> <li>Fault is enabled from LCD Interface menu<br/>"Adjustable Variables" then select "NTS Proc Adj<br/>Vars" or "SPB Proc Adj Vars" and set parameter<br/>"Debug Mode" = 1. This is used for engineering<br/>debugging only.</li> </ul>                                                                                                    |
| Reset Debug Trap         | Device Reset from Debug<br>Trap                                                                                       | <ul> <li>Fault is enabled from LCD Interface menu<br/>"Adjustable Variables" then select "NTS Proc Adj<br/>Vars" or "SPB Proc Adj Vars" and set parameter<br/>"Debug Mode" = 1. This is used for engineering<br/>debugging only.</li> </ul>                                                                                                    |
| Reset Idle Clock         | Device reset clock failure                                                                                            | <ul> <li>Fault is enabled from LCD Interface menu<br/>"Adjustable Variables" then select "NTS Proc Adj<br/>Vars" or "SPB Proc Adj Vars" and set parameter<br/>"Debug Mode" = 1. This is used for engineering<br/>debugging only.</li> </ul>                                                                                                    |
| Reset Illegal Op<br>Code | Device Reset from Illegal<br>Operation Code                                                                           | <ul> <li>Fault is enabled from LCD Interface menu<br/>"Adjustable Variables" then select "NTS Proc Adj<br/>Vars" or "SPB Proc Adj Vars" and set parameter<br/>"Debug Mode" = 1. This is used for engineering<br/>debugging only.</li> </ul>                                                                                                    |

| Fault                                                               | Description                                                                                                    | Possible Cause/Suggested Fix                                                                                                    |
|---------------------------------------------------------------------|----------------------------------------------------------------------------------------------------|----------------------------------------------------------------------------------------------------|
| Reset MCLR Error                                                    | Device Reset from MCLR<br>Error                                                                                             | <ul> <li>Fault is enabled from LCD Interface menu<br/>"Adjustable Variables" then select "NTS Proc Adj<br/>Vars" or "SPB Proc Adj Vars" and set parameter<br/>"Debug Mode" = 1. This is used for engineering<br/>debugging only.</li> </ul>                       |
| Reset Power-up                                                      | Normal power-up reset                                                                                                    | <ul> <li>Fault is enabled from LCD Interface menu<br/>"Adjustable Variables" then select "NTS Proc Adj<br/>Vars" or "SPB Proc Adj Vars" and set parameter<br/>"Debug Mode" = 1. This is used for engineering<br/>debugging only.</li> </ul>                       |
| Reset Sleep<br>Wakeup                                               | Device reset from sleep condition                                                                                           | <ul> <li>Fault is enabled from LCD Interface menu<br/>"Adjustable Variables" then select "NTS Proc Adj<br/>Vars" or "SPB Proc Adj Vars" and set parameter<br/>"Debug Mode" = 1. This is used for engineering<br/>debugging only.</li> </ul>                       |
| Reset Software                                                      | Device reset from software reset                                                                                            | <ul> <li>Fault is enabled from LCD Interface menu<br/>"Adjustable Variables" then select "NTS Proc Adj<br/>Vars" or "SPB Proc Adj Vars" and set parameter<br/>"Debug Mode" = 1. This is used for engineering<br/>debugging only.</li> </ul>                       |
| Reset Watch Dog<br>Timeout                                          | Device reset from<br>watchdog timeout                                                                                       | <ul> <li>Fault is enabled from LCD Interface menu<br/>"Adjustable Variables" then select "NTS Proc Adj<br/>Vars" or "SPB Proc Adj Vars" and set parameter<br/>"Debug Mode" = 1. This is used for engineering<br/>debugging only.</li> </ul>                       |
| SEL Comm Fault                                                      | Safety Processor or NTS<br>Processor recorded a<br>communications fault with<br>the Selector on the Safety<br>CAN bus port. | <ul> <li>Faulty Can communication wire connection.<br/>Verify proper twisted pair wires to the canh and<br/>canl terminals on the brake board.</li> <li>Noise on the Can bus. Verify that the shield wire<br/>is connected according to the job print.</li> </ul> |
| SPB Comm Fault                                                      | Selector or NTS Processor<br>recorded a<br>communications fault with<br>the Safety Processor on the<br>Safety CAN bus port. | <ul> <li>Faulty Can communication wire connection.<br/>Verify proper twisted pair wires to the canh and<br/>canl terminals on the brake board.</li> <li>Noise on the Can bus. Verify that the shield wire<br/>is connected according to the job print.</li> </ul> |
| Term Lim Clk Pulse<br>Flt                                           | Selector pulsed the clock of<br>the UT or DT latch multiple<br>times but the state was not<br>latched                       | Replace the Selector Board.                                                                                                    |
| UN Pulse Fault                                                      | Selector pulsed the UN<br>latch multiple times but the<br>UN state was not latched                                          | • Memory of the UN sensor is stored on a state saver latch device. Replace the Selector Board.                                                                                                    |
| Unintended<br>Motion Fault                                          | Unintended motion<br>detected                                                                                               | <ul> <li>No up or down run signal and velocity greater<br/>than 75 fpm.</li> </ul>                                                                                                    |
| UT Limit Vel Fault,<br>UT1 Limit Vel Fault,<br>UT2 Limit Vel Fault, | NTS Processor detected a car speed at the UT, UT1, UT2, UT3, UT4, UT5 or UT6                                                | <ul> <li>Verify that the limit activates at the correct<br/>location in the hoistway.</li> <li>Verify the speed that the car hits the limit and</li> </ul>                                                                                                    |

| Fault                                                                                        | Description                                                                                                    | Possible Cause/Suggested Fix                                                                                                    |
|----------------------------------------------------------------------------------------------|----------------------------------------------------------------------------------------------------|----------------------------------------------------------------------------------------------------|
| UT3 Limit Vel Fault,<br>UT4 Limit Vel Fault,<br>UT5 Limit Vel Fault,<br>UT6 Limit Vel Fault, | terminal limit that was<br>greater that the clamp<br>(parameter) speed                                                        | <ul> <li>adjust the limit velocity if necessary.</li> <li>If the acceleration or deceleration rates were change after the limit velocities were learned, the learn process may need to be repeated or the limit may need to be moved.</li> </ul>                                                                                                    |
| UT Pulse Fault                                                                               | Selector pulsed the UT<br>latch multiple times but the<br>UT state was not latched                                            | • Memory of the UT sensor is stored on a state saver latch device. Replace the Selector Board.                                                                                                    |
| UTS Speed Fault                                                                              | Safety Processor detected<br>a car speed at the UTS<br>terminal limit that was<br>greater that the clamp<br>(parameter) speed | <ul> <li>Verify that the limit activates at the correct location in the hoistway.</li> <li>Verify the speed that the car hits the limit and adjust the limit velocity if necessary.</li> <li>If the acceleration or deceleration rates were change after the limit velocities were learned, the learn process may need to be repeated or the limit may need to be moved.</li> </ul> |

1

#### Example of data stored in the standard or long term fault log:

```
517 Inspection Input Flt 2:10:14 2/19/2015 Position = 1 Occurrences =
srv=000, prc=002, drf=000, rdf=000, dpr=000, dir=000, emp=000, med=000
cbl=000, equ=000, fir=000, rfi=000, hsf=000, stf=000, cal=000, esp=000
nst=000, rlv=000, ste=001, dfs=000, st0=000, ins=01h, nds=000, dev=00h
pf1=00h, pf2=00h, dv2=00h, io0=a1h, io1=0fh, io2=7eh, io3=20h, io4=c3h
io5=6fh, io6=7ch, io7=8dh, io8=00h, io9=00h, ioA=c7h, ioB=f7h, ioC=ffh
ioD=fbh, ioE=35h, ioF=00h, ioG=00h, ioH=f0h, ioI=0fh, ioJ=f1h, ioK=0fh
ioL=3fh, ioM=30h, ioN=00h, ioO=05h, ioP=07h, ioQ=00h
ioR=00h, ioS=00h, ioT=00h
statusf=00000040h, statusf2=0000000h
DPP Count = 126400, Target =
                                   0, Drv Vel =
                                                    0, Enc Vel = 
                                                                     0
Calc Vel =
              0, Dmd Vel =
                                0, Vel Diff =
                                                 0, Enc Dir = 0
SPB Poscnt =
                  0, SPB Vel =
                                   0
SPB Serv = Oh, SPB Cmd = 4h, SPB Stat = Oh
SPB ios1=00h, ios2=00h, ios3=00h, ios4=00h, ios5=00h
Flt Bits 1 = 1h, Flt Bits 2 = 0h, Flt Bits 3 = 1h, Flt Bits 4 =
                                                                   0h
SS Status=0000h, PWR Status=0000h, Run Status=008013f8h
NTS Vel =
             0, NTS Serv = 0h, NTS Cmd = 0h, NTS Stat = 0h
NTS Lim Flt[0] = 0h, NTS Lim Flt[1] = 0h, NTS Lim Flt[2] = 0h
NTS ios1=00h, ios2=00h, ios3=00h
Nudg Flags=00h, Door Req=08h, Call Flags=00h
Chk Run=23h, Chk Start=00h, Chk Level=00h, Chk Door=24h
Front SD=0000h, Rear SD=0000h, Motion Tmr=00001
PAL Vel=00000, PAL Statusf=00h, Inspect Svc=000
Drive Command=0000h, Drive Statusf=0000h
Torque Command=00000, Motor Torque=00000, Percent Load= 4
```

#### Example of detailed fault data on LCD Display Interface:

"srv= 0, prc= 2, drf= 0 "rdf= 0, dpr= 0, dir= 0 "emp= 0, med= 0, cbl= 0 п "equ= 0, fir= 0, rfi= 0 п "hsf= 0, stf= 0, cal= 0 п п "esp= 0, nst= 0, rlv= 0 "ste= 1, dsf= 0, st0= 0 н "ins=01, nds= 0, dev=00 н "pf1=00, pf2=00, dv2=00 п "io0=A1, io1=0F, io2=7E п "io3=20, io4=C3, io5=6F п "io6=7C, io7=8D, io8=00 н "io9=00, ioA=C7, ioB=F7 н "ioC=FF, ioD=FB, ioE=35 п "ioF=00, ioG=00, ioH=F0 н "ioI=OF, ioJ=F1, ioK=OF п "ioL=3F, ioM=30, ioN=00 ... "ioO=05, ioP=07, ioQ=00 п "ioR=05, ioS=07, ioT=00 п statusf = 00000040п " statusf2 = 00000000 п "Dp= 126400, Tg= 0 "

```
"DrvV= 0, EncVel= 0"
"CalcV= 0,DmdVel= 0"
"VDif= 0, Enc Dir = 0"
"SPB Cnt =
              0
                          п
"SPB Vel= 0, Stat=00 "
"SPB Srv=00, Cmd=04, S1=00 "
"S2=00,S3=00,S4=00,S5=00 "
"FltB1=01
                          п
           FltB2=00
"FltB3=01
              FltB4=00
                          п
"SsStat=0000,PwrStat=0000"
"Run Status = 008013f8
                         "NTS Vel= 0, Stat=00 "
                         п
"NTS Serv=00, Cmd=00
"LmF1=00 LmF2=00 LmF3=00 "
"Nio1=00 Nio2=00 Nio3=00 "
"Nud=00, DRq=08, CFg=00 "
"RnS=23, StS=00, LvS=00
                          п
"DrS=24,FSd=0000,RSd=0000"
"Motion Tmr = 1
                          п
                          п
"PAL Vel=00000, Stat=
"Ins Svc=00, % Load =
                         4 "
"DrvCmd=0000,TrqCmd=
                         0 "
"DvStat=0000,MtrTrg=
                         0 "
```

| SRV: SRV Service Flag              |                                      |
|------------------------------------|--------------------------------------|
| 0 = Out of Service                 | 15 = Return to Lobby                 |
| 1 = Automatic                      | 16 = Load Overload                   |
| 2 = Independent                    | 17 = Massachusetts Medical Emergency |
| 3 = Load Weighing Bypass           | 18 = Calibrate load weigher          |
| 4 = Attendant                      | 19 = CS Elevator Off                 |
| 5 = Code Blue                      | 20 = HS Elevator Off                 |
| 6 = Fire Phase 2                   | 21 = Low Pressure Operation          |
| 7 = Emergency Power                | 22 = Hospital Service Operation      |
| 8 = Earthquake Emergency           | 23 = VIP Service Operation           |
| 9 = Fire Phase 1 Main Egress       | 24 = Security Recall                 |
| 10 = Fire Phase 1 Alternate Egress | 25 = Sabbath service                 |
| 11 = Homing                        | 26 = TUG Service operation           |
| 12 = Reset Run Up                  | 27= Hot Oil Operation                |
| 13 = Reset Run Down                | 28= Riot Control                     |
| 14 = Low Oil Operation             |                                      |

| PRC: Process Flag                             |                                              |
|-----------------------------------------------|----------------------------------------------|
| 1 = Reset                                     | 10 = Motion Mode 7 – Targeting Floor         |
| 2 = Inspection                                | 11 = Motion Mode 8 – Emergency Slowdown      |
| 3 = Motion:                                   | 12 = Safety String                           |
| hsf=1, dir=1, Up Fast                         | 13 = Turned Off                              |
| hsf=0, dir=1, ul=0, Up Transition             | 14 = Parked                                  |
| hsf=0, dir=1, ul=1, Up Leveling               | 15 = Waiting Assignment                      |
| hsf=1, dir=2, Down Fast                       | 16 = Doors Operation                         |
| hsf=0, dir=2, dl=0, Down Transition           | 17 = Elevator Stalled (or Low Oil for Hydro) |
| hsf=0, dir=2, dl=1, Down Leveling             | 18 = Elevator Resetting Hydro Jack           |
| 4 = Motion Mode 1 – Soft Start                | 19 = Elevator on Low Oil Pressure mode       |
| 5 = Motion Mode 2 – Constant Acceleration     | 20 = Elevator is in Automatic Learn Hoistway |
| 6 = Motion Mode 3 – Roll Over to Max Velocity | 21 = Elevator is in Emergency Power Recovery |
| 7 = Motion Mode 4 – Constant Velocity         | 22= Hot Oil Mode                             |
| 8 = Motion Mode 5 – Roll Over to Deceleration |                                              |
| 9 = Motion Mode 6 – Constant Deceleration     |                                              |

| DRF: Front Door Flag    | RDF: Rear Door Flag     |
|-------------------------|-------------------------|
| 0 = Door Closed         | 0 = Door Closed         |
| 1 = Door Opening        | 1 = Door Opening        |
| 2 = Door Dwelling       | 2 = Door Dwelling       |
| 3 = Door Closing        | 3 = Door Closing        |
| 4 = Door Nudging Closed | 4 = Door Nudging Closed |

| DPR: Direction Preference Flag | DIR: Car Direction Flag |
|--------------------------------|-------------------------|
| 0 = None                       | 0 = None                |
| 1 = Up                         | 1 = Up                  |
| 2 = Down                       | 2 = Down                |

| EMP: Emergency Power Flag                 |                                            |  |
|-------------------------------------------|--------------------------------------------|--|
| 0 = Not on Emergency Power                | 5 = On Em. Power Returned Home with Doors  |  |
| 1 = On Emergency Power Waiting            | Closed                                     |  |
| 2 = On Emergency Power Waiting with Doors | 6 = On Emergency Power and Selected to Run |  |
| Open                                      | 7 = On Emergency Power waiting with Doors  |  |
| 3 = On Emergency Power Returning Home     | Closed                                     |  |
| 4 = On Em. Power Returned Home with Doors |                                            |  |
| Open                                      |                                            |  |

| MED: Medical Emergency                           |                                                 |  |
|--------------------------------------------------|-------------------------------------------------|--|
| 0 = No Medical Emergency Service                 | 4 = On EMS Car Call Service                     |  |
| 1 = Recall Car to Medical Emergency Recall Floor | 5 = On EMS Car Hold Service (key off but not at |  |
| 2 = At Return Floor with Door Open (Return       | the recall floor)                               |  |
| Complete)                                        |                                                 |  |

| CBL: Code Blue Flag           |                                       |
|-------------------------------|---------------------------------------|
| 0 = No Code Blue              | 3 = At Code Blue Floor with Door Open |
| 1 = Recall to Emergency Floor | 4 = Finished Code Blue                |
| 2 = At Code Blue Floor        |                                       |

| EQU: Earthquake Flag                                                                                                    |                                                                                          |
|----------------------------------------------------------------------------------------------------|------------------------------------------------------------------------------------------|
| <ul> <li>0 = Not on Earthquake Operation</li> <li>1 = Earthquake Sensor Activated</li> <li>2 = Counterweight Derailment Sensor Activated</li> </ul> | <ul><li>3 = Recover Away From the Counterweight</li><li>4 = Stopped at a Floor</li></ul> |

| FIR: Fire Flag                      |                                          |
|-------------------------------------|------------------------------------------|
| 0 = Not on Fire Service             | 5 = Phase 2 Constant Pressure Door Open  |
| 1 = Phase 1 Main Egress Return      | 6 = Phase 2 Constant Pressure Door Close |
| 2 = Phase 1 Alternate Egress Return | 7 = Phase 2 Door Hold                    |
| 3 = Phase 1 Completed               | 8 = Phase 2 Momentary DCB Door Close     |
| 4 = Phase 2 Door Hold               |                                          |

| RFI: Rear Fire Flag                      |                                               |
|------------------------------------------|-----------------------------------------------|
| 0 = Not on Fire Service                  | 5 = Phase 2 Constant Pressure Rear Door Open  |
| 1 = Phase 1 Main Rear Egress Return      | 6 = Phase 2 Constant Pressure Rear Door Close |
| 2 = Phase 1 Alternate Rear Egress Return | 7 = Phase 2 Rear Door Hold                    |
| 3 = Phase 1 Completed                    | 8 = Phase 2 Momentary DCB Rear Door Close     |
| 4 = Phase 2 Rear Door Hold               |                                               |

| HSF: High Speed Flag | STF: Start Flag     |
|----------------------|---------------------|
| 0 = No High Speed    | 0 = Not valid Start |
| 1 = High Speed       | 1 = Start of Run    |

| CAL: Direction of Calls |                           |
|-------------------------|---------------------------|
| 0 = No Call             | 2 = Below Call            |
| 1 = Above Call          | 3 = Above and Below Calls |

| ESP: Emergency Stop Flag | NST: Need to Stop Flag             |
|--------------------------|------------------------------------|
| 1 = Emergency Stop       | 1 = Car need to stop at next floor |

| RLV: Re-level Flag     | STE: Step Flag                              |
|------------------------|---------------------------------------------|
| 1 = Car in re-leveling | 1 = Step to the next position (non-distance |
|                        | feedback)                                   |

| DSF (dsf): Door Status Flags                                                                                                    |                                                                                                    |
|----------------------------------------------------------------------------------------------------|----------------------------------------------------------------------------------------------------|
| Bit 0: (preDO) Pre-open Door Flag<br>Bit 1: (dsUP) Door Open Sequence Up Pilot<br>Bit 2: (dsDP) Door Open Sequence Down Pilot<br>Bit 3: (dsNP) Door Open Sequence No Pilot | Bit 4: (rdsUP) Rear Door Open Sequence Up Pilot<br>Bit 5: (rdsDP) Rear Door Open Sequence<br>Down Pilot<br>Bit 6: (rdsNP) Rear Door Open Sequence No Pilot<br>Bit 7: |

# STO: Next Stop Floor - Floor number of next stop

| INS: Inspection Status Flag (Status bit set to "1" when switch is on) |                                          |
|-----------------------------------------------------------------------|------------------------------------------|
| Bit 0: (INS) Car Top Inspection                                       | Bit 4: (LBP) Lock Bypass                 |
| Bit 1: (MRIN) Machine Room Inspection                                 | Bit 5: (GBP) Gate Bypass                 |
| Bit 2: (ACC) Access                                                   | Bit 6: (AUTI) Not in Automatic (AUTO==0) |
| Bit 3: (ICI) In Car Inspection                                        |                                          |

| NDS: Next Car Up Door Sequence |                                       |
|--------------------------------|---------------------------------------|
| 0 = Initiate Next Up Door Open | 3 = Allow door close for onward call  |
| 1 = Opening Next Up Door       | 4 = Allow door close while on next up |
| 2 = Door full open on Next Up  |                                       |

// . ...

.

| DEV: Device Number | DV2: Devic |
|--------------------|------------|
| DEV: Device Number | DV2: Devic |

10

. . .

DV2: Device 2 Number

| PF1: Program Flag 1 |
|---------------------|
|                     |

CTATUCE O

PF2: Program Flag 2

| STATUSF2: Control Status Flag (Status bit set to "1" when status active) |                                            |
|--------------------------------------------------------------------------|--------------------------------------------|
| Bit 0: (sfHWI) Hardware Init fault                                       | Bit 16: (sfECN) Encoder can comm error     |
| Bit 1: (sfFDC) Front Door Closing Fault                                  | Bit 17: (sfIOT) IO Test in progress        |
| Bit 2: (sfRDC) Rear Door Closing Fault                                   | Bit 18: (sfGRT) Gripper Test in progress   |
| Bit 3: (sfLVF) Line Voltage Fault                                        | Bit 19: (sfDVP) No Power to Drive          |
| Bit 4: (sfDVF) Door Voltage Fault                                        | Bit 20: (sfNIT) Non Interference timer     |
| Bit 5: (sfBKR) Brake lift switch run error                               | Bit 21: (sfDRQ) Door open request          |
| Bit 6: (sfDMO) Door motor overload                                       | Bit 22: (sfDPM) Waiting for DPM            |
| Bit 7: (sfHWL) Learn Hoistway Fault                                      | Bit 23: (sfRPM) Waiting for RPM            |
| Bit 8: (sfHWL) Power Loss UPS Fault                                      | Bit 24: (sfVSC) Viscosity operation        |
| Bit 9: (sfEBK) Emergency Brake Can error                                 | Bit 25: (sfLVR) Leveling request           |
| Bit 10: (sfKEB) KEB Drive Not in Run Mode                                | Bit 26: (sfTSP) Terminal Limit Speed Clamp |
| Bit 11: (sfAFS) At Floor Shutdown                                        | Bit 27: (sfSPR) Sped Rate Clamp            |
| Bit 12: (s1036) 1036 board connected                                     | Bit 28: (sfEES) Front EE Test failed fault |
| Bit 13: (sfRSR) Reset run fault                                          | Bit 29: (sfERS) Rear EE Test failed fault  |
| Bit 14: (sfSCT) Invalid SEL count                                        | Bit 30:                                    |
| Bit 15: (sfCOP) COP can comm error                                       | Bit 31:                                    |

| DPP Count (DP): Position counts in pulses                                            | Target (TG) = Target Count in pulses                              |
|--------------------------------------------------------------------------------------|-------------------------------------------------------------------|
|                                                                                      |                                                                   |
| Drv Vel (DrvV): Velocity sent to the Drive in fpm<br>(From Dmd Vel and rate limited) | Enc Vel : Velocity feedback from Encoder in fpm                   |
|                                                                                      |                                                                   |
| Calc Vel (CalcV): Speed profile calculated velocity<br>in fpm                        | Dmd Vel: Demand Velocity ( From Calc Vel and speed clamp limited) |
|                                                                                      |                                                                   |
| Vel Diff (VDif): Velocity Difference (Drv Vel – Enc<br>Vel) in fpm                   | Enc Dir: Encoder Direction 0=none, 1=up, 2=down                   |
|                                                                                      |                                                                   |

SPB Cnt: Safety Processor Position Count SPB Vel: Safety Processor Velocity in fpm

| SPB Serv: Safety Processor Board Service: |                             |
|-------------------------------------------|-----------------------------|
| 0: Automatic                              | 9: Velocity Error           |
| 1: Car Top Inspection                     | 10: UP Error on pwrup       |
| 2: Gate Bypass operation                  | 11: DNR Error on pwrup      |
| 3: Lock Bypass Operation                  | 12: Both UNI and DNI inputs |
| 4: Access                                 | 13: EEprom Error            |
| 5: Motor Room Inspection                  | 14: No UTS Error            |
| 6: In Car Inspection                      | 15: No DTS Error            |
| 7: Inspection Error                       | 16: Pulse Error             |
| 8: Gate or Lock Bypass Err                | 17: Unintended Motion Error |

| SPB Cmd: Safety Processor Command. (Controller command to safety processor) |                                             |  |
|-----------------------------------------------------------------------------|---------------------------------------------|--|
| Bit 0: 1 = Initialize Position                                              | Bit 8: (brkTG ) 1 = Trigger Brake           |  |
| Bit 1: 1 = Immediate update                                                 | Bit 9: (ebkTG) 1 = Trigger Emergency Brake  |  |
| Bit 0: (ntsTV ) 1 = NTS Test (verification)                                 | Bit10: (bkLV ) 0 = Brk Line Voltage, 1 = Em |  |
| Bit 1: (etsTV) 1 = ETS Test (verification)                                  | Brk Line Voltage                            |  |
| Bit 2: (rUMOT ) 1 = Reset Unintended                                        | Bit11: (rCAN2) 1 = Reset can2 comm status   |  |
| motion fault                                                                | Bit12: (ntsT ) 1 = NTS Test                 |  |
| Bit 3: (sUMOT) 1 = Set Unintended motion fault                              | Bit13: (etsT) 1 = ETS Test                  |  |
| Bit 4: $(gr1T) 1 = GR1$ test                                                | Bit14: (adDIS) 1 = Automatic Door disabled  |  |
| Bit 5: (sfcT ) 1 = SFC test                                                 | Bit15: (sUMTV ) 1 = Set Unintended          |  |
| Bit 6: $(gr1PK)$ 1 = GR1 pick command                                       | motion fault (verification)                 |  |
| Bit 7: (SMENU) 1 = Force Car Speed Menu                                     |                                             |  |
|                                                                             | •                                           |  |

| SPB Stat: Safety Processor Status                                                                                                    |                                                                                                    |
|----------------------------------------------------------------------------------------------------|----------------------------------------------------------------------------------------------------|
| Bit 0: (SFC ) Secondary Fault Control (1=fault)<br>Bit 1: (FLT) Pic Fault (SPB CPU 1=fault)<br>Bit 2: (GRF) Gripper Fault (1=fault)<br>Bit 3: (COM) Comm Fault (1=fault) | Bit 4: (VEL) Velocity Fault (1=fault)<br>Bit 5: (PCI) Position Count Initialized (1=initialized)<br>Bit 6: (ACT) Active Fault (1=fault)<br>Bit 7: (PCU) Position Count Updated<br>(1=updated) |

| SPB ios1: (S1) Safety Proc | cessor I/O Byte 1 | SPB ios2: (S2) Safety Proc | essor I/O Byte 2 |
|----------------------------|-------------------|----------------------------|------------------|
| Bit 0: DLM                 | Bit 4: LBP        | Bit 0: ICI                 | Bit 4: RGS       |
| Bit 1: DL                  | Bit 5: MRI        | Bit 1: ACC                 | Bit 5: RLM       |
| Bit 2: AUTO                | Bit 6: UL         | Bit 2: UTS                 | Bit 6: DLB       |
| Bit 3: GBP                 | Bit 7: INS        | Bit 3: DTS                 | Bit 7: DZO       |

| SPB ios3: (S3) Safety Proc | cessor I/O Byte 3 | SPB ios4: (S4) Safety Proc | cessor I/O Byte 4 |
|----------------------------|-------------------|----------------------------|-------------------|
| Bit 0: unused              | Bit 4: DNR        | Bit 0: SFCO                | Bit 4: velFLT     |
| Bit 1: unused              | Bit 5: GS         | Bit 1: PICEN               | Bit 5: posINIT    |
| Bit 2: ETS                 | Bit 6: DLT        | Bit 2: LSC                 | Bit 6: actFLT     |
| Bit 3: UP                  | Bit 7: unused     | Bit 3: comFLT              | Bit 7: posUPD     |

| SPB ios5: (S5) Safety Processor I/O Byte 5 |                                |
|--------------------------------------------|--------------------------------|
| Bit 0: GR1                                 | Bit 4: unused                  |
| Bit 1: unused                              | Bit 5: unused                  |
| Bit 2: unused                              | Bit 6: Up Velocity Direction   |
| Bit 3: unused                              | Bit 7: Down Velocity Direction |

| Flt Bits 1 (FltB1): Faults Bits 1 (Byte 0)                                                                                                    |                                                                                                    |
|----------------------------------------------------------------------------------------------------|----------------------------------------------------------------------------------------------------|
| Bit 0: (fHWLN) Hoistway Not Learned (1=fault)<br>Bit 1: (fHWI) Hardware Init Fault (1=fault)<br>Bit 2: (fLIMD) Limit Direction Fault<br>Bit 3: (fSPBD) Safety Processor Direction Fault | Bit 4: (fVELD) Velocity Decel Difference Fault<br>Bit 5: (fSPVD) Safety Processor Velocity<br>Difference Fault<br>Bit 6: (fUDLD) UL DL Direction Fault<br>Bit 7: (fLEV) Leveling Fault |

| Flt Bits 2 (FltB2): Fault Bits 2 (Byte 1)     |                                       |
|-----------------------------------------------|---------------------------------------|
| Bit 0: (fCOPC) COP CAN COM error              | Bit 4: (fSLCT) Selector Count Valid   |
| Bit 1: (fSPBC) Safety Processor CAN COM error | Bit 5: (fSELC) Selector CAN COM error |
| Bit 2: (fB1B2) unused                         | Bit 6: (fENCC) CAN Encoder COM error  |
| Bit 3: (fB1B3) unused                         | Bit 7: (fENCI) CAN Encoder Init       |

| Flt Bits 3 (FltB3): Fault Bits 3 (Byte 2)      |                       |
|------------------------------------------------|-----------------------|
| Bit 0: (fDVOF) Drive com off line (1=off line) | Bit 4: (fB2B4) unused |
| Bit 1: (fDBRT) DBR Temperature Fault           | Bit 5: (fB2B5) unused |
| Bit 2: (fMTOL) Door Motor Overload             | Bit 6: (fB2B6) unused |
| Bit 3: (FB2B3) unused                          | Bit 7: (fB2B7) unused |
|                                                |                       |
|                                                |                       |

| Flt Bits 4 (FltB4): Fault Bits 4 (Byte 3) |                       |
|-------------------------------------------|-----------------------|
| Bit 0: (fGRIP) Gripper/EMBK Fault         | Bit 4: (fB3B4) unused |
| Bit 1: (fENCD) Encoder Direction Fault    | Bit 5: (fB3B5) unused |
| Bit 2: (fB3B2) unused                     | Bit 6: (fB3B6) unused |
| Bit 3: (fB3B3) unused                     | Bit 7: (fB3B7) unused |

| SS Status: Safety String Status         |                                          |
|-----------------------------------------|------------------------------------------|
| Bit 0: (ssGOV) Governor input open      | Bit 8: (ssFFS) Fire Fighter Stop Switch  |
| Bit 1: (ssTF)Top Final Limit Open       | Bit 9: (ssCST) Car Stop Switch           |
| Bit 2: (ssBF) Bottom Final Limit open   | Bit 10: (ssMRS) Machine Room Stop Switch |
| Bit 3: (ssPS) Pit Switch open           | Bit 11: (ssGTS) Gripper Trip Switch      |
| Bit 4: (ssHSS) Hoistway Safety          | Bit 12:                                  |
| Bit 5: (ssCTS) Car Top Stop switch open | Bit 13:                                  |
| Bit 6: (ssCSS) Car Safety Switch open   | Bit 14:                                  |
| Bit 7: (ssRLS) Rail Lock Switch         | Bit 15:                                  |

| PWR Status: Power Status                    |         |  |
|---------------------------------------------|---------|--|
| Bit 0: (psHC) Hall call power loss          | Bit 8:  |  |
| Bit 1: (psHCL) Hall call light power loss   | Bit 9:  |  |
| Bit 2: (psCC) Car call power loss           | Bit 10: |  |
| Bit 3: (psCCL) Car call light power loss    | Bit 11: |  |
| Bit 4: (psLHC) Lobby Hall common power loss | Bit 12: |  |
| Bit 5: (psFEP) Fire/Emergency Power Loss    | Bit 13: |  |
| Bit 6:                                      | Bit 14: |  |
| Bit 7:                                      | Bit 15: |  |

| Run Status: Control Run Status Flag (Status bit set to "1" when status active) |                                                    |  |
|--------------------------------------------------------------------------------|----------------------------------------------------|--|
| Bit 0: (rsRUN) Car is running                                                  | Bit 16: (rsEE) Electric eye or Detector Edge       |  |
| Bit 1: (rsDNR) Down run signal                                                 | Bit 17: (rsSE) Safety Edge                         |  |
| Bit 2: (rsUP) Up run signal                                                    | Bit 18: (rsEER) Rear Electric eye or Detector edge |  |
| Bit 3: (rsDL) Down door zone Limit                                             | Bit 19: (rsSER) Rear Safety Edge                   |  |
| Bit 4: (rsUL) Up door zone limit                                               | Bit 20: (rsHSF) High Speed Flag                    |  |
| Bit 5: (rsDZ) Door Zone                                                        | Bit 21: (rsSTF) Start Flag                         |  |
| Bit 6: (rsDLT) Door Lock Top                                                   | Bit 22: (rLSTF) Leveling Start Flag                |  |
| Bit 7: (rsDLM) Door Lock Middle                                                | Bit 23: (rsDZA) Door Zone OR'd                     |  |
| Bit 8: (rsDLB) Door Lock bottom                                                | Bit 24: (rsDO) Door Open                           |  |
| Bit 9: (rsGS) Gate Switch                                                      | Bit 25: (rsDC) Door Close                          |  |
| Bit 10: (rsRLM) Rear Door Lock Middle                                          | Bit 26: (rsDOR) Rear Door Open                     |  |
| Bit 11: (rsRGS) Rear Gate Switch                                               | Bit 27: (rsDCR) Rear Door Close                    |  |
| Bit 12: (rsDOL) Door open limit (0=active)                                     | Bit 28:                                            |  |
| Bit 13: (rsDCL) Door Close Limit (0=active)                                    | Bit 29:                                            |  |
| Bit 14: (rDOLR) Rear door open limit (0=active)                                | Bit 30:                                            |  |
| Bit 15: (rDCLR) Rear door close limit (0=active)                               | Bit 31:                                            |  |

# NTS Vel: NTS Processor Velocity

| NTS Stat: NTS Processor Status                                                                |                                                                                                    |
|-----------------------------------------------------------------------------------------------|----------------------------------------------------------------------------------------------------|
| Bit 0: Direction up,<br>Bit 1: Direction down<br>Bit 2: SEL comm okay<br>Bit 3: SPB comm okay | Bit 4: Velocity direction (should match up or<br>down)<br>Bit 5: Direction fault<br>Bit 6: Limit (EMSD) fault<br>Bit 7: Velocity fault |

| NTS Serv: NTS Processor Service |                   |
|---------------------------------|-------------------|
| 1 = normal                      | 3 = UN Limit Stop |
| 2 = EM Slowdown                 | 4 = DN Limit Stop |

| NTS Cmd: NTS Processor Command                                     |                                                                        |
|--------------------------------------------------------------------|------------------------------------------------------------------------|
| Bit 0: 1 = (EMSD) Emergency Slowdown<br>Bit 1: 1 = (NTST) NTS Test | Bit 2: 1 = (ETST) ETS Test<br>Bit 3: 1 = (ADD) Automatic Door disabled |
|                                                                    |                                                                        |

| LimFlt0: Limit Fault Byte | 0          | LimFlt1: Limit Fault Byte | 1         |
|---------------------------|------------|---------------------------|-----------|
| Bit0: unF                 | Bit4: utsF | Bit0: ut4F                | Bit4: dnF |
| Bit1:                     | Bit5: ut1F | Bit1: ut5F                | Bit5:     |
| Bit2: utF                 | Bit6: ut2F | Bit2: ut6F                | Bit6: dtF |
| Bit3:                     | Bit7: ut3F | Bit3                      | Bit7:     |

| LimFlt2: Limit Fault Byte | 2          | NTSIO1: NTS Processor I/ | O Byte 1   |
|---------------------------|------------|--------------------------|------------|
| Bit0: dtsF                | Bit4: dt4F | Bit 0: UN                | Bit 4: UT3 |
| Bit1: dt1F                | Bit5: dt5F | Bit 1: UT                | Bit 5: UT4 |
| Bit2: dt2F                | Bit6: dt6F | Bit 2: UT1               | Bit 6: UT5 |
| Bit3: dt3F                | Bit7:      | Bit 3: UT2               | Bit 7: UT6 |

| NTSIO2: NTS Processor I/ | O Byte 2   | NTSIO3: NTS Processor I/ | O Byte 3 |
|--------------------------|------------|--------------------------|----------|
| Bit 0: DN                | Bit 4: DT3 | Bit 0: UPI               | Bit 4:   |
| Bit 1: DT                | Bit 5: DT4 | Bit 1: DNRI              | Bit 5:   |
| Bit 2: DT1               | Bit 6: DT5 | Bit 2: NTSD              | Bit 6:   |
| Bit 3: DT2               | Bit 7: DT6 | Bit 3: NTSD1             | Bit 7    |

| Nudg Flags (Nud): Door Nudging Flags         |                                                  |
|----------------------------------------------|--------------------------------------------------|
| Bit 0: (ngUP) Nudging Closed with Up Pilot   | Bit 4: (rngUP) Rear Nudging Closed with UP       |
| Bit 1: (ngDP) Nudging Closed with Down Pilot | Bit 5: (rngDP) Rear Nudging Closed with Down     |
| Bit 2: (ngNP) Nudging Closed with No Pilot   | Bit 6: (rngNP) Rear Nudging Closed with No Pilot |
| Bit 3:                                       | Bit 7:                                           |

| Door Req (DRq): Door Request Flags             |                                                |
|------------------------------------------------|------------------------------------------------|
| Bit 0: (doRQ) Front Door Open Request          | Bit 4: (rdoRQ) Rear Door Open Request          |
| Bit 1: (dbRQ) Front Door Open Button Request   | Bit 5: (rdbRQ) Rear Door Open Button Request   |
| Bit 2: (cdRQ) Front Car Call Door Open Request | Bit 6: (rcdRQ) Rear Car Call Door Open Request |
| Bit 3: (doEN) Front Door Open Enable           | Bit 7: (rdoEN) Rear Door Open Enable           |

| Call Flags (CFg): Onward Call Flags  |                                       |
|--------------------------------------|---------------------------------------|
| Bit 0: (dcAB) Directional Call Above | Bit 4: (occAB) Onward Car Call Above  |
| Bit 1: (dcBL) Directional Call Below | Bit 5: (occBL) Onward Car Call Below  |
| Bit 2: (owcAB) Onward Call Above     | Bit 6: (ohcAB) Onward Hall Call Above |
| Bit 3: (owcBL) Onward Call Below     | Bit 7: (ohcBL) Onward Hall Call Below |

Chk Run (RnS) : Check Run Status – Software location of last execution of the check run status routine.

#### Chk Start (StS) : Check Start Status – Software location of the last execution of the check start routine.

Chk Level (LvS): Check Leveling Status – Software location of the last execution of the check leveling routine.

Chk Door (DrS): Check Door Status – Software location of the last execution of the check door routine.

| Front SD (FSd): Front Slowdown Flags    |                                        |  |
|-----------------------------------------|----------------------------------------|--|
| Bit 0: (UC) Up Hall Call Slowdown       | Bit 8: (IU) IR Up Hall Call Slowdown   |  |
| Bit 1: (DC) Down Hall Call Slowdown     | Bit 9: (ID) IR Down Hall Call Slowdown |  |
| Bit 2: (CC) Car Call Slowdown           | Bit 10:                                |  |
| Bit 3:                                  | Bit 11:                                |  |
| Bit 4: (UD) Up Call Door Open Request   | Bit 12:                                |  |
| Bit 5: (DD) Down Call Door Open Request | Bit 13:                                |  |
| Bit 6: (CD) Car Call Door Open Request  | Bit 14:                                |  |
| Bit 7:                                  | Bit 15:                                |  |

| Rear SD (RSd): Rear Slowdown Flags      |                                        |
|-----------------------------------------|----------------------------------------|
| Bit 0: (UC) Up Hall Call Slowdown       | Bit 8: (IU) IR Up Hall Call Slowdown   |
| Bit 1: (DC) Down Hall Call Slowdown     | Bit 9: (ID) IR Down Hall Call Slowdown |
| Bit 2: (CC) Car Call Slowdown           | Bit 10:                                |
| Bit 3:                                  | Bit 11:                                |
| Bit 4: (UD) Up Call Door Open Request   | Bit 12:                                |
| Bit 5: (DD) Down Call Door Open Request | Bit 13:                                |
| Bit 6: (CD) Car Call Door Open Request  | Bit 14:                                |
| Bit 7:                                  | Bit 15:                                |

Motion Tmr: Motion Timer – Timer while the car is in or attempting motion. 100 msec

PAL Vel: Safety PAL Velocity in fpm

| PAL Stat: Safety PAL Status                                                                               |                                                                                                    |
|----------------------------------------------------------------------------------------------------|----------------------------------------------------------------------------------------------------|
| Bit 0: (PFT) Pulse Fault,<br>Bit 1: (UTF) ETSU Fault<br>Bit 2: (DTF) ETSD Fault<br>Bit 3: (FLT) PAL Fault | Bit 4: (RSB) Reduced Stroke Buffer Enabled<br>Bit 5: (TST) ESLD Test (Ignore ESLD and/or Write<br>Parameter Enable)<br>Bit 6: (REN) Rear Door Enable<br>Bit 7: Encoder Direction (0=normal, 1=invert) |

| Inspect Svc: Inspection Service |                                             |  |  |  |  |  |
|---------------------------------|---------------------------------------------|--|--|--|--|--|
| 0 = Invalid Inspection Input    | 5 = Car Top Inspection Lock Bypass          |  |  |  |  |  |
| 1 = Car Top Inspection          | 6 = Car Top Inspection Gate Bypass          |  |  |  |  |  |
| 2 = Machine Room Inspection     | 7 = Car Top Inspection Gate and Lock Bypass |  |  |  |  |  |
| 3 = Access Inspection           |                                             |  |  |  |  |  |
| 4 = In-Car Inspection           |                                             |  |  |  |  |  |

#### % Load:Percent Load Calculated load value from the load weigher

| DrvCmd: Drive Command                                                                                                    |                                                                                    |
|----------------------------------------------------------------------------------------------------|------------------------------------------------------------------------------------|
| Bit 0: (CRL) 1=Control Release<br>Bit 1: (FLT) 1=Error Occurred<br>Bit 2: (RUN) 0=stop, 1=run<br>Bit 3: (REV) 0=forward, 1=reverse<br>Bit 4:<br>Bit 5:<br>Bit 7: | Bit 8:<br>Bit 9:<br>Bit 10:<br>Bit 11:<br>Bit 12:<br>Bit 13:<br>Bit 14:<br>Bit 15: |

| DvStat: Drive Status Flag (KEB LED Keypad)                                                                                                    |                                                                                    |  |  |  |  |
|----------------------------------------------------------------------------------------------------|------------------------------------------------------------------------------------|--|--|--|--|
| Bit 0: (RUN) Run or Control Release<br>Bit 1: (RST) Reset Fault<br>Bit 2: (UP) Run Forward<br>Bit 3: (DN) Run Reverse<br>Bit 4:<br>Bit 5:<br>Bit 7: | Bit 8:<br>Bit 9:<br>Bit 10:<br>Bit 11:<br>Bit 12:<br>Bit 13:<br>Bit 14:<br>Bit 15: |  |  |  |  |

DvStat: Drive Status Flag (KEB LCD Keypad) (See Inverter Status GD02 in 6.3.3 at the end of this section or search for GD02 in the KEB Manual)

TrqCmd: Torque Command – Calculated Torque value sent to the drive

MtrTrq: Motro Torque – Actual torque value from the drive

The data in the I/O block is read from left to right with the left-most bit being the MSB (Most Significant Bit) and the right-most bit being the LSB (Least Significant Bit). Each bit represents the state (on or off) of the corresponding I/O. The table below provides the HEX number and the associated Binary number.

#### **CONVERSION TABLE**

| HEX | BINARY | DECI |
|-----|--------|------|
|     |        | MAL  |
| 0   | 0000   | 0    |
| 1   | 0001   | 1    |
| 2   | 0010   | 2    |
| 3   | 0011   | 3    |
| 4   | 0100   | 4    |
| 5   | 0101   | 5    |
| 6   | 0110   | 6    |
| 7   | 0111   | 7    |
| 8   | 1000   | 8    |
| 9   | 1001   | 9    |
| А   | 1010   | 10   |
| В   | 1011   | 11   |
| С   | 1100   | 12   |
| D   | 1101   | 13   |
| E   | 1110   | 14   |
| F   | 1111   | 15   |

The *example* below shows how to interpret the detailed fault data for the I/O blocks. Given that IOO is a value of "D1" hex. Place the "D" in the first hex value block and then the "1" in the second hex value block. Follow the red arrows below. Go to the next diagram to convert the inputs to binary.

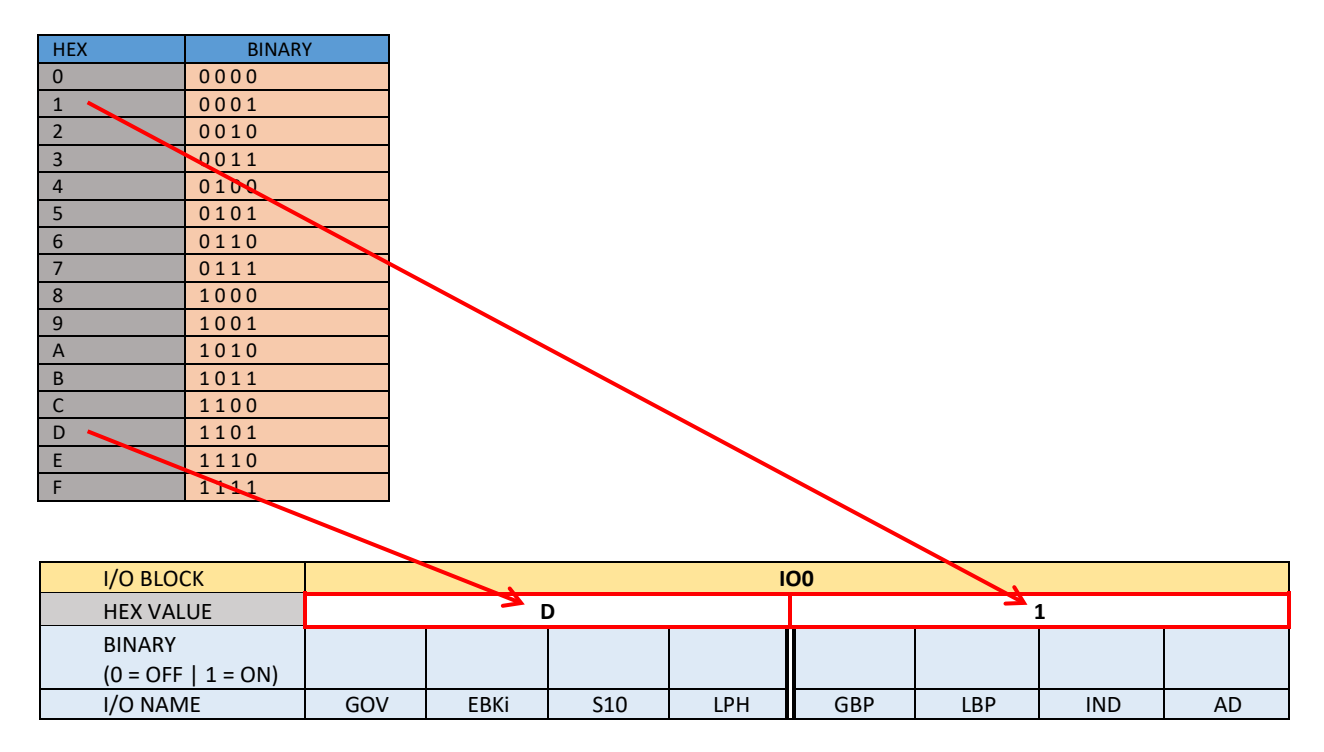

Place the Binary value for D (1101) in the first four bit locations and then place the binary value for 1 (0001) in the last four bit locations. The 1's show which inputs are on.

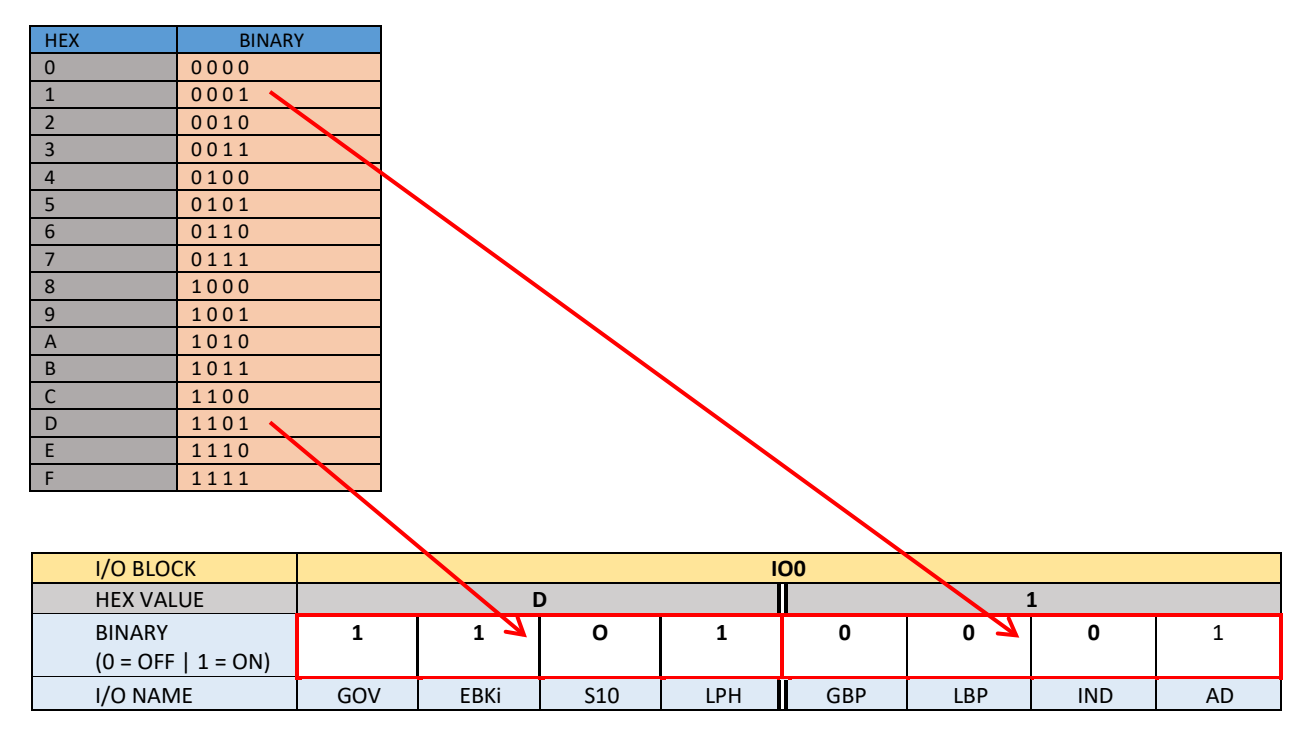

# 6.3.2 Detailed Fault I/O Data Form

# I/O Blocks:

| I/O BLOCK          | 100 |      |     |     |     |     |     |     |
|--------------------|-----|------|-----|-----|-----|-----|-----|-----|
| HEX VALUE          |     |      |     |     |     |     |     |     |
| BINARY             |     |      |     |     |     |     |     |     |
| (0 = OFF   1 = ON) | MSB |      |     |     |     |     |     | LSB |
| I/O NAME           | GOV | EBKi | S10 | LPH | GBP | LBP | IND | AD  |

| I/O BLOCK          |     |     |     | I   | 01  |    |    |     |
|--------------------|-----|-----|-----|-----|-----|----|----|-----|
| HEX VALUE          |     |     |     |     |     |    |    |     |
| BINARY             |     |     |     |     |     |    |    |     |
| (0 = OFF   1 = ON) | MSB |     |     |     |     |    |    | LSB |
| I/O NAME           | TAD | BAU | BAD | ACC | HSS | PS | BF | TF  |

| I/O BLOCK          |     |       |     | l     | 02  |       |     |     |
|--------------------|-----|-------|-----|-------|-----|-------|-----|-----|
| HEX VALUE          |     |       |     |       |     |       |     |     |
| BINARY             |     |       |     |       |     |       |     |     |
| (0 = OFF   1 = ON) | MSB |       |     |       |     |       |     | LSB |
| I/O NAME           | RLM | DLT-1 | DLT | DLM-1 | DLM | DLB-1 | DLB | TAU |

| I/O BLOCK          |       |      |     | 10   | 03  |     |     |       |
|--------------------|-------|------|-----|------|-----|-----|-----|-------|
| HEX VALUE          |       |      |     |      |     |     |     |       |
| BINARY             |       |      |     |      |     |     |     |       |
| (0 = OFF   1 = ON) | MSB   |      |     |      |     |     |     | LSB   |
| I/O NAME           | EBK1i | EBKS | BKS | MDCR | BDC | MDC | TDC | RLM-1 |

| I/O BLOCK          |      |      |     | 10   | <b>D</b> 4 |      |      |      |
|--------------------|------|------|-----|------|------------|------|------|------|
| HEX VALUE          |      |      |     |      |            |      |      |      |
| BINARY             |      |      |     |      |            |      |      |      |
| (0 = OFF   1 = ON) | MSB  |      |     |      |            |      |      | LSB  |
| I/O NAME           | MRSW | AUTO | MRI | MRIU | MRIE       | MRID | PFCi | SFCi |

| I/O BLOCK          |     |      |    | I     | 05   |      |     |     |
|--------------------|-----|------|----|-------|------|------|-----|-----|
| HEX VALUE          |     |      |    |       |      |      |     |     |
| BINARY             |     |      |    |       |      |      |     |     |
| (0 = OFF   1 = ON) | MSB |      |    |       |      |      |     | LSB |
| I/O NAME           | FST | GS-1 | GS | RGS-1 | GRT2 | GRT1 | GTS | RDY |

| I/O BLOCK          |     | 106  |    |    |     |    |     |     |
|--------------------|-----|------|----|----|-----|----|-----|-----|
| HEX VALUE          |     |      |    |    |     |    |     |     |
| BINARY             |     |      |    |    |     |    |     |     |
| (0 = OFF   1 = ON) | MSB |      |    |    |     |    |     | LSB |
| I/O NAME           | RGS | DZ-1 | DZ | UN | UTS | DN | DTS | CTA |

| I/O BLOCK          |     |    |     | I  | 07  |    |     |     |
|--------------------|-----|----|-----|----|-----|----|-----|-----|
| HEX VALUE          |     |    |     |    |     |    |     |     |
| BINARY             |     |    |     |    |     |    |     |     |
| (0 = OFF   1 = ON) | MSB |    |     |    |     |    |     | LSB |
| I/O NAME           | INS | IU | IEN | ID | FFS | CS | ICI | Р   |

| I/O BLOCK          |      | 108   |     |      |      |     |      |      |  |
|--------------------|------|-------|-----|------|------|-----|------|------|--|
| HEX VALUE          |      |       |     |      |      |     |      |      |  |
| BINARY             |      |       |     |      |      |     |      |      |  |
| (0 = OFF   1 = ON) | MSB  |       |     |      |      |     |      | LSB  |  |
| I/O NAME           | RUNX | RUNAi | MCX | RUNi | BRKi | DON | MCAi | MCCi |  |

| I/O BLOCK          |     | 109 |  |  |     |     |       |     |  |
|--------------------|-----|-----|--|--|-----|-----|-------|-----|--|
| HEX VALUE          |     |     |  |  |     |     |       |     |  |
| BINARY             |     |     |  |  |     |     |       |     |  |
| (0 = OFF   1 = ON) | MSB |     |  |  |     |     |       | LSB |  |
| I/O NAME           |     |     |  |  | ETS | UPI | NTSDi | DNI |  |

| I/O BLOCK          |       | ΙΟΑ  |     |    |      |     |  |     |  |  |
|--------------------|-------|------|-----|----|------|-----|--|-----|--|--|
| HEX VALUE          |       |      |     |    |      |     |  |     |  |  |
| BINARY             |       |      |     |    |      |     |  |     |  |  |
| (0 = OFF   1 = ON) | MSB   |      |     |    |      |     |  | LSB |  |  |
| I/O NAME           | FSTP1 | FSTP | LE1 | LE | GR2R | FLH |  |     |  |  |

| I/O BLOCK          |      | IOB |    |     |      |     |     |     |  |
|--------------------|------|-----|----|-----|------|-----|-----|-----|--|
| HEX VALUE          |      |     |    |     |      |     |     |     |  |
| BINARY             |      |     |    |     |      |     |     |     |  |
| (0 = OFF   1 = ON) | MSB  |     |    |     |      |     |     | LSB |  |
| I/O NAME           | EBK1 | BUZ | FF | DBG | PFCO | MCA | MCC | RST |  |

| I/O BLOCK          |     | IOC |    |     |     |      |  |     |  |  |
|--------------------|-----|-----|----|-----|-----|------|--|-----|--|--|
| HEX VALUE          |     |     |    |     |     |      |  |     |  |  |
| BINARY             |     |     |    |     |     |      |  |     |  |  |
| (0 = OFF   1 = ON) | MSB |     |    |     |     |      |  | LSB |  |  |
| I/O NAME           | UPF | UP  | DF | DNR | RUN | RUNA |  |     |  |  |

| I/O BLOCK          |     | IOD |  |  |  |     |     |     |  |
|--------------------|-----|-----|--|--|--|-----|-----|-----|--|
| HEX VALUE          |     |     |  |  |  |     |     |     |  |
| BINARY             |     |     |  |  |  |     |     |     |  |
| (0 = OFF   1 = ON) | MSB |     |  |  |  |     |     | LSB |  |
| I/O NAME           |     |     |  |  |  | DBC | EBK | BRK |  |

| I/O BLOCK          |     | IOE |     |     |     |    |    |     |  |
|--------------------|-----|-----|-----|-----|-----|----|----|-----|--|
| HEX VALUE          |     |     |     |     |     |    |    |     |  |
| BINARY             |     |     |     |     |     |    |    |     |  |
| (0 = OFF   1 = ON) | MSB |     |     |     |     |    |    | LSB |  |
| I/O NAME           | HWS | MRS | ALT | MES | FSX | BP | FS | FEP |  |

| I/O BLOCK          |     | IOF |  |  |     |     |     |      |  |
|--------------------|-----|-----|--|--|-----|-----|-----|------|--|
| HEX VALUE          |     |     |  |  |     |     |     |      |  |
| BINARY             |     |     |  |  |     |     |     |      |  |
| (0 = OFF   1 = ON) | MSB |     |  |  |     |     |     | LSB  |  |
| I/O NAME           |     |     |  |  | EMP | EPT | EPS | HWS2 |  |

| I/O BLOCK          |     | IOG |  |  |     |     |     |     |  |
|--------------------|-----|-----|--|--|-----|-----|-----|-----|--|
| HEX VALUE          |     |     |  |  |     |     |     |     |  |
| BINARY             |     |     |  |  |     |     |     |     |  |
| (0 = OFF   1 = ON) | MSB |     |  |  |     |     |     | LSB |  |
| I/O NAME           |     |     |  |  | DET | CTS | CSS | RLS |  |

| I/O BLOCK          |     | ЮН  |     |     |     |     |  |     |  |  |
|--------------------|-----|-----|-----|-----|-----|-----|--|-----|--|--|
| HEX VALUE          |     |     |     |     |     |     |  |     |  |  |
| BINARY             |     |     |     |     |     |     |  |     |  |  |
| (0 = OFF   1 = ON) | MSB |     |     |     |     |     |  | LSB |  |  |
| I/O NAME           | LIG | FAN | CDL | CUL | IFB | IFL |  |     |  |  |

| I/O BLOCK           | 101   |       |     |     |    |     |      |     |
|---------------------|-------|-------|-----|-----|----|-----|------|-----|
| HEX VALUE           |       |       |     |     |    |     |      |     |
| BINARY              |       |       |     |     |    |     |      |     |
| (0 = OFF   1 = ON)  | MSB   |       |     |     |    |     |      | LSB |
| I/O NAME (Tape)     | DZD-1 | DZU-1 | DZD | DZU | DL | DZA | DZ-2 | UL  |
| I/O NAME (Tapeless) |       |       | DZD | DZU | DL | DZA | DZ-2 | UL  |

| I/O BLOCK          |     | IOI |     |     |     |     |     |     |  |
|--------------------|-----|-----|-----|-----|-----|-----|-----|-----|--|
| HEX VALUE          |     |     |     |     |     |     |     |     |  |
| BINARY             |     |     |     |     |     |     |     |     |  |
| (0 = OFF   1 = ON) | MSB |     |     |     |     |     |     | LSB |  |
| I/O NAME           | DL4 | DL3 | DL2 | DL1 | UL4 | UL3 | UL2 | UL1 |  |

| I/O BLOCK           |     | IOK |      |      |     |     |     |     |  |
|---------------------|-----|-----|------|------|-----|-----|-----|-----|--|
| HEX VALUE           |     |     |      |      |     |     |     |     |  |
| BINARY              |     |     |      |      |     |     |     |     |  |
| (0 = OFF   1 = ON)  | MSB |     |      |      |     |     |     | LSB |  |
| I/O NAME (Tape)     |     |     | BP32 | BP16 | BP8 | BP4 | BP2 | BP1 |  |
| I/O NAME (Tapeless) |     |     |      |      |     |     |     |     |  |

| I/O BLOCK           |     | IOL |     |       |      |    |      |      |  |  |
|---------------------|-----|-----|-----|-------|------|----|------|------|--|--|
| HEX VALUE           |     |     |     |       |      |    |      |      |  |  |
| BINARY              |     |     |     |       |      |    |      |      |  |  |
| (0 = OFF   1 = ON)  | MSB |     |     |       |      |    |      | LSB  |  |  |
| I/O NAME (Tape)     | UT3 | UT2 | UT1 | UTS-1 | UTsn | UT | UNsn | UN-1 |  |  |
| I/O NAME (Tapeless) | UT3 | UT2 | UT1 | UTS-1 |      | UT |      | UN-1 |  |  |

| I/O BLOCK           |      | IOM |      |      |  |     |     |     |  |  |  |
|---------------------|------|-----|------|------|--|-----|-----|-----|--|--|--|
| HEX VALUE           |      |     |      |      |  |     |     |     |  |  |  |
| BINARY              |      |     |      |      |  |     |     |     |  |  |  |
| (0 = OFF   1 = ON)  | MSB  |     |      |      |  |     |     | LSB |  |  |  |
| I/O NAME (Tape)     | DTsn | DT  | DNsn | DN-1 |  | UT6 | UT5 | UT4 |  |  |  |
| I/O NAME (Tapeless) |      | DT  |      | DN-1 |  | UT6 | UT5 | UT4 |  |  |  |

| I/O BLOCK          |     | ION |     |     |     |     |     |       |  |  |
|--------------------|-----|-----|-----|-----|-----|-----|-----|-------|--|--|
| HEX VALUE          |     |     |     |     |     |     |     |       |  |  |
| BINARY             |     |     |     |     |     |     |     |       |  |  |
| (0 = OFF   1 = ON) | MSB |     |     |     |     |     |     | LSB   |  |  |
| I/O NAME           |     | DT6 | DT5 | DT4 | DT3 | DT2 | DT1 | DTS-1 |  |  |

| I/O BLOCK          |     | 100 |  |    |     |     |    |     |  |  |
|--------------------|-----|-----|--|----|-----|-----|----|-----|--|--|
| HEX VALUE          |     |     |  |    |     |     |    |     |  |  |
| BINARY             |     |     |  |    |     |     |    |     |  |  |
| (0 = OFF   1 = ON) | MSB |     |  |    |     |     |    | LSB |  |  |
| I/O NAME           |     |     |  | SE | DCL | DOL | EE | DPM |  |  |

| I/O BLOCK          |     | IOP |     |    |     |    |     |     |  |  |
|--------------------|-----|-----|-----|----|-----|----|-----|-----|--|--|
| HEX VALUE          |     |     |     |    |     |    |     |     |  |  |
| BINARY             |     |     |     |    |     |    |     |     |  |  |
| (0 = OFF   1 = ON) | MSB |     |     |    |     |    |     | LSB |  |  |
| I/O NAME           |     | RVD | REV | DO | HVD | DC | NUD |     |  |  |

| I/O BLOCK          |     | IOQ  |      |     |     |      |      |       |  |  |
|--------------------|-----|------|------|-----|-----|------|------|-------|--|--|
| HEX VALUE          |     |      |      |     |     |      |      |       |  |  |
| BINARY             |     |      |      |     |     |      |      |       |  |  |
| (0 = OFF   1 = ON) | MSB |      |      |     |     |      |      | LSB   |  |  |
| I/O NAME           |     | ALM* | HBE* | DOB | DCB | FS2C | FS2H | FS2OF |  |  |

| I/O BLOCK          |     | IOR |    |    |    |    |    |     |  |  |
|--------------------|-----|-----|----|----|----|----|----|-----|--|--|
| HEX VALUE          |     |     |    |    |    |    |    |     |  |  |
| BINARY             |     |     |    |    |    |    |    |     |  |  |
| (0 = OFF   1 = ON) | MSB |     |    |    |    |    |    | LSB |  |  |
| I/O NAME           | 8C  | 7C  | 6C | 5C | 4C | 3C | 2C | 1C  |  |  |

| I/O BLOCK          |     | IOS |  |     |      |      |     |     |  |
|--------------------|-----|-----|--|-----|------|------|-----|-----|--|
| HEX VALUE          |     |     |  |     |      |      |     |     |  |
| BINARY             |     |     |  |     |      |      |     |     |  |
| (0 = OFF   1 = ON) | MSB |     |  |     |      |      |     | LSB |  |
| I/O NAME           |     |     |  | SER | DCLR | DOLR | EER | RPM |  |

| I/O BLOCK          |     | IOT  |      |     |      |     |      |     |  |  |  |
|--------------------|-----|------|------|-----|------|-----|------|-----|--|--|--|
| HEX VALUE          |     |      |      |     |      |     |      |     |  |  |  |
| BINARY             |     |      |      |     |      |     |      |     |  |  |  |
| (0 = OFF   1 = ON) | MSB |      |      |     |      |     |      | LSB |  |  |  |
| I/O NAME           |     | RVDR | REVR | DOR | HVDR | DCR | NUDR |     |  |  |  |

\*Note: I/O location depends on specific job.

Note: On earlier software versions, some of the selector I/O name will not match the table above. The software version 7.1.26 and above is setup to work with either name. To make the names match, the io.dat file could be changed as follows:

#### **Tape Selector**

| From:                 |                      |                        |             |                       |                         |                            |                            |                              |
|-----------------------|----------------------|------------------------|-------------|-----------------------|-------------------------|----------------------------|----------------------------|------------------------------|
| 141,                  | UL,                  | DZsn,                  | DZA,        | DL,                   | DZ1A,                   | DZ2A,                      | DZ1B,                      | DZ2B,                        |
| 144,                  | UNL,                 | UNsn,                  | UT,         | UTsn,U                | JTSsn,                  | ,                          | ,                          | ,                            |
| 145,                  | ,                    | ,                      | ,           | ,                     | DNL,                    | DNsn,                      | DT,                        | DTsn,                        |
| 146,D                 | TSsn,                | ,                      | ,           | ,                     | ,                       | ,                          | ,                          | ,                            |
| <b>T</b>              |                      |                        |             |                       |                         |                            |                            |                              |
| 10:                   |                      |                        |             |                       |                         |                            |                            |                              |
| 1 <b>0:</b><br>141,   | UL,                  | DZ-2,                  | DZA,        | DL,                   | DZU,                    | DZD,                       | DZU-1,1                    | DZD-1,                       |
| 10:<br>141,<br>144, 1 | UL,<br><b>UN-1</b> , | <b>DZ-2</b> ,<br>UNsn, | DZA,<br>UT, | DL,<br>UTsn, <b>U</b> | DZU,<br>JTS-1,          | <b>DZD</b> , 1<br>,        | DZU-1,1                    | DZD-1,                       |
| 141,<br>144,<br>145,  | UL,<br>UN-1,<br>,    | <b>DZ-2</b> ,<br>UNsn, | DZA,<br>UT, | DL,<br>UTsn, <b>t</b> | DZU,<br>JTS-1,<br>DN-1, | <b>DZD</b> ,<br>,<br>DNsn, | <b>dzu-1,i</b><br>,<br>DT, | <b>DZD-1</b> ,<br>,<br>DTsn, |

#### **Tapeless Selector**

| From:          |              |       |      |     |               |       |     |   |
|----------------|--------------|-------|------|-----|---------------|-------|-----|---|
| 141,           | UL,          | DZsn, | DZA, | DL, | DZU,          | DZD,  | ,   | , |
| 144,           | ,            | UNsn, | UT,  | , U | TSsn,         | ,     | ,   | , |
| 145,           | ,            | ,     | ,    | ,   | ,             | DNsn, | DT, | , |
| 146,DTS        | Ssn,         | ,     | ,    | ,   | ,             | ,     | ,   | , |
| то:            |              |       |      |     |               |       |     |   |
| 141,           | UL,          | DZ-2, | DZA, | DL, | DZU,          | DZD,  | ,   | , |
| 144, <b>U</b>  | <b>N-1</b> , | ,     | UT,  | , ט | <b>TS-1</b> , | ,     | ,   | , |
| 145,           | ,            | ,     | ,    | ,   | <b>DN-1</b> , | ,     | DT, | , |
| 146, <b>DT</b> | 5-1,         | ,     | ,    | ,   | ,             | ,     | ,   | , |

### 6.3.3 KEB Inverter Status DG02 Table

| KEB Inv | erter Status DGO2                        |  |  |  |  |  |
|---------|------------------------------------------|--|--|--|--|--|
| Number  | Status Description                       |  |  |  |  |  |
| 0       | No Operation                             |  |  |  |  |  |
| 1       | EOP - Error Over Voltage                 |  |  |  |  |  |
| 2       | EUP - Error Under Voltage                |  |  |  |  |  |
| 3       | EUPh - Error Input Phase Failure         |  |  |  |  |  |
| 4       | EOC - Error Over Current                 |  |  |  |  |  |
| 5       | EIPh - Error Output Phase Failure        |  |  |  |  |  |
| 6       | EOHI - Error Overheat Internal           |  |  |  |  |  |
| 7       | EnOHI - No Error Overheat Internal       |  |  |  |  |  |
| 8       | EOH – Error Overheat Power Module        |  |  |  |  |  |
| 9       | EdOH - Error Motor Overheat              |  |  |  |  |  |
| 11      | EndOH – No Error Motor Overheat          |  |  |  |  |  |
| 12      | EPU - Error Power Unit                   |  |  |  |  |  |
| 13      | no_PU - Power Unit Not Ready             |  |  |  |  |  |
| 15      | ELSF - Error Charge Relay Fault          |  |  |  |  |  |
| 16      | EOL - Error Overload                     |  |  |  |  |  |
| 17      | EnOL - No Error Overload                 |  |  |  |  |  |
| 18      | EbuS - HSP5 Serial Comm.                 |  |  |  |  |  |
| 19      | EOL2 - Error Overload Low Speed          |  |  |  |  |  |
| 20      | EnOL2 - No Error Overload Low Speed      |  |  |  |  |  |
| 23      | ESbuS - Error Bus Synchronization        |  |  |  |  |  |
| 24      | EACC - Error Maximum Acceleration        |  |  |  |  |  |
| 25      | ESCL - Error Speed Control Limit         |  |  |  |  |  |
| 30      | EOH2 - Error Motor Protection            |  |  |  |  |  |
| 31      | EEF - Error External Fault               |  |  |  |  |  |
| 32      | EEnC1 - Error Encoder 1                  |  |  |  |  |  |
| 34      | EEnC2 - Error Encoder 2                  |  |  |  |  |  |
| 35      | EEnCC – Error Encoder Interface          |  |  |  |  |  |
| 36      | EnOH - No Error Overheat Power Module    |  |  |  |  |  |
| 39      | ESEt - Error Set                         |  |  |  |  |  |
| 44      | ESLF - Error Software Limit Forward      |  |  |  |  |  |
| 45      | ESLr - Error Software Limit Reverse      |  |  |  |  |  |
| 46      | EPrF - Error Protection Rotation Forward |  |  |  |  |  |
| 47      | EPrr - Error Protection Rotation Reverse |  |  |  |  |  |
| 49      | EPuci - Error Power Unit Code Invalid    |  |  |  |  |  |
| 50      | EPuch - Power Unit Changed               |  |  |  |  |  |
| 51      | Edri - Error Driver Relay                |  |  |  |  |  |
| 52      | EHyb - Error Encoder Card                |  |  |  |  |  |
| 53      | EiEd - Input Error Detection             |  |  |  |  |  |
| 54      | Eco1 – Error Counter Overrun 1           |  |  |  |  |  |
| 55      | Eco2 – Error Counter Overrun 2           |  |  |  |  |  |

| KEB Inv | erter Status DGO2                         |  |  |  |  |  |  |
|---------|-------------------------------------------|--|--|--|--|--|--|
| Number  | Status Description                        |  |  |  |  |  |  |
| 56      | Ebr - Error Low Motor Current             |  |  |  |  |  |  |
| 57      | Eini - Error Initialization MFC           |  |  |  |  |  |  |
| 58      | EOS - Error Overspeed                     |  |  |  |  |  |  |
| 59      | EHybC - Error Encoder Card Changed        |  |  |  |  |  |  |
| 60      | ECdd - Error Calculating Motor Data       |  |  |  |  |  |  |
| 64      | Up Acceleration                           |  |  |  |  |  |  |
| 65      | Up Deceleration                           |  |  |  |  |  |  |
| 66      | Up Constant Speed                         |  |  |  |  |  |  |
| 67      | Down Acceleration                         |  |  |  |  |  |  |
| 68      | Down Deceleration                         |  |  |  |  |  |  |
| 69      | Down Constant Speed                       |  |  |  |  |  |  |
| 70      | No Direction Selected                     |  |  |  |  |  |  |
| 71      | Stall                                     |  |  |  |  |  |  |
| 72      | LA Stop                                   |  |  |  |  |  |  |
| 73      | Ld Stop                                   |  |  |  |  |  |  |
| 74      | Speed Search                              |  |  |  |  |  |  |
| 75      | DC Brake                                  |  |  |  |  |  |  |
| 76      | Base Block                                |  |  |  |  |  |  |
| 77      | Low Speed / DC Brake                      |  |  |  |  |  |  |
| 78      | Power Off                                 |  |  |  |  |  |  |
| 79      | Quick Stop                                |  |  |  |  |  |  |
| 80      | Hardware Current Limit                    |  |  |  |  |  |  |
| 81      | Search for Reference Active               |  |  |  |  |  |  |
| 82      | Calculate Motor Data                      |  |  |  |  |  |  |
| 83      | Positioning                               |  |  |  |  |  |  |
| 84      | Low Speed / Power Off                     |  |  |  |  |  |  |
| 85      | Closing Brake                             |  |  |  |  |  |  |
| 86      | Opening Brake                             |  |  |  |  |  |  |
| 87      | Abnormal Stop Overheat Interior           |  |  |  |  |  |  |
| 88      | No Alarm Overheat Power Module            |  |  |  |  |  |  |
| 89      | Abnormal Stop Overheat Power Module       |  |  |  |  |  |  |
| 90      | Abnormal Stop External Fault              |  |  |  |  |  |  |
| 91      | No Alarm Drive Overheat                   |  |  |  |  |  |  |
| 92      | No Alarm Stop Overheat Interior           |  |  |  |  |  |  |
| 93      | Abnormal Stop Bus                         |  |  |  |  |  |  |
| 94      | Abnormal Stop Protection Rotation Forward |  |  |  |  |  |  |
| 95      | Abnormal Stop Protection Rotation Reverse |  |  |  |  |  |  |
| 96      | Abnormal Stop Drive Overheat              |  |  |  |  |  |  |
| 97      | Abnormal Stop Motor Protection            |  |  |  |  |  |  |
| 98      | No Abnormal Stop Overload                 |  |  |  |  |  |  |
| 99      | Abnormal Stop Overload                    |  |  |  |  |  |  |
| 100     | Abnormal Stop Overload 2                  |  |  |  |  |  |  |

| KEB Inverter Status DGO2 |                                      |  |  |  |  |  |  |
|--------------------------|--------------------------------------|--|--|--|--|--|--|
| Number                   | Status Description                   |  |  |  |  |  |  |
| 101                      | No Abnormal Stop Overload 2          |  |  |  |  |  |  |
| 102                      | Abnormal Stop Set                    |  |  |  |  |  |  |
| 103                      | Abnormal Stop Bus Synchronization    |  |  |  |  |  |  |
| 104                      | Abnormal Stop Software Limit Forward |  |  |  |  |  |  |
| 105                      | Abnormal Stop Software Limit Reverse |  |  |  |  |  |  |
| 106                      | Abnormal Stop Maximum Acceleration   |  |  |  |  |  |  |
| 107                      | Abnormal Stop Speed Control Limit    |  |  |  |  |  |  |
| 121                      | Ready for Positioning                |  |  |  |  |  |  |
| 122                      | Positioning Active                   |  |  |  |  |  |  |
| 123                      | Position Not Accessible              |  |  |  |  |  |  |
| 124                      | Protection Rotation Forward          |  |  |  |  |  |  |
| 125                      | Protection Rotation Reverse          |  |  |  |  |  |  |
| 126                      | Position Not Accessible Ignored      |  |  |  |  |  |  |
| 127                      | Calculate Motor Data Complete        |  |  |  |  |  |  |
| 128                      | Reference Found                      |  |  |  |  |  |  |
| 150                      | Main Contact Failure                 |  |  |  |  |  |  |
| 151                      | Brake Switch Failure                 |  |  |  |  |  |  |
| 152                      | Speed Following Error                |  |  |  |  |  |  |
| 153                      | Speed Selection Error                |  |  |  |  |  |  |
| 154                      | ETS Input Failure                    |  |  |  |  |  |  |
| 155                      | ETS Overspeed                        |  |  |  |  |  |  |
| 156                      | NTS Input Failure                    |  |  |  |  |  |  |
| 157                      | Analog Signal Failure                |  |  |  |  |  |  |
| 158                      | Unintended Movement                  |  |  |  |  |  |  |
| 159                      | Secure Fault Reset                   |  |  |  |  |  |  |
| 160                      | ESD Input Failure                    |  |  |  |  |  |  |
| 161                      | Direction Selection Failure          |  |  |  |  |  |  |
| 162                      | Drive Enabled Switched Off           |  |  |  |  |  |  |
| 163                      | Error Field Bus Watchdog             |  |  |  |  |  |  |
| 164                      | Error Commutation Position           |  |  |  |  |  |  |
| 165                      | Error Excessive Acceleration         |  |  |  |  |  |  |
| 166                      | Error Serial Command Speed           |  |  |  |  |  |  |
| 170                      | UPS Mode                             |  |  |  |  |  |  |
| 171                      | Reduced Torque                       |  |  |  |  |  |  |
| 172                      | Emergency Profi le                   |  |  |  |  |  |  |
| 173                      | Emergency Generator Speed            |  |  |  |  |  |  |
| 174                      | Earthquake Speed                     |  |  |  |  |  |  |
| 175                      | Emergency Slowdown                   |  |  |  |  |  |  |
| 200                      | No Communication to Encoder Card     |  |  |  |  |  |  |
| 201                      | Encoder Communication OK             |  |  |  |  |  |  |
| 202                      | Encoder Not Defi ned                 |  |  |  |  |  |  |
| 206                      | No Communication to Encoder          |  |  |  |  |  |  |

| KEB Inverter Status DGO2 |                                 |  |  |  |  |  |
|--------------------------|---------------------------------|--|--|--|--|--|
| Number                   | Status Description              |  |  |  |  |  |
| 207                      | Incremental Count Deviation     |  |  |  |  |  |
| 208                      | Encoder PPR does not match LE01 |  |  |  |  |  |
| 209                      | Interface ID is wrong           |  |  |  |  |  |
| 213                      | Encoder Overtemperature         |  |  |  |  |  |
| 214                      | Encoder Overspeed               |  |  |  |  |  |
| 215                      | Encoder Supply Voltage Too Low  |  |  |  |  |  |
| 216                      | Internal Encoder Error          |  |  |  |  |  |
| 217                      | Formatting Encoder              |  |  |  |  |  |
| 221                      | New Encoder Identifi ed         |  |  |  |  |  |
| 222                      | Undefi ned Encoder Error        |  |  |  |  |  |
| 223                      | Encoder Interface Busy          |  |  |  |  |  |

# Section 7 – Adjustable Variables

# 7.1 Main CPU Adjustable Variables

| Table 1: Car Motion |       |       |         |         |                                                                       |  |  |
|---------------------|-------|-------|---------|---------|-----------------------------------------------------------------------|--|--|
| Field Variable      | Min   | Max   | Initial | Units   | Description                                                           |  |  |
| Acceleration        | 50    | 300   | 92      | fpm/s   | Acceleration Rate. The constant acceleration rate to reach top speed. |  |  |
|                     |       |       |         |         | Access DT Distance. Distance from DT limit for                        |  |  |
|                     | 0     | 100   | 0.4     | inches  | the bottom access limit to be software activated.                     |  |  |
| Access DT Dist      | 0     | 120   | 24      | Inches  | Access Speed, Car velocity while rupping on                           |  |  |
| Access Speed        | 0     | 75    | 35      | fpm     | access                                                                |  |  |
|                     |       |       |         |         | Access UT Distance. Distance from UT limit for                        |  |  |
| Access LIT Dist     | 0     | 120   | 24      | inches  | The controller counts pulses from the LIT limit                       |  |  |
| Access of Dist      | 0     | 120   | 27      | Inches  | Advance pretorque. When set, the controller                           |  |  |
|                     |       |       |         |         | will pick the motor contactor and pretorque the                       |  |  |
|                     |       |       |         |         | motor when the door closes to the DLM limit. It                       |  |  |
|                     |       |       |         |         | is enabled to improve floor to floor times when                       |  |  |
| Adv Pre-Torque      | 0     | 1     | 0       | -       | pretorque is used. $0 = off, 1 = on$                                  |  |  |
|                     |       |       |         |         | that the car can move without calling for a                           |  |  |
| APS Dead Zone       | 0 100 | 0.500 | 0 250   | inches  | relevel                                                               |  |  |
|                     | 0.100 | 0.000 | 0.200   |         | Balanced Load. Percent load of the                                    |  |  |
| Balanced Load       | 0     | 100   | 40      | %       | counterweight.                                                        |  |  |
|                     |       |       |         |         | Deceleration Jerk Rate. Maximum jerk rate to                          |  |  |
| Decel Jerk          | 50    | 480   | 125     | fpm/s/s | roll from top speed to constant deceleration.                         |  |  |
|                     |       |       |         |         | Deceleration Rate. The constant deceleration                          |  |  |
| Docol Rato          | 50    | 300   | 02      | fom/s   | rate from top speed to leveling speed when                            |  |  |
| Decerivate          | 50    | 300   | 52      | 1011/3  | Distance Feed Forward, During the final                               |  |  |
|                     |       |       |         |         | approach to the floor, when using a tape                              |  |  |
|                     |       |       |         |         | selector, the number of pulses to calculate the                       |  |  |
|                     |       |       |         |         | velocity is 64 pulses per foot. So during this                        |  |  |
|                     |       |       |         |         | time, if the CPU does not see a distance                              |  |  |
|                     |       |       |         |         | change, it calculates the distance the car should                     |  |  |
|                     |       |       |         |         | move over the next ten millisecond period and                         |  |  |
|                     |       |       |         |         | then uses that value to calculate next velocity                       |  |  |
|                     |       |       |         |         | percentage of the velocity calculation to uses                        |  |  |
|                     |       |       |         |         | When the next pulse comes in the CPU                                  |  |  |
| Dist Feed Fwd       | 0     | 1.3   | 0       | -       | calculates the velocity value as normal.                              |  |  |
|                     |       |       |         |         | Dead Zone Sensor. Adjusts the width of the                            |  |  |
|                     |       |       |         |         | door zone from four DL sensors. DL 1 is the                           |  |  |
|                     |       |       |         |         | outer most sensors whereas DL 4 is the inner                          |  |  |
|                     |       |       |         |         | most sensor. Each of the four bits, 0-3, of this                      |  |  |
|                     |       |       |         |         | parameter represents which DL sensor is being                         |  |  |
|                     |       |       |         |         | DLA So a value of 3 will use sensor DL1 and                           |  |  |
|                     |       |       |         |         | DL2. (Used on tape applications). A value of 0                        |  |  |
| DL DeadZone Sel     | 0     | 15    | 3       | -       | defaults to using DL1.                                                |  |  |
| Table 1: Car Motion |          |       |         |        |                                                                                                    |  |  |  |
|---------------------|----------|-------|---------|--------|----------------------------------------------------------------------------------------------------|--|--|--|
| Field Variable      | Min      | Max   | Initial | Units  | Description                                                                                                    |  |  |  |
|                     |          |       |         |        | DON Start Ctrl. Drive ON Start Control. When                                                                                                    |  |  |  |
|                     |          |       |         |        | set to 1 the controller starts the pattern delay                                                                                                    |  |  |  |
| DON Start Ctrl      | 0        | 1     | 1       | -      | after the drive on signal (DON) from the drive.                                                                                                    |  |  |  |
|                     |          |       |         |        | Used for KEB drive to adjust the speed                                                                                                    |  |  |  |
| Drv Speed Mult      | 0.25     | 2     | 1       | -      | of the elevator.                                                                                                    |  |  |  |
| EM Decel Lev        | 50       | 300   | 100     | fpm/s  | Emergency Deceleration rate to Leveling rate.                                                                                                    |  |  |  |
| Em Decel Rate       | 80       | 360   | 180     | fpm/s  | Emergency Deceleration Rate. The rate at<br>which the elevator will decelerate when it is<br>doing an emergency<br>slowdown                                                                                                    |  |  |  |
|                     | 00       | 000   | 100     | 1011/0 | Encoder direction for CAN Bus encoder. Set to                                                                                                    |  |  |  |
| Encoder Dir         | 0        | 1     | 0       | -      | zero or one during Setup to get correct direction<br>of pulses for the CAN encoder                                                                                                    |  |  |  |
|                     | <u> </u> | 22000 | 2040    |        | Encoder Pulses Per Revolution. The number of                                                                                                    |  |  |  |
| Encoder PPR         | 60       | 32000 | 2048    | PPR    | pulses the motor encoder has per revolution.                                                                                                    |  |  |  |
|                     |          |       |         |        | Encoder Revolutions Per Minute. The number of                                                                                                    |  |  |  |
| Encoder RPM         | 1        | 3000  | 105     | RPM    | speed                                                                                                    |  |  |  |
|                     |          | 5000  | 105     |        | Field Weakening Velocity Percent of velocity                                                                                                    |  |  |  |
|                     |          |       |         |        | above which the motor field is weakened to                                                                                                    |  |  |  |
| Field Weaken        | 60       | 110   | 110     | % vel  | allow the car to reach top speed.                                                                                                    |  |  |  |
|                     |          |       |         |        | Floor Target Distance. Distance to start leveling                                                                                                    |  |  |  |
|                     |          |       |         |        | mode into the floor. Increasing this distance will                                                                                                    |  |  |  |
| Floor Targ Dis      | 1.2      | 25    | 12      | inches | lower the jerk rate.                                                                                                    |  |  |  |
|                     |          |       |         |        | Inspection Deceleration stop rate. The rate for                                                                                                    |  |  |  |
|                     |          |       |         |        | the elevator to decelerate from inspection speed                                                                                                    |  |  |  |
| Ins Decel Stop      | 50       | 480   | 300     | fpm/s  | to zero.                                                                                                    |  |  |  |
|                     |          |       | 10      |        | Inspection Speed. Maximum car speed while                                                                                                    |  |  |  |
| Inspect Speed       | 0        | 150   | 40      | fpm    | running on inspection.                                                                                                    |  |  |  |
|                     |          | 45    | _       | 6      | Leveling Speed. Maximum car speed                                                                                                    |  |  |  |
| Leveling Speed      | 1        | 15    | 5       |        | While leveling into the floor.                                                                                                    |  |  |  |
|                     | 0        | 3000  | 500     | RPIN   | Notor RPM (used for keb drive)                                                                                                    |  |  |  |
| Overspeed Trip      | 80       | 125   | 110     | 0/_    | the controller will drop the rope gripper                                                                                                    |  |  |  |
| Overspeed mp        | 00       | 125   | 110     | 70     | Pattern Delay, Delay time before the speed                                                                                                    |  |  |  |
| Pattern Delav       | 0        | 3     | 0       | sec    | profile will start.                                                                                                    |  |  |  |
| - allom Doldy       |          |       |         |        | Position Count Update Error. If the count is off<br>by more than this value and the update flag is<br>enabled, the position pulse count is updated. If<br>this value is set to zero and the update flag is<br>enabled, then the pulse count is updated every                                |  |  |  |
| Pls Cnt Upd Err     | 0        | 2     | 1       | inches | time the DZ is hit at high speed.                                                                                                    |  |  |  |
|                     |          | 40000 | 5000    |        | Position Count Update Error Delay. This<br>number is the time delay from when DZ is hit<br>until the input is read. The time delay<br>parameter, times the current speed of the car, is<br>used to estimate the number of pulses the count<br>will change during the turn on time of the DZ |  |  |  |
| Pis Err Delay       | 1        | 10000 | 5000    | 1/sec  | input.                                                                                                    |  |  |  |

| Table 1: Car Motion | า   |                       |         |         |                                                                                                    |
|---------------------|-----|-----------------------|---------|---------|----------------------------------------------------------------------------------------------------|
| Field Variable      | Min | Max                   | Initial | Units   | Description                                                                                                    |
|                     |     |                       |         |         | Position Count Update Flag. The pulse count is<br>checked every time the DZ input is hit.<br>+1=Update the DPP floor count as the elevator<br>passes by a landing and hits DZ. +2=Interrupt                                                                                                |
| Pos Count Upd       | 0   | 7                     | 0       | _       | done during the loop time (roughly 1 msec).<br>+4=Update every time the DZ is hit and the car<br>is at constant speed regardless of the pulse<br>count update error value.                                                                                                    |
|                     |     |                       |         |         | Preopen Delay. Delay time to preopen the door<br>starting from when the car reaches 3 inches<br>from dead level and the door can safely be                                                                                                    |
| Preopen Delay       | 0   | 3200                  | 0.5     | Sec     | opened.                                                                                                    |
| Recovery Speed      | 15  | 100                   | 25      | fpm     | Recovery speed to the nearest floor.                                                                                                    |
| Relev Pat Dly       | 0   | 3                     | 0       | sec     | Relevel Pattern Delay. Delay time before speed profile will start on a relevel.                                                                                                    |
| Relev St Time       | 0   | 2                     | 0       | sec     | Relevel Start Velocity Hold Time. If relevel start<br>speed is set to a non zero value, controller will<br>use that value for the speed before going in<br>relevel velocity This parameter controls how<br>long we stay in Relevel Start Velocity                                          |
| Relev Strt Spd      | 0   | 15                    | 0       | fpm     | Re-level Start Speed. Maximum starting velocity<br>for a re-level. Car will stay in relevel Start speed<br>for a time set by parameter ' Relev St Time ' and<br>then switch to relevel Speed                                                                                               |
| Relevel Speed       | 1   | 15                    | 6       | fom     | Re-level Speed. Maximum car speed during re-                                                                                                    |
| Roll Over Jerk      | 50  | 480                   | 125     | fpm/s/s | Rollover Jerk Rate. Maximum roll jerk rate while rolling into top speed.                                                                                                    |
|                     |     |                       |         |         | Rope Compensation Torque. Used primarily on<br>gearless machines that do not have any<br>compensating chains. This parameter adds<br>torque to the pretorque value to compensate for<br>weight of the elevator cables holding the car.<br>The value is calculated from the position of the |
| Rope Comp Torq      | 0   | 50                    | 0       | offset  | car in the hoistway.                                                                                                    |
| Soft Start Jerk     | 50  | 480                   | 125     | fpm/s/s | Soft Start Jerk Rate. Maximum jerk rate to roll into constant acceleration from a dead stop.                                                                                                    |
|                     | 0.0 | 20                    | 4       |         | Soft Stop Time. For Hydraulic Elevators – time<br>the motor is kept running after the valve is<br>turned off. For Traction Elevators – time that                                                                                                    |
| Soft Stop Time      | 0.2 | 30                    | 1       | sec     | zero speed is held until the brake is set.                                                                                                    |
| Stop Decel Rate     | 5   | 225                   | 50      | fpm/s   | velocity from leveling speed to zero speed.                                                                                                    |
| Stop On Pos Cnt     | 0   | 1                     | 0       | -       | Stop On Position Count. Enable to stop the<br>elevator on position pulse count. Used only for<br>tapeless application. It requires cons file setting<br>to be enabled and readjustment of leveling<br>sensors for it to work.                                                              |
| Top Speed           | 25  | Contra<br>ct<br>Speed | 0       | fpm     | Top Speed or contract speed of the car. If set to zero, or set to a value greater than top speed, it will use top speed in cons file                                                                                                    |

| Table 1: Car Motion | Table 1: Car Motion |     |          |       |                                                                                             |  |  |  |
|---------------------|---------------------|-----|----------|-------|---------------------------------------------------------------------------------------------|--|--|--|
| Field Variable      | Min                 | Max | Initial  | Units | Description                                                                                 |  |  |  |
|                     |                     |     |          |       | Torque Amount. Multiplier for the amount of torque proportional to the load. A value of 100 |  |  |  |
|                     |                     |     |          |       | will give 100                                                                               |  |  |  |
|                     |                     |     |          |       | percent torque with 100 percent load or 60                                                  |  |  |  |
| Torque Amount       | 0                   | 100 | 0        | gain  | percent torque with an empty car.                                                           |  |  |  |
|                     |                     |     |          |       | Torque Down Amount. Torque Amount for down                                                  |  |  |  |
|                     |                     |     |          |       | direction of travel. Multiplier for the amount of                                           |  |  |  |
|                     |                     |     |          |       | torque proportional to the load. A value of 100                                             |  |  |  |
|                     |                     |     |          |       | will give 100 percent torque with an empty car. If                                          |  |  |  |
|                     |                     |     |          |       | this value is set to zero then the Torque Amount                                            |  |  |  |
|                     |                     |     |          |       | narameter above will be used for both up and                                                |  |  |  |
| Amt                 | 0                   | 100 | 0        | gain  | down direction.                                                                             |  |  |  |
|                     |                     |     |          | gam   | Torque Ramp Time. The amount of time for the                                                |  |  |  |
| Torque Ramp         |                     |     |          |       | torque to ramp up prior to the elevator leaving                                             |  |  |  |
| Tim                 | 0                   | 1   | 0        | sec   | the floor during pattern delay.                                                             |  |  |  |
|                     |                     |     |          |       | UL Dead Zone Sensor. Adjusts the width of the                                               |  |  |  |
|                     |                     |     |          |       | door zone from four UL sensors. UL 1 is the                                                 |  |  |  |
|                     |                     |     |          |       | outer most sensors whereas UL 4 is the inner                                                |  |  |  |
|                     |                     |     |          |       | most sensor. Each of the four bits, 0-3, of this                                            |  |  |  |
|                     |                     |     |          |       | parameter represents which UL sensor is being                                               |  |  |  |
|                     |                     |     |          |       | used. Bit 0 for sensor UL1 Bit 3 for sensor                                                 |  |  |  |
|                     |                     |     |          |       | UL4. So a value of 3 will use sensor UL1 and                                                |  |  |  |
|                     | •                   | 45  | <u> </u> |       | UL2. (Used on tape applications). A value of 0                                              |  |  |  |
| UL DeadZone Sel     | 0                   | 15  | 3        | -     | defaults to using UL1.                                                                      |  |  |  |

| Table 1: Car Brake |     |      |          |          |                                                    |  |  |  |  |
|--------------------|-----|------|----------|----------|----------------------------------------------------|--|--|--|--|
| Field Variable     | Min | Max  | Initial  | Units    | Description                                        |  |  |  |  |
|                    |     |      |          |          | Brake Drop Delay. Delay time to drop the brake     |  |  |  |  |
|                    |     |      |          |          | after the car has stopped and is dead level at     |  |  |  |  |
| Brake Drop Del     | 0   | 5    | 0.1      | sec      | the floor.                                         |  |  |  |  |
|                    |     |      |          |          | Brake Hold Voltage. Voltage to hold the brake      |  |  |  |  |
| Brake Hold Volt    | 20  | 400  | 160      | volts    | for the remainder of the run.                      |  |  |  |  |
|                    |     |      |          |          | Brake Opto Delay. The SCR Brake board              |  |  |  |  |
|                    |     |      |          |          | trigger circuit uses optocoupler devices that      |  |  |  |  |
|                    |     |      |          |          | have a turn on delay of roughly 1 millisecond      |  |  |  |  |
|                    |     |      |          |          | but can vary from part to part and vary from       |  |  |  |  |
|                    |     |      |          |          | different input filtering. I his parameter is used |  |  |  |  |
|                    |     |      |          | 2696/m   | to compensate for different turn on delays to      |  |  |  |  |
| Brake Onto Dly     | 0   | 7372 | 5500     | 5000/III | this value at the advice of a G A L. Technician    |  |  |  |  |
|                    | 0   | 1312 | 5500     | 360      | Brake Pick Delay, Delay time to pick               |  |  |  |  |
| Brake Pick Del     | 0   | 5    | 0        | Sec      | the brake after the run relay is energized         |  |  |  |  |
| Drake Flok Der     |     | 0    | <b>v</b> | 000      | Brake Pick Time, Duration of applied brake pick    |  |  |  |  |
| Brake Pick Time    | 0.1 | 6    | 3        | sec      | voltage before changing to the hold voltage.       |  |  |  |  |
|                    |     |      |          |          | Brake Pick Voltage. DC Voltage to pick the         |  |  |  |  |
|                    |     |      |          |          | brake. Brake voltage will start at start voltage   |  |  |  |  |
| Brake Pick Volt    | 20  | 400  | 230      | volts    | and then ramp to pick voltage.                     |  |  |  |  |
|                    |     |      |          |          | Brake AC Line to Line Voltage. AC input            |  |  |  |  |
| Brk AC L-L Volt    | 80  | 300  | 240      | volts    | voltage to the brake board.                        |  |  |  |  |
|                    |     |      |          |          | Brake Drop Rate Time. Time value for brake to      |  |  |  |  |
| Brk Drop Rate      | 0   | 5    | 0        | sec      | ramp from start voltage to zero.                   |  |  |  |  |
|                    |     |      |          |          | Brake Drop timing during Leveling.                 |  |  |  |  |
|                    | _   |      |          |          | 0 = Normal brake drop                              |  |  |  |  |
| Brk Drop Start     | 0   | 1    | 0        | -        | 1 = Early drop selected                            |  |  |  |  |
|                    |     |      |          |          | Brake initial drop Voltage. DC Voltage to start    |  |  |  |  |
| Dule Drep Valt     | 0   | 200  | 0        | valta    | the brake drop. Brake voltage will start at this   |  |  |  |  |
| Brk Drop Volt      | 0   | 200  | 0        | VOItS    | Value ramp down to zero volts.                     |  |  |  |  |
| Brk Phase Inn      | 0   | 1    | 0        |          | blake Phase input. 0 = Single phase, 1 = 3         |  |  |  |  |
| Dik i nase inp     | 0   | •    | 0        |          | Brake Pick Rate Time Time value for brake to       |  |  |  |  |
| Brk Pick Rate      | 0   | 2    | 0        | sec      | ramp from start voltage to pick voltage.           |  |  |  |  |
| Direction          |     |      |          | 000      | Brake Pick Start Voltage, Initial DC Voltage to    |  |  |  |  |
|                    |     |      |          |          | pick the brake. Brake voltage will ramp to pick    |  |  |  |  |
| Brk Pick Start     | 0   | 400  | 0        | volts    | voltage.                                           |  |  |  |  |
|                    |     |      |          |          | Brake Relevel Rate Time. Time value for brake      |  |  |  |  |
|                    |     |      |          |          | to ramp from relevel start voltage to relevel      |  |  |  |  |
| Brk Relev Rate     | 0   | 2    | 0        | sec      | voltage.                                           |  |  |  |  |
|                    |     |      |          |          | Brake Relevel Start Voltage. Initial DC Voltage    |  |  |  |  |
|                    | _   |      |          |          | to pick the brake on a relevel. Brake voltage will |  |  |  |  |
| Brk Relev Start    | 0   | 400  | 0        | volts    | ramp to relevel voltage.                           |  |  |  |  |
|                    |     |      |          |          | Brake Relevel Voltage. Brake voltage applied       |  |  |  |  |
|                    |     |      |          |          | on the brake coll during a relevel. This           |  |  |  |  |
|                    |     |      |          |          | parameter useful to have a partial brake lift on   |  |  |  |  |
|                    |     |      |          |          | relevel, Relevel blake vollage will start at       |  |  |  |  |
| Brk Reley Volt     | 10  | 400  | 230      | volts    | voltage                                            |  |  |  |  |
|                    | 10  |      | 200      | 1010     | Brake Resistance, Resistance value measured        |  |  |  |  |
| Brk Resistance     | 0.1 | 500  | 283      | Ohms     | on the brake coil on ohms.                         |  |  |  |  |
|                    |     |      |          |          | Emergency Brake Drop Delay. Delay time to          |  |  |  |  |
|                    |     |      |          |          | drop the brake after the car has stopped and is    |  |  |  |  |
| EmBk Drop Dly      | 0   | 360  | 0        | sec      | dead level at the floor.                           |  |  |  |  |

| Table 1: Car Brake |     |      |         |        |                                                                                          |  |  |  |
|--------------------|-----|------|---------|--------|------------------------------------------------------------------------------------------|--|--|--|
| Field Variable     | Min | Max  | Initial | Units  | Description                                                                              |  |  |  |
| EmBk Drop Rate     | 0   | 1.5  | 0       | sec    | Emergency Brake Drop Rate Time. Time value for brake to ramp from start voltage to zero. |  |  |  |
|                    | -   |      |         |        | Emergency Brake Hold Voltage. Voltage to                                                 |  |  |  |
|                    |     |      |         |        | hold the emergency brake for the remainder of                                            |  |  |  |
| EmBk Hold Volt     | 0   | 400  | 160     | volts  | the run.                                                                                 |  |  |  |
|                    |     |      |         |        | Brake AC Line to Line Voltage. AC input                                                  |  |  |  |
| EmBk L-L VAC       | 80  | 300  | 240     | volts  | voltage to the brake board.                                                              |  |  |  |
|                    |     |      |         |        | Emergency Brake Opto Delay. The SCR Brake                                                |  |  |  |
|                    |     |      |         |        | that have a turn on delay of roughly 1                                                   |  |  |  |
|                    |     |      |         |        | millisecond but can vary from part to part and                                           |  |  |  |
|                    |     |      |         |        | vary from different input filtering. This                                                |  |  |  |
|                    |     |      |         |        | parameter is used to compensate for different                                            |  |  |  |
|                    |     |      |         |        | turn on delays to start of triggering of the SCRs.                                       |  |  |  |
|                    |     |      |         | 3686/m | Only change this value at the advice of a G.A.L.                                         |  |  |  |
| EmBk Opto Dly      | 0   | 7372 | 5500    | sec    | Technician.                                                                              |  |  |  |
|                    | 0   |      | 0       |        | Emergency Brake Phase Input. 0 = Single                                                  |  |  |  |
| EMBK Phase In      | 0   | 1    | 0       | -      | pnase, 1 = 3 pnase.                                                                      |  |  |  |
|                    |     |      |         |        | for emergency brake to ramp from start voltage                                           |  |  |  |
|                    |     |      |         |        | to pick voltage. Only used if two brake boards                                           |  |  |  |
| EmBk Pick Rate     | 0   | 2    | 0       | sec    | are installed.                                                                           |  |  |  |
|                    |     |      |         |        | Emergency Brake Pick Time. Duration of                                                   |  |  |  |
|                    |     |      |         |        | applied emergency brake pick voltage before                                              |  |  |  |
|                    |     |      |         |        | changing to the hold voltage. Only used if two                                           |  |  |  |
| EmBk Pick Tim      | 0   | 10   | 3       | sec    | brake boards are installed.                                                              |  |  |  |
|                    |     |      |         |        | Emergency Brake Pick Voltage. DC Voltage to                                              |  |  |  |
|                    |     |      |         |        | pick the emergency brake. Brake voltage will                                             |  |  |  |
|                    |     |      |         |        | voltage. Only used if two brake boards are                                               |  |  |  |
| EmBk Pick Volt     | 0   | 400  | 230     | volts  | installed                                                                                |  |  |  |
|                    |     | 100  | 200     | Volto  | Power Loss Brake Off Time. When Pwl Bk On                                                |  |  |  |
|                    |     |      |         |        | Tim and Pwl Bk Off Tim are set to a non zero                                             |  |  |  |
|                    |     |      |         |        | values, the timers are used to pulse the brake                                           |  |  |  |
|                    |     |      |         |        | contactor output on and off while recovering the                                         |  |  |  |
| Pwl Bk Off Tim     | 0   | 5    | 0       | sec    | car with Power loss brake option.                                                        |  |  |  |
|                    |     |      |         |        | Power Loss Brake On Time. When Pwl Bk On                                                 |  |  |  |
|                    |     |      |         |        | Tim and Pwi Bk Off Tim are set to a non zero                                             |  |  |  |
|                    |     |      |         |        | contactor output on and off while recovering the                                         |  |  |  |
| Pwl Brk On Tim     | 0   | 5    | 1       | sec    | car with Power loss brake option                                                         |  |  |  |
|                    | Ŭ   | 0    |         | 000    | Relevel Brake Delay. Time delay to lift the                                              |  |  |  |
| Relev Brk Delay    | 0   | 5    | 0       | sec    | brake during a relevel.                                                                  |  |  |  |
| í í                |     |      |         |        | Relevel Brake Low Voltage. Set to a 1 to                                                 |  |  |  |
|                    |     |      |         |        | relevel the car with the hold voltage to create a                                        |  |  |  |
|                    |     |      |         |        | partial pick of the brake. Not used with                                                 |  |  |  |
| Relev Brk LowV     | 0   | 1    | 0       | -      | electronic brake board.                                                                  |  |  |  |

| Table 3: Modified Motion |     |        |         |                  |                                                     |  |  |  |
|--------------------------|-----|--------|---------|------------------|-----------------------------------------------------|--|--|--|
| Field Variable           | Min | Max    | Initial | Units            | Description                                         |  |  |  |
| EP Accel Rate            | 50  | 300    | 92      | fpm/s            | Emergency Power Accel Rate                          |  |  |  |
| EP Decel Jerk            | 50  | 480    | 125     | fpm/s/s          | Emergency Power Decel Jerk rate                     |  |  |  |
| EP Decel Rate            | 50  | 300    | 92      | fpm/s            | Emergency Power Decel Rate                          |  |  |  |
|                          |     |        |         |                  | Emergency power recovery speed. Recovery            |  |  |  |
|                          |     |        |         |                  | speed during emergency car recovery. Used           |  |  |  |
|                          |     |        |         |                  | when the emergency power recovery source            |  |  |  |
|                          |     |        |         |                  | can only provide enough power to bring the car      |  |  |  |
| EP Recov Speed           | 10  | 100    | 25      | fpm              | to the floor in the direction of the load.          |  |  |  |
| EP Roll Jerk             | 50  | 480    | 125     | fpm/s/s          | Emergency Power Roll Jerk rate                      |  |  |  |
| EP SoftSt Jerk           | 50  | 480    | 125     | fpm/s/s          | Emergency Power Soft Start Jerk                     |  |  |  |
| EP Target Dist           | 1.2 | 25     | 12      | inches           | Emergency Power Floor Target Distance               |  |  |  |
|                          |     | Contra |         |                  |                                                     |  |  |  |
|                          |     | ct     |         |                  |                                                     |  |  |  |
| EP Top Speed             | 10  | Speed  | 100     | fpm              | Top Speed for Emergency Power                       |  |  |  |
|                          |     |        |         |                  | Short Floor Acceleration Rate. The constant         |  |  |  |
| ShFI Accel Rate          | 50  | 300    | 92      | fpm/s            | acceleration rate to reach top speed.               |  |  |  |
|                          |     |        |         |                  | Short Floor Deceleration Rate. The constant         |  |  |  |
|                          |     |        |         |                  | deceleration rate from top speed to leveling        |  |  |  |
| ShFI Decel Rate          | 50  | 300    | 92      | fpm/s            | speed when stopping for a floor.                    |  |  |  |
|                          |     |        |         |                  | Short Floor Soft Start Jerk Rate. Maximum jerk      |  |  |  |
|                          |     |        |         |                  | rate to roll into constant acceleration from a      |  |  |  |
| ShFI SoftSt Jrk          | 50  | 480    | 125     | fpm/s/s          | dead stop.                                          |  |  |  |
|                          |     |        |         |                  | Short Floor Control. 0=Default is that the car      |  |  |  |
|                          |     |        |         |                  | relevels to the short floor. +1=Car will make a     |  |  |  |
|                          |     |        |         |                  | run between very short floors instead of re-        |  |  |  |
|                          |     |        |         |                  | leveling. +2= Short floor slowdown magnets          |  |  |  |
|                          |     |        |         |                  | between short floors (non-distance feedback).       |  |  |  |
|                          |     | _      |         |                  | +4=Mid Short floor slowdown magnets between         |  |  |  |
| Short FI Chtrl           | 0   | 1      | 0       | -                | short floors (non-distance feedback).               |  |  |  |
|                          |     |        |         |                  | Short Floor Distance. Any floor less than this      |  |  |  |
|                          |     |        |         |                  | distance is considered a short floor. The short     |  |  |  |
|                          |     |        |         |                  | floor flag gets set and if preopening is enabled,   |  |  |  |
|                          | 10  | 70     | 00      |                  | It can be specifically disabled for the short floor |  |  |  |
| Short FI Dist            | 10  | 72     | 30      | inches           | run.                                                |  |  |  |
|                          |     |        |         |                  | Short Floor Deceleration Jerk Rate. Maximum         |  |  |  |
|                          | 50  | 400    | 405     | <b>6</b> / . / . | Jerk rate to roll from top speed to constant        |  |  |  |
| ShrtFi Deci Jrk          | 50  | 480    | 125     | tpm/s/s          | deceleration.                                       |  |  |  |
|                          | 50  | 400    | 105     | frame /a /a      | Short Floor Rollover Jerk Rate. Maximum roll        |  |  |  |
|                          | 50  | 480    | 125     | ipm/s/s          | Short Floor Terrort Distance, Distance to start     |  |  |  |
|                          |     |        |         |                  | Short Floor Larget Distance. Distance to start      |  |  |  |
| ShrtEl Torg Dia          | 10  | 25     | 0       | inchos           | distance will lower the jork rate                   |  |  |  |
| Shitter Larg Dis         | 1.Z | 25     | Ø       | inches           | distance will lower the jerk rate.                  |  |  |  |

| Table 4: Car Timers | Table 4: Car Timers |      |         |       |                                                                                                    |  |  |  |  |
|---------------------|---------------------|------|---------|-------|----------------------------------------------------------------------------------------------------|--|--|--|--|
| Field Variable      | Min                 | Max  | Initial | Units | Description                                                                                                    |  |  |  |  |
|                     |                     |      |         |       | Advanced Door Enable time. Door open<br>advance enable time to open the opposite door<br>when operating with non-simultaneous doors. If<br>there is a request for both doors, instead of<br>waiting for the first open door to close                                               |  |  |  |  |
| Adv Door En Tim     | 0                   | 240  | 0       | sec   | second door starts to open after the advance<br>door enable time while the first door is closing.                                                                                                    |  |  |  |  |
| Att Buz Delav       | 0                   | 900  | 60      | SAC   | Attendant Buzzer Delay. Buzzer sounds if a hall<br>call is entered and the car has not started<br>moving within this delay time. This function is<br>disabled when set to zero.                                                                                                    |  |  |  |  |
| AttBuz Off Time     | 0                   | 30   | 0       | sec   | Attendant Buzzer Off Time. Cycle off time to<br>turn attendant buzzer on and off once attendant<br>delay time function has been meet (See ATT<br>Buz Delay). Buzzer will stay on continuously if<br>this timer set to zero.                                                        |  |  |  |  |
| AttBuz On Time      | 1                   | 30   | 5       | SAC   | Attendant Buzzer On Time. Cycle on timer to<br>turn attendant buzzer on and off once attendant<br>delay time function has been meet (See                                                                                                    |  |  |  |  |
| Auto Swg DO Dly     | 0                   | 10   | 10      | sec   | Auto Swing Door Open Delay. Delay time to<br>turn enable the auto swing door open output.                                                                                                    |  |  |  |  |
| Car Call Dwell      | 1                   | 60   | 2       | sec   | Car Call Dwell. Door open dwell time when<br>answering a car call only.                                                                                                    |  |  |  |  |
| CB Door Time        | 1                   | 3200 | 60      | sec   | Code Blue Door Time. Door time for Code blue<br>operation once elevator is at the emergency<br>floor before EMS is energized                                                                                                    |  |  |  |  |
| Chime onCC<br>Time  | 0 1                 | 2    | 0.2     | Sec   | Chime on Car Call Time. Handicap buzzer on CC Length of been time                                                                                                    |  |  |  |  |
| CL Pulse Time       | 0                   | 320  | 5       | sec   | Car Lantern Pulse Time                                                                                                    |  |  |  |  |
| Door Delay Time     | 0                   | 1.5  | 0       | sec   | Door Delay Time. Delay time between DO and DC to switch when opening or closing the door.                                                                                                    |  |  |  |  |
| Door Fail Time      | 10                  | 3200 | 25      | sec   | Door Fail Time. Time with power on the door without getting the door open limit.                                                                                                    |  |  |  |  |
| EE Test Time        | 0                   | 2    | 2       | sec   | Electric Eye Test for Automatic Freight Doors                                                                                                    |  |  |  |  |
| EE Time-out         | 0                   | 3200 | 40      | sec   | Electric Eye Time-out time. If the Electric Eye or<br>detector edge is on continuously for this amount<br>of time, it will be flagged as timed-out and the<br>controller will ignore the EE input and close the<br>door on nudging. When set to zero, this feature<br>is disabled. |  |  |  |  |
| Fault Time          | 0                   | 10   | 2       | sec   | Fault Time. Delay time before allowing the car to run after a fault occurs.                                                                                                    |  |  |  |  |
| FR DC Time-out      | 1                   | 3200 | 1       | sec   | Freight Door Close Time-out. The amount of time prior to closing the doors on automatic freight door operation.                                                                                                    |  |  |  |  |
| FR Pwr DO Time      | 0                   | 30   | 1       | sec   | Freight Door Power Door Open Time. The<br>amount of time to turn on the power door open<br>relay on automatic freight door operation.                                                                                                    |  |  |  |  |
| Gen/Lt/Fan Time     | 30                  | 3200 | 360     | sec   | Generator Run/Cab Light/Fan Time. Length of<br>time to leave the generator running or the Cab<br>light and fan on after there is no longer a<br>demand to run.                                                                                                    |  |  |  |  |

| Table 4: Car Timers |     |      |         |       |                                                                                             |
|---------------------|-----|------|---------|-------|---------------------------------------------------------------------------------------------|
| Field Variable      | Min | Max  | Initial | Units | Description                                                                                 |
|                     |     |      |         |       | Gripper/Emergency Brake Reset Time. The                                                     |
|                     |     |      |         |       | amount of time it takes for the rope gripper to                                             |
| Grip/EBK Rset T     | 0   | 20   | 4       | sec   | reset on power-up.                                                                          |
|                     |     |      |         |       | Hall Call Dwell. Door open dwell time when                                                  |
| Hall Call Dwell     | 1   | 60   | 4       | sec   | answering a hall call or both a hall and car call.                                          |
|                     |     |      |         |       | Hall Lantern Delay time. By default, when set to                                            |
|                     |     |      |         |       | zero, nali lanterns go on as soon as the car                                                |
|                     |     |      |         |       | to a popyaro value, this will be used as a timer                                            |
|                     |     |      |         |       | for the ball lantern to go off prior to arrive at the                                       |
|                     |     |      |         |       | floor. For example, if set to three seconds, hall                                           |
|                     |     |      |         |       | lanterns will turn on approximately three                                                   |
|                     |     |      |         |       | seconds before the car arrives to the floor                                                 |
|                     |     |      |         |       | regardless of the speed of the car. We                                                      |
|                     |     |      |         |       | recommend to set this parameter for high speed                                              |
| Hall Lant Dly       | 0   | 15   | 0       | sec   | cars.                                                                                       |
|                     |     |      |         |       | Handicap Dwell. Extended door time from                                                     |
| Handicap Dwell      | 1   | 120  | 25      | sec   | pressing the ED button in the car.                                                          |
|                     |     |      |         |       | HEOF Auto reset time. When the hall elevator                                                |
|                     |     |      |         |       | off function is activated from the HEOF input                                               |
|                     |     |      |         |       | being turned on, the car will be taken out of                                               |
|                     |     |      |         |       | service until the input is turned off. Once the                                             |
|                     | _   |      | -       |       | input is off, the car will stay out of service until                                        |
| HEOF Auto Rst T     | 0   | 3200 | 0       | sec   | the auto reset timer times out.                                                             |
|                     |     |      |         |       | Independent Recall to Lobby Timer. Recall                                                   |
| IND Bol21 by tmr    | 10  | 60   | 20      |       | delay for car in independent when 'IND RCI to                                               |
|                     | 10  | 60   | 20      | Sec   | Loy is set.                                                                                 |
|                     |     |      |         |       | The lantern off time is the delay time after the                                            |
| Lant Off Time       | 0   | 2    | 02      | sec   | lantern first turns on until it turns off                                                   |
|                     |     | -    | 0.2     | 000   | Lantern On time. Used for double stroke gongs.                                              |
|                     |     |      |         |       | The lantern will turn on, turn off and then turn on                                         |
|                     |     |      |         |       | again. The Lantern on time is the delay time                                                |
|                     |     |      |         |       | from when the lantern first turns on until it turns                                         |
| Lant On Time        | 0   | 2    | 0.7     | sec   | on the second time.                                                                         |
|                     |     |      |         |       | Automatic Hoistway Learn Stall Time. The time                                               |
|                     |     |      |         |       | required for a hoistway learn is calculated by the                                          |
|                     |     |      |         |       | number of floor at an average height of 12.5                                                |
|                     |     |      |         |       | feet. This stall time value is added to the                                                 |
|                     |     |      |         |       | calculated value for the maximum time allowed                                               |
|                     |     |      |         |       | for the auto hoist way learn to run. If floor                                               |
|                     |     |      |         |       | heights are taller or if there is a blind shaft, this                                       |
|                     |     |      |         |       | timer may need to be increased to the additional                                            |
|                     |     |      |         |       | tioor neight times 1.2 (multiplier for car running                                          |
| Learn HW/ Stall     | 1   | 3200 | 30      | 800   | at oupling. For a bind shall of 50 feet then use a timer value of 50 * 1.2 $-$ 60.0 seconds |
|                     | I   | 5200 |         | 360   | Lobby Dwell Door open dwell time for a car at                                               |
| Lobby Dwell         | 1   | 60   | 5       | sec   | the lobby.                                                                                  |
|                     | · · |      |         |       | Manual Door Buzzer Delay. On a car with                                                     |
|                     |     |      |         |       | manual doors, sound the buzzer if the door is left                                          |
|                     |     |      |         |       | open and a call is entered after this time delay.                                           |
| ManDoor Buz Dly     | 0   | 900  | 0       | sec   | This function is disabled when set to zero.                                                 |

| Table 4: Car Timers |     |      |         |       |                                                                                                    |  |  |  |
|---------------------|-----|------|---------|-------|----------------------------------------------------------------------------------------------------|--|--|--|
| Field Variable      | Min | Max  | Initial | Units | Description                                                                                                    |  |  |  |
|                     |     |      |         |       | Maximum door hold time to be allowed when<br>the extended dwelling input (ED) is pressed. If<br>set to zero, there will be no limit on how long the<br>car will be held on ED. When set to a value, this<br>will be the maximum allowed time for the car to                  |  |  |  |
| Max Door Hld T      | 0   | 3200 | 0       | sec   | held by ED input, then car will go on regular<br>dwelling timers (car or hall call dwelling timers)                                                                                                    |  |  |  |
| Non Interfer T      | 1   | 60   | 2       | sec   | Stop and when you can run again.                                                                                                    |  |  |  |
| Nudging Time        | 20  | 3200 | 60      | sec   | Nudging Time. Delay time for a door to be held<br>before going into nudging.                                                                                                    |  |  |  |
| OSER BTFIr Tim      | 0   | 900  | 60      | sec   | Out of Service Between Floors Time. Timer to<br>control the OSERL output. Used with OSERL<br>Control option 1 for 'between floors for over a<br>minute' set to 2.                                                                                                    |  |  |  |
|                     | 0   | 900  | 600     | sec   | Out of Service Not responding to Calls Time.<br>Timer to control the OSERL output. Used with<br>OSERL Control option 1 for 'not responding to<br>calls' set to 1                                                                                                    |  |  |  |
| OSER Sopen Tim      | 0   | 900  | 60      | sec   | Out of Service Safety String Open Time. Time<br>to control the OSERL output. Used with OSERL<br>control option 1 for ' SS open' set to 4.                                                                                                    |  |  |  |
| Pas Chime Time      | 0.2 | 2    | 0.5     | sec   | Floor Passing Chime Time. Length of time the floor passing chime will sound when a floor is passed.                                                                                                    |  |  |  |
| RC dropfail Tim     | 0.5 | 5.5  | 0.5     | sec   | Retiring Cam Drop Fail Time. Retiring cam drop<br>fail safe delay for manual doors. Time it waits<br>when car arrives to the floor before it drops the<br>output.                                                                                                    |  |  |  |
| RC Pick Delay       | 0   | 7    | 0       | sec   | Retiring Cam Pick Delay. The amount of delay time for the retiring cam to pick once the doors are closed.                                                                                                    |  |  |  |
| Relev Dly Tim       | 0   | 2    | 1       | sec   | Relevel Delay Time. The amount of delay time<br>before the car will re-level. This would be used<br>for jobs that have excessive rope stretch.                                                                                                    |  |  |  |
| Reset Time          | 0   | 10   | 5       | sec   | Reset Time. Delay time in the reset mode before allowing the car to run.                                                                                                    |  |  |  |
| RTL Dwell Time      | 1   | 60   | 8       | sec   | Return To Lobby Dwell Time. If Return To<br>Lobby is set to cycled doors at the lobby, use<br>this timer to control how long they will dwell<br>before closing in return to lobby mode.                                                                                      |  |  |  |
| Run Cycle Time      | 0   | 300  | 0       | hours | Run Cycle Time. Used to initiate a run when<br>the elevator has been sitting idle for a period of<br>time. Used for jobs that have high friction<br>bearing machines.                                                                                                    |  |  |  |
| Sabb Buzz Delay     | 1   | 10   | 5       | sec   | Sabbath Door Buzzer timer prior to doors<br>closing: jobs where the light curtain is disabled<br>in Sabbath operation required a buzzer prior to<br>the door closing sequence. This timer warns<br>people the light curtains are about to be enabled<br>(output name: SABUZ) |  |  |  |

| Table 4: Car Timers | i i |      |         |       |                                                    |
|---------------------|-----|------|---------|-------|----------------------------------------------------|
| Field Variable      | Min | Max  | Initial | Units | Description                                        |
|                     |     |      |         |       | Sabbath Door Dwell Time: car will wait this        |
|                     |     |      |         |       | amount of time on every floor for Sabbath          |
|                     |     |      |         |       | operation except at the lobby where it will follow |
| Sabbath Dwell       | 1   | 60   | 10      | sec   | the handicap dwell door time (separate timer)      |
|                     |     |      |         |       | Security Disable Time. This timer is used with a   |
|                     |     |      |         |       | security disable input button at the lobby. When   |
|                     |     |      |         |       | the button is pressed, the car call security is    |
|                     |     |      |         |       | disabled for the time value set from this          |
| Sec Disable Tim     | 0   | 3200 | 0       | sec   | parameter.                                         |
|                     |     |      |         |       | Short Door Dwell Time. Door open dwell time        |
|                     |     |      |         |       | when the doors re-open on a door open button,      |
| Short Dwell Tim     | 0   | 60   | 1       | sec   | electric eye, safety edge or door hold button.     |
|                     |     |      |         |       | Stall Time. Maximum time a run is requested        |
| Stall Time          | 20  | 3200 | 60      | sec   | but the car is not moving.                         |
|                     |     |      |         |       | VIP door time. The amount of time the car will     |
|                     |     |      |         |       | park at the VIP recall floor prior to going to     |
| VIP Door Time       | 1   | 3200 | 20      | sec   | automatic service.                                 |
|                     |     |      |         |       | Y-Delta Time. Transfer time to change motor        |
|                     |     |      |         |       | from Y start to Delta run. Timer also used for     |
|                     |     |      |         |       | DEL or MCX turn on time with controllers           |
| Y Delta Time        | 1   | 5    | 1.5     | sec   | without y-delta starters.                          |

| Table 5: Car Options |     |     |         |       |                                                      |  |  |  |
|----------------------|-----|-----|---------|-------|------------------------------------------------------|--|--|--|
| Field Variable       | Min | Max | Initial | Units | Description                                          |  |  |  |
|                      |     |     |         |       | Arrival Lantern, 1 = activate lant/gong without      |  |  |  |
| Arrival Lant         | 0   | 1   | 0       | -     | onward call                                          |  |  |  |
|                      |     |     |         |       | Behind Car Call Cancel. When enabled the             |  |  |  |
|                      | •   |     |         |       | elevator will not latch any car calls in the         |  |  |  |
| Behind CC Canc       | 0   | 1   | 0       | -     | opposite direction of travel.                        |  |  |  |
|                      |     |     |         |       | Binary Preset. 1 = Always update the car             |  |  |  |
|                      |     |     |         |       | position count based on binary preset when the       |  |  |  |
|                      |     |     |         |       | position doesn't not match. $0 = 0$ polate the cal   |  |  |  |
| Binary Preset        | 0   | 1   | 0       | _     | the car recovers into a floor                        |  |  |  |
| Dinary Procee        | v   | •   | Ŭ       |       | Brake Lift Switch If set to 1 or 2 a brake lift      |  |  |  |
|                      |     |     |         |       | switch fault is detected. The car is prevented       |  |  |  |
|                      |     |     |         |       | from running if the brake does not drop or if the    |  |  |  |
|                      |     |     |         |       | brake did not pick on the previous run. The car is   |  |  |  |
|                      |     |     |         |       | allowed to run after the brake drops. If set to 2    |  |  |  |
|                      |     |     |         |       | the rope gripper will set if the brake does not      |  |  |  |
|                      |     |     |         |       | drop and the can only be reset by placing the car    |  |  |  |
| Brake Lift Sw        | 0   | 2   | 1       | -     | on inspection and back to automatic.                 |  |  |  |
|                      |     |     |         |       | Cab Lantern control. The default is for the cab      |  |  |  |
|                      |     |     |         |       | lanterns to go off when the door is fully open.      |  |  |  |
|                      |     |     |         |       | This allows the cab lanterns to go off earlier. +1   |  |  |  |
|                      |     |     |         |       | ring cab lanterns as soon as door starts to open,    |  |  |  |
|                      | 0   | 0   | 0       |       | + 2 ring the cab lanterns when the door reaches      |  |  |  |
| Cab Lant Ctri        | 0   | 2   | 0       | -     | DPM point.                                           |  |  |  |
|                      |     |     |         |       | Close Gate (Swing Door) when No Onward               |  |  |  |
|                      |     |     |         |       | stave open until a call is placed. This bit causes   |  |  |  |
|                      |     |     |         |       | the gate to close while the car is setting at the    |  |  |  |
| Cl Gate No Pref      | 0   | 1   | 0       | -     | floor                                                |  |  |  |
|                      | U   |     | 0       |       | COP/Remote Car Call Select 0=Both COP and            |  |  |  |
|                      |     |     |         |       | Remote Car Call Station used to enter calls.         |  |  |  |
|                      |     |     |         |       | 1=Separate: COP only or Remote CC only used          |  |  |  |
|                      |     |     |         |       | to enter car calls.+2=C-R: Car calls entered on      |  |  |  |
|                      |     |     |         |       | the COP sets the acknowledgment light on the         |  |  |  |
|                      |     |     |         |       | Remote station. +4=R-C: Car calls entered on         |  |  |  |
|                      |     |     |         |       | the Remote station sets the acknowledgment           |  |  |  |
| COP/Remote CC        | 0   | 7   | 0       | -     | light on the COP.                                    |  |  |  |
|                      |     |     |         |       | COP/Remote Disable: +1 = Up Direction Disable        |  |  |  |
|                      |     |     |         |       | COP, +2 = Down Direction Disable COP, +4 =           |  |  |  |
| COD/Demote Die       | 0   | 4.4 | 0       |       | Up Direction Disable Remote Panel, +8 = Down         |  |  |  |
| COP/Remote Dis       | 0   | 14  | 0       | -     | Direction Disable Remote Panel                       |  |  |  |
|                      |     |     |         |       | Door Close Button Cancel Dweil time. When this       |  |  |  |
|                      |     |     |         |       | cancel the door dwall time. It basically disables    |  |  |  |
| DCB Canc Dwell       | 0   | 1   | 0       | _     | DCB to shorten door dwell time                       |  |  |  |
|                      | 0   |     | 0       |       | Door Open Output when not Active DOL When            |  |  |  |
|                      |     |     |         |       | the door is fully open and hits the DOL, the DO is   |  |  |  |
|                      |     |     |         |       | turned off and stays off even if the door drifts off |  |  |  |
|                      |     |     |         |       | of DOL. With this bit set, the DO output will turn   |  |  |  |
| DO No Actv DOL       | 0   | 1   | 0       |       | on any time the DOL is lost.                         |  |  |  |
|                      |     |     |         |       | DOB Over Nudging. If set the door open button        |  |  |  |
|                      |     |     |         |       | will open the door when the door is nudging          |  |  |  |
| DOB Over Nudg        | 0   | 1   | 0       |       | closed.                                              |  |  |  |

| Table 5: Car Option | าร     |       |         |       |                                                          |
|---------------------|--------|-------|---------|-------|----------------------------------------------------------|
| Field Variable      | Min    | Max   | Initial | Units | Description                                              |
|                     |        |       |         |       | Door Open Light Control. The way 'DoorOpenL              |
|                     |        |       |         |       | Ctrl' parameter works is as below:                       |
|                     |        |       |         |       | +1 Set OPENL on phase 1 completed                        |
|                     |        |       |         |       | +2 Set OPENL on RTL return to lobby                      |
|                     |        |       |         |       | +4 Set OPENL on emp returned home with                   |
|                     |        |       |         |       | doors open, also sets OPENL on emp and                   |
|                     |        |       |         |       | selected to run                                          |
|                     |        |       |         |       | +8 Set OPENL on when Lobby Floor                         |
| DoorOpenL Ctrl      | 0      | 16    | 0       | -     | +16 Set OPENL all the time                               |
|                     |        |       |         |       | Double Stroke Gong Selection: Select 1 or 2              |
| Dauble Ctrake       | •      | 4     | 4       |       | gongs for down hall calls. $0 = 1$ gong and $1 = 2$      |
| Double Stroke       | 0      | 1     | 1       | -     | gongs.<br>Drive Dearth Fault Deart Court Number of times |
|                     | 4      | 10    | -       |       | Drive Ready Fault Reset Count. Number of times           |
| Drive Ray Fits      | 1      | 10    | 5       | count | the drive can be reset in a 20 minute time period.       |
|                     |        |       |         |       | DZ gripper trip control. when set to 0, the gripper      |
|                     |        |       |         |       | Will detect out of the door zone from DZ only.           |
|                     |        |       |         |       | with DZA which change the trip zone from 2               |
| DZ grippor et       | 0      | 1     | 0       |       | with DZA which change the thp zone from z                |
|                     | 0      | 1     | 0       | -     | Electric Eve Cancel Dwell By turning this                |
|                     |        |       |         |       | parameter on you disable the short dwelling door         |
|                     |        |       |         |       | time from the electric eve signal (EE). By default       |
| FE Cancel Dwell     | 0      | 1     | 0       | _     | the short dwelling time is enabled                       |
|                     | 0      | 1     | 0       |       | Emergency Brake Switch Control 0 – don't start           |
|                     |        |       |         |       | if brake switch does not pick $1 = ignore brake$         |
| EM Brake Sw         | 0      | 1     | 0       | _     | switch on start                                          |
|                     | Ŭ      |       | 0       |       | Encoder direction fault disable. Default is enable       |
| Enc Dir Flt Dis     | 0      | 1     | 0       | -     | (=0). Set 1 to disables fault                            |
|                     |        |       |         |       | Governor Switch Gripper/Emergency Brake Trip             |
|                     |        |       |         |       | Control. Sets and latches a gripper fault                |
|                     |        |       |         |       | immediately when the governor switch is                  |
|                     |        |       |         |       | opened. 1=Latches the gripper fault only if the          |
|                     |        |       |         |       | governor switch is opened while the car is               |
|                     |        |       |         |       | traveling at contract speed or above 150 fpm.            |
| GOV                 |        |       |         |       | When the gripper fault is latched it must be reset       |
| Gripper/EBK         | 0      | 1     | 0       | -     | from the LCD interface for the car to run.               |
|                     |        |       |         |       | Gripper/Emergency Brake Buzzer. Turn on                  |
|                     |        |       |         |       | buzzer if you have an active rope gripper or             |
| Griper/EBK Buz      | 0      | 1     | 0       | -     | emergency break fault                                    |
|                     |        |       |         |       | Gripper/Emergency Brake Trip. 0 = Off, +1 =              |
| Gripper/EBK Trip    | 0      | 3     | 3       | -     | Safety processor speed, +2 = Overspeed                   |
|                     |        |       |         |       | Handicap Buzzer/PI Display Control. When set             |
|                     |        |       |         |       | to 1, do not sound HB or update floor PI when            |
| HB/PI Dis NV FI     | 0      | 1     | 0       | -     | passing an invalid floor.                                |
|                     |        |       |         |       | Handicap Time Floor. If the job is configured to         |
|                     |        |       |         |       | have an extended door input at a hall station,           |
|                     |        |       |         |       | this parameter configures the floor number when          |
|                     | Bottom | Тор   |         |       | parameter will change door timing. Follows               |
| Hndcap Time Flr     | Floor  | Floor | 1       | floor | fvexdt timer. It will operate for EDHL only              |
|                     |        |       |         |       | Invert Brake Lift Switch. When set inverts the           |
|                     |        |       |         |       | logic for the brake lift switch to use a normally        |
| Invert BLS          | 0      | 1     | 0       | -     | close switch instead of normally open.                   |

| Table 5: Car Options |          |     |         |        |                                                                                                    |  |  |
|----------------------|----------|-----|---------|--------|----------------------------------------------------------------------------------------------------|--|--|
| Field Variable       | Min      | Max | Initial | Units  | Description                                                                                           |  |  |
|                      |          |     |         |        | Invert the logic for the car light fan. If set to 0 car                                               |  |  |
|                      | _        |     |         |        | light fan is normally open. If set to 1 car light fan                                                 |  |  |
| Invert CLF           | 0        | 1   | 1       | -      | is normally closed.                                                                                   |  |  |
|                      |          |     |         |        | Invert In Service Output. When set to 1, the in                                                       |  |  |
|                      |          |     |         |        | service light output is turned off when the car is                                                    |  |  |
|                      |          |     |         |        | the ISER output will function as an elevator in                                                       |  |  |
|                      |          |     |         |        | use light. When set to a 4, this output functions                                                     |  |  |
|                      |          |     |         |        | as out of service from a shutdown and does not                                                        |  |  |
|                      |          |     |         |        | include independent, inspection or recovery                                                           |  |  |
| Invert ISER          | 0        | 7   | 0       | -      | mode.                                                                                                 |  |  |
|                      |          |     |         |        | Lantern Preference change Delay. When the                                                             |  |  |
|                      |          |     |         |        | direction preference for the elevator changes, we                                                     |  |  |
|                      |          |     |         |        | clear the lanterns and wait for this amount of                                                        |  |  |
| Lant Pref Dly        | 0        | 3   | 0       | sec    | time before the lanterns are turned on again.                                                         |  |  |
|                      |          |     |         |        | Level Fault Count. Maximum count of                                                                   |  |  |
|                      |          |     |         |        | consecutive re-level tries when a re-level error is                                                   |  |  |
|                      |          |     |         |        | detected. A relevel error is detected when the                                                        |  |  |
| Lovel Foult Cot      | 2        | 10  | 2       | count  | brake is dropped and the car moves out the level                                                      |  |  |
|                      | 3        | 10  | 3       | COUIII | Loveling fault effect. Set to 0-drop everything                                                       |  |  |
|                      |          |     |         |        | 1 = set emergency brake or gripper when a                                                             |  |  |
|                      |          |     |         |        | leveling fault occurs. It will have to be manually                                                    |  |  |
| Leveling Fault       | 0        | 1   | 0       | -      | reset.                                                                                                |  |  |
| Ŭ                    |          |     |         |        | Limit direction fault disable. Controller confirms                                                    |  |  |
|                      |          |     |         |        | the car direction of travel as it hits the terminal                                                   |  |  |
|                      |          |     |         |        | limits. Default is enable (=0). Set 1 to disables                                                     |  |  |
| Lim Dir Flt Dis      | 0        | 1   | 0       | -      | fault                                                                                                 |  |  |
|                      |          |     |         |        | Lobby Lantern NCU/IR. When set to 0, light the                                                        |  |  |
|                      |          |     |         |        | lanterns on IR service at each floor. The lantern                                                     |  |  |
|                      |          |     |         |        | will not light at the lobby if next up operation is                                                   |  |  |
|                      |          |     |         |        | selected because the IR car will not be selected                                                      |  |  |
| Lobbyl an            |          |     |         |        | lo be the next up cal. If set to 1, the IR cal will light the lantern at all the floors and the lobby |  |  |
|                      | 0        | 1   | 0       | _      | even with the system on pext up operation                                                             |  |  |
|                      | 0        |     | 0       |        | Minimum Door Time Enable When set = 1 the                                                             |  |  |
|                      |          |     |         |        | minimum door time for a car call or a hall call is                                                    |  |  |
|                      |          |     |         |        | set from the car or hall call dwell timers and                                                        |  |  |
| Min Door Tim En      | 0        | 1   | 0       | -      | cannot be shortened by the Door Close button.                                                         |  |  |
|                      |          |     |         |        | Next Up Direction Lantern Control. +1=Turn off                                                        |  |  |
|                      |          |     |         |        | hall lantern after next up time. +2=Turn off cab                                                      |  |  |
| NCU Lant Ctrl        | 0        | 3   | 0       | -      | lantern after next up time.                                                                           |  |  |
|                      |          |     |         |        | Next Up Preference Control. When set allows                                                           |  |  |
|                      | _        |     |         |        | direction preference to change before the door                                                        |  |  |
| NCU Pref Ctrl        | 0        | 1   | 0       | -      | starts to close after the next up door time.                                                          |  |  |
| No HC Door           | <u> </u> | _   |         |        | No Hall Call Button Door Reopen. When set do                                                          |  |  |
| кеор                 | 0        | 3   | 0       | -      | not reopen the door from an at floor hall call.                                                       |  |  |

| Table 5: Car Options |     |     |         |        |                                                                                                    |  |  |
|----------------------|-----|-----|---------|--------|----------------------------------------------------------------------------------------------------|--|--|
| Field Variable       | Min | Max | Initial | Units  | Description                                                                                                    |  |  |
| Non-Simul Doors      | 0   | 2   | 0       | _      | Non-Simultaneous Doors. If set to 0 then both<br>front and rear doors will open at the same time if<br>there is a demand at both the front and rear<br>openings. If set to a 1 the front doors will open<br>first before the rear doors open if there is a<br>demand to open. If set to a 2 the rear doors will<br>open first before the front doors open if there is<br>ab demand to open.                       |  |  |
| Nudge Dis Ctl        | 0   | 7   | 0       | -      | Nudging Disable Control. When set to +1 do not<br>turn on the NUD output when doors are in<br>nudging close mode, basically you are disabling<br>nudging output. If set to +2 and when doors are<br>in nudging close mode and SE input is ON, keep<br>doors open and also keep FB/NB output latched.<br>If set to a +4 sound the nudging buzzer but do<br>not close the doors on nudging.                         |  |  |
| Nudge No Calls       | 0   | 1   | 0       | -      | Nudge with No Calls. If set to a 1 the doors will<br>close on nudging even if the elevator has no<br>onward calls.                                                                                                    |  |  |
|                      | 0   | 7   | 0       |        | Out of Service Light control +1 = not responding<br>to calls; +2 = between floors for over a minute +4<br>= SS open. When this parameter as well as<br>OSERL OutCtrl 2 is set to zero, the output will                                                                                                    |  |  |
| OSERL OutCtrl 2      | 0   | 1   | 0       | -<br>- | Out of Service Light control + 1= Alarm. When<br>this parameter as well as OSERL OutCtrl 2 is set<br>to zero, the output will just operate as an Out of<br>service light.                                                                                                    |  |  |
| Preopen Doors        | 0   | 3   | 0       | _      | Preopen Doors. Setting this option to a 1 will<br>enable preopening of the doors. If retiring cam<br>used with auto door, RCM will also turn on at the<br>preopening point. +2=exclude short floors.                                                                                                    |  |  |
| Rad Pos Ind          | 6   | 48  | 6       | inches | Radial Position Indicator. Used for radial Position<br>indicator output. It adjustes the range for the<br>distace from the floor where the poistion<br>indicator outputs should turn on and off                                                                                                    |  |  |
| RCF out enable       | 0   | 1   | 0       | -      | Retiring Cam for Freight output enable. When<br>you Turn on this parameter. It shows a retiring<br>cam output in controller. RCF that mirrors the<br>signal from RCM. You need to reboot CPU<br>everytime you change parameter for change to<br>take effect.                                                                                                    |  |  |
| DOM Control          | 0   |     |         |        | Retiring Cam Control. When set to 1, hold the<br>retiring cam up at the floor if there is no pilot to<br>open the door (manual doors). The retiring cam<br>will drop after 5 minutes. When set to 2, RCM<br>output turns on when DZ hit to advance the RCM<br>ahead of the door open (auto door with retiring<br>cam) otherwise the default is that RCM turns on<br>when dead level. If preopening is set RCM and |  |  |
| Secnd Risr Lant      | 0   | 3   | 0       | -      | DO turn on when DZ hit.<br>Second Riser Lantern. Turn on cab lantern only<br>when IR call answered. If this parameter is set<br>cab lanterns will only turn on when answering<br>second riser calls.                                                                                                    |  |  |

| Table 5: Car Options |     |     |         |       |                                                     |  |  |  |
|----------------------|-----|-----|---------|-------|-----------------------------------------------------|--|--|--|
| Field Variable       | Min | Max | Initial | Units | Description                                         |  |  |  |
|                      |     |     |         |       | Slip Velocity Difference disable. Default is enable |  |  |  |
|                      |     |     |         |       | (=0). Set 1 to disables fault. Can only be          |  |  |  |
| Slip Det Dis         | 0   | 1   | 0       | -     | disabled with code previous to A17.1 2010.          |  |  |  |
|                      |     |     |         |       | Slip Velocity Difference fault trip value. This     |  |  |  |
|                      |     |     |         |       | parameter determines Maximum allowable              |  |  |  |
|                      |     |     |         |       | difference between Safety processor speed and       |  |  |  |
| Slip Vel Diff        | 0   | 300 | 150     | fpm   | controller speed.                                   |  |  |  |
|                      |     |     |         |       | SPB direction fault disable. Default is enable      |  |  |  |
| SPB Dir Flt Dis      | 0   | 1   | 0       | -     | (=0). Set 1 to disables fault                       |  |  |  |
|                      |     |     |         |       | UL/DL direction fault disable. Controller confirms  |  |  |  |
|                      |     |     |         |       | the car direction of travel when it passes the UL   |  |  |  |
|                      |     |     |         |       | and DL door zone limits. Default is enable (=0).    |  |  |  |
| ULDL DirFlt Dis      | 0   | 1   | 0       | -     | Set 1 to disables fault                             |  |  |  |
|                      |     |     |         |       | Velocity difference fault disable. Default is       |  |  |  |
| Vel Diff Dis         | 0   | 1   | 0       | fpm   | enable (=0). Set 1 to disables fault                |  |  |  |
|                      |     |     |         |       | Velocity Difference. Maximum velocity               |  |  |  |
|                      |     |     |         |       | difference between Encoder feedback and             |  |  |  |
|                      |     |     |         |       | demand velocity. When the difference exceeds        |  |  |  |
| Velocity Diff        | 50  | 300 | 150     | fpm   | this setting, 'Velocity Diff Fault' will occur.     |  |  |  |

| Table 6: Service Options |                 |              |         |       |                                                                                                    |  |  |  |
|--------------------------|-----------------|--------------|---------|-------|----------------------------------------------------------------------------------------------------|--|--|--|
| Field Variable           | Min             | Max          | Initial | Units | Description                                                                                                    |  |  |  |
|                          | Bottom          | Тор          |         |       |                                                                                                    |  |  |  |
| Access Bot FI            | Floor           | Floor        | 1       | floor | Access Bottom Floor. Floor for bottom access                                                                                                    |  |  |  |
|                          |                 |              |         |       | Access Door Close. When on access operation<br>the car runs with the Door Lock and GS open.<br>By turning this parameter on, the car needs to<br>have the gate switch signal ON in order to run. It<br>should be used on hoistways where the car<br>door will physically bit something if moved on                                                                                                    |  |  |  |
| Access Door Cls          | 0               | 1            | 0       | -     | access operation                                                                                                    |  |  |  |
| Access Top Fl            | Bottom<br>Floor | Top<br>Floor | 2       | floor | Access Top Floor Floor for top access                                                                                                    |  |  |  |
| Att Buz ctrl             | 0               | 1            | 1       | -     | Attendant Buzzer Control. 0= Hall Calls only<br>1= Hall Calls and Car Calls                                                                                                    |  |  |  |
| Att CC from HC           | 0               | 1            | 0       | -     | Attendant Car Call from Hall Call. When set to<br>1 and the car is on Attendant service the<br>respective car call will register when a hall call is<br>registered.                                                                                                    |  |  |  |
| CCPBS on Gp<br>Sec       | 0               | 1            | 0       | -     | CCPBS on group car call security. This variable<br>enables Car Call Push Button Security with<br>group car call lockout switches. The<br>configuration file setting for security type and<br>car call push button security must also be set.                                                                                                    |  |  |  |
| CCS on Sabbath           | 0               | 1            | 0       | -     | Car Call Security on Sabbath. When this<br>parameter is enabled, sabbath car calls will not<br>latch on floors that have been secured using car<br>call lockouts security                                                                                                    |  |  |  |
| CEOF Control             | 0               | 7            | 0       | -     | Car Elevator Off options: Car Elevator Off<br>Options: +1=Recall, +2=Keep Door Open,<br>+4=Turn off CLF                                                                                                    |  |  |  |
| CEOF Control 2           | 0               | 15           | 0       | _     | Car Elevator Off Options 2: +1= Keep doors<br>Closed (do not cycle on reversal), +2 = do not<br>blink Elevator Off Light, +4 = Elevator Off Auto<br>Reset With Timer, +8 = Enable Elevator Off<br>Light to indicate the car finished recall of<br>elevator off mode                                                                                                    |  |  |  |
| DOB Over Sec             | 0               | 5            | 0       | -     | DOB Override Security. This parameter allows<br>the car to open the door at a secured floor when<br>the car is secured from the following conditions:<br>Set to 1, the DOB will be allowed to open the<br>door at any secured floor. Set to 2, the DOB<br>can open the door at floors secured from group<br>security floor mask table. Set to 3 allows the<br>DOB to open the front door at floors secured by<br>car call lockout security (switches or card<br>reader). Set to 4 allows the DOB to open the<br>rear door at floors secured from rear car call<br>lockout security. When set to 5 allows the DOB<br>to open the door at floors locked out by group<br>security floor mask tables when the car is also<br>on independent. |  |  |  |
| Door Hold Msg            | 0               | 1            | 0       | -     | Door Time Message Indicator in CE Driver<br>board                                                                                                    |  |  |  |

| Table 6: Service Options |     |       |         |       |                                                                   |  |  |  |
|--------------------------|-----|-------|---------|-------|-------------------------------------------------------------------|--|--|--|
| Field Variable           | Min | Max   | Initial | Units | Description                                                       |  |  |  |
|                          |     |       |         |       | Elevator Off Return Floor. Related to HEOF                        |  |  |  |
|                          |     |       |         |       | input. This setting is to be used in conjunction                  |  |  |  |
|                          |     |       |         |       | with 'Elev Off Ctl = $+1$ '. If the elevator is                   |  |  |  |
|                          |     |       |         |       | configured to recall, this parameter will                         |  |  |  |
|                          |     |       |         |       | determine what floor the car should be recalled                   |  |  |  |
|                          |     | Тор   |         |       | to in elevator off mode. if Parameter is set to                   |  |  |  |
| Elev Off Ret Fl          | 0   | Floor | 0       | floor | zero, car will be returned to the Lobby.                          |  |  |  |
|                          |     |       |         |       | Handicap Load (Car Capacity). Percent load                        |  |  |  |
|                          |     |       |         |       | when above this value, the car my not have                        |  |  |  |
|                          |     |       |         |       | enough room for a person in a wheelchair. Cars                    |  |  |  |
|                          |     |       |         |       | with loads below this value would be given a                      |  |  |  |
| Llaw dia an Llaw d       | 0   | 400   | 10      | 0/    | preference to get an assignment at a floor                        |  |  |  |
| Handicap Load            | 0   | 100   | 40      | %     | requested by a nandicap person.                                   |  |  |  |
|                          |     |       |         |       | HC Acknowledge Attendant Buzzer - Buzz once                       |  |  |  |
| UC Ackowldg Bzz          | 0   | 1     | 0       |       | (101  Offe Sec) every time a call comes in 0 = disable 1 - onable |  |  |  |
|                          | 0   | 1     | 0       | -     | Hall Elevator Off Control 11-Recall car when                      |  |  |  |
|                          |     |       |         |       | Hall Elevator Off Control. + 1=Recail car when                    |  |  |  |
|                          |     |       |         |       | shutdown floor $\pm 4$ -Allow the cab light and fan               |  |  |  |
|                          |     |       |         |       | to time-out even though the door is open but the                  |  |  |  |
| HEOF Control             | 0   | 7     | 0       | -     | car is shut down                                                  |  |  |  |
|                          |     |       |         |       | Hall Elevator Off Options 2: +1= Keep doors                       |  |  |  |
|                          |     |       |         |       | Closed (do not cycle) $+2 = do not blink$                         |  |  |  |
|                          |     |       |         |       | HEOFL. $+4 =$ Auto Reset when input off and                       |  |  |  |
|                          |     |       |         |       | timer expires. $+8 = Use HEOFL$ to indicate car                   |  |  |  |
| HEOF Control 2           | 0   | 15    | 0       | -     | finished recall.                                                  |  |  |  |
|                          |     |       |         |       | Hall Elevator Off Options 3. +1= only activate if                 |  |  |  |
|                          |     |       |         |       | doors are closed. See other Hall Elevator Off                     |  |  |  |
| HEOF Control 3           | 0   | 1     | 0       | -     | Options as well.                                                  |  |  |  |
|                          |     |       |         |       | Hall Elevator off override independent 1 = wait                   |  |  |  |
| HEOF Over Ind            | 0   | 1     | 0       | -     | for timer to expire and then recall the car                       |  |  |  |
|                          |     |       |         |       | Independent Door Close Car Call. Enable to                        |  |  |  |
|                          | •   |       |         |       | close the doors from a car call when the                          |  |  |  |
| IND Door CI CC           | 0   | 1     | 0       | -     | elevator is on independent.                                       |  |  |  |
|                          |     |       |         |       | Independent Overrides Security. Set to 1 to                       |  |  |  |
|                          |     |       |         |       | allow independent service to override Security                    |  |  |  |
|                          |     |       |         |       | Elect Mask configurations and set to 4 to                         |  |  |  |
| Ind Over Sec             | 0   | 7     | 0       | _     | override remote car call station                                  |  |  |  |
|                          | 0   | 1     | 0       |       | Independent Recall to Lobby Forces the car to                     |  |  |  |
|                          |     |       |         |       | recall to the lobby when on independent and no                    |  |  |  |
| IND Rcl to I by          | 0   | 1     | 0       | -     | calls are made                                                    |  |  |  |
|                          |     | •     |         |       | Inspection Door Close, When set to 1, the door                    |  |  |  |
|                          |     |       |         |       | close output will turn on when the up or down                     |  |  |  |
| Ins Door Close           | 0   | 1     | 0       | -     | inspection run button is pressed.                                 |  |  |  |
|                          |     |       |         |       | INSEC - in security Output invert. Output                         |  |  |  |
| INSEC Outp Ctl           | 0   | 1     | 0       | -     | located on the car call security Board                            |  |  |  |
| •                        |     |       |         |       | Load Anti-nuisance. Percent load when                             |  |  |  |
|                          |     |       |         |       | below this set point will cause the car to                        |  |  |  |
|                          |     |       |         |       | drop its car calls. This function is disabled                     |  |  |  |
| Load Antinuisan          | 0   | 100   | 20      | %     | when set to zero.                                                 |  |  |  |
|                          |     |       |         |       | Load Bypass. Percent load when above this set                     |  |  |  |
|                          |     |       |         |       | point will cause the car to bypass hall calls. This               |  |  |  |
| Load Bypass              | 0   | 100   | 60      | %     | function is disabled when set to zero.                            |  |  |  |

| Table 6: Service Options |     |                |         |                           |                                                                                                    |  |  |  |
|--------------------------|-----|----------------|---------|---------------------------|----------------------------------------------------------------------------------------------------|--|--|--|
| Field Variable           | Min | Max            | Initial | Units                     | Description                                                                                                    |  |  |  |
| Load Dispatch            | 0   | 100            | 40      | 0/                        | Load Dispatch. This set point is used as a<br>trigger to activate Up Peak operations in the<br>group. Each time the car leaves the lobby with a<br>load greater than this value, the group will<br>increment the Up Peak Trigger. This function is                                                                                           |  |  |  |
|                          | 0   | 100            | 40      | 70                        | Load Overload, Percent load when above this                                                                                                    |  |  |  |
| Load Overload            | 0   | 125            | 110     | %                         | set point will cause the car to go on overload<br>operation (sit at the floor with the door open and<br>the overload light on). When the load goes<br>below this value, the car will automatically return<br>to service. This function is disabled when set to<br>zero.                                                                      |  |  |  |
|                          |     |                |         |                           | Load Weighing Anti-nuisance. Set to the<br>maximum number of car calls that can been<br>entered before all car calls are cancelled without<br>the load switch LWA input on. Once the load<br>switch is on, all car calls will stay latched. If set                                                                                           |  |  |  |
| LW Anti-nuisan           | 0   | 50             | 0       | count                     | to 0, this function is disabled.                                                                                                    |  |  |  |
| Manual Dir En            | 0   | 4              | 0       | -                         | Attendant Manual Direction Enable. If set to 1, it<br>works in conjunction with the ATTUP and<br>ATTDN to determine direction of travel. If set to<br>2, it reads the ATTUP input and use it as a<br>START button. If set to 4, it will not allow car<br>calls to be registered until the door is fully<br>closed.                           |  |  |  |
| No Psa Run Cnt           | 0   | 10             | 0       | count                     | No Passenger Run Count. When set to a<br>number other than zero, the car call<br>antinuisance feature is activated. This count is<br>the number of times the car will run from a car<br>call without detecting that a passenger has<br>broken the detector edge. Once the count is<br>reached, all remaining car calls will be<br>cancelled. |  |  |  |
| PI Serv Msg 1            | 0   | Max<br>Service | 0       | Servic<br>e<br>Numb<br>er | PI Service Message 1. When the car service<br>matches this number, user message 1 is sent to<br>the PI display. This will correspond to user PI<br>display message 17.                                                                                                    |  |  |  |
| PI Serv Msg 2            | 0   | Max<br>Service | 0       | Servic<br>e<br>Numb<br>er | PI Service Message 2. When the car service<br>matches this number, user message 2 is sent to<br>the PI display. This will correspond to user PI<br>display message 18.                                                                                                    |  |  |  |
| PI Serv Msg 3            | 0   | Max<br>Service | 0       | Servic<br>e<br>Numb<br>er | Service message 3 display. Used for Custom<br>messages. Need to be programmed by CE<br>electronics and GAL for special messages                                                                                                    |  |  |  |
| Poturn To Lobby          | 0   | 7              | 0       |                           | +2=cancel car calls when activated, +4=cycle                                                                                                    |  |  |  |
| RTL Door Selct           | 0   | 2              | 0       |                           | Return To Lobby Door Select. This variable<br>allow you to specify door open type on 'Return<br>to Lobby' service, when it is set to 0 = the car<br>will open only front door, 1 = the car will open<br>only rear doors, and when it is set to 2, the car<br>will open both front and rear                                                   |  |  |  |

| Table 6: Service Options |     |              |         |                           |                                                                                                    |  |  |  |
|--------------------------|-----|--------------|---------|---------------------------|----------------------------------------------------------------------------------------------------|--|--|--|
| Field Variable           | Min | Max          | Initial | Units                     | Description                                                                                                    |  |  |  |
| Sabbath Dis Ctl          | 0   | 7            | 0       | _                         | Sabbath disable control variable - Add all<br>numbers of the features you want to disable<br>while in Sabbath operation: +1=PIs,<br>+2=Lanterns, +4=directional arrows                                                                                                    |  |  |  |
| Sabbath En Ctl           | 0   | 7            | 0       | _                         | Sabbath Enable control variable. Set to zero<br>disables all options. +1 = Allow IR momentarily<br>to override Sabbath operation. +2 = Lobby<br>Dwell time in Sabbath follows handicap door<br>dwell time instead of the lobby dwell time. +4 =<br>Wait until car is at lobby to turn off Sabbath<br>operation |  |  |  |
| Sabbath En Ctl2          | 0   | 3            | 0       | _                         | Sabbath Enable control: +1 when the car is<br>placed on Sabbath operation, it waits to go to<br>the lobby before switching to Sabbath<br>Operation, +2 used the cab lanterns as<br>directional arrows. This allows people on the<br>hall ways to know direction of travel for the<br>elevator                  |  |  |  |
| Sabbath Mode             | 0   | 1            | 0       | -                         | Sabbath Collective Mode. when set to 0 we do<br>dn collective car calls, if set to 1 we do up<br>collective car calls.                                                                                                    |  |  |  |
| Sec Reassign CC          | 0   | 3            | 0       | _                         | Security Reassign Car Call. Re-assign secured<br>car call to opposite door. Used with security<br>configuration cons.dat file setting:<br>cons[SecFICfg] = 2. 0 = disabled, +1 = in case<br>front CC are secured, reassign them as rear, +2<br>= in case rear CC are secured, reassign them<br>as front.       |  |  |  |
| Sec Recall 2             | 0   | 2            | 0       | -                         | Security recall control 2. 0 = out of group on first recall. 1 = out of group on all recalls. 2= no out of group recalls.                                                                                                    |  |  |  |
| Security Floor           | 0   | Top<br>Floor | 1       | floor                     | Security Floor. The security recall floor. This is<br>the floor where the security guard would be<br>stationed. This floor would not be locked out<br>when on security.                                                                                                    |  |  |  |
| Security Recall          | 0   | 15           | 0       | -                         | Security Recall Selection. 0=No: No Recall,<br>+1=Recall to Security Floor on activation of<br>security. +2=Cycle front door once recalled to<br>the Security Floor. +4=Cycle rear door once<br>recalled to the Security Floor. +8=Always recall<br>to security floor after each run.                          |  |  |  |
| Service LT CTL           | 0   | 30           | 0       | Servic<br>e<br>Numb<br>er | Service Light Control. When the configuration<br>file parameter cons[servOUT] is set to 1 or 2,<br>the service output SERVO will turn on when the<br>car service matches the car service number in<br>this parameter.                                                                                          |  |  |  |
| SR CCSec by Dir          | 0   | 2            | 0       | -                         | Second Riser Car Call Security by Direction.<br>Allows calls in the one direction but disables<br>them in the other. $1 =$ Allow calls in the up<br>direction (above the floor) but disable them<br>going down, $2 =$ Allow calls in the down<br>direction (below the floor) but disable then going<br>up.     |  |  |  |

| Table 6: Service Options |     |     |         |       |                                                                                                    |  |  |  |  |
|--------------------------|-----|-----|---------|-------|----------------------------------------------------------------------------------------------------|--|--|--|--|
| Field Variable           | Min | Max | Initial | Units | Description                                                                                                    |  |  |  |  |
| Stop At Lobby            | 0   | 15  | 0       |       | Stop at Lobby. $0 = do not automatically stop at lobby, +1 = The car will stop at the lobby when the car is traveling up and the car is below the lobby floor. +2 = The car will stop at the lobby when the car is traveling down and the car is above the lobby floor. 3 = The car will stop at the lobby when traveling in either direction. +4=Stop at lobby with any onward call past the lobby +8=Recall to the lobby$ |  |  |  |  |
|                          | 0   | 15  | 0       | _     | VIP lantern control: 0 = Do not ring lanterns on                                                                                                    |  |  |  |  |
| Vip Lant Ctrl            | 0   | 3   | 0       | -     | VIP, $1 = ring up or down lantern at VIP floorwhen the door is fully open, 2 = ring up or down lantern at VIP floor before the door is opened.$                                                                                                    |  |  |  |  |
| VIP multi call           | 0   | 1   | 0       |       | VIP Multiple Calls. When set to default value 0,<br>VIP feature works as single call and when 'VIP<br>multi call' set to 1, the car will be allowed to<br>make multiple VIP calls until no more car calls<br>are entered and until the VIP sequence time-out<br>timer is expired                                                                                                    |  |  |  |  |

| Table 7: Emergency | Table 7: Emergency Services |               |         |       |                                                                             |  |  |  |  |
|--------------------|-----------------------------|---------------|---------|-------|-----------------------------------------------------------------------------|--|--|--|--|
| Field Variable     | Min                         | Max           | Initial | Units | Description                                                                 |  |  |  |  |
|                    | Bottom                      | Тор           |         |       |                                                                             |  |  |  |  |
| ALT Fire Floor     | Floor                       | Floor         | 2       | floor | Alternate Fire Floor.                                                       |  |  |  |  |
|                    |                             |               |         |       | Alternate Floor Recall Fire Service Off. Add +1 to                          |  |  |  |  |
|                    |                             |               |         |       | have the elevator recall back to the alternate floor                        |  |  |  |  |
|                    |                             |               |         |       | when the lobby fire switch is turned to the off                             |  |  |  |  |
|                    |                             |               |         |       | allows the car to return to the alternate landing                           |  |  |  |  |
| Alt Rcl FS Off     | 0                           | 3             | 0       | -     | even if sensor was reset                                                    |  |  |  |  |
|                    |                             |               |         |       | Auxiliary Fire Switch. When set, the controller                             |  |  |  |  |
| Aux. Fire Sw.      | 0                           | 1             | 0       | -     | expects an auxiliary hall fire switch to be used.                           |  |  |  |  |
|                    |                             |               |         |       | Code blue Buzzer Control: 1 = Turn on while in                              |  |  |  |  |
| CB Buzzer Ctrl     | 0                           | 1             | 0       | -     | code blue recall                                                            |  |  |  |  |
| 00.00              | 0                           |               | 0       |       | Code Blue over Fire Service: +1 Enable to have                              |  |  |  |  |
| CB over FS         | 0                           | 1             | 0       | -     | Code blue prevent car from recalling in FS                                  |  |  |  |  |
| CB Over Ind        | 0                           | 1             | 0       | _     | to expire and then recall the car                                           |  |  |  |  |
|                    | 0                           |               | 0       |       | Code Blue Single Car Call $0 = car on Code Blue$                            |  |  |  |  |
|                    |                             |               |         |       | operation allows multiple car calls on Hospital                             |  |  |  |  |
|                    |                             |               |         |       | Service., 1 = Allow only a single call once place                           |  |  |  |  |
| CB single call     | 0                           | 1             | 0       | -     | on Hospital Service.                                                        |  |  |  |  |
|                    |                             |               |         |       | Close Door after Fire phase 1 Recall. When set                              |  |  |  |  |
|                    |                             |               |         |       | to 1, elevator will close the doors after phase 1                           |  |  |  |  |
|                    |                             |               | _       |       | recall and reopen from a hall call (Denver Fire                             |  |  |  |  |
| CI Door F1 Rcl     | 0                           | 1             | 0       | -     | service amendment)                                                          |  |  |  |  |
| Em Dower Eleer     | Bottom                      | l op<br>Eloor | 1       | floor | Emergency Dewer Recell Floor                                                |  |  |  |  |
|                    | FIUUI                       | FIUUI         | I       | 1001  | Emergency Power Recail Floor.<br>EMS(Emergency Medical Service)/HS(Hospital |  |  |  |  |
|                    |                             |               |         |       | Service) after Code Blue This is a Code Blue                                |  |  |  |  |
|                    |                             |               |         |       | bypass control. When set to zero car goes from                              |  |  |  |  |
|                    |                             |               |         |       | Auto to Hospital service, bypassing the code blue                           |  |  |  |  |
|                    |                             |               |         |       | sequence, when EMS switch is turned on. When                                |  |  |  |  |
|                    |                             |               |         |       | set to 1, Hospital service only activates after a                           |  |  |  |  |
| EMS/HS after CB    | 0                           | 1             | 0       | -     | code blue recall.                                                           |  |  |  |  |
|                    |                             |               |         |       | Emergency Power Recovery Direction. Recover to                              |  |  |  |  |
|                    |                             |               |         |       | the nearest floor on emergency power. U = based                             |  |  |  |  |
|                    |                             |               |         |       | based on load weighing device. Used when the                                |  |  |  |  |
|                    |                             |               |         |       | emergency power recovery source can only                                    |  |  |  |  |
|                    |                             |               |         |       | provide enough power to bring the car to the floor                          |  |  |  |  |
| EP Recovery Dir    | 0                           | 1             | 0       | -     | in the direction of the load.                                               |  |  |  |  |
|                    |                             |               |         |       | Emergency Power Selection Switch operation with                             |  |  |  |  |
|                    |                             |               |         |       | no Group active. 0 = Run Automatic, 1 = Recall                              |  |  |  |  |
|                    |                             |               |         |       | first and then run automatic, 2 = Recall only; do                           |  |  |  |  |
| EPS Sel No Grp     | 0                           | 2             | 0       | -     | not run after recall.                                                       |  |  |  |  |
|                    |                             |               |         |       | Fire phase 1 Door Close Time-out. The amount of                             |  |  |  |  |
|                    |                             |               |         |       | while the car is on Independent or Attendant                                |  |  |  |  |
|                    |                             |               |         |       | service prior to recalling the elevator on Fire                             |  |  |  |  |
| F1 DC Time-out     | 10                          | 60            | 20      | sec   | Phase 1.                                                                    |  |  |  |  |
|                    |                             |               |         |       | Fire phase 1 Door Dwell time. Fire Service Phase                            |  |  |  |  |
|                    |                             |               |         |       | one complete dwell time when 'CI Door F1 Rcl'                               |  |  |  |  |
| F1 Door Dwell      | 1                           | 90            | 60      | sec   | parameter is set. (Denver FS phase1 dwell time)                             |  |  |  |  |

| Table 7: Emergency Services |        |       |         |       |                                                                                                    |  |  |  |
|-----------------------------|--------|-------|---------|-------|----------------------------------------------------------------------------------------------------|--|--|--|
| Field Variable              | Min    | Max   | Initial | Units | Description                                                                                                    |  |  |  |
| F2 DOB ovr DCB              | 0      | 1     | 0       | _     | Fire Phase 2 Door Open Button overrides Door<br>Close Button. When set to 1, it allows Door Open<br>Button will override Door Close Button on phase<br>2. (for Miami)                                                                                                    |  |  |  |
|                             | Bottom | Тор   | _       |       |                                                                                                    |  |  |  |
| Fire Main Floor             | Floor  | Floor | 1       | floor | Fire Main Floor.                                                                                                    |  |  |  |
| Fire Option                 | 0      | 3     | 0       | -     | fire Service phase 1 after hall switch is turned off<br>and car returns to fire floor. 1 = Reset phase 1<br>immediately after hall switch is turned off.                                                                                                    |  |  |  |
| Fire Option 2               | 0      | 3     | 1       | -     | when the door is open (Chicago fire). +2=Disable flashing FL on phase 2 (Chicago fire).                                                                                                    |  |  |  |
| Fire Sw Loc                 | 0      | 4     | 0       | -     | Fire Switch Location. Location of fire hall switch. 0<br>= Main/Alt Front, 1 = Main Rear/Alt Front, 2 =<br>Main Front/Alt Rear, 3 = Main/Alt Rear, 4=Set<br>from Dispatcher Car selection.                                                                                                    |  |  |  |
| FireL Emer Pwr              | 0      | 1     | 1       | -     | Fire Light control during emergency power –<br>Enable to cause the fire light FL to turn off if the<br>car is not selected to run.                                                                                                    |  |  |  |
| FireL OTS Ret               | 0      | 1     | 0       | -     | Fire light control for Out of Service cars: enabling<br>this parameter will turn off the fire light in the<br>event the car cannot recall for being out of<br>service. It could be in Earthquake, low oil, stall,<br>etc.                                                                                                    |  |  |  |
| Flash CB Light              | 0      | 1     | 0       | -     | Flash Code Blue Light. When set to 1 the code blue light inside the car station will flash.                                                                                                    |  |  |  |
| Hall Fire Light             | 0      | 4     | 0       | _     | Hall Fire Light. The variable controls the FLH<br>output on the controller so it can be used for a hall<br>fire light or a fire security override. The default<br>operation is that FLH turns on while the car is on<br>phase 1 or phase 2 fire service. +1=On while<br>phase 1 is in effect, +2=Flash FLH at 1 second<br>intervals while activated, +4=FLH follows the Fire<br>Light (FL) logic. |  |  |  |
| Hoistw Fire Ret             | 0      | 1     | 0       | -     | Hoistway Fire Sensor Return Floor Selection. 0 =<br>Return to the Main fire floor, 1 = Return to the<br>Alternate fire floor.                                                                                                    |  |  |  |
| HSV Door CI CC              | 0      | 1     | 0       | -     | Hospital Service Close door Car Call. Close the doors from a car call when the car is on Hospital Service.                                                                                                    |  |  |  |
| HWS 2 Fire Loc              | 0      | 1     | 50      | _     | Fire service hoistway HWS2 sensor location 0 = same HW 1 = Seprate hoistway                                                                                                    |  |  |  |
| HWS 2 Fire Ret              | 0      | 1     | 0       | -     | Second hoistway fire service sensor return option.<br>0 = Main recall floor 1 = Alternate recall floor.                                                                                                    |  |  |  |
| MachRm Fire Ret             | 0      | 1     | 0       | -     | Machine Room Fire Sensor Return Floor<br>Selection. 0 = Return to the Main fire floor, 1 =<br>Return to the Alternate fire floor.                                                                                                    |  |  |  |
| Med CCS Ovrride             | 0      | 1     | 0       | -     | Medical service override car call security. When set to 1, medical service car will override car call security.                                                                                                    |  |  |  |

| Table 7: Emergency Services   |              |            |         |            |                                                                                                    |  |  |  |  |
|-------------------------------|--------------|------------|---------|------------|----------------------------------------------------------------------------------------------------|--|--|--|--|
| Field Variable                | Min          | Max        | Initial | Units      | Description                                                                                                    |  |  |  |  |
| Med Door<br>Reopen            | 0            | 2          | 0       | -          | Medical service Door Reopen. When car is in<br>medical Service, this parameter determines the<br>door open sequence for re-open: 0=Stop,<br>1=Constant pressure, 2=momentary to DOL                                                                                                    |  |  |  |  |
|                               | Bottom       | Тор        |         | <i>4</i> 1 |                                                                                                    |  |  |  |  |
| Med Em Floor<br>Med Em Sw Loc | - Floor<br>0 | Floor<br>1 | 0       | floor<br>- | Medical Emergency Return floor.<br>Medical Emergency Switch Location. Selects the<br>switch location for the front or rear door.                                                                                                    |  |  |  |  |
| Med Ind Ovrride               | 0            | 2          | 0       | -          | Medical Service overrides independent control:<br>0=Immediate, 1=After Delay, 2=No override                                                                                                    |  |  |  |  |
| Rcl from F1 Alt               | 0            | 1          | 0       | _          | Recall from Fire Phase 1 Alternate floor. If the<br>car has returned to the alternate floor from a<br>smoke sensor and when two fire hall switch are<br>used, both must be on to recall the car from the<br>alternate floor to the main floor. When this flag is<br>set to 1, the car will recall from the alternate floor<br>to the main floor from either hall fire key switch.<br>(Set to 1 for Mass. fire service). |  |  |  |  |
| Recall Reset                  | 0            | 3          | 0       | -          | Recall Reset Selection. 0 = Reset fire service<br>phase 1 after hall switch cycled through reset and<br>turned off and car returns to fire floor. 1 = Reset<br>phase 1 immediately after hall switch is cycled<br>through reset and then turned off. 2 = reset fire<br>service without cycling fire switch through reset<br>but turned off only if the smoke sensors were not<br>activated                              |  |  |  |  |
| Recall Reset 2                | 0            | 1          | 0       | -          | Recall Reset Selection 2: 0 = Reset fire service<br>phase 1 with car at any floor. 1 = Reset phase 1<br>only if car at fire recall floor.                                                                                                    |  |  |  |  |

| Table 8: Group Disp | atch |                |         |       |                                                                                                    |
|---------------------|------|----------------|---------|-------|----------------------------------------------------------------------------------------------------|
| Field Variable      | Min  | Max            | Initial | Units | Description                                                                                                    |
|                     |      | Ter            |         |       | Alternate Lobby Floor. Galaxy groups could be<br>configured to have an alternate lobby. Switching<br>between regular lobby and alternate lobby could<br>be done by means of liftnet, Galileo, controller<br>input or service timer. Once the alternate lobby is                                                                                                    |
| Alt Lobby Floor     | 1    | Floor          | 1       | floor | lobby floor for all dispatching purposes.                                                                                                    |
| Alt Parking Fl      | 1    | Top<br>Floor   | 1       | floor | Alternate parking floor. Normally, during parking<br>operation, one floor is always parked at the lobby.<br>With alternate parking floor operation, a free car is<br>parked at the alternate parking floor instead of the<br>lobby floor. This operation is controlled by an<br>input or from a service timer.                                                                                                    |
| Asgn Park FI DO     | 0    | 1              | 0       | -     | Assign Parking Floor with Door Open. By default<br>we only park cars that have the doors closed after<br>a time delay. this parameters allows to re-assign<br>parking to cars with doors open as long as they do<br>not have a direction to run.                                                                                                    |
|                     | 0    |                |         |       | Auto Service Time-out. 0 = Disable, 1 = Enable<br>When this parameter is enabled and 'Auto SVC tot<br>TM' parameter time is set accordingly, each car is<br>checked for answering assigned hall calls. If the<br>car does not move to answer calls in the required<br>time, it is put into AST service. Hall calls that are<br>assigned to that car are reassigned to working<br>cars in the group. The group then periodically<br>assigns hall calls to the AST car to verify if it can |
| Auto SVC tm-out     | 10   | 3200           | 120     | sec   | Auto Service Time Out Time. This time in seconds<br>is used in conjunction with 'Auto SVC tm-out' and<br>is the amount of time that the group will wait<br>before setting a 'not moving/responding' car as<br>timed out.                                                                                                    |
| Dis Opp HC Time     | 10   | 30             | 10      | sec   | Disable Opposite Hall Call Time: Specify amount of time the opposite hall call will be disabled.                                                                                                    |
| Disable Opp HC      | 0    | 15             | 0       | -     | Disable Opposite Hall Call after initial hall call is<br>entered: When the first up or down hall call is hit,<br>disable opposite call for the time set; +1=front hc<br>riser,+2=rear hc riser,+4=ir front hc riser,+8=ir rear<br>hc riser                                                                                                    |
| Dn Peak Contrl      | 0    | 1              | 0       | -     | Down peak control 0 = Normal down peak 1 =<br>Heavy down peak                                                                                                    |
|                     | 4    | 100            | 10      | oount | Down Peak Trigger Count. Number of down hall<br>calls above the lobby that are set within the down<br>peak trigger time to place the system on down                                                                                                    |
|                     | 1    | 100            | 12      | count | Down Peak Trigger Time. The time interval to                                                                                                    |
| Dn Pk Trig Time     | 0    | 3200<br>Number | 60      | sec   | count the number of down hall calls above the<br>lobby to activate down peak operation.                                                                                                    |
| Down Peak Pool      | 0    | Cars           | 0       | car   | down peak.                                                                                                    |
| Down Peak Time      | 0    | 3200           | 180     | sec   | Down Peak Duration Time. The duration time for down peak operation once down peak is activated.                                                                                                    |

| Table 8: Group Dispatch |        |                |         |       |                                                                                                    |  |  |  |
|-------------------------|--------|----------------|---------|-------|----------------------------------------------------------------------------------------------------|--|--|--|
| Field Variable          | Min    | Max            | Initial | Units | Description                                                                                                    |  |  |  |
|                         | 0      | 60             | 15      | 500   | TA Coincident Car Call Time. Hall calls will be<br>assigned to the car with the coincident car call<br>unless the car without the coincident car call can<br>reach the call faster then ETA Coincident Car Call                                                                                                    |  |  |  |
|                         | 0      | 00             | 10      | 300   | FTA Minimum Time. For a hall call to be assigned                                                                                                    |  |  |  |
| ETA Min Timo            | 0      | 60             | 6       | 500   | to a new car, the difference in ETA must be                                                                                                    |  |  |  |
|                         | 0      | 00             | 0       | 360   | Group service Timer Park cars. This is the number                                                                                                    |  |  |  |
| Grp Timer Park          | 0      | Number<br>Cars | 0       | car   | of parking cars when parking is set from the<br>Service Activation Timer for Group parking.                                                                                                    |  |  |  |
|                         |        | Top            |         |       | High Priority Floor. When this parameter is set to<br>a floor number other than zero the high priority<br>operation is activated. If there is a call latched at<br>the high priority floor and the timer set from the<br>'High Priority TM' expires, the group will choose<br>the best car by considering only car calls. It will<br>remove all hall calls on that best car except for the<br>priority floor hall call. The car will serve all car<br>calls and then service the priority floor before                                                                                                    |  |  |  |
| High Priorty FL         | 0      | Floor          | 0       | floor | being assigned another hall call from the group.                                                                                                    |  |  |  |
| High Priorty TM         | 6      | 254            | 60      | sec   | High Priority Time. Works in conjunction with<br>parameter 'High Priority Floor', it is the amount of<br>time to wait before removing hall calls assigned to<br>the selected best car.                                                                                                    |  |  |  |
|                         | Bottom | Тор            |         |       |                                                                                                    |  |  |  |
| Lobby Floor             | Floor  | Floor          | 1       | floor | Lobby Floor.                                                                                                    |  |  |  |
| Lobby Req Cntrl         | 0      | 1              | 0       | _     | Lobby Request Control. If the lobby request<br>variable is set to non-zero, then that is how many<br>cars are requested to the lobby all the time. When<br>this flag is set to 1, the lobby request is only used<br>when next up is active. Next Up can be active all<br>the time, from a dedicated input or from Up Peak.                                                                                                    |  |  |  |
| Lobby Request           | 0      | Number<br>Cars | 0       | car   | Lobby Request. Number of Cars Requested to the Lobby floor. Used with Next Car Up operation.                                                                                                    |  |  |  |
|                         |        |                | _       |       | Next Car Up. Set to 1 or 2 will activate the Next<br>Car Up operation. If set to 1 the next up car will<br>open its door at the lobby and keep it open. The<br>car is allowed to leave the floor after the Lobby<br>Dwell time expires but will remain at the floor with<br>the door open until an onward call is assigned to it.<br>If set to 2 the next up car will close its door after<br>the Lobby Dwell time expires and go off of next up<br>but will remain at the lobby. An up hall call at the<br>lobby will cause the car to open its door and go on<br>next up. When set to 4, Next up is activated on Up<br>Peak detection only. Next up can also be activated |  |  |  |
| Next Car Up             | 0      | 7              | 0       | -     | from an input.                                                                                                    |  |  |  |
| Park Delay Time         | 0      | 120            | 8       | sec   | Parking Delay Time. Time delay an idle car waits before being parked.                                                                                                    |  |  |  |
| Parking                 | 0      | Number<br>Cars | 1       | car   | Number of Cars to Park. One car is parked at the lobby. The remaining cars are parked at the most used floors of the building. If set to zero, no cars are parked.                                                                                                    |  |  |  |

| Table 8: Group Dispatch |     |                |         |       |                                                                                                    |  |  |  |
|-------------------------|-----|----------------|---------|-------|----------------------------------------------------------------------------------------------------|--|--|--|
| Field Variable          | Min | Max            | Initial | Units | Description                                                                                                    |  |  |  |
| Parking floor 1         | 0   | Top<br>Floor   | 0       | floor | Parking Floor 1. Floor to park the idle car. If set to zero, the group will use number of hall call history to decide where to park the car. The parking variable must be set to at least 1 for this function to work. See also Parking Type.                                                                                                    |  |  |  |
| Parking floor 2         | 0   | Top<br>Floor   | 0       | floor | Parking Floor 2. Floor to park the idle car. If set to zero, the group will use number of hall call history to decide where to park the car. The parking variable must be set to at least 1 for this function to work. See also Parking Type.                                                                                                    |  |  |  |
| Parking floor 3         | 0   | Top<br>Floor   | 0       | floor | Parking Floor 3. Floor to park the idle car. If set to<br>zero, the group will use number of hall call history<br>to decide where to park the car. The parking<br>variable must be set to at least 1 for this function<br>to work. See also Parking Type.                                                                                                    |  |  |  |
| Parking floor 4         | 0   | Top<br>Floor   | 0       | floor | Parking Floor 4. Floor to park the idle car. If set to zero, the group will use number of hall call history to decide where to park the car. The parking variable must be set to at least 1 for this function to work. See also Parking Type.                                                                                                    |  |  |  |
| Parking floor 5         | 0   | Top<br>Floor   | 0       | floor | Parking Floor 5. Floor to park the idle car. If set to zero, the group will use number of hall call history to decide where to park the car. The parking variable must be set to at least 1 for this function to work. See also Parking Type.                                                                                                    |  |  |  |
| Parking floor 6         | 0   | Top<br>Floor   | 0       | floor | Parking Floor 6. Floor to park the idle car. If set to<br>zero, the group will use number of hall call history<br>to decide where to park the car. The parking<br>variable must be set to at least 1 for this function<br>to work. See also Parking Type.                                                                                                    |  |  |  |
| Parking floor 7         | 0   | Top<br>Floor   | 0       | floor | Parking Floor 7. Floor to park the idle car. If set to zero, the group will use number of hall call history to decide where to park the car. The parking variable must be set to at least 1 for this function to work. See also Parking Type.                                                                                                    |  |  |  |
|                         |     |                |         |       | Parking Type. Determines the type of parking<br>operation that is implemented by the group.<br>0=park free cars to floors with the most hall calls<br>for that 15 minute period. 1=Divide the hoistway by<br>the number of cars and place a car in each zone<br>starting with the lobby. 2=Park cars according to<br>the adjustable variable parking floor. Note that<br>during parking, a car is always parked at the<br>Lobby except when the option for alternate parking |  |  |  |
| Parking Type            | 0   | 3              | 0       | -     | floor is selected through an input.                                                                                                    |  |  |  |
| Parking Width           | 0   | Top<br>Floor   | 0       | floor | within to be considered parked at the parking floor.<br>See also Parking Type.                                                                                                    |  |  |  |
| Up Peak Contrl          | 0   | 1              | 0       | -     | Up Peak Control. 0 = Normal up peak 1 = Heavy<br>up peak                                                                                                    |  |  |  |
| Up Peak Pool            | 0   | Number<br>Cars | 1       | car   | Up Peak Pool. Number of cars to be utilized for up peak.                                                                                                    |  |  |  |

| Table 8: Group Dispatch |     |      |         |       |                                                       |  |  |  |  |
|-------------------------|-----|------|---------|-------|-------------------------------------------------------|--|--|--|--|
| Field Variable          | Min | Max  | Initial | Units | Description                                           |  |  |  |  |
|                         |     |      |         |       | Up Peak Duration Time. The duration time for up       |  |  |  |  |
|                         |     |      |         |       | peak operation once up peak is activated. If set to   |  |  |  |  |
| Up Peak Time            | 0   | 3200 | 180     | sec   | zero, up peak operation will never turn on.           |  |  |  |  |
|                         |     |      |         |       | Up Peak Car Call Count. Number of car calls the       |  |  |  |  |
|                         |     |      |         |       | car must have when leaving the lobby to count as      |  |  |  |  |
| Up Pk CC Count          | 1   | 40   | 3       | count | an up peak trigger.                                   |  |  |  |  |
|                         |     |      |         |       | Up Peak Trigger Count. The number of up peak          |  |  |  |  |
|                         |     |      |         |       | triggers that are set within the up peak trigger time |  |  |  |  |
|                         |     |      |         |       | to activate up peak operation. Up peak triggers are   |  |  |  |  |
|                         |     |      |         |       | counted when the car leaves the lobby with the        |  |  |  |  |
|                         |     |      |         |       | load dispatch input set or with the more car calls    |  |  |  |  |
| Up Pk Trig Cnt          | 1   | 100  | 3       | count | than the up peak car call count.                      |  |  |  |  |
|                         |     |      |         |       | Up Peak Trigger Time. The time interval to count      |  |  |  |  |
| Up Pk Trig Time         | 0   | 3200 | 60      | sec   | the number of up peak triggers.                       |  |  |  |  |

| Table 9: Group Options |     |                           |         |            |                                                                                                    |  |  |  |
|------------------------|-----|---------------------------|---------|------------|----------------------------------------------------------------------------------------------------|--|--|--|
| Field Variable         | Min | Max                       | Initial | Units      | Description                                                                                                    |  |  |  |
| 1st EP Run Car         | 0   | Numbe<br>r Cars           | 1       | car        | First Emergency Power Run Car. This is the first car selected to run. If this car cannot run, the next consecutive car is selected.                                                                                                    |  |  |  |
| 1st Rcl EPSF 2         | 0   | Numbe<br>r Cars           | 2       | car        | First Return Car Emergency Power Service Feeder<br>2 This will be the first car recalled in Emergency<br>Power (the rest are done sequentially in a loop) for<br>power feeder 2                                                                                                 |  |  |  |
|                        |     | Numbe                     |         |            | First Recall Car. This is the first car allowed to<br>recall during the emergency power recall<br>sequence. The recall sequence continues in<br>consecutive order and then loops around until all                                                                               |  |  |  |
| 1st Run EPSF 2         | 0   | r Cars<br>Numbe<br>r Cars | 2       | car<br>car | First Run Car Emergency Power Service Feeder 2.<br>This will be the first car selected to run on<br>emergency power (the rest are done sequentially in<br>a loop) for power feeder 2                                                                                            |  |  |  |
| 2nd IR Car             | 0   | Numbe<br>r Cars           | 0       | car        | 2 <sup>nd</sup> Inconspicuous Riser Car. Set this option to have a second car answer the Inconspicuous Risers.                                                                                                    |  |  |  |
| ATT Pref Time          | 0   | 60                        | 0       | sec        | Attendant ETA Preference Time. When set to non-<br>zero, the car not on attendant service has this time<br>added to its ETA time. This causes the attendant<br>car to be given a preference for the hall call.                                                                  |  |  |  |
| CB Button Loc          | 0   | 2                         | 0       | -          | Code Blue Location: 0=CB on CB, 1 = CB on HCB, 2 = CB on IR                                                                                                    |  |  |  |
| CB IR Penalty          | 0   | 60                        | 10      | sec        | IR Car Code Blue penalty time. It is used to calculate and give preference to cars in fully automatic operation                                                                                                    |  |  |  |
| CB Rcll Any Car        | 0   | 1                         | 0       | -          | Code Blue Recall Any Call. 0= Disable; =1 enables<br>dispatcher to recall any car If Code Blue Cars 1<br>and 2 are not available. If you want to select any<br>car as your primary option, make Code Blue Car<br>and Code Blue Car #2 equal to zero and enable<br>this setting. |  |  |  |
|                        |     |                           |         |            | Code Blue Request Independent Car. Code blue<br>request for car on independent operation. Set to 1<br>in dispatcher in all cars so the car could be<br>requested (flash EML) if the car is in independent                                                                       |  |  |  |
| CB Sel IP Car          | 0   | 1                         | 0       | -          | Code blue over IP car                                                                                                    |  |  |  |
| OD Ser IIX Car         | 0   | Numbe                     | 0       | _          |                                                                                                    |  |  |  |
| CB SRiser Car          | 0   | r Cars                    | 0       | car        | Code Blue second riser car select                                                                                                    |  |  |  |
| Code Blue Car          | 0   | Numbe<br>r Cars           | 0       | car        | Code Blue Car. When a code blue call is initiated,<br>this will be the first car to be sent to respond. If car<br>is not available, see variables 'Code Blue Car#2'<br>and 'CB Rcll Any Car' for more options.                                                                  |  |  |  |
| Code Blue Car#2        | 0   | Numbe<br>r Cars           | 0       | car        | Code Blue Car #2. When a code blue call is<br>initiated, this will be the car to be sent to respond in<br>the event that first 'Code Blue Car' is not<br>available, see variables 'Code Blue Car' and 'CB<br>Rcll Any Car' for more options.                                    |  |  |  |

| Table 9: Group Opti | ons |        |         |       |                                                                                                    |
|---------------------|-----|--------|---------|-------|----------------------------------------------------------------------------------------------------|
| Field Variable      | Min | Max    | Initial | Units | Description                                                                                                    |
|                     |     | Numbo  |         |       | Dispatcher Car. If set to 1, this car is allowed to<br>become the dispatcher. In normal operation, this<br>variable would be set to zero and car #1 would be<br>the dispatcher. If car #1 is shut down, car #2<br>automatically becomes the dispatcher. During<br>installation, it may be necessary to force car #3 or<br>above to be the dispatcher until car #1 or #2 are                                                                                                    |
| Dispatcher Car      | 0   | r Cars | 0       | car   | brought on line                                                                                                    |
| Dispatorior Our     | U   | Numbe  | 0       | oui   | Number of Emergency Power Cars that can run at                                                                                                    |
| Em Power Cars       | 1   | r Cars | 1       | car   | the same time on the emergency power source.                                                                                                    |
|                     |     |        |         |       | Emergency Dispatch. This parameter is applied to<br>both the car that is selected as the dispatcher and<br>also the non-dispatcher cars. If set to 1 and hall<br>call power lost, the dispatcher car will set down hall<br>calls above the lobby and up hall call at and below<br>the lobby. For the non-dispatcher cars, if set to a<br>1, and communications is lost to the dispatcher car,<br>the car will dispatch itself to down hall calls above<br>the lobby and up hall calls below the lobby. The<br>front hall call and rear hall call bits settings are only<br>used for the dispatcher car and when set, if<br>communication is lost to a particular hall call board, |
| Emerg Dispatch      | 0   | 7      | 0       | -     | hall calls are set for the affected floors.                                                                                                    |
| EMP ATT car 1st     | 0   | 1      | 0       | -     | Emergency Power Attendant Car First. Select and<br>Prioritize the attendant car for running on<br>emergency power service. It won't be recalled.<br>After recall is complete for the group, It recovers<br>and goes back in service                                                                                                    |
| EmPwr Op Output     | 0   | 3      | 0       | -     | Emergency Power Operation LED. This parameter<br>controls the group outputs for emergency power<br>status for each car. 0=Outputs are on for cars that<br>are operational. 1=Outputs on for cars on normal<br>power. 2=Outputs on for car on emergency power.<br>3=Outputs on for cars that are being recalled.                                                                                                    |
| EmPwr Pk Output     | 0   | 2      | 0       | -     | Emergency Power Park LED. This parameter<br>controls the group outputs for emergency power<br>parked status for each car. 0 = cars are parked on<br>emergency power. 1=cars are parked or selected<br>to run.                                                                                                    |
| EP Man Sel En       | 0   | 3      | 1       | -     | Emergency Power Manual Select Enable: +1 Car is<br>selected to run when the currently selected car<br>completes its recall. If set to zero, the recall<br>sequence is aborted and any moving car will stop<br>at the next floor to allow the selected car to run.<br>Setting this variable to +2 makes the selected car<br>wait for all the cars to recall before being selected<br>to run.                                                                                                    |
| EP Rcl Out en       | 0   | 1      | 0       | -     | Emergency cars finished Recalling Output enable.<br>It enables an output in the hall call board for<br>Emergency Power Complete (EPCOM). This<br>setting is only read in power up so after changing<br>this setting you need to reboot the controller.                                                                                                    |
| EP Recall Delav     | 0   | 3200   | 15      | sec   | Emergency power recall delay time. Time delay before the group starts the emergency power recall sequence.                                                                                                    |

| Field VariableMinMaxInitialUnitsDescriptionImagency Power Recover Time. When elevators<br>are in Emergency Power Recover Time. When elevators<br>are in Emergency Power recall, this is the time that<br>the dispatcher will wait for each cart or recover to a<br>to allow the car is in the middle of a blind shaft, you<br>need to calculate the time each car may take to get<br>to a floor in mergrency power recovery speed.EP Recover Tim16020secGroup Car Call Override. Normally visitor access<br>apartment. With this parameter set to 1, the<br>security override works directly from a key switch<br>input.Grp CC Override010-input.Grp CC Sec Ovrt124060secGroup Car Call security override timer. This is the<br>amartment. With this parameter set to 1, the<br>security override works directly from a key switch<br>input.Grp CC Sec Ovrt124060secbutton is pressed.Grp CC Sec Ovrt124060secbutton is pressed.Grp CC Sec Ovrt124060secbutton is pressed.Handicap Wait02550secunless this value is set to 255.Handicap Wait02550secHall Call Assignment Security Type. Use with<br>special Priority Service. Determines what hall calls<br>should be given a special priority. Settings are<br>1 - up, 2-dn. 4-upr. 8-dnr.HC Asg SecType0150-Hall Call Cross Assignment is enabled, 4-Rear<br>and and all calls and Second Riser<br>Hall Call cross assignment and calls and Second Riser<br>hall calls cross assignm                                                                                                    | Table 9: Group Options |     |                 |         |       |                                                                                                    |  |  |  |  |
|----------------------------------------------------------------------------------------------------|------------------------|-----|-----------------|---------|-------|----------------------------------------------------------------------------------------------------|--|--|--|--|
| EP Recover Tim   1   60   20   sec   are in Emergency Power Recover Time, When elevators are in Emergency Power recall, this withe time that the dispatcher will wait for each car to recover to a floor. If the car is in the middle of a bind shaft, you need to calculate the time each car may take to get to a floor. If the car is in the middle of a bind shaft, you need to calculate the time each car may take to get to a floor. If the car is in the middle of a bind shaft, you need to calculate the time each car may take to get to a floor in emergency power recover speed.     Grup CC Ovrride   0   1   0   -   Grup CC Call Override. Normally visitor access allows the car call security override timer. This is the ascurity override timer. This is the ascurity override timer. This is the ascurity override timer. This is the ascurity override timer. This is the ascurity override time shaft to a large the security override time and the security override time. This is the ascurity override time and the security override time. This is the assument of time shaft the car call security override time. This is the assument of time that the car call security override time. This is the assument of time shaft the car is in the tothe ETA of all cars that do not have enough capacity. See Handicap Capacity in car options. Normally, if a car is at the floor of the handicap hall button, the group adds this time to the ETA of all cars that do not have enough capacity. See Handicap asset to 255.     Handicap Wait   0   255   0   sec   Hall Call Assignment Security Type. Use with Special Priority Service. Determines what hall calls should be given a special priority. Settops arecove security input sork with: 0 = onity standard hall c                                                                                                    | Field Variable         | Min | Max             | Initial | Units | Description                                                                                                    |  |  |  |  |
| EP Recover Tim   1   60   20   sec   need to calculate the time each car may take to get<br>to a floor in emergency power recovery speed.     Group Car Call Override. Normally visitor access<br>allows the car call security to be overridden<br>momentarily from a push button in an owners<br>apartment. With this parameter set to 1, the<br>security override works directly from a key switch<br>input.     Grp CC Ovrride   0   1   0   -   input.     Grp CC Sec OvrT   1   240   60   sec   werridde works directly from a key switch<br>input.     Grp CC Sec OvrT   1   240   60   sec   button is pressed.     Grp CC Sec OvrT   1   240   60   sec   button is pressed.     Handicap Car Wait Time. Special operation that<br>when a passenger presses a handicap hall button,<br>the group adds this time to the ETA of all cars is the<br>floor of the handicap capacity. See Handicap<br>Capacity in car options. Normally, if a car is at the<br>floor of the handicap hall call, it will get the<br>assignment regardless of the handicap capacity<br>unless this value is set to 255.     Hall Call Assignment Security Type. Use with<br>Special Priority Service. Determines what hall calls<br>should be given a special priority. Settings are<br>1=up.2=dn, 4=upt, 8=dnr     HC Asg SecType   0   15   -   1=up.2=dn, 4=upt, 8=dnr     HC Security ctrl   0 <td></td> <td></td> <td></td> <td></td> <td></td> <td>Emergency Power Recover Time. When elevators<br/>are in Emergency Power recall, this is the time that<br/>the dispatcher will wait for each car to recover to a<br/>floor. If the car is in the middle of a blind shaft, you</td>                                                                                                    |                        |     |                 |         |       | Emergency Power Recover Time. When elevators<br>are in Emergency Power recall, this is the time that<br>the dispatcher will wait for each car to recover to a<br>floor. If the car is in the middle of a blind shaft, you                                                                                                    |  |  |  |  |
| En Rederich mining 1 00 20 0000 Call Override works group is itor access allows the car call security to be overridden momentarily from a push button in an owners apartment. With this parameter set to 1, the security override works directly from a key switch input.   Grop CC Ovrride 0 1 0 - input.   Grop CC Sec OvrT 1 240 60 security override works directly from a key switch is the amount of time that the car call security is override button in an owners apartment. With this parameter set to 1, the security override works directly from a key switch is override button is pressed.   Grp CC Sec OvrT 1 240 60 sec button is pressed.   Handicap Car Wait Time. Special operation that when a passenger presses a handicap hall call, will get the assignment regardless of the handicap capacity. sec units will button, the group adds this time to the ETA of all cars that the floor of the handicap hall call, will get the assignment regardless of the handicap capacity.   Handicap Wait 0 255 o sec Hall Call Assignment Security Type. Use with Social Priority Service. Determines what hall calls the floor of the handicap thall call, will get the assignment regardless of the handicap capacity the care call security control. Set what riser the hall call calls cas sasignment to a care set at the floor of the handicap cand thall calls cas security input the care assignment is enabled, 4=Rear hall calls (1 = sastad thall calls cas second Riser Hall calls                                                                                                    | EP Recover Tim         | 1   | 60              | 20      | SAC   | need to calculate the time each car may take to get                                                                                                    |  |  |  |  |
| Grp CC Ovrride   0   1   0   -     Grp CC Ovrride   0   1   0   -   input.     Group CC Sec OvrT   1   240   60   security override works directly from a key switch input.     Grup CC Sec OvrT   1   240   60   security override timer. This is the amount of time that the car call security is override button is pressed.     Grp CC Sec OvrT   1   240   60   sec   Handicap Car Wait Time. Special operation that when a passenger presses a handicap call cars that do not have enough capacity. See Handicap     Grup Case OvrT   1   240   60   sec   button is pressed.     Handicap Car Wait   0   255   0   sec   unless this value is set to 255.     Handicap Wait   0   255   0   sec   unless this value is set to 255.     Hall Call Assignment regardless of the handicap capacity uncar options. Normally, if a cr is at the floor of the handicap Care Mait riser the hall calls should be given a special priority. Settings are 1 = up. 2-efn, 4-up, R-dmr     HC Asg SecType   0   15   0   -   1 = up. 2-efn, 4-up, R-dmr     HC Securty ctrl   0   2 <td></td> <td></td> <td>00</td> <td>20</td> <td>360</td> <td>Group Car Call Override. Normally visitor access</td>                                                                                                    |                        |     | 00              | 20      | 360   | Group Car Call Override. Normally visitor access                                                                                                    |  |  |  |  |
| Grp CC Ovrride010-input.Group car call security override timer. This is the<br>amount of time that the car call security is<br>overridden when a group car call security override<br>button is pressed.Grp CC Sec OvrT124060secHandicap Car Wait Time. Special operation that<br>when a passenger presses a handicap hall button,<br>the group adds this time to the ETA of all cars that<br>do not have enough capacity. See Handicap<br>Capacity in car options. Normally, if a car is at the<br>floor of the handicap hall call, it will get the<br>assignment regardless of the handicap capacityHandicap Wait02550secHandicap Wait02550secHandicap Wait02550secHandicap Wait02550secHC Asg SecType0150-HC Asg SecType0150-HC Securty ctri020-Hall Call Security Control. Set what riser the hall<br>call security inputs work with: 0only standard<br>hall calls; 1 = standard hall calls as well as decord Riser<br>hall calls cross assignment and Second Riser<br>hall call cross assignment and Second Riser and<br>call cross assignment and Second regardles<br>hall calls cross assignment and Second Riser and<br>cancellation is used and hall calls are are not<br>cancelled when all calls as well as defaid and may cause<br>upredictable results.HC X-Assign ETA050-HC X-Assign ETA050060secHC X-Assign ETA050060secHC X-A                                                                                                    |                        |     |                 |         |       | momentarily from a push button in an owners<br>apartment. With this parameter set to 1, the<br>security override works directly from a key switch                                                                                                    |  |  |  |  |
| Group car call security overrideGrp CC Sec OvrT124060secand car call security overrideoverridden when a group car call security overridebutton is pressed.button is pressed.and car car watch of the term of the term of term of the term of term of | Grp CC Ovrride         | 0   | 1               | 0       | -     | input.                                                                                                    |  |  |  |  |
| Handicap Car Wait Time. Special operation that<br>when a passenger presses a handicap hall button,<br>the group adds this time to the ETA of all cars that<br>do not have enough capacity. See Handicap<br>Capacity in car options. Normally, if a car is at the<br>floor of the handicap hall call, it will get the<br>assignment regardless of the handicap capacity<br>unless this value is set 0.255.   Handicap Wait 0 255 0 sec Hall Call Assignment Security Type. Use with<br>Special Priority Service. Determines what hall calls<br>should be given a special priority. Settings are<br>1=up, 2=dn, 4=upr, 8=dnr   HC Asg SecType 0 15 0 - 1=up, 2=dn, 4=upr, 8=dnr   HC Securty ctrl 0 2 0 - Hall Call Security Control. Set what riser the hall<br>call security inputs work with: 0 = only standard<br>hall calls; 1 = standard hall calls and Second Riser<br>hall calls 1 = standard hall calls   HC Securty ctrl 0 2 0 - Hall Call Cross Assignment Enable. When set to 1<br>front hall call cross assignment is enabled, 4=Rear<br>hall call cross assignment and 5=front and rear hall<br>call cross assignment. The group will look for cross<br>assignment calls as well as hall calls. Power<br>should be cycled on controller after this variable is<br>modified so all communications to all devices are<br>made. When set to 2, then hall call scross<br>cancellation is used and hall calls are are not<br>cancelled when all calls ares are out of service. A<br>setting of 3 for both hall call assignment and<br>cancellation is not valid and may cause<br>unpredictable results.   HC X-Assign ETA 0 500 60                                                                                                    | Grp CC Sec OvrT        | 1   | 240             | 60      | sec   | amount of time that the car call security override timer. This is the amount of time that the car call security is overridden when a group car call security override button is pressed.                                                                                                    |  |  |  |  |
| When a passenger presses a handicap hall button,<br>the group adds this time to the ETA of all cars that<br>do not have enough capacity. See Handicap<br>Capacity in car options. Normally, if a car is at the<br>floor of the handicap hall call, it will get the<br>assignment regardless of the handicap capacity<br>unless this value is set to 255.Handicap Wait02550secHall Call Assignment regardless of the handicap capacity<br>unless this value is set to 255.Handicap Wait02550secHall Call Security Type. Use with<br>Special Priority Service. Determines what hall calls<br>should be given a special priority. Settings areHC Asg SecType0150-1=up, 2=dn, 4=upr, 8=dnrHC Securty ctrl020-hall calls is 2 = only Second Riser hall callsHC Securty ctrl020-hall call cross assignment and 5=front and rear hall<br>call calls cross assignment and 5=front and rear hall<br>call cross assignment calls are are not<br>cancellation is used an hall calls are are not<br>cancellation is used an hall calls are are not<br>cancellation is used an hall calls are are not<br>cancellation is not valid and may causeHC X-Assign ETA050060secHC X-Assign ETA050060secHC X-Assign ETA050060secHC X-Assign ETA00-HC X-Assign ETA00-HC X-Assign ETA00-HC X-Assign ETA00-HC X-Assign ETA00-HC X-Assign ETA00 </td <td></td> <td></td> <td>210</td> <td>00</td> <td>000</td> <td>Handicap Car Wait Time. Special operation that</td>                                                                                                    |                        |     | 210             | 00      | 000   | Handicap Car Wait Time. Special operation that                                                                                                    |  |  |  |  |
| Handicap Wait02550secunless this value is set to 255.Hall Call Assignment Security Type. Use with<br>Special Priority Service. Determines what hall calls<br>should be given a special priority. Settings are<br>1=up, 2=dn, 4=upr, 8=dnrHC Asg SecType0150-1=up, 2=dn, 4=upr, 8=dnrHC Security ctrl020-hall calls calls security inputs work with: 0 = only standard<br>hall calls; 1 = standard hall calls and Second Riser<br>hall calls; 2 = only Second Riser hall callsHC Security ctrl020-hall calls; 2 = only Second Riser hall callsHC Security ctrl020-hall calls cass Assignment is enabled, 4=Rear<br>hall call cross assignment is enabled, 4=Rear<br>hall call cross assignment and 5=front and rear hall<br>call cross assignment calls as well as hall calls. Power<br>should be cycled on controller after this variable is<br>modified so all communications to all devices are<br>made. When set to 2, the hall call scross<br>cancellation is used and hall calls are are not<br>cancellation is not valid and may cause<br>unpredictable results.HC X-Assign ETA050060secHC X-Assign ETA050060secHC X-Assign ETA050060secHC X-Assign ETA050060secHC X-Assign ETA050060secHC X-Assign ETA050060secHC X-Assign ETA050060secHC X-Assign ETA050060secHC X-Assign ETA0 <td></td> <td></td> <td></td> <td></td> <td></td> <td>when a passenger presses a handicap hall button,<br/>the group adds this time to the ETA of all cars that<br/>do not have enough capacity. See Handicap<br/>Capacity in car options. Normally, if a car is at the<br/>floor of the handicap hall call, it will get the<br/>assignment regardless of the handicap capacity</td>                                                                                                    |                        |     |                 |         |       | when a passenger presses a handicap hall button,<br>the group adds this time to the ETA of all cars that<br>do not have enough capacity. See Handicap<br>Capacity in car options. Normally, if a car is at the<br>floor of the handicap hall call, it will get the<br>assignment regardless of the handicap capacity                                                                                                    |  |  |  |  |
| Hall Call Assignment Security Type. Use with<br>Special Priority Service. Determines what hall calls<br>should be given a special priority. Settings are   HC Asg SecType 0 15 0 - 1=up, 2=dn, 4=upr, 8=dnr   Hall Call Security Control. Set what riser the hall<br>call security inputs work with: 0 = only standard<br>hall calls; 1 = standard hall calls and Second Riser<br>hall calls; 2 = only Second Riser hall calls   HC Securty ctrl 0 2 0 - hall calls; 2 = only Second Riser hall calls   HC Securty ctrl 0 2 0 - hall call cross Assignment table. When set to 1<br>front hall call cross assignment is enabled, 4=Rear<br>hall call cross assignment and 5=front and rear hall<br>call cross assignment calls as well as hall calls. Power<br>should be cycled on controller after this variable is<br>modified so all communications to all devices are<br>made. When set to 2, then hall calls cross<br>cancellation is used and hall calls are are not<br>cancellation is used and hall calls are are not<br>cancellation is not valid and may cause   HC X-Assign En 0 5 0 -   Hall Call Cass Assignment ETA limit. If ETA for<br>hall call assignment is greater than this ETA limit,<br>the hall call security. When set to 1, hall call<br>security inputs are secured when the security input<br>goes off from a normally (losed switch. Normally,<br>lovert HC Sec 0 1   Invert HC Sec 0 1 0 - the security input must be on to secure the hall call.                                                                                                    | Handicap Wait          | 0   | 255             | 0       | sec   | unless this value is set to 255.                                                                                                    |  |  |  |  |
| HC Asg SecType 0 15 0 - 1=Up, 2=dn, 4=Upr, 8=dnr   Hall Call Security Control. Set what riser the hall call security inputs work with: 0 = only standard hall calls; 1 = standard hall calls and Second Riser hall calls; 1 = standard hall calls and Second Riser hall calls; 2 = only Second Riser hall calls   HC Securty ctrl 0 2 0 - hall calls; 2 = only Second Riser hall calls   HC Securty ctrl 0 2 0 - hall calls cross Assignment is enabled. When set to 1 front hall call cross assignment is enabled, 4=Rear hall call cross assignment. The group will look for cross assignment calls as well as hall calls. Power should be cycled on controller after this variable is modified so all communications to all devices are made. When set to 2, then hall calls cross cancellation is used and hall calls are are not cancelled when all cars are out of service. A setting of 3 for both hall call assignment and cancellation is not valid and may cause   HC X-Assign En 0 5 0 - Hall Call Cross Assignment ETA limit. If ETA for hall call all call assignment and cancellation is not valid and may cause   HC X-Assign ETA 0 500 60 sec controller.   Hall Call Cross Assignment to the security input goes off from a normally closed switch. Normally, goes off from a normally closed switch. Normally, goes off from a normally closed switch. Normally, security input must be on to secure the hall call.                                                                                                    |                        |     | 45              |         |       | Hall Call Assignment Security Type. Use with<br>Special Priority Service. Determines what hall calls<br>should be given a special priority. Settings are                                                                                                    |  |  |  |  |
| HC Securty ctrl020-hall calls security inputs work with: 0 = only standard<br>hall calls; 1 = standard hall calls and Second Riser<br>hall calls; 1 = standard hall calls and Second Riser<br>hall calls; 2 = only Second Riser hall callsHC Securty ctrl020-Hall Call Cross Assignment Enable. When set to 1<br>front hall call cross assignment is enabled, 4=Rear<br>hall call cross assignment. The group will look for cross<br>assignment calls as well as hall calls. Power<br>should be cycled on controller after this variable is<br>modified so all communications to all devices are<br>made. When set to 2, then hall calls cross<br>cancellation is used and hall calls are are not<br>cancellation is used and hall calls assignment and<br>cancellation is not valid and may causeHC X-Assign En050-HC X-Assign ETA050060seccontroller.HC X-Assign ETA050060seccontroller.Invert HC Sec010-Invert Hall Call Security. When set to 1, hall call<br>security inputs are secured when the security input<br>goes off from a normally closed switch. Normally,<br>the security input must be on to secure the hall call.                                                                                                    | HC Asg SecType         | 0   | 15              | 0       | -     | 1=up, 2=un, 4=upr, 8=unr<br>Hall Call Security Control Set what riser the hall                                                                                                    |  |  |  |  |
| Hall Call Cross Assignment Enable. When set to 1<br>front hall call cross assignment is enabled, 4=Rear<br>hall call cross assignment and 5=front and rear hall<br>call cross assignment. The group will look for cross<br>assignment calls as well as hall calls. Power<br>should be cycled on controller after this variable is<br>modified so all communications to all devices are<br>made. When set to 2, then hall calls cross<br>cancellation is used and hall calls are are not<br>cancelled when all crass are out of service. A<br>setting of 3 for both hall call assignment and<br>cancellation is not valid and may cause<br>unpredictable results.HC X-Assign En050-HC X-Assign ETA050060secNever HC Sec010-Invert HC Sec010-                                                                                                    | HC Securty ctrl        | 0   | 2               | 0       | -     | call security inputs work with: 0 = only standard<br>hall calls; 1 = standard hall calls and Second Riser<br>hall calls; 2 = only Second Riser hall calls                                                                                                    |  |  |  |  |
| Hall Call Cross Assignment ETA limit. If ETA for<br>hall call assignment is greater than this ETA limit,<br>the hall call assignment is greater than this ETA limit,<br>the hall call will be cross-assigned to the old group<br>controller.HC X-Assign ETA050060seccontroller.HC X-Assign ETA050060seccontroller.Invert Hall Call Security. When set to 1, hall call<br>security inputs are secured when the security input<br>goes off from a normally closed switch. Normally,<br>                                                                                                    | HC X-Assign En         | 0   | 5               | 0       | _     | Hall Call Cross Assignment Enable. When set to 1<br>front hall call cross assignment is enabled, 4=Rear<br>hall call cross assignment and 5=front and rear hall<br>call cross assignment. The group will look for cross<br>assignment calls as well as hall calls. Power<br>should be cycled on controller after this variable is<br>modified so all communications to all devices are<br>made. When set to 2, then hall calls cross<br>cancellation is used and hall calls are are not<br>cancelled when all cars are out of service. A<br>setting of 3 for both hall call assignment and<br>cancellation is not valid and may cause<br>unpredictable results. |  |  |  |  |
| HC X-Assign ETA 0 500 60 sec controller.   Invert Hall Call Security. When set to 1, hall call security inputs are secured when the security input goes off from a normally closed switch. Normally, the security input must be on to secure the hall call. Invert HC Sec 0 1 0 - the security input must be on to secure the hall call.                                                                                                    |                        |     | 500             |         |       | Hall Call Cross Assignment ETA limit. If ETA for<br>hall call assignment is greater than this ETA limit,<br>the hall call will be cross-assigned to the old group                                                                                                    |  |  |  |  |
| Invert HC Sec010-goes off from a normally closed switch. Normally,<br>the security input must be on to secure the hall call.                                                                                                    | HC X-Assign ETA        | 0   | 500             | 60      | sec   | controller.<br>Invert Hall Call Security. When set to 1, hall call<br>security inputs are secured when the security input                                                                                                    |  |  |  |  |
|                                                                                                    | Invert HC Sec          | 0   | 1               | 0       | -     | goes off from a normally closed switch. Normally,<br>the security input must be on to secure the hall call.                                                                                                    |  |  |  |  |
| Numbe   Inconspicuous Riser Car. This car is assigned all     IR Car   0   r Cars   0   car   the IR hall calls                                                                                                    | IR Car                 | 0   | Numbe<br>r Cars | 0       | car   | Inconspicuous Riser Car. This car is assigned all the IR hall calls                                                                                                    |  |  |  |  |

| Table 9: Group Options |     |       |         |       |                                                                                                    |  |  |  |
|------------------------|-----|-------|---------|-------|----------------------------------------------------------------------------------------------------|--|--|--|
| Field Variable         | Min | Max   | Initial | Units | Description                                                                                                    |  |  |  |
|                        |     |       |         |       | Inconspicuous Riser Control. This parameter<br>alters how IR riser service is activated or<br>deactivated. 0 = IR active from ICR or RICR input.<br>+1 = IR activated when any IR call is activated                                                                                                    |  |  |  |
| IR Control             | 0   | 7     | 0       | -     | Finish car calls then answer IR calls, +4 =                                                                                                    |  |  |  |
| Number Vin Core        | 0   | Numbe | 1       |       | Number of VIP Cars. Number of cars allow to                                                                                                    |  |  |  |
| Number vip Cars        | 0   | rcars | 1       |       | Out of Service No Hall Call Cancelled. Do not                                                                                                    |  |  |  |
| OTS No HC Canc         | 0   | 1     | 0       | -     | cancel hall calls if cars are out of service. This is used in accordance with cross assignment feature.                                                                                                    |  |  |  |
| Recall Timeout         | 1   | 600   | 60      | sec   | Recall Time-out. The time allowed for the car to<br>reach the recall floor during the emergency power<br>recall sequence. If this timer expires, the next car is<br>selected to recall.<br>Sabbath Restart Delay Time. The amount of time                                                                                                    |  |  |  |
| Sabbath Restart        | 0   | 3200  | 8       | 500   | after the elevator answered the last sabbath call to                                                                                                    |  |  |  |
| Second Rist Ctl        | 0   | 3200  | 0       | sec   | Second Riser Control. Defines the second riser<br>operation. 0=Car defined for second riser answer<br>second riser call and standard hall calls. 1=Car<br>defined for second riser answer only second riser<br>calls. 2=Second riser call or'ed with standard riser<br>calls if second riser operation not selected from                                                                                                    |  |  |  |
| Single Auto PB         | 0   | 5     | 0       | -     | Single Automatic Push Button Operation. 0 =<br>Manual Doors (this would be the normal operation<br>for cars with manual doors). 1 = Enable SAPB<br>operation for simplex car with automatic doors. 2 =<br>Disable SAPB operation for cars with manual<br>doors. 3 = Invalid setting. 4 = Allow only one car<br>call to be entered at floor for cars with manual<br>doors regardless of the door position. 5 = Allow<br>only one car call to be entered at floor for cars with<br>automatic doors. This feature normally allows only<br>hall calls and car calls to register when the doors<br>are closed. |  |  |  |
| Skip<br>Car@RcFLDO     | 0   | 1     | 0       | -     | Skip Car at Recall Floor with Door Open. While on<br>Emergency Power Recall sequence: if enabled, out<br>of service cars at the Emergency Power Recall<br>floor with door open will be given a chance to run,<br>0=override immediately, 1=override after time-<br>delay. Time delay defined by variable 'EP Recover<br>Tim"                                                                                                    |  |  |  |
| SkipCarN@RcFL<br>DO    | 0   | 1     | 0       | -     | Skip Car Not at Recall Floor with Door Open. While<br>on Emergency Power Recall sequence: if enabled,<br>out of service cars at the Emergency Power Recall<br>floor with door open will be given a chance to run,<br>0=override immediately, 1=override after time-<br>delay. Time delay defined by variable 'EP Recover<br>Tim"                                                                                                    |  |  |  |
| Third Risr Ctrl        | 0   | 1     | 0       | -     | Third Riser Control. Defines the third riser<br>operation. 0=Car defined for third riser answer third<br>riser calls and standard hall calls. 1=Car defined for<br>third riser answer only third riser calls.                                                                                                    |  |  |  |

| Table 9: Group Options |     |        |         |       |                                                         |  |  |  |  |
|------------------------|-----|--------|---------|-------|---------------------------------------------------------|--|--|--|--|
| Field Variable         | Min | Max    | Initial | Units | Description                                             |  |  |  |  |
|                        |     |        |         |       | Video Position Car 1. The column where the car is       |  |  |  |  |
|                        |     |        |         |       | displayed on the dispatch screen starts from left to    |  |  |  |  |
|                        |     |        |         |       | right for positions 1 through 6 (8 for high rise cars). |  |  |  |  |
|                        |     |        |         |       | Car 1 through 6 positions are defaulted to display      |  |  |  |  |
|                        |     |        |         |       | positions 1 through 6 respectively. Changing the        |  |  |  |  |
|                        |     | Numbe  |         |       | car's video position changes the column where the       |  |  |  |  |
| Vid Pos Car 1          | 1   | r Cars | 1       | car   | car is displayed.                                       |  |  |  |  |
|                        |     | Numbe  |         |       | Video Position Car 2. See Video Position Car 1 for      |  |  |  |  |
| Vid Pos Car 2          | 1   | r Cars | 2       | car   | an explanation.                                         |  |  |  |  |
|                        |     | Numbe  | _       |       | Video Position Car 3. See Video Position Car 1 for      |  |  |  |  |
| Vid Pos Car 3          | 1   | r Cars | 3       | car   | an explanation.                                         |  |  |  |  |
|                        |     | Numbe  |         |       | Video Position Car 4. See Video Position Car 1 for      |  |  |  |  |
| Vid Pos Car 4          | 1   | r Cars | 4       | car   | an explanation.                                         |  |  |  |  |
|                        |     | Numbe  | _       |       | Video Position Car 5. See Video Position Car 1 for      |  |  |  |  |
| Vid Pos Car 5          | 1   | r Cars | 5       | car   | an explanation.                                         |  |  |  |  |
|                        |     | Numbe  |         |       | Video Position Car 6. See Video Position Car 1 for      |  |  |  |  |
| Vid Pos Car 6          | 1   | r Cars | 6       | car   | an explanation.                                         |  |  |  |  |
|                        |     | Numbe  |         |       | Video Position Car 7. See Video Position Car 1 for      |  |  |  |  |
| Vid Pos Car 7          | 1   | r Cars | 7       | car   | an explanation.                                         |  |  |  |  |
|                        |     | Numbe  |         |       | Video Position Car 8. See Video Position Car 1 for      |  |  |  |  |
| Vid Pos Car 8          | 1   | r Cars | 8       | car   | an explanation.                                         |  |  |  |  |
|                        |     |        |         |       | Vip Button Location. $0 = vip$ on vip, $1 = Vip$ on     |  |  |  |  |
| Vip Button Loc         | 0   | 2      | 0       | -     | HCB, 2 = Vip on IR                                      |  |  |  |  |
|                        |     |        |         |       | Vip (Priority Call) Operation. +1=Cancel hall call if   |  |  |  |  |
|                        |     |        |         |       | no cars available for VIP call. +2= Cancel car call     |  |  |  |  |
| VIP Operation          | 0   | 3      | 0       | -     | upon initiation of being selected as the VIP car.       |  |  |  |  |
|                        |     |        |         |       | Cross Assignment Cars. Number of cars in the old        |  |  |  |  |
|                        |     | Numbe  |         |       | group to assign calls using cross assignment            |  |  |  |  |
| X-Assign Cars          | 0   | r Cars | 0       | car   | system.                                                 |  |  |  |  |

| Table 10: CC & COP Lights |     |           |         |         |                                                                  |  |  |  |
|---------------------------|-----|-----------|---------|---------|------------------------------------------------------------------|--|--|--|
| Field Variable            | Min | Max       | Initial | Units   | Description                                                      |  |  |  |
|                           |     |           |         |         | Enable Backlight Output Lights for RGB style                     |  |  |  |
|                           |     |           |         |         | output lights in COP                                             |  |  |  |
|                           |     |           |         |         | Bit0: Fire,                                                      |  |  |  |
|                           |     |           |         |         | Bit1: Medical,                                                   |  |  |  |
|                           |     |           |         |         | Bit2: Emergency,                                                 |  |  |  |
|                           |     |           |         |         | Bit3: OTS,                                                       |  |  |  |
| Deeldisht Lt              | 0   | <u></u>   | 0       | aalar   | Bit4: Att Up/Dn Light,                                           |  |  |  |
|                           | 0   | 63<br>100 | 0       | COIOF   | BID: NON-CC<br>Car Call Button Attendent Dn Light blue intensity |  |  |  |
| CC AttDn Blue             | 0   | 100       | 100     | %<br>0/ | Car Call Button Attendant Dn Light brightness                    |  |  |  |
|                           | 0   | 100       | 100     | 70      | Car Call Button Attendant Dn Light Color:                        |  |  |  |
|                           |     |           |         |         | 0. Based on parameters                                           |  |  |  |
|                           |     |           |         |         |                                                                  |  |  |  |
|                           |     |           |         |         | 2 Orange                                                         |  |  |  |
|                           |     |           |         |         | 3 Yellow                                                         |  |  |  |
|                           |     |           |         |         | 4 Chartreuse                                                     |  |  |  |
|                           |     |           |         |         | 5 Green                                                          |  |  |  |
|                           |     |           |         |         | 6 Aquamarine                                                     |  |  |  |
|                           |     |           |         |         | 7 Cvan                                                           |  |  |  |
|                           |     |           |         |         | 8 Azure                                                          |  |  |  |
|                           |     |           |         |         | 9 Blue                                                           |  |  |  |
|                           |     |           |         |         | 10 Violet                                                        |  |  |  |
|                           |     |           |         |         | 11 Magenta                                                       |  |  |  |
|                           |     |           |         |         | 12 Rose                                                          |  |  |  |
|                           |     |           |         |         | 13 Rose white                                                    |  |  |  |
|                           |     |           |         |         | 14 Warm white                                                    |  |  |  |
| CC AttDn Color            | 0   | 15        | 0       | color   | 15 Cool white                                                    |  |  |  |
| CC AttDn Green            | 0   | 100       | 0       | %       | Car Call Button Attendant Dn Light green intensity               |  |  |  |
| CC AttDn Red              | 0   | 100       | 100     | %       | Car Call Button Attendant Dn Light red intensity                 |  |  |  |
| CC AttUp Blue             | 0   | 100       | 0       | %       | Car Call Button Attendant Up Light blue intensity                |  |  |  |
| CC AttUp Bright           | 0   | 100       | 100     | %       | Car Call Button Attendant Up Light brightness                    |  |  |  |
|                           |     |           |         |         | Car Call Button Attendant Up Light Color:                        |  |  |  |
|                           |     |           |         |         | 0 Based on parameters                                            |  |  |  |
|                           |     |           |         |         | 1 Red                                                            |  |  |  |
|                           |     |           |         |         | 2 Orange                                                         |  |  |  |
|                           |     |           |         |         | 3 Yellow                                                         |  |  |  |
|                           |     |           |         |         | 4 Chartreuse                                                     |  |  |  |
|                           |     |           |         |         | 5 Green                                                          |  |  |  |
|                           |     |           |         |         | 6 Aquamarine                                                     |  |  |  |
|                           |     |           |         |         |                                                                  |  |  |  |
|                           |     |           |         |         | 8 Azure                                                          |  |  |  |
|                           |     |           |         |         | 10 Violot                                                        |  |  |  |
|                           |     |           |         |         | 11 Maganta                                                       |  |  |  |
|                           |     |           |         |         |                                                                  |  |  |  |
|                           |     |           |         |         | 12 Rose white                                                    |  |  |  |
|                           |     |           |         |         | 14 Warm white                                                    |  |  |  |
| CC AttUp Color            | 0   | 15        | 0       | color   | 15 Cool white                                                    |  |  |  |
| CC AttUp Green            | 0   | 100       | 100     | %       | Car Call Button Attendant Up Light green intensity               |  |  |  |
| CC AttUp Red              | 0   | 100       | 0       | %       | Car Call Button Attendant Up Light red intensity                 |  |  |  |
|                           |     |           |         |         | This configures the options for flashing car call                |  |  |  |
|                           |     |           |         |         | lights: +1 = Flash Car Call Security. +2= Flash                  |  |  |  |
| CC Liaht Ctl              | 0   | 3         | 0       |         | Attendant Annunciator Sequence                                   |  |  |  |
| CC Off Blue               | 0   | 100       | 50      | %       | Car Call Off blue intensity                                      |  |  |  |

| Table 10: CC & COP Lights |     |     |         |       |                                        |  |  |  |
|---------------------------|-----|-----|---------|-------|----------------------------------------|--|--|--|
| Field Variable            | Min | Max | Initial | Units | Description                            |  |  |  |
| CC Off Bright             | 0   | 100 | 20      | %     | Car Call output off brightness for led |  |  |  |
|                           |     |     |         |       | Car Call Button Light Off Color        |  |  |  |
|                           |     |     |         |       | 0 Based on RGB intensity parameters    |  |  |  |
|                           |     |     |         |       | 1 Red                                  |  |  |  |
|                           |     |     |         |       | 2 Orange                               |  |  |  |
|                           |     |     |         |       | 3 Yellow                               |  |  |  |
|                           |     |     |         |       | 4 Chartreuse                           |  |  |  |
|                           |     |     |         |       | 5 Green                                |  |  |  |
|                           |     |     |         |       | 6 Aquamarine                           |  |  |  |
|                           |     |     |         |       | 7 Cyan                                 |  |  |  |
|                           |     |     |         |       | 8 Azure                                |  |  |  |
|                           |     |     |         |       | 9 Blue                                 |  |  |  |
|                           |     |     |         |       | 10 Violet                              |  |  |  |
|                           |     |     |         |       | 11 Magenta                             |  |  |  |
|                           |     |     |         |       | 12 Rose                                |  |  |  |
|                           |     |     |         |       | 13 Rose white                          |  |  |  |
|                           | •   | 4 - | 4.5     |       | 14 Warm white                          |  |  |  |
| CC Off Color              | 0   | 15  | 15      | color | 15 Cool white                          |  |  |  |
| CC Off Green              | 0   | 100 | 100     | %     | Car Call Off green intensity           |  |  |  |
| CC Off Red                | 0   | 100 | 62.5    | %     | Car Call Off red intensity             |  |  |  |
|                           | 0   | 100 | 50      | %     | Car Call On blue intensity             |  |  |  |
| CC On Bright              | 0   | 100 | 100     | %     | Car Call output on brightness for led  |  |  |  |
|                           |     |     |         |       | Car Call Button Light On Color         |  |  |  |
|                           |     |     |         |       | 0 Based on RGB intensity parameters    |  |  |  |
|                           |     |     |         |       | 1 Red                                  |  |  |  |
|                           |     |     |         |       | 2 Orange                               |  |  |  |
|                           |     |     |         |       | 3 fellow<br>4 Chartrouse               |  |  |  |
|                           |     |     |         |       | 5 Groop                                |  |  |  |
|                           |     |     |         |       | 6 Aquamarine                           |  |  |  |
|                           |     |     |         |       |                                        |  |  |  |
|                           |     |     |         |       |                                        |  |  |  |
|                           |     |     |         |       |                                        |  |  |  |
|                           |     |     |         |       | 10 Violet                              |  |  |  |
|                           |     |     |         |       | 11 Magenta                             |  |  |  |
|                           |     |     |         |       | 12 Rose                                |  |  |  |
|                           |     |     |         |       | 13 Rose white                          |  |  |  |
|                           |     |     |         |       | 14 Warm white                          |  |  |  |
| CC On Color               | 0   | 15  | 15      | color | 15 Cool white                          |  |  |  |
| CC On Green               | 0   | 100 | 100     | %     | Car Call On green intensity            |  |  |  |
| CC On Red                 | 0   | 100 | 62.5    | %     | Car Call On red intensity              |  |  |  |
| CC Sec Blue               | 0   | 100 | 100     | %     | Car Call Security Light blue intensity |  |  |  |
| CC Sec Bright             | 0   | 100 | 100     | %     | Car Call Security Light brightness     |  |  |  |

| Table 10: CC & COP Lights |     |     |         |       |                                         |  |  |  |
|---------------------------|-----|-----|---------|-------|-----------------------------------------|--|--|--|
| Field Variable            | Min | Max | Initial | Units | Description                             |  |  |  |
|                           |     |     |         |       | Car Call Button Security Color          |  |  |  |
|                           |     |     |         |       | 0 Based on RGB intensity parameters     |  |  |  |
|                           |     |     |         |       | 1 Red                                   |  |  |  |
|                           |     |     |         |       | 2 Orange                                |  |  |  |
|                           |     |     |         |       | 3 Yellow                                |  |  |  |
|                           |     |     |         |       | 4 Chartreuse                            |  |  |  |
|                           |     |     |         |       | 5 Green                                 |  |  |  |
|                           |     |     |         |       | 6 Aquamarine                            |  |  |  |
|                           |     |     |         |       | 7 Cyan                                  |  |  |  |
|                           |     |     |         |       | 8 Azure                                 |  |  |  |
|                           |     |     |         |       | 9 Blue                                  |  |  |  |
|                           |     |     |         |       | 10 Violet                               |  |  |  |
|                           |     |     |         |       | 11 Magenta                              |  |  |  |
|                           |     |     |         |       | 12 Rose                                 |  |  |  |
|                           |     |     |         |       | 13 Rose white                           |  |  |  |
|                           |     |     |         |       | 14 Warm white                           |  |  |  |
| CC Sec Color              | 0   | 15  | 15      | color | 15 Cool white                           |  |  |  |
| CC Sec Green              | 0   | 100 | 0       | %     | Car Call Security Light green intensity |  |  |  |
| CC Sec Red                | 0   | 100 | 100     | %     | Car Call Security Light red intensity   |  |  |  |
| Emer Lt Blue              | 0   | 100 | 0       | %     | Emergency light blue intensity          |  |  |  |
| Emer Lt Bright            | 0   | 100 | 100     | %     | Emergency light brightness              |  |  |  |
|                           |     |     |         |       | Emergency light Color                   |  |  |  |
|                           |     |     |         |       | 0 Based on parameters                   |  |  |  |
|                           |     |     |         |       | 1 Red                                   |  |  |  |
|                           |     |     |         |       | 2 Orange                                |  |  |  |
|                           |     |     |         |       | 3 Yellow                                |  |  |  |
|                           |     |     |         |       | 4 Chartreuse                            |  |  |  |
|                           |     |     |         |       | 5 Green                                 |  |  |  |
|                           |     |     |         |       | 6 Aquamarine                            |  |  |  |
|                           |     |     |         |       | 7 Cyan                                  |  |  |  |
|                           |     |     |         |       | 8 Azure                                 |  |  |  |
|                           |     |     |         |       | 9 Blue                                  |  |  |  |
|                           |     |     |         |       | 10 Violet                               |  |  |  |
|                           |     |     |         |       | 11 Magenta                              |  |  |  |
|                           |     |     |         |       | 12 Rose                                 |  |  |  |
|                           |     |     |         |       | 13 Rose white                           |  |  |  |
|                           |     |     | -       |       | 14 Warm white                           |  |  |  |
| Emer Lt Color             | 0   | 15  | 0       | color | 15 Cool white                           |  |  |  |
| Emer Lt Green             | 0   | 100 | 100     | %     | Emergency light green intensity         |  |  |  |
| Emer Lt Red               | 0   | 100 | 75      | %     | Emergency light red intensity           |  |  |  |
| Fire Lt Blue              | 0   | 100 | 50      | %     | Fire light blue intensity               |  |  |  |
| Fire Lt Bright            | 0   | 100 | 100     | %     | Fire light brightness                   |  |  |  |

| Table 10: CC & COP Lights |     |     |         |       |                                     |  |  |  |  |
|---------------------------|-----|-----|---------|-------|-------------------------------------|--|--|--|--|
| Field Variable            | Min | Max | Initial | Units | Description                         |  |  |  |  |
|                           |     |     |         |       | Fire light Color:                   |  |  |  |  |
|                           |     |     |         |       | 0 Based on parameters               |  |  |  |  |
|                           |     |     |         |       | 1 Red                               |  |  |  |  |
|                           |     |     |         |       | 2 Orange                            |  |  |  |  |
|                           |     |     |         |       | 3 Yellow                            |  |  |  |  |
|                           |     |     |         |       | 4 Chartreuse                        |  |  |  |  |
|                           |     |     |         |       | 5 Green                             |  |  |  |  |
|                           |     |     |         |       | 6 Aquamarine                        |  |  |  |  |
|                           |     |     |         |       | 7 Cyan                              |  |  |  |  |
|                           |     |     |         |       | 8 Azure                             |  |  |  |  |
|                           |     |     |         |       | 9 Blue                              |  |  |  |  |
|                           |     |     |         |       | 10 Violet                           |  |  |  |  |
|                           |     |     |         |       | 11 Magenta                          |  |  |  |  |
|                           |     |     |         |       | 12 Rose                             |  |  |  |  |
|                           |     |     |         |       | 13 Rose white                       |  |  |  |  |
|                           |     |     |         |       | 14 Warm white                       |  |  |  |  |
| Fire Lt Color             | 0   | 15  | 0       | color | 15 Cool white                       |  |  |  |  |
| Fire Lt Green             | 0   | 100 | 100     | %     | Fire light green intensity          |  |  |  |  |
| Fire Lt Red               | 0   | 100 | 62.5    | %     | Fire light red intensity            |  |  |  |  |
| Med Lt Blue               | 0   | 100 | 100     | %     | Medical light blue intensity        |  |  |  |  |
| Med Lt Bright             | 0   | 100 | 100     | %     | Medical light brightness            |  |  |  |  |
|                           |     |     |         |       | Medical light Color:                |  |  |  |  |
|                           |     |     |         |       | 0 Based on parameters               |  |  |  |  |
|                           |     |     |         |       | 1 Red                               |  |  |  |  |
|                           |     |     |         |       | 2 Orange                            |  |  |  |  |
|                           |     |     |         |       | 3 Yellow                            |  |  |  |  |
|                           |     |     |         |       | 4 Chartreuse                        |  |  |  |  |
|                           |     |     |         |       | 5 Green                             |  |  |  |  |
|                           |     |     |         |       | 6 Aquamarine                        |  |  |  |  |
|                           |     |     |         |       | 7 Cyan                              |  |  |  |  |
|                           |     |     |         |       | 8 Azure                             |  |  |  |  |
|                           |     |     |         |       | 9 Blue                              |  |  |  |  |
|                           |     |     |         |       | 10 Violet                           |  |  |  |  |
|                           |     |     |         |       | 11 Magenta                          |  |  |  |  |
|                           |     |     |         |       | 12 Rose                             |  |  |  |  |
|                           |     |     |         |       | 13 Rose white                       |  |  |  |  |
|                           | •   | 4.5 | •       |       | 14 Warm white                       |  |  |  |  |
| Med Lt Color              | 0   | 15  | 0       | color | 15 Cool White                       |  |  |  |  |
| Ned Lt Green              | 0   | 100 | 0       | %     | Iviegical light green intensity     |  |  |  |  |
| Med Lt Ked                | 0   | 100 | 0       | %     | Nedical light red intensity         |  |  |  |  |
| OIS Lt Blue               | 0   | 100 | 0       | %     | Out of Service light blue intensity |  |  |  |  |
| OTS Lt Bright             | 0   | 100 | 100     | %     | Out of Service light brightness     |  |  |  |  |
| Table 10: CC & COP Lights |     |     |         |       |                                      |  |  |  |  |
|---------------------------|-----|-----|---------|-------|--------------------------------------|--|--|--|--|
| Field Variable            | Min | Max | Initial | Units | Description                          |  |  |  |  |
|                           |     |     |         |       | Out of Service light Color           |  |  |  |  |
|                           |     |     |         |       | 0 Based on parameters                |  |  |  |  |
|                           |     |     |         |       | 1 Red                                |  |  |  |  |
|                           |     |     |         |       | 2 Orange                             |  |  |  |  |
|                           |     |     |         |       | 3 Yellow                             |  |  |  |  |
|                           |     |     |         |       | 4 Chartreuse                         |  |  |  |  |
|                           |     |     |         |       | 5 Green                              |  |  |  |  |
|                           |     |     |         |       | 6 Aquamarine                         |  |  |  |  |
|                           |     |     |         |       | 7 Cyan                               |  |  |  |  |
|                           |     |     |         |       | 8 Azure                              |  |  |  |  |
|                           |     |     |         |       | 9 Blue                               |  |  |  |  |
|                           |     |     |         |       | 10 Violet                            |  |  |  |  |
|                           |     |     |         |       | 11 Magenta                           |  |  |  |  |
|                           |     |     |         |       | 12 Rose                              |  |  |  |  |
|                           |     |     |         |       | 13 Rose white                        |  |  |  |  |
|                           |     |     |         |       | 14 Warm white                        |  |  |  |  |
| OTS Lt Color              | 0   | 15  | 0       | color | 15 Cool white                        |  |  |  |  |
| OTS Lt Green              | 0   | 100 | 40      | %     | Out of Service light green intensity |  |  |  |  |
| OTS Lt Red                | 0   | 100 | 100     | %     | Out of Service light red intensity   |  |  |  |  |

| Table 11: HC & IR Call Lights |          |     |         |       |                                                                                                    |  |  |  |
|-------------------------------|----------|-----|---------|-------|----------------------------------------------------------------------------------------------------|--|--|--|
| Field Variable                | Min      | Max | Initial | Units | Description                                                                                         |  |  |  |
|                               |          |     |         |       | Hall Call Light Off Brightness. Select the                                                          |  |  |  |
|                               |          |     |         |       | brightness for LED hall call button when button is                                                  |  |  |  |
|                               |          |     |         |       | NOT pressed. Used only with GAL serial hall                                                         |  |  |  |
| HC Off Bright                 | 0        | 100 | 20      | %     | button fixtures.                                                                                    |  |  |  |
|                               |          |     |         |       | Hall Call Light On Brightness for LED hall call                                                     |  |  |  |
|                               | <u> </u> | 400 | 400     |       | buttons. Used only with GAL serial hall button                                                      |  |  |  |
| HC On Brght                   | 0        | 100 | 100     | %     | fixtures.                                                                                           |  |  |  |
|                               | 0        | 100 | 50      | 0/    | Hall Call Light off blue intensity. Used only with                                                  |  |  |  |
|                               | 0        | 100 | 50      | %     | GAL senai nail button lixtures.                                                                     |  |  |  |
|                               |          |     |         |       | Hall Call light on brightness for LED hall Call<br>buttons. Lload only with CAL partial ball button |  |  |  |
| UCDo Off Braht                | 0        | 100 | 20      | 0/    | five turos                                                                                          |  |  |  |
|                               | 0        | 100 | 20      | 70    | Select what color LED to illuminate on hall coll                                                    |  |  |  |
|                               |          |     |         |       | button when button is NOT pressed. Used only                                                        |  |  |  |
|                               |          |     |         |       | with GAL serial ball button fixtures                                                                |  |  |  |
|                               |          |     |         |       | 0 Based on parameters                                                                               |  |  |  |
|                               |          |     |         |       | 1 Rod                                                                                               |  |  |  |
|                               |          |     |         |       | 2 Orange                                                                                            |  |  |  |
|                               |          |     |         |       | 3 Yellow                                                                                            |  |  |  |
|                               |          |     |         |       | 4 Chartreuse                                                                                        |  |  |  |
|                               |          |     |         |       | 5 Green                                                                                             |  |  |  |
|                               |          |     |         |       | 6 Aquamarine                                                                                        |  |  |  |
|                               |          |     |         |       | 7 Cvan                                                                                              |  |  |  |
|                               |          |     |         |       | 8 Azure                                                                                             |  |  |  |
|                               |          |     |         |       | 9 Blue                                                                                              |  |  |  |
|                               |          |     |         |       | 10 Violet                                                                                           |  |  |  |
|                               |          |     |         |       | 11 Magenta                                                                                          |  |  |  |
|                               |          |     |         |       | 12 Rose                                                                                             |  |  |  |
|                               |          |     |         |       | 13 Rose white                                                                                       |  |  |  |
|                               |          |     |         |       | 14 Warm white                                                                                       |  |  |  |
| HCDn Off Color                | 0        | 15  | 15      | color | 15 Cool white                                                                                       |  |  |  |
|                               |          |     |         |       | Hall Call Light off green intensity. Used only with                                                 |  |  |  |
| HCDn Off Green                | 0        | 100 | 100     | %     | GAL serial hall button fixtures.                                                                    |  |  |  |
|                               |          |     |         |       | Hall Call Light off red intensity. Used only with                                                   |  |  |  |
| HCDn Off Red                  | 0        | 100 | 62.5    | %     | GAL serial hall button fixtures.                                                                    |  |  |  |
|                               |          |     |         |       | Hall call light on blue intensity. Used only with GAL                                               |  |  |  |
| HCDn On Blue                  | 0        | 100 | 50      | %     | serial hall button fixtures.                                                                        |  |  |  |
|                               |          |     |         |       | Hall Call Light on brightness for LED hall call                                                     |  |  |  |
|                               |          |     |         |       | buttons. Used only with GAL serial hall button                                                      |  |  |  |
| HCDn On Bright                | 0        | 100 | 100     | %     | fixtures.                                                                                           |  |  |  |

| Table 11: HC & IR Call Lights |     |     |         |       |                                                                                                    |  |  |
|-------------------------------|-----|-----|---------|-------|----------------------------------------------------------------------------------------------------|--|--|
| Field Variable                | Min | Max | Initial | Units | Description                                                                                                    |  |  |
| Field Variable                | Min | Max | Initial | Units | DescriptionHall Call Down On Light Color. Select what colorLED to illuminate on hall call button when button ispressed. Used only with GAL serial hall buttonfixtures.0 Based on parameters1 Red2 Orange3 Yellow4 Chartreuse5 Green6 Aquamarine7 Cyan8 Azure9 Blue10 Violet11 Magenta12 Rose                                                                                |  |  |
|                               |     |     |         |       | 13 Rose white                                                                                                    |  |  |
|                               |     |     |         |       | 14 Warm white                                                                                                    |  |  |
| HCDn On Color                 | 0   | 15  | 15      | color | 15 Cool white                                                                                                    |  |  |
| HCDn On Green                 | 0   | 100 | 100     | %     | GAL serial hall button fixtures.                                                                                                    |  |  |
| HCDn On Red                   | 0   | 100 | 62.5    | %     | Hall Call Light on red intensity. Used only with GAL serial hall button fixtures.                                                                                                    |  |  |
| HCUp Off Blue                 | 0   | 100 | 50      | %     | Hall Call Up Light Off blue intensity                                                                                                    |  |  |
|                               |     |     |         |       | Hall Call output off brightness for led (higher                                                                                                    |  |  |
| HCUp Off Brght                | 0   | 100 | 20      | %     | number is brighter)                                                                                                    |  |  |
|                               |     |     |         |       | <ul> <li>Hall Call Button Up Light Off Color</li> <li>0 Based on RGB intensity parameters</li> <li>1 Red</li> <li>2 Orange</li> <li>3 Yellow</li> <li>4 Chartreuse</li> <li>5 Green</li> <li>6 Aquamarine</li> <li>7 Cyan</li> <li>8 Azure</li> <li>9 Blue</li> <li>10 Violet</li> <li>11 Magenta</li> <li>12 Rose</li> <li>13 Rose white</li> <li>14 Warm white</li> </ul> |  |  |
| HCUp Off Color                | 0   | 15  | 15      |       | 15 Cool white                                                                                                    |  |  |
| HCUp Off Green                | 0   | 100 | 100     | %     | Hall Call Up Light Off green intensity                                                                                                    |  |  |
| HCUp Off Red                  | 0   | 100 | 62.5    | %     | Hall Call Up Light Off red intensity                                                                                                    |  |  |
| HCUp On Blue                  | 0   | 100 | 50      | %     | Hall Call UP Light On blue intensity                                                                                                    |  |  |
| HCUp On Bright                | 0   | 100 | 0       | %     | number is brighter)                                                                                                    |  |  |

| Table 11: HC & IR Call Lights |     |     |         |       |                                                      |  |  |  |
|-------------------------------|-----|-----|---------|-------|------------------------------------------------------|--|--|--|
| Field Variable                | Min | Max | Initial | Units | Description                                          |  |  |  |
|                               |     |     |         |       | Hall Call Button Up Light On Color                   |  |  |  |
|                               |     |     |         |       | 0 Based on RGB intensity parameters                  |  |  |  |
|                               |     |     |         |       | 1 Red                                                |  |  |  |
|                               |     |     |         |       | 2 Orange                                             |  |  |  |
|                               |     |     |         |       | 3 Yellow                                             |  |  |  |
|                               |     |     |         |       | 4 Chartreuse                                         |  |  |  |
|                               |     |     |         |       | 5 Green                                              |  |  |  |
|                               |     |     |         |       | 6 Aquamanne                                          |  |  |  |
|                               |     |     |         |       |                                                      |  |  |  |
|                               |     |     |         |       |                                                      |  |  |  |
|                               |     |     |         |       | 10 Violet                                            |  |  |  |
|                               |     |     |         |       | 11 Magenta                                           |  |  |  |
|                               |     |     |         |       | 12 Rose                                              |  |  |  |
|                               |     |     |         |       | 13 Rose white                                        |  |  |  |
|                               |     |     |         |       | 14 Warm white                                        |  |  |  |
| HCUp On Color                 | 0   | 15  | 15      | color | 15 Cool white                                        |  |  |  |
| HCUp On Green                 | 0   | 100 | 100     | %     | Hall Call Up Light On green intensity                |  |  |  |
| HCUp On Red                   | 0   | 100 | 62.5    | %     | Hall Call Up Light On red intensity                  |  |  |  |
|                               |     |     |         |       | IR light color control: 0=IR Color, 1=HC Color until |  |  |  |
| IR Color Ctrl                 | 0   | 1   | 0       | -     | IR activated                                         |  |  |  |
| IRDn Off Blue                 | 0   | 100 | 50      | %     | Hall Call IR Dn Light Off blue intensity             |  |  |  |
| IRDn Off Brght                | 0   | 100 | 20      | %     | Hall Call IR Dn Light Off brightness                 |  |  |  |
|                               |     |     |         |       | Hall Call IR Dn Light Off color                      |  |  |  |
|                               |     |     |         |       | 0 Based on parameters                                |  |  |  |
|                               |     |     |         |       | 1 Red                                                |  |  |  |
|                               |     |     |         |       | 2 Orange                                             |  |  |  |
|                               |     |     |         |       | 3 Yellow                                             |  |  |  |
|                               |     |     |         |       | 5 Groop                                              |  |  |  |
|                               |     |     |         |       | 6 Aquamarine                                         |  |  |  |
|                               |     |     |         |       | 7 Cvan                                               |  |  |  |
|                               |     |     |         |       | 8 Azure                                              |  |  |  |
|                               |     |     |         |       | 9 Blue                                               |  |  |  |
|                               |     |     |         |       | 10 Violet                                            |  |  |  |
|                               |     |     |         |       | 11 Magenta                                           |  |  |  |
|                               |     |     |         |       | 12 Rose                                              |  |  |  |
|                               |     |     |         |       | 13 Rose white                                        |  |  |  |
|                               |     |     |         |       | 14 Warm white                                        |  |  |  |
| IRDn Off Color                | 0   | 15  | 15      | color | 15 Cool white                                        |  |  |  |
| IRDn Off Green                | 0   | 100 | 100     | %     | Hall Call IR Dn Light Off green intensity            |  |  |  |
| IRDn Off Red                  | 0   | 100 | 62.5    | %     | Hall Call IR Dn Light Off red intensity              |  |  |  |
| IRDn On Blue                  | 0   | 100 | 50      | %     | Hall Call IR Dn Light On blue intensity              |  |  |  |
| IRDn On Bright                | 0   | 100 | 20      | %     | Hall Call IR Dn Light On brightness                  |  |  |  |

| Table 11: HC & IR Call Lights |     |     |         |       |                                           |  |  |  |  |
|-------------------------------|-----|-----|---------|-------|-------------------------------------------|--|--|--|--|
| Field Variable                | Min | Max | Initial | Units | Description                               |  |  |  |  |
|                               |     |     |         |       | Hall Call IR Dn Light On color            |  |  |  |  |
|                               |     |     |         |       | 0 Based on parameters                     |  |  |  |  |
|                               |     |     |         |       | 1 Red                                     |  |  |  |  |
|                               |     |     |         |       | 2 Orange                                  |  |  |  |  |
|                               |     |     |         |       | 3 Yellow                                  |  |  |  |  |
|                               |     |     |         |       | 4 Chartreuse                              |  |  |  |  |
|                               |     |     |         |       | 5 Green                                   |  |  |  |  |
|                               |     |     |         |       | 6 Aquamarine                              |  |  |  |  |
|                               |     |     |         |       | 7 Cyan                                    |  |  |  |  |
|                               |     |     |         |       | 8 Azure                                   |  |  |  |  |
|                               |     |     |         |       | 9 Blue                                    |  |  |  |  |
|                               |     |     |         |       | 10 Violet                                 |  |  |  |  |
|                               |     |     |         |       | 11 Magenta                                |  |  |  |  |
|                               |     |     |         |       | 12 Rose                                   |  |  |  |  |
|                               |     |     |         |       | 13 Rose white                             |  |  |  |  |
|                               |     |     |         |       | 14 Warm white                             |  |  |  |  |
| IRDn On Color                 | 0   | 15  | 15      | color | 15 Cool white                             |  |  |  |  |
| IRDn On Green                 | 0   | 100 | 100     | %     | Hall Call IR Dn Light On green intensity  |  |  |  |  |
| IRDn On Red                   | 0   | 100 | 62.5    | %     | Hall Call IR Dn Light On red intensity    |  |  |  |  |
| IRUp Off Blue                 | 0   | 100 | 50      | %     | Hall Call IR Up Light Off blue intensity  |  |  |  |  |
| IRUp Off Brght                | 0   | 100 | 100     | %     | Hall Call IR Up Light Off brightness      |  |  |  |  |
|                               |     |     |         |       | Hall Call IR Up Light Off color           |  |  |  |  |
|                               |     |     |         |       | 0 Based on parameters                     |  |  |  |  |
|                               |     |     |         |       | 1 Red                                     |  |  |  |  |
|                               |     |     |         |       | 2 Orange                                  |  |  |  |  |
|                               |     |     |         |       | 3 Yellow                                  |  |  |  |  |
|                               |     |     |         |       | 4 Chartreuse                              |  |  |  |  |
|                               |     |     |         |       | 5 Green                                   |  |  |  |  |
|                               |     |     |         |       | 6 Aquamarine                              |  |  |  |  |
|                               |     |     |         |       | 7 Cyan                                    |  |  |  |  |
|                               |     |     |         |       | 8 Azure                                   |  |  |  |  |
|                               |     |     |         |       | 9 Blue                                    |  |  |  |  |
|                               |     |     |         |       | 10 Violet                                 |  |  |  |  |
|                               |     |     |         |       | 11 Magenta                                |  |  |  |  |
|                               |     |     |         |       | 12 Rose                                   |  |  |  |  |
|                               |     |     |         |       | 13 Rose white                             |  |  |  |  |
|                               |     |     |         |       | 14 Warm white                             |  |  |  |  |
| IRUp Off Color                | 0   | 15  | 15      | color | 15 Cool white                             |  |  |  |  |
| IRUp Off Green                | 0   | 100 | 100     | %     | Hall Call IR Up Light Off green intensity |  |  |  |  |
| IRUp Off Red                  | 0   | 100 | 62.5    | %     | Hall Call IR Up Light Off red intensity   |  |  |  |  |
| IRUp On Blue                  | 0   | 100 | 50      | %     | Hall Call IR Up On blue intensity         |  |  |  |  |
| IRUp On Bright                | 0   | 100 | 100     | %     | Hall Call IR Up On brightness             |  |  |  |  |

| Table 11: HC & IR Call Lights |     |     |         |       |                                    |  |  |  |  |
|-------------------------------|-----|-----|---------|-------|------------------------------------|--|--|--|--|
| Field Variable                | Min | Max | Initial | Units | Description                        |  |  |  |  |
|                               |     |     |         |       | Hall Call IR Up On color           |  |  |  |  |
|                               |     |     |         |       | 0 Based on parameters              |  |  |  |  |
|                               |     |     |         |       | 1 Red                              |  |  |  |  |
|                               |     |     |         |       | 2 Orange                           |  |  |  |  |
|                               |     |     |         |       | 3 Yellow                           |  |  |  |  |
|                               |     |     |         |       | 4 Chartreuse                       |  |  |  |  |
|                               |     |     |         |       | 5 Green                            |  |  |  |  |
|                               |     |     |         |       | 6 Aquamarine                       |  |  |  |  |
|                               |     |     |         |       | 7 Cyan                             |  |  |  |  |
|                               |     |     |         |       | 8 Azure                            |  |  |  |  |
|                               |     |     |         |       | 9 Blue                             |  |  |  |  |
|                               |     |     |         |       | 10 Violet                          |  |  |  |  |
|                               |     |     |         |       | 11 Magenta                         |  |  |  |  |
|                               |     |     |         |       | 12 Rose                            |  |  |  |  |
|                               |     |     |         |       | 13 Rose white                      |  |  |  |  |
|                               |     |     |         |       | 14 Warm white                      |  |  |  |  |
| IRUp On Color                 | 0   | 15  | 15      | color | 15 Cool white                      |  |  |  |  |
| IRUp On Green                 | 0   | 100 | 100     | %     | Hall Call IR Up On green intensity |  |  |  |  |
| IRUp On Red                   | 0   | 100 | 62.5    | %     | Hall Call IR Up On red intensity   |  |  |  |  |

| Table 12: CB, VIP & HSec Call Lights |     |     |         |       |                                                       |  |  |  |
|--------------------------------------|-----|-----|---------|-------|-------------------------------------------------------|--|--|--|
| Field Variable                       | Min | Max | Initial | Units | Description                                           |  |  |  |
| CB Off Blue                          | 0   | 100 | 100     | %     | Hall Call CB Light Off blue intensity                 |  |  |  |
| CB Off Bright                        | 0   | 100 | 20      | %     | Hall Call CB Light Off brightness                     |  |  |  |
|                                      |     |     |         |       | Hall Call CB Light Off color                          |  |  |  |
|                                      |     |     |         |       | 0 Based on parameters                                 |  |  |  |
|                                      |     |     |         |       | 1 Red                                                 |  |  |  |
|                                      |     |     |         |       | 2 Orange                                              |  |  |  |
|                                      |     |     |         |       | 3 Yellow                                              |  |  |  |
|                                      |     |     |         |       | 4 Chantreuse                                          |  |  |  |
|                                      |     |     |         |       | 6 Aquamarine                                          |  |  |  |
|                                      |     |     |         |       | 7 Cyan                                                |  |  |  |
|                                      |     |     |         |       | 8 Azure                                               |  |  |  |
|                                      |     |     |         |       | 9 Blue                                                |  |  |  |
|                                      |     |     |         |       | 10 Violet                                             |  |  |  |
|                                      |     |     |         |       | 11 Magenta                                            |  |  |  |
|                                      |     |     |         |       | 12 Rose                                               |  |  |  |
|                                      |     |     |         |       | 13 Rose white                                         |  |  |  |
|                                      |     |     |         |       | 14 Warm white                                         |  |  |  |
| CB Off Color                         | 0   | 15  | 0       | color | 15 Cool white                                         |  |  |  |
| CB Off Green                         | 0   | 100 | 0       | %     | Hall Call CB Light Off green intensity                |  |  |  |
| CB Off Red                           | 0   | 100 | 0       | %     | Hall Call CB Light Off red intensity                  |  |  |  |
| CB On Blue                           | 0   | 100 | 100     | %     | Hall Call CB Light On blue intensity                  |  |  |  |
| CB On Bright                         | 0   | 100 | 100     | %     | Hall Call CB Light On brightness                      |  |  |  |
|                                      |     |     |         |       | Hall Call CB Light On color:                          |  |  |  |
|                                      |     |     |         |       | 1 Red                                                 |  |  |  |
|                                      |     |     |         |       | 2 Orange                                              |  |  |  |
|                                      |     |     |         |       | 3 Yellow                                              |  |  |  |
|                                      |     |     |         |       | 4 Chartreuse                                          |  |  |  |
|                                      |     |     |         |       | 5 Green                                               |  |  |  |
|                                      |     |     |         |       | 6 Aquamarine                                          |  |  |  |
|                                      |     |     |         |       | 7 Cyan                                                |  |  |  |
|                                      |     |     |         |       | 8 Azure                                               |  |  |  |
|                                      |     |     |         |       | 9 Blue                                                |  |  |  |
|                                      |     |     |         |       | 10 Violet                                             |  |  |  |
|                                      |     |     |         |       | 11 Magenta                                            |  |  |  |
|                                      |     |     |         |       | 12 Rose                                               |  |  |  |
|                                      |     |     |         |       | 13 Rose white                                         |  |  |  |
| CB On Color                          | 0   | 15  | 0       | color | 14 Wallin White                                       |  |  |  |
| CB On Green                          | 0   | 100 | 0       | %     | Hall Call CB Light On green intensity                 |  |  |  |
| CB On Red                            | 0   | 100 | 0       | %     | Hall Call CB Light On red intensity                   |  |  |  |
|                                      |     |     |         | ,,,   | Hall call light blue intensity when on security. Used |  |  |  |
| HC Sec Blue                          | 0   | 100 | 100     | %     | only with GAL serial hall button fixtures.            |  |  |  |
| HC Sec Bright                        | 0   | 100 | 100     | %     | Hall Call Security Brightness for Secured Floors      |  |  |  |

| Table 12: CB, VIP & HSec Call Lights |     |     |         |       |                                                          |  |  |  |
|--------------------------------------|-----|-----|---------|-------|----------------------------------------------------------|--|--|--|
| Field Variable                       | Min | Max | Initial | Units | Description                                              |  |  |  |
|                                      |     |     |         |       | Select what color to illuminate the hall buttons         |  |  |  |
|                                      |     |     |         |       | when the system is on security. Used only with           |  |  |  |
|                                      |     |     |         |       | GAL serial hall button fixtures.                         |  |  |  |
|                                      |     |     |         |       | 0 Based on parameters                                    |  |  |  |
|                                      |     |     |         |       | 1 Red                                                    |  |  |  |
|                                      |     |     |         |       | 2 Orange                                                 |  |  |  |
|                                      |     |     |         |       | 3 Yellow                                                 |  |  |  |
|                                      |     |     |         |       | 4 Chartreuse                                             |  |  |  |
|                                      |     |     |         |       | 5 Green                                                  |  |  |  |
|                                      |     |     |         |       | 6 Aquamarine                                             |  |  |  |
|                                      |     |     |         |       | 7 Cyan                                                   |  |  |  |
|                                      |     |     |         |       | 8 Azure                                                  |  |  |  |
|                                      |     |     |         |       | 9 Blue                                                   |  |  |  |
|                                      |     |     |         |       | 10 Violet                                                |  |  |  |
|                                      |     |     |         |       | 11 Magenta                                               |  |  |  |
|                                      |     |     |         |       | 12 Rose                                                  |  |  |  |
|                                      |     |     |         |       | 13 Rose white                                            |  |  |  |
|                                      |     |     |         |       | 14 Warm white                                            |  |  |  |
| HC Sec Color                         | 0   | 15  | 15      | color | 15 Cool white                                            |  |  |  |
|                                      |     |     |         |       | Hall call button security light. 1 = invert security, +2 |  |  |  |
| HC Sec Ctl                           | 0   | 7   | 0       | -     | = flash security, +4=Master Security Enabled             |  |  |  |
|                                      |     |     |         |       | Hall call light green intensity when on security.        |  |  |  |
| HC Sec Green                         | 0   | 100 | 0       | %     | Used only with GAL serial hall button fixtures.          |  |  |  |
|                                      |     |     |         |       | Hall call light red intensity when on security. Used     |  |  |  |
| HC Sec Red                           | 0   | 100 | 100     | %     | only with GAL serial hall button fixtures.               |  |  |  |
| Vip Off Blue                         | 0   | 100 | 0       | %     | Hall Call Vip Light Off blue intensity                   |  |  |  |
| Vip Off Bright                       | 0   | 100 | 20      | %     | Hall Call Vip Light Off brightness                       |  |  |  |
| U                                    |     |     |         |       | Hall Call Vip Light Off color                            |  |  |  |
|                                      |     |     |         |       | 0 Based on parameters                                    |  |  |  |
|                                      |     |     |         |       | 1 Red                                                    |  |  |  |
|                                      |     |     |         |       | 2 Orange                                                 |  |  |  |
|                                      |     |     |         |       | 3 Yellow                                                 |  |  |  |
|                                      |     |     |         |       | 4 Chartreuse                                             |  |  |  |
|                                      |     |     |         |       | 5 Green                                                  |  |  |  |
|                                      |     |     |         |       | 6 Aquamarine                                             |  |  |  |
|                                      |     |     |         |       | 7 Cyan                                                   |  |  |  |
|                                      |     |     |         |       | 8 Azure                                                  |  |  |  |
|                                      |     |     |         |       | 9 Blue                                                   |  |  |  |
|                                      |     |     |         |       | 10 Violet                                                |  |  |  |
|                                      |     |     |         |       | 11 Magenta                                               |  |  |  |
|                                      |     |     |         |       | 12 Rose                                                  |  |  |  |
|                                      |     |     |         |       | 13 Rose white                                            |  |  |  |
|                                      |     |     |         |       | 14 Warm white                                            |  |  |  |
| Vip Off Color                        | 0   | 15  | 0       | color | 15 Cool white                                            |  |  |  |
| Vip Off Green                        | 0   | 100 | 40      | %     | Hall Call Vip Light Off green intensity                  |  |  |  |
| Vip Off Red                          | 0   | 100 | 100     | %     | Hall Call Vip Light Off red intensity                    |  |  |  |
| Vip On Blue                          | 0   | 100 | 0       | %     | Hall Call Vip Light On blue intensity                    |  |  |  |
| Vip On Bright                        | 0   | 100 | 100     | %     | Hall Call Vip Light On brightness                        |  |  |  |

| Table 12: CB, VIP & HSec Call Lights |     |     |         |       |                                        |  |  |  |  |
|--------------------------------------|-----|-----|---------|-------|----------------------------------------|--|--|--|--|
| Field Variable                       | Min | Max | Initial | Units | Description                            |  |  |  |  |
|                                      |     |     |         |       | Hall Call Vip Light On color           |  |  |  |  |
|                                      |     |     |         |       | 0 Based on parameters                  |  |  |  |  |
|                                      |     |     |         |       | 1 Red                                  |  |  |  |  |
|                                      |     |     |         |       | 2 Orange                               |  |  |  |  |
|                                      |     |     |         |       | 3 Yellow                               |  |  |  |  |
|                                      |     |     |         |       | 4 Chartreuse                           |  |  |  |  |
|                                      |     |     |         |       | 5 Green                                |  |  |  |  |
|                                      |     |     |         |       | 6 Aquamarine                           |  |  |  |  |
|                                      |     |     |         |       | 7 Cyan                                 |  |  |  |  |
|                                      |     |     |         |       | 8 Azure                                |  |  |  |  |
|                                      |     |     |         |       | 9 Blue                                 |  |  |  |  |
|                                      |     |     |         |       | 10 Violet                              |  |  |  |  |
|                                      |     |     |         |       | 11 Magenta                             |  |  |  |  |
|                                      |     |     |         |       | 12 Rose                                |  |  |  |  |
|                                      |     |     |         |       | 13 Rose white                          |  |  |  |  |
|                                      |     |     |         |       | 14 Warm white                          |  |  |  |  |
| Vip On Color                         | 0   | 15  | 0       | color | 15 Cool white                          |  |  |  |  |
| Vip On Green                         | 0   | 100 | 40      | %     | Hall Call Vip Light On green intensity |  |  |  |  |
| Vip On Red                           | 0   | 100 | 100     | %     | Hall Call Vip Light On red intensity   |  |  |  |  |

| Table 13: System Options |     |     |         |       |                                                                                                    |  |  |
|--------------------------|-----|-----|---------|-------|----------------------------------------------------------------------------------------------------|--|--|
| Field Variable           | Min | Max | Initial | Units | Description                                                                                              |  |  |
|                          |     |     |         |       | Automatic Fault Display. Enable to automatically                                                         |  |  |
| Auto Fault Dpy           | 0   | 1   | 0       | -     | display a fault on the LCD screen.                                                                       |  |  |
|                          |     |     |         |       | Automatic WiFi Setup. Turns on option to have                                                            |  |  |
|                          |     |     |         |       | controller automatically update wifi board for galileo                                                   |  |  |
| Auto Wifi Setup          | 0   | 1   | 1       | -     | if connection is lost. 0 = Disable, 1 = Enable                                                           |  |  |
|                          |     |     |         |       | CAN Baud Rate. Set to zero and do not change.                                                            |  |  |
|                          |     |     |         |       | bus. All devices need to be reconfigured for new                                                         |  |  |
| CAN Baud Rate            | 0   | 1   | 0       | bps   | rate Can Baud Rate 0=115 2K 1=57 6K                                                                      |  |  |
|                          | Ū   | -   |         | ~~~~  | CAN Sync Count. Frequency to update CAN Bus                                                              |  |  |
|                          |     |     |         |       | devices. Units are 1/4 seconds. It sets                                                                  |  |  |
|                          |     |     |         |       | Synchronization Count in 250 millisecond                                                                 |  |  |
| Can Sync Count           | 0   | 7   | 4       | count | increments                                                                                               |  |  |
|                          |     |     |         |       | Com 1 User Interface Baud Rate. Selects the bit                                                          |  |  |
|                          |     |     |         |       | rate of the COM 1 serial port. 0=2400 bps, 1=4800                                                        |  |  |
|                          |     |     |         |       | bps, 2=9600 bps, 3=19200 bps, 4=38400 bps,                                                               |  |  |
| COM 1 Baud               | 0   | 0   | 6       | hno   | 5=57600 bps, 6=115200 bps, 7=219254 bps,                                                                 |  |  |
| Nale                     | 0   | 9   | 0       | bps   | Com 1 Port Select Selects the operation of COM                                                           |  |  |
|                          |     |     |         |       | 1 port 0=Comm Diag 1=Comm Debug                                                                          |  |  |
|                          |     |     |         |       | 2=Galcom.3=DL20.4=Galcom Wireless, 5=Galcom                                                              |  |  |
|                          |     |     |         |       | Ethernet, 6=Galcom Wireless Flow Control,                                                                |  |  |
| Com 1 Port Sel           | 0   | 7   | 6       | -     | 7=Galcom Ethernet Flow Control                                                                           |  |  |
|                          |     |     |         |       | COM 2 User Baud Rate. Selects the bit rate of the                                                        |  |  |
|                          |     |     |         |       | COM 2 serial port. 0=2400 bps, 1=4800 bps,                                                               |  |  |
|                          |     |     |         |       | 2=9600 bps, 3=19200 bps, 4=38400 bps, 5=57600                                                            |  |  |
|                          |     |     |         |       | bps, 6=115200 bps, 7=219254 bps, 8=226562.5                                                              |  |  |
| Com 2 Baud Rate          | 0   | 9   | 3       | bps   | bps, 9=234375 bps.                                                                                       |  |  |
|                          |     |     |         |       | 2 port 0-Comm Diag 1-Comm Dobug                                                                          |  |  |
|                          |     |     |         |       | 2-Galcom 3-DI 20 4-Galcom Wireless 5-Galcom                                                              |  |  |
|                          |     |     |         |       | Ethernet 6=Galcom Wireless Flow Control                                                                  |  |  |
| Com 2 Port Sel           | 0   | 7   | 0       | -     | 7=Galcom Ethernet Flow Control                                                                           |  |  |
|                          |     |     |         |       | CPU Timing Output. The CPU has three test point                                                          |  |  |
|                          |     |     |         |       | pins that outputs timing signals depending upon                                                          |  |  |
|                          |     |     |         |       | the setting of this parameter. These are 5 Volt                                                          |  |  |
|                          |     |     |         |       | signals that can be monitored by an oscilloscope.                                                        |  |  |
|                          | 0   | -   | 0       |       | 0=26 LED 1 second pulse, 1=Inctime, 2=GrpIO,                                                             |  |  |
|                          | 0   | 1   | 0       | -     | 4=10 MSec.                                                                                               |  |  |
|                          |     |     |         |       | $HP_{-600}$ and $O_{-12}$ $HP_{-600}$ and $O_{-12}$ $HP_{-600}$ $h=19200$ $(HP_{-900}, DSD-412, Drives)$ |  |  |
| Drive Baud Rate          | 0   | 3   | 0       | bps   | 3=11500 (KEB Drives)                                                                                     |  |  |
|                          | •   |     |         |       | Drive Modbus protocol. $0-5 = N1$ , N2, E1, E2, O1.                                                      |  |  |
|                          |     |     |         |       | O2 (Always 8 data bits, parity, stop bits). Used for                                                     |  |  |
| Drive Modbus             | 0   | 5   | 0       | -     | Delta drive.                                                                                             |  |  |
|                          |     |     |         |       | Drive Command Update Rate. 0=10 msec (HPV-                                                               |  |  |
|                          |     |     |         |       | 900, DSD-412, HPV-600 and Quattro Drives), 1=15                                                          |  |  |
|                          |     |     |         |       | msec, 2=20 msec. Rate at which commands are                                                              |  |  |
| Drv Update Rate          | U   | 2   | 0       | -     | Sent to the drive.                                                                                       |  |  |
|                          |     |     |         |       |                                                                                                    |  |  |
|                          |     |     |         |       | 1=STK16C68 Not used with GALX-1100AN CPU                                                                 |  |  |
| EE Memory Type           | 0   | 1   | 0       | -     | board                                                                                                    |  |  |
|                          | 3   |     |         | 1     |                                                                                                    |  |  |

| Table 13: System Options |     |               |         |       |                                                                                                    |  |  |  |
|--------------------------|-----|---------------|---------|-------|----------------------------------------------------------------------------------------------------|--|--|--|
| Field Variable           | Min | Max           | Initial | Units | Description                                                                                                    |  |  |  |
| Encoder Baud             | 0   | 1             | 0       | bps   | Encoder CAN Open Baud Rate. 0=250K, 1=125K bits per second.                                                                                                    |  |  |  |
| Encoder Intrvl           | 1   | 5             | 3       | -     | Encoder Interval. Defines the intervals for<br>sampling the encoder reads for calculating speed.<br>Default value of 3 will work on most jobs. For cars<br>with distance feedback from pulses on a tape<br>selector, a value of 5 will work best.                                                  |  |  |  |
| Encoder NodelD           | 1   | 127           | 63      | _     | Encoder Node ID. Selects the Node ID for the CAN<br>Open encoder. Must be set to for the specific<br>vendor's encoder (also see encoder type): Turck =<br>63, Dynapar = 1, Wachendorff = 127. Not used<br>when Encoder Type = 4 (Tape Selector)                                                    |  |  |  |
| Encoder Sample           | 2   | 10            | 10      | -     | Encoder Samples. Determines the samples used<br>to calculate the speed from the encoder. Default<br>values should work in all jobs.                                                                                                    |  |  |  |
| Encoder Type             | 0   | 4             | 0       | -     | Encoder Type. Selects type of encoder feedback<br>used. 0=cons file setting, 1 = Turck CAN Open<br>Encoder, 2 = Dynapar CAN Open Encoder, 3 =<br>Wachendorff CAN Open Encoder, 4 = Selector<br>Tape                                                                                                |  |  |  |
| Exclusion FLT 1          | 0   | Max<br>Faults | 0       | fault | Exclusion fault 1: Set to fault code number. This<br>prevents faults from being recorded in the fault log.<br>It should only be set for nuisance and noncritical<br>faults. Controller stills goes through all the logic for<br>each fault code except, a call is not recorded in the<br>fault log |  |  |  |
| Exclusion FLT 2          | 0   | Max<br>Faults | 0       | fault | Exclusion fault 2: Set to fault code number. This<br>prevents faults from being recorded in the fault log.<br>It should only be set for nuisance and noncritical<br>faults. Controller stills goes through all the logic for<br>each fault code except, a call is not recorded in the<br>fault log |  |  |  |
| Exclusion FLT 3          | 0   | Max<br>Faults | 0       | fault | Exclusion fault 3: Set to fault code number. This<br>prevents faults from being recorded in the fault log.<br>It should only be set for nuisance and noncritical<br>faults. Controller stills goes through all the logic for<br>each fault code except, a call is not recorded in the<br>fault log |  |  |  |
| Exclusion FLT 4          | 0   | Max<br>Faults | 0       | fault | Exclusion fault 4: Set to fault code number. This<br>prevents faults from being recorded in the fault log.<br>It should only be set for nuisance and noncritical<br>faults. Controller stills goes through all the logic for<br>each fault code except, a call is not recorded in the<br>fault log |  |  |  |
| Exclusion FLT 5          | 0   | Max<br>Faults | 0       | fault | Exclusion fault 5: Set to fault code number. This<br>prevents faults from being recorded in the fault log.<br>It should only be set for nuisance and noncritical<br>faults. Controller stills goes through all the logic for<br>each fault code except, a call is not recorded in the<br>fault log |  |  |  |

| Table 13: System Options |      |            |         |           |                                                                                                    |  |  |  |  |
|--------------------------|------|------------|---------|-----------|----------------------------------------------------------------------------------------------------|--|--|--|--|
| Field Variable           | Min  | Max        | Initial | Units     | Description                                                                                                    |  |  |  |  |
|                          |      | Max        |         |           | Exclusion fault 6: Set to fault code number. This prevents faults from being recorded in the fault log. It should only be set for nuisance and noncritical faults. Controller stills goes through all the logic for each fault code except, a call is not recorded in the                                                                                                    |  |  |  |  |
| Exclusion FLI 6          | 0    | Faults     | 0       | fault     | fault log                                                                                                    |  |  |  |  |
| GMON IntrvI Tim          | 0.0  | 10.0       | 0.2     | sec       | interval that data packets are transmitted. When<br>zero, data is not transmitted on a time interval.                                                                                                    |  |  |  |  |
| GMON Pkt Cntrl           | 0    | 7          | 0       | _         | GAL Monitor Serial Output Packet Control. This<br>variable controls how the controller data is being<br>packed and unpacked in the serial data.<br>0=Job # Cars, Job # Floor & Job # Rear Calls<br>1=All 8 Cars, Job # Floors & Job # Rear Calls<br>2=All 60 Floors, Job # Cars & Job # Rear Calls<br>3=All 8 Cars, All 60 Floors & Job # Rear Calls<br>4=All Rear Calls, Job # Cars & Job # Rear Calls<br>5=All Cars, All Rear Calls & Job # Floors<br>6=All 60 Floors, All Rear Calls & Job # Cars<br>7=All 8 Car, All 60 Floors & All Rear Calls |  |  |  |  |
| GMON Upd Cntrl           | 0    | 3          | 0       | -         | GAL Monotor Update Control. Controls how the<br>packet data on the serial port is updated.<br>0 = No Change of State or Packet Request<br>Update<br>1 = Transmit on Change of State<br>2 = Transmit on Packet Request<br>3 = Transmit on Change of State and Packet<br>Request.                                                                                                    |  |  |  |  |
|                          | 0    | 1          | 0       | _         | KEB Display Type. 0 = Standard Red LED Display,<br>1 = LCD Display. Power must be cycled for change                                                                                                    |  |  |  |  |
| Low Bat Cap Lev          | 0    | 101        | 50      | %         | For UPS systems, this is the battery level at which<br>the controller will fault out due to Low Battery<br>Capacity.                                                                                                    |  |  |  |  |
| Low Door Volt            | 0    | 600        | 198     | Vrms      | Low Door Voltage. Settings for Line Voltage<br>Monitor Board. It sets the value of voltage for "Door<br>Low Voltage Fault" to be triggered.                                                                                                    |  |  |  |  |
| Low Line Volt            | 0    | 600        | 198     | Vrms      | Low Line Voltage. Settings for Line Voltage<br>Monitor Board. It sets the value of voltage for a<br>'Low Line Voltage Fault' to be triggered                                                                                                    |  |  |  |  |
| Password                 | 0    | 9999       | 0       | -         | Password code to modify and adjust field variables                                                                                                    |  |  |  |  |
| Pword Time-out           | 0    | 3200       | 300     | sec       | Password Time-out. The amount of inactive time for the LCD to lock out the field variables.                                                                                                    |  |  |  |  |
| RS485 COM<br>Baud        | 0    | 6          | 0       | bps       | RS485 COM Baud Rate. 0=2400, 1=4800, 2=9600, 3=19.2K, 4=38.4K, 5=57.6K and 6=115.2K bits per second.                                                                                                    |  |  |  |  |
| Safe Test Day            | 1    | 31         | 0       | day       | Safety Test Day.                                                                                                    |  |  |  |  |
| Safe Test Month          | 1    | 12<br>2999 | 0       | mont<br>h | Safety Test Month.                                                                                                    |  |  |  |  |
| Sate Test Year           | 2000 | 2999       | 0       | year      | Satety Test Year.                                                                                                    |  |  |  |  |

| Table 13: System Options |     |      |         |       |                                                       |  |
|--------------------------|-----|------|---------|-------|-------------------------------------------------------|--|
| Field Variable           | Min | Max  | Initial | Units | Description                                           |  |
|                          |     |      |         |       | Service UPS mode. Turning this parameter              |  |
|                          |     |      |         |       | disables UPS faults. It should only be used in        |  |
| Service UPS              | 0   | 1    | 0       | -     | Construction mode or while servicing the UPS          |  |
| UPS Baud Rate            | 0   | 3    | 2       | bps   | UPS baud rate: 0=2400,1=4800,2=9600,3=19200           |  |
|                          |     |      |         |       | Video Time-out. Turn off the machine room video       |  |
|                          |     |      |         |       | after this timer times out. This function is disabled |  |
| Video Time out           | 0   | 3200 | 0       | sec   | when set to zero.                                     |  |

| Table 14: Safety Processor Adjustable Variables |     |       |         |       |                                                                                                    |  |
|-------------------------------------------------|-----|-------|---------|-------|----------------------------------------------------------------------------------------------------|--|
| Field Variables                                 | Min | Max   | Initial | Units | Description                                                                                                    |  |
| Short Floor                                     | 0   | 3     | 0       | _     | Short Floor. This parameter informs the safety processor that the car can be on the second floor from the terminal landing while the terminal limits are active 0=none 1=Top 2=Bot 3=Both                                                                                                    |  |
| 2 Stop                                          | 0   | 1     | 0       |       | 2 Stop. Set to 1 if this car travels to only two<br>landings. This parameter tells the Safety Processor<br>that there are no middle door locks                                                                                                    |  |
|                                                 |     |       |         |       | Buffer Type. This parameter is set to 1 when there<br>is a reduced stroke buffer and enables the use of<br>the ETU and ETD verification limits. This<br>parameter must match the jumper setting for the<br>PAL on the 1102 board and the job configuration<br>setting for reduced stroke buffer in the<br>configuration file. If all three do not match, the car |  |
| Buffer Type                                     | 0   | 1     | 0       | -     | is not allowed to run.<br>Can Baud Rate. Set the baud rate for the CAN bus.                                                                                                    |  |
| Can Baud Rate                                   | 0   | 1     | 0       | bps   | 0=115.2K, 1=57.6K.                                                                                                    |  |
| Comm Chk Dis                                    | 0   | 1     | 0       | _     | Communications Check. This parameter disables<br>the Can Bus communications check. This is<br>variable allows a new Safety Processor Board to<br>be used on older GALaxy I or II controllers that did<br>not use Can Bus communications. On GALaxy III<br>controllers, the main CPU must have Can Bus<br>communications.                                         |  |
|                                                 |     |       |         |       | Control Type. Type of controller used.<br>0=Hydro, 1=Traction Non-Distance Feedback,                                                                                                    |  |
| Control Type                                    | 0   | 2     | 0       | -     | 2=Traction Distance Feedback.                                                                                                    |  |
| DT Count                                        | 0   | 10000 | 12      | count | DT Count. Number of pulse count after the DT limit<br>is hit where the slowdown velocity check is made.<br>Not used for GALaxy IV.                                                                                                    |  |
| DTS Velocity                                    | 0   | 1600  | 200     | fpm   | Down Emergency Terminal Slowdown Velocity.<br>Maximum velocity to hit the down terminal<br>slowdown limit. Hitting the limit at a higher velocity<br>will cause the Safety Processor board to shut the<br>car down from a velocity error. For cars with<br>speeds greater than 200 fpm.                                                                          |  |
| Encoder Dir                                     | 0   | 1     | 0       | _     | Encoder Direction. Determines if rotation for the up direction is clockwise or counterclockwise. 0 = CW, 1=CCW                                                                                                    |  |
| Encoder PPR                                     | 10  | 18000 | 2048    | PPR   | Encoder PPR. Pulses Per Revolution of the Encoder.                                                                                                    |  |
| Encoder RPM                                     | 2.5 | 1800  | 105     | RPM   | Encoder RPM. Revolutions per Minute of the<br>Encoder.                                                                                                    |  |
|                                                 | 0   | 4     | 0       | -     | Encoder Type. Type of feedback used by the<br>Safety Processor to calculate the car's velocity.<br>0=Tape, 1=Governor, Encoded Tape, 3=Governor<br>Pulses, 4= Incremental Encoder.                                                                                                    |  |

| Table 14: Safety Pr | Table 14: Safety Processor Adjustable Variables |      |         |       |                                                                                                    |  |  |
|---------------------|-------------------------------------------------|------|---------|-------|----------------------------------------------------------------------------------------------------|--|--|
| Field Variables     | Min                                             | Max  | Initial | Units | Description                                                                                                    |  |  |
|                     |                                                 |      |         |       | Emergency Terminal Slowdown Down (ETD)<br>Velocity. Maximum velocity to hit the down terminal<br>slowdown limit. Hitting the limit at a higher velocity<br>than set by this parameter will cause the Safety<br>Processor board to shut the car down from a<br>velocity error. This limit is only used for Reduced                                                                                                    |  |  |
| ETS Down Vel        | 0                                               | 1600 | 200     | fpm   | Stroke Buffer.                                                                                                    |  |  |
| ETS Setup Mode      | 0                                               | 2    | 0       | -     | ETS Setup Mode. 0 = Normal operation. The PAL<br>parameters for ETS Up and Down Velocities<br>cannot be modified. The ETSLD TST jumper on<br>the 1102 board must match the ETS Setup Mode<br>parameter for the car to run. 1 = PAL velocity setup<br>mode. Parameters can be modified but the ETSLD<br>TST jumper must also be place on 1102 board. 2 =<br>Power up debug mode.                                                    |  |  |
| ETS Up Vel          | 0                                               | 1600 | 200     | fpm   | Emergency Terminal Slowdown Up (ETU) Velocity.<br>Maximum velocity to hit the up terminal slowdown<br>limit. Hitting the limit at a higher velocity than set by<br>this parameter will cause the Safety Processor<br>board to shut the car down from a velocity error.<br>This limit is only used for Reduced Stroke Buffer                                                                                                    |  |  |
|                     | _                                               |      |         | _     | Inspection Velocity. Maximum velocity the car is                                                                                                    |  |  |
| Insp Velocity       | 0                                               | 200  | 140     | fpm   | allowed to run on inspection.                                                                                                    |  |  |
| Leveling Vel        | 0                                               | 200  | 140     | fpm   | allowed to run while leveling with the door open.                                                                                                    |  |  |
| PAL ETS Dn Vel      | 0                                               | 1600 | 200     | fpm   | PAL ETSLD Down Velocity. When the car is setup<br>with reduced stroke buffer, if the car hits the Down<br>ETS limit at a velocity greater than this value, the<br>PAL will drop the RUN and Brake contactors to<br>stop the car. See also Buffer Type). Note: This<br>value is entered in fpm but is recalculated in pulses<br>per 30 msec for the PAL device. The value may be<br>changed to the nearest valid fpm after entered. |  |  |
|                     |                                                 |      |         |       | PAL ETSLD Up Velocity. When the car is setup<br>with reduced stroke buffer, if the car hits the Up<br>ETS limit at a velocity greater than this value, the<br>PAL will drop the RUN and Brake contactors to<br>stop the car. See also Buffer Type). Note: This<br>value is entered in fpm but is recalculated in pulses<br>per 30 msec for the PAL device. The value may be                                                        |  |  |
| PAL ETS Up Vel      | 0                                               | 1600 | 200     | fpm   | changed to the nearest valid fpm after entered.                                                                                                    |  |  |
| Pulse Flt Tmr       | 1                                               | 10   | 2       | sec   | detect that the selector pulses have stopped                                                                                                    |  |  |
| Pulses Per Ft       | 1                                               | 3200 | 16      | ppf   | Pulses Per Foot. Number of pulses in one foot                                                                                                    |  |  |
| Rear Doors          | 0                                               | 1    | 0       | -     | Rear Door. Indicates that the car has rear doors<br>and the Safety Processor should verify the rear<br>door gate and locks.                                                                                                    |  |  |
| Soft Stop Time      | 1                                               | 10   | 1       | sec   | Soft Start Timer. During a soft stop, the speed<br>command is brought to zero, then the brake is<br>dropped and finally the run outputs are turned off.<br>This timer is used to keep the run outputs from<br>timing out during a soft stop.                                                                                                    |  |  |

| Table 14: Safety Processor Adjustable Variables |          |                                                                                                    |  |  |  |  |
|-------------------------------------------------|----------|----------------------------------------------------------------------------------------------------|--|--|--|--|
| Field Variables Min Max Initia                  | al Units | Description                                                                                                    |  |  |  |  |
| Speed Chk Dig                                   |          | Speed Check. If the car speed is 150 fpm or less,<br>the Safety Processor Speed Check can be<br>disabled from this variable. If the speed is greater<br>than 150 fpm, the variable can still be set but the<br>speed check is made anyway. The speed check<br>function, verifies the car speed on inspection, in<br>leveling with the door open and when the UT, DT,<br>UTS and DTS limits are hit. The Safety Processor<br>will also shut the car down if it stops getting pulses<br>while the car is running (has an up or down run<br>signal) |  |  |  |  |
| Top Speed 25 2000 200                           | fpm      | Top Speed or contract speed of the car.                                                                                                    |  |  |  |  |
| UMotion Ck Dis 0 1 0                            | -        | Unintended motion check,<br>0=motion check<br>1=Disable unintended motion check                                                                                                    |  |  |  |  |
| UT Count 0 10000 12                             | count    | UT Count. Number of pulse count after the UT limit<br>is hit where the slowdown velocity check is made.<br>Not used for GALaxy IV.                                                                                                    |  |  |  |  |
|                                                 | form     | Up Emergency Terminal Slowdown Velocity.<br>Maximum velocity to hit the up terminal slowdown<br>limit. Hitting the limit at a higher velocity will cause<br>the<br>Safety Processor board to shut the car down from<br>a velocity error. For cars with speeds greater than<br>200 form                                                                                                    |  |  |  |  |
| Vel Flt Timer 0.1 0.5 0.18                      | sec      | Velocity Fault Delay Time. Time delay after a velocity fault to shut the car down.                                                                                                    |  |  |  |  |

| Table 14: NTS Processor Adjustable Variables |     |      |         |       |                                                                                                    |  |
|----------------------------------------------|-----|------|---------|-------|----------------------------------------------------------------------------------------------------|--|
| Field Variables                              | Min | Max  | Initial | Units | Description                                                                                                    |  |
| Can Baud Rate                                | 0   | 1    | 0       | bps   | Can Baud Rate. Set the baud rate for the CAN bus. 0=115.2K, 1=57.6K.                                                                                                    |  |
| Debug Mode                                   | 0   | 1    | 0       | -     | Debug Mode                                                                                                    |  |
|                                              |     |      |         |       | Down Terminal Slowdown Velocity. Maximum<br>velocity to hit the down terminal slowdown limit.<br>Hitting the limit at a higher velocity will cause the<br>NTS Processor to the NTSD output to the drive.<br>Removal of the signal will cause the drive to<br>execute an emergency timed slowdown until the<br>car reaches leveling speed. The car will stop when                                         |  |
| DT Velocity                                  | 0   | 1600 | 350     | fpm   | the terminal landing is reached.                                                                                                    |  |
| DT1 Velocity                                 | 0   | 1600 | 450     | fom   | Down Terminal 1-6 Slowdown Velocity. Maximum<br>velocity to hit the down terminal slowdown limit.<br>Hitting the limit at a higher velocity will cause the<br>NTS Processor to the NTSD output to the drive.<br>Removal of the signal will cause the drive to<br>execute an emergency timed slowdown until the<br>car reaches leveling speed. The car will stop when<br>the terminal landing is reached  |  |
| DT2 Velocity                                 | 0   | 1600 | 550     | fpm   | Down Terminal 1-6 Slowdown Velocity. Maximum<br>velocity to hit the down terminal slowdown limit.<br>Hitting the limit at a higher velocity will cause the<br>NTS Processor to the NTSD output to the drive.<br>Removal of the signal will cause the drive to<br>execute an emergency timed slowdown until the<br>car reaches leveling speed. The car will stop when<br>the terminal landing is reached. |  |
| DT3 Velocity                                 | 0   | 1600 | 650     | fpm   | Down Terminal 1-6 Slowdown Velocity. Maximum<br>velocity to hit the down terminal slowdown limit.<br>Hitting the limit at a higher velocity will cause the<br>NTS Processor to the NTSD output to the drive.<br>Removal of the signal will cause the drive to<br>execute an emergency timed slowdown until the<br>car reaches leveling speed. The car will stop when<br>the terminal landing is reached. |  |
| DT4 Velocity                                 | 0   | 1600 | 750     | fpm   | Down Terminal 1-6 Slowdown Velocity. Maximum<br>velocity to hit the down terminal slowdown limit.<br>Hitting the limit at a higher velocity will cause the<br>NTS Processor to the NTSD output to the drive.<br>Removal of the signal will cause the drive to<br>execute an emergency timed slowdown until the<br>car reaches leveling speed. The car will stop when<br>the terminal landing is reached. |  |
| DT5 Velocity                                 | 0   | 1600 | 850     | fom   | Down Terminal 1-6 Slowdown Velocity. Maximum<br>velocity to hit the down terminal slowdown limit.<br>Hitting the limit at a higher velocity will cause the<br>NTS Processor to the NTSD output to the drive.<br>Removal of the signal will cause the drive to<br>execute an emergency timed slowdown until the<br>car reaches leveling speed. The car will stop when<br>the terminal landing is reached. |  |

| Table 14: NTS Processor Adjustable Variables |     |       |         |          |                                                                                                |
|----------------------------------------------|-----|-------|---------|----------|------------------------------------------------------------------------------------------------|
| Field Variables                              | Min | Max   | Initial | Units    | Description                                                                                    |
|                                              |     |       |         |          | Down Terminal 1-6 Slowdown Velocity. Maximum velocity to hit the down terminal slowdown limit. |
|                                              |     |       |         |          | Hitting the limit at a higher velocity will cause the                                          |
|                                              |     |       |         |          | NTS Processor to the NTSD output to the drive.                                                 |
|                                              |     |       |         |          | Removal of the signal will cause the drive to                                                  |
|                                              |     |       |         |          | execute an emergency timed slowdown until the                                                  |
|                                              | _   |       |         |          | car reaches leveling speed. The car will stop when                                             |
| DT6 Velocity                                 | 0   | 1600  | 950     | fpm      | the terminal landing is reached.                                                               |
|                                              | 4.0 |       | 00.40   |          | Encoder PPR. Pulses Per Revolution of the                                                      |
| Encoder PPR                                  | 10  | 20000 | 2048    | PPR      | Encoder.                                                                                       |
|                                              |     | 2000  | 4470    |          | Encoder RPM. Revolutions per Minute of the                                                     |
| Encoder RPM                                  | 1   | 3000  | 1170    | RPM      | Encoder.                                                                                       |
|                                              |     |       |         |          | Encoder Type. Type of feedback used by the                                                     |
| Encodor Typo                                 | 0   | 1     | 0       |          | O-Topo, 1-Motor Encodor                                                                        |
|                                              | 0   | 1600  | 350     | -<br>fnm | Top Speed or contract speed of the car                                                         |
| Top Speed                                    | 0   | 1000  |         | трп      | Lip Terminal Slowdown Velocity Maximum velocity                                                |
|                                              |     |       |         |          | to hit the down terminal slowdown limit. Hitting the                                           |
|                                              |     |       |         |          | limit at a higher velocity will cause the NTS                                                  |
|                                              |     |       |         |          | Processor to the NTSD output to the drive.                                                     |
|                                              |     |       |         |          | Removal of the signal will cause the drive to                                                  |
|                                              |     |       |         |          | execute an emergency timed slowdown until the                                                  |
|                                              |     |       |         |          | car reaches leveling speed. The car will stop when                                             |
| UT Velocity                                  | 0   | 1600  | 350     | fpm      | the terminal landing is reached.                                                               |
|                                              |     |       |         |          | Up Terminal 1-6 Slowdown Velocity. Maximum                                                     |
|                                              |     |       |         |          | velocity to hit the down terminal slowdown limit.                                              |
|                                              |     |       |         |          | Hitting the limit at a higher velocity will cause the                                          |
|                                              |     |       |         |          | NTS Processor to the NTSD output to the drive.                                                 |
|                                              |     |       |         |          | Removal of the signal will cause the drive to                                                  |
|                                              |     |       |         |          | execute an emergency timed slowdown until the                                                  |
|                                              | 0   | 1000  | 450     | £10,000  | car reaches leveling speed. The car will stop when                                             |
|                                              | 0   | 1600  | 450     | Ipm      | the terminal landing is reached.                                                               |
|                                              |     |       |         |          | Up Terminal 1-6 Slowdown Velocity. Maximum                                                     |
|                                              |     |       |         |          | Hitting the limit at a higher velocity will cause the                                          |
|                                              |     |       |         |          | NTS Processor to the NTSD output to the drive                                                  |
|                                              |     |       |         |          | Removal of the signal will cause the drive to                                                  |
|                                              |     |       |         |          | execute an emergency timed slowdown until the                                                  |
|                                              |     |       |         |          | car reaches leveling speed. The car will stop when                                             |
| UT2 Velocity                                 | 0   | 1600  | 550     | fpm      | the terminal landing is reached.                                                               |
|                                              |     |       |         |          | Up Terminal 1-6 Slowdown Velocity. Maximum                                                     |
|                                              |     |       |         |          | velocity to hit the down terminal slowdown limit.                                              |
|                                              |     |       |         |          | Hitting the limit at a higher velocity will cause the                                          |
|                                              |     |       |         |          | NTS Processor to the NTSD output to the drive.                                                 |
|                                              |     |       |         |          | Removal of the signal will cause the drive to                                                  |
|                                              |     |       |         |          | execute an emergency timed slowdown until the                                                  |
|                                              | 0   | 4000  | 050     | for a s  | car reaches leveling speed. The car will stop when                                             |
| UI3 VEIOCITY                                 | 0   | 1600  | 650     | i tpm    | i the terminal landing is reached.                                                             |

| Table 14: NTS Processor Adjustable Variables |     |      |         |       |                                                                                                    |
|----------------------------------------------|-----|------|---------|-------|----------------------------------------------------------------------------------------------------|
| Field Variables                              | Min | Max  | Initial | Units | Description                                                                                                    |
| UT4 Velocity                                 | 0   | 1600 | 750     | fpm   | Up Terminal 1-6 Slowdown Velocity. Maximum<br>velocity to hit the down terminal slowdown limit.<br>Hitting the limit at a higher velocity will cause the<br>NTS Processor to the NTSD output to the drive.<br>Removal of the signal will cause the drive to<br>execute an emergency timed slowdown until the<br>car reaches leveling speed. The car will stop when<br>the terminal landing is reached. |
| UT5 Velocity                                 | 0   | 1600 | 850     | fpm   | Up Terminal 1-6 Slowdown Velocity. Maximum<br>velocity to hit the down terminal slowdown limit.<br>Hitting the limit at a higher velocity will cause the<br>NTS Processor to the NTSD output to the drive.<br>Removal of the signal will cause the drive to<br>execute an emergency timed slowdown until the<br>car reaches leveling speed. The car will stop when<br>the terminal landing is reached. |
| UT6 Velocity                                 | 0   | 1600 | 950     | fpm   | Up Terminal 1-6 Slowdown Velocity. Maximum<br>velocity to hit the down terminal slowdown limit.<br>Hitting the limit at a higher velocity will cause the<br>NTS Processor to the NTSD output to the drive.<br>Removal of the signal will cause the drive to<br>execute an emergency timed slowdown until the<br>car reaches leveling speed. The car will stop when<br>the terminal landing is reached. |
| Velocity Dir                                 | 0   | 1    | 0       | -     | Velocity Direction. Used to invert the direction of the NTS velocity. 0=Normal, 1=Invert.                                                                                                    |

# 7.4 APS Selector Adjustable Variables

| Table 15: APS Selector Adjustable Variables |     |       |         |        |                                                |  |  |
|---------------------------------------------|-----|-------|---------|--------|------------------------------------------------|--|--|
| Field Variables                             | Min | Max   | Initial | Units  | Description                                    |  |  |
| Top Speed                                   | 0   | 1600  | 200     | Fpm    | Top Speed or Contract Speed of Car.            |  |  |
| Number Valid FL                             | 2   | Тор   | 2       | -      | Number of Valid Floors. The number of floors   |  |  |
|                                             |     | Floor |         |        | with openings that require a door zone.        |  |  |
| Num of Limits                               | 1   | 4     | 1       | -      | Number of Limits. The number of slowdown       |  |  |
|                                             |     |       |         |        | limits are dependent on the speed of the car.  |  |  |
|                                             | -   |       | _       |        | See the slowdown table below.                  |  |  |
| UT/DT Dist                                  | 0   | 32000 | 0       | inches | UT/DT Dist. The UT and DT distance from the    |  |  |
|                                             |     |       |         |        | top and bottom floor, respectively in inches.  |  |  |
|                                             |     |       |         |        | When this value is set to zero, the slowdown   |  |  |
|                                             |     |       |         |        | table below is used.                           |  |  |
| UT1/DT1 Dist                                | 0   | 32000 | 0       | inches | UT1/DT1 Dist. The UT1 and DT1 distance         |  |  |
|                                             |     |       |         |        | from the top and bottom floor, respectively in |  |  |
|                                             |     |       |         |        | inches. When this value is set to zero, the    |  |  |
|                                             |     |       |         |        | slowdown table below is used.                  |  |  |
| UT2/DT2 Dist                                | 0   | 32000 | 0       | inches | UT2/DT2 Dist. The UT2 and DT2 distance         |  |  |
|                                             |     |       |         |        | from the top and bottom floor, respectively in |  |  |
|                                             |     |       |         |        | inches. When this value is set to zero, the    |  |  |
|                                             |     |       |         |        | slowdown table below is used.                  |  |  |
| UT3/DT3 Dist                                | 0   | 32000 | 0       | inches | UT3/DT3 Dist. The UT3 and DT3 distance         |  |  |

| Table 15: APS Selector Adjustable Variables |     |     |         |       |                                                                                                    |
|---------------------------------------------|-----|-----|---------|-------|----------------------------------------------------------------------------------------------------|
| Field Variables                             | Min | Max | Initial | Units | Description                                                                                                    |
|                                             |     |     |         |       | from the top and bottom floor, respectively in inches. When this value is set to zero, the slowdown table below is used.                                                                        |
| Can Baud Rate                               | 0   | 1   | 0       | -     | Can Baud Rate for the SPCan Channel. 0 = 115.2K baud and 1 = 57.6K baud.                                                                                                    |
| Debug                                       | 0   | 7   | 0       | -     | Debug Mode. This is a software parameter<br>use to select programmed debug modes. This<br>parameter does not change the operation of<br>the device but allows software specific error<br>codes. |

| Table 16: Velocity Slowdown Table |        |          |         |         |  |  |  |  |
|-----------------------------------|--------|----------|---------|---------|--|--|--|--|
| FPM                               | UT/ DT | UT1/ DT1 | UT2/DT2 | UT3/DT3 |  |  |  |  |
| 50                                | 5″     |          |         |         |  |  |  |  |
| 75                                | 9"     |          |         |         |  |  |  |  |
| 100                               | 12"    |          |         |         |  |  |  |  |
| 150                               | 21"    |          |         |         |  |  |  |  |
| 200                               | 30"    |          |         |         |  |  |  |  |
| 250                               | 45″    |          |         |         |  |  |  |  |
| 300                               | 25″    | 50"      |         |         |  |  |  |  |
| 350                               | 33"    | 65″      |         |         |  |  |  |  |
| 400                               | 41"    | 83″      |         |         |  |  |  |  |
| 450                               | 51"    | 102″     |         |         |  |  |  |  |
| 500                               | 56"    | 113″     |         |         |  |  |  |  |
| 600                               | 52"    | 105″     | 157"    |         |  |  |  |  |
| 700                               | 70"    | 140″     | 209″    |         |  |  |  |  |
| 800                               | 67"    | 135″     | 202″    | 269"    |  |  |  |  |
| 900                               | 77″    | 153"     | 230″    | 306"    |  |  |  |  |

# Section 8 : Appendix

# Appendex A - Quick Start Guide

# Warning: When performing any of the following tests, the mechanic should follow the required precautions and procedures set forth in the local and national elevator codes.

## **Controller Setup**

Check the power requirement and voltages according to the job schematics. Make the following jumper connections on the 1102 Main I/O board:

| Left side of board      | <u>Right side of board</u> | Toggle Switches                    |
|-------------------------|----------------------------|------------------------------------|
| S10 – GOV               | HSS – FFS                  | Door Lock Bypass – Down (Bypassed) |
| GOV – TF                | FFS – CST                  | Gate Bypass – Down (Bypassed)      |
| TF – BF                 | CST – UN                   | Independent – Down                 |
| BF – PS                 | UN – DN                    | Auto Door – Down                   |
| PS – HSS                | DN – INS                   | Stop Switch – Up (Run)             |
| RG7 – RG5               |                            | Inspection – Down                  |
|                         |                            |                                    |
| Run Bug                 | <u>1106/1107 I/O Board</u> |                                    |
| Inspection Common – INS | 1102 board FEP – 1106/1107 | 7 FEP                              |
| Inspection Up – IU      | FEP – MES                  |                                    |
| Inspection Down – ID    | MES – ALT                  |                                    |
| Inspection Enable – IEN | ALT – MRS                  |                                    |
|                         | MRS – HWS                  |                                    |

HSW – HWS2

#### Adjustable Variables->Car Motion

- Top Speed (set to contract speed)
- Inspect Speed (set to 25 fpm)
- Encoder PPR (Tape set to 64 PPR, tapeless set to 10,000)
- Encoder RPM (Tape set to the fpm value of contract speed and set Encoder Type = 4, Tapeless – set to governor rpm)
- Motor RPM (set to motor rpm)

#### Adjustable Variables->System Options

• Encoder Type = 4 (Tape Selector Feedback)

#### Adjustable Variables->Safety Processor

- Top Speed (contract speed fpm)
- Encoder RPM (Set to Motor RPM)

#### Adjustable Variables->NTS Processor

- Top Speed (contract Speed)
- UT Velocity (top speed)

#### Adjustable Variables->Safety Processor

- Encoder PPR (Set to Motor Encoder PPR)
- Encoder Type (Set to 4 = Incremental Encoder)
- Control Type (Set to 2=Tract DF)
- 2 Stop (0 = Mult-Stop)
- Rear Doors (0=Front only, 1=Rear)
- UTS Velocity (Set to top speed)
- DTS Velocity (Set to top speed)
- Insp Velocity (Set to 140)
- Leveling Vel (Set to 140)
- ETS Up Vel(Set to top speed) (only used for reduced stroke buffer)
- ETS Down Vel (Set to top speed) (only used for reduced stroke buffer)
- Soft Stop Time (Set to 3)

#### Motor Learn:

(Section 3.3.3 in GALaxy IV Manual)

- Inspection Speed to 0
- Lift one wire on main brake
- LL01->Start
- Press "UP" on inspection and hold until KEB keypad says "Calculation Complete" – takes 2 to 5 minutes.

Encoder Stationary Pole Identification PM Machine:

- Inspection Speed to 0
- Lift one wire on main brake
- LL05->Start
- Press "UP" on inspection and hold until KEB keypad says "Calculation Complete" – takes 1 to 2 minutes.

Mechanical Formulas:

Torque in lb/ft = HP x 5250 /RPM HP = Torque x RPM /5250 RPM = 120 x Frequency / # of Poles

Synchronous Speed, Frequency & Number of Poles: RPM = 120 x Freq /# of Poles Freq =# of Poles x RPM /120 Poles = 120 x Freq /RPM

#### Adjustable Variables->NTS Processor

- DT Velocity (top speed)
- UT1 Velocity (top speed)
- DT1 Velocity (top speed)
- Encoder Type (Tape=0, Tapeless set to 1=Motor Enc)
- Encoder PPR (Tape=0, Tapeless Motor Encoder PPR)
- Encoder RPM (Tape=0, Tapeless Motor RPM)

Encoder Learn Procedure IM Machine:

(section 3.3.4 in GALaxy IV Manual)

- Set inspection speed to 30
- Allow brakes to pick
- LL07->Start, and follow instructions

#### Pretorque Procedure:

(section 3.7.5 and 3.7.14 in GALaxy IV Manual)

#### Inertia Learn:

Car *must be balanced* and able to run high speed.

#### Overspeed:

#### See LL15 & LL16 in drive manual

Horsepower, Torque & Speed: HP = Torque x RPM /5250 Torque = 5250 x HP/RPM RPM = 5250 x HP /Torque

# Combivert LCD F5 AC Drive Setup

| Basic Setup |                               |                                                                        |  |  |  |  |
|-------------|-------------------------------|------------------------------------------------------------------------|--|--|--|--|
| US02        | System Units                  | ft/min                                                                 |  |  |  |  |
| 11002       | Motor Tupo                    | Induction Geared/Induction                                             |  |  |  |  |
| 0303        | Motor Type                    | Gearless                                                               |  |  |  |  |
| US04        | Control Type                  | Serial Speed DIN66019 serv 49                                          |  |  |  |  |
| US05        | Load Configuration            | Write Config to Drive                                                  |  |  |  |  |
| US06        | Contract Speed                | Contract Speed                                                         |  |  |  |  |
| LI01        | Type of Input                 | PNP                                                                    |  |  |  |  |
| LI15        | Direction Selection Inputs    | Up & Dn AND Serial Control Word<br>+ Function by Dir Inputs            |  |  |  |  |
|             | Motor Data                    |                                                                        |  |  |  |  |
| LM01        | Motor HP                      | Nameplate HP                                                           |  |  |  |  |
| LM02        | Rated Motor Speed             | Nameplate RPM                                                          |  |  |  |  |
| LM03        | Rated Motor Current           | Nameplate Amps                                                         |  |  |  |  |
| LM04        | Rated Motor Frequency         | Nameplate HZ                                                           |  |  |  |  |
| LM05        | Rated Motor Voltage           | Motor Voltage                                                          |  |  |  |  |
| LM06        | Motor Power Factor            | (0.9 if unknown)                                                       |  |  |  |  |
| LM07        | Rated Motor Torque            | Nameplate (PM)                                                         |  |  |  |  |
| LM08        | Electric Motor Protection     | On                                                                     |  |  |  |  |
| LM09        | Elec. Mtr. Protection Current | Rated Motor Current                                                    |  |  |  |  |
|             | Machine Data                  | 1                                                                      |  |  |  |  |
| LN01        | Sheave Diameter               | Inches                                                                 |  |  |  |  |
| LN02        | Gear Reduction Ratio          | (Sheave Diameter * 3.1415 *<br>Motor RPM)/(Contract Speed fpm<br>* 12) |  |  |  |  |
| LN03        | Roping Ratio                  | 1:1 or 2:1                                                             |  |  |  |  |
|             | Encoder Data                  |                                                                        |  |  |  |  |
| LE02        | Encoder PPR                   | Usually 1024 or 2048                                                   |  |  |  |  |
| LE03        | Swap Encoder Channels         | (Part of setup)                                                        |  |  |  |  |
| LE05        | Encoder Multiplier            | 2                                                                      |  |  |  |  |
|             | Speed Profile                 | •                                                                      |  |  |  |  |
| LS02        | High Speed                    | Contract Speed                                                         |  |  |  |  |
|             | Control Settings              |                                                                        |  |  |  |  |
| LC03        | KP Speed Acceleration         | 3000                                                                   |  |  |  |  |
| LC04        | KP Speed Deceleration         | 3000                                                                   |  |  |  |  |
| LC05        | KP Speed Pretorque            | 3000                                                                   |  |  |  |  |
| LC08        | KI Speed Acceleration         | 250                                                                    |  |  |  |  |
| LC09        | KI Speed Deceleration         | 250                                                                    |  |  |  |  |
| LC10        | KI Speed Pretorque            | 3000                                                                   |  |  |  |  |
| LC11        | KI Speed Offset Acceleration  | 3000                                                                   |  |  |  |  |
| LC12        | KI Speed Offset Deceleration  | 1000                                                                   |  |  |  |  |
| LC30        | Maximum Torque                | 200% - 250%                                                            |  |  |  |  |
|             | Input Parameters              |                                                                        |  |  |  |  |
| LI05        | Input 2 Function (Term 11)    | ETS (Value 28)                                                         |  |  |  |  |
|             | Output Parameters             |                                                                        |  |  |  |  |
| LO15        | Relay 1                       | Drive Ready                                                            |  |  |  |  |
| LO20        | Relay 2                       | Drive On                                                               |  |  |  |  |

# Appendix B - Acceptance Testing

# **Testing Precheck**

Before attempting any tests, you must make sure that the following velocities all match while on inspection:

| Dmd Vel | CPU Demand Velocity       |
|---------|---------------------------|
| Enc Vel | Encoder Velocity          |
| Drv Vel | Drive Velocity            |
| SPB Vel | Safety Processor Velocity |
| NTS Vel | NTS Processor Velocity    |

These velocities can be monitored at "Elevator Status"->Enter->Scroll Up or Down until you find each of the following: DMD, VEL, SPB VEL and NTS VEL.

The Drive Velocity can be monitored in the Trace I/O Screen if you have a monitor or in drive parameter DG07.

It is useful to confirm the velocity readings by using a handheld tachometer on the machine.

The encoder pulses must also be verified. On the same screen where you see DMD & VEL (above) you will also see DP=, this number should rise as the car goes up and should decrease as the car goes down. If this is reversed then you must correct the phasing using the SA SB jumpers on the right side of the main board.

Warning: When performing any of the following tests, the mechanic should follow the required precautions and procedures set forth in the local and national elevator codes.

The following test procedures are written to show how to perform various tests but are not intended to circumvent any procedure mandated by the elevator code.

Inspect and prepare the car according to the "Elevator Industry Inspection Handbook."

If there is any uncertainty about performing this tests with a GALaxy controller, please call G.A.L. toll free at 1-(877) 425-7778 for free technical assistance.

# Learn Limit Velocities:

- Go to "Elevator Setup"->"Learn Limit Velocities" and follow the prompts.
- Be sure to press "Enter" when asked to Preset Limit Velocities, this will set all limits to contract speed before learning the limits. Failure to do so may prevent the limits from being learned properly.
  - After the limits are learned please verify that they were learned properly, check the following:
  - "Elevator Setup"->DT/UT, DT1/UT1, DTS/UTS Slowdown Clamps.
  - "Adjustable Variables"->"NTS Proc Adj Vars"-> UT/DT/UT1/DT1 Velocities.
  - "Adjustable Variables"->"Safety Proc Adj Vars"-> UTS/DTS Velocity.
  - These values can be further adjusted manually if necessary.

## Inertia Learn:

- The car must be properly balanced or the Inertia Learn will be completely off.
- Set LL10 in the drive to "Start" and follow the prompts. This will also activate Feed Forward Torque Control (FFTC).
- Make four runs up and down with the car and the drive will enter the learned values into LC42 & LC43.
- After the Inertia learn it may be necessary to adjust LC42 (Feed Forward Torque Command Filter). A higher value of LC42 can help smooth out vibrations if you have any, but if the value is too high it can introduce a delayed response.
- LC43 (Feed Forward Torque Command Gain) can also be adjusted after the Inertia learn sets a value. Higher values give more response, lower values weaken the response. Try to make only small changes to this parameter.

# NTS (Normal Terminal Stop) Test:

- Verify LI05=Emergency Slowdown.
- Adjust LS48 (ESD Deceleration), LS49 (ESD Jerk) and the target speed after ESD LS01 (Leveling Speed).
- Adjust the final stop parameters LS43 (Deceleration Emergency), LS44 (Deceleration Jerk Emergency) and LS45 (Stop Jerk Emergency).
- Verify NTS actually works by running the car and tripping the NTSD signal from the controller LCD display. Go to "Elevator Setup"->"Normal Terminal SD Test", hit Enter for NTS Trip and follow the directions on the display. This is only to verify proper operation prior to actual testing at the terminal limits of the hoistway.
- Position the car in the middle of the hoistway.
- Jump UTS, DTS and ETS inputs on the 1102 board to S10.
- Go to "Elevator Setup"->"Normal Terminal SD Test"->Select Up to run NTS test then select the run direction (Select UP/DOWN). Press Enter to continue (elevator must be on inspection) and follow the prompts.
- If the car is not in the correct position, press "Enter" to position the car and then once the car is in position, press "Enter" to run the test.
- The car will run toward the terminal landing and will decelerate sharply and come to a stop when the limit is hit at high speed.
- If the car does not decelerate fast enough adjust parameter Adjust LS48 (ESD Deceleration) and LS49 (ESD Jerk) in the drive and repeat the test.
- The NTS fault can be verified in the "Fault" menu.

# ETS (Emergency Terminal Stop) Test:

- Position the car in the middle of the hoistway.
- Go to "Elevator Setup"->"Emergency Terminal SD Test"->Select UP/DOWN and press Enter to continue (elevator must be on inspection) and follow the prompts.
- If the car is not in the correct position, press "Enter" to position the car and then once the car is in position, press "Enter" to run the test.
- When the ETS limit is hit, the brake and the drive will be turned off and the car will stop quickly.
- The ETS fault can be verified in the "Fault" menu.

# Normal Brake Test:

- Adjust the Top Speed parameter in "Car Motion" menu to select the speed of the car during the brake test.
- Go to "Elevator Setup"->"Normal Brake Test" and follow the prompts to activate the test and then select to run the test in the up or down direction.
- If the car is not in the correct position, press "Enter" to position the car and then once the car is in position, press "Enter" to run the test.
- This will accelerate the car to high speed and then drop the Normal Brake. The Emergency Brake will drop after 5 seconds. If the job has a Gripper it will stay up (open) and not drop at all.
- Reset the Top Speed parameter to contract speed if it had been modified.

## Em Brake/Gripper Test:

- Jump RG5 & RG7
- Place jumper on TST1, to the right of the two brake terminal blocks (dead center of the bottom edge of the GALX-1102 main board).

- Adjust the Top Speed parameter in "Car Motion" menu to select the speed of the car during the brake test.
- Go to "Elevator Setup"->"Emergency Brake Test" and follow the prompts to activate the test and then select to run the test in the up or down direction.
- If the car is not in the correct position, press "Enter" to position the car and then once the car is in position, press "Enter" to run the test.
- This will accelerate the car to high speed and then drop the Emergency Brake / Rope Gripper. The main brake will drop after 5 seconds.
- Reset the Top Speed parameter to contract speed if it had been modified.

# Ascending Overspeed (Governor Trip test):

- Position the car prior to the test far enough from the terminal landing to perform the overspeed without hitting the terminal landing.
- Set LL16 to 125% and LL15 to Overspeed Test.
- Go to "Elevator Setup"->"Overspeed Test". Start the overspeed test by selecting a direction to run. A call will be placed in the direction selected.
- Hit the "Mode" button to safely abort the test.
- The drive and the controller parameters are active for only one run.

## **Unintended Motion:**

- Position the car prior to the test.
- The hoistway doors and car gate should be open, and the car must be on Inspection for this test.
- On the Brake Relay Board (GALX-1105AN) place both the BRK & RUN slide switches to TEST.
- Go to "Elevator Setup"->"Lift Brake On Inspect" and follow the prompts.
- The car will drift up if the car is empty at the bottom of the shaft, or drift down if the car is at the top with a full load.

## **Buffer Test**

- Position the car in the middle of the hoistway.
- Jump UTS, DTS and ETS inputs on the 1102 board to S10.
- From the Controller's LCD display, select the "Elevator Setup" menu and then select "Car Buffer Test" or Counterweight Buffer Test".
- Follow the menu directions to place the car on inspection, turn off automatic door and turn on the Independent switch.
- The test also cannot be started from a terminal landing. If the car is at a terminal landing, the LCD display will show "To position the car press Enter". Pressing "Enter" will place a car call at the appropriate position in the hoistway. If the car is already positioned properly for the run, the display will give the option to position the car or the skip to the next step.
- Once the car is located in the correct starting position, select "Run Buffer Test". When the "Enter" button is pressed, the car's position will be modified internally to the top of the hoistway for a car buffer test or to the bottom of the hoistway for a counterweight buffer test. The car will then run high speed to the appropriate buffer.
- While the car is in motion, the LCD display will change to "Press Enter Button to Cancel Buffer Test". Pressing the "Enter" button will cause the car to execute an emergency slowdown.
- After the test is complete, place the car on inspection and inspect the car and buffer.
- Remove load weights and untie the car or counterweight safeties if previously tied.
- Return the car to automatic operation.

# Appendix C – Reset Gripper Fault or Emergency Brake Fault

To reset a rope gripper fault, first verify that the cause of the rope gripper fault has been corrected and then follow the directions below:

- 1. Place the car on machine room inspection.
- 2. From the LCD Interface, select the Elevator Setup menu and press the enter button.
- 3. Use the up or down button to select the "Reset Rope Gripper" menu and press enter.
- 4. Follow the directions on the screen to press and hold the enter button to reset the gripper.

The enter button must be held for approximately 10 seconds. If the car moves unexpectedly within the 10 second delay time, releasing the enter button will cause the gripper to re-engage. When the gripper is fully reset the screen will display "Gripper is Reset".